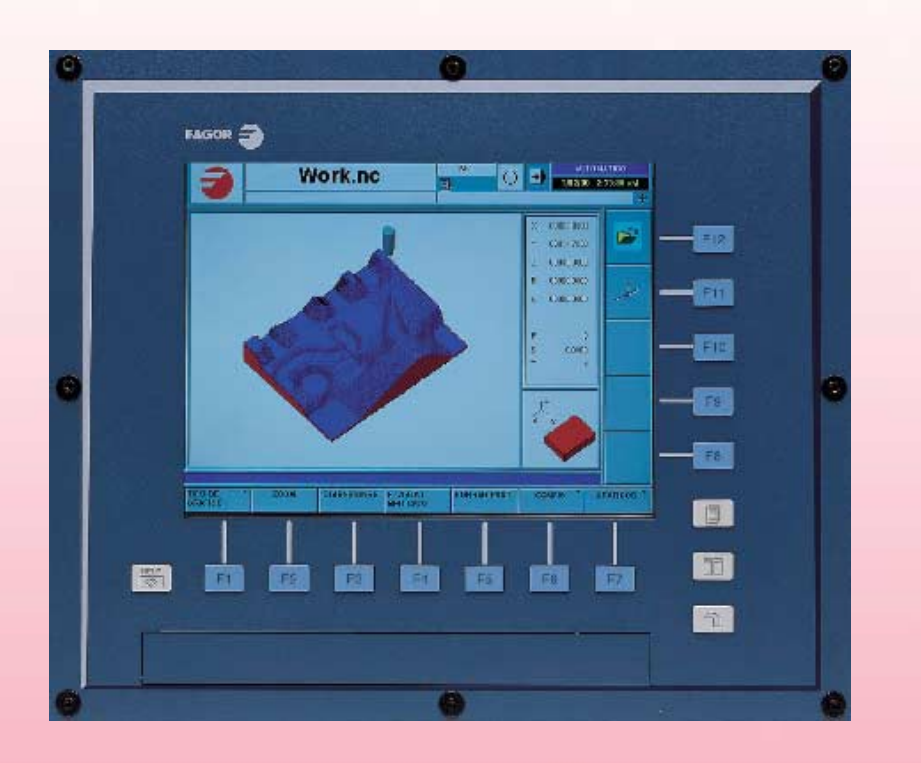

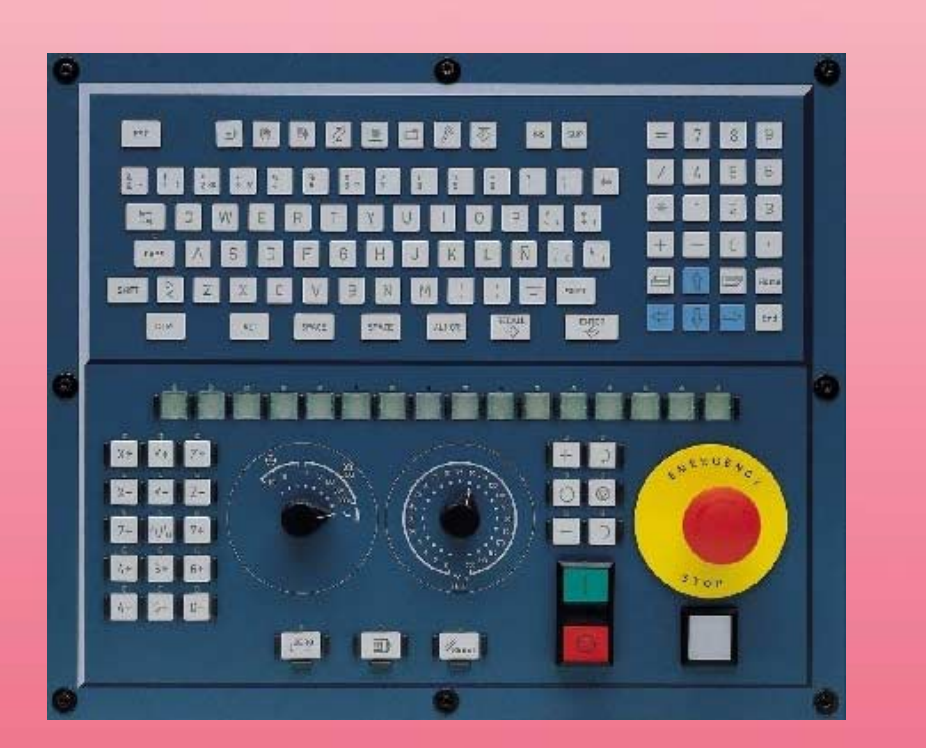

### **INSTALLATION MANUAL**

(Soft V02.0x)

Ref. 0504

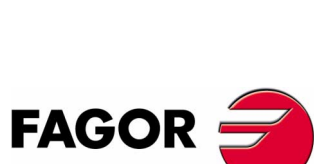

**Ref. 0504** 

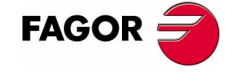

Unauthorized copying or distributing of this software is prohibited.

All rights reserved. No part of this documentation may be transmitted, transcribed, stored in a backup device or translated into another language without Fagor Automation's consent.

Microsoft<sup>®</sup> and Windows<sup>®</sup> are registered trademarks of Microsoft Corporation, U.S.A.

## **PRELIMINARY WARNINGS**

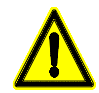

### MACHINE SAFETY

It is up to the machine manufacturer to make sure that the safety of the machine is enabled in order to prevent personal injury and damage to the CNC or to the products connected to it.

On start-up and while validating CNC parameters, it checks the status of the following safety elements:

- Feedback alarm for analog axes.
- Software limits for analog and sercos linear axes.
- Following error monitoring for analog and sercos axes (except the spindle) both at the CNC and at the drives.
- Tendency test on analog axes.

If any of them is disabled, the CNC shows a warning message and it must be enabled to guarantee a safe working environment.

FAGOR AUTOMATION shall not be held responsible for any personal injuries or physical damage caused or suffered by the CNC resulting from any of the safety elements being disabled.

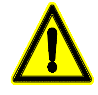

### HARDWARE EXPANSIONS

FAGOR AUTOMATION shall not be held responsible for any personal injuries or physical damage caused or suffered by the CNC resulting from any hardware manipulation by personnel unauthorized by Fagor Automation.

If the CNC hardware is modified by personnel unauthorized by Fagor Automation, it will no longer be under warranty.

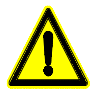

#### COMPUTER VIRUSES

FAGOR AUTOMATION guarantees that the software installed contains no computer viruses. It is up to the user to keep the unit virus free in order to guarantee its proper operation.

Computer viruses at the CNC may cause it to malfunction. An antivirus software is highly recommended if the CNC is connected directly to another PC, it is part of a computer network or floppy disks or other computer media is used to transmit data.

FAGOR AUTOMATION shall not be held responsible for any personal injuries or physical damage caused or suffered by the CNC due a computer virus in the system.

If a computer virus is found in the system, the unit will no longer be under warranty.

# **INDEX**

### 1. Software installation

| 1.1   | Software installation                | . 1 |
|-------|--------------------------------------|-----|
| 1.2   | Updating the software version        | 3   |
| 1.3   | Software configuration               | 4   |
| 1.3.1 | MTB (Machine Tool Builder) directory | 5   |
| 1.3.2 | USERS directory                      | 6   |

### 2. Machine parameters

| 2.1   | Parameter matching between the CNC and the Sercos drive | 9   |
|-------|---------------------------------------------------------|-----|
| 2.2   | General machine parameters                              | 13  |
| 2.2.1 | General machine parameters. Channels                    | 27  |
| 2.3   | Machine parameters for the axes                         | 40  |
| 2.3.1 | Machine parameters for the axes. Work sets              | 59  |
| 2.4   | Machine parameters for JOG mode                         | 78  |
| 2.4.1 | Example of how to set the handwheels and JOG keys       | 81  |
| 2.5   | Machine parameters for the M function table             | 84  |
| 2.6   | Machine parameters for kinetics                         | 86  |
| 2.7   | Machine parameters for the magazine                     | 101 |
| 2.7.1 | Types of tool magazine                                  | 104 |
| 2.8   | Machine parameters for HMI (Interface)                  | 106 |
| 2.9   | OEM machine parameters                                  | 110 |
| 2.10  | Alphabetical listing of machine parameters              | 112 |

### 3. Concepts

| 3.1   | Tandem axis                                   | 117 |
|-------|-----------------------------------------------|-----|
| 3.1.1 | Tandem axis configuration. Machine parameters |     |
| 3.1.2 | Effect of the preload                         |     |
| 3.1.3 | Tandem axis configuration. Block diagram      |     |
| 3.1.4 | Tandem related variables                      |     |
| 3.1.5 | Tandem adjustment procedure                   |     |

### 4. Introduction to the PLC

| 4.1   | PLC program                                  | 132 |
|-------|----------------------------------------------|-----|
| 4.2   | Modular structure of the PLC program         | 133 |
| 4.2.1 | PLC module execution                         | 134 |
| 4.3   | PLC program execution                        | 135 |
| 4.4   | PLC resources                                | 136 |
| 4.4.1 | Numbering of the physical inputs and outputs | 139 |
| 4.5   | Operation of a timer                         | 141 |
| 4.5.1 | Monostable mode. TG1 input                   | 144 |
| 4.5.2 | Delayed activation mode. TG2 input           | 146 |
| 4.5.3 | Delayed deactivation mode. TG3 input         | 148 |
| 4.5.4 | Signal limiting mode. TG4 Input              | 150 |
| 4.6   | Operation of a counter                       | 152 |

### 5. PLC programming

| 5.1 | Directing instructions  | 157 |
|-----|-------------------------|-----|
| 5.2 | Consulting instructions | 162 |
| 5.3 | Operators and symbols   | 165 |

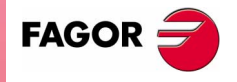

**CNC 8070** 

(SOFT V02.0X)

i

| 5.4   | Action instructions                      |  |
|-------|------------------------------------------|--|
| 5.4.1 | Assignment binary instructions           |  |
| 5.4.2 | Conditional binary instructions          |  |
| 5.4.3 | Sequence breaking action instructions    |  |
| 5.4.4 | Arithmetic action instructions           |  |
| 5.4.5 | Logic action instructions                |  |
| 5.4.6 | Specific action instructions             |  |
| 5.4.7 | Action instruction of the electronic cam |  |
| 5.4.8 | Action instructions for independent axes |  |
| 5.5   | Summary programming commands             |  |
|       |                                          |  |

### 6. CNC-PLC communication

| 6.1   | Auxiliary -M- functions                                           | 190 |
|-------|-------------------------------------------------------------------|-----|
| 6.1.1 | Special considerations with the multi-spindle option and channels | 192 |
| 6.2   | Auxiliary H functions                                             | 194 |
| 6.2.1 | Special considerations with the multi-spindle option and channels | 195 |
| 6.3   | Auxiliary S function                                              | 196 |
| 6.3.1 | Special considerations with the multi-spindle option and channels | 197 |
| 6.4   | Transferring auxiliary functions -M-, -H-, -S                     | 198 |
| 6.4.1 | Synchronized transfer                                             | 200 |
| 6.4.2 | Non-synchronized transfer                                         | 201 |
| 6.5   | Displaying PLC errors and messages                                | 202 |
|       |                                                                   |     |

### 7. Logic CNC inputs and outputs

| 7.1  | General consulting signals                           | 206 |
|------|------------------------------------------------------|-----|
| 7.2  | Consulting signals for axes and spindles             | 215 |
| 7.3  | Consulting signals for the spindle                   | 221 |
| 7.4  | Consultation signals of the independent interpolator | 222 |
| 7.5  | Tool manager consulting signals                      | 223 |
| 7.6  | Keystroke consulting signals                         | 225 |
| 7.7  | General modifiable signals                           | 228 |
| 7.8  | Modifiable signals for axes and spindles             | 233 |
| 7.9  | Spindle modifiable signals                           | 237 |
| 7.10 | Modifiable signals of the independent interpolator   | 240 |
| 7.11 | Tool manager modifiable signals                      | 241 |
| 7.12 | Keystroke modifiable signals                         | 245 |
| 7.13 | Alphabetical listing of marks (M) and registers (R)  | 248 |

### 8. Tool and magazine management

| 8.1   | Types of tool magazine                                         | 252 |
|-------|----------------------------------------------------------------|-----|
| 8.2   | Tool table, active tool table and tool magazine table          | 253 |
| 8.3   | Communication between manager and PLC                          | 254 |
| 8.3.1 | Manager> PLC communication                                     | 255 |
| 8.3.2 | PLC> Manager communication                                     | 257 |
| 8.3.3 | Manager Emergency                                              | 259 |
| 8.3.4 | Tool monitoring                                                | 260 |
| 8.4   | Variables related to tool magazine management                  | 261 |
| 8.5   | Tool loading and unloading from the magazines                  | 262 |
| 8.6   | Turret type                                                    | 264 |
| 8.6.1 | Values of the TMOPERATION and marks to be activated by the PLC | 265 |
| 8.6.2 | Communication between the PLC and the M06 subroutine           | 266 |
| 8.6.3 | Program of the M06 subroutine                                  | 267 |
| 8.6.4 | Basic PLC programming                                          | 268 |
| 8.7   | Synchronous magazine without changer arm                       | 269 |
| 8.7.1 | Values of the TMOPERATION and marks to be activated by the PLC | 270 |
| 8.7.2 | Communication between the PLC and the M06 subroutine           | 273 |
| 8.7.3 | Program of the M06 subroutine                                  | 274 |
| 8.7.4 | Basic PLC programming                                          | 278 |
| 8.8   | Synchronous magazine. Changer arm with independent movements   | 280 |
| 8.8.1 | Values of the TMOPERATION and marks to be activated by the PLC | 281 |
| 8.8.2 | Communication between the PLC and the M06 subroutine           | 285 |
| 8.8.3 | Program of the M06 subroutine                                  | 286 |
| 8.8.4 | Basic PLC programming                                          | 291 |

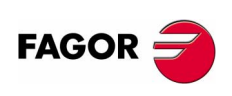

**CNC 8070** 

| 8.9    | Synchronous magazine. Tool changer arm with 2 holders          | 293 |
|--------|----------------------------------------------------------------|-----|
| 8.9.1  | Values of the TMOPERATION and marks to be activated by the PLC | 294 |
| 8.9.2  | Communication between the PLC and the M06 subroutine           | 298 |
| 8.9.3  | Program of the M06 subroutine                                  | 299 |
| 8.9.4  | Basic PLC programming                                          |     |
| 8.10   | Asynchronous magazine                                          |     |
| 8.10.1 | Values of the TMOPERATION and marks to be activated by the PLC |     |
| 8.10.2 | Communication between the PLC and the M06 subroutine           | 312 |
| 8.10.3 | Program of the M06 subroutine                                  | 314 |
| 8.10.4 | Basic PLC programming                                          | 320 |
|        |                                                                |     |

### 9. CNC variables

| 9.1    | Understanding the description of the variables     | 23  |
|--------|----------------------------------------------------|-----|
| 9.1.1  | Access to numeric values from the PLC              | 326 |
| 9.1.2  | Accessing the variables in a single-channel system | 27  |
| 9.1.3  | Accessing the variables of a single-channel system | 29  |
| 9.2    | Related to general machine parameters              | 32  |
| 9.2.1  | Channel related3                                   | 34  |
| 9.3    | Related to axis machine parameters                 | 36  |
| 9.3.1  | Related to gear parameters3                        | 39  |
| 9.4    | Related to jog mode parameters                     | 342 |
| 9.5    | Related to "M" function parameters                 | 43  |
| 9.6    | Related to kinematic parameters                    | 844 |
| 9.7    | Related to magazine parameters                     | 45  |
| 9.8    | Related to OEM parameters                          | 46  |
| 9.9    | User tables related                                | 47  |
| 9.10   | Tool related                                       | 49  |
| 9.10.1 | Variables only used during block preparation3      | 51  |
| 9.11   | PLC related                                        | 52  |
| 9.12   | Jog mode related                                   | 53  |
| 9.13   | Coordinate related                                 | 55  |
| 9.14   | Feedrate related                                   | 57  |
| 9.15   | Related to the spindle speed                       | 58  |
| 9.16   | Related to the programmed functions                | 59  |
| 9.17   | Related to the independent axes                    | 64  |
| 9.18   | Related to the machine configuration               | 65  |
| 9.19   | Other variables                                    | 68  |
| 9.20   | Alphabetical listing of variables                  | 871 |
|        | ······································             | • • |

### Appendix

| Α | CNC general characteristics         | .383 |
|---|-------------------------------------|------|
| В | CNC maintenance                     | .385 |
| С | Summary of CNC machine parameters   | .387 |
| D | Summary of PLC programming commands | .395 |
| Е | Logic CNC inputs and outputs        | .401 |
| F | Summary of CNC variables            | .405 |
| G | Key codes (QWERTY keyboard)         | .421 |

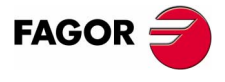

**CNC 8070** 

### **ABOUT THIS MANUAL**

| Title                 |                                                                                                    |  |
|-----------------------|----------------------------------------------------------------------------------------------------|--|
|                       | Installation Manual.                                                                                                    |  |
| Type of documentation |                                                                                                    |  |
|                       | It describes how to install and start up the CNC.                                                                              |  |
| Internal code         |                                                                                                    |  |
|                       | It is part of the manual directed to the OEM. The code of the manual depends on the software version –standard– or –advanced–. |  |
|                       | CNC 8070 OEM (IN) STAN         Code 03753601           CNC 8070 OEM (IN) AVANZ         Code 03753621                           |  |
| Version               |                                                                                                    |  |
|                       | It corresponds to the software version: (Soft V02.0x).                                                                         |  |
| Start-up              |                                                                                                    |  |
| $\bigcirc$            | <i>Verify that the machine that integrates this CNC meets the 89/392/CEE Directive.</i>                                        |  |
|                       | Before starting up the CNC, read the instructions of chapter 1 in the Installation Manual.                                     |  |
| Warning               |                                                                                                    |  |
|                       | The information described in this manual may be changed due to technical modifications.                                        |  |
|                       | FAGOR AUTOMATION, S. Coop. reserves the right to make any changes to the contents of this manual without prior notice.         |  |
|                       |                                                                                                    |  |

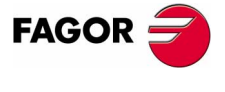

**CNC 8070** 

### **ABOUT THE PRODUCT**

### Software options

Bear in mind that some of the features described in this manual depend on the software options that are installed.

|                              | "M" model | "GP" model    |
|------------------------------|-----------|---------------|
| Number of execution channels | 1 to 4    | 1 to 4        |
| Number of axes               | 4 to 28   | 4 to 28       |
| Number of spindles           | 1 to 4    | 1 to 4        |
| Number of tool magazines     | 1 to 4    | 1 to 4        |
| COCOM version                | Option    | Option        |
| Sercos digital drive system  | Option    | Option        |
| Tool radius compensation     | Standard  | Option        |
| "C" axis                     | Standard  | Not available |
| RTCP transformation          | Option    | Not available |
| High speed machining (HSC).  | Option    | Option        |
| Probing canned cycles        | Option    | Not available |
| Tandem axes                  | Option    | Not available |
| Synchronism and cams         | Option    | Not available |

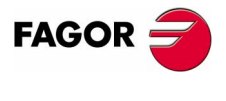

**CNC 8070** 

### **VERSION HISTORY**

Here is a list of the features added in each software version and the manuals that describe them.

The version history uses the following abreviations:

- INST Installation manual
- PRG Programming manual
- OPT Operation manual

### Software V01.0x

First version.

### Software 1.1x

### September of 2002

February of 2002

| Feature                                                                               |            |
|---------------------------------------------------------------------------------------|------------|
| Probe management through a digital input. It is not possible to manage it through the | INST       |
| "Counter" module connector.                                                           |            |
| Set the numbering of the digital I/O.                                                 | INST       |
| Kinetics for rotary table.                                                            | INST       |
| Possibility to park and unpark SERCOS axes from the PLC.                              | INST       |
| Keyboard simulation from the PLC.                                                     | INST       |
| New treatment of the JOG panel (Key + Direction).                                     | INST / OPT |
| New machine parameters.                                                               | INST       |
| Probe setting.                                                                        |            |
| <ul> <li>Numbering of the digital I/Os.</li> </ul>                                    |            |
| Kinetics for rotary table.                                                            |            |
| <ul> <li>Repositioning feedrate after a tool inspection.</li> </ul>                   |            |
| New variables.                                                                        | INST       |
| Probe setting.                                                                        | PRG        |
| <ul> <li>Numbering of the digital I/Os.</li> </ul>                                    |            |
| <ul> <li>Key simulation.</li> </ul>                                                   |            |
| <ul> <li>Repositioning feedrate after a tool inspection.</li> </ul>                   |            |
| General scaling factor.                                                               |            |
| Kinetics dimensions.                                                                  |            |
| General scaling factor (#SCALE).                                                      | PRG        |
| Pobring canned cycles (#PROBE).                                                       | PRG        |
| Probe selection (#SELECT PROBE).                                                      |            |
| Programming of warnings (#WARNING).                                                   | PRG        |
| Block repetition (\$RPT).                                                             | PRG        |
| Improved programming of high speed machining (#HSC).                                  | PRG        |
| Improved programming of axis swapping (#SET AX, #CALL AX, #FREE AX, #RENAME).         | PRG        |
| Macros: The number of macros in a program is now limited to 50.                       | PRG        |
| Improved tool table.                                                                  |            |
| Protection passwords.                                                                 |            |
| Manual mode (jog). Tool calibration with or without probe.                            | OPT        |
| Manual mode (jog). Automatic loading of zero offsets table.                           | OPT        |

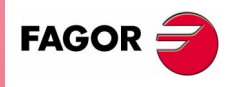

**CNC 8070** 

(Soft V02.0x)

| Feature                                                                 |     |
|-------------------------------------------------------------------------|-----|
| Manual mode (jog). Programming of feedrate "F" and spindle speed "S".   | OPT |
| Axis selection/deselection for handwheel jog.                           | OPT |
| Theoretical path simulation.                                            | OPT |
| Definition of the first block of a block search.                        | OPT |
| Confirm that the CNC is not in automatic mode when executing a program. | OPT |
| Syntax check in MDI.                                                    | OPT |

# Version history

January of 2005

### Software: 2.0x

| ïä            | Feature                                                                                        |            |
|---------------|------------------------------------------------------------------------------------------------|------------|
| ior           | Operation under Windows XP                                                                     | INST       |
| ere           | Emergency shutdown with battery (Central unit PC104)                                           | OPT        |
| >             | New languages (Basque and Portuguese)                                                          | INST       |
|               | Multi-channel system, up to 4 channels.                                                        | INST       |
|               | Spindle swapping                                                                               | PRG        |
|               | Axis swapping                                                                                  | OPT        |
|               | Communication and synchronization between channels.                                            |            |
|               | Common arithmetic parameters.                                                                  |            |
|               | Access to variables per channel.                                                               |            |
|               | Multi-spindle system, up to 4 spindles                                                         | PRG / INST |
|               | Tool management with up to 4 magazines.                                                        | INST       |
|               | Tandem axis.                                                                                   | INST       |
|               | New kinematics table-spindle (TYPE13 to TYPE16).                                               | INST       |
|               | New kinematics for C axis (TYPE 41 to TYPE 43)                                                 | INST       |
|               | Parameter matching between the CNC and the Sercos drive                                        | INST       |
|               | New machine parameters.                                                                        | INST       |
|               | Warning level on Gantry axes (WARNCOUPE)                                                       |            |
|               | <ul> <li>Placing the vertical softkeys on the right or on the left (VMENU).</li> </ul>         |            |
|               | Apply cross compensation to either theoretical or real coordinates (TYPCROSS).                 |            |
|               | • Apply leadscrew compensation to either theoretical or real coordinates (TYPLSCRW).           |            |
|               | Defining the default compensation mode (IRCOMP).                                               |            |
|               | <ul> <li>Defining the type of reference pulse (REFPULSE).</li> </ul>                           |            |
|               | Memory sharing between applications (PLCDATASIZE).                                             |            |
|               | Generic OEM machine parameters (MTBPAB).                                                       |            |
|               | Beading Sercos variables from the CNC (DBIVEVAB)                                               |            |
|               | Backlash pask compensation (BAKANOLIT BAKTIME ACTBAKAN)                                        |            |
|               | The behavior of rotary axes has been changed Machine parameters AXISMODE                       | INST       |
|               | UNIDIR. SHORTESTWAY.                                                                           | inter      |
|               | Possibility of Sercos transmission at 8 Mhz and 16 Mhz. Parameter SERBRATE.                    | INST       |
|               | Define the anticipation time for the axes to be considered to be in position. Machine          | INST       |
|               | parameter ANTIME and the PLC mark ADVINPOS.                                                    |            |
|               | The "(V.).TM.MZWAIT " variable is not necessary in the subroutine associated with M06.         | INST       |
|               | Filters to eliminate the resonance of the spindle when it works as C axis or in rigid tapping. | INST       |
|               | PLC. The TMOPERATION may take the values 13 and 14.                                            |            |
| FAGOR 🚄       | PLC. New mark minowood to detect that the lockup of the operating system.                      |            |
|               | value multiplied by 10000 (reading in float mode).                                             | inor       |
|               | PLC. The CNCEX command and the FREE mark to execute a CNC block.                               |            |
| CNC 8070      | New commands at the PLC.                                                                       | INST       |
|               | New mark to disable the cross compensation tables (DISCROSS).                                  |            |
|               | New mark to correct the parallelism on Gantry axes (DIFFCOMP).                                 |            |
|               | Definition of external symbols (PDEF).                                                         |            |
|               | New variables.                                                                                 | INST / PRG |
| (Soft V02.0x) | Software version.                                                                              |            |
| (             | Variables to be set via PLC.                                                                   |            |
|               | Variables for adjusting the position.                                                          |            |
|               | Fine adjustment variables                                                                      |            |
|               | Feedback inputs                                                                                |            |
|               |                                                                                                |            |

| Feature                                                                                                    |            |
|----------------------------------------------------------------------------------------------------|------------|
| Electronic-cam editor.                                                                                      | INST       |
| Optimize the reading and writing of variables from the PLC. Only the following will be                      | INST / PRG |
| asynchronous.                                                                                               |            |
| • The tool variables will be read asynchronously when the tool is neither the active one                    |            |
| nor in the magazine.                                                                                        |            |
| <ul> <li>The tool variables will be written asynchronously whether the tool is the active one or</li> </ul> |            |
| not.                                                                                                    |            |
| <ul> <li>The variables referred to local arithmetic parameters of the active levels will be read</li> </ul> |            |
| and written asynchronously                                                                                  |            |
| Spindle parking and upparking                                                                               | INIST      |
| The RESETIN mark is not necessary to park/uppark avec or spindles from the PLC                              |            |
| Serves control in velocity                                                                                  |            |
| Behavior of the beginning and and of tool radius companyation when not programming                          | PBG        |
| a movement                                                                                                  | Tha        |
| a movement.<br>Changing the type of radius componention while machining                                     | PRG        |
| Via program leading a tool in a specific magazine position                                                  | PPG        |
| Programming of model subroutines (#MCALL)                                                                   | PRG        |
| Executing a block in a channel (#EXELK)                                                                     | PBG        |
| Programming the number of repetitions in the block (NR)                                                     | PBG        |
| Direct resolution of 2D and 3D pockets without requiring a softkey                                          | PRG        |
| Simulating a canned cycle of the editor separately                                                          | PRG        |
| New method to jog the axes using the IOG keyboard. Axis keys and independent                                |            |
| directions.                                                                                                 |            |
| Importing DXF files from the program editor or from the profile editor.                                     | OPT        |
| Importing programs of the 8055/8055i CNC from the program editor.                                           | OPT        |
| Use a softkey to select the repositioning of the spindle after tool inspection.                             | OPT        |
| Backup-restore utility.                                                                                     | OPT        |
| Improved profile editor.                                                                                    | OPT        |
| Assistance in the program editor. Contextual programming assistance.                                        | OPT        |
| <ul> <li>When programming "#", it shows the list of instructions.</li> </ul>                                |            |
| <ul> <li>When programming "\$", it shows the list of instructions.</li> </ul>                               |            |
| <ul> <li>When programming "V.", it shows the list of variables.</li> </ul>                                  |            |
| Specific password for the machine parameters for kinematics.                                                | OPT        |
| Save the CAN configuration for testing it when starting up the system.                                      | OPT        |
| The diagnosis mode shows detailed information on the Sercos connection (Type and                            | OPT        |
| version of the drive and motor connected to it).                                                            |            |
| It is possible to print all the information on the configuration from any section of the                    | OPT        |
| diagnosis mode.                                                                                             |            |
| It is possible to simulate a cycle separately from the cycle editor.                                        | OPT        |
| Setup assistance.                                                                                           | OPT        |
| Oscilloscope.                                                                                               |            |
| Bode diagram.                                                                                               |            |
| <ul> <li>Circularity (roundness) test.</li> </ul>                                                           |            |

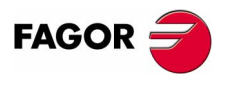

**CNC 8070** 

(SOFT V02.0x)

VII

| Feature                                                                      |           |
|------------------------------------------------------------------------------|-----------|
| New values of machine parameter SERPOWSE for the "Sercos II" board.          | INST      |
| Independent-axis programming commands.                                       | INST      |
| Electronic-cams programming commands.                                        | INST      |
| New signals that may be consulted and changed for the independent interpola  | ator INST |
| (electronic cam and independent axis)                                        |           |
| The simulated axes are ignored regarding the validation code.                |           |
| When unifying parameters, G00FEED and MAXVOLT are not sent out to the drive. | INST      |
| Electronic-cam programming instructions (#CAM ON / #CAM OFF).                | PRG       |
| Independent-axis programming instructions (#MOVE ABS / #MOVE ADD / #MOVE I   | INF PRG   |
| / #FOLLOW ON / #FOLLOW OFF).                                                 |           |
| G112. Change the drive's parameter set .                                     | PRG       |
| DDSSETUP mode                                                                | OPT       |
| G31. Temporary polar origin shift to the center of interpolation.            | PRG       |

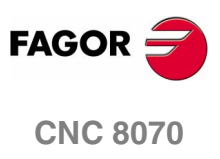

(SOFT V02.0X)

VIII

### **DECLARATION OF CONFORMITY**

### Manufacturer:

Fagor Automation, S. Coop.

Barrio de San Andrés 19, C.P. 20500, Mondragón - Guipúzcoa-(SPAIN).

### We declare:

under our responsibility that the product:

### Fagor CNC8070 Numerical Control

meets the following directives:

### Safety:

EN 60204-1 Machine safety. Electrical equipment of the machines.

### **Electromagnetic compatibility:**

| EN 50081-2    | Emission.                                                |
|---------------|----------------------------------------------------------|
| EN 55011      | Radiated. Class A, Group 1.                              |
| EN 55011      | Conducted. Class A, Group 1.                             |
| EN 61000-3-2  | Current armonics.                                        |
| EN 61000-3-3  | Flickers and Voltage fluctuations.                       |
| EN 50082-2    | Immunity.                                                |
| EN 61000-4-2  | Electrostatic discharges.                                |
| EN 61000-4-4  | Bursts and Fast transients.                              |
| EN 61000-4-5  | High Voltage conducted pulses (Surges).                  |
| EN 61000-4-11 | Voltage fluctuations and Outages.                        |
| EN 61000-4-3  | Radiofrequency radiated electromagnetic fields.          |
| EN 61000-4-6  | Conducted disturbance induced by radio frequency fields. |

As instructed by the European Community Directives 73/23/EEC, modification 93/68/ECC on Low Voltage and 89/336/CEE on Electromagnetic Compatibility.

In Mondragón on February 1st 2002.

Coop. Ltda. Fagor Automation Director Cerents Fcio.: Julen Busturia

FAGOR

**CNC 8070** 

### **SAFETY CONDITIONS**

Read the following safety measures in order to prevent harming people or damage to this product and those products connected to it.

This unit may only be repaired by authorized personnel at Fagor Automation.

Fagor Automation shall not be held responsible of any physical damage or defective unit resulting from not complying with these basic safety regulations.

### PRECAUTIONS AGAINST PERSONAL DAMAGE

Interconnection of modules.

Use the connection cables provided with the unit.

Use proper cables.

To prevent risks, use the proper cables for mains, Sercos and Bus Can recomended for this unit.

Avoid electrical overloads.

In order to avoid electrical discharges and fire hazards, do not apply electrical voltage outside the range selected on the rear panel of the Central Unit.

Ground connection.

In order to avoid electrical discharges, connect the ground terminals of all the modules to the main ground terminal. Before connecting the inputs and outputs of this unit, make sure that all the grounding connections are properly made.

□ Make sure that it is connected to ground.

In order to avoid electrical shock, before turning the unit on verify that the ground connection is properly made.

Do not work in humid environments.

In order to avoid electrical discharges, always work under 90% of relative humidity (non-condensing) and 45°C (113°F).

Do not work in explosive environments.

In order to avoid risks or damages, do no work in explosive environments.

### FAGOR

### PRECAUTIONS AGAINST PRODUCT DAMAGE

**U** Working environment.

This unit is ready to be used in Industrial Environments complying with the directives and regulations effective in the European Community.

Fagor Automation shall not be held responsible for any damage suffered or caused when installed in other environments (residential or homes).

□ Install the unit in the right place.

CNC 8070

It is recommended, whenever possible, to install the CNC away from coolants, chemical product, blows, etc. that could damage it.

This unit complies with the European directives on electromagnetic compatibility. Nevertheless, it is recommended to keep it away from sources of electromagnetic disturbance such as:

- Powerful loads connected to the same AC power line as this equipment.
- Nearby portable transmitters (Radio-telephones, Ham radio transmitters).
- Nearby radio/TV transmitters.
- Nearby arc welding machines.
- Nearby High Voltage power lines.
- Etc.
- Enclosures.

The manufacturer is responsible of assuring that the enclosure involving the equipment meets all the currently effective directives of the European Community.

Avoid disturbances coming from the machine tool.

The machine-tool must have all the interference generating elements (relay coils, contactors, motors, etc.) uncoupled.

Use the proper power supply.

Use an external regulated 24Vdc power supply for the keyboard and the remote modules.

Grounding of the power supply.

The zero volt point of the external power supply must be connected to the main ground point of the machine.

□ Analog inputs and outputs connection.

It is recommended to connect them using shielded cables and connecting their shields (mesh) to the corresponding pin (see chapter 1 in the Installation Manual).

Ambient conditions.

The working temperature must be between +5°C and +45°C (41°F and 113°F)

The storage temperature must be between -25°C y 70°C (-13°F y 158°F)

□ Monitor enclosure.

Make sure that the gaps between the Central Unit and each wall of the enclosure are respected as indicated in chapter 1 of the Installation Manual.

Use a DC fan to improve enclosure ventilation.

□ Main AC power switch.

This switch must be easy to access and at a distance between 0.7 and 1.7 m (2.3 and 5.6 ft) off the floor.

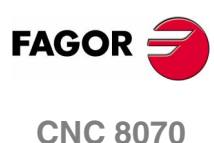

### **PROTECTIONS OF THE UNIT ITSELF**

Remote modules.

(SOFT V02.0x)

All the digital inputs and outputs have galvanic isolation via optocouplers between the CNC circuitry and the outside.

### PRECAUTIONS DURING REPAIR

Do not get into the inside of the unit.

Only personnel authorized by Fagor Automation may manipulate the inside of this unit.

Do not handle the connectors with the unit connected to AC power.

Before manipulating the connectors (inputs/outputs, feedback, etc.) make sure that the unit is not connected to AC power.

### SAFETY SYMBOLS

□ Symbols that may appear on the manual.

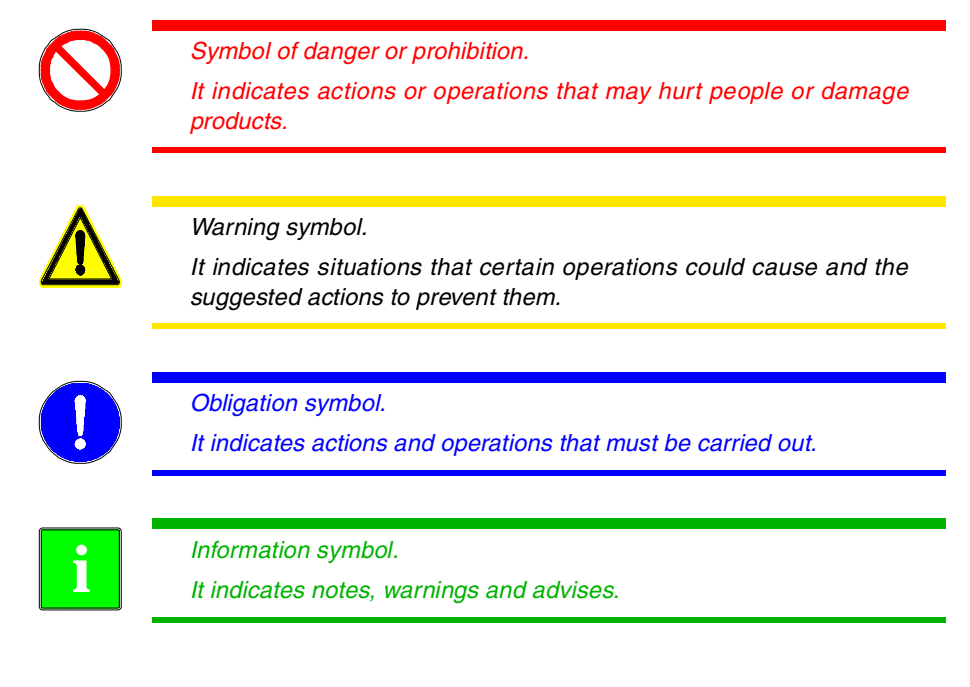

□ Symbols that the product may carry.

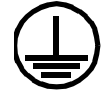

Ground protection symbol. It indicates that that point must be under voltage.

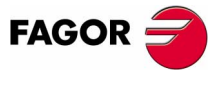

**CNC 8070** 

### WARRANTY TERMS

All products manufactured or marketed by Fagor Automation has a warranty period of 12 months from the day they are shipped out of our warehouses.

The mentioned warranty covers repair material and labor costs, at Fagor Automation facilities, incurred in the repair of the products.

Within the warranty period, Fagor Automation will repair or replace the products verified as being defective.

Fagor Automation is committed to repairing or replacing their products from the time they launch them up to 8 years after they disappear from the product catalog.

It is entirely up to Fagor Automation to determine whether a repair is to be considered under warranty.

### **Excluding clauses**

The repair will take place at our facilities; therefore, all shipping expenses as well as travelling expenses incurred by technical personnel are NOT under warranty even when the unit is under warranty.

This warranty will be applied so long as the equipment has been installed according to the instructions, it has not been mistreated or damaged by accident or negligence and has been manipulated by personnel authorized by Fagor Automation.

If once the service call or repair has been completed, the cause of the failure is not to be blamed ON the FAGOR product, the customer must cover all generated expenses according to current fees.

No other implicit or explicit warranty is covered and FAGOR AUTOMATION shall not be held responsible, under any circumstances, of the damage which could be originated.

### Service contracts

Service and Maintenance Contracts are available for the customer within the warranty period as well as outside of it.

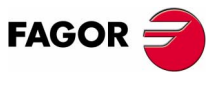

**CNC 8070** 

### **MATERIAL RETURNING TERMS**

When sending the Central Unit or the Remote Modules, pack them in its original package and packaging material. If the original packaging material is not available, pack it as follows:

- Get a cardboard box whose three inside dimensions are at least 15cm (6 inches) larger than those of the unit. The cardboard being used to make the box must have a resistance of 170Kg (375 lb.).
- **2.** Attach a label indicating the owner of the unit, person to contact, type of unit and serial number. In case of malfunction also indicate symptom and a brief description of the problem.
- 3. Wrap the unit in a polyethylene roll or similar material to protect it.

When sending the Central Unit, protect especially the screen.

- 4. Pad the unit inside the cardboard box with poly-utherane foam on all sides.
- 5. Seal the cardboard box with packing tape or industrial staples.

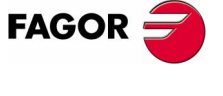

**CNC 8070** 

### **ADDITIONAL REMARKS**

Mount the CNC away from coolants, chemical products, blows, etc. which could damage it.

Before turning the unit on, verify that the ground connections have been properly made.

In order to avoid electrical shock at the Central Unit, use the proper power (mains) cable. Use 3-wire power cables (one for ground connection).

In case of a malfunction or failure, disconnect it and call the technical service. Do not get into the inside of the unit.

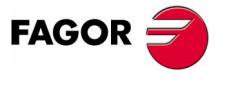

CNC 8070

### **RELATED DOCUMENTATION**

Manuals directed to the machine manufacturer or to the person in charge of doing the installation and start-up of the CNC.

#### Hardware manual.

It describes the hardware configuration and the technical data of each element.

#### Installation Manual.

It describes how to install and start up the CNC.

Manuals directed to the end user; that is, to the CNC operator.

#### **Operating Manual.**

Describes how to operate the CNC.

#### **Programming Manual.**

It describes how to program the CNC.

#### Examples manual.

It contains programming examples.

Other manuals, directed to the machine manufacturer and to the end user.

### Manual for New Features.

It is optional. It describes the new features and modifications implemented since the version of the installation, operating and programming manuals.

#### Error solving manual.

It offers a description of the error messages that may appear on the CNC indicating the probable causes that originate them and how to solve them.

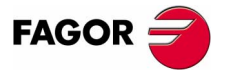

**CNC 8070** 

### SOFTWARE INSTALLATION

### 1.1 Software installation

The CNC installation CD contains all that is necessary to install the software and the documentation needed to install, set up and operate the CNC.

The CNC may be installed in the specific hardware that will later be mounted onto the machine or at a table-top PC that will be used as a simulator for training purposes.

The CNC installed at a PC offers all the features and functions but it can only be used in simulator mode and cannot be connected to any type of machine.

### Software installation at the CNC

The CNC is supplied with software properly installed. It is up to manufacturer to set it up and adapt it to his machine.

He can also customize the CNC's look using the screen customizing program FGUIM. Before using this tool, read the relevant documentation carefully.

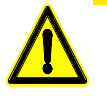

The CNC software must not be re-installed or modified in any way without the express consent from Fagor Automation.

Fagor Automation shall not be held responsible for any personal injuries, physical or material damage suffered or caused by the CNC due to software manipulation.

### Software installation at the PC

The CNC software must be installed in the hard disk of the PC; it cannot be executed directly from the CD. Once the software has been installed, in order to use the CNC, the hardware key supplied with the CD must be connected to the CNC's parallel port.

The installation will start automatically when inserting the CD in the CD drive; if not, double-click on the *Vxx* file, where Vxx indicates the version to be installed. Then, follow the instructions displayed on the screen.

Once the installation is completed, restart the PC.

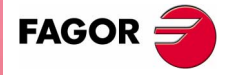

**CNC 8070** 

(SOFT V02.0x)

1

SOFTWARE INSTALLATION

Software installation

### **Minimum PC requirements**

In order for the CNC to run properly, its hardware must meet certain requirements.

- Windows<sup>®</sup> XP operating system.
- Internet Explorer 5.5 or newer.
- Pentium III microprocessor at 800 MHz.
- 256Mb. of RAM memory.
- 6x CD-ROM unit.
- 800x600 screen resolution.

### Changing the language of the help files

The help files are installed in English. The product CD contains the help files in different languages. You can change the help files installed by default with the ones provided on the CD.

Locate the folder *Help files* inside the CD, select one of the available languages and copy all the files to its CNC location. The help files installed at the CNC (or at the PC, if it is a simulator) are located in the following folder.

 $C:\Cnc8070\Fagor\MMC\Help$ 

The help files can only be in one language at a time.

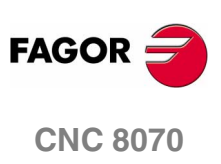

(SOFT V02.0x)

2

SOFTWARE INSTALLATION Updating the software version

### 1.2 Updating the software version

The updates must be carried out using the software supplied by Fagor Automation.

Updating the software maintains the set up of the machine parameters, PLC program, tool table and tool magazine data.

#### Before updating the sofware

It is recommended to always have a backup copy of the full configuration (ASCII files) such as machine parameter tables, tool tables, active-tools table and tool magazine tables as well as the PLC program.

Should any anomaly occur during the installation, these file will help restore the CNC configuration.

### Software update

To update the software, close all the programs that may be running, including the CNC.

The installation will start automatically when inserting the CD in the CD drive; if not, double-click on the *Vxx* file, where Vxx indicates the version to be installed. Then, follow the instructions displayed on the screen.

### **Updating remote CAN nodes**

Every time the CNC is powered up, it verifies the versions of the remote nodes detected in the CAN bus and automatically updates all these devices if necessary. When done loading, it goes on with the usual start-up process.

If the loading is not successful, and, consequently, the software coherence between all the CAN elements cannot be guaranteed, the CNC will display the corresponding error message every time RESET is pressed.

### Updating from a version V1.1x or older

### Tool and tool magazine table

Due to the improvements made to the tool tables and magazine data in version V2.00, these tables must be updated manually.

Before updating the software, save all the data of these tables in ASCII format and once the installation is completed, load this data into the tables. Both operations are carried out from the tool table and magazine table using the  $\underline{SAVE}$  and  $\underline{LOAD}$  softkeys.

### Validation code

After activating the software from a version V1.1x or older, the validation code of this version is no longer valid and a new validation code must be entered.

**CNC 8070** 

### **1.3 Software configuration**

The necessary files for the CNC are located in the directory C:\CNC8070 and its relevant subdirectories.

### FAGOR Version directory

This directory contains the software corresponding to the CNC version installed.

Do not change the contents of this directory. Only authorized personnel from Fagor Automation may modify the contents of this directory.

Fagor Automation shall not be held responsible of the performance of this CNC if the contents of this directory have been changed.

Software updates are carried out in this directory and they do not affect the contents of directories MTB and USERS,

#### MTB OEM directory

This is especially directed at machine manufacturers.

This directory contains the modifications made by the machine manufacturer at the CNC like, for example, the PLC program, machine parameters, custom settings, new screens, integrating external applications, etc.

#### TMP Temporary files

This directory is used by the CNC to save the temporary files generated while operating.

The directory contents are erased every time the CNC is turned on.

#### USERS User directory

It is especially directed at users.

The purpose of this directory is to provide the user with a memory space for storing part-programs, profiles, etc. as they are generated.

#### UNINST Uninstall directory

This directory contains the necessary files to uninstall the software of the 8070 CNC.

To uninstall, double-click on the *fimain.exe* file and follow the instructions displayed on the screen.

SOFTWARE INSTALLATION Software configuration

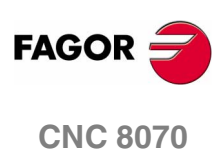
Software configuration

# 1.3.1 MTB (Machine Tool Builder) directory

This is especially directed at machine manufacturers.

This directory contains the modifications made by the machine manufacturer at the CNC like, for example, the PLC program, machine parameters, custom settings, new screens, integrating external applications, etc.

| DATA    | This directory contains:                                                                                                    |               |
|---------|----------------------------------------------------------------------------------------------------|---------------|
|         | <ul> <li>The databases for machine parameters, tables, etc. and the safety<br/>backup (in ASCII) of those tables.</li> </ul>                                             | NO            |
|         | • (*.dat) files related to the machining canned cycles (cycle editor).                                                                                                   | ATIC          |
|         | <ul> <li>The copies made for storing data after turning the CNC off<br/>(coordinates, zero offsets, etc.)</li> </ul>                                                     | <b>NSTALL</b> |
| DRIVE   | This directory contains the information regarding the DDSSETUP.                                                                                                    | AREI          |
| ММС     | This directory contains the CNC custom setting made by the machine builder:                                                                                              | SOFTW         |
|         | <ul> <li>The directory "\MMC\CONFIG", the configuration files (ini) and<br/>the files that may be modified using the screen customizing tool<br/>(Fguim.exe).</li> </ul> |               |
|         | <ul> <li>In the directory "\MMC\IMAGES", the machine builder may<br/>include all the files of the application regarding bitmaps, videos,<br/>icons, etc.</li> </ul>      |               |
| PLC     | This directory keeps the information regarding the PLC integrated by the machine builder:                                                                                |               |
|         | <ul> <li>The directory "\PLC\LANG" contains the PLC messages and<br/>error messages in the different languages</li> </ul>                                                |               |
|         | <ul> <li>The directory "\PLC\PROJECT" contains the files that make up<br/>the PLC project and the object file.</li> </ul>                                                |               |
|         | <ul> <li>The directory "\PLC\WATCH" contains the sets saved from<br/>monitoring and the logic analyzer.</li> </ul>                                                       |               |
| RELEASE | When the machine builder integrates his/her own application into the CNC, the components that have been created (*.OCX files) will have to be located in this directory. |               |
| SUB     | When the machine builder integrates his/her own subroutines (tool change, home search, etc.), they will have to located in this directory.                               |               |
| TUNING  | This directory stores the configurations saved by the user in the setup assistance.                                                                                      |               |

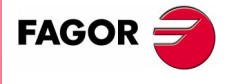

**CNC 8070** 

SOFTWARE INSTALLATION

Software configuration

# 1.3.2 USERS directory

It is especially directed at users.

The purpose of this directory is to provide the user with a memory space for storing part-programs, profiles, etc. as they are generated.

Although the user may store these programs in any directory, they should be saved in the directories created for this purpose in order to make it easier and faster to find them and make safety backup copies.

**POCKET** This directory saves the profiles that have been created using the profile editor and are related to the pockets of the conversational canned cycles.

- **PRG** This directory saves the part-programs created by the user. The user may create new subdirectories and store the programs in a more orderly fashion.
- **PROFILE** This directory saves the profiles that have been created using the profile editor and are related to conversational canned cycles.

# **REPORTS** This directory saves the BMP files generated when printing a graphic image to a file.

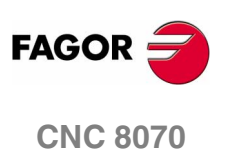

# **MACHINE PARAMETERS**

In order for the machine tool to be able to properly execute the programmed instructions and interpret the elements connected to it, the CNC must know the specific machine data such as: number of axes, feedrates, accelerations, feedbacks, type of tool magazine, tool changer, etc.

This data is set by the machine manufacturer and is entered as machine parameters. They may be divided into the following groups:

# **General machine parameters**

They set axis and spindle nomenclature, power-up conditions, subroutines associated with specific functions, etc.

Some of these parameters must be defined first because they configure the axis parameter tables. For example, the number and name of the axes and spindles, etc.

## Machine parameters for axes and spindles

They indicate the type of axis (linear, rotary, spindle), travel limits, moving conditions, related handwheels, probing, compensations, etc.

Each axis may have up to 4 work ranges. The following must be set for each one: feedrates and gains, home searches, accelerations, etc.

# Machine parameters for JOG mode

They set the handwheels and the JOG keys.

## Machine parameters for the M function table

They indicate the type of synchronization and the subroutine associated with each M function.

## Machine parameters for the Kinetics table

They indicate the type and characteristics of each kinematics.

## Machine parameters for the tool magazine

They indicate the number of tool magazines and number of tool pockets (positions), etc.

## **Machine parameter HMI**

They are used for setting the communications environment between the operator and the CNC.

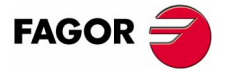

**CNC 8070** 

(SOFT V02.0X)

7

**MACHINE PARAMETERS** 

# **OEM** machine parameters

To configure the reading/writing of drive variables, editing cams, defining a group of generic parameters so the manufacturer can use them like machine parameters, etc.

# Icons associated with machine parameters

The following icon may appear next to the parameter name

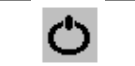

Restarting the CNC required.

The icons appearing next to the value permit accessing the list of preestablished values, a data table, a set of parameters or to refer to a file.

| T | The parameter has a list of options. |
|---|--------------------------------------|
|   | To access a data table.              |
|   | To access a group of parameters.     |
|   | The parameter refers to a file.      |

# Abbreviations used in this chapter

| (g.m.p.) | General machine parameter.              |
|----------|-----------------------------------------|
| (a.m.p.) | Machine parameter for Axes and Spindles |

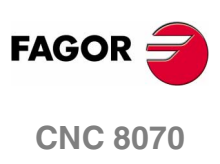

# 2.1 Parameter matching between the CNC and the Sercos drive

While initializing Sercos, on CNC power-up and when validating the machine parameters of the axes, the CNC updates the following parameters at the drives.

Parameters NP121, NP122, NP131 and NP133 of each set of the CNC will be sent to the corresponding set at the drive. The parameters of the CNC's default set are saved in the rest of the sets of the drive.

# Understanding the table

# CNC

List of CNC machine parameters.

# DRIVE

List of drive parameters that are equivalent to each CNC parameter.

# Pos/Vel

It indicates writing the parameter at the drive depends or not on the type Sercos configuration, position (pos) or velocity (vel).

# Feedback

It indicates whether or not writing the parameter at the drive depends on the type of axis feedback, internal or external.

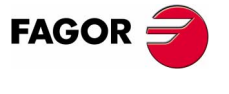

**CNC 8070** 

(SOFT V02.0X)

9

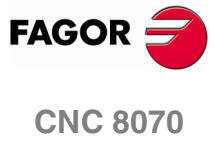

(SOFT V02.0x)

| CNC        | DRIVE            | pos/vel | Feedback             | Remarks                                                                           |
|------------|------------------|---------|----------------------|-----------------------------------------------------------------------------------|
| AXISTYPE   | PP76             |         |                      | PP76=65; Linear axis.                                                             |
| + AXISMODE |                  |         |                      | PP76=66; Rotary without module.                                                   |
|            |                  |         |                      | PP76=194; Rotary with module.                                                     |
| PROGAIN    | PP104            |         |                      |                                                                                   |
| ЮТҮРЕ      | PP115 (bit 1,5)  |         | External             | B1=0 B5=0; lf normal I0.                                                          |
|            |                  |         |                      | B1=1 B5=0; if increasing distance-coded I0.                                       |
|            |                  |         |                      | B1=1 B5=1; if decreasing distance-coded I0.                                       |
| NPULSES2   | PP115 (bit 0)    |         | External             | B0=0; Second rotary feedback (NPULSES<>0).                                        |
|            |                  |         |                      | B0=1; Second linear feedback (NPULSES==0).                                        |
| AXISCH     | PP115 (bit 3)    | sod     | External             | B3=0; Reading of second feedback AXISCH==LOOPCH.                                  |
| + LOOPCH   |                  |         |                      | B3=1; Reading of second feedback AXISCH<>LOOPCH.                                  |
| AXISCH     | PP55 (bit 0,2,3) | sod     |                      | B1=0 B2=0 B3=0; It does not change the sign of the feedback reading (AXISCH==NO)  |
|            |                  |         |                      | B1=1 B2=1 B3=1; It does not change the sign of the feedback reading (AXISCH==YES) |
| REFDIREC   | PP147 (bit 0)    |         |                      | B0=0; Positive homing direction. B0=1; Negative homing direction.                 |
| + DECINPUT | PP147 (bit 5)    |         |                      | B0=5; Home switch being used. B5=1; No home switch is used.                       |
| + FBACKSRC | PP147 (bit 3)    |         |                      | B0=3; Internal feedback. B5=3; External feedback.                                 |
|            | PP147 (bit 1)    |         |                      | B1=0; The DECEL signal of the CNC always uses positive logic.                     |
| REFEED1    | PP41             |         |                      |                                                                                   |
| REFEED2    | PP1              |         |                      |                                                                                   |
| REFVALUE   | PP52             | sod     | Internal             |                                                                                   |
|            | PP54             | sod     | External             |                                                                                   |
| REFSHIFT   | PP150<br>PD151   | sod     | Internal<br>Evternal | It always writes PP150=0 at the drive.                                            |
|            |                  |         |                      |                                                                                   |

2.

**MACHINE PARAMETERS** 

Parameter matching between the CNC and the Sercos drive

| CNC                  | DRIVE          | pos/vel | Feedback             | Remarks                                                                                                    |
|----------------------|----------------|---------|----------------------|----------------------------------------------------------------------------------------------------|
| ABSOFF               | PP177<br>PP178 |         | Internal<br>External | Only when using distance-coded I0's.<br>Only when using distance-coded I0's.                                                                           |
| 10CODD11<br>10CODD12 | PP166<br>PP165 |         |                      | Only when using distance-coded I0's.<br>Only when using distance-coded I0's.                                                                           |
| BACKLASH             | PP58           | sod     |                      |                                                                                                    |
| BACKANOUT            | PP2            | sod     |                      |                                                                                                    |
| BACKTIME             | PP3            | sod     |                      | Only if BACKANOUT<>0                                                                                                    |
| INPUTREV             | NP121.x        |         |                      | It affects all the gears.                                                                                                    |
| OUTPUTREV            | NP122.x        |         |                      | It affects all the gears.                                                                                                    |
| PITCH                | NP123          |         |                      |                                                                                                    |
| INPUTREV2            | NP131.x        |         | External             | It affects all the gears. Only when using rotary feedback (NPULSES2<>0).                                                                               |
| OUTPUTREV2           | NP132.x        |         | External             | It affects all the gears. Only when using rotary feedback (NPULSES2<>0).                                                                               |
| PITCH2               | NP133          |         | External             | Only when using rotary feedback (NPULSES2<>0).                                                                                                    |
| NPARSETS             | GP6            |         |                      |                                                                                                    |
| Limit activation     | PP55 (bit 4)   |         |                      | B4=1; Check the limits.<br>B4=0; Ignore the limits (for spindles, rotary axes with module and when both parameters LIMIT+ and<br>LIMIT- are set to 0). |
| MODULE (360)         | PP103          |         |                      | PP103=360; Only if it is a spindle or a rotary axis with module. It always writes 360.                                                                 |
| SZERO                | SP42           |         |                      | Only if it is a spindle.                                                                                                    |
| INPOSW               | PP57           |         |                      |                                                                                                    |
| MAXFLWE              | PP159          |         |                      | Only if following error monitoring is active.                                                                                                    |
|                      |                |         |                      |                                                                                                    |

Parameter matching between the CNC and the Sercos drive

**MACHINE PARAMETERS** 

11

**CNC 8070** 

| FAGOR 🤿         |
|-----------------|
| <b>CNC 8070</b> |

(SOFT V02.0x)

2.

**MACHINE PARAMETERS** 

Parameter matching between the CNC and the Sercos drive

| CNC                                                        | DRIVE          | pos/vel | Feedback             | Remarks                                                                                                    |
|------------------------------------------------------------|----------------|---------|----------------------|----------------------------------------------------------------------------------------------------|
| Type of 2nd<br>feedback                                    | GP10           |         |                      | GP10=0; Second feedback is not being used.<br>GP10=1; TTL signal (SINMAGNI==0).<br>GP10=2; Vpp signal (SINMAGNI<>0). |
| NPULSES<br>PITCH2<br>Resolution of the<br>second feedback. | NP117<br>NP117 |         | External<br>External | Only if it is rotary encoder(NPULSES<>0).<br>Only if it is a linear encoder (NPULSES==0).                            |
| PITCH2<br>Resolution of linear<br>second feedback.         | NP118          |         | External             | Only if it is a linear encoder (NPULSES==0).                                                                         |

MACHINE PARAMETERS General machine parameters

# 2.2 General machine parameters

# Channel configuration

| NCHANNEL | Number of chan     | nels         |  |
|----------|--------------------|--------------|--|
|          | Number of system's | s channels.  |  |
|          | Possible values:   | from 1 to 4. |  |
|          | Dv defeult         | 1            |  |

# Axis configuration

# NAXIS Number of axes governed by the CNC

Number of the system's axes without including spindles. All the axes must be taken into account whether they are servo-controlled or not.

| Possible values: | from 1 to 28. |
|------------------|---------------|
| By default:      | 3             |

Bear in mind that the number of axes does not depend on the number of channels. A channel may have one, several or no axes associated with it. See "*Configuring the axes of the channel*" on page 28.

# AXISNAME Name of each axis

It shows the table to define the names of the axes. Parameter NAXIS sets the number of axes of the system.

The axis name is defined by 1 or 2 characters. The first character must be one of the letters X - Y - Z - U - V - W - A - B - C. The second character is optional and will be a numerical suffix between 1 and 9. This way, the name of the axes may be any in the "X, X1...X9,...C, C1...C9" range. For example X, X1, Y3, Z9, W, W7, C...

| By default: | Starting from AXISNAME1: X, Y, Z |
|-------------|----------------------------------|

When defining the axes, bear in mind that the order in which they are defined determines their logic number. The first axis of the table will be logic axis -1- and so on. As with the axis name, the logic number permits identifying the axis in PLC variables, marks, etc.

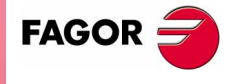

**CNC 8070** 

MACHINE PARAMETERS General machine parameters

# TANDEM

# Tandem axis

There may be up to 8 pairs of Tandem axes. Each pair has the following machine parameters to configure it.

| TMASTERAXIS | TSLAVEAXIS | TORQDIST |
|-------------|------------|----------|
| PRELOAD     | PRELFITI   | TPROGAIN |
| TINTIME     | TCOMPLIM   |          |

# Requirements of the tandem axes

Each pair of axes (master and slave) must meet the following requirements:

- Each master tandem axis admits one single slave tandem axis.
- The axes must be sercos in velocity.
- A preload may be applied between the two motors.
- Each motor may have a different rated torque.
- The turning direction of each motor may be different from the other's.
- The torque distribution between moth motors may be different from 1:1 ratio. For example, on motors whose rated torque is different.

| TMASTERAXIS | Tandem. Master or main axis |
|-------------|-----------------------------|
| TSLAVEAXIS  | Tandem. Slave axis          |

In either case, any axis defined by parameter AXISNAME.

# TORQDIST Tandem. Torque distribution

It sets the torque supplied by each motor to obtain the total necessary torque on the tandem axis.

This parameter refers to the master axis. It is defined as the percentage of the total torque required from the master axis. The difference between the value of this parameter and 100% is the percentage applied to the slave axis.

If the motors are identical and they're both supposed to output the same torque, this parameter should be set to 50%.

| Possible values: | From 0 to 100% (both included). |
|------------------|---------------------------------|
| By default:      | 50%                             |

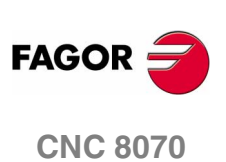

# PRELOAD Tandem. Preload between both motors

It is the torque difference to be applied between the master axis and the slave axis. This sets a traction between them in order to eliminate the rack-and-pinion backlash when it is in rest position.

This parameter refers to the master axis. It is defined as the percentage of the rated torque to be applied as preload.

In order for the two axes to supply opposite torques, the preload value must be greater than the maximum torque needed at all times, including accelerations.

| Possible values: | from -100% to 100%.          |
|------------------|------------------------------|
| By default:      | 0 (it disables the preload). |

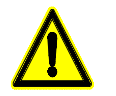

Applying the preload necessarily implies mechanically joining the master and slave axes that make up the tandem axis. Otherwise, the motors will move even without the control velocity command.

# PRELFITI Tandem. Filter time to apply the preload

It sets the time during which preload is applied gradually. It eliminates the torque steps at the input of the tandem compensator when setting a preload value. This avoids a step in the velocity commands of the master and slave axes of the tandem.

Setting it to zero disables the filter.

| Possible values: | from 0 to 65535 milliseconds. |
|------------------|-------------------------------|
| By default:      | 1000ms                        |

# TPROGAIN Tandem. Proportional gain (Kp) for the tandem axis

The proportional controller generates an output proportional to the torque error between the two motors.

$$k_{p} = \left(\frac{S_{max}}{T_{nom}}\right) \times TPROGAIN$$

 $T_{error} = (-T_{master} + T_{slave} + Preload)$ 

Speed =  $k_P \bullet T_{error}$ 

| Possible values: | from 0 to 100%.                      |
|------------------|--------------------------------------|
| By default:      | 0 (no proportional gain is applied). |

This parameter may be modified from the oscilloscope.

Example: A tandem axis has a maximum speed of 2000 rpm and a rated torque of 20 Nm. TPROGAIN has been set to 10%.

 $Kp = (2000 \text{ rpm} / 20 \text{ Nm}) \cdot 0.1 = 10 \text{ rpm/Nm}.$ 

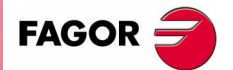

**CNC 8070** 

(SOFT V02.0X)

2.

# TINTTIME

# Tandem. Integral gain (Kp) for the tandem axis

The integral controller generates an output proportional to the integral of the torque error between the two motors.

 $k_i = \frac{ControlTime}{IntegralTime} \times k_p$ 

$$T_{error} = (-T_{master} + T_{slave} + Preload)$$

Speed =  $k_i \cdot \sum T_{error}$ 

| Possible values: | from 0 to 65535 milliseconds.    |
|------------------|----------------------------------|
| By default:      | 0 (no integral gain is applied). |

#### TCOMPLIM

# Tandem. Compensation limit

This parameter limits the maximum compensation applied by the tandem axis. This limit is also applied to the integral.

This parameter refers to the master axis. It is defined as percentage of the maximum speed of the master motor. If programmed with a "0" value, the output of the tandem control will be zero, thus disabling the tandem.

| Possible values: | from 0 to 100%. |
|------------------|-----------------|
| By default:      | 0               |

# GANTRY

### Gantry axes

There may be up to 8 pairs of Gantry axes. Each pair has the following machine parameters to configure it.

| MASTERAXIS | SLAVEAXIS | MAXCOUPE |
|------------|-----------|----------|
| DIFFCOMP   | WARNCOUPE |          |

# Requirements of the gantry axes

Each pair of axes (master and slave) must meet the following requirements:

- The master axis must be defined in the AXISNAME table before the slave axis.
- Both axes must belong to the same channel. The first three axes of the channel cannot be slaves.
- Both axes and drives must be of the same type (same AXISTYPE and DRIVETYPE parameters for both axes).
- Neither the Hirth axes nor the rotary axes that only turn in one direction (parametersHIRTH = NO and UNIDIR = NO) may be gantry.
- Both axes and drives must have the same software limits (same LIMIT+ and LIMIT- parameters for both axes).
- The IO type (IOTYPE) must be the same for both axes either nondistance-coded or distance-coded (increasing or decreasing).

When not using distance-coded reference marks (I0), either both axes or just the master axis may have a home switch ( parameter DECINPUT).

• When not using absolute feedback (parameter ABSFEEDBACK) parameter REFSHIFT must be set to zero.

MACHINE PARAMETERS General machine parameters

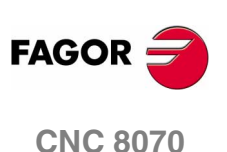

| MASTERAXIS<br>SLAVEAXIS | Gantry. Master o<br>Gantry. Slave ax                                                         | r main axis<br>is                                                                                                    |                    |
|-------------------------|----------------------------------------------------------------------------------------------|----------------------------------------------------------------------------------------------------|--------------------|
|                         | In either case, any                                                                          | axis defined by parameter AXISNAME.                                                                                                    |                    |
| WARNCOUPE               | Gantry. Maximur                                                                              | n difference allowed to issue a warning                                                                                                    |                    |
|                         | Maximum difference<br>before issuing a wa<br>before the error is is                          | e allowed between the following errors of both axes<br>arning. This lets the user act upon the machine<br>ssued.                                                                       | 2.                 |
|                         | Its value must be lo                                                                         | wer that parameter MAXCOUPE.                                                                                                    | ers <b>B</b>       |
|                         | Possible values:                                                                             | from 0 to 99999.9999 mm or degrees.<br>from 0 to 3937.00787 inch.                                                                                                    | AMETE              |
|                         | By default:                                                                                  | 0.5000 mm or degrees / 0.01969 inch.                                                                                                    | PAR/               |
| MAXCOUPE                | Gantry. Maximur                                                                              | n difference allowed                                                                                                    | CHINE I<br>al mach |
|                         | Maximum differenc<br>axes.                                                                   | e allowed between the following errors of both                                                                                                    | Gener              |
|                         | Possible values:                                                                             | from 0 to 99999.9999 mm or degrees.<br>from 0 to 3937.00787 inch.                                                                                                    |                    |
|                         | By default:                                                                                  | 1.0000 mm or degrees / 0.03937 inch.                                                                                                    |                    |
| DIFFCOMP                | Gantry. Differend                                                                            | ce compensation after G74                                                                                                    |                    |
|                         | It corrects the posit<br>axes after homing. T<br>of the master axis a<br>process can only be | ion difference between the master and the slave<br>The slave axis will move until reaching the position<br>at the feedrate set by parameter REFEED2. This<br>e interrupted with RESET. |                    |
|                         | Possible values:                                                                             | Yes / No.                                                                                                    |                    |
|                         | By default:                                                                                  | Yes.                                                                                                    |                    |
|                         | Compensation is ap                                                                           | oplied using the mark DIFFCOMP(axis).                                                                                                    |                    |
| NSPDL                   | Number of spind                                                                              | lles governed by the CNC                                                                                                    |                    |
|                         | Number of spindles account whether the                                                       | of the system All the spindles must be taken into ey are servo-controlled or not.                                                                                                    |                    |
|                         | Possible values:<br>By default:                                                              | from 0 to 4.<br>1                                                                                                    |                    |
|                         | Bear in mind that th<br>number of channels<br>associated with it. S                          | he number of spindles does not depend on the<br>s. A channel may have one, several or no spindles<br>See " <i>Configuring the spindles of the channel</i> "                            | FAGOR <del>-</del> |
|                         | on page 28.                                                                                  |                                                                                                    | CNC 8070           |

MACHINE PARAMETERS General machine parameters

# SPDLNAME

# Spindle name

It shows the table to define the names of the spindles. Parameter NSPDL sets the number of spindles of the system.

The axis name is defined by 1 or 2 characters. The first character must be the letter -S-. The second character is optional and must be a numerical suffix between 1 and 9. This way, the name of the spindles may be within the range S, S1 ... S9.

By default: Starting from SPDLNAME1: S, S1...

# Time setting

# LOOPTIME CNC cycle (loop) time

It sets the CNC's loop time.

Possible values:from 1 to 20 ms.By default:4ms.

It greatly depends on the number of inputs, outputs and analog axes of the Bus. Use the following orientative values:

| 4ms.   | Up to 8 analog axes  |
|--------|----------------------|
| 5ms.   | Up to 12 analog axes |
| 6ms.   | Up to 16 analog axes |
| 8 ms.  | up to 20 analog axes |
| 10 ms. | up to 24 analog axes |

# PRGFREQ

# Frequency of the PRG module (in cycles)

It indicates how often (every how many CNC cycles) a full scan of the PLC program is executed. This parameter also sets the refreshing frequency of the digital inputs and outputs as well as analog inputs.

| Possible values: | from 1 to 100. |
|------------------|----------------|
| By default:      | 2              |

Thus, with a sampling period LOOPTIME = 4ms of and a frequency of PRGFREQ = 2, the PLC program will be executed every  $4 \times 2 = 8 ms$ .

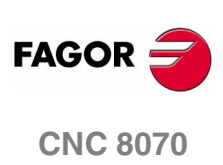

# SERBRATE Sercos transmission rate

It indicates the Sercos transmission speed used when communicating with the drives. Set it with the same value used by the drives.

| Possible values: | 2/4/8/16 Mbps (Megabits per second). |
|------------------|--------------------------------------|
| By default:      | 4 Mbps.                              |

Speeds of 8 and 16 Mbps require a Sercos board that can work at these speeds. Otherwise the speed will be limited to 2 and 4 Mbps.

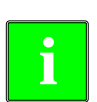

Sercos communication at 8 and 16 Mhz requires a drive version V6.05.

# SERPOWSE

# Sercos optical power

Defines the Sercos power or the intensity of the light going through the optic fiber. Its value depends on the total length of the cable used. Set it with the same value used by the drives.

| Possible values: | from 1 to 6 ("Sercos I" board).  |
|------------------|----------------------------------|
|                  | from 1 to 8 ("Sercos II" board). |
| By default:      | 4 ("Sercos I" board).            |
|                  | 2 ("Sercos II" board).           |

Assigning other values, e.g. a value of 4 for a length of 3 m, can cause communication errors due to fiber optic signal distortion.

Recommended values ("Sercos I" board).

| 2 | For lengths under 7 meters.         |
|---|-------------------------------------|
| 4 | For lengths between 7 and 15 meters |
| 6 | For lengths over 15 meters.         |

Recommended values ("Sercos II" board).

| 1 to 4 | For lengths under 15 meters.          |
|--------|---------------------------------------|
| 5 to 6 | For lengths between 15 and 30 meters. |
| 7      | For lengths between 30 and 45 meters. |

8 For lengths over 45 meters.

50

# CANLENGTH CAN Bus cable length

20

30

40

The speeds that may be programmed in the CAN line depend on the total length of the CAN bus.

70

60

80

90

100

m

| 1000             | 888     | 800 | 727                          | 666                  | 615                | 571       | 533      | 500      | KHz  |
|------------------|---------|-----|------------------------------|----------------------|--------------------|-----------|----------|----------|------|
|                  |         |     |                              |                      |                    |           |          |          |      |
| Possible values: |         |     | up to :<br>than <sup>-</sup> | 20, 30, 4<br>100 met | 40, 50, 6<br>ters. | 60, 70, 8 | 0, 90, 1 | 00 and r | nore |
| By d             | efault: |     | Up to                        | 20 met               | ers.               |           |          |          |      |

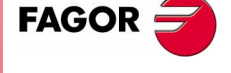

**CNC 8070** 

(SOFT V02.0x)

2.

19

# **Default conditions**

They indicate the conditions assumed by the CNC on power-up, after executing an M02 or M30 or after a Reset.

|                            | INCHES               | Default work units (mm, inch)                                                                                                    |
|----------------------------|----------------------|----------------------------------------------------------------------------------------------------|
| 2                          |                      | It indicates the work units assumed by the CNC by default. To change them from the part-program, use function G70 or G71.                                                                                                    |
|                            |                      | Possible values: MM / INCH                                                                                                    |
| ERS                        |                      | By default: MM                                                                                                    |
| IE PARAMET<br>achine param | Related to arithm    | netic parameters                                                                                                    |
|                            | MAXLOCP              | Maximum local arithmetic parameter                                                                                                    |
| MAC<br>Genera              | MINLOCP              | Minimum local arithmetic parameter                                                                                                    |
|                            |                      | They define the group of local arithmetic parameters to be used. Local parameters may only be accessed from the program or subroutine where they have been programmed. There are seven groups of local parameters in each channel.                                                                             |
|                            |                      | Possible values: from 0 to 99.                                                                                                    |
|                            |                      | By default: MAXLOCP=25 and MINLOCP=0.                                                                                                    |
|                            | MAXGLBP<br>MINGLBP   | Maximum global arithmetic parameter<br>Minimum global arithmetic parameter<br>They define the group of global arithmetic parameters to be used.<br>Global parameters may be accessed from any program or subroutine<br>called upon from the channel. There is a group of global parameters<br>in each channel. |
|                            |                      | Possible values: from 100 to 9999.                                                                                                    |
|                            |                      | By default: MAXGlbP=299 and MINGlbP=100.                                                                                                    |
|                            | ROPARMAX<br>ROPARMIN | Maximum global read-only arithmetic parameter<br>Minimum global read-only arithmetic parameter<br>They are used to protect a group of global arithmetic parameters so<br>they cannot be modified.                                                                                                    |
|                            |                      | -                                                                                                    |
| FAGOR 🔁                    |                      | Possible values: from 100 to 9999.                                                                                                    |
| 0110 0070                  |                      | By default: ROPARMAX=0 and ROPARMIN=0 (none is protected).                                                                                                    |
| GNC 8070                   |                      |                                                                                                    |

#### MAXCOMP Maximum arithmetic parameter common to all the channels MINCOMP Minimum arithmetic parameter common to all the channels

They define the group of local arithmetic parameters common to all the channels to be used. The common parameters may be accessed from any channel. The value of these parameters is shared by all the channels.

| Possible values: | from 10000 to 19999.             |
|------------------|----------------------------------|
| By default:      | MAXCOMP=10025 and MINCOMP=10000. |

# Cross compensation

| ross compensatic    | on                                                                                                    |                                                                                 |                                                                                | METERS              |
|---------------------|----------------------------------------------------------------------------------------------------|---------------------------------------------------------------------------------|--------------------------------------------------------------------------------|---------------------|
| CROSSCOMP           | Cross compensa                                                                                                | ation tables                                                                    |                                                                                | E PARA              |
|                     | Up to 9 cross compe<br>an axis suffers pos<br>axis.                                                           | ensation tables are<br>ition variations due                                     | possible. They are used we to the movement of and                              | WHOH WACHINE rentro |
|                     | The CNC calcula<br>considering the or<br>Define the tables<br>result will be differ                           | tes the compensation<br>rder in which the tabl<br>in the order used wh<br>rent. | on to be applied to each axi<br>es are defined.<br>en measuring; otherwise, th | is<br>Ie            |
|                     | Each table has the                                                                                            | t.                                                                              |                                                                                |                     |
|                     | MOVAXIS                                                                                                    | COMPAXIS                                                                        | NPCROS                                                                         |                     |
|                     | BIDIR                                                                                                    | REFNEED                                                                         | TYPCROSS                                                                       |                     |
| MOVAXIS<br>COMPAXIS | Axis whose movement affects another axis (master)<br>Axis suffering the effects of the movement (compensated) |                                                                                 |                                                                                |                     |
|                     | In either case, any a                                                                                         | axis defined by pa                                                              | ameter AXISNAME.                                                               |                     |
| NPCROSS             | Number of point                                                                                               | s in the table                                                                  |                                                                                |                     |
|                     | Each cross comper                                                                                             | nsation table can h                                                             | ave up to 1000 points.                                                         |                     |
|                     | Possible values:                                                                                              | from 0 to 1000.                                                                 |                                                                                | -                   |
|                     | By default:                                                                                                   | 0 (there is no tabl                                                             | e).                                                                            | _                   |
| TYPCROSS            | Type of compension                                                                                            | sation                                                                          |                                                                                |                     |
|                     | Determines whether the cross compensation will be applied on to theoretical or real coordinates.              |                                                                                 |                                                                                |                     |
|                     | Possible values:                                                                                              | Real / Theoretica                                                               |                                                                                | _                   |
|                     | By default:                                                                                                   | Real                                                                            |                                                                                | CNC 8070            |

MACHINE PARAMETERS General machine parameters

# BIDIR

# **Bi-directional compensation**

It indicates whether the compensation is different for each direction

| Possible values: | Yes / No. |
|------------------|-----------|
| By default:      | No.       |

# **REFNEED** Mandatory home search

It indicates whether the home search is necessary before applying compensation or not.

Possible values: Yes / No. By default: No.

# DATA Table defining the compensation at each point

At each point (CROSSCOMP) of the table, parameters POSITION, POSERROR and NEGERROR must be defined.

Parameter NEGERROR must be defined only with BIDIR = Yes.

# POSITIONPosition of the master axisPOSERRORError in the positive directionNEGERRORError in the negative direction

The table must indicate the amount of error to be compensated in specific positions of the moving axis.

| Possible values: | within ±99999.9999 mm or degrees. |
|------------------|-----------------------------------|
|                  | within ±3937.00787 inch.          |
| By default:      | 0                                 |

When defining the various profile points in the table, the following requirements must be met.

- The points of the table must be ordered by their position on the axis and the table must begin by the most negative point (or least positive) to be compensated.
- For axis positioning outside this area, the CNC will apply the compensation that was defined for the nearest end.
- The machine reference point must have "0" error.

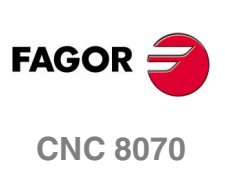

MACHINE PARAMETERS General machine parameters

# MINAENDW Minimum duration of the AUX END signal

AUX END is the synchronization signal that the PLC sends to the CNC to indicate that the M, S, T function have been executed. The value assigned to this parameter must be equal to or greater than the PLC's input frequency.

This parameter has the following meanings.

- It sets the time that the AUX END signal must stay active for the CNC to consider it a valid signal.
- For M functions (which do not need synchronization), it indicates the duration of the MSTROBE signal.
- For H functions (which do not need synchronization), it indicates the duration of the HSTROBE signal.

| Possible values: | from 0 to 65535 ms. |
|------------------|---------------------|
| By default:      | 10 ms.              |

Refer to the chapter on "CNC-PLC communications", section: "Transferring M, H, S functions".

# REFTIMEEstimated home searching timeHTIMEEstimated time for an H functionDTIMEEstimated time for a D functionTTIMEEstimated time for a T function

In Editing - Simulation mode, there is an option that allows calculating the time required to execute a part with the machining conditions established in the program. To fine tune that calculation, one may define these parameters that indicate the estimated time for processing particular functions.

The values are generic, for any  ${\tt H},\,{\tt D},\,{\tt T}$  or for homing one or several axes at a time.

| Possible values: | from 0 to 1000000 ms. |
|------------------|-----------------------|
| By default:      | 0 ms.                 |

Spindle machine parameter SPDLTIME indicates the estimated time to execute an S function. See "*Spindle*" on page 44.

The machine parameter MTIME of the M function table indicates the estimated time to execute an M function. See "*M function table*" on page 84.

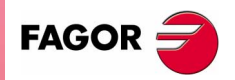

**CNC 8070** 

# Numbering of the digital inputs and outputs

|                                       | NDIMOD    | Total of digital input modules                                                                                                    |
|---------------------------------------|-----------|----------------------------------------------------------------------------------------------------|
|                                       |           | It indicates the number of these modules connected to the same Bus CAN. After defining this value, it is possible to set the numbers of digital inputs corresponding to each module.                                                             |
| 2.                                    |           | If not defined, the CNC numbers the digital inputs sequentially according to the order of the modules in the Bus.                                                                                                    |
| <b>RS</b><br>ers                      |           | Possible values: From 0 to 64.                                                                                                    |
| ETE<br>amei                           |           | By default: 0 (no numbering is defined).                                                                                                    |
| <b>PARAN</b>                          | DIMODADDR | Table of digital input modules                                                                                                    |
| <b>ACHINE</b><br>eral mac             |           | It shows the list of digital input modules connected to the same Bus CAN.                                                                                                    |
| U U U U U U U U U U U U U U U U U U U |           | When inserting a new module, the first modules will be assigned the numbering of the table and the last one will be assigned the next valid base index after the highest one assigned until then.                                                |
|                                       | DIMOD 164 | Base index of the digital input modules                                                                                                    |
|                                       |           | Base index from which the digital inputs of the module are numbered.                                                                                                    |
|                                       |           | The values of the base index must be multiple of 16, plus 1 (i.e. 1, 17, 33, etc.). If an invalid base index is entered, it assumes the nearest previous valid one. The base indexes may follow any order and they do not have to be sequential. |
|                                       |           | Possible values: From 0 to 1009. Only the values will be multiple of 16, plus 1 (1, 17, 33, 49).                                                                                                    |
|                                       |           | By default: The first valid value.                                                                                                    |
|                                       | NDOMOD    | Total of digital output modules                                                                                                    |
|                                       |           | It indicates the number of these modules connected to the same Bus<br>CAN. After defining this value, it is possible to set the numbers of digital<br>outputs corresponding to each module.                                                      |
|                                       |           | If not defined, the CNC numbers the digital outputs sequentially according to the order of the modules in the Bus.                                                                                                    |
|                                       |           | Possible values: From 0 to 64.                                                                                                    |
|                                       |           | By default: 0 (no numbering is defined).                                                                                                    |
| FAGOR 🥣                               | DOMODADDR | Table of digital output modules                                                                                                    |
| CNC 8070                              |           | It shows the list of digital output modules connected to the same Bus CAN.                                                                                                    |
| (Soft V02.0x)                         |           | When inserting a new module, the first modules will be assigned the<br>numbering of the table and the last one will be assigned the next valid<br>base index after the highest one assigned until then.                                          |

FAGOR

#### **DOMOD 1..64** Base index of the digital output modules

Base index from which the digital outputs of the module are numbered.

The values of the base index must be multiple of 16, plus 1 (i.e. 1, 17, 33, etc.). If an invalid base index is entered, it assumes the nearest previous valid one. The base indexes may follow any order and they do not have to be sequential.

| Possible values: | From 0 to 1009. Only the values will be multiple of 16, plus 1 (1, 17, 33, 49). |
|------------------|---------------------------------------------------------------------------------|
| By default:      | The first valid value.                                                          |

# Probe setting

|                        | By delault.                                                                    |                                                                                                    | IBS IBS            |
|------------------------|--------------------------------------------------------------------------------|----------------------------------------------------------------------------------------------------|--------------------|
|                        |                                                                                |                                                                                                    | <b>AETE</b><br>ame |
| robe setting           |                                                                                |                                                                                                    | ARAN<br>le pai     |
| PROBE                  | A table-top prob                                                               | e is being used                                                                                                    | HINE P             |
|                        | Possible values:<br>By default:                                                | Yes / No.<br>No.                                                                                                    | Genera             |
| PROBEDATA              | Probe parameter                                                                | rs                                                                                                    |                    |
|                        | It shows the parame                                                            | eters needed to setup the probe.                                                                                                |                    |
|                        | PRBDI1                                                                         | PRBPULSE1                                                                                                    |                    |
|                        | PRBDI2                                                                         | PRBPULSE2                                                                                                    |                    |
|                        | When using a tab<br>necessary to defir<br><i>position</i> " on page            | letop probe, besides these parameters it is<br>ne the probe position. See <i>"Tabletop probe</i><br>38.                         |                    |
| PRBDI1<br>PRBDI2       | Digital input associated with probe 1<br>Digital input associated with probe 2 |                                                                                                    |                    |
|                        | It indicates the numb                                                          | ber of the digital input associated with each probe.                                                                            |                    |
|                        | Possible values:                                                               | from 1 to 1024.                                                                                                    |                    |
|                        | By default:                                                                    | 0 (there is no digital input associated with the probe).                                                                        |                    |
| PRBPULSE1<br>PRBPULSE2 | Type of pulse of<br>Type of pulse of                                           | probe 1<br>probe 2                                                                                                    |                    |
|                        | It indicates whether<br>(positive pulse "24\<br>"0V") of the signal p          | the probe functions of the CNC act on an up flank<br>/ or 5V") or with the down flank (negative pulse<br>provided by the probe. | FAGOR <del>-</del> |
|                        | In any case, the pro<br>to consider it valid.                                  | be pulse must be at least 20 ms long for the CNC                                                                                | CNC 8070           |
|                        | Possible values:                                                               | Positive / Negative.                                                                                                    |                    |
|                        | By default:                                                                    | Positive.                                                                                                    |                    |

Shared memory

# PLCDATASIZE Size of the PLC's shared data area

It may be used to define a memory area to exchange data between a PLC program written in C language and an external application.

| Possible values: | 0 to 500,000 bytes. |
|------------------|---------------------|
| By default:      | 0.                  |

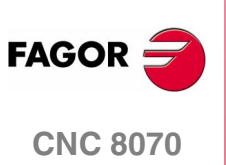

# **Channel configuration**

| OUPID  | Group the channel belongs to                                                                                                    |  |
|--------|----------------------------------------------------------------------------------------------------|--|
|        | A group is a set of two or more channels with the following characteristics:                                                                                                    |  |
|        | • All the channels are in the same work mode (JOG or automatic).                                                                                                    |  |
|        | <ul> <li>A reset in any of the channels of the group affects all of them.</li> <li>Any error in any of the channels of the group interrupts the execution in all of them.</li> </ul>                                                                                                    |  |
|        |                                                                                                    |  |
|        | Possible values: From 0 to 2.                                                                                                    |  |
|        | By default: 0 (it does not belong to any group)                                                                                                    |  |
| ITYPE  | <b>Type of channel</b><br>A channel may be governed from the CNC, from the PLC or from both.                                                                                                    |  |
| ITYPE  | Type of channel         A channel may be governed from the CNC, from the PLC or from both.         Possible values:       CNC / PLC / CNC+PLC.                                                                                                    |  |
| ITYPE  | Type of channel         A channel may be governed from the CNC, from the PLC or from both.         Possible values:       CNC / PLC / CNC+PLC.         By default:       CNC                                                                                                    |  |
| ITYPE  | Type of channel         A channel may be governed from the CNC, from the PLC or from both.         Possible values:       CNC / PLC / CNC+PLC.         By default:       CNC         Channels governed by the PLC are displayed in automatic, jog and edit/simulation modes. The tables can be accessed. If this type of channels must be display during setup, it must be defined as a channel governed from the CNC+PLC. Once the setup is completed, define it as a PLC channel.                                                                                                    |  |
| DDENCH | Type of channel         A channel may be governed from the CNC, from the PLC or from both.         Possible values:       CNC / PLC / CNC+PLC.         By default:       CNC         Channels governed by the PLC are displayed in automatic, jog and edit/simulation modes. The tables can be accessed. If this type of channels must be display during setup, it must be defined as a channel governed from the CNC+PLC. Once the setup is completed, define it as a PLC channel.         Hidden channel                                                                                                    |  |
| DDENCH | Type of channel         A channel may be governed from the CNC, from the PLC or from both.         Possible values:       CNC / PLC / CNC+PLC.         By default:       CNC         Channels governed by the PLC are displayed in automatic, jog and edit/simulation modes. The tables can be accessed. If this type of channels must be display during setup, it must be defined as a channel governed from the CNC+PLC. Once the setup is completed, define it as a PLC channel.         Hidden channel         Hidden channels are not displayed and cannot be selected.                                          |  |
| DDENCH | Type of channel         A channel may be governed from the CNC, from the PLC or from both.         Possible values:       CNC / PLC / CNC+PLC.         By default:       CNC         Channels governed by the PLC are displayed in automatic, jog and edit/simulation modes. The tables can be accessed. If this type of channels must be display during setup, it must be defined as a channel governed from the CNC+PLC. Once the setup is completed, define it as a PLC channel.         Hidden channel         Hidden channels are not displayed and cannot be selected.         Possible values:       Yes / No. |  |

A hidden channel is not affected by RESET. To reset it, either group it with another one or reset it from the PLC mark RESETIN.

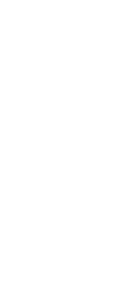

2.

General machine parameters

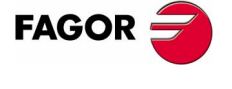

**CNC 8070** 

# CHNAXIS

# Number of axes of the channel

Number of the channel axes without including spindles. All the axes must be taken into account whether they are servo-controlled or not.

A channel may have initially one, several or no axes associated with it. In any case, the number of axes assigned to the channel cannot be higher than the number of axes of the system, defined by parameter NAXIS.

| Possible values: | from 0 to 28. |
|------------------|---------------|
| By default:      | 3             |

It is possible to define the configuration of the axes again from the partprogram, add or remove axes, using the #SET AX, #FREE AX and #CALL AX instructions.

# CHAXISNAME Name of the axes of the channel

It shows the table to define the names of the axes of the channel. Any axis defined by parameter AXISNAME may belong to the channel.

# Configuring the spindles of the channel

# CHNSPDL Number of spindles of the channel

Number of spindles of the channel. All the spindles must be taken into account whether they are servo-controlled or not.

A channel may have initially one, several or no spindles associated with it. In any case, the number of spindles assigned to the channel cannot be higher than the number of spindles of the system, defined by parameter NSPDL.

| Possible values: | from 0 to 4. |
|------------------|--------------|
| By default:      | 1            |

It is possible to define the configuration of the spindles again from the part-program, add or remove spindles, using the #SET SP, #FREE SP and #CALL SP instructions.

# CHSPDLNAME Name of each spindle of the channel

It shows the table to define the names of the spindles of the channel. Any spindle defined by parameter SPDLNAME may belong to the channel.

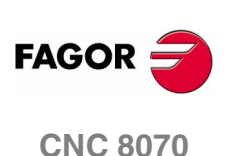

MACHINE PARAMETERS General machine parameters

# CAXNAME Axis working as "C" axis (by default)

It must be defined whenever there is a C axis. Any spindle may be set to work as a C axis. See "*Rotary axes and spindle*" on page 44.

| Possible values: | Any spindle of the channel that has been set as C axis. |
|------------------|---------------------------------------------------------|
| By default:      | С                                                       |

When setting more than one C axis, use the program instruction #CAX to indicate the one that is active. Only one C axis may be active in each channel.

When programming the #CAX instruction without indicating the name of the axis, the CNC assumes the one mentioned in this parameter.

# ALIGNC "C" axis alignment for diametrical machining

It indicates whether the tool can machine the whole surface diametrically in a single run (ALIGNC=No) or the "C" axis must be aligned (ALIGNC=Yes).

| Possible values: | Yes / No. |
|------------------|-----------|
| By default:      | Yes.      |

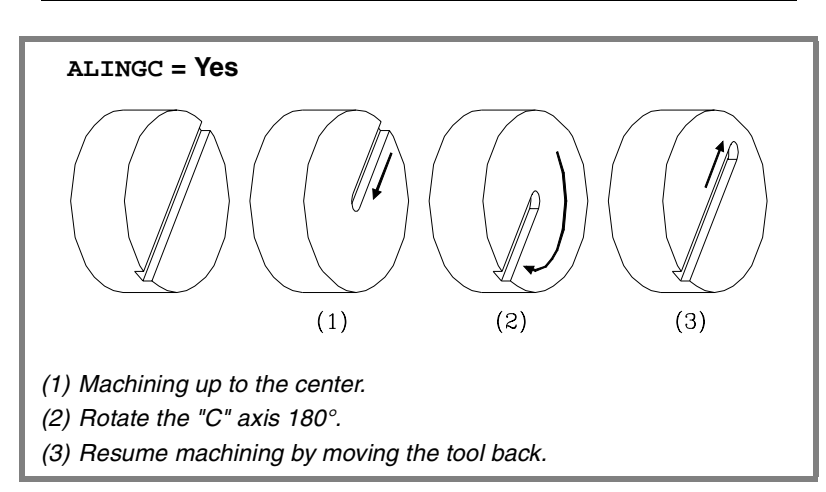

# Time setting (channel)

# PREPFREQ Number of blocks to prepare per cycle

| Possible values: | from 1 to 8 |
|------------------|-------------|

1

By default:

Before using other values, check with the service department.

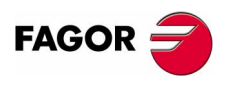

**CNC 8070** 

MACHINE PARAMETERS General machine parameters

# ANTIME

# Anticipation time

It is used on punch presses that have an eccentric cam as a punching system. It indicates how long before the axes reach position, the anticipation logic signal ADVINPOS of the channel is activated .

This signal may be used to start the movement of the punch before the axes reach the position. This reduces idle time, thus increasing the number of punches per minute.

| Possible values: | From 0 to 10000000 ms. |
|------------------|------------------------|
| By default:      | 0                      |

If the total duration of the movement is lower than the value in the parameter, the anticipation signal ADVINPOS will be activated immediately.

If set to zero, the anticipation signal ADVINPOS is always active.

# Channel's default conditions

They indicate the conditions assumed by the channel on power-up, after executing an M02, M30 or after a Reset.

another one from the part-program, use the #KIN ID instruction.

### KINID

It indicates the kinetics number (not type) active by default. To select

**Default kinematics number** 

| Possible values: | from 0 to 6. |
|------------------|--------------|
| By default:      | 0            |

The CNC may have up to 6 different kinematics. See "2.6 Machine parameters for kinetics" on page 86.

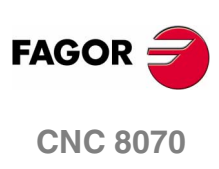

MACHINE PARAMETERS General machine parameters

# SLOPETYPE Default acceleration type

It indicates the type of acceleration applied by default in automatic movements. To select another one from the part-program, use the #SLOPE instruction.

There are three types of acceleration, namely: linear, trapezoidal and square sine (bell shaped). It is recommended to use square-sine type acceleration.

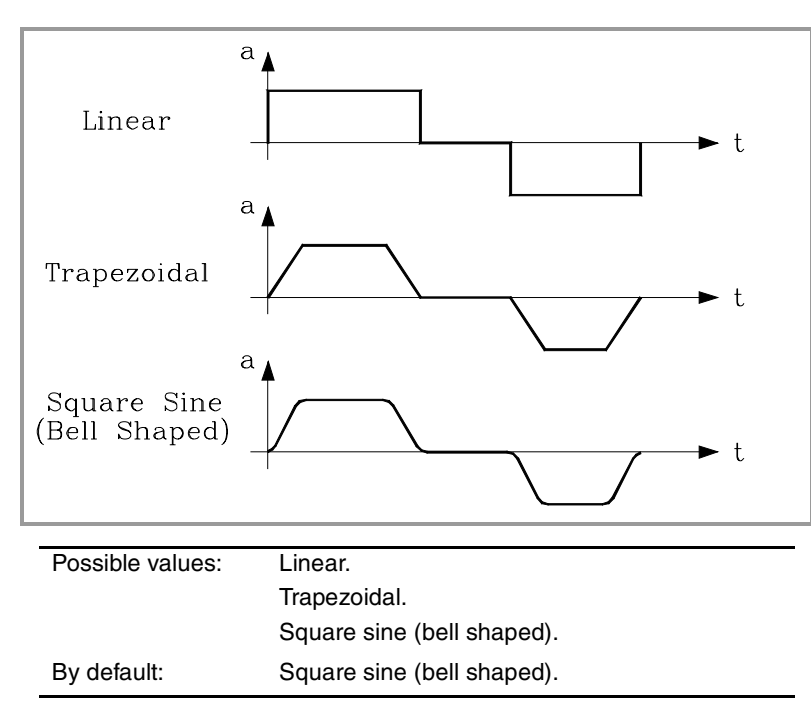

When working in manual (JOG) mode, the CNC always applies linear acceleration.

Depending on the type of acceleration selected, the machine parameters will show the ones needed to configure the acceleration. See "*Linear acceleration*" on page 66. See "*Trapezoidal and square sine accelerations*" on page 67.

# Description of the types of acceleration

Square-sine acceleration provides the system's best response. The movements are smoother and the axis mechanics does not suffer as much. Linear acceleration provides the poorest response.

However, the smoother the system's response, the slower the movements. Linear acceleration provides the fastest movements and the square sine the slowest.

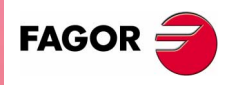

**CNC 8070** 

The figure below shows the graphs for velocity (v), acceleration graph (a) and jerk (j) for each case. As acceleration represents the velocity change per time unit, the jerk represents the acceleration change per time unit.

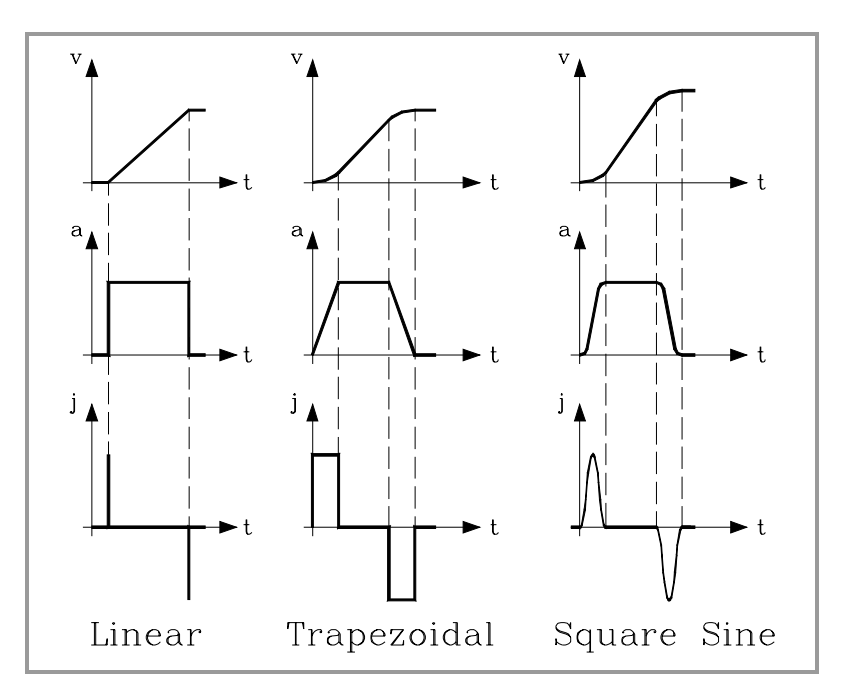

# **IPLANE**

# Main plane (G17/G18) by default

It indicates the main plane assumed by the CNC by default. To change them from the part-program, use function G17, G18 or G19.

| Possible values: | G17 / G18. |
|------------------|------------|
| By default:      | G17.       |

The axes that form the work plane depend on machine parameter CHAXISNAME. See "Configuring the axes of the channel" on page 28.

|     | ABSCISSA AXIS | ORDINATE AXIS |
|-----|---------------|---------------|
| G17 | CHASIXNAME1   | CHASIXNAME2   |
| G18 | CHASIXNAME3   | CHASIXNAME1   |
| G19 | CHASIXNAME2   | CHASIXNAME3   |

# **ISYSTEM**

Type of programming (G90/G91) by default.

It indicates the type of coordinates assumed by the CNC by default. To change them from the part-program, use function G90 or G91.

The coordinate of a point may be defined either in absolute coordinates (G90) referred to part zero or in incremental coordinates (G91) referred to the current position.

| Possible values: | G90 / G91. |
|------------------|------------|
| By default:      | G90.       |

2. **MACHINE PARAMETERS** General machine parameters

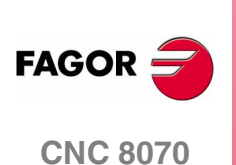

MACHINE PARAMETERS General machine parameters

# IMOVE Type of movement (G0/G1) by default.

IFEED

It indicates the type of movement assumed by the CNC by default. To change them from the part-program, use function G0 or G1.

Movements in G0 are carried out in rapid as set by parameter G00FEED. Movements in G1 are carried out at the feedrate active at the CNC.

| Possible values: | G0 / G1. |
|------------------|----------|
| By default:      | G1.      |

# Type of feedrate (G94/G95) by default.

It indicates the type of feedrate assumed by the CNC by default. To change them from the part-program, use function G94 or G95.

- With G94, the feedrate is assumed in mm/min or degrees/min or inches/min.
- With G95, the feedrate is assumed in mm/rev or degrees/rev or inches/rev.

The typical configuration for the mill model will be G94. The typical configuration for the lathe model will be G95.

| Possible values: | G94 / G95. |
|------------------|------------|
| By default:      | G94.       |

# IRCOMP Tool radius compensation mode (G136/G137) by default

It indicates the compensation type assumed by the CNC by default. To change them from the part-program, use function G136 or G137.

Being the radius compensation active, the compensated paths may be blended together using circular paths (G136) or linear paths (G137).

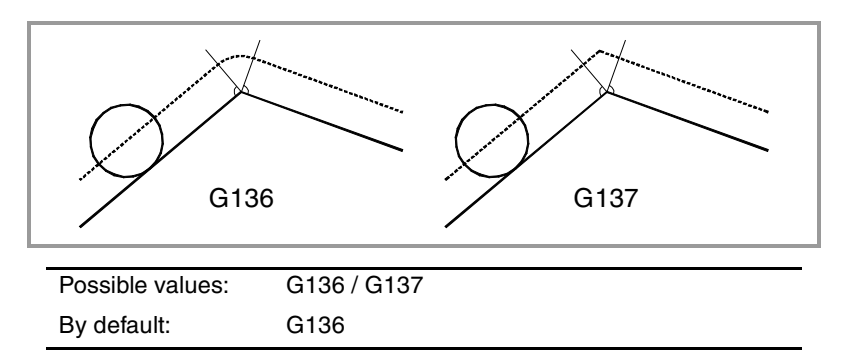

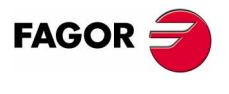

**CNC 8070** 

# ICORNER

It indicates the type of corner assumed by the CNC by default. To change them from the part-program, use function G5, G7 or G50.

Type of corner (G5/G7/G50) by default.

There are three types of corners, namely: square (G7), rounded (G5) and semi-rounded (G50).

- When working in square corner, the CNC starts executing the next movement when the axis gets into the in-position zone defined by parameter INPOSW.
- When working in round corner, it is possible to control the corner of the programmed profile.
- When working in semi-rounded corner, the CNC starts executing the next movement once the theoretical interpolation of the current move is completed.

| Possible values: | G50 / G5 / G7 |
|------------------|---------------|
| By default:      | G50           |

If G05 is selected, parameter ROUNTYPE must be set.

# ROUNDTYPE Rounding type in G5 (by default)

It indicates the type of rounding applied by default when working in round corner. To change it from the program, use the #ROUNDPAR instruction.

The rounding may be executed by limiting the chordal error or the feedrate. The chordal error (#ROUNDPAR [1]) defines the maximum deviation allowed between the programmed point and the resulting profile. The feedrate (#ROUNDPAR [2]) defines the percentage of the active feedrate to be used for machining.

| Possible values: | Chordal error / % Feedrate |
|------------------|----------------------------|
| By default:      | Chordal error              |

Depending on the option selected, either parameter MAXROUND or ROUNDFEED will have to be set.

# MAXROUND Maximum rounding error in G5

It sets the maximum deviation allowed between the programmed point and the profile resulting from rounding the corner.

The CNC takes it into account if ROUNDTYPE = Chordal error.

| Possible values: | from 0 to 99999.9999 mm or degrees.  |
|------------------|--------------------------------------|
|                  | from 0 to 3937.00787 inch.           |
| By default:      | 1.0000 mm or degrees / 0.03937 inch. |

ROUNDFEED

# Percentage of feedrate in G5

It sets the percentage of the active feedrate to be used for machining.

The CNC takes it into account if ROUNDTYPE = % Feedrate.

Possible values:from 0 to 100.By default:100

MACHINE PARAMETERS General machine parameters

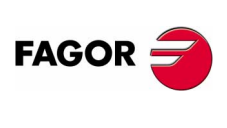

**CNC 8070** 

MACHINE PARAMETERS General machine parameters

# CIRINERR Absolute radius error CIRINFACT Percentage radius error

They set the conditions for correcting the center position in circular interpolations. This function is controlled via program using functions G264 and G265.

On circular interpolations, the CNC calculates the radius of the starting point and end point of the tool path. Theoretically, they should be the same; but these parameters may be used to set the maximum difference allowed between both radius.

Parameter CIRINERR indicates the maximum absolute error allowed.

| Possible values: | from 0 to 99999.9999 mm or degrees.  |
|------------------|--------------------------------------|
|                  | from 0 to 3937.00787 inch.           |
| By default:      | 0.0100 mm or degrees / 0.00039 inch. |

Parameter CIRINFACT indicates the maximum relative error allowed (% of the radius).

| Possible values: | from 0 to 100.0 %. |
|------------------|--------------------|
| By default:      | 0.1 %.             |

Both parameters are taken into account. The CNC will show the relevant error message when this difference between them is greater than CIRINERR and greater than (CIRINFACT x Radius).

# Feedrate override

# MAXOVR

# Maximum axis override (%)

It indicates the maximum percentage to be applied to the programmed axis feedrate (feedrate override).

| Possible values: | from 0 to 255. |
|------------------|----------------|
| By default:      | 200            |

The percentage applied to the programmed feedrate may be set by program, via PLC or by the %FEED switch of the panel. The one set by program has the highest priority and the one set by the switch has the lowest priority.

Different values may be set for each axis via PLC and by program. The one selected at the switch is common to all of them.

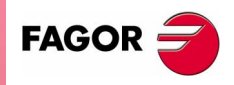

**CNC 8070** 

# RAPIDOVR

FEEDND

# Override acts in G00 (from 0 to 100%)

It indicates whether the feedrate % may be modified (between 0% and 100%) or not when working in G0. If not allowed, the percentage will stay fixed at 100%.

| Possible values: | Yes / No. |
|------------------|-----------|
| By default:      | Yes       |

Regardless of the value assigned to this parameter, the override always attends to the 0% position and never acts over 100%. It is always possible to change the % of feedrate when moving in jog mode.

# Apply the programmed feedrate to all the axes of the channel

It indicates whether the programmed feedrate is applied to all the axes of the channel or only to the main axes.

| Possible values: | Yes / No. |
|------------------|-----------|
| By default:      | No.       |

# FEEDND = YES

The programmed feedrate will be the result of composing the movements onto all the axes of the channel.

# FEEDND = NO

If a movement has been programmed on any of the main axes, the programmed feedrate will be the result of composing the feedrate onto these axes. The rest of the axes move at their corresponding feedrate to end the movement of them all at the same time.

The programmed feedrate is limited only if an axis could exceed its MAXFEED. If none of the main axes are programmed, the programmed feedrate will be reached on the axis moving the farthest so they can all reach their destination at the same time.

# IMOVEMACH Movement of the independent axis referred to machine coordinates

It indicates whether the movements of the independent axes are referred to machine coordinates (IMOVEMACH = YES) or to part coordinates (IMOVEMACH = NO), before the coordinate transformations.

| Possible values: | Yes / No. |
|------------------|-----------|
| By default:      | No.       |

MACHINE PARAMETERS General machine parameters

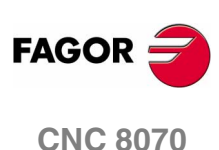

# **OEM** subroutines

OEM subroutines are those associated with  ${\tt T},\,{\tt G74}$  and  ${\tt G180-G189}$  functions

These subroutines must always be in the directory C:\CNC8070 \MTB \SUB. If they are not in this directory, an error message will be issued:

# User subroutines

Are those subroutines associated with the programs.

These subroutines may be located anywhere. When calling any of these subroutines using the instructions: #PCALL, #CALL, etc without indicating the path, it will look for them in this order and in the following directories:

- **1.** Directory selected using the **#PATH** instruction.
- 2. Directory of the program being executed.
- **3.** Directory indicated in the machine parameter SUBPATH.

When the call indicates the whole path, it will only look for it in the indicated directory.

# SUBTABLE OEM-subroutines table

It shows the parameters that define the OEM subroutines associated with functions T, G74 and G180-G189. These subroutines must always be in the directory C:\CNC8070 \MTB \SUB.

TOOLSUB REFPSUB OEMSUB

# TOOLSUB Name of the subroutine associated with T

This subroutine is executed automatically every time a T function (tool selection) is executed.

Possible values: any text with up to 64 characters.

# REFPSUB (G74) Subroutine associated with function G74

Function G74 (home search) may be programmed in two ways: indicating the axes and the order they will be homed or by programming G74 alone (without axes).

When executing a block containing the G74 function alone (without axes), the CNC calls the subroutine indicated in this parameter. This subroutine must contain the home searches and the desired order.

This subroutine is also called when homing the axis in JOG mode without selecting the axes.

Possible values: any text with up to 64 characters.

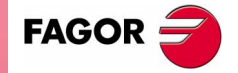

**CNC 8070** 

# OEMSUB (G18x) Subroutines associated with functions G180 through G189

They indicate the number of the subroutines associated with functions G180 through G189. Every time one of these functions is executed, its associated subroutine is called upon.

Possible values: any text with up to 64 characters.

# SUBPATH Path of program subroutines

It indicates the directory, by default, containing the user subroutines.

# Tabletop probe position

| PROBEDATA | Channel related probe parameters                                                                                        |                  |                      |  |  |
|-----------|----------------------------------------------------------------------------------------------------|------------------|----------------------|--|--|
|           | It shows the parameters needed to define the position of the tabletop probe.                                            |                  |                      |  |  |
|           | PRB1MAX                                                                                                    | PRB2MAX          | PRB3MAX              |  |  |
|           | PRB1MIN                                                                                                    | PRB2MIN          | PRB3MIN              |  |  |
|           | Besides these parameters, it is also necessary to configure the probe signals. See " <i>Probe setting</i> " on page 25. |                  |                      |  |  |
| PRB1MAX   | Maximum probe coordinate (abscissa axis)                                                                                |                  |                      |  |  |
|           | Minimum probe coordinate (abscissa axis)                                                                                |                  |                      |  |  |
| PRB2MIN   | Minimum probe coordinate (ordinate axis)                                                                                |                  |                      |  |  |
| PRB3MAX   | Maximum probe of plane)                                                                                                 | coordinate (axis | perpendicular to the |  |  |
| PRB3MIN   | Minimum probe o<br>plane)                                                                                               | coordinate (axis | perpendicular to the |  |  |

They define the position of the tabletop probe used for tool calibration.

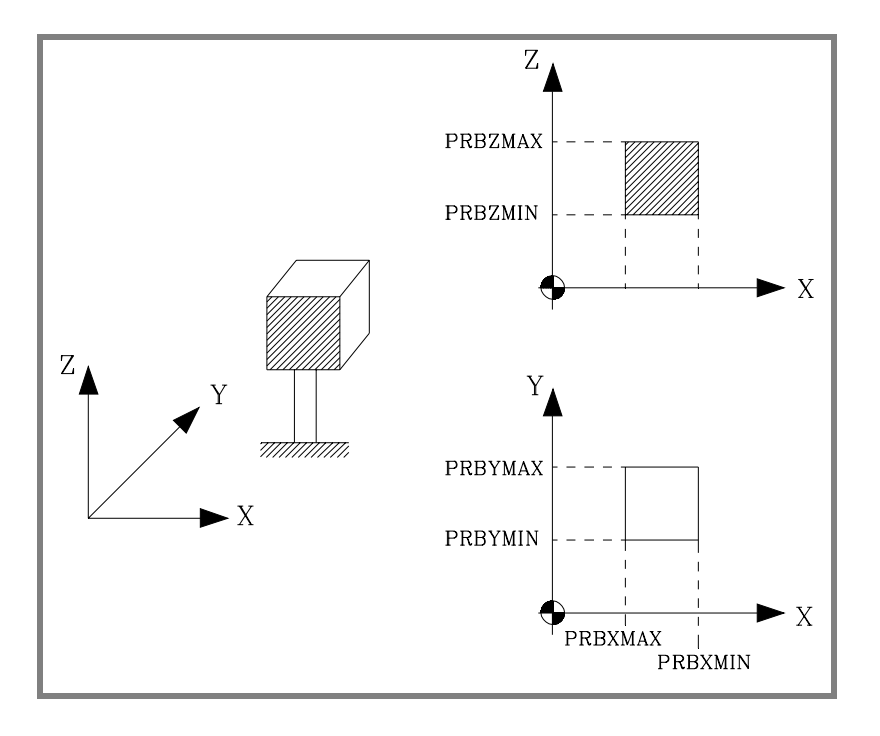

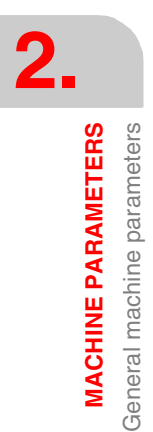

FAGOR

They must be defined in absolute coordinates referred to machine reference zero. For a LATHE model CNC, the coordinates must be given in radius.

| Possible values: | within ±99999.9999 mm.   |
|------------------|--------------------------|
|                  | within ±3937.00787 inch. |
| By default:      | 0                        |

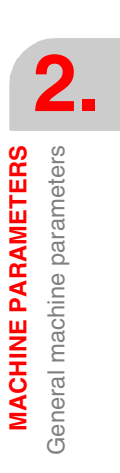

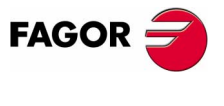

CNC 8070

**MACHINE PARAMETERS** Machine parameters for the axes

#### Machine parameters for the axes 2.3

The CNC only shows the parameters for the selected type of axis and drive. That's why it displays some characters next to each parameter indicating the relevant type of axis and drive.

| L, R, S | Linear (L), Rotary (R), Spindle (S)   |  |  |
|---------|---------------------------------------|--|--|
| A, S, X | Analog (A), Sercos (S), Simulated (X) |  |  |

# Belonging to the channel

| AXISEXCH | Channel changir                                                                            | Channel changing permission                                                                                                    |     |  |
|----------|--------------------------------------------------------------------------------------------|----------------------------------------------------------------------------------------------------|-----|--|
|          | It determines wheth<br>channels via part-pr<br>or permanent. In oth<br>M02, M30 or a reset | It determines whether it is possible for the axis or spindle to change<br>channels via part-program and, if so, whether the change is temporary<br>or permanent. In other words, whether the change is maintained after<br>M02, M30 or a reset. |     |  |
|          | Possible values:                                                                           | No / Temporary / Maintaine                                                                                                    | ed. |  |
|          | By default:                                                                                | No.                                                                                                    |     |  |
|          |                                                                                            |                                                                                                    |     |  |

# Type of axis and drive

|               | AXISTYPE   | Type of axis                                                                                                    |                                                                                                    | (L R S) (A S X)                                                                                                    |
|---------------|------------|----------------------------------------------------------------------------------------------------|----------------------------------------------------------------------------------------------------|----------------------------------------------------------------------------------------------------|
|               |            | Possible values:                                                                                                    | Linear, Rotary, Sp                                                                                                    | indle.                                                                                                    |
|               |            | By default:                                                                                                    | Linear                                                                                                    |                                                                                                    |
|               |            | The axes defined he<br>See "Axis configu                                                                                            | ere may be configu<br>tration " on page 13                                                                                        | red as gantry or tandem axes.<br>3.                                                                                                    |
|               | DRIVETYPE  | Drive type                                                                                                    |                                                                                                    | (L R S) (A S X)                                                                                                    |
|               |            | Possible values:                                                                                                    | Analog, Sercos or                                                                                                    | Simulated.                                                                                                    |
|               |            | By default:                                                                                                    | Simulated                                                                                                    |                                                                                                    |
| AGOR ᢖ        |            | The CNC simulated<br>coordinate as real a<br>The simulated axes<br>many simulated axes<br>simulated axes and<br>number of axes allo | s all the movement<br>and does not outpu<br>s are not activated<br>es as you wish are p<br>d physical axes do<br>owed (maximum va | ts, it assumes the theoretical<br>t velocity commands.<br>I with the validation code. As<br>possible as long as the sum of<br>es not exceed the maximum<br>lue of parameter NAXIS). |
| CNC 8070      | SERCOSDATA | SERCOS drive data                                                                                                    |                                                                                                    | (L R S) (S)                                                                                                    |
|               |            | There are the follow                                                                                                    | ving machine parar                                                                                                    | neters to configure it.                                                                                                    |
|               |            | DRIVEID                                                                                                    | OPMODEP                                                                                                    | FBACKSRC                                                                                                    |
| (Soft V02.0x) |            |                                                                                                    |                                                                                                    |                                                                                                    |

FAGOR =
**MACHINE PARAMETERS** 

Machine parameters for the axes

# DRIVEID Sercos drive address

It indica the position (node) the drive occupies in the Sercos connection.

| Possible values: | from 1 to 16. |
|------------------|---------------|
| By default:      | 1             |

# OPMODEP Sercos drive operation mode

(L R S) (S)

It indicates the Sercos drive's operating mode. Velocity or feedback command.

The axes (except tandem axes) should work in position-Sercos mode and the spindles should work in velocity-sercos mode. However, tandem axes must necessarily work in velocity-Sercos mode.

| Possible values: | Position / Speed. |
|------------------|-------------------|
| By default:      | Position.         |

Refer to the drive manual for further detail.

FBACKSRC Type of feedback

(L R S) (S)

Type of feedback used to close the position loop. When using internal feedback, the position value is taken from motor feedback whereas when using external feedback, it is taken from direct feedback.

| Possible values: | Internal / External. |
|------------------|----------------------|
| By default:      | Internal.            |

Refer to the drive manual for further detail.

# Hirth axis

| HIRTH  | Hirth axis                              | (L R) (A S X)                                                        |  |
|--------|-----------------------------------------|----------------------------------------------------------------------|--|
|        | A Hirth axis is the o of a given value. | ne that can only be position at positions multiple                   |  |
|        | Possible values:                        | Yes / No.                                                            |  |
|        | By default:                             | No.                                                                  |  |
| НРІТСН | Hirth axis pitch                        | (L R) (A S X)                                                        |  |
|        | Possible values:                        | from 0 to 99999.9999 mm or degrees.<br>within 0 and 3937.00787 inch. |  |
|        | By default:                             | 0                                                                    |  |

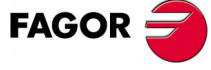

**CNC 8070** 

MACHINE PARAMETERS Machine parameters for the axes

# FACEAXIS<br/>LONGAXISFace axis (lathe)(L) (A S X)LONGAXISLongitudinal axis (lathe)(L) (A S X)

On turning machines, you must indicate which one is the longitudinal axis and which one is the cross axis.

| Possible values: | Yes / No. |
|------------------|-----------|
| By default:      | No.       |
|                  |           |

# Typical lathe setting:

| X axis                | FACEAXIS = Yes  | LONGAXIS = No  |
|-----------------------|-----------------|----------------|
| Z axis                | FACEAXIS = $No$ | LONGAXIS = Yes |
| Rest of axes          | FACEAXIS = No   | LONGAXIS = No  |
| Гуріcal Mill setting: |                 |                |
| All the axes          | FACEAXIS = No   | LONGAXIS = No  |

# Rotary axes

|  | AXISMODE                                                                                       | Operating mode of the rotary axis (R) (A S )                                                                                                    |  |
|--|------------------------------------------------------------------------------------------------|----------------------------------------------------------------------------------------------------|--|
|  | It indicates how the axis will behave in relation to the number of turns and position display. |                                                                                                    |  |
|  |                                                                                                | Possible values: Linearlike, Module                                                                                                    |  |
|  |                                                                                                | By default: Module                                                                                                    |  |
|  |                                                                                                | Behavior when AXISMODE = Module                                                                                                    |  |
|  |                                                                                                | It behaves like a rotary axis. The limits of the module must be positiv<br>or zero, e.g. 0° to 360°, 0° to 400° or 95° -230°; not, for example, -10<br>to -230°                              |  |
|  |                                                                                                | Movements in G0/G1 and G90/G91 may be programmed.                                                                                                    |  |
|  |                                                                                                | <ul> <li>For movements in G90, it is possible to program more than one tu<br/>or values outside the module; but the whole travel must always to<br/>less than a full turn.</li> </ul>        |  |
|  |                                                                                                | If the axis is neither SHORTESTWAY nor UNIDIR , the programme<br>sign will indicate the turning direction whereas the absolute valu<br>of the coordinate will indicate the target position.  |  |
|  |                                                                                                | • For movements in G91, the programmed sign will indicate the turning direction whereas the absolute value of the coordinate w indicate the distance to move.                                |  |
|  |                                                                                                | The coordinates are always displayed between the values set by the set parameters MODUPLIM and MODLOWLIM, by default 0 and 360 See "Module definition in rotary axes and spindle" on page 75 |  |
|  |                                                                                                | Parameters SHORTESWAY and UNIDIRmust be set. Paramete LIMIT+ and LIMIT- have no meaning                                                                                                    |  |

FAGOR 🗧

**CNC 8070** 

#### Behavior when AXISMODE = Linearlike

It behaves like a linear axis. Movements in G0/G1 and G90/G91 may be programmed.

The reading is free and in degrees (not affected by mm/inch). There are travel limits set by LIMIT+ and LIMIT-. See "Software axis limits" on page 46.

Parameters SHORTESWAY, UNIDIR and those for set MODUPLIM and MODLOWLIM do not apply.

#### UNIDIR Unidirectional rotation

It indicates whether the movements (G00/G01) in G90 of the rotary axes may be made in either direction or they must always rotate in the same direction (positive or negative). If the axis is not UNIDIR, the programmed sign will indicate the turning direction whereas the absolute value of the coordinate will indicate the target position.

The G91 movements are carried out in the programmed direction. If the axis is UNIDIR, the programmed direction must coincide with the one preset for the axis; otherwise, the relevant error message will be issued because the axis cannot turn in the opposite direction. Likewise, the error will also come up when programming a mirror image on these axes.

The CNC takes it into account if AXISMODE = Module.

| Possible values: | No (both directions), Positive, Negative. |
|------------------|-------------------------------------------|
| By default:      | No (both directions).                     |

#### SHORTESTWAY Via shortest way

(R) (A S X)

(R) (A S X)

It indicates whether the linear axis movements in G00/G01 in G90 of the rotary axes are carried out via the shortest way or not. Otherwise, the programmed sign will indicate the turning direction whereas the absolute value of the coordinate will indicate the target position.

The G91 movements are carried out in the programmed direction.

The CNC takes it into account if AXISMODE = Module.

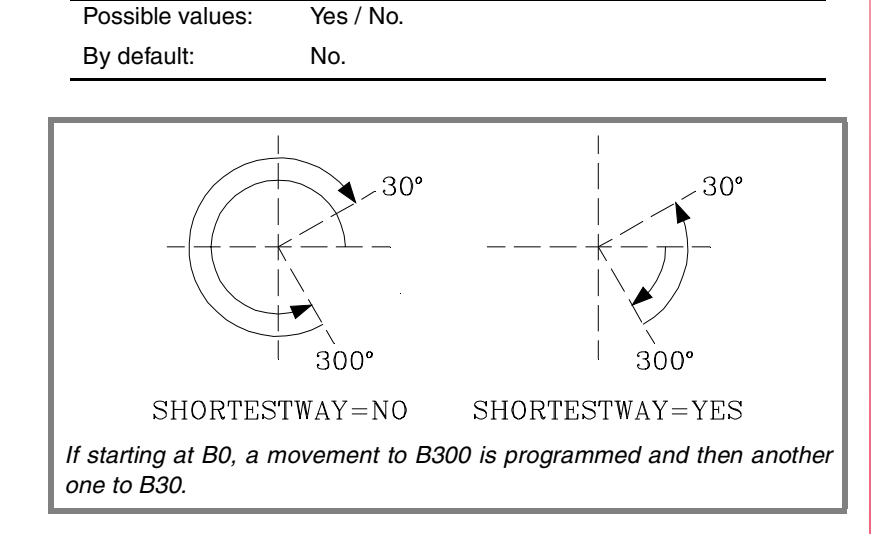

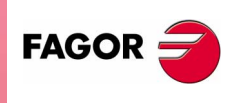

**CNC 8070** 

MACHINE PARAMETERS Machine parameters for the axes

| MODCOMP  | Module compen                                                                        | sation                                                                                                    | (R S) (A Ss X)                                                     |
|----------|--------------------------------------------------------------------------------------|----------------------------------------------------------------------------------------------------|--------------------------------------------------------------------|
|          | It must be activate<br>parameters MODNI<br>applied to obtain the<br>axes and spindle | d when the axis resolution<br>ROT and MODERR set the c<br>exact reading. See " <i>Module</i><br>' on page 75. | is not exact. Range<br>ompensation to be<br>e definition in rotary |
|          | The CNC takes it in                                                                  | nto account if AXISMODE = N                                                                                   | lodule.                                                            |
|          | Possible values:                                                                     | Yes / No.                                                                                                    |                                                                    |
|          | By default:                                                                          | No (without compensation).                                                                                    |                                                                    |
| CAXIS    | Works as a "C" a                                                                     | axis                                                                                                    | (R S) (A S X)                                                      |
|          | It indicates whether                                                                 | r the axis or spindle can worl                                                                                | k as a C axis or not.                                              |
|          | Possible values:                                                                     | Yes / No.                                                                                                    |                                                                    |
|          | By default:                                                                          | No.                                                                                                    |                                                                    |
| CAXSET   | Work set for "C"                                                                     | axis                                                                                                    | (R S) (A S X)                                                      |
|          | It indicates which w<br>"C" axis.                                                    | ork set NPARSETS the axis us                                                                                  | ses when working as                                                |
|          | The CNC takes it in                                                                  | nto account if CAXIS = Yes.                                                                                   |                                                                    |
|          | Possible values:                                                                     | 1 to 4.                                                                                                    |                                                                    |
|          | By default:                                                                          | 1                                                                                                    |                                                                    |
|          |                                                                                      |                                                                                                    |                                                                    |
| Spindle  |                                                                                      |                                                                                                    |                                                                    |
| AUTOGEAR | Automatic gear                                                                       | change                                                                                                    | (S) (A S X)                                                        |
|          | It indicates whethe<br>activating (if neces<br>M44 when program                      | r the gear change is automa<br>sary) the auxiliary functions<br>ming the speed.                               | ntically generated by<br>M41, M42, M43 and                         |
|          | Dessible values                                                                      | Yes / No                                                                                                    |                                                                    |
|          | Possible values:                                                                     | 103 / 110.                                                                                                    |                                                                    |

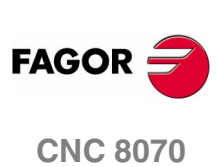

MACHINE PARAMETERS Machine parameters for the axes

# LOSPDLIMIower percentage for rpm OKUPSPDLIMUpper percentage for rpm OK

| (S) | <b>(A</b> | S | X) |  |
|-----|-----------|---|----|--|
| (S) | <b>(A</b> | S | X) |  |

When working with M3 and M4, the REVOK signal is set to high (=1) when the actual spindle rpm are between these percentages.

The REVOK signal may be used to handle the Feedhold signal and avoid machining at lower or higher rpm than the ones programmed.

| Possible values: | from 0 to 255. |
|------------------|----------------|
| By default:      | UPSPDLIM=150   |
|                  | LOSPDLIM=50    |

#### SPDLTIME Estimated time for an S function

(S) (A S X)

In Editing - Simulation mode, there is an option that allows calculating the time required to execute a part with the machining conditions established in the program.

To fine tune that calculation, one may define this parameter that indicates the estimated time for processing the s function.

| Possible values: | from 0 to 1000000 ms. |
|------------------|-----------------------|
| By default:      | 0 ms.                 |

When assigning a value other than "0", the CNC interprets that the s value must be passed on to the PLC using signals SSTROBE + SFUN1.

# SPDLSTOPM2, M30 and Reset stop the spindle(S) (A S X)

They indicate whether the execution of functions M2, M30or a reset stops the spindle or not. Otherwise, it will be necessary to program function M5.

| Possible values: | Yes / No. |
|------------------|-----------|
| By default:      | Yes.      |

SREVM05

#### G84. Reversal stops the spindle

(S) (A S X)

It indicates whether the spindle must be stopped (with M5) when reversing the spindle in tapping cycle.

| Possible values: | Yes / No. |
|------------------|-----------|
| By default:      | No.       |

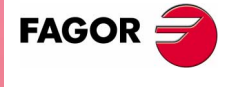

**CNC 8070** 

MACHINE PARAMETERS Machine parameters for the axes

| STEPOVR | Spindle Override step    | (S) (A S X) |
|---------|--------------------------|-------------|
| MINOVR  | Minimum spindle override | (S) (A S X) |
| MAXOVR  | Maximum spindle override | (S) (A S X) |

They set the incremental step used to override the spindle speed programmed with the Spindle Override keys of the operator panel. It also sets the maximum and minimum values of the spindle override.

| Possible values: | from 0 to 255. |
|------------------|----------------|
| By default:      | STEPOVR = 5    |
|                  | MINOVR = 50    |
|                  | MAXOVR = 150   |

# Software axis limits

-

-

LIMIT+ (LR)(ASX)**Positive software limit** LIMIT-**Negative software limit** (L R) (A S X) On linear and rotary axes, they set the axis travel limits. On rotary axes, they are only taken into account if AXISMODE = Linearlike. Possible values: within ±99999.9999 mm or degrees. within ±3937.00787 inch. By default: Maximum values. If both are set to "0", the limits will be ignored, the axis may move indefinitely in either direction. **SWLIMITTOL** Software limits tolerance (L R) (A S X) It indicates the maximum variation or oscillation allowed for an axis located at the limit. from 0 to 99999.9999 mm or degrees. Possible values: within 0 and 3937.00787 inch By default: 0.1000 mm or degrees (0.00394 inch). Runaway protection TENDENCY Activation of tendency test (L R S) (A S)

It detects axis runaway due to positive feedback. It should be activated during machine setup.

| By default: No. | Possible values: | Yes / No. |  |
|-----------------|------------------|-----------|--|
|                 | By default:      | No.       |  |

(SOFT V02.0X)

**CNC 8070** 

FAGOR

#### PLCOINC PLC offset increment per cycle (L R S) (A S X)

The CNC applies at all times the offset set by PLC. A typical utility is to correct the axis dilatations due to temperature.

This parameter indicates whether the PLC offset variations are assumed instantaneously or in steps.

| Possible values: | from 0 to 99999.9999 mm or degrees.   |
|------------------|---------------------------------------|
|                  | within 0 and 3937.00787 inch.         |
| By default:      | 0 (they are assumed instantaneously). |

#### Example:

It is set PLCOINC = 0.001mm (one micron per CNC cycle).

If the PLC Offset had an initial value of 0.25 mm and the new value is 0.30 mm, the PLC Offset applied per cycle will be:

0.250 0.251 0.252 0.253  $\cdots$  0.297 0.298 0.299 0.300

# Dwell for dead axes

#### DWELL Dwell for dead axes

# (L R S) (A S X)

When an axis has a brake, for example very heavy vertical axes, it is only governed while it is moving. When it is governed by the CNC (movements), it is referred to as being alive and, when not moving (brake on), it is referred to as being "dead".

To bring it to "life", release the brake and close the position loop. The time required for this operation must be defined by the DWELL parameter.

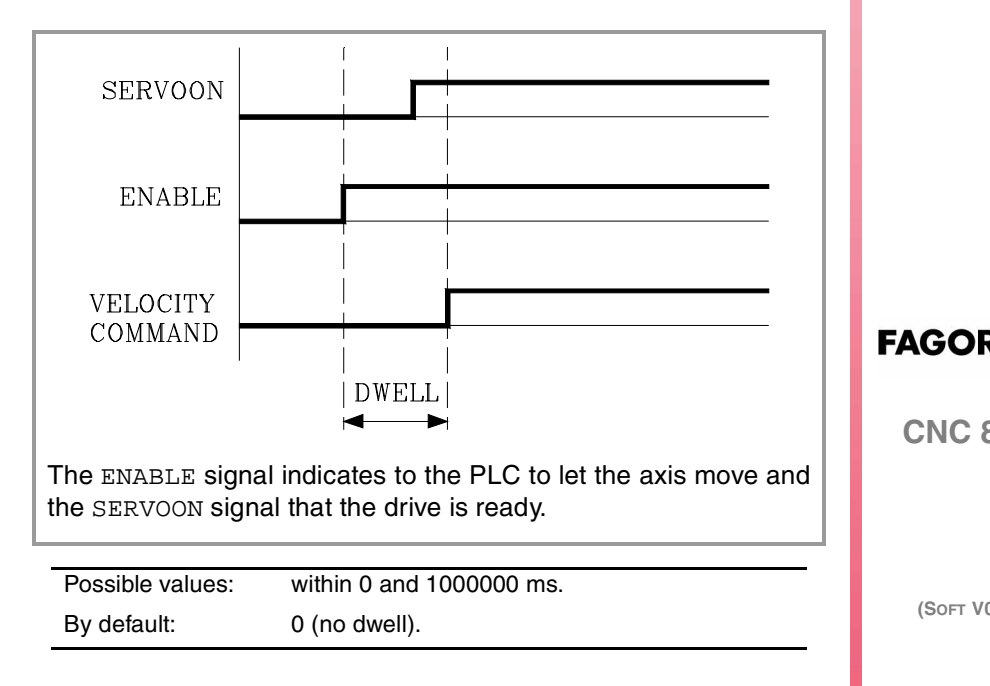

**CNC 8070** 

**MACHINE PARAMETERS** Machine parameters for the axes Dadiua / dia -----

| Radius / diameter |                                                                |                                                                               |                                                            |
|-------------------|----------------------------------------------------------------|-------------------------------------------------------------------------------|------------------------------------------------------------|
| DIAMPROG          | Programming in                                                 | diameters                                                                     | (L) (A S X)                                                |
|                   | On turning machin<br>programmed in eit<br>coordinates via prog | nes, the coordinates of<br>her radius or diameter.<br>gram, use function G151 | the cross axis may be<br>To change the type of<br>or G152. |
|                   | The CNC takes it in                                            | to account on axes if FA                                                      | CEAXIS = Yes.                                              |
|                   | Possible values:<br>By default:                                | Yes / No.<br>No                                                               |                                                            |
| Home search       |                                                                |                                                                               |                                                            |
| REFDIREC          | Homing direction                                               | n                                                                             | (L R S) (A S X)                                            |
|                   | Possible values:                                               | Negative / Positive.                                                          |                                                            |
|                   | By default:                                                    | Positive.                                                                     |                                                            |
| DECINPUT          | Availability of a h                                            | nome switch                                                                   | (L R S) (A S)                                              |
|                   | Possible values:                                               | Yes / No.                                                                     |                                                            |
|                   | By default:                                                    | Yes.                                                                          |                                                            |
| Probe             |                                                                |                                                                               |                                                            |
| PROBEAXIS         | Probing axis                                                   |                                                                               | (L R) (A S X)                                              |
|                   | It indicates whether                                           | the axis is involved in a                                                     | probing move (G100).                                       |
|                   | Possible values:                                               | Yes / No.                                                                     |                                                            |
|                   | By default:                                                    | No.                                                                           |                                                            |
| PROBERANGE        | Maximum brakin                                                 | g distance                                                                    | (L R) (A S X)                                              |

It sets the maximum braking distance for the probe after probing to avoid breaking it (ceramic, etc). The CNC issues an error messages when this distance is exceeded.

| Possible values: | from 0 to 99999.9999 mm or degrees. |
|------------------|-------------------------------------|
|                  | within 0 and 3937.00787 inch.       |
| By default:      | 1.0000 mm or degrees (0.03937 inch) |

**CNC 8070** 

FAGOR

MACHINE PARAMETERS Machine parameters for the axes

#### PROBEFEED

#### Maximum probing feedrate

(L R) (A S X)

| Possible values: | from 0 to 36000000.0000 mm/min or <sup>o</sup> /min. |
|------------------|------------------------------------------------------|
|                  | from 0 to 1417322.83465 inch/min.                    |
| By default:      | 100.0000 mm/min o degrees/min.                       |
|                  | 3.93701 inch/min.                                    |
|                  |                                                      |

It must be smaller than the feedrate needed to brake within the distance set by PROBERANGE with the acceleration and jerk values of the axis. Otherwise, it will show a warning when validating the axis parameters indicating the maximum feedrate that may be reached.

# PROBEDELAYDelay for the probe 1 signal(L R) (A S X)PROBEDELAY2Delay for the probe 2 signal(L R) (A S X)

Parameter PROBEDELAY corresponds to the probe set by PRBID1 y PROBEDELAY2 to the probe set by PRBID2. See "Probe setting" on page 25.

In some types of probes, there is a short delay of a few milliseconds from the probing instant to when the CNC actually receives the signals (infrared communication, etc.). In these cases, it must indicate the time elapsed from when the probing takes place till the CNC receives the signal.

| Possible values: | within 0 and 65535 ms. |
|------------------|------------------------|
| By default:      | 0 (no delay).          |

Probe calibration cycle #PROBE 2 may be used to set this parameter. After it is executed, the cycles returns, in arithmetic parameters P298 and P299, the best value to be assigned to parameter PROBEDELAY for the abscissa and ordinate axes.

# Repositioning of the axes in tool inspection

#### REPOSFEED

#### Maximum repositioning feedrate

#### (L R) (A S X)

Repositioning feedrate after a tool inspection. If not defined, the CNC assumes asr repositioning feedrate the one defined for the jog mode (JOGFEED).

| Possible values: | from 0 to 200000.0000 mm/min or <sup>9</sup> /min. |
|------------------|----------------------------------------------------|
|                  | from 0 to 7873.992 inch/min.                       |
| By default:      | 0                                                  |

The value of parameter REPOSFEED must always be smaller than G00FEED, MAXMANFEED and JOGRAPFEED.

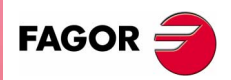

**CNC 8070** 

2

Independent axis

POSFEED Positioning feedrate (independent axis) (L R S) (A S X)Positioning feedrate of the independent axis. Possible values: from 0 to 3600000.0000 mm/min or º/min. from 0 to 1417322.83465 inch/min. 1000 By default: **MACHINE PARAMETERS** Machine parameters for the axes **DSYNCVELW** (L R S) (A S X)Velocity synchronization window Maximum velocity difference allowed. When exceeded, it starts correcting it. Possible values: from 0 to 3600000.0000 mm/min or º/min. from 0 to 1417322.83465 inch/min. By default: 100 DSYNCPOSW **Position synchronization window** (L R S) (A S X)Maximum position difference allowed. When exceeded, it starts correcting it. Possible values: from 0 to 36000000.0000 mm/min or º/min. from 0 to 1417322.83465 inch/min. By default: 0.0100 mm or degrees (0.00039 inch) Manual operating mode (L R) (A S X) MANUAL Manual (jog) operating mode parameters It shows the parameters for the Manual operating mode. It is only available for axes, NOT for the spindle. **MANPOSSW** Maximum positive travel with G201 (LR)(ASX)MANNEGSW (L R) (A S X) Maximum negative travel with G201 When using function G201, Manual mode laid over the Automatic mode, they indicate how far the axis may be moved in both directions. Possible values: within ±99999.9999 mm or degrees. within ±3937.00787 inch. FAGOR By default: For MANPOSSW, the maximum positive value. For MANNEGSW, the maximum negative value. **CNC 8070** JOGFEED **Continuous JOG mode feedrate** (LR)(ASX)

Possible values: from 0 to 200000.0000 mm/min or º/min. from 0 to 7873.992 inch/min. By default: 1000.0000 mm/min o degrees/min. 39.37008 inch/min.

Machine parameters for the axes

| JOGRAPFEED                                                                               | Continuous rapi                                                                                                    | d JOG mode feedrate (L R) (A                                                                                                    | . S X)                                                         |
|------------------------------------------------------------------------------------------|----------------------------------------------------------------------------------------------------|----------------------------------------------------------------------------------------------------|----------------------------------------------------------------|
| MAXMANFEED                                                                               | Continuous max                                                                                                    | imum JOG mode feedrate (L R) (A                                                                                                    | . S X)                                                         |
|                                                                                          | Possible values:                                                                                                    | from 0 to 200000.0000 mm/min or <sup>9</sup> /min.                                                                                                    |                                                                |
|                                                                                          |                                                                                                    | from 0 to 7873.992 inch/min.                                                                                                    |                                                                |
|                                                                                          | By default:                                                                                                    | 10000.0000 mm/min o degrees/min.                                                                                                    |                                                                |
|                                                                                          |                                                                                                    | 393.70079 inch/min.                                                                                                    |                                                                |
| MAXMANACC                                                                                | Maximum accele                                                                                                    | eration in JOG mode (L R) (A                                                                                                    | S X)                                                           |
|                                                                                          | Possible values:                                                                                                    | from 1.0000 to 1000000.0000 mm/s <sup>2</sup><br>dearees/s <sup>2</sup> .                                                                                                    | or                                                             |
|                                                                                          |                                                                                                    | from 0.03937 to 39370.07874 inch/s <sup>2</sup> .                                                                                                    |                                                                |
|                                                                                          | By default:                                                                                                    | 1000.0000 mm/s <sup>2</sup> or degrees/s <sup>2</sup> .                                                                                                    |                                                                |
| MANFEEDP<br>IPOFEEDP<br>MANACCP<br>IPOACCP                                               | Maximum % of jo<br>Maximum % of e<br>Maximum % of jo<br>Maximum % of e                                                                                                    | 39.37008 inch/s <sup>2</sup> .<br>ogging feedrate in G201 (L R) (A<br>xecution feedrate in G201 (L R) (A<br>ogging acceleration in G201 (L R) (A<br>xecution acceleration in G201 (L R)                                                                                                    | (A S                                                           |
| MANFEEDP<br>IPOFEEDP<br>MANACCP<br>IPOACCP                                               | Maximum % of je<br>Maximum % of e<br>Maximum % of je<br>Maximum % of e<br>X)                                                                                                    | 39.37008 inch/s <sup>2</sup> .<br>ogging feedrate in G201 (L R) (A<br>xecution feedrate in G201 (L R) (A<br>ogging acceleration in G201 (L R) (A<br>xecution acceleration in G201 (L R)                                                                                                    | (A S<br>(A S X)<br>(A S X)                                     |
| MANFEEDP<br>IPOFEEDP<br>MANACCP<br>IPOACCP                                               | Maximum % of jo<br>Maximum % of e<br>Maximum % of jo<br>Maximum % of e<br>X)<br>When using function<br>mode, they indicate<br>each mode.                                                                                 | 39.37008 inch/s <sup>2</sup> .<br>ogging feedrate in G201 (L R) (A<br>xecution feedrate in G201 (L R) (A<br>ogging acceleration in G201 (L R) (A<br>xecution acceleration in G201 (L R)<br>on G201, Manual mode laid over the Autor<br>the maximum feedrate and acceleration un                                                                                                    | A S X)<br>A S X)<br>A S X)<br>(A S<br>(A S<br>omatic<br>sed ir |
| MANFEEDP<br>IPOFEEDP<br>MANACCP<br>IPOACCP<br>MANFEEDP                                   | Maximum % of je<br>Maximum % of je<br>Maximum % of je<br>Maximum % of e<br>X)<br>When using function<br>mode, they indicate<br>each mode.<br>% of MAXMANFEED                                                             | 39.37008 inch/s <sup>2</sup> .<br>ogging feedrate in G201 (L R) (A<br>xecution feedrate in G201 (L R) (A<br>ogging acceleration in G201 (L R) (A<br>xecution acceleration in G201 (L R)<br>on G201, Manual mode laid over the Auto<br>the maximum feedrate and acceleration us<br>as jogging feedrate limit.                                                                                                    | A S X)<br>A S X)<br>A S X)<br>(A S<br>omatic<br>sed ir         |
| MANFEEDP<br>IPOFEEDP<br>MANACCP<br>IPOACCP<br>MANFEEDP<br>IPOFEEDP                       | Maximum % of je<br>Maximum % of e<br>Maximum % of e<br>Maximum % of e<br>X)<br>When using function<br>mode, they indicate<br>each mode.<br>% of MAXMANFEED<br>% of G00FEED as e                                          | 39.37008 inch/s <sup>2</sup> .<br>ogging feedrate in G201 (L R) (A<br>xecution feedrate in G201 (L R) (A<br>ogging acceleration in G201 (L R) (A<br>xecution acceleration in G201 (L R)<br>on G201, Manual mode laid over the Auto<br>the maximum feedrate and acceleration us<br>as jogging feedrate limit.<br>xecution feedrate limit.                                                                                     | A S X)<br>A S X)<br>A S X)<br>(A S<br>omatic<br>sed in         |
| MANFEEDP<br>IPOFEEDP<br>MANACCP<br>IPOACCP<br>MANFEEDP<br>IPOFEEDP<br>MANACCP            | Maximum % of je<br>Maximum % of e<br>Maximum % of e<br>Maximum % of e<br>X)<br>When using function<br>mode, they indicate<br>each mode.<br>% of MAXMANFEED<br>% of GOOFEED as e<br>% of MAXMANACC a                      | 39.37008 inch/s <sup>2</sup> .<br>ogging feedrate in G201 (L R) (A<br>xecution feedrate in G201 (L R) (A<br>ogging acceleration in G201 (L R) (A<br>xecution acceleration in G201 (L R)<br>on G201, Manual mode laid over the Auto<br>the maximum feedrate and acceleration us<br>as jogging feedrate limit.<br>xecution feedrate limit.<br>s jogging acceleration limit.                                                    | A S X)<br>A S X)<br>A S X)<br>(A S<br>omatic<br>sed ir         |
| MANFEEDP<br>IPOFEEDP<br>MANACCP<br>IPOACCP<br>MANFEEDP<br>IPOFEEDP<br>MANACCP<br>IPOACCP | Maximum % of je<br>Maximum % of e<br>Maximum % of e<br>Maximum % of e<br>X)<br>When using function<br>mode, they indicate<br>each mode.<br>% of MAXMANFEED<br>% of GOOFEED as e<br>% of MAXMANACC a<br>% of ACCEL as exe | 39.37008 inch/s <sup>2</sup> .<br>Degging feedrate in G201 (L R) (A<br>xecution feedrate in G201 (L R) (A<br>Degging acceleration in G201 (L R) (A<br>xecution acceleration in G201 (L R)<br>on G201, Manual mode laid over the Autor<br>the maximum feedrate and acceleration us<br>as jogging feedrate limit.<br>xecution feedrate limit.<br>s jogging acceleration limit.<br>cution acceleration limit.                   | A S X)<br>A S X)<br>A S X)<br>(A S<br>omatic<br>sed ir         |
| MANFEEDP<br>IPOFEEDP<br>MANACCP<br>IPOACCP<br>MANFEEDP<br>IPOFEEDP<br>MANACCP<br>IPOACCP | Maximum % of je<br>Maximum % of e<br>Maximum % of e<br>Maximum % of e<br>X)<br>When using function<br>mode, they indicate<br>each mode.<br>% of MAXMANFEED<br>% of GOOFEED as e<br>% of MAXMANACC a<br>% of ACCEL as exe | 39.37008 inch/s <sup>2</sup> .<br>Degging feedrate in G201 (L R) (A<br>xecution feedrate in G201 (L R) (A<br>Degging acceleration in G201 (L R) (A<br>xecution acceleration in G201 (L R)<br>on G201, Manual mode laid over the Autor<br>the maximum feedrate and acceleration us<br>as jogging feedrate limit.<br>xecution feedrate limit.<br>s jogging acceleration limit.<br>cution acceleration limit.<br>from 0 to 100. | A S X)<br>A S X)<br>A S X)<br>(A S<br>omatic<br>sed ir         |

It must be born in mind that when applying G201 while moving the axes, the feedrate and the acceleration instantaneously assume the values set by IPOFEEDP and IPOACCP.

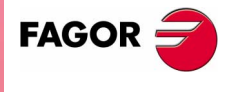

**CNC 8070** 

MACHINE PARAMETERS Machine parameters for the axes Considering the following values for the Y axis: G00FEED: 1000mm/min. JOGFEED: 100mm/min. MAXMANFEED: 120mm/min. IPOFEEDP: 50%

MANFEEDP: 50%

When executing the following blocks:

N10 G201 #AXIS [Y] N20 G1 Y100 F1000

At block N20, the maximum execution feedrate of the Y axis is not 1000 mm/min (G00FEED), but 500 mm/min due to the 50% limitation of IPOFEED over G00FEED. Therefore, in spite of the programmed feedrate "F1000", the axis will move at 500 mm/min due to the limitation in G201.

If while the execution, the Y axis is moved via JOG panel, a 100 mm/min feedrate (JOGFEED) should be added. However, the maximum jogging feedrate will be 60 min/min because it has been limited to 50% of MANFEEDP of MAXMANFEED.

Therefore, the Y axis will move at 560 mm/min when combining the automatic and jog modes.

# Manual operating mode. Handwheels

#### MPGRESOL

#### Handwheel resolution

### (L R) (A S X)

It shows 3 parameters, one per each switch position. They indicate how much the axis must move at each switch position (1, 10, 100) for each handwheel pulse.

The most typical values are those set by default.

- For MPGRESOL1, 0.0010 mm or degrees.
- For MPGRESOL10, 0.0100 mm or degrees.
- For MPGRESOL100, 0.1000 mm or degrees.

Possible values: from 0.0001 to 99999.9999 mm or degrees. within 0.00001 and 3937.00787 inch.

#### Example

We have a graduated disk with 100 lines and we would like a feed of 0.001 mm per line at position 1.

- With 100 line/turn handwheel, we have 1 pulse/line; thus MPGRESOL1 = 0.0010 mm.
- With 200 line/turn handwheel, we have 2 pulses/line; thus MPGRESOL1 = 0.0005 mm.
- With 25 line/turn handwheel, we have 1 pulse per 4 lines; thus MPGRESOL1 = 0.0040 mm.

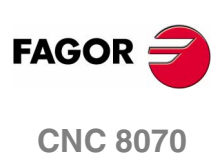

#### MPGFILTER Filter time for the handwheel

(L R) (A S X)

It smooths the handwheel movements avoiding sudden variations. It indicates the number of CNC cycles used to are the handwheel pulses read.

| Possible values: | from 1 to 1000. |
|------------------|-----------------|
| By default:      | 10              |

# Manual operating mode. Incremetal JOG

|                            | Incremental jog                                                                                                    | distances                                                                                                    | (L R) (A                                                                                                    | ASX)                                   | AME<br>or th               |
|----------------------------|----------------------------------------------------------------------------------------------------|----------------------------------------------------------------------------------------------------|----------------------------------------------------------------------------------------------------|----------------------------------------|----------------------------|
|                            | It shows 5 paramete<br>the distance travele<br>1000, 10000)                                                                                              | ers, one per each sw<br>d by each axis at ea                                                                                                    | itch position. One must<br>ch switch position (1, 1(                                                                                   | define<br>), 100,                      | :HINE PAR/<br>arameters fo |
|                            | The most typical va                                                                                                    | lues are those set I                                                                                                    | by default.                                                                                                    |                                        | MAC<br>Te pa               |
|                            | • For INCJOGDIS                                                                                                    | T1, 0.0010 mm or (                                                                                                    | degrees.                                                                                                    |                                        | achii                      |
|                            | • For INCJOGDIS                                                                                                    | T10, <b>0.0100 mm o</b> r                                                                                                    | degrees.                                                                                                    |                                        | Z                          |
|                            | • For INCJOGDIS                                                                                                    | T100, <b>0.1000 mm</b> (                                                                                                    | or degrees.                                                                                                    |                                        |                            |
|                            | • For INCJOGDIS                                                                                                    | T1000, <b>1.0000 mm</b>                                                                                                    | or degrees.                                                                                                    |                                        |                            |
|                            | • For INCJOGDIS                                                                                                    | T10000, <b>10.0000 r</b>                                                                                                    | nm or degrees.                                                                                                    |                                        |                            |
|                            | Possible values:                                                                                                    | from 0.0001 to 999<br>within 0.00001 and                                                                                                    | 999.9999 mm or degrees.<br>d 3937.00787 inch.                                                                                          |                                        |                            |
| NCJOGFEED                  | Incremental jog                                                                                                    | feedrates                                                                                                    | (L R) (A                                                                                                    | SX)                                    |                            |
|                            | It shows 5 paramete<br>the feedrate for eac<br>10000).                                                                                                   | ers, one per each sw<br>haxis at each swite                                                                                                    | itch position. One must<br>ch position (1, 10, 100,                                                                                    | define<br>1000,                        |                            |
|                            |                                                                                                    |                                                                                                    |                                                                                                    |                                        |                            |
|                            | Possible values:                                                                                                    | from 0 to 200000.0                                                                                                    | 0000 mm/min or º/min.<br>2 inch/min.                                                                                                   | _                                      |                            |
|                            | Possible values:<br>By default:                                                                                                    | from 0 to 200000.0<br>from 0 to 7873.992<br>1000.0000 mm/mi<br>39.37008 inch/min                                                                                     | 0000mm/min or º/min.<br>2 inch/min.<br>n o degrees/min.                                                                                | _                                      |                            |
| adscrew error              | Possible values:<br>By default:<br><b>compensation</b><br>Leadscrew error                                                                                | from 0 to 200000.0<br>from 0 to 7873.992<br>1000.0000 mm/mi<br>39.37008 inch/min                                                                                     | 0000 mm/min or º/min.<br>2 inch/min.<br>n o degrees/min.<br>(L R S) (A                                                                 |                                        | 5400                       |
| adscrew error<br>_SCRWCOMP | Possible values:<br>By default:<br>compensation<br>Leadscrew error                                                                                       | from 0 to 200000.0<br>from 0 to 7873.99<br>1000.0000 mm/mi<br>39.37008 inch/min                                                                                      | 0000 mm/min or º/min.<br>2 inch/min.<br>n o degrees/min.<br>(L R S) (A                                                                 | . s x)                                 | FAGO                       |
| adscrew error              | Possible values:<br>By default:<br><b>compensation</b><br>Leadscrew error<br>Possible values:<br>By default:                                             | from 0 to 200000.0<br>from 0 to 7873.992<br>1000.0000 mm/mi<br>39.37008 inch/min<br>9<br><b>compensation</b><br>Yes / No.<br>No.                                     | 0000 mm/min or º/min.<br>2 inch/min.<br>n o degrees/min.<br>(L R S) (A                                                                 | <br>( s x)                             | FAGO                       |
| adscrew error<br>_SCRWCOMP | Possible values:<br>By default:<br><b>compensation</b><br>Leadscrew error<br>Possible values:<br>By default:<br>Leadscrew comp                           | from 0 to 200000.0<br>from 0 to 7873.992<br>1000.0000 mm/mi<br>39.37008 inch/min<br>Yes / No.<br>Yes / No.<br>No.                                                    | 0000 mm/min or <sup>9</sup> /min.<br>2 inch/min.<br>n o degrees/min.<br>(L R S) (A<br>(L R S) (A                                       | ( S X)                                 | FAGO<br>CNC                |
| SCRWCOMP                   | Possible values:<br>By default:<br>Compensation<br>Leadscrew error<br>Possible values:<br>By default:<br>Leadscrew comp<br>Each table has the            | from 0 to 200000.0<br>from 0 to 7873.992<br>1000.0000 mm/mi<br>39.37008 inch/min<br>Yes / No.<br>No.<br>Densation table<br>following machine p                       | 0000 mm/min or <sup>9</sup> /min.<br>2 inch/min.<br>n o degrees/min.<br>(L R S) (A<br>(L R S) (A<br>parameters to configure            |                                        | FAGO<br>CNC                |
| adscrew error              | Possible values:<br>By default:<br>Compensation<br>Leadscrew error<br>Possible values:<br>By default:<br>Leadscrew comp<br>Each table has the<br>NPOINTS | from 0 to 200000.0<br>from 0 to 7873.992<br>1000.0000 mm/mi<br>39.37008 inch/min<br>Yes / No.<br>Yes / No.<br>No.<br>Densation table<br>following machine p<br>BIDIR | 0000 mm/min or <sup>9</sup> /min.<br>2 inch/min.<br>n o degrees/min.<br>(L R S) (A<br>(L R S) (A<br>parameters to configure<br>REFNEED | <b>x S X)</b><br><b>x S X)</b><br>sit. | FAGO                       |

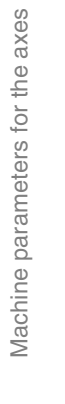

2.

ERS

n

**MACHINE PARAMETERS** 

|          | NPOINTS  | Number of point                           | s of the table                                      | (L R S) (A S X)           |
|----------|----------|-------------------------------------------|-----------------------------------------------------|---------------------------|
|          |          | The leadscrew erro                        | r compensation table can                            | have up to 1000 points.   |
|          |          | Possible values:                          | from 0 to 1000.                                     |                           |
|          |          | By default:                               | 0 (there is no table).                              |                           |
|          | TYPLSCRW | Type of compen                            | sation                                              | (L R S) (A S X)           |
| S        |          | Determines whethe<br>on to theoretical or | r the leadscrew error comp<br>real coordinates.     | pensation will be applied |
| еахе     |          | Possible values:                          | Real / Theoretical.                                 |                           |
| or the   |          | By default:                               | Real                                                |                           |
| eters fo | BIDIR    | Bi-directional co                         | mpensation                                          | (L R S) (A S X)           |
| param    |          | It indicates whether                      | the compensation is diffe                           | erent for each direction  |
| chine    |          | Possible values:                          | Yes / No.                                           |                           |
| Mag      |          | By default:                               | No.                                                 |                           |
|          | REFNEED  | Mandatory home                            | e search                                            | (L R S) (A S X)           |
|          |          | It indicates whethe compensation or no    | r the home search is nec<br>ot.                     | essary before applying    |
|          |          | Possible values:                          | Yes / No.                                           |                           |
|          |          | By default:                               | No.                                                 |                           |
|          | DATA     | Leadscrew error<br>X)                     | compensation at eac                                 | h point (L R S) (A S      |
|          |          | At each point (LSC POSERROR and NEC       | CRWDATA) of the table, p<br>GERROR must be defined. | arameters POSITION,       |
|          |          | Parameter NEGERR                          | OR must be defined only                             | with BIDIR = Yes.         |
|          |          |                                           |                                                     |                           |
|          |          |                                           |                                                     |                           |
|          |          |                                           |                                                     |                           |

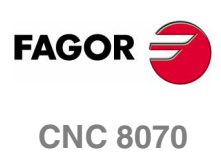

**MACHINE PARAMETERS** Machine parameters for the axes

# POSITION POSERROR **NEGERROR**

| Position of each point          | (L R S) (A S X) |
|---------------------------------|-----------------|
| Error in the positive direction | (L R S) (A S X) |
| Error in the negative direction | (L R S) (A S X) |

Each parameter of the table represents a profile point to be compensated. The position that occupies the point in the profile will be referred to machine zero.

| Possible values: | within $\pm 99999.9999$ mm or degrees. |
|------------------|----------------------------------------|
|                  | within ±3937.00787 inch.               |
| By default:      | 0                                      |

When defining the various profile points in the table, the following requirements must be met.

- The points of the table must be ordered by their position on the axis and the table must begin by the most negative point (or least positive) to be compensated.
- · For axis positioning outside this area, the CNC will apply the compensation that was defined for the nearest end.
- The machine reference point must have "0" error.

# Filters to eliminate resonance frequency

#### FILTER

# Filter table

# (L R S) (A S X)

Up to 3 different filters may be defined for each axis or spindle. The filters defined for the spindle will only be applied when it works as a C axis or it is doing a rigid tapping.

Using 3 different filters allows removing more than one resonance frequency. Usually, a Low Passing filter or an "antiresonance" filter is used. Both filters may also be applied to the same axis or spindle when the resonance frequency is within the Low Passing bandwidth.

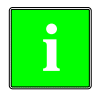

In order to obtain a good part finish, it is recommended to set all the axes that interpolate with each other with the same filter type and with the same frequency.

Each table has the following machine parameters to configure it. TYPE ORDER FREQUENCY

When defining "antiresonance" type filters, parameters NORBWIDTH and SHARE must also be defined.

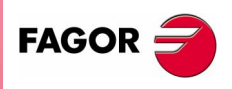

**CNC 8070** 

# ORDER

TYPE

#### **Filter order**

The down slop will be softened: the greater the number the steeper the slope.

| Possible values: | from 0 to 10              |
|------------------|---------------------------|
| By default:      | 0 (No filter is applied). |

It is recommended to always define it with a value of 3 when a filter is to be applied. Before assigning another value, check with the Service Department of Fagor Automation.

# Type of filter

# (L R S) (A S X)

There are two types of filters, namely, "low passing" and "antiresonance" (band-rejection, notch filter).

| Possible values: | Low Passing and band-rejection (notch filter). |
|------------------|------------------------------------------------|
| By default:      | Low Passing.                                   |

#### "Low passing" filter

The "low passing" filter is used to eliminate the Jerk smoothing movements out although it has the drawback of slightly rounding the corners off.

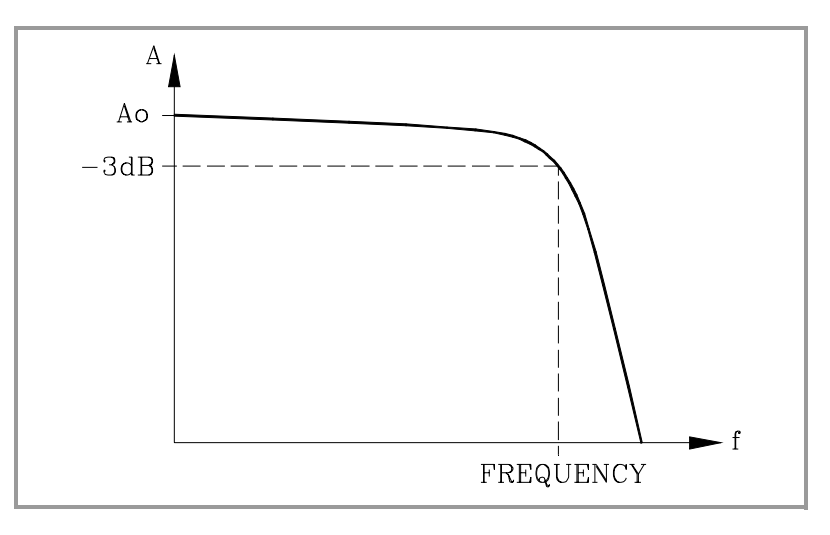

### Antiresonance filter (band-rejection, notch filter)

The band-rejection filter (notch filter) must be used when the machine has a resonance frequency to be removed.

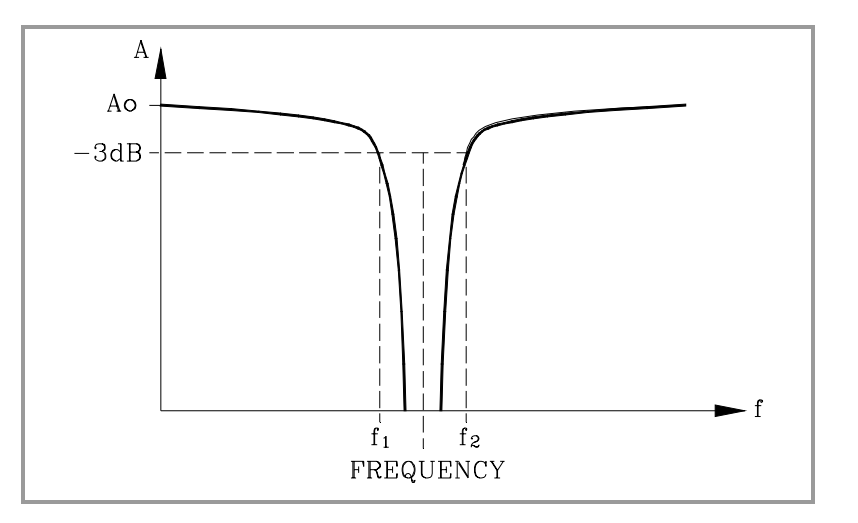

MACHINE PARAMETERS Machine parameters for the axes

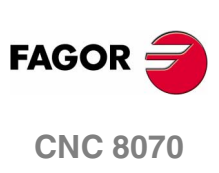

MACHINE PARAMETERS Machine parameters for the axes

# FREQUENCY Break or mid frequency

#### (L R S) (A S X)

On a "Low Passing" filter, it indicates the break point frequency or frequency where the amplitude drops 3 dB or it reaches 70% of the nominal amplitude.

$$-3dB = 20 \log (A/Ao) = A = 0,707 Ao$$

On the band-rejection filter (notch filter), it indicates the center frequency or the frequency where the resonance reaches its maximum value.

| Possible values: | from 0 to 500.0 |
|------------------|-----------------|
| By default:      | 30.0            |

#### NORBWIDTH Standard bandwidth

# (L R S) (A S X)

It is calculated with the following formula. f1 and f2 correspond to the break frequency where the amplitude drops 3 dB or it reaches 70% of the nominal amplitude.

-3dB = 20 log (A/Ao) ==> A = 0,707 Ao

NORBWIDTH = 
$$\frac{\text{FREQUENCY}}{(f_2 - f_1)}$$

The CNC takes it into account if TYPE = Antiresonance (notch filter).

| Possible values: | from 0 to 100.0 |
|------------------|-----------------|
| By default:      | 1.0             |

SHARE

#### % of signal going through the filter

(L R S) (A S X)

It indicates the percentage of signal going through the filter. This value must be equivalent to the percentual overshooting of the resonance because it must compensate for it.

The CNC takes it into account if TYPE = Antiresonance (notch filter).

| Possible values: | from 0 to 100. |
|------------------|----------------|
| By default:      | 100.           |

Example of a calculation for a particular response of the machine.

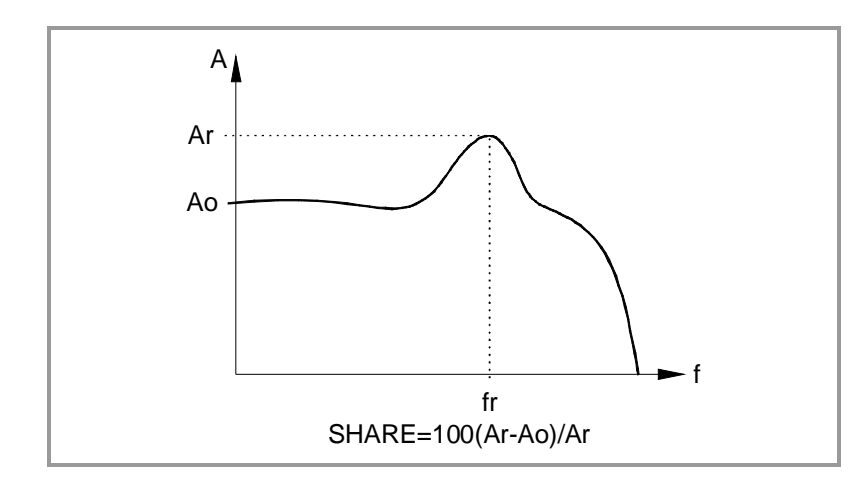

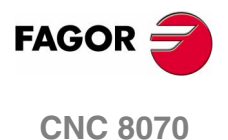

MACHINE PARAMETERS Machine parameters for the axes Work sets

# NPARSETSNumber of parameter sets(L R S) (A S X)Up to 4 different ranges may be defined to indicate the dynamics of<br/>the axis in each one of them (feedrates, gains, accelerations, etc.).

Possible values:1 to 4.By default:1

# DEFAULTSET

# Default work set

# (L R S) (A S X)

It indicates the set assumed by the CNC on power-up, after executing an M02 or M30 or after a Reset.

When defined with a "0" value, the set is always maintained.

| Possible values: | 0 to 4. |
|------------------|---------|
| By default:      | 1       |

To select a set via part-program, use function G112.

On spindles, function G112 selects the set but it does not carry out a gear change. To select a set and make a gear change, use functions M41 through M44.

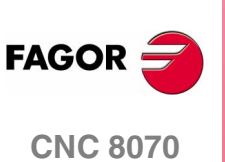

(SOFT V02.0x)

58

# 2.3.1 Machine parameters for the axes. Work sets

Up to 4 different ranges may be defined to indicate the dynamics of the axis in each one of them (feedrates, gains, accelerations, etc.). See "*Work sets*" on page 58.

Each set only shows the parameters for the selected type of axis and drive. That's why, there are some characters next to them indicating their relevant type of axis and drive.

- L, R, S Linear (L), Rotary (R), Spindle (S)
- A, S, X Analog (A), Sercos (S), Speed Sercos (Ss), Simulated (X)

For Sercos drive, parameters

# Resolution

| PITCH                 | Leadscrew pitch                                                                                                    |                                                                                                    | (L R S) (A S X)                                                                                                    |
|-----------------------|----------------------------------------------------------------------------------------------------|----------------------------------------------------------------------------------------------------|----------------------------------------------------------------------------------------------------|
| PITCH2                | Leadscrew pitch                                                                                                    | (2nd feedback)                                                                                                    | (L R S) (S)                                                                                                    |
|                       | <ul> <li>On a linear axis v<br/>leadscrew pitch.</li> </ul>                                                                                                    | with a rotary encoder ar                                                                                              | nd leadscrew, it defines the                                                                                          |
|                       | <ul> <li>On a linear axis<br/>of the scale.</li> </ul>                                                                                                    | with a linear encoder                                                                                                 | (scale), it defines the pitch                                                                                         |
|                       | <ul> <li>On a rotary axis<br/>encoder.</li> </ul>                                                                                                    | s, it sets the number o                                                                                               | of degrees per turn of the                                                                                            |
|                       | Possible values:                                                                                                    | from 0 to 99999.9999                                                                                                  | mm or degrees.                                                                                                    |
|                       | By default:                                                                                                    | 5 mm or degrees (0.1                                                                                                  | 9685 inch)                                                                                                    |
|                       | Example:                                                                                                    |                                                                                                    |                                                                                                    |
|                       | Example:<br>Axis with a 5 mm p<br>Axis with a 20 µm p                                                                                                    | itch leadscrew<br>bitch Fagor scale                                                                                   | PITCH = 5 mm<br>PITCH = 0.020 mm                                                                                      |
| INPUTREV              | Example:<br>Axis with a 5 mm p<br>Axis with a 20 µm p<br>Rotary axis with a 1<br>Turns of motor s                                                                    | itch leadscrew<br>bitch Fagor scale<br>1/10 gear ratio                                                                | PITCH = 5 mm<br>PITCH = 0.020 mm<br>PITCH = 36 <sup>o</sup><br>(L R S) (A S X)                                        |
| INPUTREV<br>OUTPUTREV | Example:<br>Axis with a 5 mm p<br>Axis with a 20 µm p<br>Rotary axis with a 1<br>Turns of motor s<br>Turns of machine                                                | itch leadscrew<br>bitch Fagor scale<br>1/10 gear ratio<br>haft<br>e axis                                              | PITCH = 5 mm<br>PITCH = 0.020 mm<br>PITCH = 36 <sup>o</sup><br>(L R S) (A S X)<br>(L R S) (A S X)                     |
| INPUTREV<br>OUTPUTREV | Example:<br>Axis with a 5 mm p<br>Axis with a 20 µm p<br>Rotary axis with a 1<br>Turns of motor s<br>Turns of machine<br>It sets the gear ratio<br>moves the machine | itch leadscrew<br>Ditch Fagor scale<br>1/10 gear ratio<br>haft<br>e axis<br>o between the motor s                     | PITCH = 5 mm<br>PITCH = 0.020 mm<br>PITCH = 36°<br>(L R S) (A S X)<br>(L R S) (A S X)<br>haft and the final axis that |
| INPUTREV<br>OUTPUTREV | Example:<br>Axis with a 5 mm p<br>Axis with a 20 µm p<br>Rotary axis with a 1<br>Turns of motor s<br>Turns of machine<br>It sets the gear ratio<br>moves the machine | itch leadscrew<br>bitch Fagor scale<br>1/10 gear ratio<br>haft<br>e axis<br>b between the motor s<br>from 1 to 32767. | PITCH = 5 mm<br>PITCH = 0.020 mm<br>PITCH = 36°<br>(L R S) (A S X)<br>(L R S) (A S X)<br>haft and the final axis that |

The possible gear ratio existing between the motor and the encoder can also be entered directly through parameter <code>PITCH</code>. In this case, parameters <code>INPUTREV</code> and <code>OUTPUTREV</code> must be set to  $\cdot 1 \cdot$ .

MACHINE PARAMETERS Machine parameters for the axes

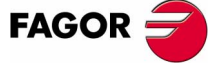

**CNC 8070** 

(Soft V02.0x)

|            | INPUTREV2   | Turns of motor s                                                                                                    | haft (2nd feedback)                                               | (L R S) (S)           |  |  |  |
|------------|-------------|----------------------------------------------------------------------------------------------------|-------------------------------------------------------------------|-----------------------|--|--|--|
|            | OUTPUTREV2  | Turns of machine                                                                                                    | e axis (2nd feedback)                                             | (L R S) (S)           |  |  |  |
|            |             | It sets the gear ration when not using second feedback.                                                                  |                                                                   |                       |  |  |  |
|            |             | Possible values:                                                                                                    | from 1 to 32767.                                                  |                       |  |  |  |
|            |             | By default:                                                                                                    | 1.                                                                |                       |  |  |  |
|            | NPULSES     | Number of enco                                                                                                    | der pulses                                                        | (L R S) (A Ss X)      |  |  |  |
|            | NPULSES2    | Number of encode                                                                                                    | r (2nd feedback) pulses                                           | (L R S) (A Ss X)      |  |  |  |
| the axes   |             | Number of pulses p<br>set NPULSES = 0 a                                                                                  | er turn of the encoder. With I<br>nd NPULSES2 = 0.                | inear encoder (scale) |  |  |  |
| neters for |             | When using a gear reduction on the axis, the whole assembly be taken into account when defining the number of pulses per |                                                                   |                       |  |  |  |
| aran       |             | Possible values:                                                                                                    | from 0 to 65535.                                                  |                       |  |  |  |
| nine p     |             | By default:                                                                                                    | 1250                                                              |                       |  |  |  |
| Mach       | SINMAGNI    | Sinusoidal multi                                                                                                    | (L R S) (A X)                                                     |                       |  |  |  |
|            |             | It indicates the mult the axis.                                                                                          | It indicates the multiplying factor applied to the sine the axis. |                       |  |  |  |
|            |             | Possible values:                                                                                                    | from 0 to 255.                                                    |                       |  |  |  |
|            |             | By default:                                                                                                    | 0                                                                 |                       |  |  |  |
|            |             | For square feedbac<br>x4 factor.                                                                                         | k signals, set SINMAGNI = (                                       | 0. The CNC applies a  |  |  |  |
|            | ABSFEEDBACK | Absolute feedba                                                                                                    | ck system                                                         | (L R S) (A S X)       |  |  |  |
|            |             | Possible values:                                                                                                    | Yes / No.                                                         |                       |  |  |  |
|            |             | By default:                                                                                                    | No.                                                               |                       |  |  |  |
|            | FBACKAL     | Feedback alarm                                                                                                    | activation                                                        | (L R S) (A)           |  |  |  |
|            |             | Possible values:                                                                                                    | Yes / No                                                          |                       |  |  |  |
|            |             |                                                                                                    | 100 / 110.                                                        |                       |  |  |  |

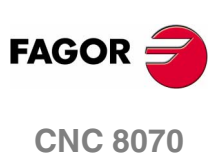

MACHINE PARAMETERS Machine parameters for the axes

# LOOPCHAnalog voltage sign changeAXISCHFeedback sign change

# (L R S) (A S X) (L R S) (A S X)

If the axis runs away, the CNC issues a following error message. Change the value of parameter  ${\tt LOOPCHG}$ 

If it does not run away, but the counting direction is not the desired one, change the values of both parameters AXISCHG and LOOPCHG.

| Possible values: | Yes / No. |
|------------------|-----------|
| By default:      | No.       |

# INPOSW In position zone

# (L R S) (A S X)

The in-position zone is defined as the zone before and after the programmed position where the axis is considered to be in position. Parameter INPOSW defines the width of both zones.

| Possible values: | from 0.0001 to 99999.9999 mm or degrees. |
|------------------|------------------------------------------|
|                  | within 0.00000 and 3937.00787 inch.      |
| By default:      | 0.0100 mm or degrees (0.00039 inch).     |

# Backlash compensation in movement reversal

# BACKLASH Backlash

# (LRS) (ASX)

When an axis has backlash and reverses its moving direction, there is a delay from the instant the motor starts turning to the moment when the axis actually moves. This usually happens on axes with encoder and on old machines whose leadscrew assembly is defective (worn out).

Use a dial indicator to measure this backlash. Move the axis in one direction and set the dial indicator to 0. Move the axis in the opposite direction in incremental mode until detecting that the axis moves. The amount of backlash is the difference between the commanded distance and what it actually moved.

| Possible values: | within $\pm 3.2768$ mm or degrees ( $\pm 0.12901$ inch). |
|------------------|----------------------------------------------------------|
| By default:      | 0                                                        |

With linear encoders (scales), set BACKLASH = 0

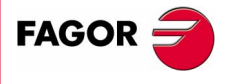

**CNC 8070** 

MACHINE PARAMETERS Machine parameters for the axes

### BAKANOUT

#### Additional command pulse

(L R S) (A S)

Additional velocity command pulse to make up for the possible leadscrew backlash when reversing the moving direction. Every time the movement is inverted, the CNC will apply to that axis the velocity command corresponding to the movement plus the additional velocity command pulse set in this parameter.

This additional command will be applied for the time period indicated by (a.m.p.) BAKTIME.

| Possible values: | With analog drive, between 0 and 32767. |
|------------------|-----------------------------------------|
| By default:      | 0 (Not applied).                        |

With an analog drive, the additional velocity command is given in units of the D/A converter with an integer between 0 and 32767. 10 V correspond to the value of 32767.

| BAKANOUT       | 1      | 3277 | 32767 |
|----------------|--------|------|-------|
| Analog voltage | 0.3 mV | 1 V  | 10 V  |

When setting an additional command pulse, parameters BAKTIME and ACTBAKANmust also be set.

# BAKTIME Duration of the additional command pulse (L R S) (A S)

It indicates the duration of the additional velocity command pulse to make up for backlash in movement reversals.

Possible values: from 0 to 65535. By default: 0

# ACTBAKAN Application of the additional command pulse(L R S) (A S)

It determines when the additional command pulse is applied to compensate for backlash peaks.

| Possible values: | Always.  |
|------------------|----------|
|                  | G2 / G3. |
| By default:      | Always.  |

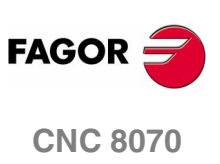

MACHINE PARAMETERS Machine parameters for the axes

# G00FEED Feedrate in G00

Rapid positioning (traverse, G00) are always carried out at the maximum speed possible. The one indicated by G00FEED.

| Possible values: | from 0 to 200000.0000 mm/min, degrees/min. |
|------------------|--------------------------------------------|
|                  | from 0 to 7873.992 inch/min.               |
|                  | from 0 to 100000.0000 rpm.                 |
| By default:      | 10000.0000 mm/min, degrees/min or rpm.     |
|                  | 393.70079 inch/min.                        |
|                  | from 0 to 3000.0000 rpm.                   |

# MAXVOLT Analog voltage to reach G00FEED (L R S) (A Ss)

This is the analog voltage the CNC must output so the axis can reach its maximum rapid traverse feedrate G00FEED.

| Possible values: | from 0 to 10000.0000 mV. |
|------------------|--------------------------|
| By default:      | 9500 mV (9.5 V).         |

# Gain setting

## PROGAIN Proportional gain

# (L R S) (A S X)

(L R S) (A S X)

It sets the following error " $\epsilon$ " (difference between the theoretical instantaneous position and the actual - real - axis position) for a particular feedrate.

| Possible values: | de 0.0 a 100.0 (1000/min). |
|------------------|----------------------------|
| By default:      | 1                          |

|     | Ac     | tual Feed      |      |     |
|-----|--------|----------------|------|-----|
|     | Follow | ving Error (E) | 1    |     |
| 1/  |        |                | N    |     |
| 4 1 |        | i              | <br> | • • |
|     |        |                |      |     |
|     |        |                |      |     |

Each square of this graph represents a following error " $\varepsilon$ " of 800  $\mu$ m.

### Example:

To obtain a following error (axis lag) of 1 mm for a feedrate of 1000 mm/min. (a gain of 1):

Feedrate = Following error x PROGAIN

Feedrate / " $\epsilon$ " = 1000 (mm/min) / 1 (mm) = 1000 / min

PROGAIN = 1

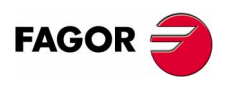

**CNC 8070** 

**FFWTYPE** 

#### Pre-control type

 Possible values:
 OFF

 Feed Forward
 AC-Forward

 AC-Forward
 Feed Forward + AC-Forward

 By default:
 OFF

# FFGAIN

# Percentage of Feed-Forward in automatic (L R S) (A S X)

It helps improve the position loop minimizing the amount of following error " $\epsilon$ ". It should only be used when working with non-linear acceleration and deceleration.

It sets the part of the analog output that is proportional to the programmed feedrate. The rest will be proportional to the following error " $\epsilon$ ".

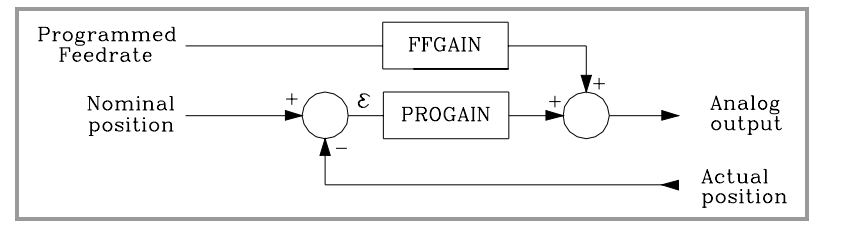

The CNC considers it when working with Feed Forward. Parameter FFWTYPE if it is an analog drive or simulated, and parameter OPMODEP if it is Sercos.

| Possible values: | from 0 to 120 (%). |
|------------------|--------------------|
| By default:      | 0                  |

The best adjustment is achieved when minimizing the following error as much as possible but without reaching negative values.

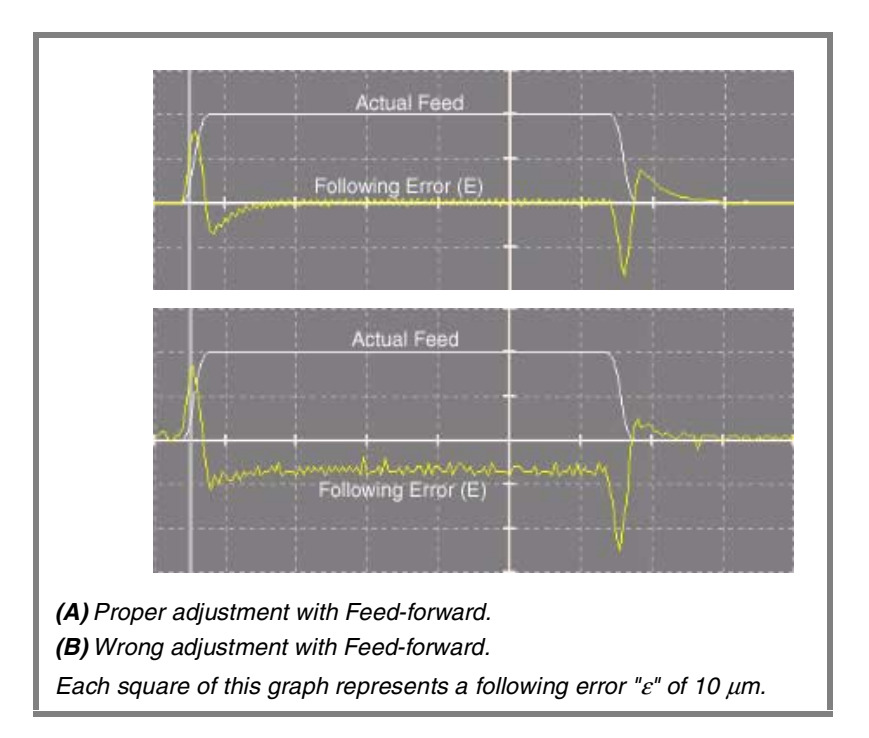

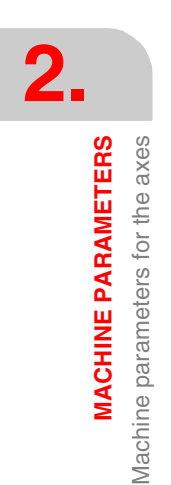

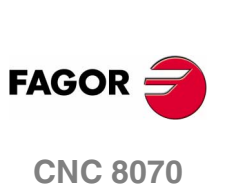

MACHINE PARAMETERS Machine parameters for the axes

(LRS) (ASsX)

# MANFFGAIN Percentage of Feed-Forward in manual (L R S) (A X)

Although there are three types of accelerations, only linear acceleration is used in JOG mode. Sometimes, the Feed Forward selected for the automatic mode may be too high for the Jog mode.

In those cases, this parameter allows adapting the Feed Forward, applied to the JOG mode.

The CNC considers it when working with Feed Forward. Parameter FFWTYPE if it is an analog drive or simulated, and parameter OPMODEP if it is Sercos.

| Possible values: | from 0 to 120 (%). |
|------------------|--------------------|
| By default:      | 0                  |

#### ACFWFACTOR Acceleration time constant

It is recommended to assign to this parameter a value of the order of the system response time. Since the system response time is usually an unknown value that depends on the inertia of the machine and on the drive adjustment, it is recommend to try with several values.

The CNC considers it when working with AC-Forward. Parameter FFWTYPE if it is an analog drive or simulated, and parameter OPMODEP if it is Sercos.

| Possible values: | within 0.001 and 1000000.0000 ms. |
|------------------|-----------------------------------|
| By default:      | 1000.0000 ms.                     |

The best adjustment is achieved when minimizing the following error as much as possible but without inverting the peaks. The peaks of the right graph are inverted. Bad adjustment.

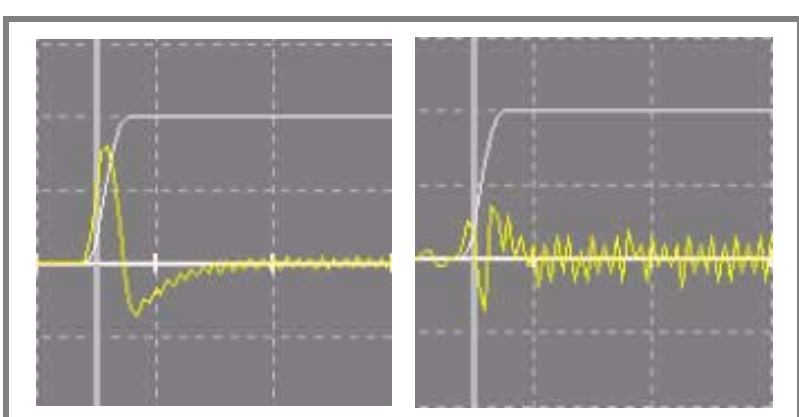

The graph on the left shows the system response without AC-Forward gain (10  $\mu$ m per square) and the one on the right with AC-Forward (1  $\mu$ m).

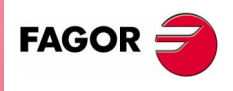

**CNC 8070** 

# ACFGAIN MANACFGAIN

# Percentage of AC-Forward in automatic(L R S) (A S X)Percentage of AC-Forward in JOG mode(L R S) (A X)

They are similar to parameters FFGAIN and MANFFGAIN; but they affect the AC-Forward. They improve the system response to acceleration changes. They minimize the amount of following error " $\epsilon$ " on start-ups, braking and direction reversals.

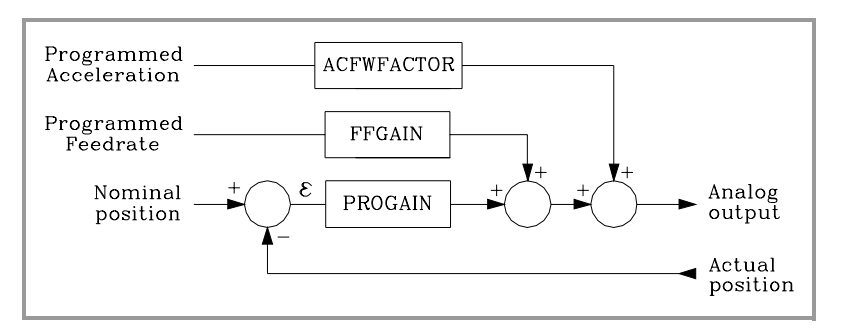

The CNC considers it when working with AC-Forward. Parameter  $\ensuremath{\mathsf{ACFWFACTOR}}$  .

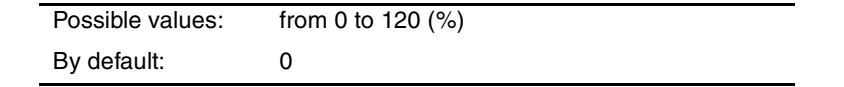

# Linear acceleration

The type of acceleration is defined with parameter SLOPETYPE. See "Channel's default conditions" on page 30.

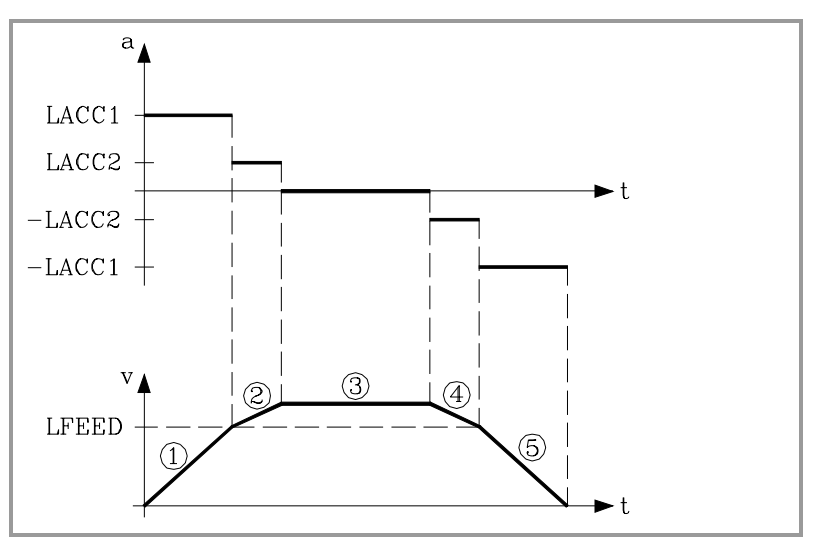

- **1.** The axis starts moving with the acceleration indicated in LACC1 and maintains that acceleration until reaching the feedrate indicated in LFEED.
- 2. From that instant on, it keeps moving with the acceleration indicated in LACC2.
- **3.** When reaching the programmed feedrate, the acceleration goes back to "0".
- 4. When braking, it decelerates with the value indicated in LACC2.
- **5.** When the feedrate is lower than the one indicated in LFEED, it decelerates with the value of LACC1.

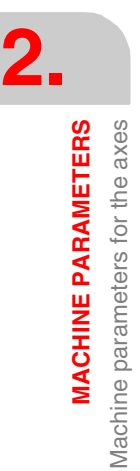

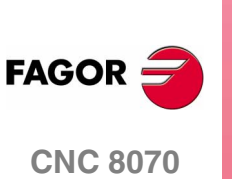

| LACC1<br>LACC2 | Acceleration of t<br>Acceleration of t          | the first section<br>the second section                                                                                                    | (L R S) (A S X)<br>(L R S) (A S X)                                    |  |  |
|----------------|-------------------------------------------------|----------------------------------------------------------------------------------------------------|-----------------------------------------------------------------------|--|--|
|                | Possible values:                                | from 1.0000 to 1000000.0000 mm/s <sup>2</sup> or degrees/s <sup>2</sup> .                                                                                             |                                                                       |  |  |
|                |                                                 | from 0.03937 to 39370.078                                                                                                    | 874 inch/s <sup>2</sup> .                                             |  |  |
|                | By default:                                     | 1000.0000 mm/s <sup>2</sup> or degrees/s <sup>2</sup> .<br>39.37008 inch/s <sup>2</sup> .                                                                             |                                                                       |  |  |
|                |                                                 | 39.37008 inch/s <sup>2</sup> .                                                                                                    |                                                                       |  |  |
| LFEED          | Change speed                                    | 39.37008 inch/s <sup>2</sup> .                                                                                                    | (L R S) (A S X)                                                       |  |  |
| LFEED          | Change speed Possible values:                   | 39.37008 inch/s <sup>2</sup> .                                                                                                    | (LRS) (ASX)                                                           |  |  |
| LFEED          | Change speed Possible values:                   | 39.37008 inch/s <sup>2</sup> .<br>from 0 to 200000.0000 mn<br>from 0 to 7873.992 inch/m                                                                               | (L R S) (A S X)                                                       |  |  |
| LFEED          | Change speed Possible values:                   | 39.37008 inch/s <sup>2</sup> .<br>from 0 to 200000.0000 mn<br>from 0 to 7873.992 inch/m<br>from 0 to 100000.0000 rpn                                                  | (L R S) (A S X)<br>n/min, degrees/min.<br>in.<br>n.                   |  |  |
| LFEED          | Change speed<br>Possible values:<br>By default: | 39.37008 inch/s <sup>2</sup> .<br>from 0 to 200000.0000 mm<br>from 0 to 7873.992 inch/m<br>from 0 to 100000.0000 rpm<br>1000.0000 mm/min, degre                       | (L R S) (A S X)<br>n/min, degrees/min.<br>in.<br>n.<br>es/min or rpm. |  |  |
| LFEED          | Change speed<br>Possible values:<br>By default: | 39.37008 inch/s <sup>2</sup> .<br>from 0 to 200000.0000 mm<br>from 0 to 7873.992 inch/m<br>from 0 to 100000.0000 rpm<br>1000.0000 mm/min, degre<br>39.37008 inch/min. | (LRS) (ASX)<br>n/min, degrees/min.<br>in.<br>n.<br>es/min or rpm.     |  |  |

# Trapezoidal and square sine accelerations

Trapezoidal acceleration may be used to program ramps in order to smooth out the acc/dec changes.

Square-sine acceleration is an improved trapezoidal acceleration. It smooths out the jerk so the movements are softer and the axis mechanics suffers less.

The figure below shows the graphs for velocity (v), acceleration graph (a) and jerk (j) for each case.

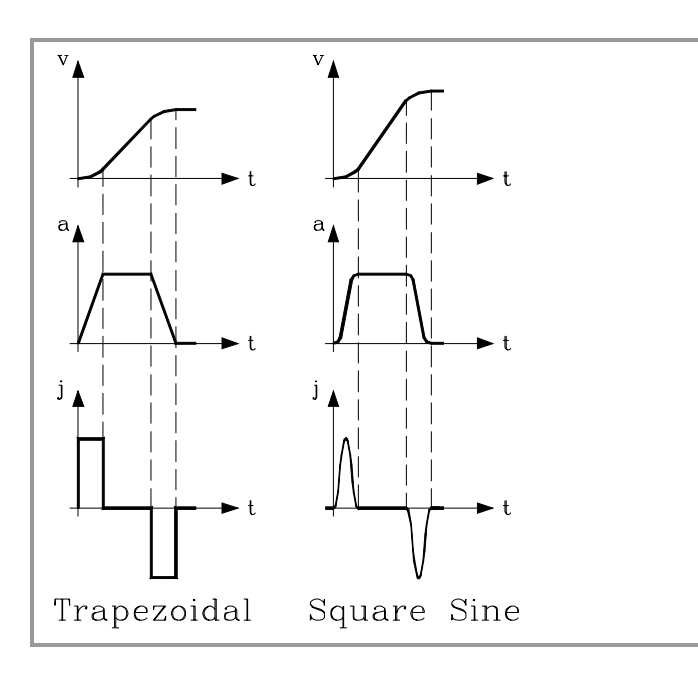

Machine parameters for the axes

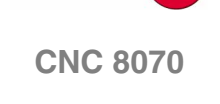

FAGOR

The dynamics of both accelerations are similar and they are defined using the same parameters. We now show the dynamics of the trapezoidal acceleration.

1

| Machine parameters for the axes |                    | ACCEL<br>ACCEL<br>DECEL<br>V<br>I. The axis starts m<br>with a slope limited<br>indicated in ACCE<br>2. The acceleration<br>3. Before reaching the<br>limited by ACCEL                                                                                                    | t<br>t<br>t<br>t<br>t<br>t<br>t<br>t<br>t<br>t<br>t<br>t<br>t<br>t                                                                                                    |
|---------------------------------|--------------------|----------------------------------------------------------------------------------------------------|----------------------------------------------------------------------------------------------------|
|                                 |                    | <ul> <li>4. It goes on at the point of the second second s</li></ul> | programmed feedrate and with no acceleration.<br>top the axis, a uniformly decreasing deceleration<br>slope limited by DECJERK.<br>becomes constant at the DECEL value.<br>he programmed feedrate, or stopping, there is a<br>ed by DECJERK.          |
|                                 | ACCEL<br>DECEL     | Acceleration<br>Deceleration<br>Possible values:<br>By default:                                                                                                    | (L R S) (A S X)<br>(L R S) (A S X)<br>(L R S) (A S X)<br>from 1.0000 to 1000000.0000 mm/s <sup>2</sup> or<br>degrees/s <sup>2</sup> .<br>from 0.03937 to 39370.07874 inch/s <sup>2</sup> .<br>1000.0000 mm/s <sup>2</sup> or degrees/s <sup>2</sup> . |
| FAGOR 🤿                         | ACCJERK<br>DECJERK | Acceleration Jerk<br>Acceleration Jerk                                                                                                    | 39.37008 inch/s <sup>2</sup> .<br>(L R S) (A S X)<br>(L R S) (A S X)<br>from 1.0000 to 100000000.0000 mm/s <sup>3</sup> or                                                                                                    |
| CNC 8070                        |                    | By default:                                                                                                    | degrees/s <sup>3</sup> .<br>from 0.03937 to 39370.078.74010 inch/s <sup>3</sup> .<br>10000.000 mm/s <sup>3</sup> or degrees/s <sup>3</sup> .<br>393.70087 inch/s <sup>3</sup> .                                                                       |

r

MACHINE PARAMETERS Machine parameters for the axes

#### Feedback system with distance-coded reference marks (I0)

Axes whose feedback system offers distance-coded reference marks (coded I0) may be referenced (homed) at any point of the machine.

The axis moves the minimum distance possible, less than 200 mm, in the direction set by general axis parameter "REFDIREC" and at the feedrate indicated in "REFEED2".

#### Feedback system without distance-coded reference marks (I0)

When the feedback system does not have distance-coded reference marks, the axis must always be homed at a specific point of the machine which is referred to as Machine Reference Point or Home.

The installer must place a home switch for each axis at the Machine Reference Point.

The axis moves in the direction set by axis parameter "REFDIREC" and at the feedrate indicated by "REFEED1" until reaching the home switch.

When pressing the home switch, it reverses and moves back at the feedrate indicated by "REFEED2". It keeps on moving after releasing the home switch until the CNC detects a marker pulse (I0) from the feedback device.

The Machine Reference Point must also be set when the feedback system has distance-coded reference marks (I0) and leadscrew error compensation is being applied on to that axis.

The home search may be carried out anywhere on the machine; but the leadscrew error at the machine reference point (home) point must be "0".

| 10 | TΥ | PE |
|----|----|----|
|----|----|----|

#### Type of reference mark (I0)

(L R S) (A S X)

| Possible values: | Incremental (Not distance-coded) |
|------------------|----------------------------------|
|                  | Increasing distance-coded        |
|                  | Decreasing distance-coded        |
| By default:      | Incremental (Not distance-coded) |

Fagor linear encoders with increasing distance-coded I0 MOVX, MOVY, MOVP, FOX, FOP

Fagor linear encoders with decreasing distance-coded I0 COVX, COVP.

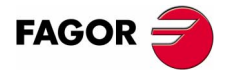

**CNC 8070** 

(SOFT V02.0x)

69

MACHINE PARAMETERS Machine parameters for the axes

# REFVALUE

#### Position of the reference point

The Machine Reference Point (home) must be defined when:

- The feedback system does not have distance-coded marks (I<sub>0</sub>)
- The feedback system has distance-coded marks (I<sub>0</sub>) and leadscrew error compensation is being applied on that axis.

Set the home position referred to Machine Reference Zero.

| Possible values: | within $\pm$ 999999.9999 mm or degrees.<br>within $\pm$ 3937.00787 inch. |
|------------------|--------------------------------------------------------------------------|
| By default:      | 0                                                                        |

#### REFSHIFT Offset of the reference point (L R S) (A S X)Sometimes, to readjust the machine, it is necessary to take down the feedback device, thus when putting back up, the new home point might no coincide with the previous one. Since the home point must still be the same, the difference between the new point and the old point must be assigned to parameter REFSHIFT. Possible values: within ±99999.9999 mm or degrees. within ±3937.00787 inch. By default: 0 **REFFEED1** Fast home searching feedrate (L R S) (A S X)**REFFEED2** Slow home searching feedrate (L R S) (A S X)When the feedback system does not have distance-coded reference marks (I0), the home search is carried out at the feedrate indicated by "REFEED1" until the home switch is reached. It then reverses its movement at the feedrate indicated by REFEED2 and it goes on until the CNC receives the reference marker pulse from the feedback device. Possible values: from 0 to 200000.0000 mm/min, degrees/min. from 0 to 7873.992 inch/min. from 0 to 100000.0000 rpm. By default: REFFEED1: 1000.0000 mm/min or degrees/min (39.37001 inch/min) or 100.000 rpm. REFFEED2: 100.0000 mm/min or degrees/min (3.93700 inch/min) or 10.000 rpm. REFPULSE Type of I0 pulse (L R S) (A S X)It indicates the type of flank of the IO signal that is used for home search.

Possible values:Positive / negative.By default:Positive.

(Soft V02.0x)

FAGOR

**CNC 8070** 

#### ABSOFF Offset

#### Offset referred to the distance-coded I0 (L R S) (A S X)

The CNC takes it into account if IOTYPE = Distance coded.

With linear encoders with distance-coded  $(I_0)$  reference marks, it is possible to know the position of the machine by simply moving the axis a distance of 20 or 100 mm.

After reading two consecutive distance-coded  $(I_0)$  reference marks (20 or 100 mm away from each other, it is possible to know the axis position with respect to the zero point of the graduated glass (C).

In order for the CNC to show the position with respect to Machine Zero (M), this parameter must be assigned the position of the machine zero (M) with respect to the glass zero point (C).

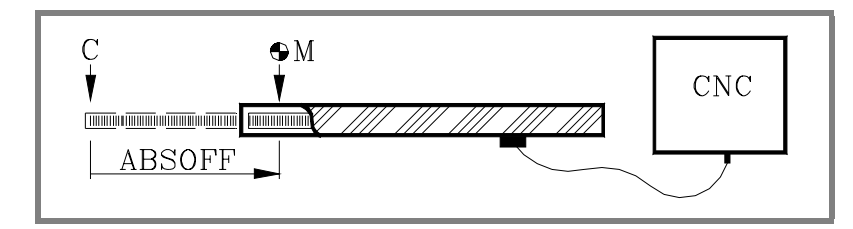

The zero point of the glass (beginning of the distance code) may be in or out the scale's measuring length.

| Possible values: | within ±99999.9999 mm or degrees. |
|------------------|-----------------------------------|
|                  | within $\pm 3937.00787$ inch.     |
| By default:      | 0                                 |

# EXTMULT External factor for distance-coded mark (L R S) (A X)

The CNC takes it into account if IOTYPE = Distance coded.

It indicates the relationship between the mechanical period (of the graduation on the glass) and the electrical period (of the feedback signal) being applied to the CNC.

Example with a Fagor linear encoder.

A "FOX" type Fagor linear encoder has a graduation period of 100  $\mu$ m (gap between lines) and an electrical signal period of 4  $\mu$ m.

EXTMULT = 100 / 4 = 25

| Possible values: | from 0 to 256. |
|------------------|----------------|
| By default:      | 0              |

Values to be assigned for Fagor encoders with distance-coded IO.

| Rotary | encoder |                | EXTMULT |
|--------|---------|----------------|---------|
| HO     | SO      | 90,000 pulses  | 5       |
| HO     | SO      | 180,000 pulses | 10      |
| HOP    | SOP     | 18,000 pulses  | 1       |

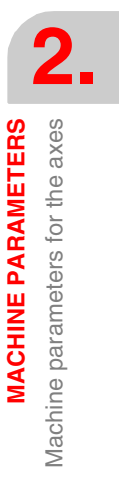

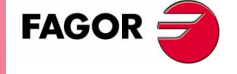

**CNC 8070** 

MACHINE PARAMETERS Machine parameters for the axes

| Linear e | ncoder |      |      |     |     | EXTMULT |
|----------|--------|------|------|-----|-----|---------|
| SOP      | GOP    | MOP  | COP  |     |     | 1       |
| SVOP     |        | MOC  | COC  |     |     |         |
|          |        | MOT  | COT  |     |     |         |
|          |        | MOVP | COVP |     |     |         |
| SOX      | GOX    | MOX  | COX  |     |     | 2       |
| SVOX     |        |      |      |     |     |         |
|          |        | MOY  | COY  |     |     | 10      |
|          |        | MOVY |      |     |     |         |
|          |        |      |      | LOP |     | 1       |
|          |        |      |      | LOX |     | 10      |
|          |        | MOVX | COVX |     | FOT | 5       |
|          |        |      |      |     | FOX | 25      |
|          |        |      |      |     | FOP | 1       |

# I0CODDI1 I0CODDI2

# Gap between two fixed distance-coded I0's(L R S) (A S X) Gap between two variable distance-coded I0's(L R S) (A S X)

The CNC takes it into account if IOTYPE = Distance coded.

It is defined in number of waves.

| Possible values: | from 0 to 65535.               |
|------------------|--------------------------------|
| By default:      | I0CODD1=1000 and I0CODD2=1001. |

Example with a Fagor linear encoder.

| Gap between two fixed distance-<br>coded I <sub>0</sub> 's    | 20.000 mm                   |
|---------------------------------------------------------------|-----------------------------|
| Gap between two variable distance-<br>coded I <sub>0</sub> 's | 20.020 mm                   |
| Period of the sinewave signal                                 | 20 mm                       |
| Number of waves between fixed I0's                            | 20000/(20 x EXTMULT) = 1000 |
| Number of waves between variable $I_0$ 's                     | 20020/(20 x EXTMULT) = 1001 |

Values to be assigned for Fagor encoders with distance-coded I0.

| Linear e | ncoder |      |      | I0CODDI1 | I0CODDI2 |
|----------|--------|------|------|----------|----------|
| SOP      | GOP    | MOP  | COP  | 1000     | 1001     |
| SVOP     |        | MOC  | COC  |          |          |
|          |        | MOT  | COT  |          |          |
|          |        | MOVP | COVP |          |          |
| SOX      | GOX    | MOX  | COX  | 1000     | 1001     |
| SVOX     |        |      |      |          |          |
|          |        | MOY  | COY  | 1000     | 1001     |
|          |        | MOVY |      |          |          |

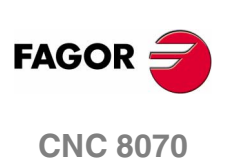

MACHINE PARAMETERS Machine parameters for the axes

| Linear e | encoder |        |          |     |     | I0CODDI1 | I0CODDI2 |
|----------|---------|--------|----------|-----|-----|----------|----------|
|          |         |        |          | LOP |     | 2000     | 2001     |
|          |         |        |          | LOX |     | 2000     | 2001     |
|          |         | MOVX   | COVX     |     | FOT | 1000     | 1001     |
|          |         |        |          |     | FOX | 1000     | 1001     |
|          |         |        |          |     | FOP | 1000     | 1001     |
| Rotary   | encoder |        |          |     |     | I0CODDI1 | I0CODDI2 |
| НО       | SO      | 90,000 | pulses   |     |     | 1000     | 1001     |
| НО       | SO      | 180,00 | 0 pulses |     |     | 1000     | 1001     |
| HOP      | SOP     | 18,000 | pulses   |     |     | 1000     | 1001     |

# Following error

Following error is the difference between the theoretical position and the actual (real) position of the axis.

The following error decreases when increasing the axis gain.

The more similar (identical) the following errors of interpolating axes are, the better the machining of curved sections will be on circular interpolations.

| FLWEMONITOR | Type of monitoring                                                                                                    | (L R S) (A S X)                           |  |
|-------------|----------------------------------------------------------------------------------------------------|-------------------------------------------|--|
|             | Possible values: Off, Standard, Linear.                                                                                         |                                           |  |
|             | Off: The following error is not monitored, thus no be issued.                                                                   | error message will                        |  |
|             | Standard: The following error is monitored all the<br>message will be issued when it exceeds the va<br>MAXFLWE and MINFLWE.     | e time and an error<br>alue of parameters |  |
|             | Linear: It is a dynamic monitoring that allows for a percentual following error. This percentage is set by parameter FEDYNFACT. |                                           |  |
|             | By default: Off (no monitoring)                                                                                                 |                                           |  |
| MINFLWE     | Maximum following error when stopped                                                                                            | (L R S) (A S)                             |  |
|             | It indicates the maximum amount of following erro<br>axis is stopped.                                                           | or allowed when the                       |  |
|             | The CNC takes it into account if FLWEMONITOR                                                                                    | other than "Off".                         |  |
|             | Possible values: from 0 to 99999.9999 mm or within 0 and 3937.00787 inch                                                        | degrees.<br>n.                            |  |

By default:

The MINFLWE value cannot be greater than 1/4 of the total axis travel (LIMITPOS - LIMITNEG).

1.0000 mm or degrees (0.03937 inch).

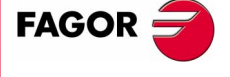

**CNC 8070** 

#### MAXFLWE

#### Maximum following error in motion (L R S) (A S)

The CNC takes it into account if FLWEMONITOR other than "Off".

- With FLWEMONITOR = Standard, it indicates the maximum amount of following error allowed when the axis is moving.
- With FLWEMONITOR = Linear, it indicates the value starting at which the following error is dynamically monitored.

| Possible values: | from 0 to 99999.9999 mm or degrees.  |
|------------------|--------------------------------------|
|                  | within 0 and 3937.00787 inch.        |
| By default:      | 1.0000 mm or degrees (0.03937 inch). |

#### **FEDYNAC**

(L R S) (A S)

The CNC takes it into account if FLWEMONITOR = Linear. It indicates the permitted percentage error, deviation of the real following error with respect to the theoretical one.

The CNC calculates the maximum and minimum following error (Fe) at all times depending on feedrate (F). If is not within the permitted zone (shaded area of the figure), the CNC will issue the relevant error message.

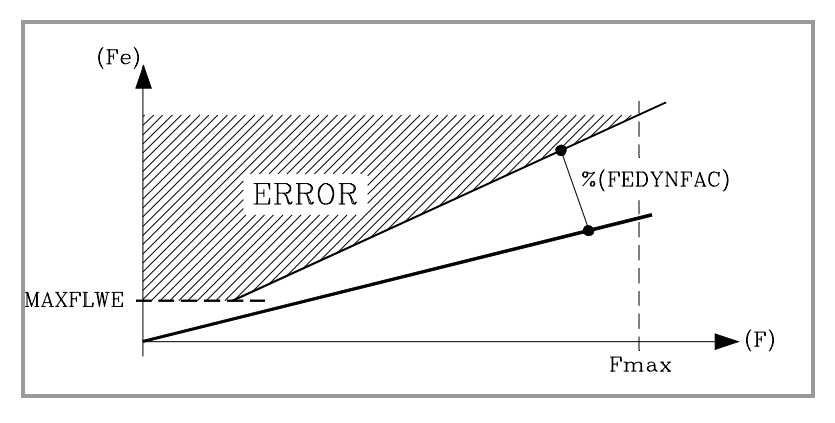

Parameter MAXFLWE indicates the value starting at which the following error will be dynamically monitored.

| Possible values: | from 0 to 100 (%). |
|------------------|--------------------|
| By default:      | 50                 |

% of following error deviation

#### **ESTDELAY**

#### Following error delay

(L R S) (A S)

This parameter is used to define a delay applied when estimating the following error so the theoretical value (1) comes closer to the real one (2) thus avoiding undesired following error messages.

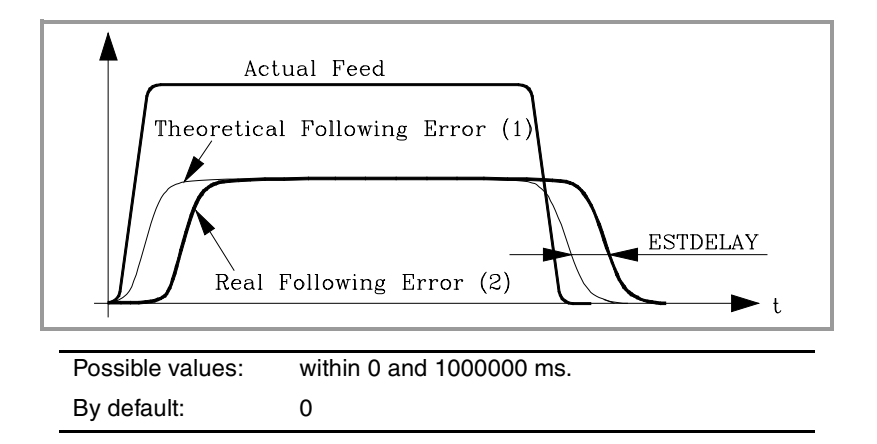

2. **MACHINE PARAMETERS** Machine parameters for the axes

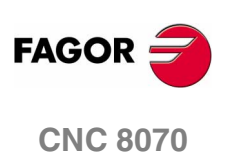

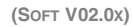

| INPOMAX  | Time to get in position  | (L R S) (A S X) |
|----------|--------------------------|-----------------|
| INPOTIME | Minimum in position time | (L R S) (A S X) |

Parameter INPOMAX limits (maximum time) the time the axis needs to get in position.

Parameter INPOTIME sets the time the axis must stay in the inposition zone so the CNC considers it to be "in position".

They ensure that when working with dead axes (axes only controlled while moving), the movement will be completed when they are in position.

| Possible values: | within 0 and 1000000 ms. |
|------------------|--------------------------|
| By default:      | 0                        |

# Axis lubrication

# DISTLUBRI Distance for lubrication pulse

(L R S) (A S X)

The lubrication signal is activated after travelling the distance indicated in this parameter.

| Possible values: | from 0 to 200000000 mm or degrees. |
|------------------|------------------------------------|
|                  | from 0 to 78739920 inch.           |
| By default:      | 0 (no lubrication).                |

The PLC reads this parameter in mm instead of doing it in tenths of a micron (0.0001 mm).

The CNC logic inputs and outputs: LUBR(axis), LUBRENA(axis) and LUBROK(axis) must be used in order for the PLC lubricates the axes and gears.

- 1. The LUBRENA(axis) mark indicates whether this feature is to be used or not.
- 2. When the axis has traveled the distance indicated by (a.m.p.) DISTLUBRI, the LUBR(axis) mark is set to "1" to "tell" the PLC that the axis must be lubricated.
- **3.** After lubricating the axis, the PLC sets the LUBROK(axis) mark high (=1) to let the CNC know that the axis has been lubricated.
- 4. The CNC sets the LUBR(axis) mark low (=0) and resets its count to "0".

Module definition in rotary axes and spindle

| MODUPLIM  | Module's upper limit | (R S) (A Ss X) |
|-----------|----------------------|----------------|
| MODLOWLIM | Module's lower limit | (R S) (A Ss X) |

The CNC takes them into account if (a.m.p.) AXISMODE = Module.

| Possible values: | within ±99999.9999º.                                   |
|------------------|--------------------------------------------------------|
| By default:      | MODUPLIM = $360^{\circ}$ and MODLOWLIM = $0^{\circ}$ . |

For a reading within  $\pm 180^{\circ}$ , set MODUPLIM =  $180^{\circ}$  and MODLOWLIM =  $-180^{\circ}$ .

FAGOR <del>7</del>

**CNC 8070** 

MACHINE PARAMETERS Machine parameters for the axes

# MODNROT MODERR

# Module error. Turns Module error. Increments

The CNC takes them into account if (a.m.p.) AXISMODE = Module and MODCOMP = Yes.

They indicate the compensation to be applied to compensate for an inexact axis resolution.

| Possible values: | MODNROT                     | from 1 to 32767 turns. |
|------------------|-----------------------------|------------------------|
|                  | MODERR                      | within ±32767.         |
| By default:      | MODNROT = 1 and MODERR = 0. |                        |

Example:

A rotary axis having a gear ratio of 7/11 and a 1000 line encoder mounted on the motor.

PITCH = 360 x 7/11 = 229.090909 ...

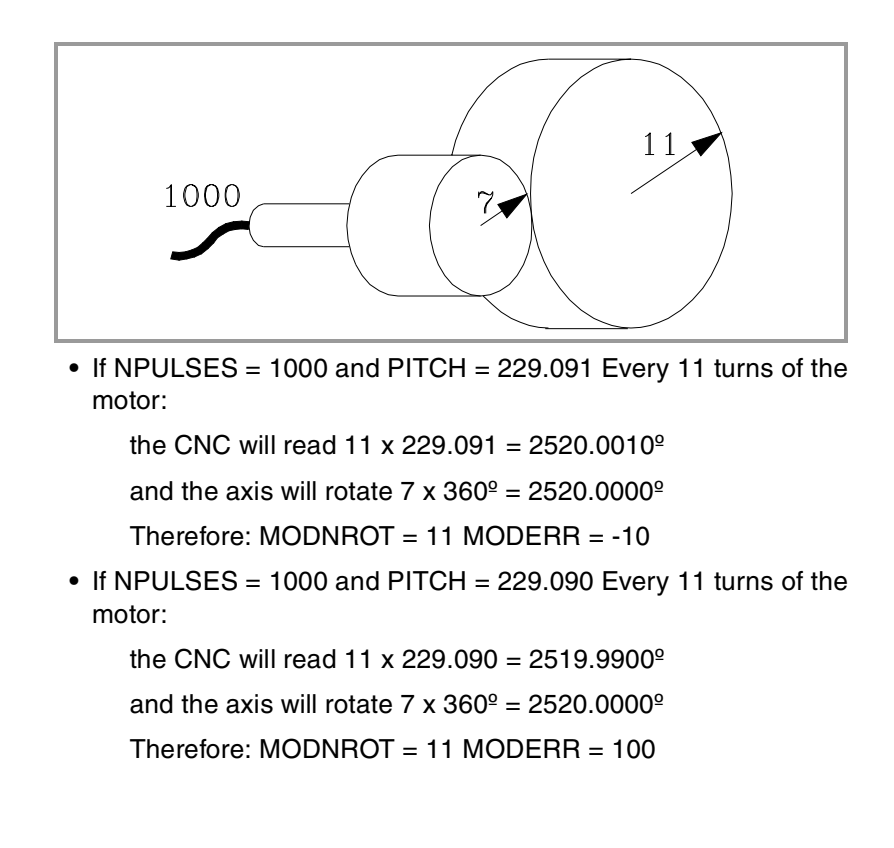

# Spindle

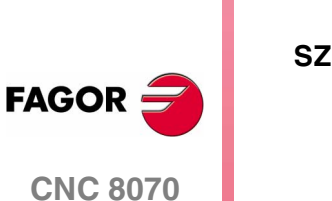

| ERO | Speed considered "0 rpm"                                                        | (S) (A X) |
|-----|---------------------------------------------------------------------------------|-----------|
|     | It indicates the rpm value below which the spindle is considered to be stopped. |           |
|     |                                                                                 |           |

| Possible values: | from 0 to 100000 rpm. |
|------------------|-----------------------|
| By default:      | 0                     |
MACHINE PARAMETERS Machine parameters for the axes

(S) (A Ss X)

(S) (A Ss X)

(L R S) (A)

POLARM3 POLARM4

#### Sign of the analog voltage for M3 Sign of the analog voltage for M4

| Possible values: | Positive / Negative. |
|------------------|----------------------|
| By default:      | POLARM3 = Positive.  |
|                  | POLARM4 = Negative.  |

#### Analog voltage

#### SERVOOFF Offset compensation

Analog voltage applied as offset to the drive.

It is given in D/A converter units which could be any integer within  $\pm 32767$ . A value of  $\pm 32767$  corresponds to  $\pm 10V$ .

| SERVOOFF | 1      | 3277 | 32767 |
|----------|--------|------|-------|
| Offset   | 0.3 mV | 1 V  | 10 V  |

The default value for this parameter is  $\cdot 0 \cdot$ .

#### MINANOUT Minimum analog output

(L R S) (A)

It is given in D/A converter units which could be any integer from 0 to 32767. A value of 32767 corresponds to 10V.

| MINANOUT       | 1      | 3277 | 32767 |
|----------------|--------|------|-------|
| Analog voltage | 0.3 mV | 1 V  | 10 V  |

The default value for this parameter is "0".

#### Analog output / Feedback input

| ANAOUTID  | Axis analog output         | (L R S) (A) |
|-----------|----------------------------|-------------|
| COUNTERID | Feedback input of the axis | (L R S) (A) |

They are numbered following the order of the remote groups (rotary switch of the Power Supply element).

If there are several Counter modules in each group, the order is from top to bottom and from left to right.

| Possible values: | from 0 to 16 |
|------------------|--------------|
| By default:      | 0            |

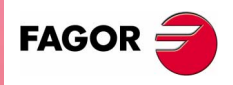

**CNC 8070** 

MACHINE PARAMETERS Machine parameters for JOG mode

# 2.4 Machine parameters for JOG mode

#### Handwheel configuration

|           | A handwheel may be configured so it is common to all the axes or just for one (individual).                                                                                                    |
|-----------|----------------------------------------------------------------------------------------------------|
|           | <ul> <li>An individual handwheel can only move the associated axis.</li> </ul>                                                                                                    |
|           | <ul> <li>When using a common handwheel, the axis to be moved must be<br/>selected using the JOG keys. They cannot move axes that have<br/>an individual handwheel associated with them.</li> </ul>                                                                                      |
|           | The possible configurations are:                                                                                                    |
|           | <ul> <li>A single handwheel to control all the axes.</li> </ul>                                                                                                    |
|           | <ul> <li>One or several individual handwheels. Each associated with one axis.</li> </ul>                                                                                                    |
|           | <ul> <li>One or several individual handwheels and a handwheel common<br/>to the rest of the axes.</li> </ul>                                                                                                    |
|           | To set the resolution of each axis, the distance it moves at each switch position, set the (a.m.p.) MPGRESOL.                                                                                                    |
| NMPG      | Number of handwheels                                                                                                    |
|           | Possible values: from 0 to 3.                                                                                                    |
|           | By default: 0 (there are no handwheels).                                                                                                    |
| MANPG     | Table of handwheels                                                                                                    |
|           | A table is created for each handwheel with all the parameters COUNTERID and MGAXIS                                                                                                    |
| COUNTERID | Feedback input for the handwheel                                                                                                    |
|           | The handwheels may be connected through the keyboards (3 per keyboards) and through the counter modules of the remote groups (4 per module).                                                                                                    |
|           | Possible values: from -8 to 16                                                                                                    |
|           | By default: 0                                                                                                    |
|           | The handwheels connected via keyboard are numbered from -1 to -<br>8. The order of the keyboards is that of the CAN bus.                                                                                                    |
|           | <ul> <li>First keyboard -1, -2, -3.</li> </ul>                                                                                                    |
|           | • Second keyboard -4, -5, -6.                                                                                                    |
|           | • Third keyboard -7, -8.                                                                                                    |
|           | The ones connected to the remote groups (values from 1 to 16) are<br>numbered according to the order of the remote groups (rotary switch<br>of the Power Supply module). If there are several Counter modules in<br>each group, the order is from top to bottom and from left to right. |
|           |                                                                                                    |

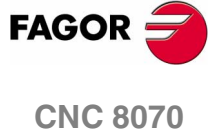

#### MPGAXIS Axis associated with the handwheel

Name of the axis that is associated with the handwheel.

To define a general handwheel, associated with all the axes that do not have their own handwheel, leave this parameter blank.

#### Configuration of the JOG keys

#### JOGKEYDEF Axis and moving direction

There are 15 parameters to define the function of each JOG key. The first parameter corresponds to the upper left hand key; the rest of the parameters will count from left to right and from the top down.

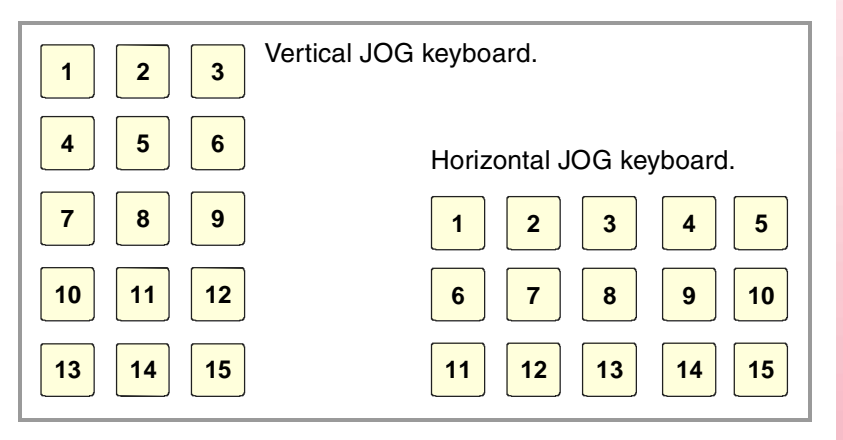

The JOG keypad may consist of the following keys:

| X+ 7+              | Keys to define the axis and the jogging direction. |
|--------------------|----------------------------------------------------|
| X 7                | Keys to define the axis to be jogged.              |
| + –                | Keys to define the direction of the movement.      |
| $\bigtriangledown$ | Rapid key                                          |

Both types of keys may be defined at the same JOG keypad.

To define the behavior of each key, assign to them one of the following values:

- They are defined with a value between -1 and +16 (signed) for the keys that define the axis and the direction. The sign indicates the positive direction (+) or the negative direction (-) and the number corresponds to the logic axis (g.m.p.) AXISNAME.
- They are defined with a value between 1 and 16 (unsigned) for the keys that only define the axis.
- They are defined with the "+" and "-" values for the keys that only define the moving direction.
- They are defined with the "R" value for the rapid key.

Machine parameters for JOG mode

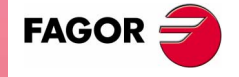

**CNC 8070** 

**MACHINE PARAMETERS** 

Machine parameters for JOG mode

#### JOGTYPE

#### JOG behavior

This parameter is applied when the jog keyboard has different keys for selecting the axis and the jogging direction.

In this case, jogging an axis requires activating both the axis key and the moving direction. There are two options, depending on how the jog keyboard has been configured.

- With the "pressed axis" option, the axis will move while both keys are pressed, the axis key and the direction key.
- With the "maintained axis" option, pressing the axis key will select it. The axis will move while the direction key is kept pressed. To deselect the axis, press [ESC] or [STOP].

| Possible values: | Pressed axis / Maintained axis. |
|------------------|---------------------------------|
| By default:      | Pressed axis.                   |

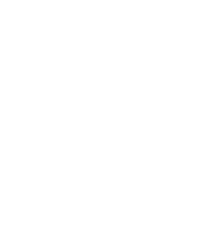

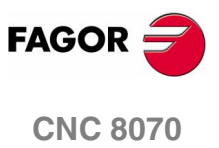

# 2.4.1 Example of how to set the handwheels and JOG keys

#### Handwheel setting

| A machine with $X + Y + Z + A$ axes, we would like:                                                                                                    |                                                                             |                                                                                                    |  |  |
|----------------------------------------------------------------------------------------------------|-----------------------------------------------------------------------------|----------------------------------------------------------------------------------------------------|--|--|
| <ul> <li>X axis handwheel</li> </ul>                                                                                                    |                                                                             |                                                                                                    |  |  |
| Feedback input: keyboard (MPG1)                                                                                                    |                                                                             |                                                                                                    |  |  |
| Disk graduated with 100 lines                                                                                                    |                                                                             |                                                                                                    |  |  |
| Pulses/ turn:                                                                                                    | 100                                                                         |                                                                                                    |  |  |
| Resolutions (X):                                                                                                    | 0.001,                                                                      | 0.01, 0.1                                                                                                    |  |  |
| <ul> <li>Y axis handwheel</li> </ul>                                                                                                    |                                                                             |                                                                                                    |  |  |
| Feedback input:                                                                                                    | keyboa                                                                      | ard (MPG2)                                                                                                    |  |  |
| Disk graduated with 100                                                                                                    | lines                                                                       |                                                                                                    |  |  |
| Pulses/ turn:                                                                                                    | 200                                                                         |                                                                                                    |  |  |
| Resolutions (Y):                                                                                                    | 0.001,                                                                      | 0.01, 0.1                                                                                                    |  |  |
| Handwheel rest of the ax                                                                                                    | es (Z, A                                                                    | A)                                                                                                    |  |  |
| Feedback input:                                                                                                    | Counte                                                                      | er (X1)                                                                                                    |  |  |
| Disk graduated with 100                                                                                                    | lines                                                                       |                                                                                                    |  |  |
| Pulses/ turn:                                                                                                    | 100                                                                         | 0.04.04                                                                                                    |  |  |
| Resolutions (Z):                                                                                                    | 0.001,                                                                      | 0.01, 0.1                                                                                                    |  |  |
| Resolutions (A): 0.01, 0.1, 1                                                                                                    |                                                                             |                                                                                                    |  |  |
|                                                                                                    |                                                                             |                                                                                                    |  |  |
| Parameter setting:                                                                                                    |                                                                             |                                                                                                    |  |  |
| Parameter setting:<br>NMPG                                                                                                    | 3                                                                           | 3-handwheel system                                                                                                    |  |  |
| Parameter setting:<br>NMPG<br>• X axis handwheel (MANF                                                                                                    | 3<br>PG 1)                                                                  | 3-handwheel system                                                                                                    |  |  |
| Parameter setting:<br>NMPG<br>• X axis handwheel (MANF<br>COUNTERID                                                                                                    | 3<br>PG 1)<br>-1                                                            | 3-handwheel system<br>Keyboard (MPG1)                                                                                                    |  |  |
| Parameter setting:<br>NMPG<br>• X axis handwheel (MANF<br>COUNTERID<br>MPGAXIS                                                                                                    | 3<br>PG 1)<br>-1<br>X                                                       | 3-handwheel system<br>Keyboard (MPG1)                                                                                                    |  |  |
| Parameter setting:<br>NMPG<br>• X axis handwheel (MANF<br>COUNTERID<br>MPGAXIS<br>MPGRESOL 1                                                                                                    | 3<br>PG 1)<br>-1<br>X<br>0.001                                              | 3-handwheel system<br>Keyboard (MPG1)<br>resolution 0.001                                                                                                 |  |  |
| Parameter setting:<br>NMPG<br>• X axis handwheel (MANF<br>COUNTERID<br>MPGAXIS<br>MPGRESOL 1 0                                                                                                    | 3<br>PG 1)<br>-1<br>X<br>0.001<br>0.01                                      | 3-handwheel system<br>Keyboard (MPG1)<br>resolution 0.001<br>resolution 0.01                                                                              |  |  |
| Parameter setting:<br>NMPG<br>• X axis handwheel (MANF<br>COUNTERID<br>MPGAXIS<br>MPGRESOL 1<br>MPGRESOL 10<br>MPGRESOL 100                                                                                                    | 3<br>PG 1)<br>-1<br>X<br>0.001<br>0.01<br>0.1                               | 3-handwheel system<br>Keyboard (MPG1)<br>resolution 0.001<br>resolution 0.01<br>resolution 0.1                                                            |  |  |
| Parameter setting:<br>NMPG<br>• X axis handwheel (MANF<br>COUNTERID<br>MPGAXIS<br>MPGRESOL 1<br>MPGRESOL 10<br>MPGRESOL 100<br>• Y axis handwheel (MANF                                                                                                    | 3<br>PG 1)<br>-1<br>X<br>0.001<br>0.1<br>0.1<br>PG 2)                       | 3-handwheel system<br>Keyboard (MPG1)<br>resolution 0.001<br>resolution 0.01<br>resolution 0.1                                                            |  |  |
| Parameter setting:<br>NMPG<br>X axis handwheel (MANF<br>COUNTERID<br>MPGAXIS<br>MPGRESOL 1<br>MPGRESOL 10<br>MPGRESOL 100<br>Y axis handwheel (MANF<br>COUNTERID                                                                                                    | 3<br>PG 1)<br>-1<br>X<br>0.001<br>0.1<br>PG 2)<br>-2                        | 3-handwheel system<br>Keyboard (MPG1)<br>resolution 0.001<br>resolution 0.01<br>resolution 0.1<br>Keyboard (MPG2)                                         |  |  |
| Parameter setting:<br>NMPG<br>X axis handwheel (MANF<br>COUNTERID<br>MPGAXIS<br>MPGRESOL 1<br>MPGRESOL 10<br>MPGRESOL 100<br>Y axis handwheel (MANF<br>COUNTERID<br>MPGAXIS                                                                                           | 3<br>PG 1)<br>-1<br>X<br>0.001<br>0.1<br>PG 2)<br>-2<br>Y                   | 3-handwheel system<br>Keyboard (MPG1)<br>resolution 0.001<br>resolution 0.01<br>resolution 0.1<br>Keyboard (MPG2)                                         |  |  |
| Parameter setting:<br>NMPG<br>X axis handwheel (MANF<br>COUNTERID<br>MPGAXIS<br>MPGRESOL 1<br>MPGRESOL 10<br>Y axis handwheel (MANF<br>COUNTERID<br>MPGAXIS<br>MPGRESOL 1<br>0                                                                                        | 3<br>PG 1)<br>-1<br>X<br>0.001<br>0.1<br>PG 2)<br>-2<br>Y<br>.0005          | 3-handwheel system<br>Keyboard (MPG1)<br>resolution 0.001<br>resolution 0.01<br>resolution 0.1<br>Keyboard (MPG2)<br>resolution 0.001                     |  |  |
| Parameter setting:<br>NMPG<br>X axis handwheel (MANE<br>COUNTERID<br>MPGRESOL 1<br>MPGRESOL 10<br>Y axis handwheel (MANE<br>COUNTERID<br>MPGAXIS<br>MPGRESOL 1<br>0<br>MPGRESOL 1<br>0<br>MPGRESOL 1<br>0<br>0<br>0<br>0<br>0<br>0<br>0<br>0<br>0<br>0<br>0<br>0<br>0 | 3<br>PG 1)<br>-1<br>X<br>0.001<br>0.1<br>PG 2)<br>-2<br>Y<br>.0005<br>0.005 | 3-handwheel system<br>Keyboard (MPG1)<br>resolution 0.001<br>resolution 0.01<br>resolution 0.1<br>Keyboard (MPG2)<br>resolution 0.001<br>resolution 0.001 |  |  |

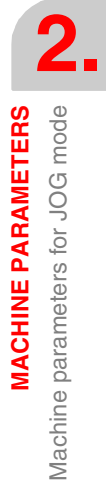

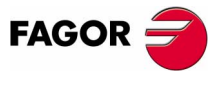

CNC 8070

• Handwheel associated with the rest of the axes (Z + A)

| COUNTERID       | 1     | Counter (X1)                 |
|-----------------|-------|------------------------------|
| MPGAXIS         |       | Associated with rest of axes |
| Z- MPGRESOL 1   | 0.001 | resolution 0.001             |
| Z- MPGRESOL 10  | 0.01  | resolution 0.01              |
| Z- MPGRESOL 100 | 0.1   | resolution 0.1               |
| A- MPGRESOL 1   | 0.01  | resolution 0.01              |
| A- MPGRESOL 10  | 0.1   | resolution 0.1               |
| A- MPGRESOL 100 | 1     | resolution 1                 |

#### Setting the JOG keys

Example. On a machine with the X, Y, U, V axes defined as AXISNAME 1, 2, 3, 4, we would like to jog the X and Y axes with the keys that have the same names, the U axis with the keys for the 4th axis and the V axis with those of the 5th axis.

Example 1: Vertical JOG keyboard

| JOG keypad               | JOGKEYDEF | Кеу  | Value |
|--------------------------|-----------|------|-------|
|                          | 1         | [X+] | 1+    |
| X+ Y+ 4+                 | 2         | [Y+] | 2+    |
| X- Y- 4-                 | 3         | [4+] | 3+    |
|                          | 4         | [X-] | 1-    |
| <b>5+</b> (\\) <b>5-</b> | 5         | [Y-] | 2-    |
|                          | 6         | [4-] | 3-    |
|                          | 7         | [5+] | 4+    |
|                          | 8         | [R]  | R     |
|                          | 9         | [5-] | 4-    |
|                          | 10 - 15   |      |       |

#### Example 2: Vertical JOG keyboard

| JOG keypad               | JOGKEYDEF | Key | Value |
|--------------------------|-----------|-----|-------|
|                          | 1         | [X] | 1     |
|                          | 2         | [Y] | 2     |
| 4 5 -                    | 3         | [+] | +     |
|                          | 4         | [4] | 3     |
| $\left[ \Lambda \right]$ | 5         | [5] | 4     |
|                          | 6         | [-] | -     |
|                          | 7         | [R] | R     |
|                          | 8         |     |       |
|                          | 9         |     |       |
|                          | 10 - 15   |     |       |

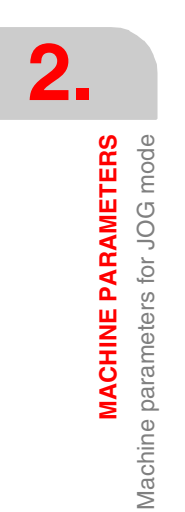

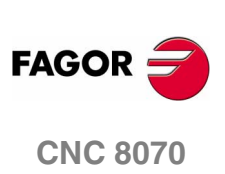

#### Example 3: Vertical JOG keyboard

| JOG keypad | JOGKEYDEF | Key  | Value |
|------------|-----------|------|-------|
|            | 1         | [+]  | +     |
|            | 2         | [R]  | R     |
|            | 3         | [-]  | -     |
|            | 4         | [X]  | 1     |
| Y 5+ 5-    | 5         | [4+] | 3+    |
|            | 6         | [4-] | 3-    |
|            | 7         | [Y]  | 2     |
|            | 8         | [5+] | 4+    |
|            | 9         | [5-] | 4-    |
|            | 10 - 15   |      |       |

#### Example 4: Horizontal JOG keyboard

| JOG keypad | JOGKEYDEF | Key  | Value |
|------------|-----------|------|-------|
|            | 1         | [X+] | 1+    |
| X+ Y+ 4+   | 2         | [Y+] | 2+    |
|            | 3         | [4+] | 3+    |
| X- Y- 4-   | 4 - 5     |      |       |
|            | 6         | [X-] | 1-    |
|            | 7         | [Y-] | 2-    |
|            | 8         | [4-] | 3-    |
|            | 9 - 10    |      |       |
|            | 11        | [5+] | 4+    |
|            | 12        | [R]  | R     |
|            | 13        | [5-] | 4-    |
|            | 14 - 15   |      |       |

#### Example 4: Horizontal JOG keyboard

| JOG keypad    | JOGKEYDEF | Key  | Value |
|---------------|-----------|------|-------|
|               | 1         | [X+] | 1+    |
| X+ Y+ /// 4 5 | 2         | [Y+] | 2+    |
|               | 3         | [R]  | R     |
|               | 4         | [4]  | 4     |
|               | 5         | [5]  | 5     |
|               | 6         | [X-] | 1-    |
|               | 7         | [Y-] | 2-    |
|               | 8         |      |       |
|               | 9         | [+]  | +     |
|               | 10        | [-]  | -     |
|               | 11 - 15   |      |       |

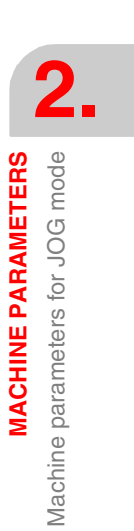

(SOFT V02.0x)

**CNC 8070** 

FAGOR

# 2.5 Machine parameters for the M function table

#### M function table

| MTABLESIZE | Number of table elements                                                                                                    |
|------------|----------------------------------------------------------------------------------------------------|
|            | Up to 200 auxiliary M functions may be defined. Each function may be assigned a subroutine and defined the type of synchronization.                                                                                                    |
|            | Possible values: from 0 to 200.<br>By default: 50                                                                                                    |
|            | It must be borne in mind that some auxiliary functions, besides what<br>is indicated in this table, have a specific meaning when used in a CNC<br>program. These functions are M00, M01, M02, M03, M04, M05, M06<br>M08, M09, M19, M30, M41, M42, M43 and M44.                                                              |
| DATA       | M function table                                                                                                    |
|            | For each data (DATA), the following parameters must be defined MNUM, SYNCHTYPE, MTIME and MPROGNAME.                                                                                                    |
| MNUM       | M function number                                                                                                    |
|            | Possible values: from 0 to 65535.                                                                                                    |
| SYNCHTYPE  | Type of synchronization                                                                                                    |
|            | Since these functions may be programmed together with the movement of the axes, in the same block, it must be indicated when the function is to be sent out to the PLC and when it will be checked that it has been already executed (synchronization).<br>It may be sent and/or synchronized before or after the movement. |
|            | Possible values: M not synchronized<br>Sent before - Synchronized before<br>Sent before - Synchronized after<br>Sent after - Synchronized after                                                                                                    |
|            | <ul> <li>If an M function is used to turn on a lamp, it will be set without<br/>synchronization because there is no need to check that the lamp<br/>has indeed turned on.</li> </ul>                                                                                                    |
|            | • Functions M03 and M04 to start up the spindle, they should be executed and synchronized before the movement.                                                                                                    |
|            | <ul> <li>Function M5, to stop the spindle, should be executed and<br/>synchronized after the movement.</li> </ul>                                                                                                    |
|            |                                                                                                    |
|            |                                                                                                    |
|            |                                                                                                    |
|            |                                                                                                    |
|            |                                                                                                    |

Machine parameters for the M function table

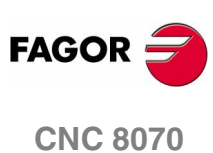

#### MTIME Estimated time for an M function

In Editing - Simulation mode, there is an option that allows calculating the time required to execute a part with the machining conditions established in the program.

This parameter may be set to fine tune that calculation.

| Possible values: | from 0 to 1000000 ms. |
|------------------|-----------------------|
| By default:      | 0 ms.                 |

#### MPROGNAME Name of subroutine associated with M function

The subroutines associated with the M functions must be located in the "C:\CNC8070 \MTB \SUB" folder. To send the M function to the PLC, it must be programmed in the subroutine.

| Possible values: | any text with up to 64 characters. |
|------------------|------------------------------------|
|------------------|------------------------------------|

The type of synchronization of the M functions that have an associated subroutine must be: "M without synchronization" or "Sent after - Synchronized after". The CNC executes the associated subroutine after the executing the programmed movement (if any).

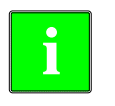

To have different procedures in the subroutines associated with certain *M* functions, the code of each channel may be differentiated within the subroutine using the variable (V.)G.CNCHANNEL.

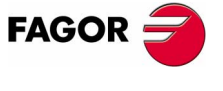

**CNC 8070** 

### 2.6 Machine parameters for kinetics

Up to 6 different kinetics may be set for a machine. The type of kinetics to be applied must be defined for each of them.

(g.m.p.) KINID indicates the kinetics number (not type) assumed by the CNC on power-up. To select another one from the part-program, use the #KIN ID instruction.

The following types of kinematics may be controlled.

- Spherical, orthogonal and angular spindles.
- · Rotary tables.
- · Spindle and table.
- Kinematics of the -C- axis.

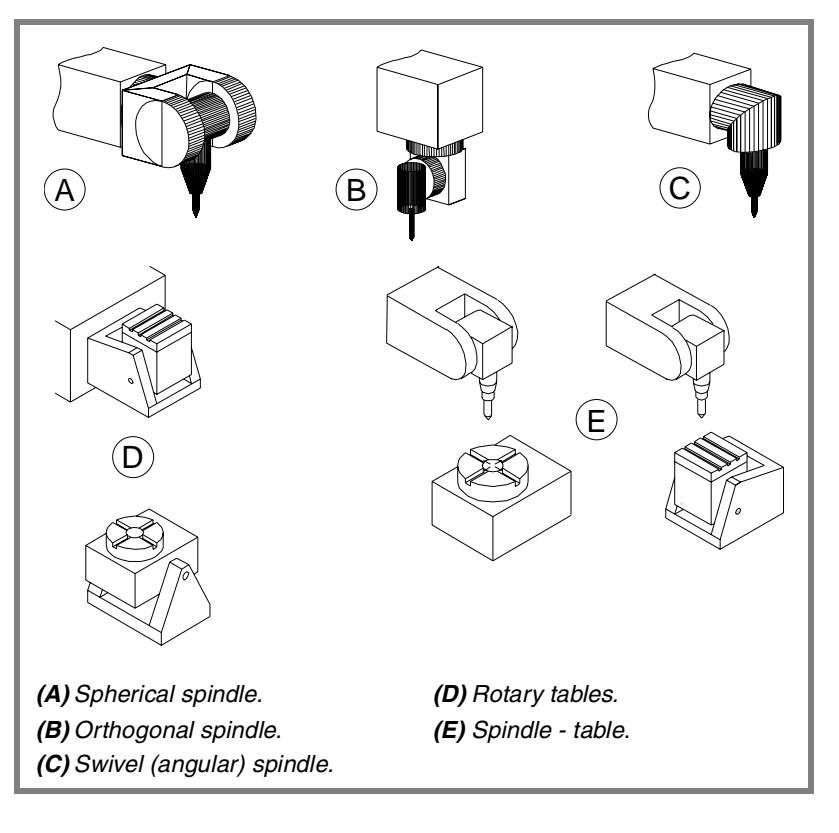

#### **Distribution of axes**

One kinematics may be active per channel. A kinematics may be configured by between 3 and 5 axes. All the axes making up the kinematics must belong to the same channel and must occupy the first positions in the following order.

| 1st axis                   | First main axis of the plane (abscissa). |
|----------------------------|------------------------------------------|
| 2nd axis                   | 2nd main axis of the plane (ordinate).   |
| 3rd axis                   | Longitudinal axis.                       |
| 4th axis                   | Four axes of the kinematics.             |
| 5th axis                   | Fifth axis of the kinematics.            |
| 6th axis and the next ones | Rest of the axes                         |

The first 3 axes must be linear. Spindle compensation will be applied on to them. The fourth and fifth axes of the kinematics may be either rotary or linear, depending on the type of kinematics.

MACHINE PARAMETERS Machine parameters for kinetics

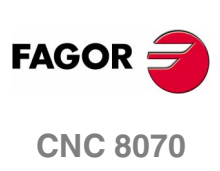

| NKIN      | Number of different kinematics                                                                                                    |                |
|-----------|----------------------------------------------------------------------------------------------------|----------------|
|           | Possible values: from 0 to 6.                                                                                                    |                |
|           | By default: 0                                                                                                    |                |
| KINEMATIC | Kinematics table                                                                                                    | 2              |
|           | The following parameters must be defined for each kinetics:                                                                                              | <b>∠</b> .     |
|           | TYPE Kinematics type.                                                                                                    | RS<br>Tics     |
|           | DATA1 - DATA42 Data required by each kinematics.                                                                                                    | AETE<br>, kine |
|           | The various types of kinetics offered by Fagor and their associated data shown next. To include the kinetics for your machine, contact Fagor Automation. | IINE PARAN     |
| ТҮРЕ      | Kinematics type                                                                                                    | ACH            |
|           | 1 = Orthogonal or spherical spindle head YX                                                                                                    | achir          |
|           | 2 = Orthogonal or spherical head ZX                                                                                                    | ×              |
|           | 3 = Orthogonal or spherical spindle head XY                                                                                                    |                |
|           | 4 = Orthogonal or spherical spindle head ZY                                                                                                    |                |
|           | 5 = Angular spindle head XZ                                                                                                    |                |
|           | 6 = Angular spindle head YZ                                                                                                    |                |
|           | 7 = Angular spindle head ZX                                                                                                    |                |
|           | 8 = Angular spindle head ZY                                                                                                    |                |
|           | 9 = Rotary table AB                                                                                                    |                |
|           | 10 = Rotary table AC                                                                                                    |                |
|           | 11 = Rotary table BA                                                                                                    |                |
|           | 12 = Rotary table BC                                                                                                    |                |
|           | 13 = Spindle - AB table                                                                                                    |                |
|           | 14 = Spindle - AC table                                                                                                    |                |
|           | 15 = Spindle - BA table                                                                                                    |                |
|           | 16 = Spindle - BC table                                                                                                    |                |
|           | 41 = C axis. Machining of the face of the part when ALIGNC=YES.                                                                                          |                |
|           | 42 = C axis. Machining of the face of the part when ALIGNC=NO.                                                                                           |                |
|           | 43 = C axis. Machining of the turning side of the part.                                                                                                  |                |
|           |                                                                                                    | FAGOR 🗧        |

**CNC 8070** 

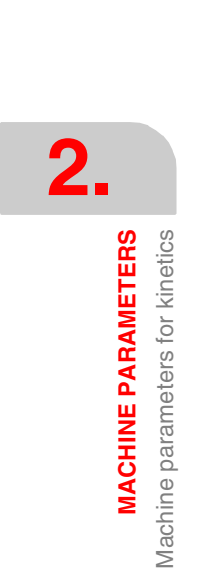

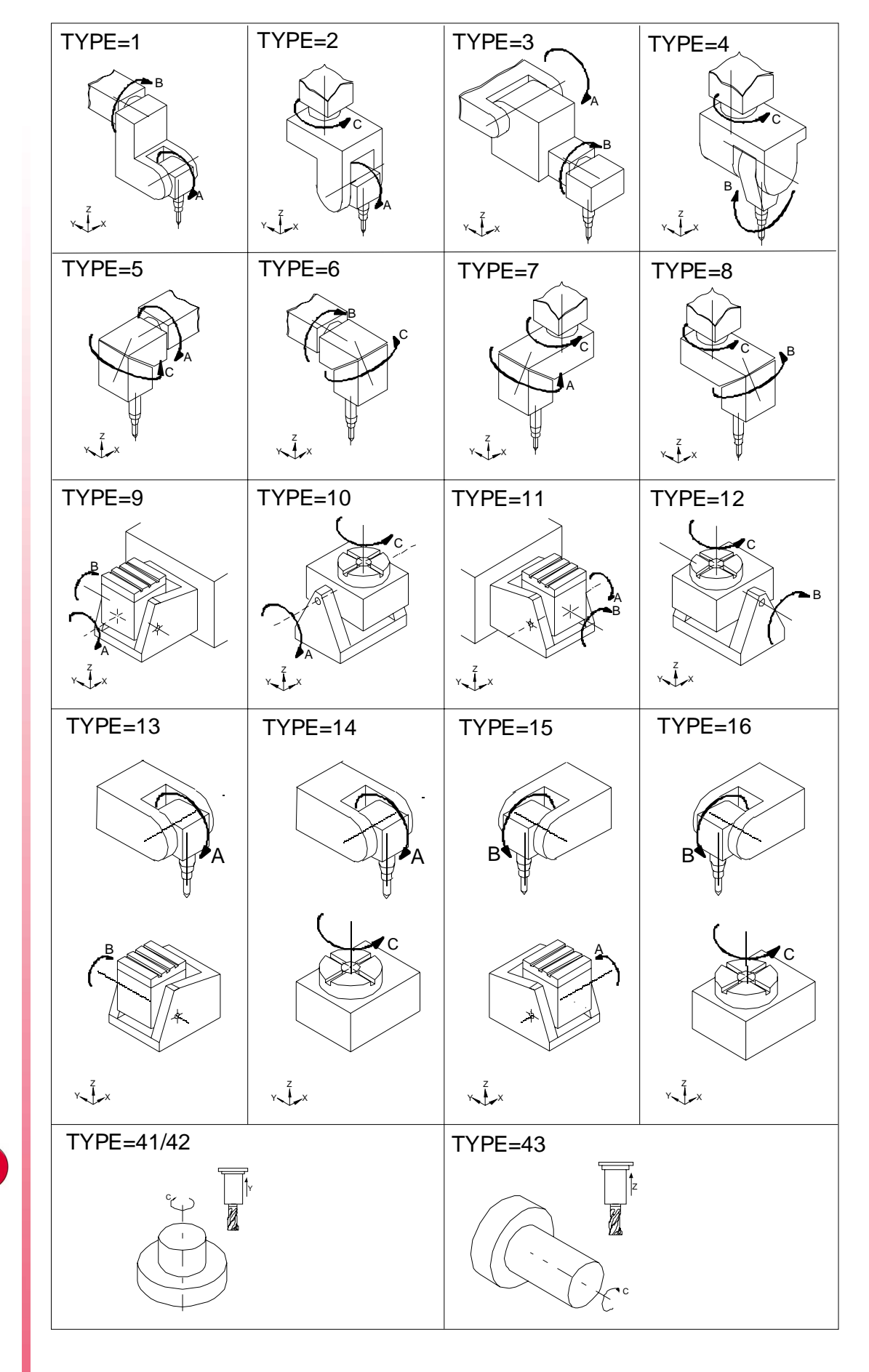

(SOFT V02.0x)

**CNC 8070** 

FAGOR

MACHINE PARAMETERS Machine parameters for kinetics

It is possible to control spheric spindle heads orthogonal and angular.

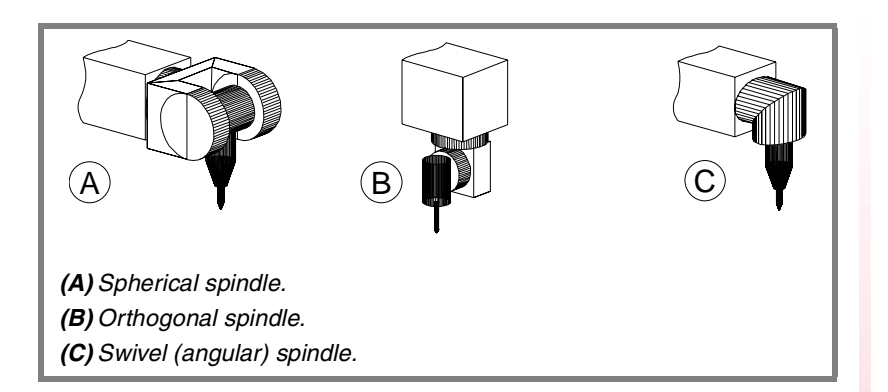

When having an angular spindle head, the main rotary axis (4) must rotate around one of the main axes (X, Y, Z) and the secondary or dragged axis (5) will form a particular angle.

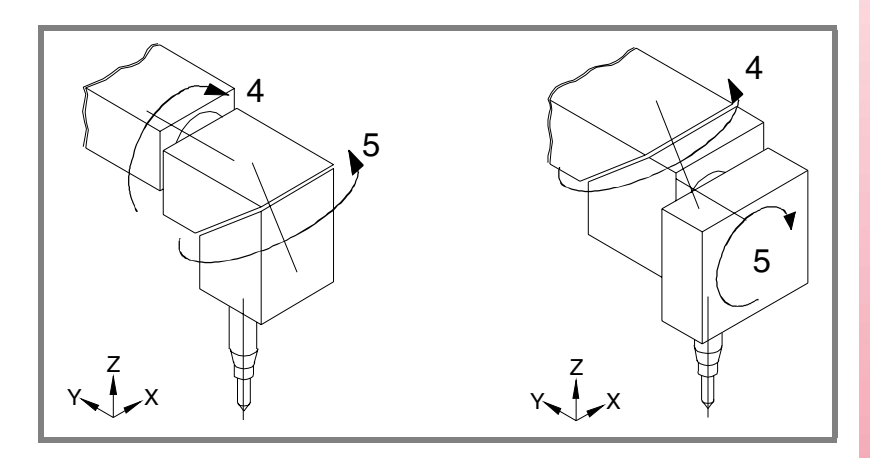

The left figure meets this condition, whereas in the right one the main rotary axis (4) does not rotate around the Y axis (it forms an angle with it).

From now on, all the explanations will assume that the main axes are X Y and Z and their associated rotary axes A, B and C.

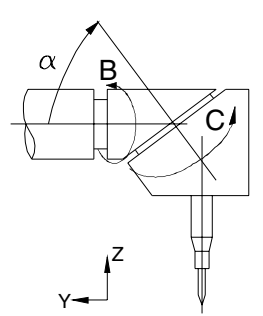

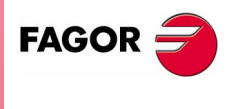

CNC 8070

#### DATA1...DATA7 Spindle

#### Spindle dimensions

All of them need not be defined. The parameters to be defined for each model and their meanings are listed here below.

They may be defined with a positive or negative value. The (+) sign in the illustrations indicates that the direction is assumed as positive.

- DATA1 It indicates the distance between the tip of the quill and the secondary rotary axis along the Z axis.
- DATA2 It indicates the distance between the secondary rotary axis and the main axis along the X axis.
- DATA3 It indicates the distance between the secondary rotary axis and the main axis along the Y axis.
- DATA4 It indicates the distance between the secondary rotary axis and the main axis along the Z axis.
- DATA5 It indicates the distance between the tool axis and the secondary rotary axis along the X axis.
- DATA6 It indicates the distance between the tool axis and the secondary rotary axis along the Y axis.
- DATA7 It indicates the angle between the main and secondary rotary axes principal on swivel spindle heads.

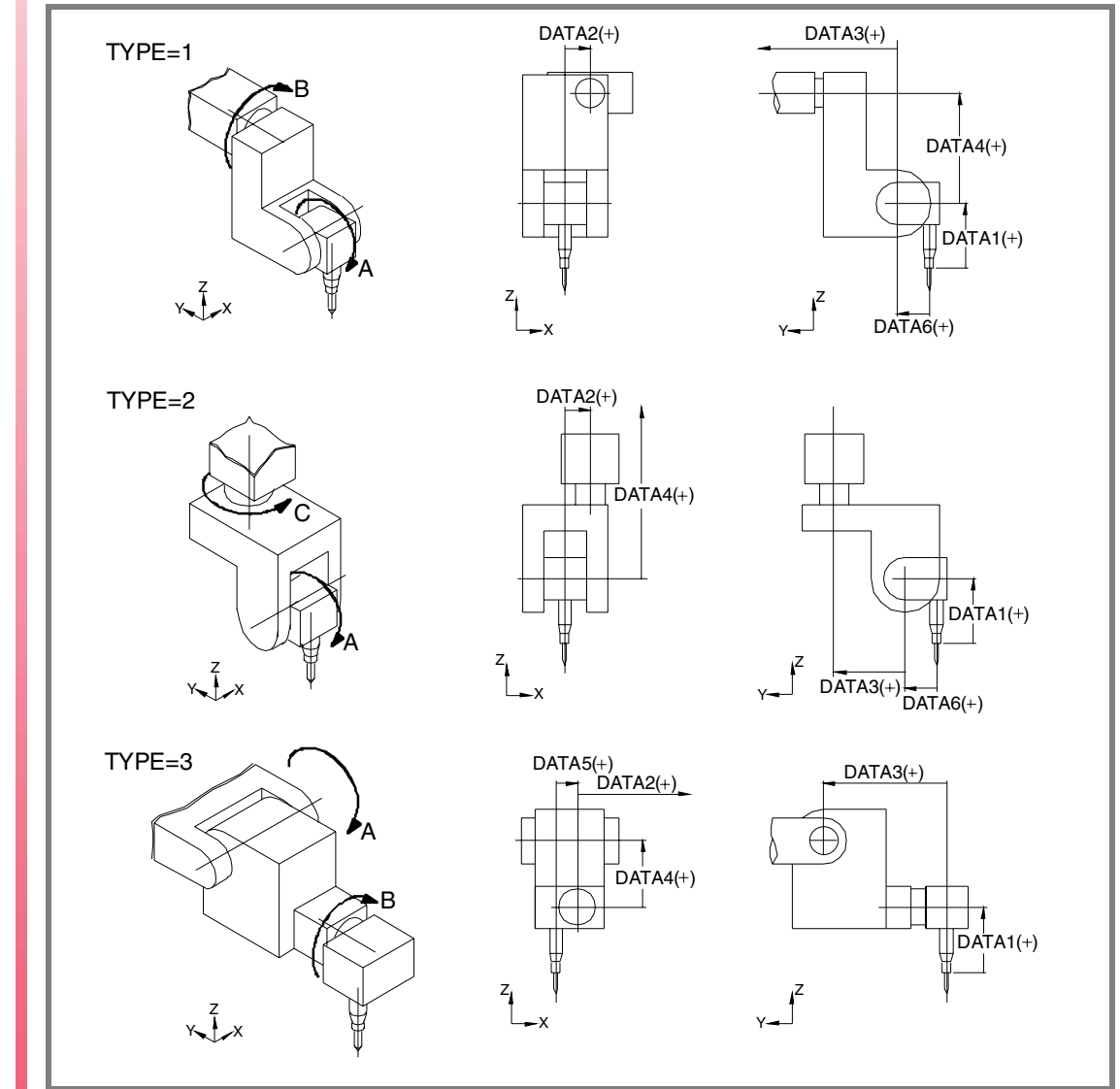

MACHINE PARAMETERS Machine parameters for kinetics

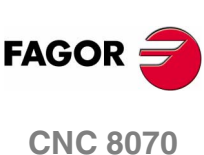

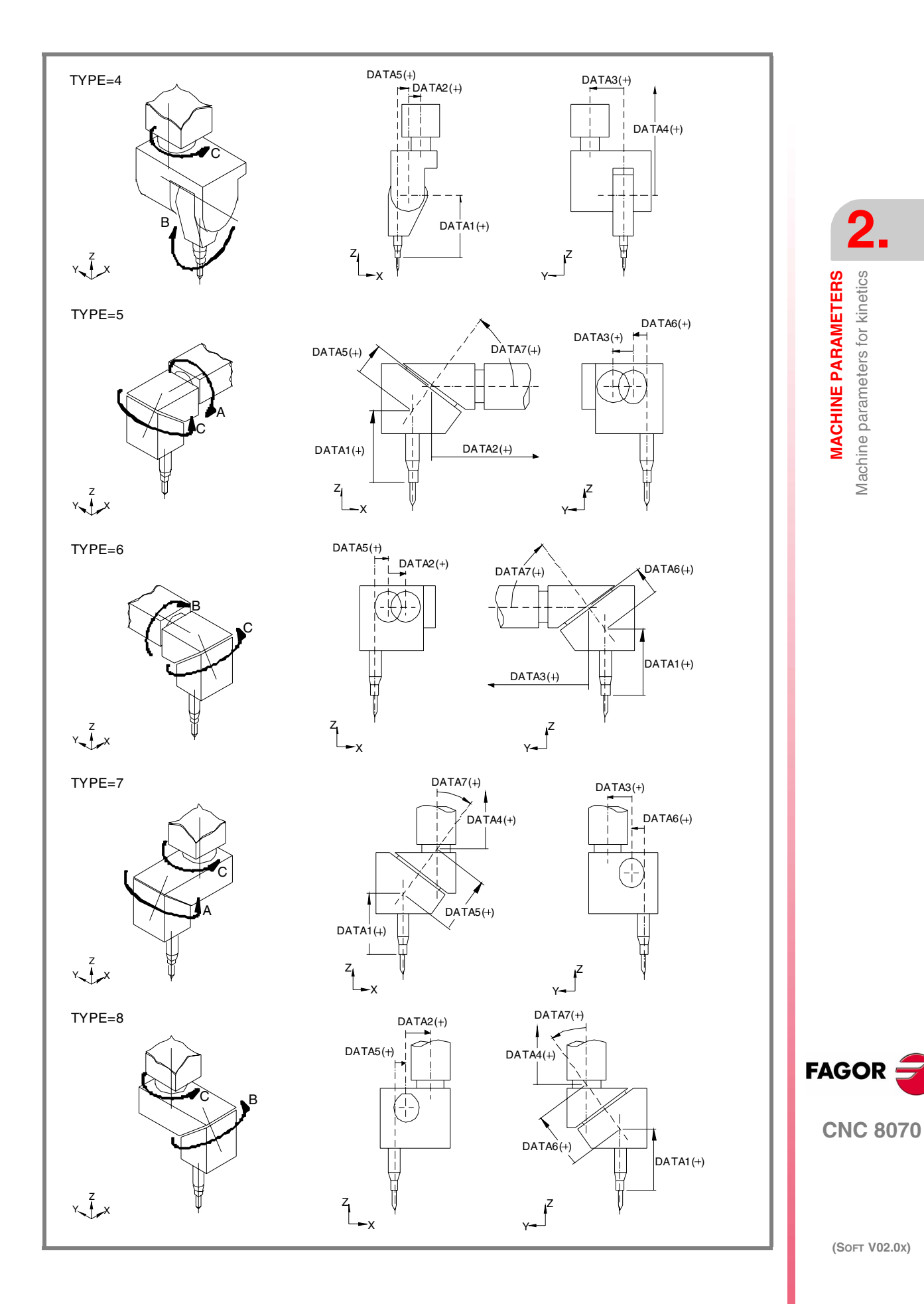

91

MACHINE PARAMETERS Machine parameters for kinetics DATA8 DATA9

DATA10

DATA11

#### Rest position of the main rotary axis Rest position of the secondary rotary axis.

The rest position of the spindle is when the tool is perpendicular to the work plane (parallel to the longitudinal axis).

Possible values:within ±99999.9999°.By default:0

Turning direction of the main rotary axis Turning direction of the secondary rotary axis

| Possible values: | 0 | direction following the standard DIN 66217.   |
|------------------|---|-----------------------------------------------|
|                  | 1 | direction contrary to the standard DIN 66217. |
| By default:      | 0 |                                               |

The direction of the XYZ axes, according to the DIN 66217 standard is easy to remember using the rule of the right hand.

On rotary axes, the turning direction is established when bending your fingers (closing your hand) around the associated linear axis while your thumb is pointing in the positive direction of the linear axis.

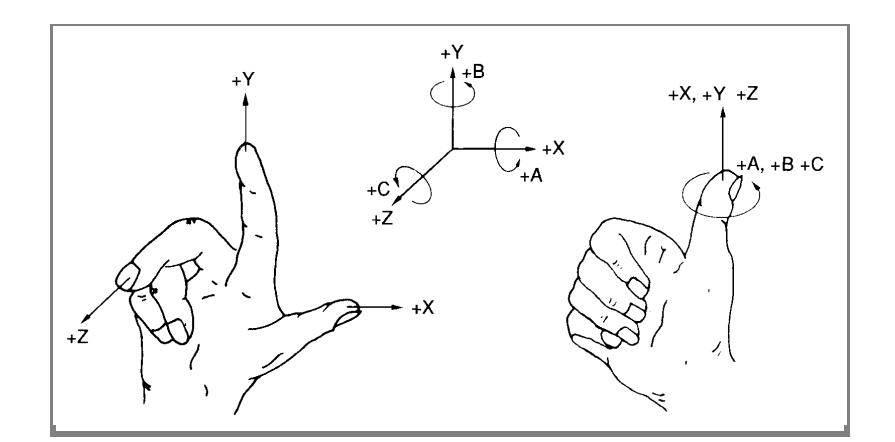

DATA12

#### Manual rotary axes or servo-controlled

- 0 =Both axes are servo-controlled
- 1 = Main axis manual and secondary servo-controlled
- 2 = Main axis servo-controlled and secondary manual
- 3 = Both axes are manual.

#### DATA 13...DATA42 (Not being used at this time)

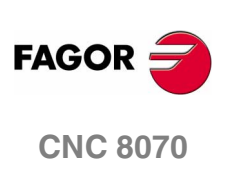

The following types of rotary tables may be controlled.

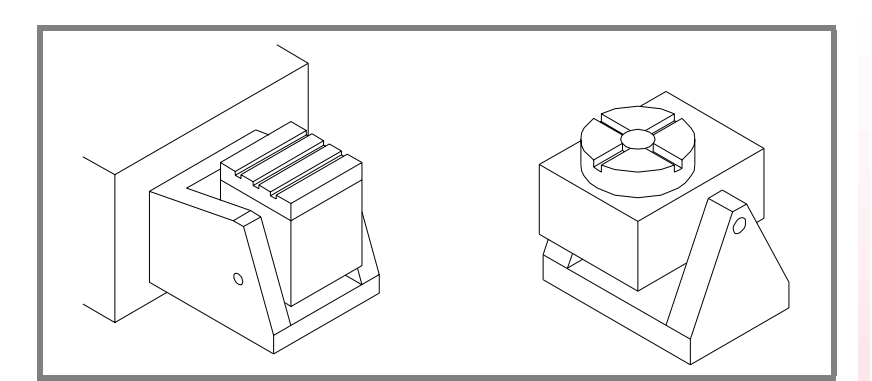

#### DATA1 (Not being used at this time)

#### DATA2...DATA5 Table dimensions

They may be defined with a positive or negative value. The (+) sign in the illustrations indicates that the direction is assumed as positive.

- DATA2 It indicates the position of the secondary rotary axis or the intersection with the primary axis along the X axis.
- DATA3 It indicates the position of the secondary rotary axis or the intersection with the primary axis along the Y axis.
- DATA4 It indicates the position of the secondary rotary axis or the intersection with the primary axis along the Z axis.
- DATA5 It indicates the distance between the secondary and the main rotary tables.

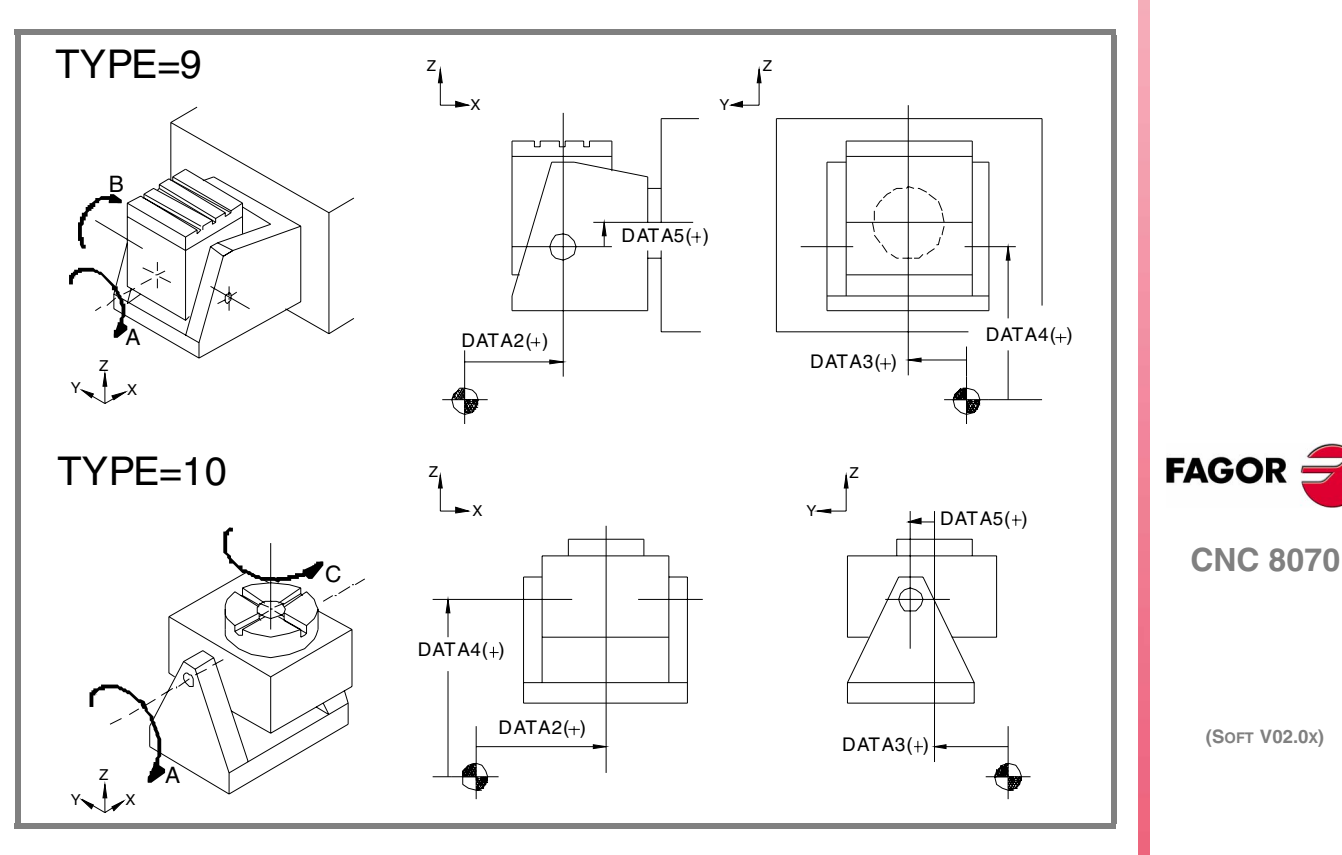

2.

MACHINE PARAMETERS Machine parameters for kinetics

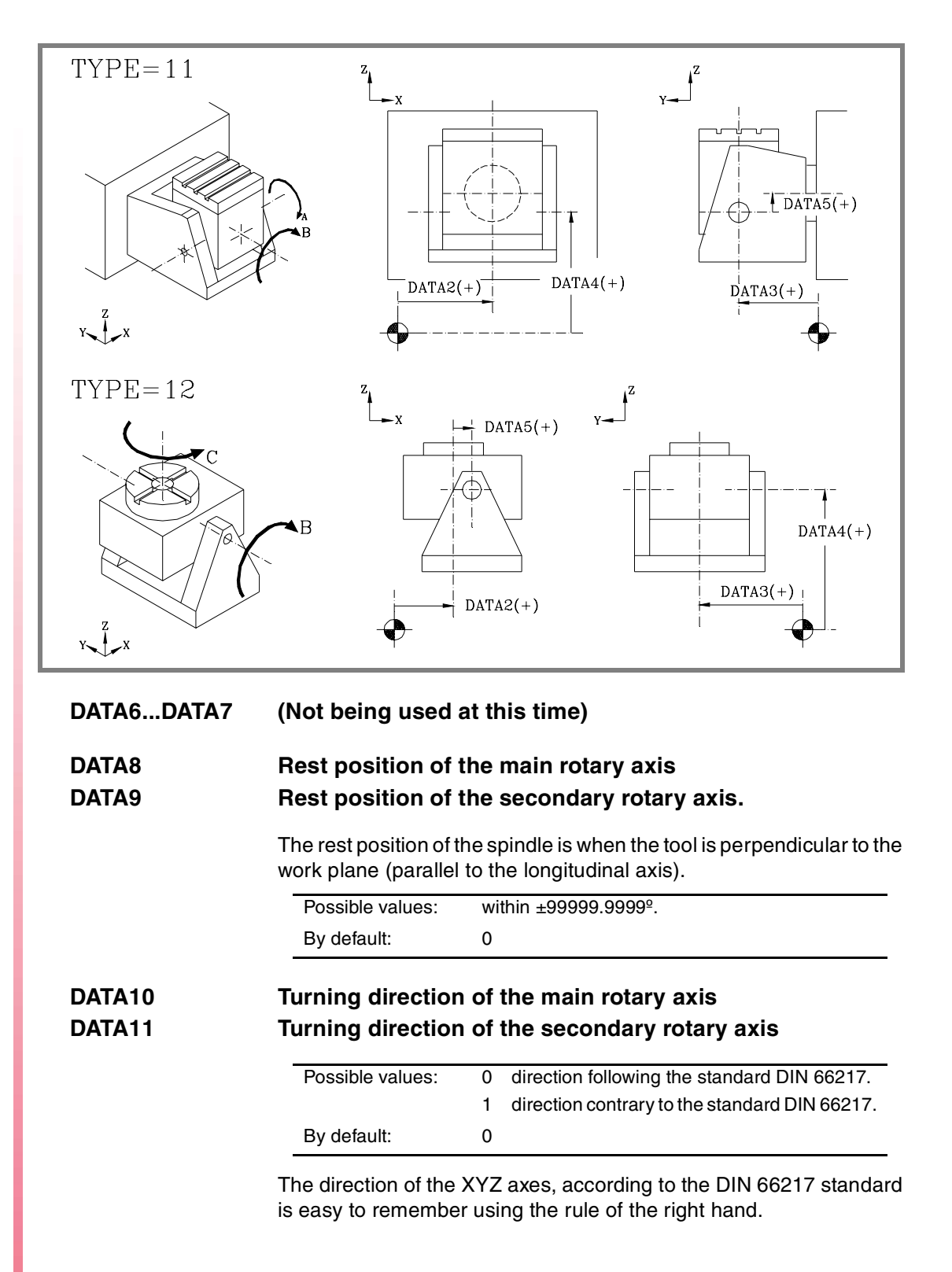

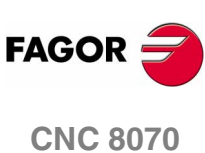

On rotary axes, the turning direction is established when bending your fingers (closing your hand) around the associated linear axis while your thumb is pointing in the positive direction of the linear axis.

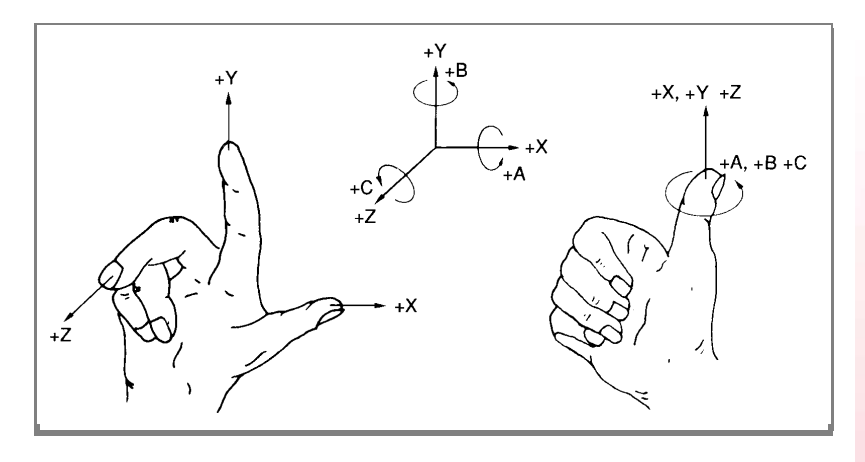

#### DATA12

#### Manual rotary axes or servo-controlled

- 0 =Both axes are servo-controlled
- 1 = Main axis manual and secondary servo-controlled
- 2 = Main axis servo-controlled and secondary manual
- 3 = Both axes are manual.

#### DATA 13...DATA42 (Not being used at this time)

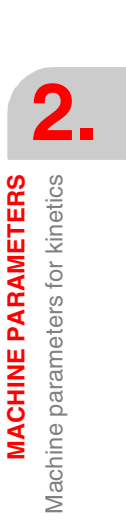

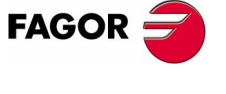

**CNC 8070** 

MACHINE PARAMETERS Machine parameters for kinetics

#### Definition of the kinematics of the spindle - table (Types 13 through 16)

In this type of kinematics, one rotating axis is at the spindle and the other one at the table. The one at the spindle orients the tool and that of the work table orients the part.

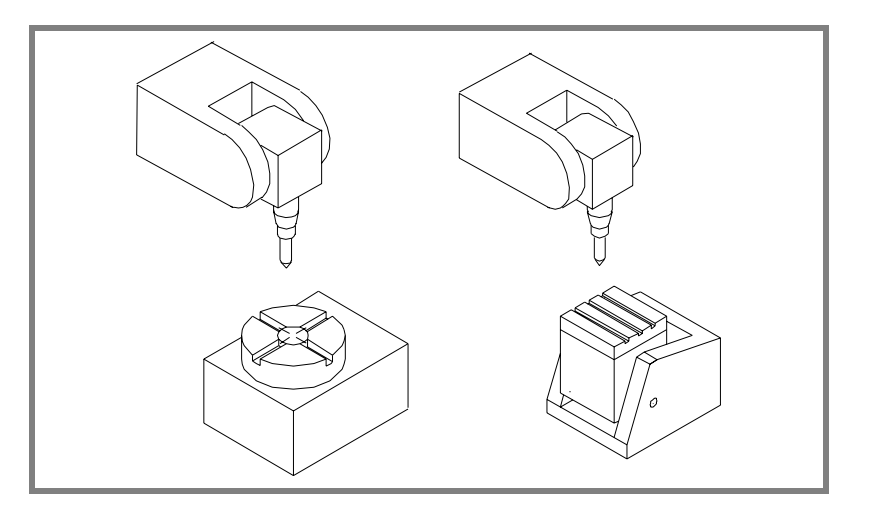

The order of the axes in the channel where the kinematics is applied is:

- The first two axes correspond to the work plane.
- The third axis corresponds to the tool axis.
- The fourth axis corresponds to the rotary axis of the spindle.
- The fifth axis corresponds to the rotary axis of the table.

The type of kinematics is defined being the tool parallel to the third axis of the channel and the work plane perpendicular to the tool.

#### DATA1...DATA6 Spindle dimensions and table placement.

DATA6

All of them need not be defined. The parameters to be defined for each kinematics and their meanings are listed here below.

They may be defined with a positive or negative value. The (+) sign in the illustrations indicates the direction it assumes as positive.

- DATA1 It indicates the distance between the tip of the quill and the spindle rotary axis along the Z axis.
- DATA2 It indicates the distance between the tool axis and the spindle rotary axis along the X axis.
- DATA3 It indicates the distance between the tool axis and the spindle rotary axis along the Y axis.
- DATA4 It indicates the position of the table's rotary axis along the X axis.
- DATA5 It indicates the position of the table's rotary axis along the Y axis.

It indicates the position of the table's rotary axis along the Z axis.

CNC 8070

FAGOR

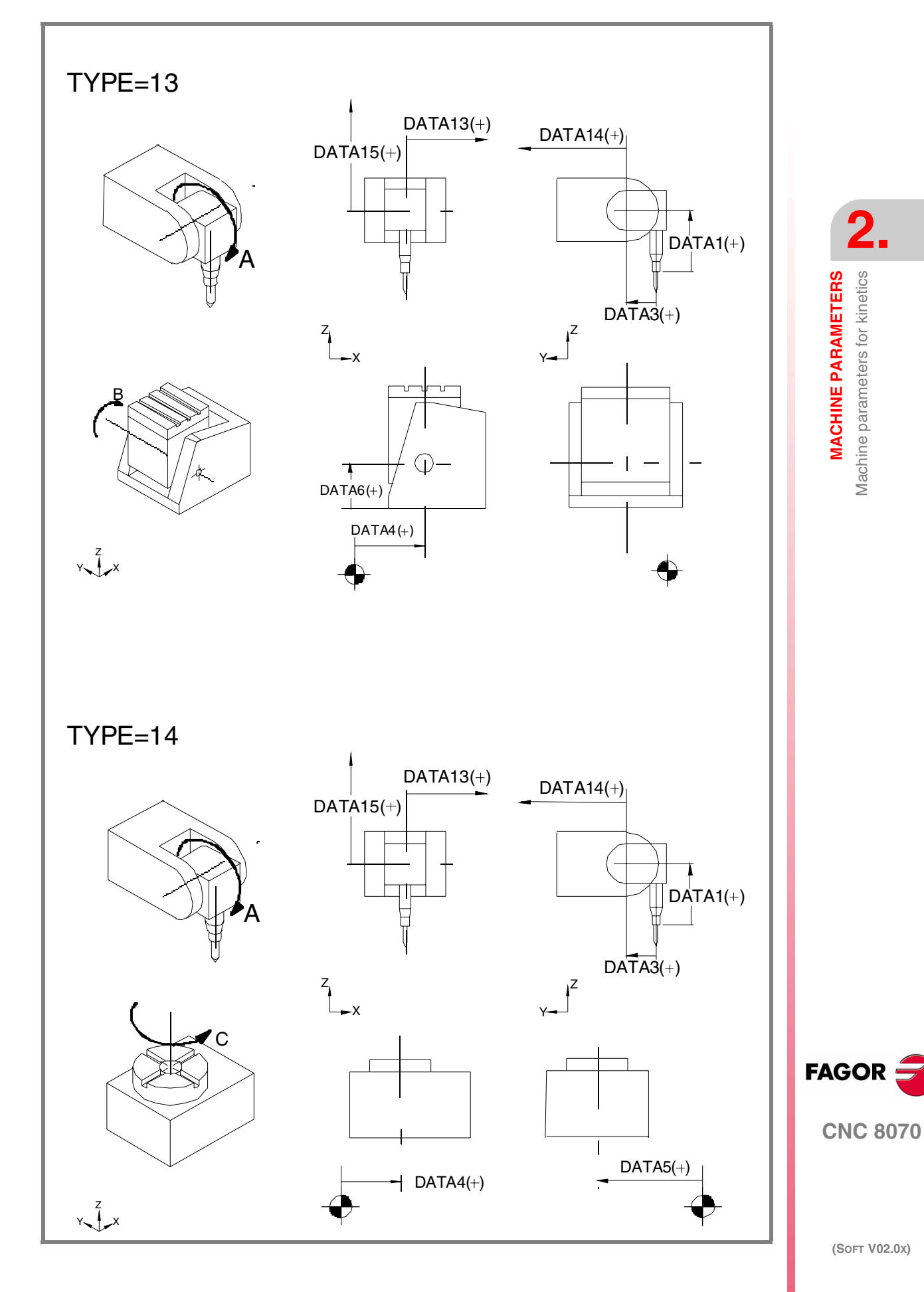

97

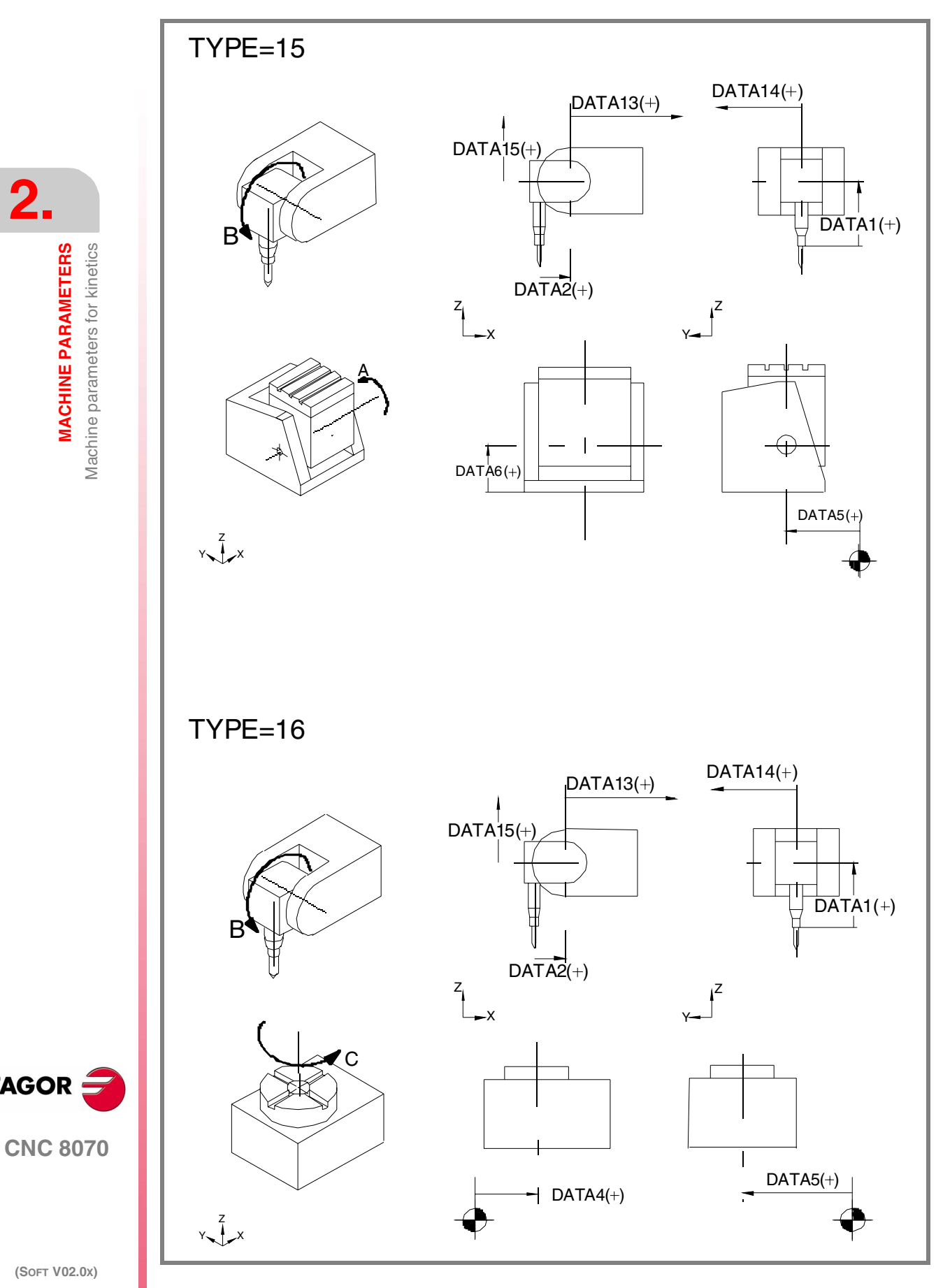

(SOFT V02.0x)

FAGOR

MACHINE PARAMETERS Machine parameters for kinetics

# DATA8Rest position of the main rotary axisDATA9Rest position of the secondary rotary axis.

The rest position of the spindle is when the tool is perpendicular to the work plane (parallel to the longitudinal axis).

| Possible values: | within ±99999.9999 <sup>o</sup> . |
|------------------|-----------------------------------|
| By default:      | 0                                 |

# DATA10Turning direction of the main rotary axisDATA11Turning direction of the secondary rotary axis

| Possible values: | 0 | direction following the standard DIN 66217.   |
|------------------|---|-----------------------------------------------|
|                  | 1 | direction contrary to the standard DIN 66217. |
| By default:      | 0 |                                               |

The direction of the XYZ axes, according to the DIN 66217 standard is easy to remember using the rule of the right hand.

On rotary axes, the turning direction is established when bending your fingers (closing your hand) around the associated linear axis while your thumb is pointing in the positive direction of the linear axis.

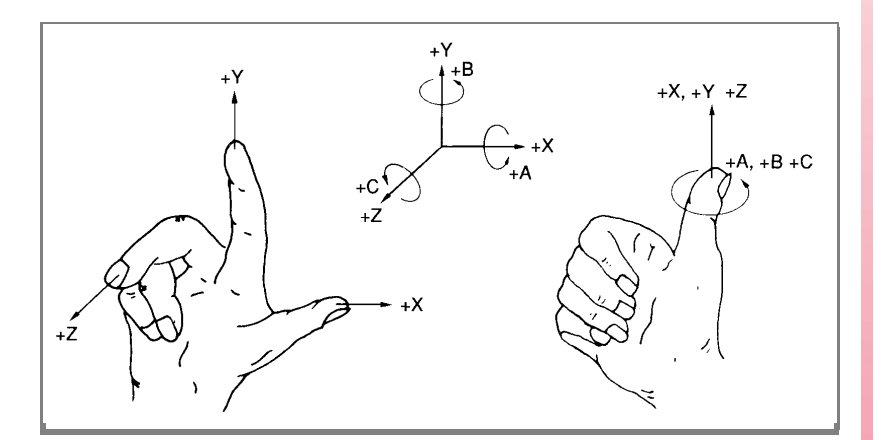

#### DATA12

#### Manual rotary axes or servo-controlled

- 0 =Both axes are servo-controlled
- 1 = Main axis manual and secondary servo-controlled
- 2 = Main axis servo-controlled and secondary manual
- 3 = Both axes are manual.

#### DATA 13...DATA15 Spindle placement

- DATA13 Distance defining the spindle placement, from the rotary axis, along the X axis.
- DATA14 Distance defining the spindle placement, from the rotary axis, along the Y axis.
- DATA15 Distance defining the spindle placement, from the rotary axis, along the Z axis.

#### DATA16...DATA42 (Not being used at this time)

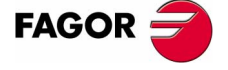

**CNC 8070** 

MACHINE PARAMETERS Machine parameters for kinetics

#### Definition of the C axis kinematics (Types 41 through 43)

In this type of kinematics, one must define the physical location of the rotary axis with respect to the linear axes. These kinematics are assumed automatically when executing functions #CYL or #FACEvia part-program.

If these kinematics are defined, it assumes DATA2=0 or, which is the same, that the rotary axis coincides with the linear axis (e.g. the spindle of a lathe).

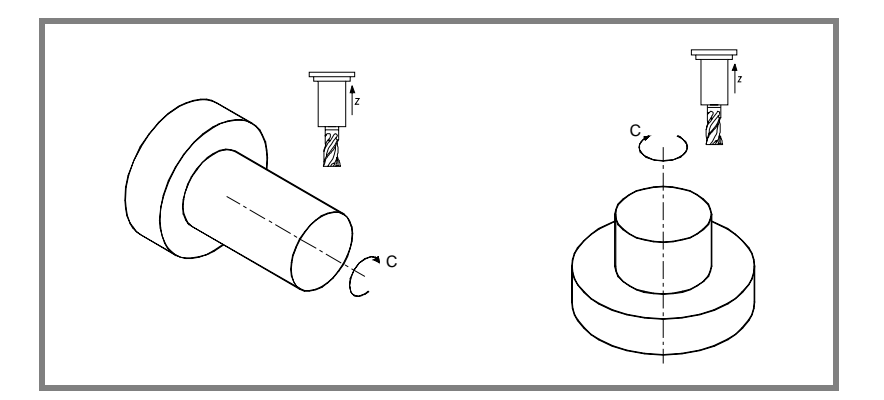

#### DATA2

#### Rotary axis position

For kinematics types 41 and 42, it indicates the distance from the rotary axis to the linear axis on which it develops.

For kinematics type 43, it indicates the position of the rotary axis along the tool axis.

They may be defined with a positive or negative value. The (+) sign in the illustrations indicates the direction it assumes as positive.

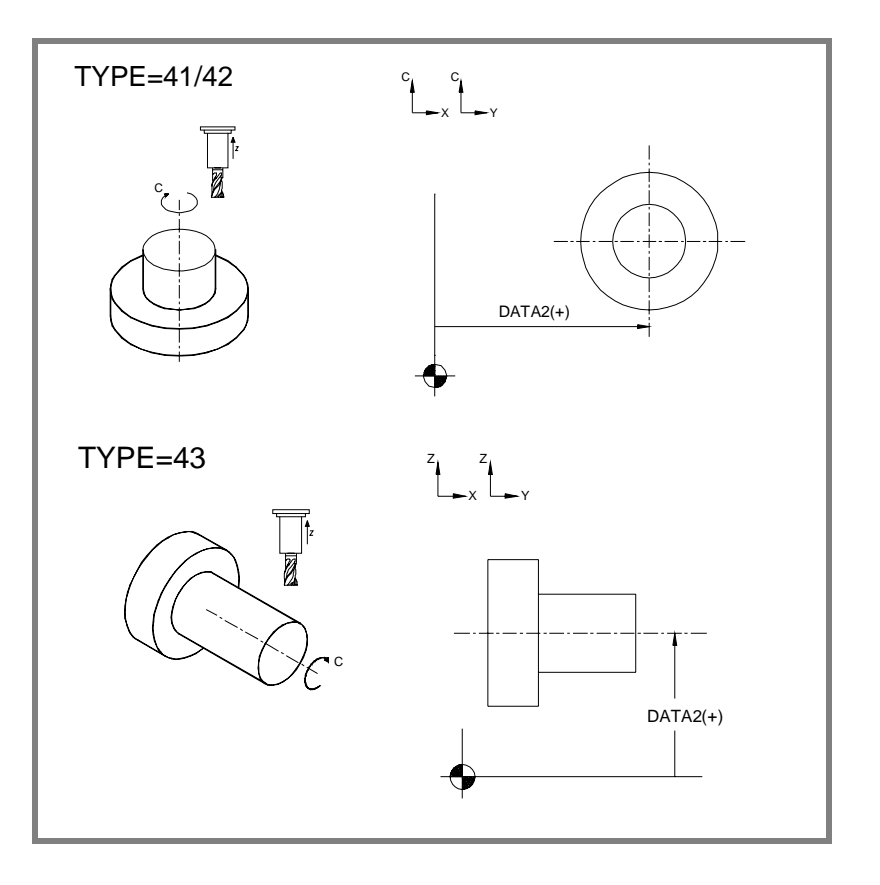

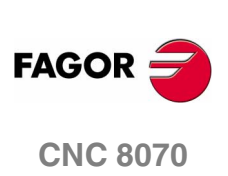

# 2.7 Machine parameters for the magazine

#### Tool magazine configuration

| NTOOLMZ                         | Number of tool magazines                                                                                                    |                           |
|---------------------------------|----------------------------------------------------------------------------------------------------|---------------------------|
|                                 | Number of system's tool magazines.                                                                                                    | 2                         |
|                                 | Possible values: from 1 to 4                                                                                                    | <b>~</b>                  |
|                                 | By default: 1                                                                                                    | ERS<br>azine              |
|                                 | Although each channel has its own tool management, the tool magazines are not associated with any particular channel. They are not associated with any particular spindle either.                                                                                                    | E PARAMET<br>for the mage |
| GROUND                          | Ground tools are permitted (manual load)                                                                                                    | CHINE                     |
|                                 | They are the ones not located in the magazine. When programming them, the CNC requests them to be inserted in the spindle.                                                                                                    | MA<br>ine paran           |
|                                 | Possible values: Yes / No.                                                                                                    | lach                      |
|                                 | By default: No.                                                                                                    | 2                         |
| MAGAZINE                        | Tool magazine table                                                                                                    |                           |
|                                 | It shows the table to enter the magazine data. There is a table per magazine.                                                                                                    |                           |
|                                 | Each table has the following machine parameters to configure it:                                                                                                    |                           |
|                                 | STORAGE MANAGEMENT                                                                                                    |                           |
|                                 |                                                                                                    |                           |
|                                 |                                                                                                    |                           |
| Storage data                    |                                                                                                    |                           |
| Storage data                    | Parameters related to storage                                                                                                    |                           |
| Storage data                    | Parameters related to storage<br>Parameters SIZE and RANDOM must be set.                                                                                                    |                           |
| Storage data<br>STORAGE<br>SIZE | Parameters related to storage<br>Parameters SIZE and RANDOM must be set.<br>Size of the magazine (number of pockets)                                                                                                    |                           |
| Storage data<br>STORAGE<br>SIZE | Parameters related to storage         Parameters SIZE and RANDOM must be set.         Size of the magazine (number of pockets)         Possible values:       from 0 to 1000.                                                                                                    |                           |
| STORAGE                         | Parameters related to storage         Parameters SIZE and RANDOM must be set.         Size of the magazine (number of pockets)         Possible values:       from 0 to 1000.         By default:       20                                                                                                    |                           |
| STORAGE<br>SIZE<br>RANDOM       | Parameters related to storage         Parameters SIZE and RANDOM must be set.         Size of the magazine (number of pockets)         Possible values:       from 0 to 1000.         By default:       20         Bandom magazine                                                                                                    | FAGOR 🚍                   |
| STORAGE<br>SIZE<br>RANDOM       | Parameters related to storage         Parameters SIZE and RANDOM must be set.         Size of the magazine (number of pockets)         Possible values:       from 0 to 1000.         By default:       20         Data Parameters whether the tools must always occupy the same position (non random) or they may occupy any position (Random).                              | FAGOR CNC 8070            |
| STORAGE<br>SIZE<br>RANDOM       | Parameters related to storage         Parameters SIZE and RANDOM must be set.         Size of the magazine (number of pockets)         Possible values:       from 0 to 1000.         By default:       20         Default:       20         Description of the same position (non random) or they may occupy any position (Random).         Possible values:       Yes / No. | FAGOR 2                   |

| MANAGEMENT Management related parameters |                                                                                                    |                                                                                    |                           |
|------------------------------------------|----------------------------------------------------------------------------------------------------|------------------------------------------------------------------------------------|---------------------------|
|                                          | It shows the param                                                                                                    | eters to configure th                                                              | e magazine management.    |
|                                          | TYPE                                                                                                    | CYCLIC                                                                             | GROUND                    |
|                                          | OPTIMIZE                                                                                                    | M6ALONE                                                                            |                           |
| ТҮРЕ                                     | Magazine type                                                                                                    |                                                                                    |                           |
|                                          | The CNC can mana<br>of tool magazine"                                                                                                    | magazine. See "2.7.1 Types                                                         |                           |
|                                          | Possible values:                                                                                                    | Asynchronous.<br>Synchronous.<br>Turret.<br>Synchronous + 2 a<br>Synchronous + 1 a | urms                      |
|                                          | By default:                                                                                                    | Synchronous.                                                                       |                           |
| CYCLIC                                   | Cyclic tool chan                                                                                                    | ger                                                                                |                           |
|                                          | A "Cyclic tool changer" requires a tool change command (M06<br>searching a tool and before searching the next one.<br>With a non-cyclic tool changer, it is possible to search for severa<br>in a row without necessarily having to make the actual tool c<br>(M06 function).      |                                                                                    |                           |
|                                          | Possible values:                                                                                                    | Yes / No.                                                                          |                           |
|                                          | By default:                                                                                                    | Yes.                                                                               |                           |
| OPTIMIZE                                 | Tool manageme                                                                                                    | nt.                                                                                |                           |
|                                          | When programming several T's in a row without an M<br>whether all the programmed tools are selected (OPTI<br>just the ones involving a tool change (OPTIMIZE = Ye<br>Optimizing only works when executing a program. In M<br>parameter is ignored and all the blocks are executed. |                                                                                    |                           |
|                                          |                                                                                                    |                                                                                    |                           |
|                                          | T2 It i                                                                                                    | s selected if Optimize                                                             | = No                      |
|                                          | тз мб <b>Is</b>                                                                                                    | always selected. The                                                               | M6 implies a tool change. |
|                                          | т5 <b>Is</b>                                                                                                    | always selected. M6 c                                                              | omes next.                |
|                                          | мб                                                                                                    | -                                                                                  |                           |
|                                          |                                                                                                    |                                                                                    |                           |

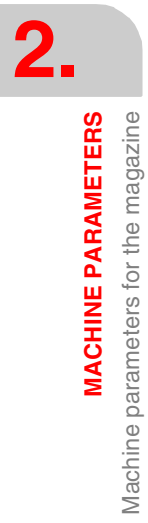

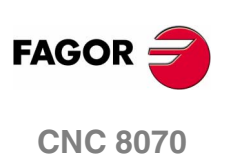

#### Action when executing an M06 without selecting a T

The M06 function implies a tool change. This parameter indicates what happens when executing an M06 without having selected a tool first.

| Possible values: | Nothing.                          |
|------------------|-----------------------------------|
|                  | Show a warning.<br>Show an error. |
| By default:      | Show an error.                    |

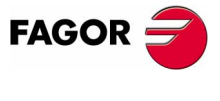

**CNC 8070** 

(SOFT V02.0x)

103

Machine parameters for the magazine

**MACHINE PARAMETERS** 

#### 2.7.1 Types of tool magazine

The CNC can manage the following types of magazine:

- Turret.
- Asynchronous.
- Synchronous.
- Synchronous + 2 arms
- Synchronous + 1 arm

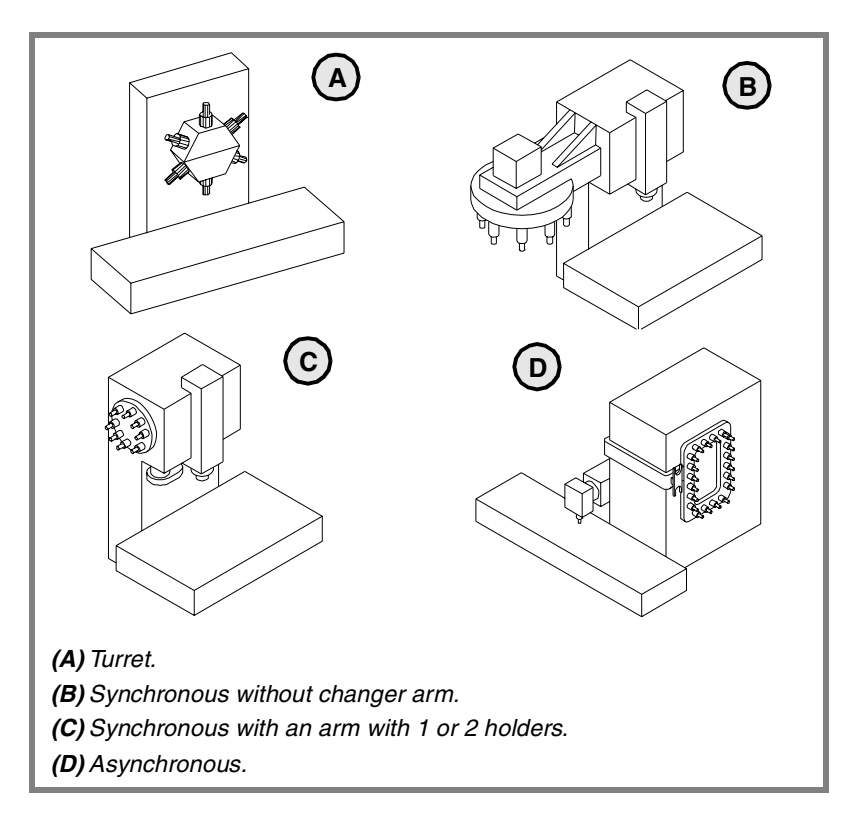

#### **Turret type**

It is a typical magazine for lathes. The tool cannot be changed while the part is being machined.

#### Synchronous magazine without changer arm

In a synchronous tool changer without arm, the magazine must move up to the spindle to change the tool. The tool cannot be changed while the part is being machined.

The tool change is carried out as follows:

- 1. It ends the movement of the axes.
- 2. The magazine approaches the spindle to grab the tool.
- 3. It selects the new tool and puts it in the spindle.
- 4. The magazine retracts.
- 5. The CNC resumes program execution.

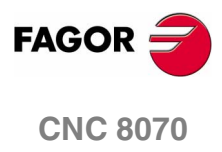

#### Asynchronous magazines with changer arm (1 or 2 holders).

Synchronous magazines with tool changer arm (1 or 2 holders) have the magazine close to the spindle. The tool cannot be changed while machining the part because the arm would collide.

The tool change is carried out as follows: Example with 2 holders:

- **1.** The new tool is selected in the magazine.
- 2. It ends the movement of the axes.
- **3.** The arm takes a tool on each holder (from the magazine and from the spindle) and swaps them.
- 4. The arm retracts
- 5. The CNC resumes program execution.

#### Asynchronous magazines

An asynchronous magazine is located away from the spindle. Most of the movements may be carried out while machining the part, thus minimizing machining time.

The tool change is carried out as follows:

- **1.** While machining, a new tool is selected at the magazine, the changer arm picks it up and brings it closer to the spindle.
- 2. It ends the movement of the axes.
- **3.** The other holder picks up the tool that is in the spindle and makes the change.
- **4.** The program resumes execution and the changer arm returns to the magazine to leave the tool.

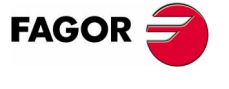

**CNC 8070** 

# 2.8 Machine parameters for HMI (Interface)

These parameters are used to define the communication environment (interface) between the operator and the CNC.

To validate the changes made to these parameters, the CNC must be reset.

#### Customizing

| WINDOW                          | Dimensions of t                                                                                                    | he main windov                                        | V                                          |
|---------------------------------|----------------------------------------------------------------------------------------------------|-------------------------------------------------------|--------------------------------------------|
|                                 | The following para                                                                                                    | ameters must be                                       | set: POSX, POSY, WIDTH and                 |
| POSX<br>POSY<br>WIDTH<br>HEIGHT | X coordinate of<br>Y coordinate of<br>Width of the win<br>Height of the win                                                                                    | the top left corr<br>the top left corr<br>dow<br>ndow | ner<br>ner                                 |
|                                 | They are defined ir version. They shou                                                                                                    | n pixels. They are<br>Id not be changed               | only used for the PC simulator at the CNC. |
| VMENU                           | <b>Position of the vertical softkey-menu</b><br>Depending on hardware, the vertical softkeys F8 through F12 app<br>on the left or on the right of the monitor. |                                                       |                                            |
|                                 |                                                                                                    |                                                       |                                            |
|                                 | Possible values:                                                                                                    | Left / Right.                                         |                                            |
|                                 | By default:                                                                                                    | Right.                                                |                                            |
| LANGUAGE                        | Work language                                                                                                    |                                                       |                                            |
|                                 | Select a language                                                                                                    | among those avail                                     | able.                                      |
|                                 | ENGLISH                                                                                                    | SPANISH                                               | ITALIAN                                    |
|                                 | GERMAN                                                                                                    | FRENCH                                                | BASQUE                                     |
|                                 | PORTUGUESE                                                                                                    |                                                       |                                            |
| USERKEY                         | Customizing the                                                                                                    | e user key                                            |                                            |
|                                 | To associate a fund                                                                                                    | ction with the user key.                              |                                            |
|                                 | The FUNCTION parameter must be set. Depending on the option selected, either parameter COMPONENT or APPLICATION will have to be set.                           |                                                       |                                            |
|                                 |                                                                                                    |                                                       |                                            |
|                                 |                                                                                                    |                                                       |                                            |

(SOFT V02.0x)

**CNC 8070** 

FAGOR

#### **FUNCTION** Function of the user key Depending on the selected function • Minimize the CNC and show the Windows screen. Access a component (work mode) without CNC hotkey. • Execute an external application, for example the FGUIM. · Disable the key. 2. Possible values: Windows, Component, Application, Nothing. By default: Nothing. **MACHINE PARAMETERS** Machine parameters for HMI (Interface) COMPONENT Access a component without a hotkey Possible values: Diagnosis mode. PLC. Machine parameters. DDSSETUP. TUNING Tool calibration. APPLICATION **Execute a PC application** The whole application path must be indicated. For example: C:\CNC8070 \FAGOR \ RELEASE \FGUIM.EXE CHANGEKEY Customizing the change key To associate a function with the change key. The FUNCTION parameter must be set. **FUNCTION** Function of the change key It is possible to select between showing the next page of the active work mode, switching over to the next channel or showing the system menu. If a menu is displayed, parameter MENU must be set with the options to be displayed on each menu of softkeys. Possible values: Next page / Next channel / Menu By default: Next page. MENU Set up the system menu Parameter table to set up the softkey menu displayed when pressing FAGO the change key. SYSMENUMODE Behavior of the system menu **CNC 8070** It determines when the system menu is disabled. • If defined as "Volatile", it is disabled when selecting a menu option or when changing the active component. (SOFT V02.0x) · If it is defined as "Fixed", the softkey menu stays on until the change key is pressed again. Possible values: Volatile / Fixed.

By default:

Volatile.

107

|                     | SYSHMENU<br>Sysvmenu | Horizontal syster<br>Vertical system-i                                                                                                    | m-menu<br>menu                                                                                   |  |
|---------------------|----------------------|----------------------------------------------------------------------------------------------------|--------------------------------------------------------------------------------------------------|--|
|                     |                      | It sets the options that will appear on each softkey-menu.                                                                                                    |                                                                                                  |  |
|                     |                      | The menu will be disabled.                                                                                                    |                                                                                                  |  |
|                     |                      | <ul> <li>The menu shows the various pages or screens of the active work mode.</li> <li>The menu shows the available channels.</li> <li>The menu shows the components or work modes of the CNC.</li> </ul> |                                                                                                  |  |
|                     |                      |                                                                                                    |                                                                                                  |  |
| 2.                  |                      |                                                                                                    |                                                                                                  |  |
|                     |                      |                                                                                                    |                                                                                                  |  |
| ace                 |                      | Possible values:                                                                                                    | Disabled.                                                                                        |  |
| terf                |                      |                                                                                                    | Screens.                                                                                         |  |
| AM<br>(In           |                      |                                                                                                    | Channels.                                                                                        |  |
| AR                  |                      |                                                                                                    |                                                                                                  |  |
| for h               |                      | By default:                                                                                                    | Disabled.                                                                                        |  |
| ACHIN               | ESCAPEKEY            | Customizing the                                                                                                    | escape key                                                                                       |  |
| M.<br>Machine param |                      | To associate a func                                                                                                    | tion with the escape key.                                                                        |  |
|                     |                      | The FUNCTION parameter selected, parameter                                                                                                    | rameter must be set. Depending on the option<br>r NPREVIOUS must be set.                         |  |
|                     | FUNCTION             | Function associa                                                                                                    | ated with the escape key                                                                         |  |
|                     |                      | key is pressed, it wi<br>the main menu. Fro<br>Possible values:                                                                                                    | Il show the previous softkey menu until reaching<br>m then on, the work mode will change.        |  |
|                     |                      |                                                                                                    | Pr. Menu/Cmpnt                                                                                   |  |
|                     |                      | By default:                                                                                                    | Pr. menu                                                                                         |  |
|                     | NPREVIOUS            | Maximum numbe                                                                                                    | er of previous components stored.                                                                |  |
|                     |                      | Possible values:                                                                                                    | 1 to 5.                                                                                          |  |
|                     |                      | By default:                                                                                                    | 1.                                                                                               |  |
|                     | SIMJOGPANEL          | Simulated JOG p                                                                                                    | banel                                                                                            |  |
|                     |                      | A simulated JOG pa<br>It is used to simulat<br>keys.                                                                                                    | anel is a window that lays over the CNC screen.<br>The the JOG keys and the work modes accessing |  |
| FAGOR               |                      | It may have to be u<br>control of the CNC)                                                                                                    | used when working with Telediagnosis (remote                                                     |  |
| CNC 8070            |                      | This parameter indic not.                                                                                                    | cates whether the simulated panel is available or                                                |  |
|                     |                      | To select or deseled                                                                                                    | st it, press [CTRL] + [J].                                                                       |  |
| (Soft V02.0x)       |                      | Possible values:                                                                                                    | Yes / No.                                                                                        |  |
| I                   |                      | By default:                                                                                                    | No.                                                                                              |  |
|                     |                      |                                                                                                    |                                                                                                  |  |

#### WINEXIT Exit Windows when closing the CNC

(Reserved)

It indicates whether Windows is closed or not when exiting the CNC using [ALT] + [F4].

| Possible values: | Yes / No.                   |
|------------------|-----------------------------|
| By default:      | No (Windows is not closed). |

DIAGPSW

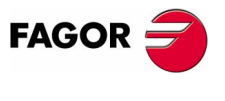

**CNC 8070** 

# 2.9 OEM machine parameters

#### Reading drive variables

| DRIVEVAR           | Drive variables table                                                                                                    |  |  |
|--------------------|----------------------------------------------------------------------------------------------------|--|--|
|                    | Configures the access to the drive variables from the CNC                                                                                                    |  |  |
|                    | It offers parameters SIZE and DATAto define it.                                                                                                    |  |  |
| SIZE               | Number of variables to consulted at the drive                                                                                                    |  |  |
|                    | Possible values: from 0 to 99.                                                                                                    |  |  |
|                    | By default: 0                                                                                                    |  |  |
| DATA               | List of drive variables                                                                                                    |  |  |
|                    | The following parameters must be set for each variable.                                                                                                    |  |  |
|                    | MNEMONIC AXIS ID                                                                                                    |  |  |
|                    | TYPE MODE                                                                                                    |  |  |
| MNEMONIC           | Name of the variable at the drive                                                                                                    |  |  |
|                    | Mnemonic to be used for the variable at the CNC. The access to the variable from the CNC will be as follows:                                                                                                    |  |  |
|                    | (V.)DRV. {mnemonic}. {axis}                                                                                                    |  |  |
|                    | (V.)DRV. {mnemonic}. {axis}                                                                                                    |  |  |
|                    | <pre>(V.)DRV.{mnemonic}.{axis} (V.)DRV.{mnemonic}.{spindle}</pre>                                                                                                    |  |  |
| AXIS               | <pre>(V.)DRV. {mnemonic}. {axis}   (V.)DRV. {mnemonic}. {spindle} Axis or spindle that the variable belongs to</pre>                                                                                                    |  |  |
| AXIS               | <ul> <li>(V.)DRV. {mnemonic}. {axis}</li> <li>(V.)DRV. {mnemonic}. {spindle}</li> <li>Axis or spindle that the variable belongs to</li> <li>The variable may be associated with a particular axis or spindle or may be good for all of them. When defined with the "*" character, it means all the axes and spindles.</li> </ul>                                                                                                    |  |  |
| AXIS               | (V.) DRV. {mnemonic}. {axis}         (V.) DRV. {mnemonic}. {spindle}         Axis or spindle that the variable belongs to         The variable may be associated with a particular axis or spindle or may be good for all of them. When defined with the "*" character, it means all the axes and spindles.         Possible values:       Axes and spindles defined in AXISNAME. The "*" character means all the axes spindles.                                                                                                    |  |  |
| AXIS               | (V.)DRV. {mnemonic}. {axis}         (V.)DRV. {mnemonic}. {spindle}         Axis or spindle that the variable belongs to         The variable may be associated with a particular axis or spindle or may be good for all of them. When defined with the "*" character, it means all the axes and spindles.         Possible values:       Axes and spindles defined in AXISNAME. The "*" character means all the axes spindles.         Variable identifier at the drive                                                                                                    |  |  |
| AXIS               | (V.) DRV. {mnemonic}. {axis}         (V.) DRV. {mnemonic}. {spindle}         Axis or spindle that the variable belongs to         The variable may be associated with a particular axis or spindle or may be good for all of them. When defined with the "*" character, it means all the axes and spindles.         Possible values:       Axes and spindles defined in AXISNAME. The "*" character means all the axes spindles.         Variable identifier at the drive         Sercos ID identifier that identifies the variable at the drive.                                                                                                    |  |  |
| AXIS<br>ID<br>TYPE | (V.) DRV. {mnemonic}. {axis}         (V.) DRV. {mnemonic}. {spindle}         Axis or spindle that the variable belongs to         The variable may be associated with a particular axis or spindle or may be good for all of them. When defined with the "*" character, it means all the axes and spindles.         Possible values:       Axes and spindles defined in AXISNAME. The "*" character means all the axes spindles.         Variable identifier at the drive         Sercos ID identifier that identifies the variable at the drive.         Access type                                                                                                    |  |  |
| AXIS<br>ID<br>TYPE | (V.)DRV. {mnemonic}. {axis}         (V.)DRV. {mnemonic}. {spindle}         Axis or spindle that the variable belongs to         The variable may be associated with a particular axis or spindle or may be good for all of them. When defined with the "*" character, it means all the axes and spindles.         Possible values:       Axes and spindles defined in AXISNAME. The "*" character means all the axes spindles.         Variable identifier at the drive         Sercos ID identifier that identifies the variable at the drive.         Access type         The access to the variable may be synchronous or asynchronous.                                                                                                    |  |  |
| AXIS<br>ID<br>TYPE | (V.) DRV. {mnemonic}. {axis}         (V.) DRV. {mnemonic}. {spindle}         Axis or spindle that the variable belongs to         The variable may be associated with a particular axis or spindle or may be good for all of them. When defined with the "*" character, it means all the axes and spindles.         Possible values:       Axes and spindles defined in AXISNAME. The "*" character means all the axes spindles.         Variable identifier at the drive         Sercos ID identifier that identifies the variable at the drive.         Access type         The access to the variable may be synchronous or asynchronous.         Variables of synchronous access are managed through the cyclic channel. Variables of asynchronous access are managed through the cyclic channel, even if the default option at the drive is the opposite |  |  |

FAGOR =

**CNC 8070** 

The access to the variable may be read-only or read-write.

# Generic OEM-parameters

| MTBPAR | OEM-parameter table                                                     |  |  |
|--------|-------------------------------------------------------------------------|--|--|
|        | They are generic parameters that the OEM can use as machine parameters. |  |  |
|        | It offers parameters SIZE and DATAto define it.                         |  |  |
| SIZE   | Number of OEM parameters                                                |  |  |
|        | Possible values: from 0 to 1000.                                        |  |  |
|        | By default: 0                                                           |  |  |
| DATA   | OEM parameters                                                          |  |  |
|        | The access to these parameters using variables will be as follows.      |  |  |
|        | (V.)MTB.P[n]                                                            |  |  |

#### Cam editor

| CAMTABLE | Table of electronic cams                                                                                                    |  |  |
|----------|----------------------------------------------------------------------------------------------------|--|--|
|          | It offers parameters SIZE and DATAto define it.                                                                                                    |  |  |
| SIZE     | Number of electronic cams                                                                                                    |  |  |
|          | Possible values: from 0 to 16.                                                                                                    |  |  |
|          | By default: 0                                                                                                    |  |  |
| DATA     | Cam data                                                                                                    |  |  |
|          | It shows the available cams.                                                                                                    |  |  |
| CAM116   | Electronic-cam editor                                                                                                    |  |  |
|          | Cam editor with friendly assistance to analyze the behavior of the cam<br>projected through graphically assisted data entry for speed,<br>acceleration and jerk.             |  |  |
|          | This function has a specific manual.<br>Refer to the specific documentation to obtain further information<br>regarding the requirements and operation of the electronic cam. |  |  |

MACHINE PARAMETERS OEM machine parameters

(Soft V02.0x)

**CNC 8070** 

FAGOR

# 2.10 Alphabetical listing of machine parameters

| ABSFEEDBACK  | Absolute feedback system                                                  | Page | 60       |
|--------------|---------------------------------------------------------------------------|------|----------|
| ABSOFF       | Offset referred to the distance-coded I0 (L R S) (A S X)                  | Page | 71       |
| ACCEL        | Acceleration                                                              | Page | 68       |
| ACCJERK      | Acceleration Jerk                                                         | Page | 68       |
| ACFGAIN      | Percentage of AC-Forward in automatic (L R S) (A S X)                     | Page | 66       |
| ACFWFACTOR   | Acceleration time constant (L R S) (A Ss X)                               | Page | 65       |
| ACTBAKAN     | Application of the additional command pulse (L R S) (A S)                 | Page | 62       |
| ALIGNC       | "C" axis alignment for diametrical machining                              | Page | 29       |
| ANAOUTID     | Axis analog output                                                        | Page | 77       |
| ANTIME       | Anticipation time                                                         | Page | 30       |
| APPLICATION  | Execute a PC application                                                  | Page | 107      |
| AUTOGEAR     | Automatic gear change (S) (A S X)                                         | Page | 44       |
| AXISCH       | Feedback sign change (L R S) (A S X)                                      | Page | 61       |
| AXISEXCH     | Channel changing permission (L R S) (A S X)                               | Page | 40       |
| AXISMODE     | Operating mode of the rotary axis (R) (A S X)                             | Page | 42       |
| AXISNAME     | Name of each axis                                                         | Page | 13       |
| AXISTYPE     | Type of axis                                                              | Page | 40       |
| BACKLASH     | Backlash                                                                  | Page | 61       |
| BAKANOUT     | Additional command pulse                                                  | Page | 62       |
| BAKTIME      | Duration of the additional command pulse (L R S) (A S)                    | Page | 62       |
| BIDIR        | Bi-directional compensation                                               | Page | 54       |
| BIDIR        | Bi-directional compensation                                               | Page | 22       |
| CANLENGTH    | CAN Bus cable length                                                      | Page | 19       |
| CAXIS        | Works as a "C" axis                                                       | Page | 44       |
| CAXNAME      | Axis working as "C" axis (by default)                                     | Page | 29       |
| CAXSET       | Work set for "C" axis (B S) (A S X).                                      | Page | 44       |
| CHANGEKEY    | Customizing the change key                                                | Page | 107      |
| CHAXISNAME   | Name of the axes of the channel                                           | Page | 28       |
| CHNAXIS      | Number of axes of the channel                                             | Page | 28       |
| CHNSPDI      | Number of spindles of the channel                                         | Page | 28       |
| CHSPDI NAME  | Name of each spindle of the channel                                       | Page | 28       |
| CHTYPE       | Type of channel                                                           | Page | 27       |
| CIBINEBB     | Absolute radius error                                                     | Page | 35       |
| CIBINEACT    | Percentage radius error                                                   | Page | 35       |
| COMPAXIS     | Axis suffering the effects of the movement (compensated)                  | Page | 21       |
|              | Access a component without a hotkey                                       | Page | 107      |
|              | Feedback input for the handwheel                                          | Page | 78       |
| COUNTERID    | Feedback input of the axis (L B S) (A)                                    | Page | 77       |
| CBOSSCOMP    | Cross compensation tables                                                 | Pane | 21       |
| CYCLIC       | Cyclic tool changer                                                       | Pane | 102      |
| ΠΔΤΔ         | Leadscrew error compensation at each point (LRS) (ASX)                    | Page | 54       |
| ΠΔΤΔ         | M function table                                                          | Pana | 8/       |
| ΠΔΤΔ         | Table defining the compensation at each point                             | Pane | 22       |
| ΠΑΤΑ1 ΠΑΤΔ/2 | Definition of the C axis kinematics (Types 41 through 43)                 | Pane | 100      |
| ΠΑΤΑ1 ΠΑΤΔ/2 | Definition of the kinematics of the spindle - table (Types 13 through 16) | Page | 96       |
|              | Definition of the snindle kinematics (Types 1 through 8)                  | Dage | 80       |
| DATA1DATA42  | Definition of the table kinematics (Types 1 through 12)                   | Dage | 03       |
|              | Decoloration (L. P. S) (A. S. X)                                          | Page | 90<br>69 |
|              | $\Delta v_{\text{cilability} of a borno switch} (L R S) (A S A)$          | Page | /0       |
|              | Availability of a flottle switch                                          | Page | 40<br>60 |
|              |                                                                           | Page | 00<br>E0 |
| DEFAULISEI   | (Decault work set                                                         | Page | 100      |
|              | (neserveu)                                                                | Page | 109      |
|              | Control Difference componention offer C74                                 | Page | 40<br>17 |
|              | Gantry. Difference compensation after 6/4                                 | rage | 1/       |
|              | Dase index of the digital input modules                                   | rage | 24       |
|              | Table of digital input modules                                            | rage | 24<br>75 |
|              | Distance for iubrication pulse                                            | Page | /5       |
|              | Base index of the digital output modules                                  | Page | 25       |
|              | I able of digital output modules                                          | Page | 24       |
| DRIVEID      | Sercos arive address                                                      | rage | 41       |

Alphabetical listing of machine parameters

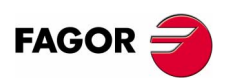

**CNC 8070**
|                          | Drive type                                       | (1         | R٩           | ۵) (۵ | SX)                                      | Page 40  |
|--------------------------|--------------------------------------------------|------------|--------------|-------|------------------------------------------|----------|
|                          | Estimated time for a D function                  | (-         |              | , (,  |                                          | Page 23  |
|                          | Dwell for dead axes                              |            | R 9          | ) (A  | S X)                                     | Page 17  |
| ESCAPEKEY                | Customizing the escape key                       | (∟         | 110          | ) (~  | ( O X)                                   | Page 108 |
| ESTDELAY                 | Following error delay                            |            | RS           | ) (Δ  | S)                                       | Page 74  |
| FXTMULT                  | External factor for distance-coded mark          | (          | RS           | ) (A  | ( C)<br>( X)                             | Page 71  |
| FACEAXIS                 | Face axis (lathe)                                |            | (A           | s x   | γ.,<br>)                                 | Page 42  |
| FBACKAI                  | Feedback alarm activation                        | (1         | RS           | ) (A  | .)                                       | Page 60  |
| FBACKSBC                 | Type of feedback                                 | (          | RS           | ) (S  | ()<br>()                                 | Page 41  |
| FEDYNAC                  | % of following error deviation                   | (          | RS           | ) (O  | ()                                       | Page 74  |
| FEEDND                   | Apply the programmed feedrate to all the axes of | the        | cha          | anne  | el.                                      | Page 36  |
| FEGAIN                   | Percentage of Feed-Forward in automatic          | (]         | RS           | ) (A  | S X)                                     | Page 64  |
| FFWTYPE                  | Pre-control type                                 | (          | RS           | ) (A  | S X)                                     | Page 64  |
| FILTER                   | Filter table                                     | (L         | RS           | ) (A  | S X)                                     | Page 55  |
| FLWEMONITOR              | Type of monitoring                               | (L         | RS           | ) (A  | S X)                                     | Page 73  |
| FREQUENCY                | Break or mid frequency.                          | (L         | RS           | ) (A  | S X)                                     | Page 57  |
| FUNCTION                 | Function associated with the escape key          |            |              |       |                                          | Page 108 |
| FUNCTION                 | Function of the change key                       |            |              |       |                                          | Page 107 |
| FUNCTION                 | Function of the user key                         |            |              |       |                                          | Page 107 |
| GOOFEED                  | Feedrate in G00                                  | (1         | RS           | ) (A  | S X)                                     | Page 63  |
| GANTRY                   | Gantry axes                                      | ·          |              |       |                                          | Page 16  |
| GROUND                   | Ground tools are permitted (manual load)         |            |              |       |                                          | Page 101 |
| GROUPID                  | Group the channel belongs to                     |            |              |       |                                          | Page 27  |
| HEIGHT                   | Height of the window                             |            |              |       |                                          | Page 106 |
| HIDDENCH                 | Hidden channel                                   |            |              |       |                                          | Page 27  |
| HIRTH                    | Hirth axis                                       | <u>(</u> 1 | R) (         | AS    | X)                                       | Page 41  |
| HPITCH                   | Hirth axis pitch                                 | (          | R) (         | AS    | (X)                                      | Page 41  |
| HTIME                    | Estimated time for an H function                 | (-         | , (          |       | , , , ,                                  | Page 23  |
|                          | Gap between two fixed distance-coded I0's        |            | RS           | ) (A  | SX)                                      | Page 72  |
| 10CODD12                 | Gap between two variable distance-coded 10's     | (          | RS           | ) (A  | (SX)                                     | Page 72  |
| INTYPE                   | Type of reference mark (I0)                      | (          | RS           | ) (A  | (SX)                                     | Page 69  |
|                          | Type of corner (G5/G7/G50) by default            | (-         |              | , (,  |                                          | Page 34  |
| IFFED                    | Type of feedrate (G94/G95) by default            |            |              |       |                                          | Page 33  |
| IMOVE                    | Type of movement (G0/G1) by default              |            |              |       |                                          | Page 33  |
| INCHES                   | Default work units (mm_inch)                     |            |              |       |                                          | Page 20  |
| INCIOGDIST               | Incremental iog distances                        |            | R) (         | AS    | X)                                       | Page 53  |
|                          | Incremental jog feedrates                        | (          | R) (         | AS    | () () () () () () () () () () () () () ( | Page 53  |
|                          | Time to get in position                          | (          | RS           | ) (A  | (S X)                                    | Page 75  |
| INPOSW                   | In position zone                                 | (          | RS           | ) (A  | (SX)                                     | Page 61  |
| INPOTIME                 | Minimum in position time.                        | (L         | RS           | ) (A  | S X)                                     | Page 75  |
| INPUTREV                 | Turns of motor shaft                             | (          | RS           | ) (A  | S X)                                     | Page 59  |
| INPUTREV2                | Turns of motor shaft (2nd feedback)              | (          | RS           | ) (S  | ()<br>()                                 | Page 60  |
|                          | Main plane (G17/G18) by default                  | (-         |              | , (0  | ,,                                       | Page 32  |
| IPOACCP                  | Maximum % of execution acceleration in G201      | (1         | R) (         | AS    | ; X)                                     | Page 51  |
| IPOFFEDP                 | Maximum % of execution feedrate in G201          | (          | R) (         | AS    | (X)                                      | Page 51  |
| IBCOMP                   | Tool radius compensation mode (G136/G137) by     | def        | ault         | , . C | , , , ,                                  | Page 33  |
| ISYSTEM                  | Type of programming (G90/G91) by default         |            | aan          |       |                                          | Page 32  |
| JOGEEED                  | Continuous JOG mode feedrate                     | (1         | R) (         | AS    | X)                                       | Page 50  |
| JOGKEYDEF                | Axis and moving direction                        | (-         | , (          |       |                                          | Page 79  |
| JOGRAPFEED               | Continuous rapid JOG mode feedrate               | (1         | R) (         | AS    | X)                                       | Page 51  |
| JOGTYPE                  | JOG behavior                                     | (-         | , (          |       | , , , ,                                  | Page 80  |
| KINEMATIC                | Kinematics table                                 |            |              |       |                                          | Page 87  |
| KINID                    | Default kinematics number                        |            |              |       |                                          | Page 30  |
| LACC1                    | Acceleration of the first section                |            | RS           | ) (A  | SX)                                      | Page 67  |
| LACC2                    | Acceleration of the second section               | (          | RS           | ) (A  | (SX)                                     | Page 67  |
|                          | Work language                                    | (-         |              | , (,  |                                          | Page 106 |
| LFEED                    | Change speed.                                    |            | R S          | ) (Δ  | S X)                                     | Page 67  |
| LIMIT-                   | Negative software limit                          | (I         | R) (         |       | X).                                      | Page 46  |
| LIMIT+                   | Positive software limit                          | (I         | R) (         | AS    | X).                                      | Page 46  |
|                          | Longitudinal axis (lathe)                        | (L)        | · ·) (<br>(Δ | s x   | )<br>)                                   | Page 42  |
| LOOPCH                   | Analog voltage sign change                       | (i)<br>(i  | R S          | ) (A  | (S X)                                    | Page 61  |
| LOOPTIME                 | CNC cvcle (loop) time                            | \ <u>-</u> |              |       |                                          | Page 18  |
| LOSPDLIM                 | lower percentage for rom OK                      | (S)        | ) (A         | s x   | 0                                        | Page 45  |
| · - · - <b>-</b> · · · · | · · · · · · · · · · · · · · · · · · ·            | , -,       | · · ·        |       | ,                                        |          |

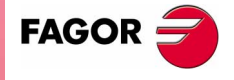

**CNC 8070** 

2.

**MACHINE PARAMETERS** 

Alphabetical listing of machine parameters

| FAGOR |  |
|-------|--|

**CNC 8070** 

| LSCRWCOMP     | Leadscrew error compensation                     | (LF           | r S)  | (A          | S X)      | Page | 53  |
|---------------|--------------------------------------------------|---------------|-------|-------------|-----------|------|-----|
| LSCRWDATA     | Leadscrew compensation table                     | (LF           | R S)  | (A          | S X)      | Page | 53  |
| M6ALONE       | Action when executing an M06 without selecting a | ιТ.           |       |             |           | Page | 103 |
| MAGAZINE      | Tool magazine table                              |               |       |             |           | Page | 101 |
| MANACCP       | Maximum % of jogging acceleration in G201        | (LF           | R) (A | S           | X)        | Page | 51  |
| MANACFGAIN    | Percentage of AC-Forward in JOG mode             | (LF           | R S)  | (A )        | X)        | Page | 66  |
| MANAGEMENT    | Management related parameters                    |               |       |             |           | Page | 102 |
| MANFEEDP      | Maximum % of jogging feedrate in G201            | (LF           | R) (A | S           | X)        | Page | 51  |
| MANFFGAIN     | Percentage of Feed-Forward in manual             | (LF           | r S)  | (A )        | X)        | Page | 65  |
| MANNEGSW      | Maximum negative travel with G201                | (LF           | R) (A | S           | X)        | Page | 50  |
| MANPG         | Table of handwheels                              |               |       |             |           | Page | 78  |
| MANPOSSW      | Maximum positive travel with G201                | (LF           | R) (A | S           | X)        | Page | 50  |
| MANUAL        | Manual (jog) operating mode parameters           | (LF           | R) (A | S           | X)        | Page | 50  |
| MASTERAXIS    | Gantry. Master or main axis                      |               |       |             |           | Page | 17  |
| MAXCOMP       | Maximum arithmetic parameter common to all the   | cha           | anne  | els         |           | Page | 21  |
| MAXCOUPE      | Gantry. Maximum difference allowed               |               |       |             |           | Page | 17  |
| MAXFLWE       | Maximum following error in motion                | (LF           | r S)  | (A          | S)        | Page | 74  |
| MAXGLBP       | Maximum global arithmetic parameter              |               |       |             |           | Page | 20  |
| MAXLOCP       | Maximum local arithmetic parameter               |               |       |             |           | Page | 20  |
| MAXMANACC     | Maximum acceleration in JOG mode                 | (LF           | R) (A | S           | X)        | Page | 51  |
| MAXMANFEED    | Continuous maximum JOG mode feedrate             | (LF           | R) (A | S           | X)        | Page | 51  |
| MAXOVR        | Maximum axis override (%)                        |               |       |             |           | Page | 35  |
| MAXOVR        | Maximum spindle override                         | (S)           | (A S  | S X)        |           | Page | 46  |
| MAXROUND      | Maximum rounding error in G5                     |               |       |             |           | Page | 34  |
| MAXVOLT       | Analog voltage to reach G00FEED                  | (LF           | RS)   | (A          | Ss)       | Page | 63  |
| MINAENDW      | Minimum duration of the AUX END signal           |               |       |             |           | Page | 23  |
| MINANOUT      | Minimum analog output                            | (LF           | RS)   | (A)         |           | Page | 77  |
| MINCOMP       | Minimum arithmetic parameter common to all the   | cha           | nnel  | s           |           | Page | 21  |
| MINFLWE       | Maximum following error when stopped             | (LF           | RS)   | (A          | S)        | Page | 73  |
| MINGLBP       | Minimum global arithmetic parameter              |               |       |             |           | Page | 20  |
| MINLOCP       | Minimum local arithmetic parameter               |               |       |             |           | Page | 20  |
| MINOVR        | Minimum spindle override                         | (S)           | (A S  | S X)        |           | Page | 46  |
| MNUM          | M function number                                |               |       |             |           | Page | 84  |
| MODCOMP       | Module compensation                              | (R \$         | S) (A | ۹ Se        | s X)      | Page | 44  |
| MODERR        | Module error. Increments                         | (R \$         | S) (/ | ۹ Se        | s X)      | Page | 76  |
| MODLOWLIM     | Module's lower limit                             | (R \$         | S) (/ | A Se        | s X)      | Page | 75  |
| MODNROT       | Module error. Turns                              | (R \$         | S) (A | A Se        | s X)      | Page | 76  |
| MODUPLIM      | Module's upper limit                             | (R \$         | S) (/ | ۹ Se        | s X)      | Page | 75  |
| MOVAXIS       | Axis whose movement affects another axis (maste  | <br>er)       |       |             | ·         | Page | 21  |
| MPGAXIS       | Axis associated with the handwheel               |               |       |             |           | Page | 79  |
| MPGFILTER     | Filter time for the handwheel                    | (LF           | R) (A | S           | X)        | Page | 53  |
| MPGRESOL      | Handwheel resolution                             | (LF           | R) (A | S           | X)        | Page | 52  |
| MPROGNAME     | Name of subroutine associated with M function    |               |       |             |           | Page | 85  |
| MTABLESIZE    | Number of table elements                         |               |       |             |           | Page | 84  |
| MTIME         | Estimated time for an M function                 |               |       |             |           | Page | 85  |
| NAXIS         | Number of axes governed by the CNC               |               |       |             |           | Page | 13  |
| NCHANNEL      | Number of channels                               |               |       |             |           | Page | 13  |
| NDIMOD        | Total of digital input modules                   |               |       |             |           | Page | 24  |
| NDOMOD        | Total of digital output modules                  |               |       |             |           | Page | 24  |
| NEGERROR      | Error in the negative direction                  | (LF           | R S)  | (A          | S X)      | Page | 55  |
| NEGERROR      | Error in the negative direction                  |               |       |             |           | Page | 22  |
| NKIN          | Number of different kinematics                   |               |       |             |           | Page | 87  |
| NMPG          | Number of handwheels                             |               |       |             |           | Page | 78  |
| NORBWIDTH     | Standard bandwidth                               | (LF           | RS)   | (A          | S X)      | Page | 57  |
| NPARSETS      | Number of parameter sets                         | (LF           | r s)  | (A          | s x)      | Page | 58  |
| NPCROSS       | Number of points in the table                    | · · · · · · · | ,     | · · · · · · | ,<br>     | Page | 21  |
| NPOINTS       | Number of points of the table                    | (LF           | R S)  | (A          | S X)      | Page | 54  |
| NPREVIOUS     | Maximum number of previous components stored     | · · · · · ·   |       | ``          | ,         | Page | 108 |
| NPULSES       | Number of encoder pulses                         | (LF           | R S)  | (A          | Ss X)     | Page | 60  |
| NPULSES2      | Number of encoder (2nd feedback) pulses          | (LF           | r s)  | (A          | <br>Ss X) | Page | 60  |
| NSPDL         | Number of spindles governed by the CNC           |               |       | `<br>       | ,         | Page | 17  |
| NTOOLMZ       | Number of tool magazines                         |               |       |             |           | Page | 101 |
| OEMSUB (G18x) | Subroutines associated with functions G180 throu | gh (          | G18   | 9           |           | Page | 38  |

| OPMODEP       | Sercos drive operation mode                     | . (L R         | S) (S  | )          | Page | 41       |
|---------------|-------------------------------------------------|----------------|--------|------------|------|----------|
| OPTIMIZE      | Tool management                                 |                |        |            | Page | 102      |
| ORDER         | Filter order.                                   | . (L R         | S) (A  | S X)       | Page | 56       |
| OUTPUTREV     | Turns of machine axis                           | . (L R         | S) (A  | S X)       | Page | 59       |
| OUTPUTREV2    | Turns of machine axis (2nd feedback)            | . (L R         | S) (S  | )          | Page | 60       |
| PITCH         | Leadscrew pitch                                 | . (L R         | S) (A  | S X)       | Page | 59       |
| PITCH2        | Leadscrew pitch (2nd feedback)                  | (L R           | s) (s  | )          | Page | 59       |
| PLCDATASIZE   | Size of the PLC's shared data area              | `````````````` |        | ,<br>      | Page | 26       |
| PLCOINC       | PLC offset increment per cycle                  | . (L R         | S) (A  | S X)       | Page | 47       |
| POLARM3       | Sign of the analog voltage for M3               | . (S) (/       | A Ss∶  | X)́        | Page | 77       |
| POLARM4       | Sign of the analog voltage for M4               | . (S) (/       | A Ss 🤇 | x)         | Page | 77       |
| POSERROR      | Error in the positive direction.                | . (L R         | S) (A  | ś x)       | Page | 55       |
| POSERROR      | Error in the positive direction                 |                | -, (-  | ,          | Page | 22       |
| POSITION      | Position of each point                          | (L R           | S) (A  | SX)        | Page | 55       |
| POSITION      | Position of the master axis                     |                | -, (   | ••••       | Page | 22       |
| POSX          | X coordinate of the top left corner             |                |        |            | Page | 106      |
| POSY          | Y coordinate of the top left corner             |                |        |            | Page | 106      |
| PBB1MAX       | Maximum probe coordinate (abscissa axis)        |                |        |            | Page | 38       |
| PBB1MIN       | Minimum probe coordinate (abscissa axis)        |                |        |            | Pana | 38       |
| PRB2MAX       | Maximum probe coordinate (abscissa axis)        |                |        |            | Pane | 38       |
| PRR2MIN       | Minimum probe coordinate (ordinate axis)        |                |        |            | Pane | 38       |
| PRRMAY        | Maximum probe coordinate (ordinate axis)        | <br>. tha r    |        |            | Dage | 38       |
|               | Minimum probe coordinate (axis perpendicular to | tho n          | lano)  |            | Dogo | 20       |
|               | Digital input accepiated with probe 1           | ine p          | iane)  |            | Page | 20       |
|               | Digital input associated with probe 2           | •••••          |        |            | Page | 20       |
|               | Type of pulse of probe 1                        | •••••          |        |            | Page | 20       |
|               | Type of pulse of probe 1                        |                |        |            | Page | 20       |
|               | Tondom Filter time to apply the proload         |                |        |            | Page | 20<br>15 |
|               | Tandem Prelead between both meters              |                |        |            | Page | 15       |
|               | Number of blocks to propore per sucle           |                |        |            | Page | 10       |
|               | Frequency of the BPC module (in evolution)      |                |        |            | Page | 29<br>10 |
|               | A table top probe in being used                 |                |        |            | Page | 10       |
|               | A table-top probe is being used                 |                | (/ )   | ·····      | Page | 20<br>10 |
|               |                                                 | . (L R)        | (A 5   | <b>A</b> ) | Page | 40       |
|               | Charmer related probe parameters                |                |        |            | Page | 30       |
|               | Probe parameters                                |                | ( ) 0  | ·····      | Page | 25       |
|               | Delay for the probe 1 signal                    | . (L R)        | (A 5   | X)         | Page | 49       |
| PROBEDELAY2   | Delay for the probe 2 signal                    | . (L R)        | (A 5   | X)         | Page | 49       |
| PROBEFEED     | Maximum probing leedrate                        | . (L R)        | (A 5   | X)         | Page | 49       |
| PROBERANGE    |                                                 | . (L R)        |        | X)         | Page | 48       |
| PROGAIN       |                                                 | . (L K         | 5) (A  | 5 X)       | Page | 101      |
| RANDOM        | Random magazine                                 |                |        |            | Page | 101      |
| RAPIDOVR      | Override acts in GOU (from 0 to 100%)           | ·····          | ·····  | ······     | Page | 36       |
| REFDIREC      |                                                 | . (L K         | S) (A  | SX)        | Page | 48       |
| REFFEED1      | Fast nome searching feedrate                    | . (L K         | S) (A  | SX)        | Page | 70       |
| REFFEED2      | Slow nome searching reedrate                    | . (L K         | S) (A  | S X)       | Page | 70       |
| REFNEED       | Mandatory home search                           | . (L R         | S) (A  | S X)       | Page | 54       |
| REFNEED       | Mandatory home search                           |                |        |            | Page | 22       |
| REFPSUB (G74) | Subroutine associated with function G74         | ·····          |        |            | Page | 37       |
| REFPULSE      |                                                 | . (L R         | S) (A  | S X)       | Page | 70       |
| REFSHIFT      | Offset of the reference point                   | . (L R         | S) (A  | S X)       | Page | 70       |
| REFTIME       | Estimated home searching time                   |                |        |            | Page | 23       |
| REFVALUE      | Position of the reference point                 | . (L R         | S) (A  | S X)       | Page | 70       |
| REPOSFEED     | Maximum repositioning feedrate                  | . (L R)        | (A S   | X)         | Page | 49       |
| ROPARMAX      | Maximum global read-only arithmetic parameter.  |                |        |            | Page | 20       |
| ROPARMIN      | Minimum global read-only arithmetic parameter   |                |        |            | Page | 20       |
| ROUNDFEED     | Percentage of feedrate in G5                    |                |        |            | Page | 34       |
| ROUNDTYPE     | Rounding type in G5 (by default)                |                |        |            | Page | 34       |
| SERBRATE      | Sercos transmission rate                        |                |        |            | Page | 19       |
| SERCOSDATA    | SERCOS drive data                               | . (L R         | S) (S  | )          | Page | 40       |
| SERPOWSE      | Sercos optical power                            |                |        |            | Page | 19       |
| SERVOOFF      | Offset compensation                             | . (L R         | S) (A  | )          | Page | 77       |
| SHARE         | % of signal going through the filter            | . (L R         | S) (A  | S X)       | Page | 57       |
| SHORTESTWAY   | Via shortest way                                | . (R) (/       | ASX    |            | Page | 43       |

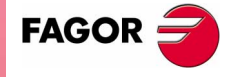

**CNC 8070** 

| SIMJOGPANEL | Simulated JOG panel                              |                 | Page | 108 |
|-------------|--------------------------------------------------|-----------------|------|-----|
| SINMAGNI    | Sinusoidal multiplying factor.                   | (L R S) (A X)   | Page | 60  |
| SIZE        | Size of the magazine (number of pockets)         |                 | Page | 101 |
| SLAVEAXIS   | Gantry. Slave axis                               |                 | Page | 17  |
| SLOPETYPE   | Default acceleration type                        |                 | Page | 31  |
| SPDLNAME    | Spindle name                                     |                 | Page | 18  |
| SPDLSTOP    | M2, M30 and Reset stop the spindle               | (S) (A S X)     | Page | 45  |
| SPDLTIME    | Estimated time for an S function                 | (S) (A S X)     | Page | 45  |
| SREVM05     | G84. Reversal stops the spindle                  | (S) (A S X)     | Page | 45  |
| STEPOVR     | Spindle Override step                            | (S) (A S X)     | Page | 46  |
| STORAGE     | Parameters related to storage                    |                 | Page | 101 |
| SUBPATH     | Path of program subroutines                      |                 | Page | 38  |
| SUBTABLE    | OEM-subroutines table                            |                 | Page | 37  |
| SWLIMITTOL  | Software limits tolerance                        | (L R) (A S X)   | Page | 46  |
| SYNCHTYPE   | Type of synchronization                          |                 | Page | 84  |
| SYSHMENU    | Horizontal system-menu                           |                 | Page | 108 |
| SYSMENUMODE | Behavior of the system menu                      |                 | Page | 107 |
| SYSVMENU    | Vertical system-menu                             |                 | Page | 108 |
| SZERO       | Speed considered "0 rpm"                         | (S) (A X)       | Page | 76  |
| TANDEM      | Tandem axis                                      |                 | Page | 14  |
| TCOMPLIM    | Tandem. Compensation limit                       |                 | Page | 16  |
| TENDENCY    | Activation of tendency test                      | (L R S) (A S)   | Page | 46  |
| TINTTIME    | Tandem. Integral gain (Kp) for the tandem axis   |                 | Page | 16  |
| TMASTERAXIS | Tandem. Master or main axis                      |                 | Page | 14  |
| TOOLSUB     | Name of the subroutine associated with T         |                 | Page | 37  |
| TORQDIST    | Tandem. Torque distribution                      |                 | Page | 14  |
| TPROGAIN    | Tandem. Proportional gain (Kp) for the tandem ax | (is             | Page | 15  |
| TSLAVEAXIS  | Tandem. Slave axis                               |                 | Page | 14  |
| TTIME       | Estimated time for a T function                  |                 | Page | 23  |
| TYPCROSS    | Type of compensation                             |                 | Page | 21  |
| TYPE        | Kinematics type                                  |                 | Page | 87  |
| TYPE        | Magazine type                                    |                 | Page | 102 |
| TYPE        | Type of filter                                   | (L R S) (A S X) | Page | 56  |
| TYPLSCRW    | Type of compensation                             | (L R S) (A S X) | Page | 54  |
| UNIDIR      | Unidirectional rotation                          | (R) (A S X)     | Page | 43  |
| UPSPDLIM    | Upper percentage for rpm OK                      | (S) (A S X)     | Page | 45  |
| USERKEY     | Customizing the user key                         |                 | Page | 106 |
| VMENU       | Position of the vertical softkey-menu            |                 | Page | 106 |
| WARNCOUPE   | Gantry. Maximum difference allowed to issue a wa | arning          | Page | 17  |
| WIDTH       | Width of the window                              |                 | Page | 106 |
| WINDOW      | Dimensions of the main window                    |                 | Page | 106 |
| WINEXIT     | Exit Windows when closing the CNC                |                 | Page | 109 |

2. **MACHINE PARAMETERS** Alphabetical listing of machine parameters

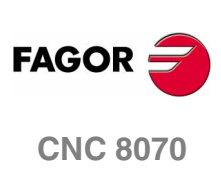

# CONCEPTS

# 3

# 3.1 Tandem axis

A tandem axis consists of two electric motors mechanically coupled to each other forming a single transmission system (axis). It is normally used to move the axes on large machines.

The following aspects may be pointed out in this configuration:

- A tandem axis helps provide the necessary torque to move an axis when a single motor is not capable of supplying enough torque to do it.
- Applying a pre-load torque between the main motor and the slave motor reduces the backlash on the rack and pinion.
- The rigidity of the rack-and-pinion system is greater than that of long leadscrews.

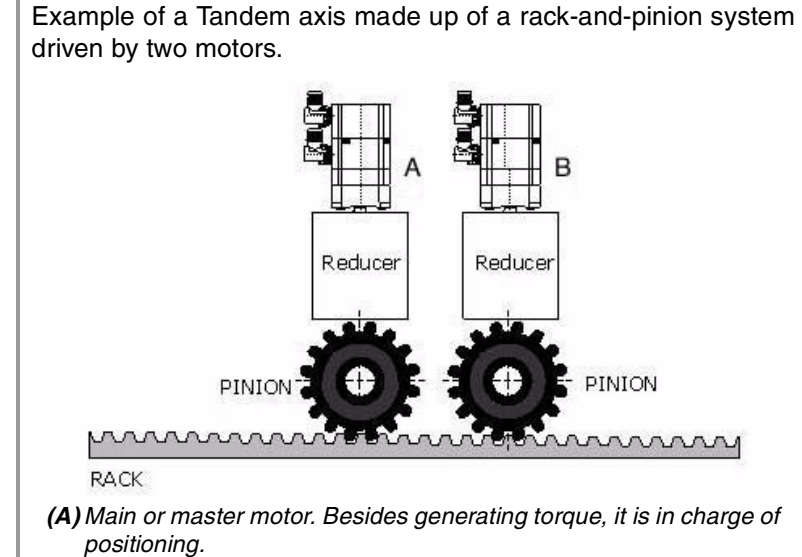

(B) Slave motor. It only supplies torque.

One of the many applications of controlling a tandem axis has to do with gantry machines.

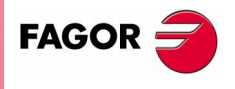

**CNC 8070** 

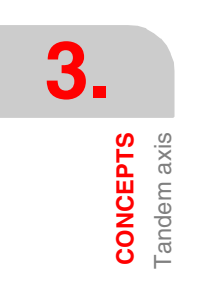

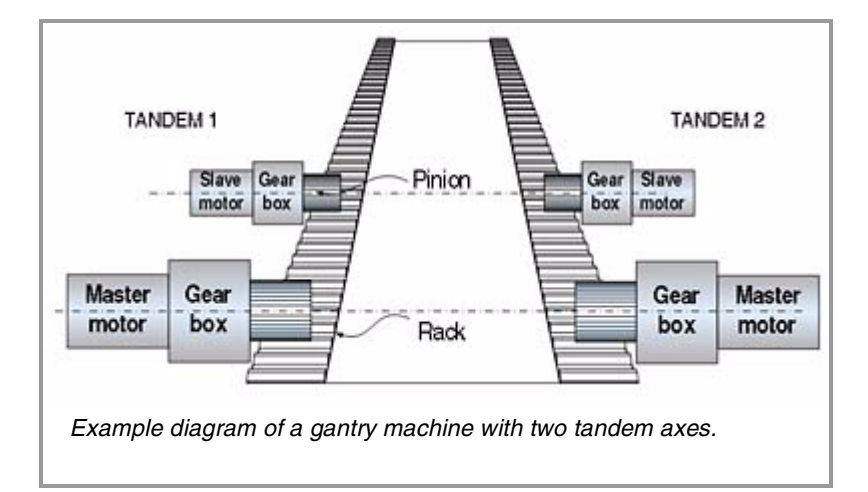

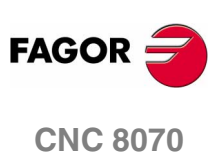

(SOFT V02.0x)

118

# 3.1.1 Tandem axis configuration. Machine parameters

#### TANDEM Tandem axes

There may be up to 8 pairs of Tandem axes. Every pair must meet the following requirements.

- Each master tandem axis admits one single slave tandem axis.
- The axes must be sercos in velocity.
- A preload may be applied between the two motors.
- Each motor may have a different rated torque.
- The turning direction of each motor may be different from the other's.
- The torque distribution between moth motors may be different from 1:1 ratio. For example, on motors whose rated torque is different.

#### Each pair has the following machine parameters:

| TMASTERAXIS | TSLAVEAXIS | TORQDIST |
|-------------|------------|----------|
| PRELOAD     | PRELFITI   | TPROGAIN |
| TINTIME     | TCOMPLIM   |          |

TMASTERAXIS Tandem. Master or main axis

#### TSLAVEAXIS Tandem. Slave axis

The name of the axes is defined by 1 or 2 characters. The first character must be one of the letters X - Y - Z - U - V - W - A - B - C. The second character is optional and will be a numerical suffix between 1 and 9. This way, the name of the axes may be any in the "X, X1...X9,...C, C1...C9" range.

Possible values: Any axis defined in the parameter "AXISNAME".

TORQDIST Torque distribution

It sets the torque supplied by each motor to obtain the total necessary torque on the tandem axis.

This parameter refers to the master axis. It is defined as the percentage of the total torque required from the master axis. The difference between the value of this parameter and 100% is the percentage applied to the slave axis.

If the motors are identical and they're both supposed to output the same torque, this parameter should be set to 50%.

| Possible values: | From 0 to 100% (both included). |
|------------------|---------------------------------|
| By default:      | 50%                             |

For example:

There are two motors, the master with 100 Nm and the slave with 20 Nm and they will be working at the same percentage of load.

TORQDIST = 20/100 = 20%

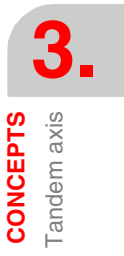

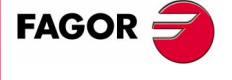

**CNC 8070** 

CONCEPTS Fandem axis

#### PRELOAD

#### Preload between both motors

It is the torque difference to be applied between the master axis and the slave axis. This sets a traction between them in order to eliminate the rack-and-pinion backlash when it is in rest position.

This parameter refers to the master axis. It is defined as the percentage of the rated torque to be applied as preload.

In order for the two axes to supply opposite torques, the preload value must be greater than the maximum torque needed at all times, including accelerations.

| Possible values: | from -100% to 100%.          |
|------------------|------------------------------|
| By default:      | 0 (it disables the preload). |

This parameter may be modified from the oscilloscope and from the PLC.

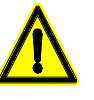

Applying the preload necessarily implies mechanically joining the master and slave axes that make up the tandem axis. Otherwise, the motors will move even without the control velocity command.

PRELFITI

#### Filter time to apply the preload

It eliminates the torque steps at the input of the tandem compensator when setting a preload value. This avoids a step in the velocity commands of the master and slave axes of the tandem.

Setting it to zero disables the filter.

| Possible values: | from 0 to 65535 milliseconds. |
|------------------|-------------------------------|
| By default:      | 1000ms                        |

This parameter may be modified from the oscilloscope.

**TPROGAIN** 

#### Proportional gain (Kp) for the tandem axis

The proportional controller generates an output proportional to the torque error between the two motors.

$$k_{p} = \left(\frac{S_{max}}{T_{nom}}\right) \times TPROGAIN$$

 $T_{error} = (-T_{master} + T_{slave} + Preload)$ 

Speed =  $k_P \bullet T_{error}$ 

| Possible values: | from 0 to 100%.                      |
|------------------|--------------------------------------|
| By default:      | 0 (no proportional gain is applied). |

This parameter may be modified from the oscilloscope.

Example: A tandem axis has a maximum speed of 2000 rpm and a rated torque of 20 Nm. TPROGAIN has been set to 10%.

 $Kp = (2000 \text{ rpm} / 20 \text{ Nm}) \cdot 0.1 = 10 \text{ rpm/Nm}.$ 

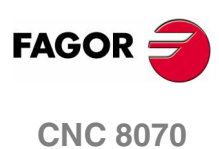

#### TINTTIME

#### Integral gain (Kp) for the tandem axis

The integral controller generates an output proportional to the integral of the torque error between the two motors.

$$k_{i} = \frac{ControlTime}{IntegralTime} \times k_{p}$$
$$T_{error} = (-T_{master} + T_{slave} + Preload)$$
$$Speed = k_{i} \cdot \sum T_{error}$$

| Possible values: | from 0 to 65535 milliseconds.    |
|------------------|----------------------------------|
| By default:      | 0 (no integral gain is applied). |

This parameter may be modified from the oscilloscope.

#### TCOMPLIM Compensation limit

This parameter limits the maximum compensation applied by the tandem axis. This limit is also applied to the integral.

This parameter refers to the master axis. It is defined as percentage of the maximum speed of the master motor. If programmed with a "0" value, the output of the tandem control will be zero, thus disabling the tandem.

| Possible values: | from 0 to 100%. |
|------------------|-----------------|
| By default:      | 0               |
|                  |                 |

This parameter may be modified from the oscilloscope.

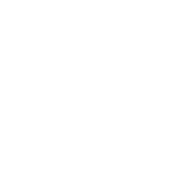

3.

CONCEPTS Tandem axis

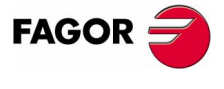

**CNC 8070** 

# 3.1.2 Effect of the preload

The following diagrams show the effect of preload in different situations.

#### Preload at rest

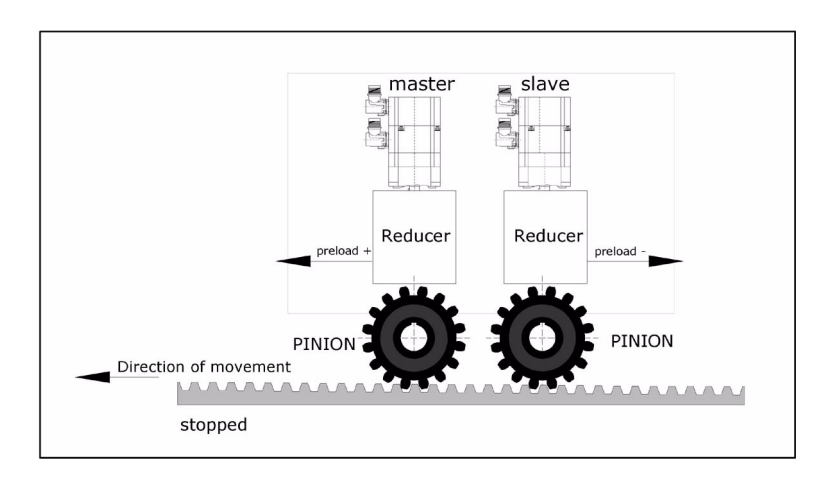

#### Preload with acceleration

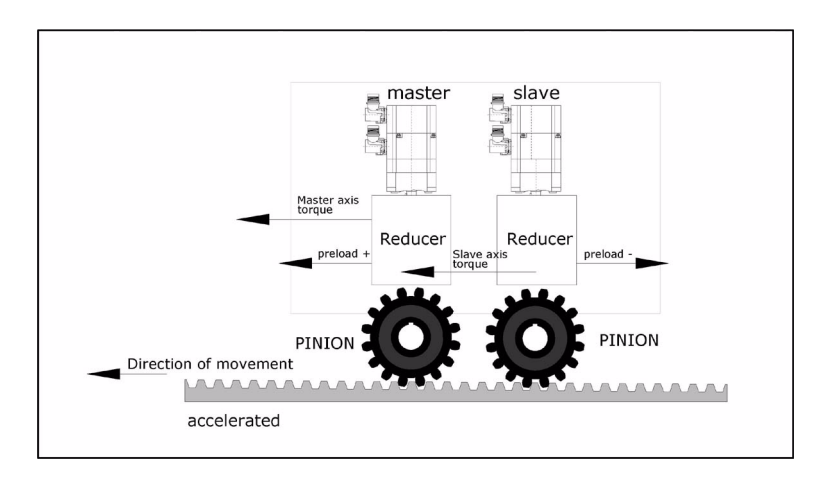

#### Preload at constant speed. Friction torque > Preload

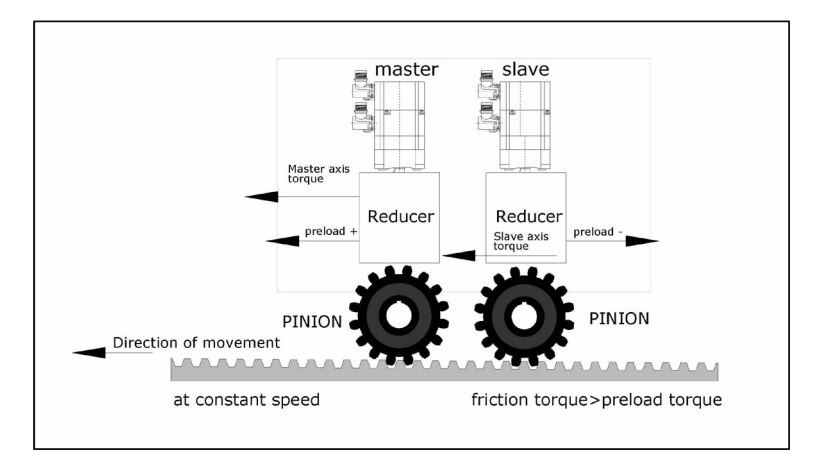

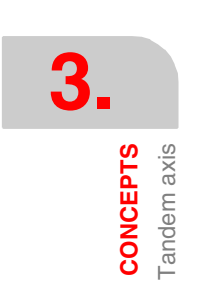

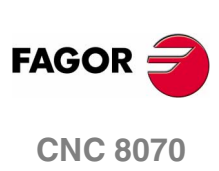

# Preload at constant speed. Friction torque < Preload

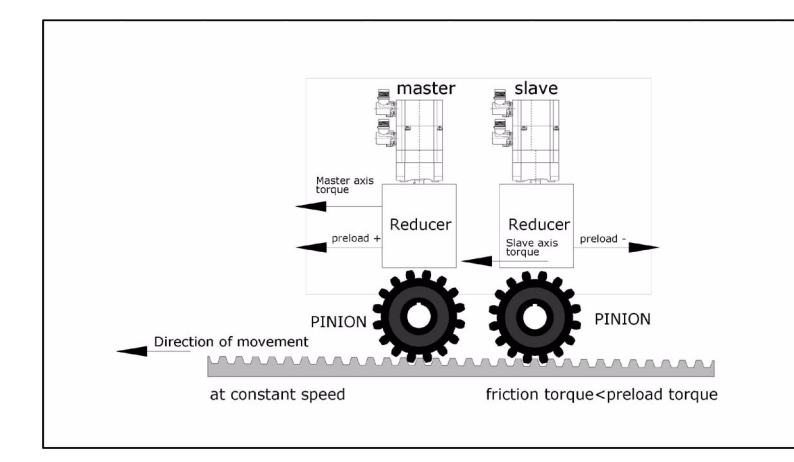

#### Preload with deceleration

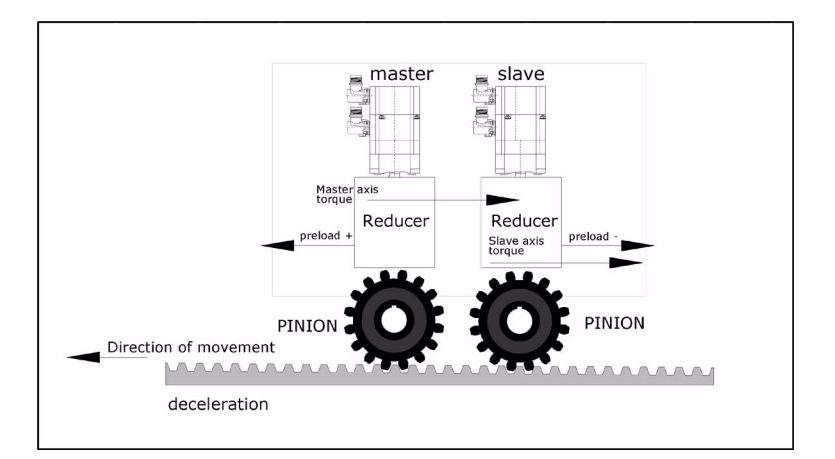

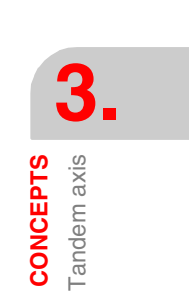

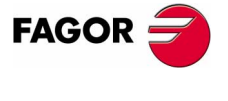

**CNC 8070** 

(SOFT V02.0x)

123

# 3.1.3 Tandem axis configuration. Block diagram

The block diagram of the tandem control system shows the master tandem axis with its slave tandem axis. The block diagram for a gantry machine consists of two identical diagrams to the one shown in the figure.

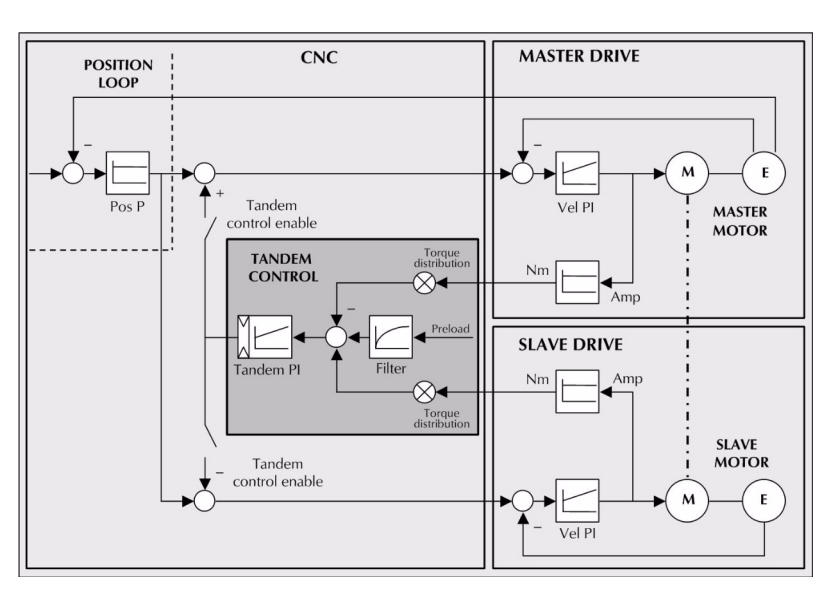

The block diagram has an area for the drive and another one for the CNC that comprises the position loop and the control of the tandem.

# Position and velocity loop

The position loop is closed only with the position of the master axis of the tandem. The velocity command of the master tandem axis is also sent to the slave tandem axis closing the velocity loop.

The tandem control changes the velocity command of the master axis and that of the slave axis according to the torque distribution and the selected preload.

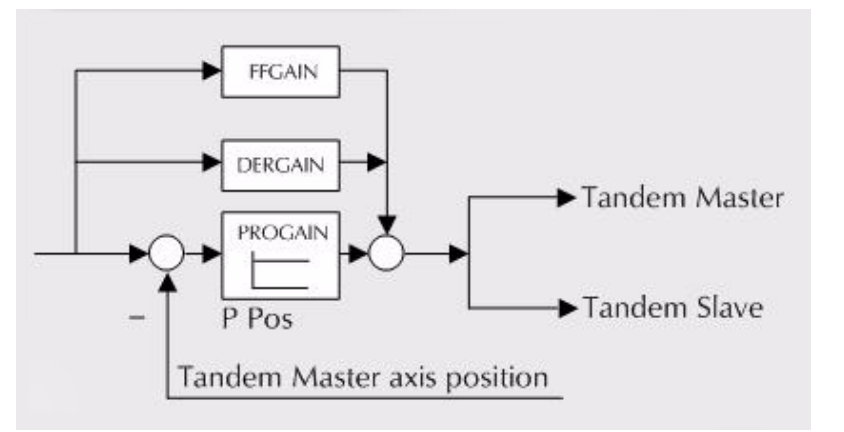

The feed-forward and AC-forward values of the master axis are applied to the slave axis; consequently, they must have the same gear ratios.

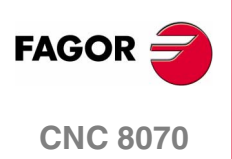

(SOFT V02.0x)

3.

# Tandem axis control.

The block diagram showing the application of the tandem axis control is the following.

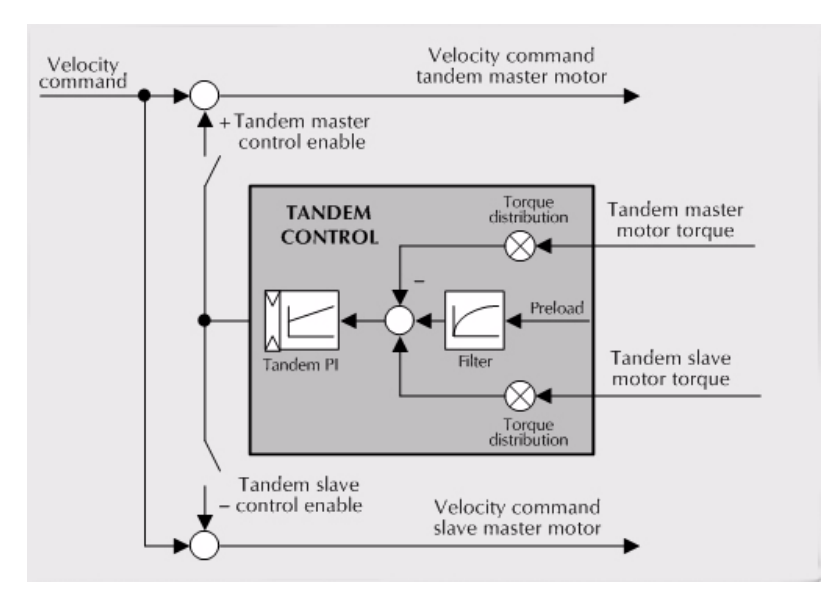

The meaning of the nomenclature being used is:

#### Torque of the master motor of the tandem

It is the percentage of the rated torque shown by the sercos variable TV2 of the drive that governs the master axis of the tandem. It is read through the sercos fast channel in each loop.

#### Torque of the slave motor of the tandem

It is the percentage of the rated torque shown by the sercos variable TV2 of the drive that governs the slave axis of the tandem. It is read through the sercos fast channel in each loop.

#### **Torque distribution**

Normalizing gain of the torque generated by the motors in order to distribute the torque in a ratio other than 1:1.

#### Preload

Previous torque applied to both tandem axes in opposite direction. This sets a traction between them in order to eliminate the rack-andpinion backlash when it is in rest position. It is determined as the torque difference supplied by each axis.

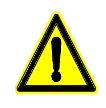

Applying the preload necessarily implies mechanically joining the master and slave axes that make up the tandem axis. Otherwise, the motors will move even without the control velocity command.

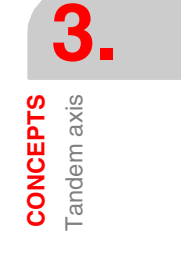

(SOFT V02.0x)

**CNC 8070** 

FAGO

**Preload filter** 

First-order filter to prevent torque steps from coming in when configuring the preload.

#### PI of the tandem

PI for making each motor provide its corresponding torque. It increases its velocity command if the torque being supplied is too low and it decreases it if the torque being supplied is too high.

When defining a tandem axis, at each loop, the CNC reads via Sercos the torque supplied by the master and the slave axes. This may result in a smaller number of read and write variables available in the Sercos fast channel.

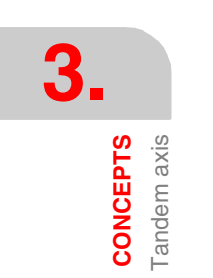

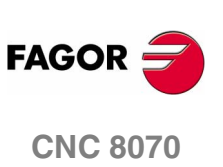

#### 3.1.4 Tandem related variables

## Related to general machine parameters

These variables are read-only synchronous and are evaluated during block preparation.

They have generic names. Replace the letter "i" with numbers, keeping the brackets.

|                        |                                             | PRG | PLC | INT |
|------------------------|---------------------------------------------|-----|-----|-----|
| (V.)MPG.TMASTERAXIS[i] | Tandem [i]. Logic number of the master axis | R   | R   | R   |
| (V.)MPG.TSLAVEAXIS[i]  | Tandem [i]. Logic number of the slave axis  | R   | R   | R   |
| (V.)MPG.TORQDIST[i]    | Tandem [i]. Torque distribution             | R   | R   | R   |
| (V.)MPG.PRELOAD[i]     | Tandem [i]. Preload                         | R   | R   | R   |
| (V.)MPG.PRELFITI[i]    | Tandem [i]. Time to apply the preload       | R   | R   | R   |
| (V.)MPG.TPROGAIN[i]    | Tandem [i]. Proportional gain               | R   | R   | R   |
| (V.)MPG.TINTIME[i]     | Tandem [i]. Integral gain                   | R   | R   | R   |
| (V.)MPG.TCOMPLIM[i]    | Tandem [i]. Compensation Limit              | R   | R   | R   |

# **Tandem related**

These variables are read/write (R/W) synchronous and are evaluated during execution. They correspond to linear and rotary axes and to the spindle.

The mnemonics of the variables have generic names.

- Replace "Xn" with the name or logic number of the axis.
- · Replace the "n" character with the channel number, maintaining the brackets.

|                       |                                                            | PRG | PLC | INT |
|-----------------------|------------------------------------------------------------|-----|-----|-----|
| (V.)[n].A.TPIIN.Xn    | Input of the PI of the master axis of the tandem (in rpm)  | R   | R   | R   |
| (V.)[n].A.TPIOUT.Xn   | Output of the PI of the master axis of the tandem (in rpm) | R   | R   | R   |
| (V.)[n].A.TFILTOUT.Xn | Output of the pre-load filter                              | R   | R   | R   |
| (V.)[n].A.PRELOAD.Xn  | Preload                                                    | R/W | R/W | R/W |
| (V.)[n].A.FTEO.Xn     | Velocity command for Sercos                                | R   | R   | R   |
| (V.)[n].A.TORQUE.Xn   | Current torque in Sercos                                   | R   | R   | R   |

(V.)A.TPIOUT.[Xn] (V.)A.TPIIN.[Xn]

Both variables return the values in rpm. The axis must be a valid tandem master, otherwise, it returns a value of zero.

(V.)A.TORQUE

The PLC reading of this variable comes in tenths (x10).

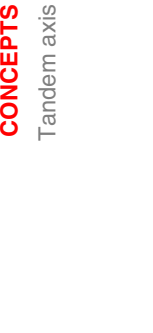

3.

CONCEPTS

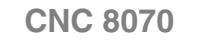

FAGO

# 3.1.5 Tandem adjustment procedure

This procedure must bear in mind the type of machine. In general, the resonance frequency of a tandem machine is low; therefore, the CNC must generate position commands without frequency components higher than the resonance frequency.

The process should be initiated with low jerk values (lower than 10 m/sg3) and low Kv. They can always be increased in a later readjustment.

#### Steps for the adjustment

1. Move both axes independently.

The first step is to ensure the perfect operation of both the master and the slave axes separately. Also verify that both axes move in the same direction with similar dynamics.

- 2. Move one of the axes at a slow and constant speed.
  - 2.1. Do not make jerky movements because the second motor is being dragged by the first one. In this situation, any acceleration or deceleration forces it to go from one side of the backlash to the other thus making it jerky.
  - **2.2.** Verify that the turning direction of both motors are coherent once the movement has been carried out.

Observe that reversing the turning direction of a motor reverses the direction of the torque and, consequently, it will be necessary to change the direction of its values monitored with drive parameters SP43 and TP85.

- **2.3.** Verify that the gear ratio in both motors is the same (same feed for same turning speed).
- **2.4.** Carry out a basic adjustment of the velocity loop so the machine can move. It will be readjusted later with both motors together.
- **2.5.** Do not set the friction parameters (there is already enough torque to move the machine).
- 3. Repeat the procedure with the second axis.

When adjusting the loops, use the same parameters if the motors are identical and the torque distribution is 50%. If the motors are different, the axes must be adjusted so their dynamic response is the same or very similar. When using AC-forward ("ACFGAIN" = YES), remember that each motor has half the inertia for a 50% torque distribution.

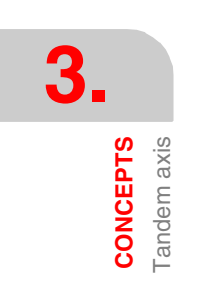

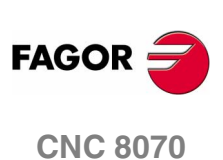

- 4. Enable the tandem with both motors.
  - 4.1. Disable the PI of the tandem.
  - 4.2. Apply power and verify that the system is at rest.
  - **4.3.** Enter a low proportional value and eliminate the integral value of the PI of the tandem.
  - **4.4.** Without preload, verify that the machine moves and that each motor supplies its corresponding torque according to the parameter "TORQDIST" (e.g. half the torque for 50% distribution).
  - **4.5.** Monitor the torque of each motor (Sercos variable TV2). While stopped, increase the preload gradually until the motors supply torque in opposite directions.
  - **4.6.** Move slowly in both directions and verify that it works properly. Make sure that it is not jerky and that each motor supplies its corresponding torque according to parameters "TORQDIST" and "PRELOAD".
  - **4.7.** Readjust the velocity loop in both motors with the method used normally.

While changing the parameters of the velocity loop, the best thing would be to change them on both drives at the same time. But, since this is not possible, it is recommended to make small changes in the values or make them while the motor is stopped.

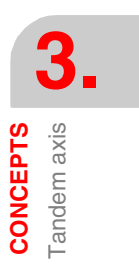

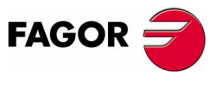

**CNC 8070** 

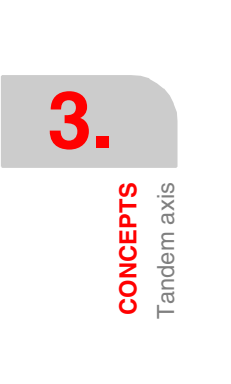

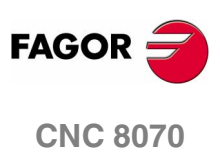

(SOFT V02.0x)

130

# **INTRODUCTION TO THE PLC**

The PLC program (\*.plc or \*.c) may be either edited at the front panel or copied from a peripheral or PC.

It has a modular structure and may combine files in "C" language with files in mnemonic language.

Before executing it, its executable file must be generated.

On power-up, the CNC executes the executable PLC program stored in memory. If there is no such file, it will display the corresponding error message.

Data exchange takes place in automatic mode between the CNC and the PLC.

The following is possible from the PLC:

- Control physical inputs and outputs (remote modules).
- Consult and/or modify CNC-PLC exchange variables.
- Consult and/or modify the internal CNC variables.
- Display messages or errors at the CNC.

The following is possible from the CNC:

- Transfer auxiliary functions  $\mathtt{M},\,\mathtt{H}$  and  $\mathtt{S}.$
- Access PLC resources from any part-program.

#### Abbreviations used in this chapter

- (=0) Low logic level
- (=1) High logic level
- (g.m.p.) General machine parameter

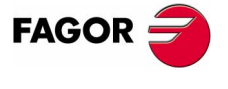

**CNC 8070** 

INTRODUCTION TO THE PLC

PLC program

# 4.1 PLC program

The PLC program may combine a file in mnemonic language (extension: "plc") and another one in "C" language (extension: "c").

Both files must be located in the following directory:

C:\CNC8070 \MTB \PLC \PROJECT

It is recommended to use the mnemonic language file as the main PLC program, and the "C" language file for the auxiliary tasks (for example, temperature compensation).

#### Subroutines in the PLC program

The subroutines of the program in mnemonic language must be defined outside of the modules, for example at the end of the program after the END instruction.

The subroutines of the "C" language file must be defined as external at the beginning of the mnemonic language program (extension: "plc"). The name of the subroutine must be written in capital letters in both files.

"C" language programming offers a math library (trigonometric, logarithmic, etc.) that allows performing operations with tables, arrays, float type variables, etc.

PLC program with mnemonic language file.

Mnemonic.plc

```
PRG
()= MOV 1234 R201 = MOV 2345 R202
()= CAL SUMA
...
END
SUB SUMA
()= ADS R201 R202 R203
END
```

PLC program with a mnemonic language file and a "C" language file.

#### Mnemonic.plc

```
EXTERN SUMA

PRG

() = MOV 1234 R201 = MOV 2345 R202

() = CAL SUMA

...

END
```

#### Languagec.c

```
#include "plclib.h"
void SUMA (void)
(
R203=R201+R202
)
```

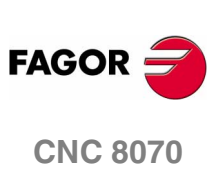

# 4.2 Modular structure of the PLC program

It may comprise the following modules:

- Main module (PRG).
- Periodic module (PE)
- First Cycle module (CY1).

Every module must begin with its defining instruction (PRG, PE, CY1) and end with the END instruction.

#### PRG Main module

It is executed cyclically and it is in charge of analyzing and modifying the CNC inputs, outputs and variables.

#### CY1 First Cycle module

It is optional. It will only be executed when starting the PLC up. It is used to initialized the various resources and variables before executing the main program.

#### PEt Periodic execution module

It is optional. It is executed every t milliseconds. The value of "t" is indicated by the instruction: PEt (between 1 and 2147483647 ms).

```
PE 1000
```

• • •

END

Defines the Periodic Module that will be executed every second (1000 ms).

It could be used to execute tasks that do not need to be executed at every PLC cycle. For example, a task to be performed every 30 seconds could be defined in a periodic module using the instruction PE 30000.

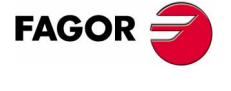

**CNC 8070** 

# 4.2.1 PLC module execution

#### CY1 First Cycle module

The First Cycle module (CY1) is only executed once when starting up the PLC program.

#### PRG Main module

The Main module (PRG) will be executed continuously as often as indicated by the (g.m.p.) PRGFREQ which sets after how many CNC cycles is the Main module executed.

For example, with sampling period of 4 ms and PRGFREQ=2, the PRG module will be executed every 4x2=8 ms.

The PRG execution takes about 100  $\mu$ s.

#### PEt Periodic execution module

The Periodic Module is executed with the frequency indicated by the instruction  $\mathtt{PE}\ t.$ 

The periodic module  $\mathtt{PE}$  1000 will be executed every second (1000 ms)

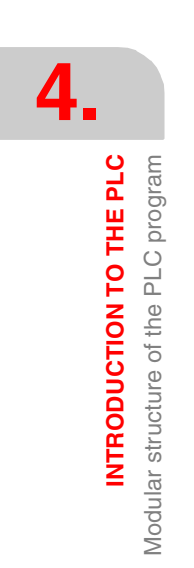

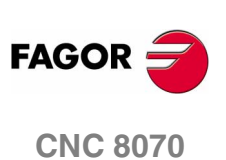

# 4.3 PLC program execution

#### Main module (PRG).

The main module is processed as follows:

- 1. Assigns the current value of the physical inputs (remote modules) to the I resources of the PLC.
- **2.** Assumes the current values of the internal CNC variables (CNCREADY, START, FHOUT, .....).
- 3. Executes the main program (PRG).
- **4.** Updates the internal CNC variables (EMERGEN, STOP, FEEDHOL, ...) with the current values of the associated PLC resources.
- 5. It assigns the current value of the PLC's o resources to the physical outputs (remote modules).
- 6. The cycle ends and is ready for the next scan.

#### Periodic module (PE)

The periodic module is processed as follows:

- **1.** It assumes the current values of the physical inputs (remote modules) at the beginning of the module.
- 2. Executes the periodic module.
- 3. It assigns the current value of the PLC's o resources to the physical outputs (remote modules).
- 4. The Periodic Module ends.

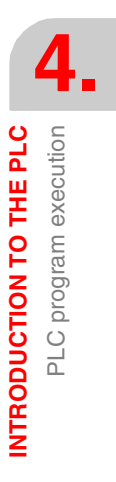

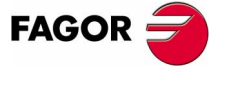

**CNC 8070** 

# 4.4 PLC resources

The PLC has the following resources.

- Inputs (I1-I1024) and outputs (01-01024)
- Marks (M1-M8192)
- Messages (MSG1-MSG256)
- Errors (ERR1-ERR256)
- Clocks (CLK)
- Registers (R1-R1024)
- Timers (T1-T256)
- Counters (C1-C256)
- · Registers and marks for CNC-PLC communication

The MSG, ERR, CLK and T and T resources are initialized (=0) when starting up the PLC. M, C and R resources maintain their value between CNC start-ups.

#### Inputs (I1-I1024) and outputs (01-01024)

The inputs are elements that provide information to the PLC on the signals they receive from the outside world. They are represented by the letter I followed by an input number between I1 and I1024.

The outputs are elements that let the PLC activate or deactivate the various devices of the electrical cabinet. They are represented by the letter  $\circ$  followed by an output number between  $\circ1$  and  $\circ1024$ .

#### Numbering of the physical inputs and outputs

There are two different ways to number the inputs and outputs. Depending on the order of the remote modules or via machine parameters. See "4.4.1 Numbering of the physical inputs and outputs" on page 139.

#### Marks (M1-M8192)

They are elements capable of memorizing in a bit (like an internal relay) the value set by the user. If the mark is (=0), it will be referred to as being set low. If the mark is (=1), it will be referred to as being set high.

They are represented by the letter M followed by a mark number between M1 and M8192.

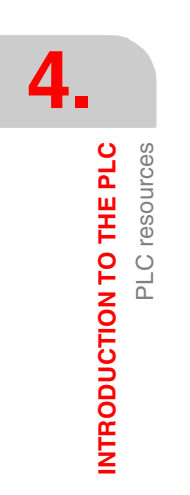

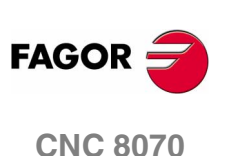

#### Messages (MSG1-MSG256)

When activated (=1), they display a message on the CNC screen. The texts associated with the messages must be previously defined in the message and error table of the PLC.

They are represented by the letters  $\tt MSG$  followed by a message number between  $\tt MSG1$  and  $\tt MSG256.$ 

All of them are initialized (=0) when starting up the PLC.

#### Errors (ERR1-ERR256)

When activating them (=1) they cause an error. An error interrupts the execution of the CNC and it shows an error message on the screen. The texts associated with the errors must be previously defined in the message and error table of the PLC.

They are represented by the letters ERR followed by an error number between ERR1 and ERR256.

All of them are initialized (=0) when starting up the PLC.

The errors do not activate the emergency of the CNC, (\_ALARM) signal.

#### Clocks (CLK)

They are internal clocks with different time periods to be used in the PLC program.

They are represented by the word CLK followed by a clock number .

All of them are initialized (=0) when starting up the PLC.

These are the clock marks available. Their half-period (or after how long their state 0/1 changes) is shown next to them.

| CLK1   | 1ms   | CLK100   | 100ms | CLK1000   | 1s   |
|--------|-------|----------|-------|-----------|------|
| CLK2   | 2ms   | CLK200   | 200ms | CLK2000   | 2s   |
| CLK4   | 4ms   | CLK400   | 400ms | CLK4000   | 4s   |
| CLK8   | 8ms   | CLK800   | 800ms | CLK8000   | 8s   |
| CLK16  | 16ms  | CLK1600  | 1.6s  | CLK16000  | 16s  |
| CLK32  | 32ms  | CLK3200  | 3.2s  | CLK32000  | 32s  |
| CLK64  | 64ms  | CLK6400  | 6.4s  | CLK64000  | 64s  |
| CLK128 | 128ms | CLK12800 | 12.8s | CLK128000 | 128s |

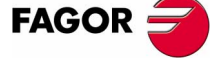

**CNC 8070** 

Registers (R1-R1024)

They are elements that can store a numeric variable in 32 bits. The value stored in each register is considered as a signed integer between  $\pm$  2.147.483.647. It can be processed as decimal or hexadecimal number (preceded by the "\$" sign). For example:

| 156  | (Decimal)     |
|------|---------------|
| \$9C | (Hexadecimal) |

They are represented by the letter  ${\tt R}$  followed by a register number between  ${\tt R1}$  and  ${\tt R1024}.$ 

It is also possible to refer to a register bit with the letter B and a bit number (0/31). The PLC takes bit 0 as the least significant bit and as bit 31 as the most significant bit.

B7R155 refers to Bit 7 of Register 155.

#### **Timers** (T1-T256)

They are elements capable of maintaining their output at the same logic level (state) for a preset time period (time constant) after which their output changes states.

They are represented by the letter  ${\tt T}$  followed by a time number between  ${\tt T1}$  and  ${\tt T256}.$ 

All timers are initialized (=0) when starting up the PLC.

See "4.5 Operation of a timer" on page 141.

#### Counters (C1-C256)

They are elements capable of counting up or down a preset amount of events.

They are represented by the letter  ${\tt C}$  followed by a counter number between C1 and C256.

See "4.6 Operation of a counter" on page 152.

#### **Registers and marks for CNC-PLC communication**

The PLC has access to a some internal CNC data.

The PLC can consult and/or modify certain CNC signals (marks and registers).

- Consultation signals: CNCREADY, START, FHOUT, ...
- Modifiable signals: \_EMERGEN, \_STOP, \_FEEDHOL, ...

See chapter "7 Logic CNC inputs and outputs".

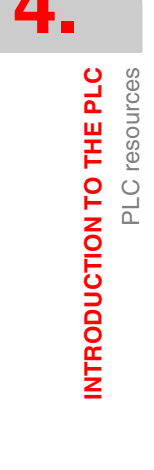

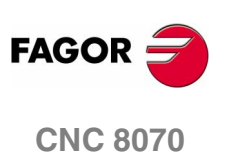

# 4.4.1 Numbering of the physical inputs and outputs

The numbering of the I/O modules may be set using the machine parameters. If these parameters are not defined, the CNC numbers the modules automatically according to the order of the remote modules.

# Numbering according to the order of the remote groups

They are numbered following the order of the remote groups (rotary switch of the Power Supply element). Within each group, they are ordered from top to bottom and from left to right.

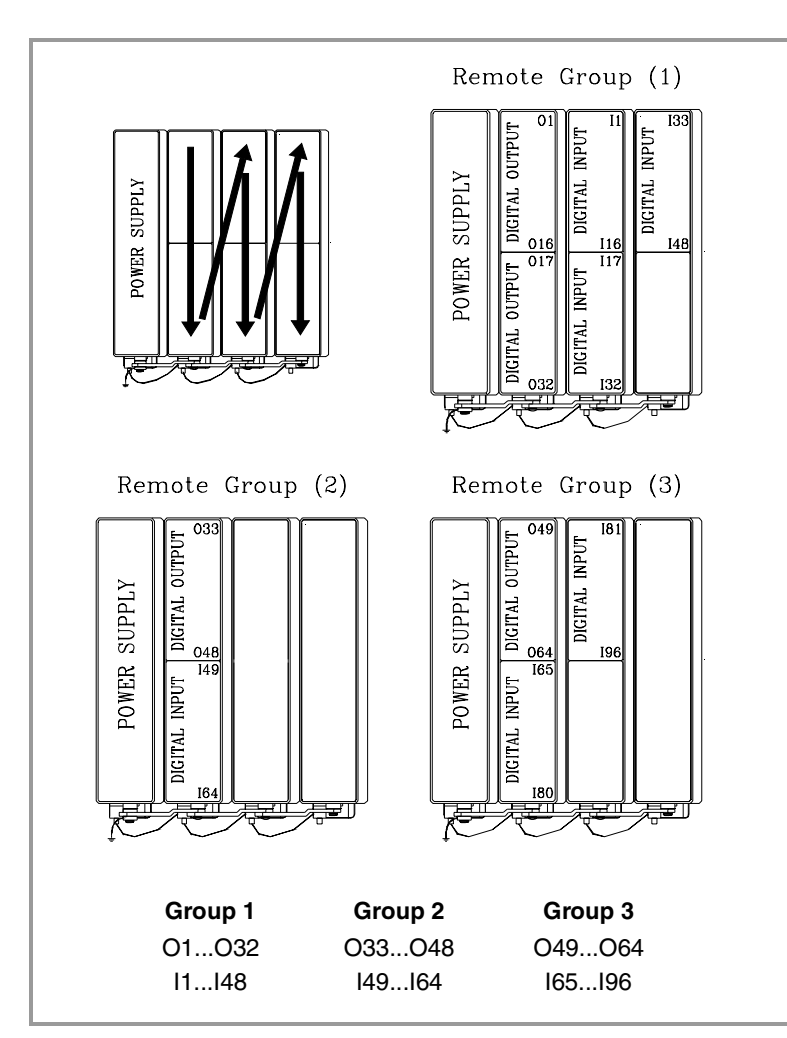

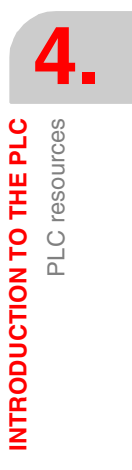

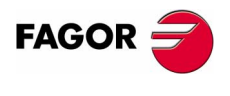

**CNC 8070** 

#### Numbering by machine parameters

When the numbering is set by machine parameters, each module is assigned a base index and the inputs or outputs of that module are numbered after it. The values of the base index must be multiple of 16, plus 1 (i.e. 1, 17, 33, etc.). The base indexes may follow any order and they do not have to be sequential.

When inserting a new module, the first modules will be assigned the numbering of the table and the last one will be assigned the next valid base index after the highest one assigned until then.

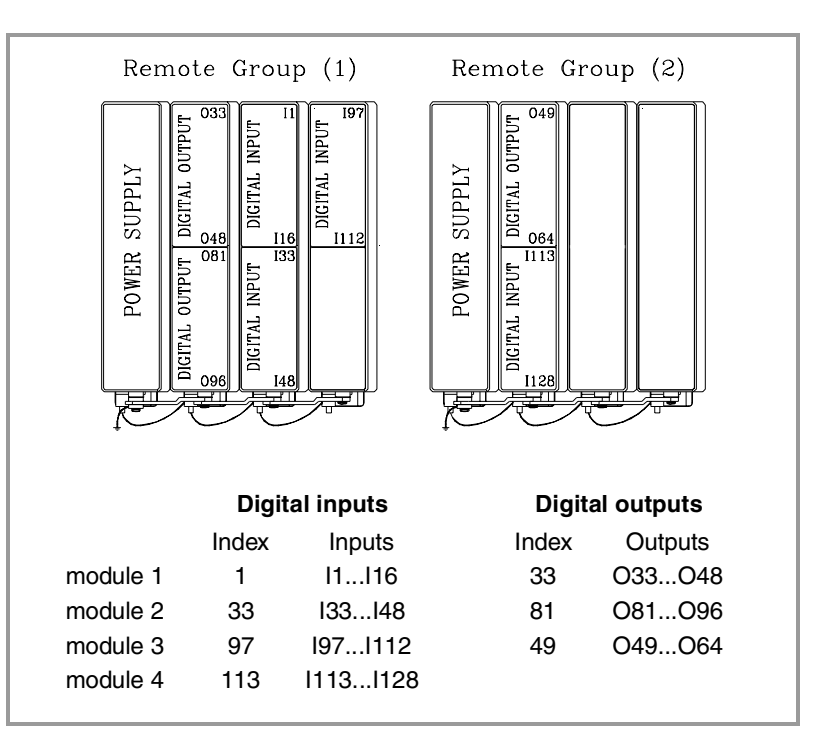

**THE PLC** PLC resources

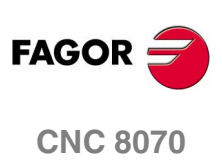

(SOFT V02.0x)

140

# 4.5 Operation of a timer

All the timers have a status output T and the inputs: TEN, TRS, TG1, TG2, TG3 and TG4. It is also possible to check, at any time, the elapsed time t since the timer was triggered.

When starting up the PLC, all the timers are initialized by setting their status  ${\mathbb T}$  and their time count to "0".

# (TEN) Enable input

It can be used to interrupt and resume the timing.

It is referred to by the words TEN followed by the timer number. For example TEN 1, TEN 25, TEN 102, etc.

Once the timer is triggered, if input TEN is set low (=0), the PLC stops timing; input TEN must be set back high (=1) to resume timing.

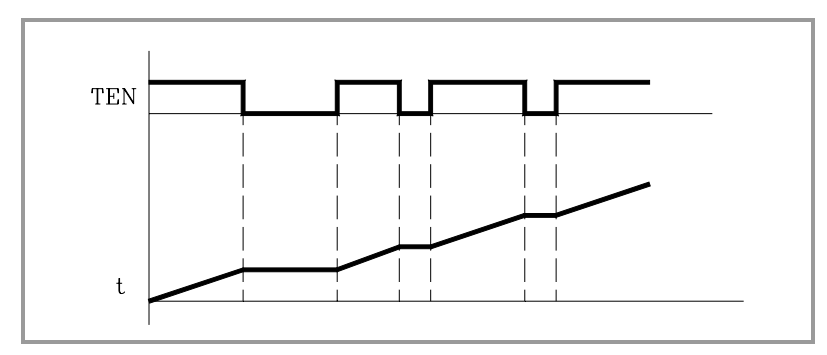

By default, every time a timer is triggered, the PLC sets this input high (=1).

I2 = TEN 10

Input I2 controls the Enable input of timer T10.

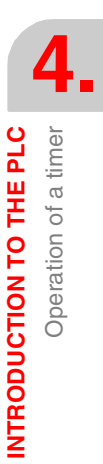

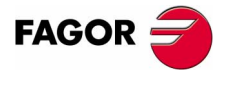

**CNC 8070** 

# (TRS) Reset input

It is used to initialize the timer by setting its status T and its timing to "0".

It is referred to by the words TRS followed by the timer number. For example TRS 1, TRS 25, TRS 102, etc.

Once the timer has been activated, at an up-flank (0 to 1 transition) of the TRS input, the PLC resets the timer. The timer is deactivated and its trigger input must be activated to turn the timer back on.

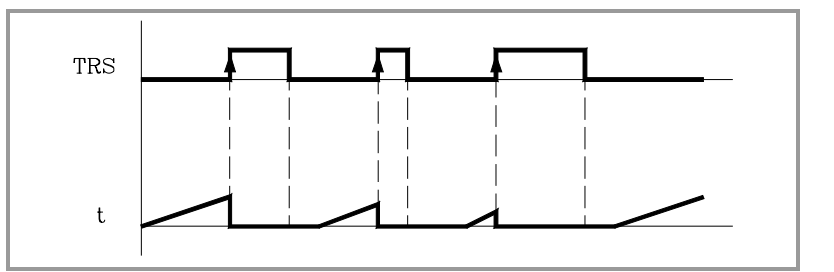

By default and every time a timer is triggered, the PLC sets this input high (=0).

#### I3 = TRS 10

Input I3 controls the Reset input of timer T10.

# (TG1, TG2, TG3, TG4) Trigger inputs

They are used to activate the different work modes of the timer.

- TG1 triggers the mono-stable mode.
- TG2 triggers the delayed activation mode.
- TG3 triggers the delayed deactivation mode.
- TG4 triggers the signal limiting signal.

They are referred to by the words TG1, TG2, TG3, TG4 followed by a timer number and the initial timing value (Time constant). For example TG1 1 100, TG2 25 224, TG3 102 0, etc.

#### Set the time constant

The time constant is defined by a numeric value or by the internal value of a register R. Its value must be between 0 and 4294967295 ms, equivalent to 1193 hours (almost 50 days).

#### TG1 20 100

Triggers timer T20 in Mono-stable mode (TG1) with a time constant of 100 ms.

#### TG2 22 R200

Triggers timer T22 in delayed activation mode (TG2) with the time constant stored in register R200 in ms.

INTRODUCTION TO THE PLC Operation of a timer

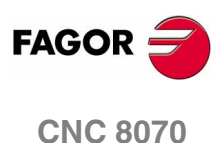

4.

Operation of a timer

INTRODUCTION TO THE PLC

#### Activating the timer

The timer is activated according to the selected input number at an up-flank (0 to 1 transition) or at a down-flank (1 to 0 transition).

Later on, this same section shows how to operate in each of these modes.

# (T) Status output

It indicates the logic state of the timer.

It is referred to by the letter  ${\tt T}$  followed by the timer number. For example: T1, T25, T102, etc.

As the timer's logic state depends on the selected work mode (TG1, TG2, TG3 and TG4) it will be explained later on.

# (T) Elapsed time

It indicates the time elapsed at the timer since it was triggered.

It is referred to by the letter T followed by the timer number. It is represented by T123 which is the same as the status output, but is used in different types of instructions.

In binary instructions, it refers to the logic state of the timer.

#### T123 = M100

Assigns the state (1/0) of T123 to M100.

In arithmetic and comparison instructions, it refers to the elapsed time.

```
I2 = MOV T123 R200
```

Transfers the time elapsed at T123 to register R200.

CPS T123 GT 1000 = M100

Compares the time elapsed at T123 is greater than 1000. If so, it activates mark M100.

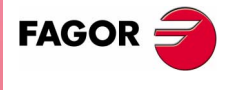

**CNC 8070** 

4

INTRODUCTION TO THE PLC

Operation of a timer

# 4.5.1 Monostable mode. TG1 input

In this operating mode, the status of the timer is maintained high (T=1) from when the TG1 input is activated until the indicated time period (constant) has elapsed.

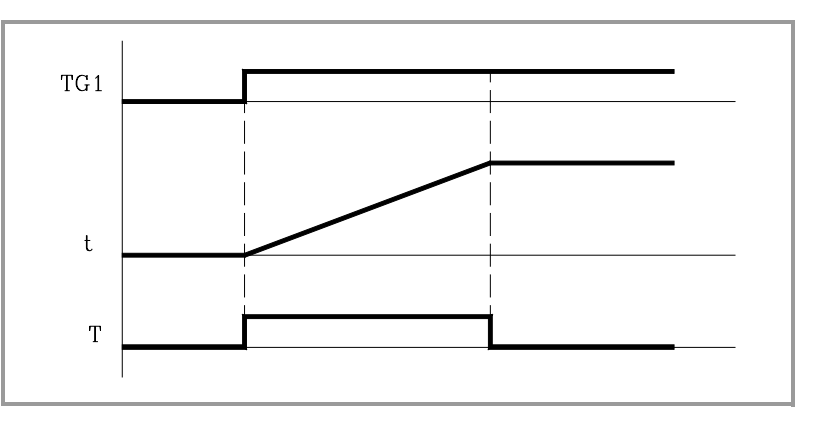

With TEN=1 and TRS=0, the timer is activated with an up-flank at trigger input TG1. At that moment, the timer status output (T) changes states (T=1) and the timing t starts from "0".

Once the time period indicated by the time constant has elapsed, the timing is over. The status output (T) changes (T=0) and the elapsed time (t) is maintained.

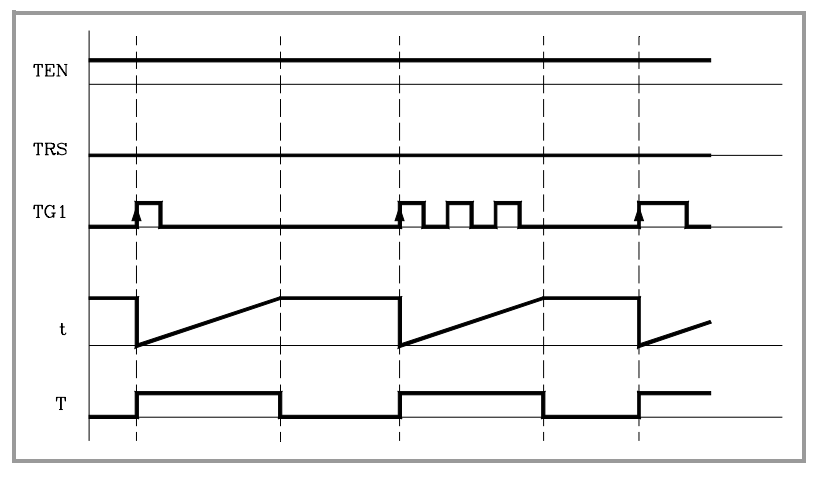

Any changes at the  ${\tt TG1}$  input (up or down-flank) while timing, has no effect.

Once the timing is over, an up-flank at trigger input  ${\tt TG1}$  is required to reactivate the timer.

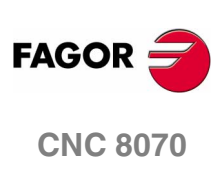

# Operation of the TRS input in this mode

If an up-flank occurs at the TRS input while timing or after it, the PLC resets the timer setting its status output low (T=0) and resetting its timing (t=0).

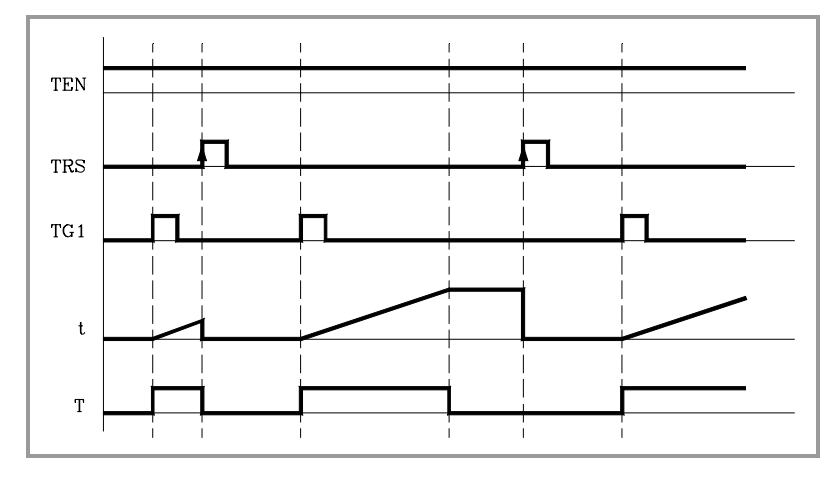

Since the timer is reset, its trigger input must be activated again to turn it back on.

#### Operation of the TEN input in this mode

If once the timer has been activated, TEN = 0, the PLC interrupts the timing and TEN must be set to "1" to resume timing.

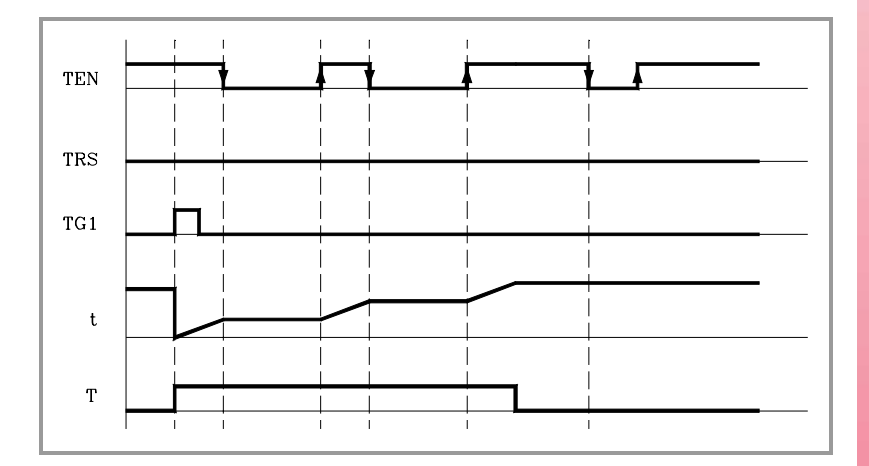

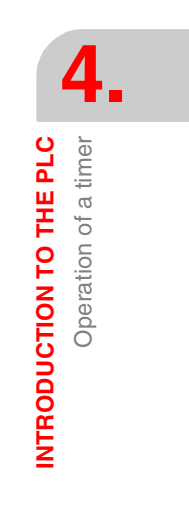

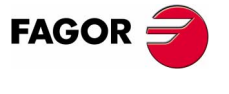

**CNC 8070** 

# 4.5.2 Delayed activation mode. TG2 input

This mode applies a delay between the activation of the trigger input  ${\rm TG2}$  and that of the timer status output "T".

The time delay is set by the time constant.

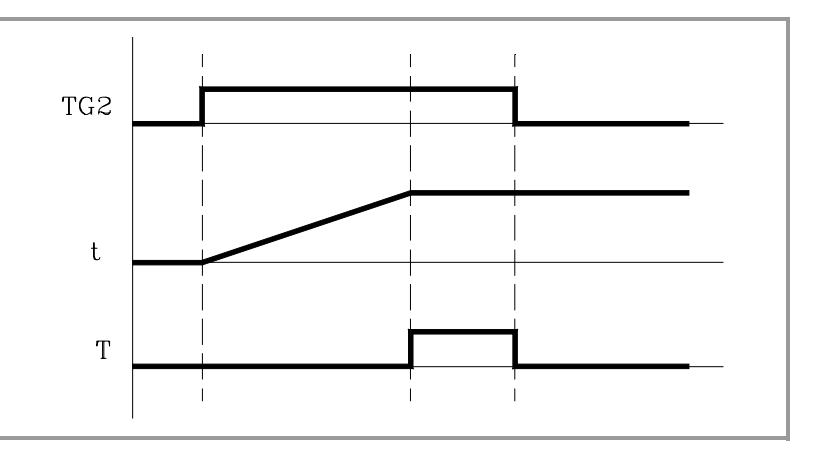

With TEN=1 and TRS=0, the timer is activated with an up-flank at trigger input TG2. At that instant, the timing t begins from "0".

Once the time indicated with the time constant has elapsed, the timing is over, it activates the timer status output (T=1) which remains high that until a down-flank at trigger input TG2 occurs.

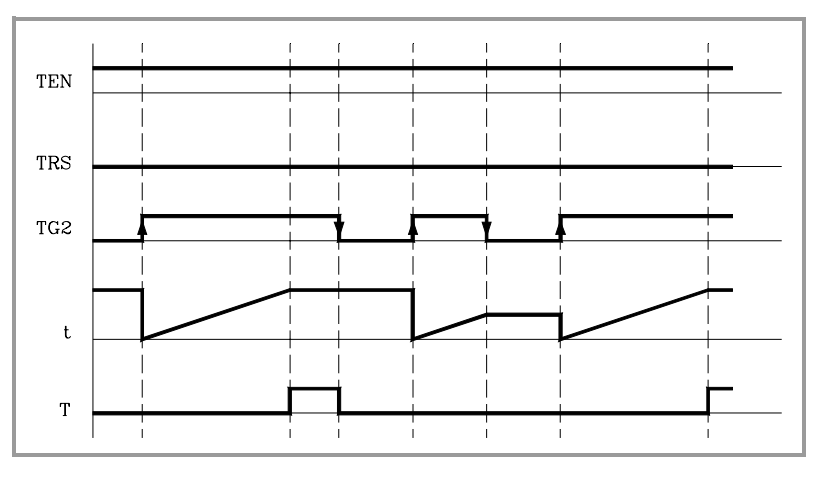

The elapsed time (t) is maintained until a new up-flank occurs at trigger input TG2.

If the down-flank at input  ${\tt TG2}$  occurs before the indicated time has elapsed, the PLC stops timing and it keeps the t value it has at the time.

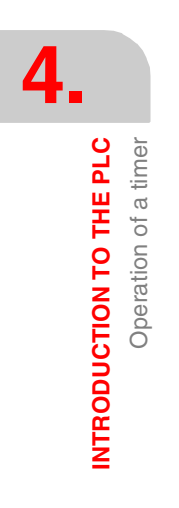

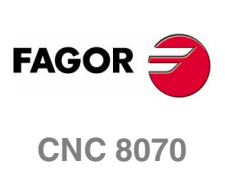

# Operation of the TRS input in this mode

If an up-flank occurs at the TRS input while timing or after it, the PLC resets the timer setting its status output low (T=0) and resetting its timing (t=0).

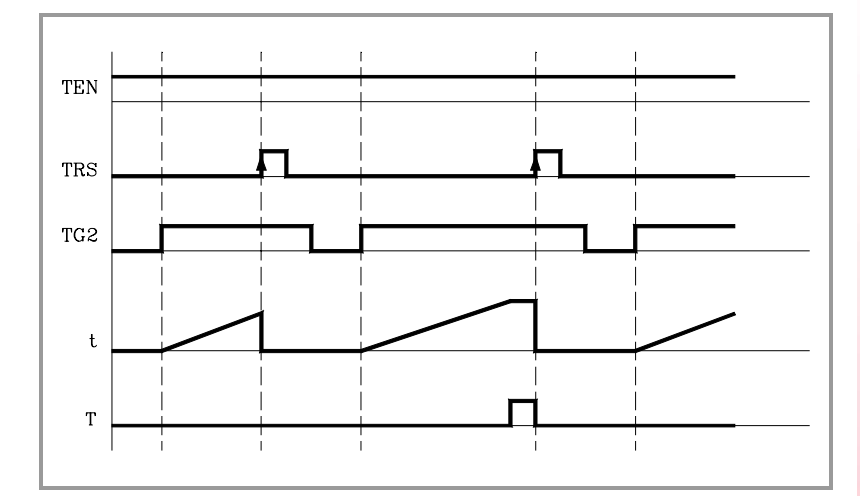

Since the timer is reset, its trigger input must be activated again to turn it back on.

#### Operation of the TEN input in this mode

If once the timer has been activated, TEN = 0, the PLC interrupts the timing and TEN must be set to "1" to resume timing.

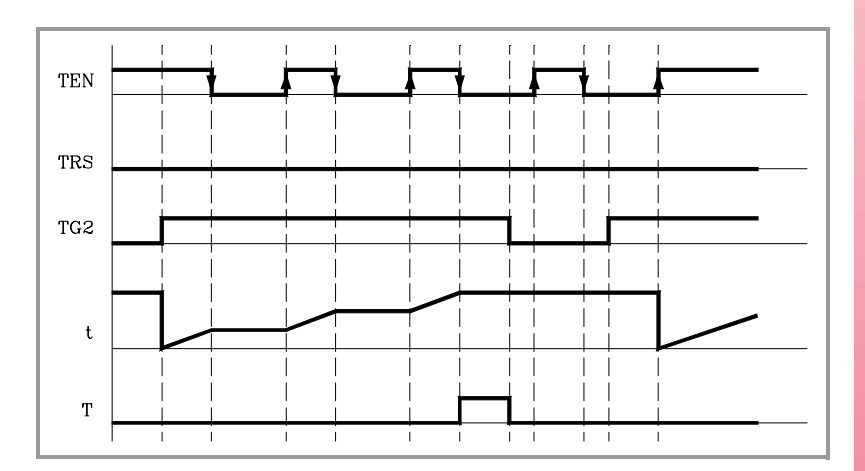

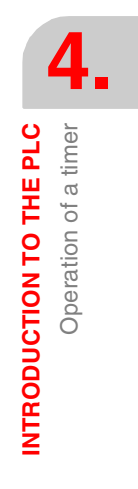

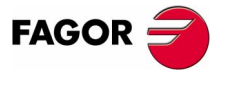

**CNC 8070** 

# 4.5.3 Delayed deactivation mode. TG3 input

This operating mode is used to apply a delay between the deactivation of trigger input TG3 and that of the "T" output of the timer. The time delay is set by the time constant.

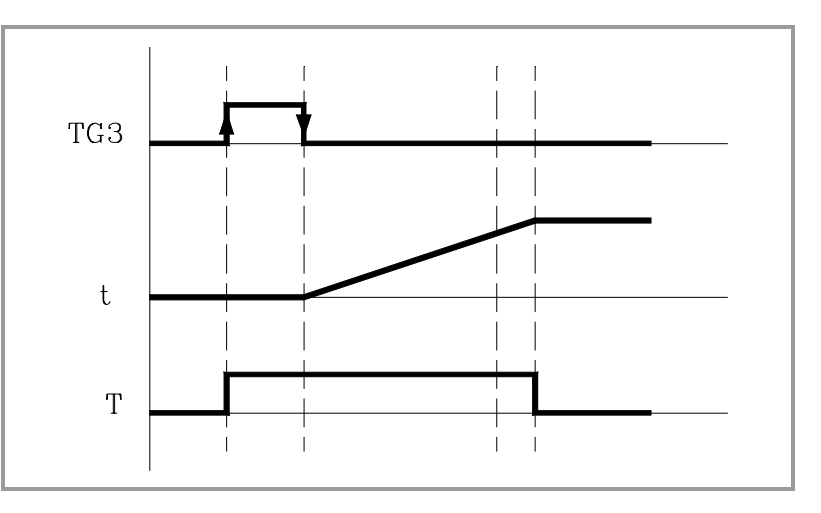

With TEN=1 and TRS=0, the timer is activated with an up-flank at trigger input TG3. At that instant, the status output of the timer goes high (T=1).

The timer waits for a down-flank at input  ${\tt TG3}$  to start the  ${\tt t}$  timing from "0".

Once the time indicated by the time constant has elapsed, the timing stops and the status output of the timer goes low (T=0).

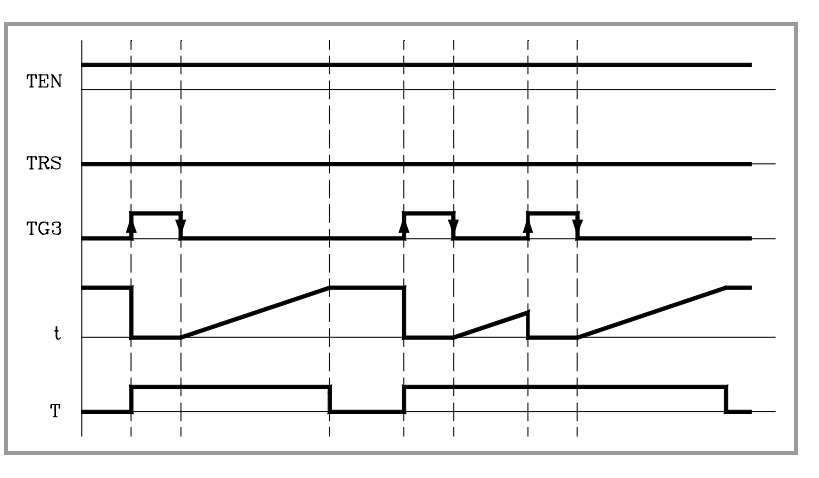

The elapsed time (t) is maintained until a new up-flank occurs at trigger input TG3.

If the up-flank at input TG3 takes place before the indicated time has elapsed, the PLC takes it as a new trigger and sets its status output high (T=1) and starts timing again from "0".

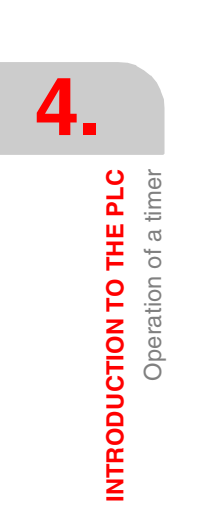

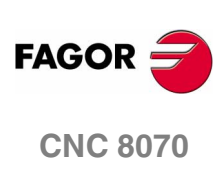
#### Operation of the TRS input in this mode

If an up-flank occurs at the TRS input while timing or after it, the PLC resets the timer setting its status output low (T=0) and resetting its timing (t=0).

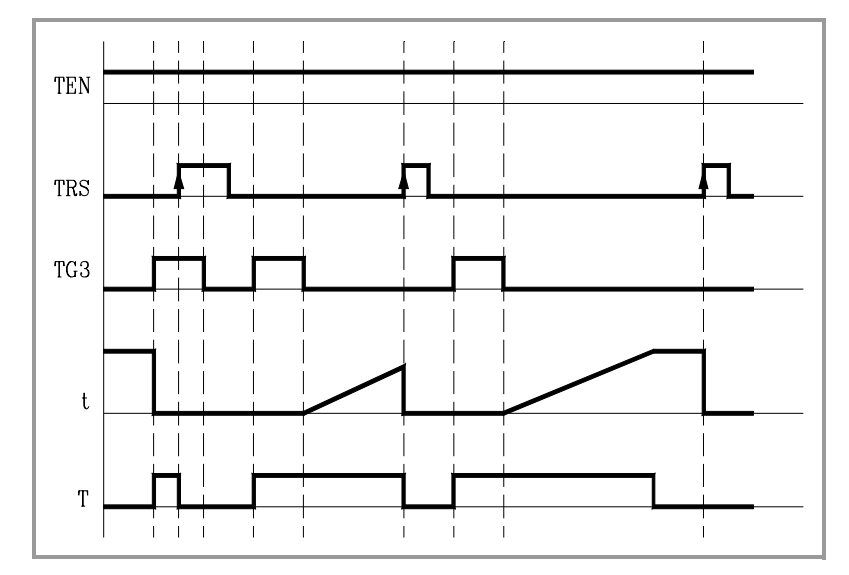

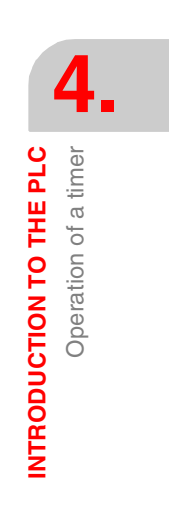

Since the timer is reset, its trigger input must be activated again to turn it back on.

#### Operation of the TEN input in this mode

If once the timer has been activated, TEN = 0, the PLC interrupts the timing and TEN must be set to "1" to resume timing.

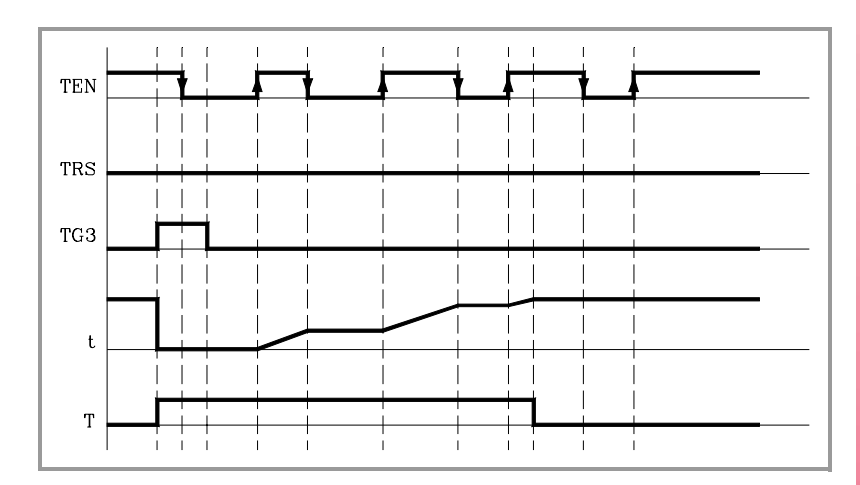

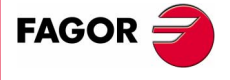

**CNC 8070** 

#### 4.5.4 Signal limiting mode. TG4 Input

In this operating mode, the timer status is kept high (T=1) from the moment the TG4 input is activated until the time indicated by the time constant has elapsed or a down-flank occurs at input TG4.

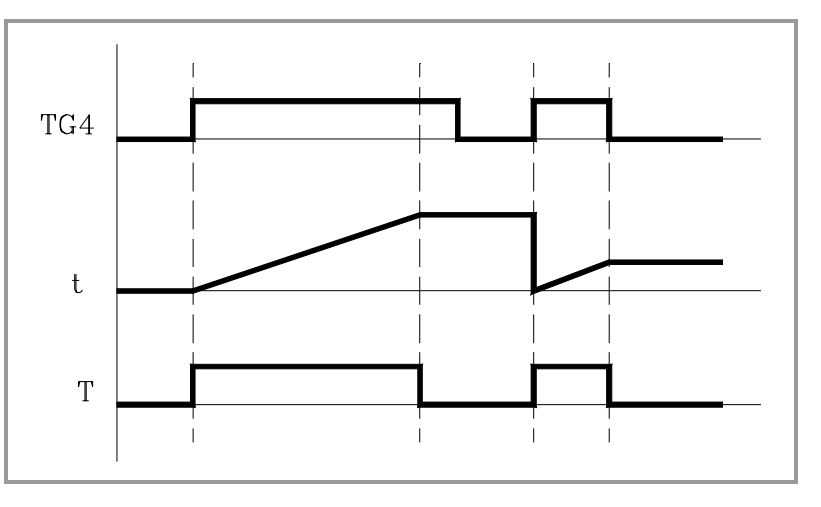

With TEN=1 and TRS=0, the timer is activated with an up-flank at trigger input TG4. At that moment, the timer status output (T) changes states (T=1) and the timing t starts from "0".

Once the time indicated by the time constant has elapsed, the timing stops and the status output of the timer goes low (T=0).

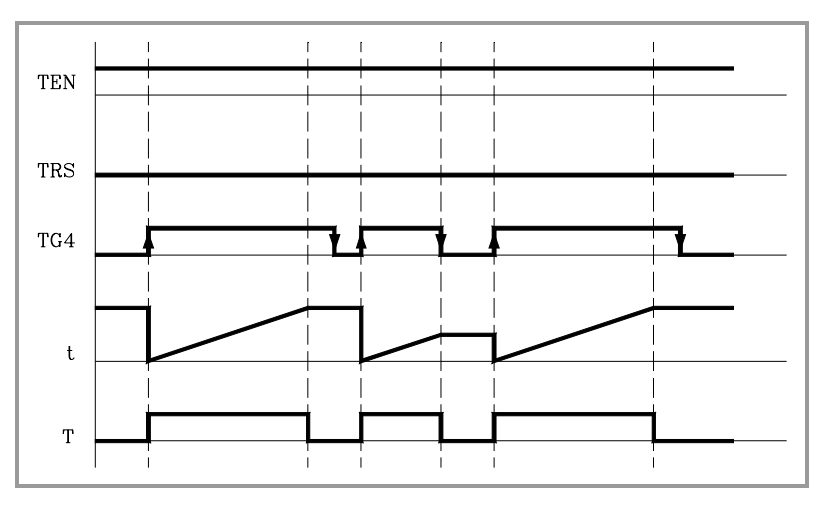

The elapsed time (t) is maintained until a new up-flank occurs at trigger input TG4.

If a down-flank occurs at trigger input TG4 before the time indicated by the time constant has elapsed, the PLC stops the timing, brings the status output low (T=0) and it keeps the current timing value (t).

To trigger the timer again, a new up-flank is required at input TG4.

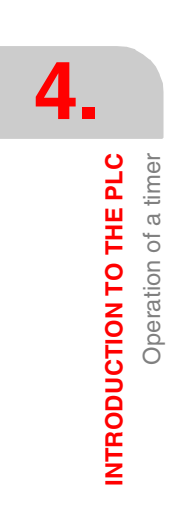

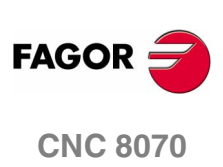

#### Operation of the TRS input in this mode

If an up-flank occurs at the TRS input while timing or after it, the PLC resets the timer setting its status output low (T=0) and resetting its timing (t=0).

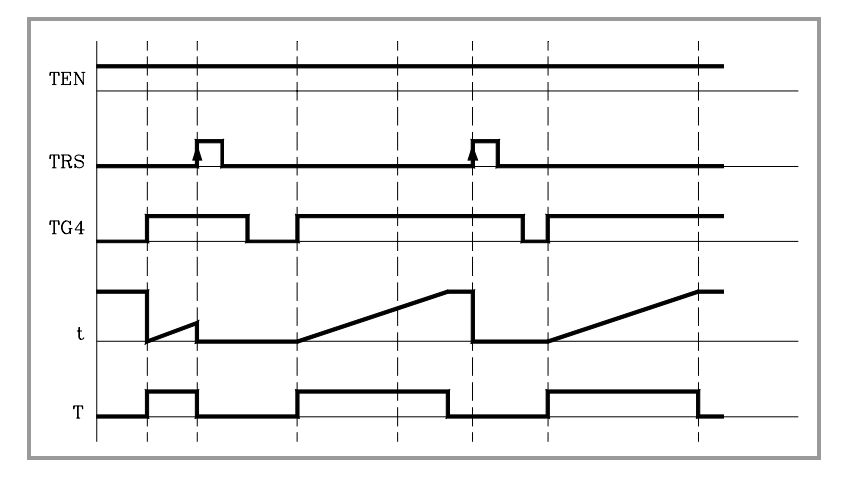

Since the timer is reset, its trigger input must be activated again to turn it back on.

#### Operation of the TEN input in this mode

If once the timer has been activated, TEN = 0, the PLC interrupts the timing and TEN must be set to "1" to resume timing.

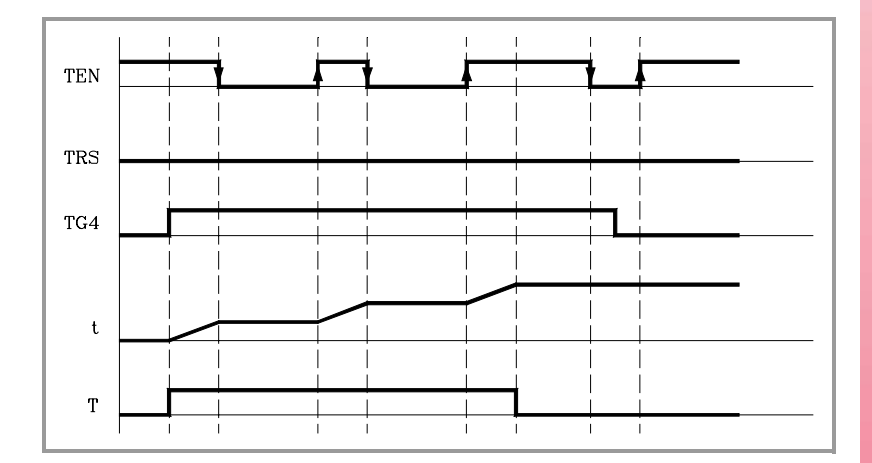

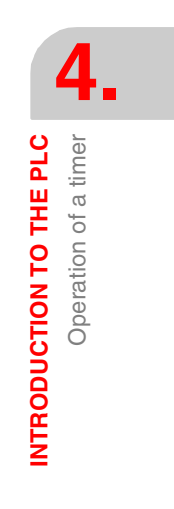

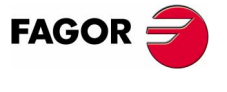

**CNC 8070** 

INTRODUCTION TO THE PLC

Operation of a counter

#### 4.6 Operation of a counter

All the counters have a status output C and the inputs: CUP, CDW, CEN and CPR. Its internal count can also be checked at any time.

The counter's count is stored in a 32-bit variable. Consequently, its value will be in the  $\pm 2147483647$  range.

#### (CUP) Count-up input

Every time an up-flank occurs at this input, the internal count of the counter increases one unit.

It is referred to by the letters CUP followed by the counter number, for example: CUP 1, CUP 25, CUP 102, etc.

#### I2 = CUP 10

Every time an up-flank occurs at I2, the count of the C10 counter increases one unit.

#### (CDW) Countdown input

Every time an up-flank occurs at this input, the internal count of the counter decreases one unit.

It is referred to by the letters CDW followed by the counter number, for example: CDW1, CDW25, CDW102, etc.

#### I3 = CDW 20

Every time an up-flank occurs at I3, the count of the C10 counter decreases one unit.

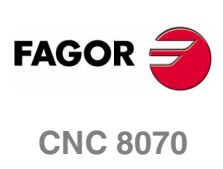

(SOFT V02.0x)

#### (CEN) Enable input

It enables the internal count of the counter.

It is referred to by the letters CEN followed by the counter number, for example: CEN 1, CEN 25, CEN 102, etc.

To change the internal count (CUP and CDW), the CEN input must be high (=1). Setting CEN = 0 stops the counter's count and ignores the CUP and CDW inputs.

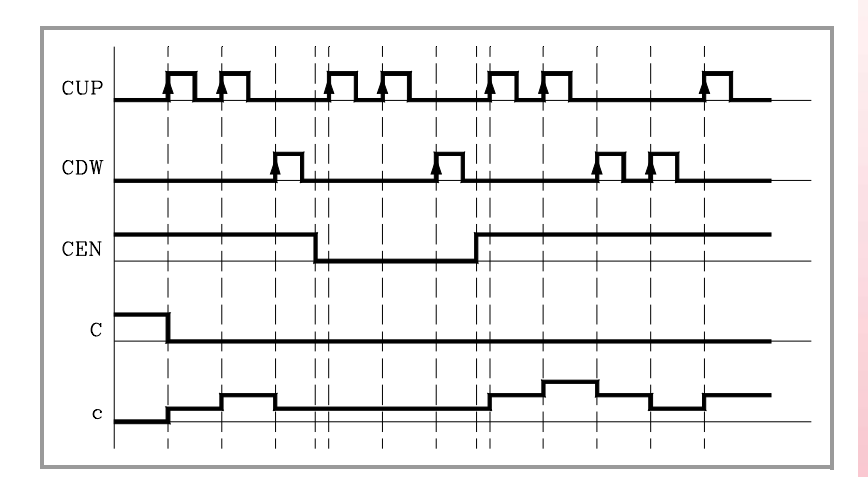

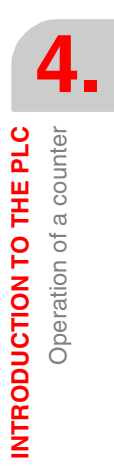

#### (CPR) Preset input

To preset the counter with the desired value.

It is referred to with the letters CPR followed by the counter number and the preset count value. The counter is preset with the indicated value with an up-flank at the CPR input.

The count value may be indicated by a numeric value or by the internal value of a register R. Its value must be between 0 and  $\pm 2,147,483.647$ .

CPR 20 100

Presets counter C20 with a value of 100.

CPR 22 R200

Presets counter C22 with the value of register R200

#### (C) Status output

It indicates the logic state of the counter. It is referred to by the letter C followed by the counter number. For example: C1, C25, C102, etc.

The logic status of the counter will be C=1 when its count value is "0" and C=0 if otherwise.

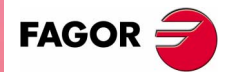

**CNC 8070** 

4

INTRODUCTION TO THE PLC

Operation of a counter

#### (C) Count value

It indicates the value of the internal count of the counter.

It is referred to by the letter C followed by the counter number. For example: C1, C25, C102, etc. It is represented by C123 which is the same as the status output, but is used in different types of instructions.

In binary instruction, it refers to the logic status of the counter.

```
C123 = M100
Assigns the status (0/1) of C123 to M100
```

In arithmetic and comparison instructions, it refers to the internal count of the counter.

```
I2 = MOV C123 R200
```

Transfers the count of C123 to register R200.

CPS C123 GT 1000 = M100

Compares whether the count of C123 is greater than 1000. If so, it activates mark M100.

The PLC has a 32-bit variable to store the count of each counter.

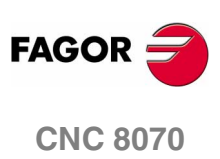

# **PLC PROGRAMMING**

# 5

The PLC program is structured by modules and it may consist of:

- Main module (PRG).
- Periodic module (PE)
- First Cycle module (CY1).

All of them consist of a series of instructions that depending on their function may be either directing or executable instructions.

#### **Directing instructions**

The directing instructions provide the PLC with information on the type of module (PRG, CY1,  $\dots$ ) and on how it must be executed (REA, IMA,  $\dots$ ).

#### **Executable instructions**

With the executable instructions, it is possible to check and/or change the status of the PLC resources. They consist of:

- Logic or Boolean instructions (128 AND 130).
- Action instructions (=025).

Logic expressions consist of:

- Consulting instructions (I28, 025).
- Operators (AND).

To write a logic expression in 2 or more lines, put a "" at the end of the line.

#### Comments

All comments must begin with ";". Lines beginning with a ";" are considered comments and are not executed.

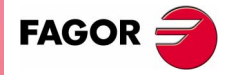

**CNC 8070** 

**5.** PLC PROGRAMMING Empty lines are also possible.

#### Programming example:

| 0        |      | •                                                 |
|----------|------|---------------------------------------------------|
| PRG      |      | ; Directing instruction                           |
| ; Exampl | .e   | Comment                                           |
| 1100 = M | 1102 | ; Executable instruction                          |
| I28 AND  | I30  | ; Logic expression                                |
| = 025    |      | ; Action instruction                              |
| I32 \    |      | ; Consulting instruction (1st part of expression) |
| AND I36  |      | ; Consulting instruction (2nd part of expression) |
| = M300   |      | ; Action instruction                              |
| END      |      | ; Directing instruction                           |
|          |      |                                                   |

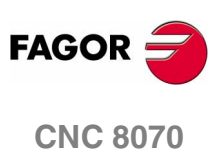

(SOFT V02.0x)

PLC PROGRAMMING Directing instructions

#### 5.1 Directing instructions

They provide the PLC with information on the type of program module and on how it must be executed.

The available directing instructions are:

| PRG, PE t, CY1 | Type of module                 |
|----------------|--------------------------------|
| END            | End of module                  |
| REA, IMA       | Real or image values           |
| L              | Label                          |
| SUB            | Subroutine definition          |
| DEF:           | Symbol definition.             |
| NOMONIT        | No monitoring                  |
| EXTERN         | External subroutine definition |

#### PRG, PE t, CY1

#### Type of module

The PLC program is structured by modules. Every module must begin with its defining instruction (PRG, PE, CY1) and end with the END instruction.

| PRG  | Main module                                             |
|------|---------------------------------------------------------|
| CY1  | First Cycle module.                                     |
| PE t | Periodic module. It is executed every "t" milliseconds. |

See "4.2 Modular structure of the PLC program" on page 133.

#### END End of module or subroutine

It must be defined for each module or subroutine.

| ; Beginning of the CY1 module |
|-------------------------------|
|                               |
| ; End of the CY1 module       |
| ; Beginning of the PRG module |
|                               |
|                               |
| ; End of the PRG module       |
|                               |

A carriage return is required after the last END (empty line).

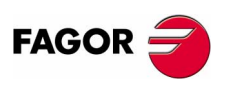

**CNC 8070** 

#### **REA, IMA** Real or image values

They indicate whether the following consultations are carried out using the real values (REA) or image values (IMA) or the I, O, M resources. The rest of the resources have no image values, only real.

The real value is the one the resource has at that time and the image value is the one it had at the end of the previous cycle scan.

Image values (IMA) and real values (REA) may be combined in the same instruction.

IMA I3 AND REA M4 = 02

By default, all the modules (PRG, CY1, PEt) operate with real resource values. Action instructions (=032) always update the real values of the PLC resources.

#### Understanding how real and image values work

The following example shows how the PLC acts when working with real or image values. For the given PLC program and with the resources initialized to zero, it shows the status of all the resources at the end of each scan or cycle.

|         |        | REA |    |    | IMA |    |    |    |    |
|---------|--------|-----|----|----|-----|----|----|----|----|
|         |        | M1  | M2 | М3 | O5  | M1 | M2 | М3 | O5 |
| ()=M1   |        | 0   | 0  | 0  | 0   | 0  | 0  | 0  | 0  |
| M1 = M2 | Scan 1 | 1   | 1  | 1  | 1   | 1  | 0  | 0  | 0  |
| M2 = M3 | Scan 2 | 1   | 1  | 1  | 1   | 1  | 1  | 0  | 0  |
| M3 = O5 | Scan 3 | 1   | 1  | 1  | 1   | 1  | 1  | 1  | 0  |
|         | Scan 4 | 1   | 1  | 1  | 1   | 1  | 1  | 1  | 1  |

With real values (REA), output 05 goes high (=1) at the end of the first cycle scan, whereas it needs 4 cycle scans when using image values (IMA).

In the first cycle, () =M1 sets the real value of M1=1, but its image value is  $\cdot 0 \cdot$ . Only at the end of this cycle scan will it be  $\cdot 1 \cdot$ .

The system is faster when working with real values (REA); whereas with image values (IMA), it is possible to analyze the same resource throughout the whole program with the same value, regardless of its current value.

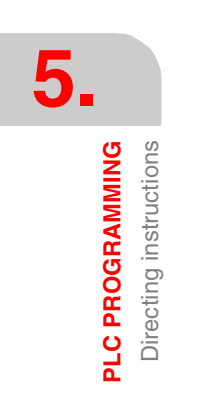

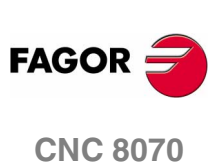

It is used to identify a program line. It may be defined in two ways:

- With L followed by up to 7 digits (L1 L9999999).
- With L\_ followed by 8 characters (L\_GEAR).

If it is defined within a module (CY1, PRG or PE), it identifies a program line and allows making references or jumps.

If it is defined outside the modules, for example at the end of the program after END, it indicates the beginning of a subroutine. It is the same as the SUB directing instruction.

If a program has more than one label with the same name or number, the PLC program will issue the corresponding error message when generating the executable program.

#### SUB Subroutine definition

It indicates the beginning of a subroutine. A subroutine is a portion of the program that may be called upon by any executable instruction.

It is defined with SUB followed by a blank space and up to 24 characters. A subroutine must always end with an END instruction.

| SUB   | A22 |  |
|-------|-----|--|
| • • • |     |  |
| END   |     |  |

They must be defined outside the modules (PRG, CY1, PE), for example at the end of the program after the directing instruction END.

A subroutine can also start with the  ${\tt L}$  instruction and end with the  ${\tt END}$  instruction.

#### EXTERN External subroutine definition

The subroutines defined in the "C" language file used by the program must be defined as external at the beginning of the program before the DEF instructions and the modules: CY1, PRE and PEt.

With the EXTERN instruction, those subroutines may be defined one by one.

It is defined with EXTERN followed by a blank space and the name of the subroutine with up to 24 characters.

EXTERN SUMA EXTERN TEMPERATURE

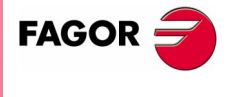

**CNC 8070** 

PLC PROGRAMMING Directing instructions

#### DEF, PDEF Symbol definition.

The PLC allows to define a number of symbols for easier programming and later understanding of the PLC program. These symbols are always programmed at the beginning of the program, before the modules CY1, PRE and PEt.

The DEF instruction may be used to define a limited number of symbols to be used only from the PLC whereas the PDEF instruction may be used to define up to 100 symbols that may be used in the PLC itself, in a part-program or in an external application. Symbols exceeding this limit will be ignored and the CNC will issue the corresponding warning.

They will consist of a sequence of up to 20 characters with capital letters (A.. Z) and digits (0 .. 9). They may also begin with the "/" character. In this case, the next character must be a letter. The name may have a "\_" character, but it cannot be its first character. Words reserved for instructions CANNOT be used.

A symbol may be associated with any decimal or hexadecimal number or to PLC resources such as inputs (I), outputs (O), marks (M), registers (R), register bits, counters (C) and timers (T).

Duplicate symbols cannot be defined; but several symbols may be assigned to the same resource.

```
PDEF COOL I12
PDEF K1 $FFFF3
DEF K2 372893
DEF K3 -437289
DEF /FAN I23
```

Once a symbol has been associated with a resource or numeric value, it is possible to use the name of the resource, the number or its associated symbol.

### Accessing the PDEF symbols from a part-program or from an application.

Accessing the symbols defined with the PDEF instruction from a partprogram, MDI or external application is done using variables as follows. Consulting this variable from the part-program interrupts block preparation.

| V.PLC.symbol | Access from a part-program or MDI.   |
|--------------|--------------------------------------|
| PLC.symbol   | Access from an external application. |

The variables may be read or written depending on the resource assigned to the symbol defined with PDEF.

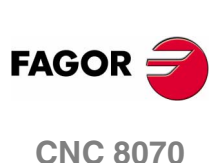

(SOFT V02.0x)

#### NOMONIT No monitoring

When programming this directing instruction, it does not generate information necessary to monitor the PLC program. In other words, the program is not monitored.

It must always be programmed at the beginning of the program, before the DEF instruction and the modules: CY1, PRG and PEt.

This instruction should only be used when the PLC program execution time is very critical. Define it after debugging the PLC program.

#### **Programming example**

| ;No monitoring         |
|------------------------|
| NOMONIT                |
|                        |
| ;External subroutine   |
| EXTERN TEMPERATURE     |
|                        |
| ;Symbol definition     |
| DEF COOL I12           |
| DEF /FAN 123           |
|                        |
| ;CY1 module            |
| CY1                    |
|                        |
| END                    |
|                        |
| ;PRG module            |
|                        |
| PRG                    |
|                        |
| IMA I3 AND REA M4 = 02 |
|                        |
| L_GEAR                 |
|                        |
| END                    |
|                        |
|                        |
| PE 100                 |
|                        |
| END                    |
| Subroutine             |
| SUB A22                |
|                        |
| END                    |
|                        |

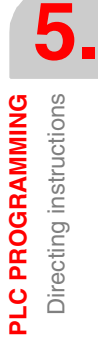

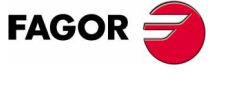

**CNC 8070** 

(SOFT V02.0X)

PLC PROGRAMMING Consulting instructions

#### 5.2 Consulting instructions

They may be used to check the status of PLC resources as well as the marks and registers for CNC-PLC communication. See chapter *"7 Logic CNC inputs and outputs"*.

There are the following consulting instructions.

- Simple consulting instructions.
- Flank detection instructions.
- Comparing instructions.

#### Simple consulting instructions

They test the status of the resources and they return their logic state.

- Inputs (I1-I1024)
- Outputs (01-01024)
- Marks (M1-M8192)
- Messages (MSG1-MSG256)
- Errors (ERR1-ERR256)
- Clocks (CLK)
- Registers (R1-R1024)
- Register bits (B0-B31 R1-R1024)
- Timer status (T1-T256)
- Counter status (C1-C256)
- CNC-PLC communication marks

#### I12

Returns a "1" if the I12 input is active and a "0" if otherwise.

START

Returns a "1" when the CYCLE START key of the front panel is pressed and a "0" if otherwise.

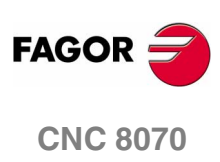

(SOFT V02.0x)

#### **Flank detection instructions**

They check whether the state of a resource has changed since the last time this consultation was made. This consultation may be made on real or image values.

The instructions available are:

| DFU | Detect an up flank  |
|-----|---------------------|
| DFD | Detect a down flank |

DFU Detect an up flank

It detects an up-flank (0-to-1 change) at the indicated resource. It returns a "1" if it happened.

#### DFD Detect a down flank

It detects an down-flank (0-to-1 change) at the indicated resource. It returns a "1" if it happened.

The programming format for DFU and DFD is:

| DFU | l1··1024                    |
|-----|-----------------------------|
| DFD | O1.·1024                    |
|     | M18192                      |
|     | MSG1256                     |
|     | ERR1256                     |
|     | B031 R11024                 |
|     | CLK                         |
|     | CNC-PLC communication marks |
|     |                             |

| DFU | 123    |
|-----|--------|
| DFU | B3R120 |
| DFU | AUXEND |
| DFD | 032    |
| DFD | M45    |

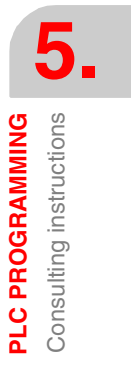

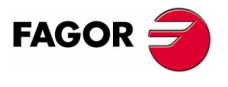

**CNC 8070** 

PLC PROGRAMMING Consulting instructions

#### **Comparing instructions**

#### CPS Compare two operands

With the CPS instruction, it is possible to make comparisons between two operands, checking whether the first one is greater than (GT), greater than or equal to (GE), equal to (EQ), different from (NE), less than or equal to (LE) or less than (LT) the second one.

It is possible to use as operands, timers (internal count), counters (internal count), registers, registers for CNC-PLC communication and decimal (#) or hexadecimal numbers within  $\pm 2147483647$  or between 0 and \$FFFFFFF.

If the required condition is met, the consulting instruction returns a logic value "1" and a "0" if otherwise.

The programming format is:

CP

| S | T1256     | GT | T1256     |
|---|-----------|----|-----------|
|   | C1256     | GE | C1256     |
|   | R11024    | EQ | R11024    |
|   | R CNC-PLC | NE | R CNC-PLC |
|   | #         | LE | #         |
|   |           | LT |           |

#### CPS C12 GT R14 = M100

If the internal count of counter "C12" is GREATER than the value of register R14, the PLC will assign the value of "1" to mark M100 and a "0" if otherwise.

#### CPS T2 EQ 100 = TG1 5 2000

When the time elapsed at timer "T2" is equal to 100 milliseconds, it will trigger timer "T5" in monostable mode and with time constant of 2 seconds.

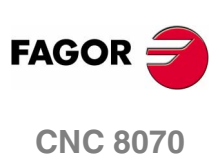

#### 5.3 Operators and symbols

They are used to group and operate with different consulting instructions.

The available operators are NOT, AND, OR, XOR. The operators are associated from left to right and the priorities ordered from the highest to the lowest are NOT AND XOR OR.

The available symbols are  $\setminus$ , (, ).

| ΝΟΤ | Negates the result of the consultation.                                               | olo<br>S<br>S<br>S<br>S<br>S<br>S<br>S<br>S<br>S<br>S<br>S<br>S<br>S<br>S<br>S<br>S<br>S<br>S |
|-----|---------------------------------------------------------------------------------------|-----------------------------------------------------------------------------------------------|
|     |                                                                                       | <b>NMI</b><br>MM                                                                              |
|     | NOT $I2 = O3$                                                                         | RAN<br>Side                                                                                   |
|     | Output "O3" will be active when input I2 is not.                                      | <b>30G</b><br>I's al                                                                          |
| AND | Logic function "AND".                                                                 | PLC PF                                                                                        |
|     | I4 AND I5 = 06                                                                        | _ 0                                                                                           |
|     | Output "O6" will be active when both inputs (I4, I5) are active.                      |                                                                                               |
| OR  | Logic function "OR".                                                                  |                                                                                               |
|     |                                                                                       |                                                                                               |
|     | 17 OR 18 = 09                                                                         |                                                                                               |
|     | Output "O9" will be active when either one (or both) inputs are active.               |                                                                                               |
| XOR | Logic "Exclusive OR" function.                                                        |                                                                                               |
|     |                                                                                       |                                                                                               |
|     | I10 XOR I11 = 012                                                                     |                                                                                               |
|     | Output "O12" will be active when both inputs I10 and I11 have different logic states. |                                                                                               |
| ١   | Line feed                                                                             |                                                                                               |
|     | It is used to write a logic expression in more than one line                          |                                                                                               |
|     | The following may be programmed:                                                      |                                                                                               |
|     | DFU MSTROBE AND CPS MFUN* EQ 3 = M1003                                                |                                                                                               |
|     | or also:                                                                              |                                                                                               |
|     | DFU MSTROBE \                                                                         |                                                                                               |
|     | AND CPS MFUN* EQ 3                                                                    | EACO                                                                                          |
|     | = M1003                                                                               | FAGO                                                                                          |

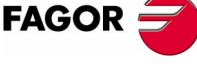

**CNC 8070** 

()

#### Open and close parenthesis

They help clarify and select the order the logic expression is evaluated.

(I2 OR I3) AND (I4 OR (NOT I5 AND I6)) = 07

A consulting instruction consisting of only these two operators always has a value of "1".

( ) = 02

Output O2 will always be high (=1).

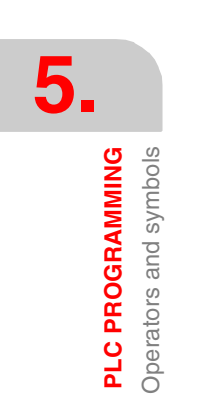

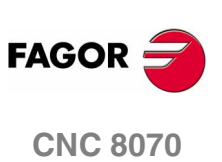

#### 5.4 Action instructions.

Action instructions allow changing the status of PLC resources and CNC-PLC communication marks depending on the result of logic expression.

Logic expression = Action instruction

There may be several action instructions associated with a single logic expression. All the action instructions must be preceded by the "=" sign.

All the action instructions admit a prior  ${\tt NOT}$  that inverts the result of the expression for that action.

I2 = 03 = NOT M100 = NOT TG1 2 100 = CPR 1 100

Output O3 will show the status of input I2.

Mark M100 will show the negated state of input 12.

A down-flank at input I2 will activate the trigger input TG1 of timer T2.

An up-flank at 12 will preset counter C1 with a value of 100.

The action instructions are divided into:

- Assignment binary action instructions.
- · Conditional binary action instructions.
- Sequence breaking action instructions.
- Arithmetic action instructions.
- Logic action instructions.
- Specific action instructions.

Action instructions may change the status of all the PLC resources except for the physical inputs being used. When seeing the field "I 1/1024", one must understand that only the status of the unused inputs may be changed.

For example, if physical inputs I1 through I32 are used, only inputs I33 through I1024 may be changed.

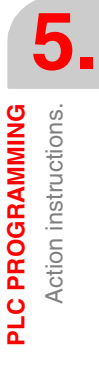

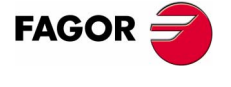

**CNC 8070** 

#### 5.4.1 Assignment binary instructions

They assign the value (0/1) resulting from a logic expression to the indicated resource.

| = I 1/1024       | = O 1/1024      | = M 1/8192      |
|------------------|-----------------|-----------------|
| = MSG 1/256      | = ERR 1/256     | = TEN 1/256     |
| = TRS 1/256      | = TGn 1/256 #/R | = CUP 1/256     |
| = CDW 1/256      | = CEN 1/256     | = CPR 1/256 #/R |
| = B 0/31 R 1/499 | = CNC-PLC mark  |                 |

#### I3 = TG1 4 100

| Assigns the status of input I3 to the trigger input TG1 of timer T4. |
|----------------------------------------------------------------------|
| Thus, an up-flank at I3 will trigger the TG1 input of timer T4.      |

(I2 OR I3) AND (I4 OR (NOT I5 AND I6)) = M111

Assigns to mark M111 the result of evaluating the logic expression: (I2 OR I3) AND (I4 OR (NOT I5 AND I6)).

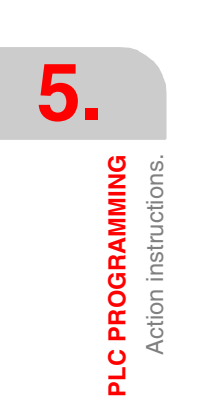

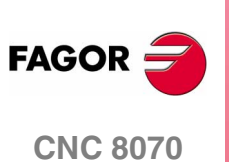

PLC PROGRAMMING Action instructions.

#### 5.4.2 Conditional binary instructions

There are 3 instructions: SET, RES and CPL that are used to change the status of the indicated resource.

The programming format is:

| = SET | l 1/1024        |
|-------|-----------------|
| = RES | O 1/1024        |
| = CPL | M 1/8192        |
|       | MSG 1/256       |
|       | ERR 1/256       |
|       | B 0/31 R 1/1024 |
|       | CNC-PLC mark    |

#### = SET If expression = "1", it sets the resource to "1".

If the result of the logic expression is a "1", it sets the indicated resource to "1". If the result is "0", it does not change the resource.

CPS T2 EQ 100 = SET BOR100

When the timing of timer T2 reaches 100 milliseconds, it sets bit 0 of register R100 to "1".

#### = RES If expression = "1", it sets the resource to "0".

If the result of the logic expression is a "1", it sets the indicated resource to "0". If the result is "0", it does not change the resource.

I12 OR NOT I22 = RES M55 = NOT RES M65

When the result of the logic expression is a "1", the PLC sets "M55 = 0"; but does not change M65.

If the result of the logic expression is a "0", the PLC does not change M55; but it sets "M65 = 0".

#### = CPL If expression = "1", it complements the resource

If the result of the logic expression is a "1", it complements the status of the indicated resource. If the result is "0", it does not change the resource.

DFU I8 OR DFD M22 = CPL B12R35

Every time an up-flank is detected at input 18 or down-flank of mark M22, the PLC complements the state of bit 12 of register R35.

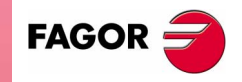

**CNC 8070** 

PLC PROGRAMMING Action instructions.

#### 5.4.3 Sequence breaking action instructions

These actions interrupt the sequence of a program, resuming it somewhere else in the program.

#### = JMP Unconditional jump

If the result of the logic expression is a "1", it jumps to the indicated label. If the result is a "0", it goes on to the next program line.

Its syntax depends on how the label to jump to was defined

- = JMP L123 If the label was defined as L123.
- = JMP L\_ASA2 If the label was defined as L\_ASA2.

#### 18 = JMP L12

If I8=1 the program continues at L12 and it does not execute the intermediate blocks.

```
NOT M14 AND NOT B7R120 = 08
CPS T2 EQ 2000 = 012
```

L12

(I12 AND I23) OR M54 = 06

= CAL

#### L Call to a subroutine.

If the result of the logic expression is a "1", this action executes the indicated subroutine. If the result of the logic expression is a "0", the PLC will ignore this action and the program will go on without executing that subroutine.

Once the subroutine execution is over, the PLC will continue at the action instruction or executable instruction programmed after CAL.

Its syntax depends on how its associated subroutine was defined.

- = CAL OILING If it was defined as SUB OILING.
- = CAL L234 If it was defined as L234.
- = CAL L\_GEAR If it was defined as L\_GEAR.

I2 = CAL L5 = O2

With 12=1, subroutine 15 will be executed and once executed, the PLC will set 02 to the value of input 12 (=1).

If I2=0, the subroutine is not executed and the PLC sets output 02 to the status of input I2 (=0).

#### = RET Return or end of a subroutine.

If the result of the logic expression is a "1", the PLC will treat this action like an END instruction. If the result is a "0", the PLC will ignore it.

If while executing a subroutine, the PLC detects a validated RET, it will conclude the subroutine.

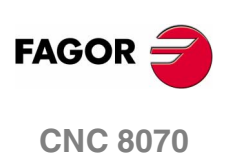

PLC PROGRAMMING Action instructions.

#### 5.4.4 Arithmetic action instructions

#### = MOV Move

It is used to move data from one PLC resource to another.

The programming format is:

|       | Origin    | Destination | Origin<br>code | Destinatio<br>n code | Bits to<br>transmit |
|-------|-----------|-------------|----------------|----------------------|---------------------|
| = MOV | 11/1024   | 11/1024     | 0(Bin)         | 0(Bin)               | 32                  |
|       | O1/1024   | O1/1024     | 1(BCD)         | 1(BCD)               | 28                  |
|       | M1/8192   | M1/8192     |                |                      | 24                  |
|       | MSG1/256  | MSG1/256    |                |                      | 20                  |
|       | ERR1/256  | ERR1/256    |                |                      | 16                  |
|       | T1/256    | R1/1024     |                |                      | 12                  |
|       | C1/256    | R CNC-PLC   |                |                      | 8                   |
|       | R1/1024   |             |                |                      | 4                   |
|       | R CNC-PLC |             |                |                      |                     |
|       | #         |             |                |                      |                     |

The Origin and Destination codes indicate which format (binary or BCD) they have and in which format they will be deposited in the destination resource. 4, 8, 12, 16, 20, 24, 28 or 32 bits may be transmitted.

If the codes and number of bits to be moved are not indicated, 32 binary bits will be moved bit to bit (0032).

| MOV | 112 | M100 | 0032 | binary to binary in 32 bits. |
|-----|-----|------|------|------------------------------|
| MOV | O21 | R100 | 0012 | binary to binary in 12 bits. |
| MOV | C22 | O23  | 0108 | binary to BCD in 8 bits.     |
| MOV | T10 | M112 | 1020 | BCD to binary in 20 bits.    |

If the number to be converted from binary to BCD is larger than the maximum BCD, its value will be truncated ignoring the most significant bits.

The maximum BCD value that can be converted is: 9 (with 4 bits), 99 (with 8), 999 (with 12), 9999 (with 16), 99999 (with 20), 999999 (with 24), 9999999 (with 28) and 99999999 (con 32).

In these cases, it is recommended to make the move increasing the number of bits by using, if necessary, registers or marks in intermediate steps.

I11 = MOV I14 016 108

If input II1 is "=1", the PLC moves the logic states of the 8 inputs (II4 plus the next 7) in BCD code to the 8 outputs (OI6 and the next 7) in binary code.

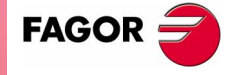

**CNC 8070** 

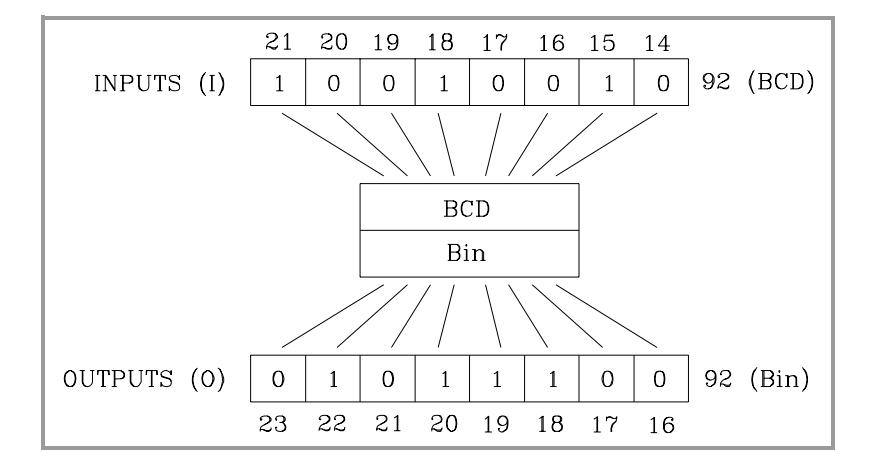

#### = NGU R 1/1024

#### It complements the register bits.

It changes the state of each one of the 32 bits of a register.

#### I15 = NGU R152

If input "I15 is =1", the PLC changes the state of the 32 bits of register  $\tt R152.$ 

#### = NGS R 1/1024

Register sign change.

Changes the sign of the register.

#### I16 = NGS R89

If input "I16 = 1", the PLC changes the sign of the contents of register R89.

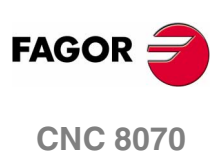

(SOFT V02.0x)

for adding (ADS), subtracting (SBS), multiplying (MLS), dividing (DVS) and calculating the module or remainder of a division (MDS).

Its programming format is:

"Operation" "1st operand" "2nd operand" "Result".

The operands may be: Registers, CNC-PLC communication registers and numbers (#) in the  $\pm 2147483647$  range or between 0 and \$FFFFFFF.

The result of the operation may be stored in a register or in a CNC-PLC communication register.

| = ADS | R1/1024   | R1/1024   | R1/1024   |
|-------|-----------|-----------|-----------|
| = SBS | R CNC-PLC | R CNC-PLC | R CNC-PLC |
| = MLS | #         | #         |           |
| = DVS |           |           |           |
| = MDS |           |           |           |

Examples with R100=1234 and R101=100.

| () = ADS | R100 R101  | R102 ; l | R102 = 1234 +100     | = 1334      |
|----------|------------|----------|----------------------|-------------|
| () = SBS | R100 R101  | R103 ;I  | R103 = 1234 -100     | = 1134      |
| () = MLS | R100 R101  | R104 ;I  | R104 = 1234 x 100    | = 123400    |
| () = DVS | R100 R101  | R105 ;I  | R105 = 1234 : 100    | = 12        |
| () = MDS | R100 R101  | R106 ;I  | R106 = 1234 MOD 100  | = 34        |
| () = ADS | 1563 R101  | R112 ; I | R112 = 1563 +100     | = 1663      |
| () = SBS | R100 1010  | R113 ;I  | R113 = 1234 - 1010   | = 224       |
| () = MLS | 1563 100   | R114 ;I  | R114 = 1563 x 100    | = 156300    |
| () = MLS | SANALOG    | 10000    | R115                 |             |
| = DVS    | R115 32767 | R115     | ; Spindle speed comr | mand in mV. |

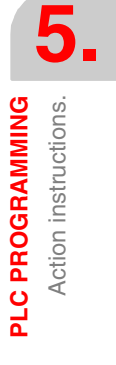

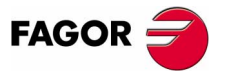

**CNC 8070** 

#### 5.4.5 Logic action instructions

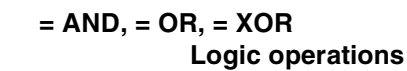

To perform logic operations: AND, OR and XOR between register contents or between a register content and a number. The result is always stored in a register.

Its programming format is:

|                                 | AND      | R1/10 | )24     | R1/1024  | R1/1024            |
|---------------------------------|----------|-------|---------|----------|--------------------|
|                                 | OR       | R CNC | -PLC    | R CNC-PL | C R CNC-PLC        |
|                                 | XOR      | #     |         | #        |                    |
| Examples with R200 = B1001 0010 |          |       |         |          |                    |
|                                 |          | R2    | 01 = B0 | 100 0101 |                    |
|                                 |          |       |         |          |                    |
|                                 | () = AND | R200  | R201    | R202     | ; R202 = B0        |
|                                 | () = OR  | R200  | R201    | R203     | ; R203 = B11010111 |
|                                 | () = XOR | R200  | R201    | R204     | ; R204 = B11010111 |
|                                 |          |       |         |          |                    |
|                                 | () = AND | B1111 | R201    | R205     | ; R205 = B00000101 |
|                                 | () = OR  | R200  | B1111   | R206     | ; R206 = B10011111 |
|                                 | () = XOR | B1010 | B1110   | R207     | ; R207 = B00000100 |
|                                 |          |       |         |          |                    |

#### = RR, = RL Register rotation

Register contents may be rotated to the right (RR) or (RL) to the left and there are two types of rotations: type 1 (RR1 or RL1) and type 2 (RR2 or RL2).

#### Rotation type 1 (RL1 or RR1):

It inserts a "0" at the least significant bit (RL1) or at the most significant bit (RR1), pushing the other bits of the register. The value of the last bit disappears.

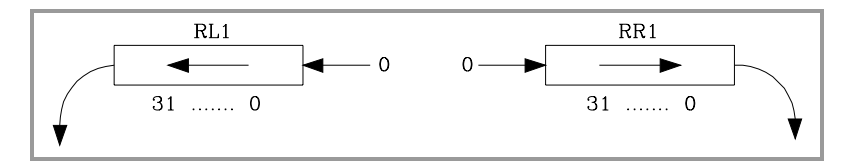

#### Rotation type 2 (RL2 or RR2):

Circular rotation of the register in the indicated direction.

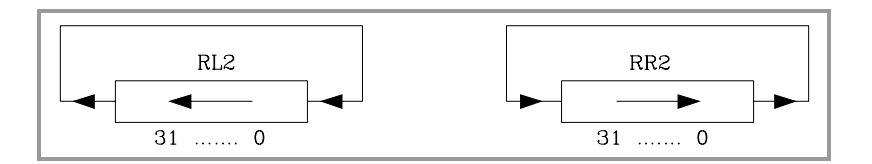

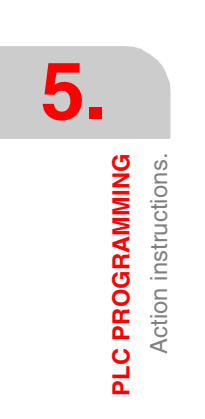

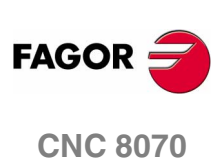

Its programming format is:

|     | Origin    | Repetition Nr. | Destination |
|-----|-----------|----------------|-------------|
| RR1 | R1/1024   | R1/1024        | R1/1024     |
| RR2 | R CNC-PLC | R CNC-PLC      | R CNC-PLC   |
| RL1 |           | 0/31           |             |
| RL2 |           |                |             |

The origin and destination registers must always be defined, even when they are both the same. The number of repetitions indicates the consecutive number of times the register will be rotated.

RR1 R100 1 R200

It does one type-1 right-hand rotation of  $\tt R100$  leaving the result in  $\tt R200.$ 

RL2 R102 4 R101

It does one type-2 left-hand rotation of  $\tt R102$  leaving the result in  $\tt R101.$ 

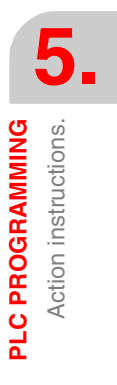

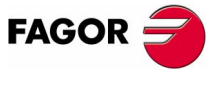

**CNC 8070** 

#### 5.4.6 Specific action instructions

#### = ERA Clears a group of resources.

=

It is used to clear or initialize a group of same-type resources. Indicate the first and last resource to be erased.

Its programming format is:

| ERA | l 1/1024  | 1/1024 |
|-----|-----------|--------|
|     | O 1/1024  | 1/1024 |
|     | M 1/8192  | 1/8192 |
|     | MSG 1/256 | 1/256  |
|     | ERR 1/256 | 1/256  |
|     | T 1/256   | 1/256  |
|     | C 1/256   | 1/256  |
|     | R 1/1024  | 1/1024 |

When erasing a group of I, O, M, MSG, ERR or R, the PLC sets them all to "0".

Erasing a group of timers is like resetting them and erasing a group of counters is like presetting with a "0" value.

This action is especially handy when executed in the first cycle module (CY1) in order to set the desired resources to their initial work conditions (states).

```
I10 = ERA \ O5 \ 12
```

If input "I10=1", the PLC sets outputs 05 through 012 (both included) to "0".

I23 = ERA C15 18

If input "I23 =1", the PLC presets counters C15 through C18 (both included) to "0".

#### = PAR Parity of a register

It analyzes the type of parity of a register. If the register has EVEN parity, this instruction sets the selected mark, message or error to "1" and to "0" if it has ODD parity.

Its programming format is:

| = PAR | R1/1024   | M1/8192   |
|-------|-----------|-----------|
|       | R CNC-PLC | MSG1/256  |
|       |           | ERR1/256  |
|       |           | M CNC-PLC |

I15 = PAR R123 M222

If input "I15=1", the PLC analyzes register R123 and sets mark M222 to "1" if EVEN parity or to "0" if ODD parity.

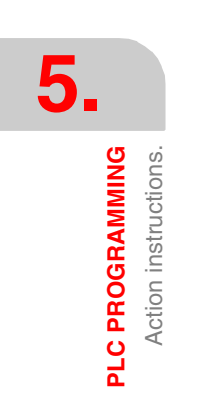

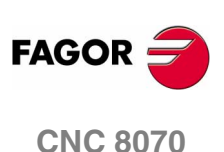

PLC PROGRAMMING Action instructions.

#### = CNCRD Reading of internal CNC variables.

#### = CNCWR Writing of internal CNC variables.

Used to read (CNCRD) and write (CNCWR) the internal CNC variables. Their programming format is:

CNCRD (Variable, Register, Mark)

CNCWR (Register, Variable, Mark)

The CNCRD action loads the contents of the variable into the register and the CNCWR action loads the contents of the register into the variable. The mark is set to "1" at the beginning of the operation and it keeps its value until the end of the operation.

When using CNCRD to read the variables of the arithmetic parameters and those of the OEM, it returns the value multiplied by 10000 (float mode reading).

When requesting information on a nonexistent variable (for example the position of an nonexistent axis), it will show the relevant error message. Likewise, when trying to read a value whose range is greater than that of the PLC register, the CNC will return a zero value and will issue the corresponding error message. Whenever an error occurs when reading a variable, the communication mark will remain at "1".

#### Synchronous and asynchronous variables

Synchronous variables are the ones resolved immediately whereas asynchronous variables are the ones requiring several cycle scans to be resolved.

Example of how to access asynchronous variables:

<condition> AND NOT M11 = CNCRD (TM.TOOL, R11, M11)

do not repeat this consultation until it ends.

DFD M11 AND CPS R11 EQ 3 = ...

wait for the consultation to end before comparing the data.

Examples of how to access synchronous variables:

<condition> = CNCRD (G.FREAL, R12, M12)

CPS R12 GT 2000 = ...

No need to wait before consulting the data because synchronous variables are resolved immediately

#### <condition> = CNCWR (R13, PLC.TIMER, M13)

It resets the clock enabled by the PLC with the value contained in register R13.

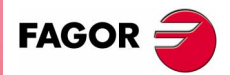

**CNC 8070** 

PLC PROGRAMMING Action instructions.

#### = CNCEX Execution of a CNC block.

It may be used to execute a CNC block in the indicated channel, including calls to subroutines or to complete programs. It works like when executing a block in MDI. The restrictions for the execution of commands are the same as for the MDI blocks.

Its programming format is:

CNCEX (block, mark, channel)

The mark is set to "1" at the beginning of the operation and it keeps its value until the end of the operation. If the channel is not indicated, the block is executed in the first or main channel.

```
... = CNCEX (G00 X0 Y0, M99, 2)
... = CNCEX (#CALL sub3.nc, M34)
```

Once the block has been executed, the CNC channel activates the FREE mark to let the PLC know that it is ready to accept a new block.

## Executing independent movements from the PLC. Commands MOVEABS, MOVEADD and MOVEINF.

The movements of the independent axes may be programmed directly or with the CNCEX command; however, it is not recommended to use both methods in the same PLC program or subroutine.

The treatment for the execution of the commands is different and the order they are executed might not be the desired one. The CNCEX command is executed through a CNC channel whereas the MOVE\* commands are executed directly at the interpolator (usually faster execution).

The independent movements may be executed as follows: The two should not be used in the same program or subroutine.

- () = CNCEX(#MOVE ADD [X100,F100,NULL], M120,1)
- () = MOVEADD(X, 100000, 100000, NULL)

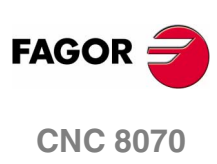

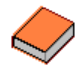

#### This function has a specific manual.

This manual that you are reading now only offers some information about this function. Refer to the specific documentation to obtain further information regarding the requirements and operation of the electronic cam.

| = CAM ON  | Activate the electronic cam |
|-----------|-----------------------------|
| = CAM OFF | Cancel the electronic cam   |

The programming format for each of them is the following.

```
CAM ON (cam, master/"TIME", slave, master_off,
slave_off, range_master, range_slave, type)
CAM OFF (slave)
```

Executing the CAM OFF command involves eliminating the synchronization of the cam. Once this command has been programmed, the cam ends when reaching the end of its profile.

| Parameter    | Meaning                                                                                                    |
|--------------|----------------------------------------------------------------------------------------------------|
| cam          | Cam number.                                                                                                    |
| master       | Name of the master axis.                                                                                                    |
| TIME         | Time cam. When programming "TIME" instead of an axis name, the cam is interpreted as being a time cam.                                      |
| slave        | Name of the slave axis.                                                                                                    |
| master_off   | Offset for the master axis.                                                                                                    |
| slave_off    | Offset for the slave axis.                                                                                                    |
| range_master | Master axis activation scale or range.                                                                                                    |
| range_slave  | Slave axis activation scale or range.                                                                                                    |
| type         | It defines the type of cam; periodic or not periodic. It is programmed using parameters "ONCE" (non-periodic cam) or "CONT" (periodic cam). |

#### Cam mode.

Two types of cams may be activated; cams in time or cams according to the position of the master axis. The activation instruction is the same and it is selected by the call-parameters.

#### Cam number.

To activate a cam, it must have been previously defined at the cam editor, within the machine parameters.

#### Master axis activation range.

The cam is activated when the master axis is between the positions "master\_off" and "master\_off + range\_master".

#### Range for the slave axis.

The cam applies it to the slave axis when the slave axis is between "slave\_off" and "slave\_off + range\_slave".

PLC PROGRAMMING Action instructions.

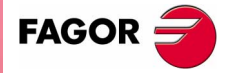

**CNC 8070** 

PLC PROGRAMMING

Action instructions.

#### Cam type.

Depending on the execution mode, the time cams and the position cams may be of two different types; i.e. periodic or non-periodic. It is selected with the type parameter.

Non-periodic It is defined by assigning the "ONCE" value to the type parameter.

This mode maintains the synchronization for the range defined for the master axis. If the master axis moves backwards or if it is a module, the slave axis will keep on executing the cam profile until the cancellation is programmed.

Periodic It is defined by assigning the "CONT" value to the type parameter.

In this mode, when reaching the end of the range of the master axis, it calculates the offset to execute the cam again shifted in the amount of that range. In other words, identical cams are executed along the path of the master axis.

If the master axis is a rotary module and the cam definition range is that module, the two execution modes are equivalent.

Either mode maintains synchronization until the #CAM OFF command is executed. When reaching that command, the execution of the cam will end the next time the end of the cam profile is reached.

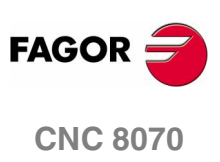

PLC PROGRAMMING Action instructions.

#### 5.4.8 Action instructions for independent axes

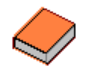

#### This function has a specific manual.

This manual that you are reading now only offers some information about this function. Refer to the specific documentation to obtain further information regarding the requirements and operation of the independent axes.

| = MOVE ABS | Absolute positioning move           |
|------------|-------------------------------------|
| = MOVE ADD | Incremental positioning move        |
| = MOVE INF | Infinite (endless) positioning move |
|            |                                     |

The programming format for each of them is the following.

```
MOVE ABS (axis, pos, feed, blend)
MOVE ADD (axis, pos, feed, blend)
MOVE INF (axis, direction, feed, blend)
```

| Parameter | Meaning                                                                                                    |
|-----------|----------------------------------------------------------------------------------------------------|
| axis      | Axis to position.                                                                                                    |
| pos       | Position to reach.                                                                                                    |
| direction | Moving direction. It is programmed with parameters<br>"DIRPOS" (positive direction) or "DIRNEG"<br>(negative direction). |
| feed      | Positioning feedrate                                                                                                    |
| blend     | Dynamic blend with the next block It is programmed<br>using parameters "PRESENT", "NULL", "NEXT" or<br>"WAITINPOS.       |

#### Position to reach.

With MOVE ABS it will be defined in absolute coordinates whereas with MOVE ADD it will be defined in incremental coordinates. For positioning, the zero offset active in the channel is ignored.

The moving direction is determined by the coordinate or the increment programmed. For rotary axes, the moving direction is determined by the type of axis. If it is unidirectional, it positions in the preset direction; otherwise, it positions via the shortest path.

#### Moving direction.

Moving direction. It is used with MOVE INF to execute an endless (infinite) movement until the axis limit is reached or until the movement is interrupted.

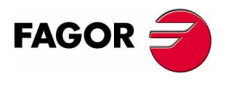

**CNC 8070** 

PLC PROGRAMMING Action instructions.

#### Dynamic blend with the next block

It sets the feedrate used to reach the position (dynamic blend with the next block). It is programmed with one of the following parameters.

- PRESENT The axis reaches the indicated position at the feedrate indicated by the block itself.
- NEXT The axis reaches the indicated position at the feedrate indicated in the next block.
- NULL The axis reaches the indicated position at zero feedrate.

WAITINPOS The axis reaches the indicated position at zero feedrate and it waits to be in position before executing the next block.

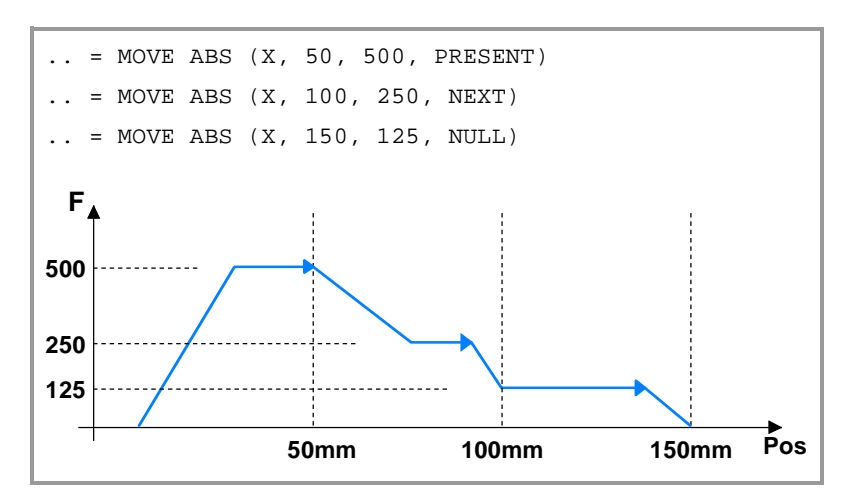

#### = FOLLOW ON

#### Activates the synchronization movement

#### = FOLLOW OFF

#### Cancels the synchronization movement.

The programming format for each of them is the following.

```
FOLLOW ON (master, slave, nratio, dratio, synctype)
FOLLOW OFF (slave)
```

| Parameter | Meaning                                                                                                    |
|-----------|----------------------------------------------------------------------------------------------------|
| master    | Name of the master axis.                                                                                                  |
| slave     | Name of the slave axis.                                                                                                   |
| nratio    | Numerator of the gear ratio. Turns of the slave axis.                                                                     |
| dratio    | Denominator of the gear ratio. Rotations of the master axis.                                                              |
| synctype  | Type of synchronism. It is programmed with<br>parameters "POS" (position synchronism) or "VEL"<br>(velocity synchronism). |

#### Example from the PLC program.

FOLLOW ON (A1, Z, 3, 1, VEL) FOLLOW OFF (Z)

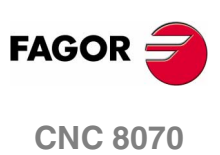

#### 5.5 Summary programming commands

#### **RESOURCES AVAILABLE AT THE PLC**

| Inputs       |        |         | 11102    | 4     |           |      |
|--------------|--------|---------|----------|-------|-----------|------|
| Outputs      |        | O110    | O11024   |       |           |      |
| Marks        |        | M1.⋅81  | M18192   |       |           |      |
| Message mark |        | MSG1·   | MSG1256  |       |           |      |
| Error Mark   |        | ERR1256 |          |       |           |      |
| Clocks       |        |         |          |       |           |      |
|              | CLK1   | 1ms     | CLK100   | 100ms | CLK1000   | 1s   |
|              | CLK2   | 2ms     | CLK200   | 200ms | CLK2000   | 2s   |
|              | CLK4   | 4ms     | CLK400   | 400ms | CLK4000   | 4s   |
|              | CLK8   | 8ms     | CLK800   | 800ms | CLK8000   | 8s   |
|              | CLK16  | 16ms    | CLK1600  | 1.6s  | CLK16000  | 16s  |
|              | CLK32  | 32ms    | CLK3200  | 3.2s  | CLK32000  | 32s  |
|              | CLK64  | 64ms    | CLK6400  | 6.4s  | CLK64000  | 64s  |
|              | CLK128 | 128ms   | CLK12800 | 12.8s | CLK128000 | 128s |

CNC-PLC communication marks.

| Timers:    | T1256  |
|------------|--------|
| Counters:  | C1256  |
| Registers: | R11024 |

CNC-PLC communication registers.

The register value may be treated as a decimal or hexadecimal ("S") number. It is also possible to refer to a register bit using the letter s B (0/31) R (1/1024).

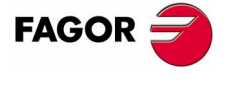

**CNC 8070** 

# PLC PROGRAMMING Summary programming commands

#### DIRECTING INSTRUCTIONS

| PRG     | Main module.                                           |  |  |
|---------|--------------------------------------------------------|--|--|
| CY1     | First cycle module.                                    |  |  |
| PE t    | Periodic module. It is executed every "t" milliseconds |  |  |
| END     | End of module.                                         |  |  |
| L Label | L with up to 7 digits (L1 L9999999)                    |  |  |
|         | L_ with up to 8 characters (L_GEAR)                    |  |  |
| SUB     | Subroutine definition.                                 |  |  |
| DEF     | Symbol definition.                                     |  |  |
| PDEF    | External symbol definition.                            |  |  |
| REA     | The consultations will use real values.                |  |  |
| IMA     | The consultations will use image values.               |  |  |

#### SIMPLE CONSULTING INSTRUCTIONS

| Inputs            | 111024      |
|-------------------|-------------|
| Outputs           | O1··1024    |
| Marks             | M18192      |
| Message mark      | MSG1256     |
| Error Mark        | ERR1256     |
| Timers (status)   | T1256       |
| Counters (status) | C1256       |
| Register bit      | B031 R11024 |

**CNC-PLC** communication marks

#### FLANK DETECTION CONSULTING INSTRUCTIONS

- DFU Up flank detection. DFD Down flank detection.
  - DFU I1..1024 DFD O1..1024 M1..8192 MSG1..256 ERR1..256 B0..31 R1..1024 CNC-PLC communication marks Clock marks (CLK)

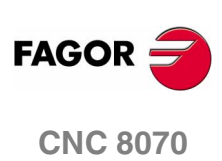

(SOFT V02.0x)
## **COMPARISON CONSULTING INSTRUCTIONS**

CPS to do the following comparisons.

| CPS | T1256     | GT | T1256     |
|-----|-----------|----|-----------|
|     | C1256     | GE | C1256     |
|     | R11024    | EQ | R11024    |
|     | R CNC-PLC | NE | R CNC-PLC |
|     | #         | LE | #         |
|     |           | LT |           |

#### **OPERATORS**

| NOT  | Negates the result of the consultation.           |
|------|---------------------------------------------------|
| AND  | Logic function "AND".                             |
| OR   | Logic function "OR".                              |
| XOR  | Logic "Exclusive OR" function.                    |
| "/"  | New line.                                         |
| "()" | Consulting instruction whose value is always "1". |

# **ASSIGNMENT BINARY ACTION INSTRUCTIONS**

| = I 1/1024        | = O 1/1024      | = M 1/8192      |
|-------------------|-----------------|-----------------|
| = MSG 1/256       | = ERR 1/256     | = TEN 1/256     |
| = TRS 1/256       | = TGn 1/256 #/R | = CUP 1/256     |
| = CDW 1/256       | = CEN 1/256     | = CPR 1/256 #/R |
| = B 0/31 R 1/1024 | = CNC-PLC mark  |                 |

## **CONDITIONAL BINARY ACTION INSTRUCTIONS**

| = SET | If expression = "1", it sets the resource to "1" |
|-------|--------------------------------------------------|
|-------|--------------------------------------------------|

- = RES If expression = "1", it sets the resource to "0"
- = CPL If expression = "1", it complements the resource.

<Resource>

| = SET | <resource></resource> | l 1/1024        |
|-------|-----------------------|-----------------|
| = RES | <resource></resource> | O 1/1024        |
| = CPL | <resource></resource> | M 1/8192        |
|       |                       | MSG 1/256       |
|       |                       | ERR 1/256       |
|       |                       | B 0/31 R 1/1024 |
|       |                       | CNC-PLC mark    |
|       |                       |                 |

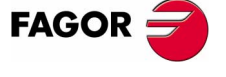

**CNC 8070** 

PLC PROGRAMMING Summary programming commands

### SEQUENCE BREAKING ACTION INSTRUCTIONS

- = JMP L Unconditional jump.
- = CAL Call to a subroutine.
- = RET Return or End of a subroutine.

## **ARITHMETIC ACTION INSTRUCTIONS**

= MOV Move

|             | Origin        | Destination    | Orig.code    | Des.cod | Bits |
|-------------|---------------|----------------|--------------|---------|------|
| MOV         | 11/1024       | 11/1024        | 0(Bin)       | 0(Bin)  | 32   |
|             | O1/1024       | O1/1024        | 1(BCD)       | 1(BCD)  | 28   |
|             | M1/8192       | M1/8192        |              |         | 24   |
|             | MSG1/256      | MSG1/256       |              |         | 20   |
|             | ERR1/256      | ERR1/256       |              |         | 16   |
|             | T1/256        | R1/1024        |              |         | 12   |
|             | C1/256        | R CNC-<br>PLC  |              |         | 8    |
|             | R1/1024       |                |              |         | 4    |
|             | R CNC-<br>PLC |                |              |         |      |
|             | #             |                |              |         |      |
| = NGU R 1/1 | 024 It c      | omplements     | the register | bits.   |      |
|             | 024 Po        | aictor cian ob | ango         |         |      |

- = NGS R 1/1024 Register sign change.
- = ADS Addition.
- = SBS Subtraction.
- = MLS Multiplication.
- = DVS Division.
- = MDS Module or remainder of the division.

| ADS | R1/1024   | R1/1024   | R1/1024   |
|-----|-----------|-----------|-----------|
| SBS | R CNC-PLC | R CNC-PLC | R CNC-PLC |
| MLS | #         | #         |           |
| DVS |           |           |           |
| MDS |           |           |           |

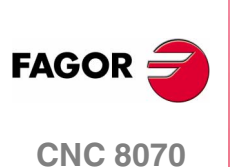

(SOFT V02.0x)

#### LOGIC ACTION INSTRUCTIONS

| = AND | Logic operation "AND". |
|-------|------------------------|
|-------|------------------------|

- = OR Logic operation "OR".
- = XOR Logic operation "XOR".

| AND | R1/1024   | R1/1024   | R1/1024   |
|-----|-----------|-----------|-----------|
| OR  | R CNC-PLC | R CNC-PLC | R CNC-PLC |
| XOR | #         | #         |           |

- = RR 1/2 Clockwise register rotation.
- = RL 1/2 Counterclockwise register rotation.

|     | Origin    | Repetition Nr. | Destination |
|-----|-----------|----------------|-------------|
| RR1 | R1/1024   | R1/1024        | R1/1024     |
| RR2 | R CNC-PLC | R CNC-PLC      | R CNC-PLC   |
| RL1 |           | 0/31           |             |
| RL2 |           |                |             |

#### SPECIFIC ACTION INSTRUCTIONS

= ERA Erases or resets a group of resources.

| ERA | l 1/1024  | 1/1024 |
|-----|-----------|--------|
|     | O 1/1024  | 1/1024 |
|     | M 1/8192  | 1/8192 |
|     | MSG 1/256 | 1/256  |
|     | ERR 1/256 | 1/256  |
|     | T 1/256   | 1/256  |
|     | C 1/256   | 1/256  |
|     | R 1/1024  | 1/1024 |
|     |           |        |

- = CNCRD Reading of internal CNC variables.
   CNCRD (Variable, R1/1024, M1/8192)
- = CNCWR Writing of internal CNC variables. CNCWR (R1/1024, Variable, M1/8192)
- = PAR Parity of a register.

PAR R1/1024 M1/8192 R CNC-PLC MSG1/256 ERR1/256 M CNC-PLC

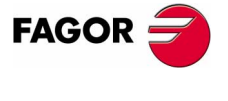

CNC 8070

PLC PROGRAMMING

Summary programming commands

#### ACTION INSTRUCTIONS OF THE ELECTRONIC CAM

- = CAM ON Activate de electronic cam
- = CAM OFF Cancel de electronic cam

```
CAM ON (cam, master/"TIME", slave, master_off,
slave_off, range_master, range_slave, type)
CAM OFF (slave)
```

# ACTION INSTRUCTIONS FOR INDEPENDENT AXES

Positioning move.

- = MOVE ABS Absolute positioning move.
- = MOVE ADD Incremental positioning move.
- = MOVE INF Infinite (endless) positioning move.

MOVE ABS (axis, pos, feed, blend) MOVE ADD (axis, pos, feed, blend) MOVE INF (axis, direction, feed, blend)

#### □ Synchronization movement.

= FOLLOW ON Activates the synchronization movement.

= FOLLOW OFF Cancels the synchronization movement.

FOLLOW ON (master, slave, nratio, dratio, synctype) FOLLOW OFF (slave)

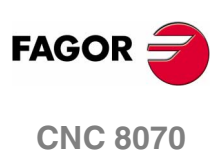

(SOFT V02.0x)

# **CNC-PLC COMMUNICATION**

With the data exchange between the CNC and the PLC, it is possible to:

- Control the logic CNC inputs and outputs in peripheral mode using specific PLC marks and registers.
- Transfer auxiliary M, H and S functions from the CNC to the PLC.
- Generate messages and errors at the CNC using PLC marks.
- Read and modify internal CNC variables from the PLC.
- Access all PLC resources from any part-program.
- Monitor PLC resources on the CNC screen.

#### Abbreviations used in this chapter

- (=0) Low logic level.
- (=1) High logic level.
- (g.m.p.) General machine parameter.
- (a.m.p.) Machine parameter for Axes and Spindles.

# M and H functions with channels

The M and H functions are exchanged by channel. When using several channels, the marks and registers of these functions must indicate the channel number they refer to. If no channel number is indicated, the marks and registers refer to the first channel.

# S functions with multiple spindles

The exchange of S functions is independent from the channel. When using several spindles, the marks and registers of these functions refer to the spindle number. The spindle number is determined by its logic number.

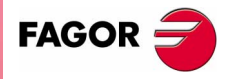

**CNC 8070** 

# 6.1 Auxiliary -M- functions

Up to 7 M functions in the same block. The CNC indicates to the PLC which auxiliary M functions are programmed in the execution block using 32-bit registers MFUN1 through MFUN7. Each one of them indicates the number of one of the M functions programmed in the block. If all the registers are not used, the CNC assigns \$FFFFFFFF to the unused ones (those with the highest numbers).

This way, if a block contains functions M100, M120 and M135, the CNC will transfer the following information to the PLC:

| MFUN1 | MFUN2 | MFUN3 | MFUN4 - MFUN7 |
|-------|-------|-------|---------------|
| 100   | 120   | 135   | \$FFFFFFF     |

# Command $\mathtt{MFUN}\star.$ Checking if a function has been programmed in the block.

To know whether a particular M function is programmed in the execution block, use one of the following methods:

- Check all the MFUN registers one by one until that particular M function is found or until one of them has the value of \$FFFFFFF.
- Use the "MFUN\*" command to check all the registers at the same time.

Example to detect M30: If it has been programmed, it will return a "1", and a "0" if otherwise.

CPS MFUN\* EQ  $30 = \ldots$ 

# Sending the function and synchronizing the execution

Within the CNC machine parameters, the auxiliary M function table indicates when the function is sent and when the PLC execution is synchronized. In either case, it may be before or after the movement. See "2.5 Machine parameters for the M function table" on page 84.

The sending and synchronizing types may be the following:

- M not synchronized.
- M sent out and synchronized before the movement.
- M sent out before the move and synchronized after the movement.
- M sent out and synchronized after the movement.

M functions with different types of synchronization may be programmed in the same block. Each one of them will be sent out to the PLC at the right moment. The transfer of auxiliary M functions is described later on in this chapter. See "6.4 Transferring auxiliary functions -M-, -H-, -S-" on page 198.

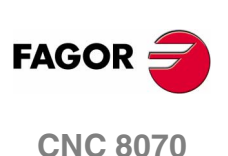

#### The functions may be set as follows:

M11 not synchronized.

M12 is sent and synchronized before the movement.

M13 is sent before and synchronized after the movement.

M14 is sent and synchronized after the movement.

When executing a block like this:

X100 F1000 M11 M12 M13 M14

The functions are transferred as follows:

- **1.** sends the M11, M12 and M13 out to the PLC.
- 2. waits for the PLC to execute the M12.
- **3.** moves the axis to X100.
- **4.** sends function M14 to the PLC.
- 5. waits until the PLC executes the M13 and M14.

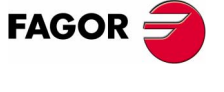

**CNC 8070** 

# 6.1.1 Special considerations with the multi-spindle option and channels

The CNC may have up to 4 channels and each channel can execute a part-program in parallel with the rest. This means that each channel can execute seven auxiliary functions simultaneously. The auxiliary functions executed from each channel are treated independently; to do that, each channel has its own marks and registers.

Since each channel may have four spindles, it is possible to program in the same block 6 non-spindle-related M functions, the startup of all four spindles M3 / M4 and a speed for each of them involving an automatic gear change. This means that, because some functions are generated automatically, it may exceed the maximum of seven auxiliary functions per block. In this case, the CNC will send the M functions out to the PLC in two stages.

#### Marks and registers in the channels option

Each channel has 32-bit registers MFUN1 a MFUN7 to indicate to the PLC which auxiliary M functions are programmed in the execution block.

| MFUN1C1 - MFUN7C1 | for the first channel.  |
|-------------------|-------------------------|
| MFUN1C2 - MFUN7C2 | for the second channel. |
| MFUN1C3 - MFUN7C3 | for the third channel.  |
| MFUN1C4 - MFUN7C4 | for the fourth channel. |

Each one of them indicates the number of one of the M functions programmed in the block. If all the registers are not used, the CNC assigns \$FFFFFFF to the unused ones (those with the highest numbers).

This way, if functions M100 and M135 are programmed in the first channel and functions M88 and M75 in the second channel, the CNC will transfer the following data.

| MFUN1C1 | MFUN2C1 | MFUN3C1 - MFUN7C1 |
|---------|---------|-------------------|
| 100     | 135     | \$FFFFFFF         |
| MFUN1C2 | MFUN2C2 | MFUN3C2 - MFUN7C2 |
| 88      | 75      | \$FFFFFFF         |

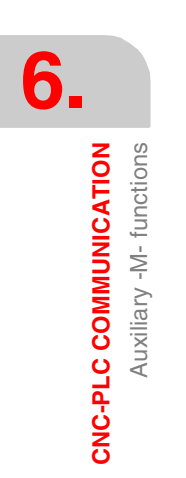

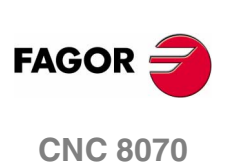

# Commands MFUNC1\* - MFUNC4\*. Checking if a function has been programmed in the channel.

To know whether a particular  ${\tt M}$  function is programmed in the execution block, use one of the following methods:

- Check all the MFUN registers one by one until that particular M function is found or until one of them has the value of \$FFFFFFF.
- Use one of the following commands to check all the MFUN registers of the channel at the same time.

| MFUNC1* | For channel 1  |
|---------|----------------|
| MFUNC2* | For channel 2. |
| MFUNC3* | For channel 3. |
| MFUNC4* | For channel 4. |

Example for detecting M04 in channel 1. If programmed, it will return a "1" and a "0" if otherwise.

CPS MFUNC1\* EQ  $4 = \ldots$ 

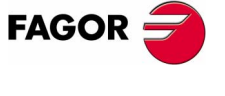

**CNC 8070** 

(SOFT V02.0X)

# 6.2 Auxiliary H functions

Up to 7 M and 7 H functions may be programmed in a block. The treatment of the auxiliary H functions is similar to the M functions without synchronization.

The CNC indicates to the PLC which auxiliary H functions are programmed in the execution block using 32-bit registers HFUN1 through HFUN7. Each one of them indicates the number of one of the H functions programmed in the block. If all the registers are not used, the CNC assigns \$FFFFFFF to the unused ones (those with the highest numbers).

This way, if a block contains functions H12, H20 and H35, the CNC will transfer the following information to the PLC:

| HFUN1 | HFUN2 | HFUN3 | HFUN4 - HFUN7 |
|-------|-------|-------|---------------|
| 12    | 20    | 35    | \$FFFFFFF     |

# Command HFUN\*. Checking if a function has been programmed in the block.

To know whether a particular H function is programmed in the execution block, use one of the following methods:

- Check all the HFUN registers one by one until that particular H function is found or until one of them has the value of \$FFFFFFF.
- Use the "HFUN\*" format to check all the HFUN registers at the same time.

Example to detect H77: If it has been programmed, it will return a "1", and a "0" if otherwise.

CPS HFUN\* EQ  $77 = \ldots$ 

### Sending and synchronizing the function

The H functions are not synchronized and are sent out to the PLC at the beginning of block execution.

The transfer of auxiliary H functions is described later on in this chapter. See "6.4 Transferring auxiliary functions -M-, -H-, -S-" on page 198.

When executing a block like this:

X100 F1000 H11 H12

The functions are transferred as follows:

- 1. functions H11 and H12 are sent out to the PLC
- **2.** It does not wait for confirmation and the CNC moves the axis to x100.

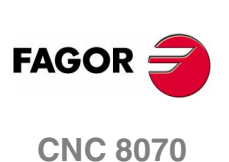

Auxiliary H functions

**CNC-PLC COMMUNICATION** 

# 6.2.1 Special considerations with the multi-spindle option and channels

The CNC may have up to 4 channels and each channel can execute a part-program in parallel with the rest. This means that each channel can execute seven auxiliary functions simultaneously. The auxiliary functions executed from each channel are treated independently; to do that, each channel has its own marks and registers.

## Marks and registers in the channels option

Each channel has 32-bit registers  $\tt HFUN1$  to  $\tt HFUN7$  to indicate to the PLC which auxiliary  $\tt H$  functions are programmed in the execution block.

| HFUN1C1 - HFUN7C1 | for the first channel.  |
|-------------------|-------------------------|
| HFUN1C2 - HFUN7C2 | for the second channel. |
| HFUN1C3 - HFUN7C3 | for the third channel.  |
| HFUN1C4 - HFUN7C4 | for the fourth channel. |

Each one of them indicates the number of one of the H functions programmed in the block. If all the registers are not used, the CNC assigns \$FFFFFFFF to the unused ones (those with the highest numbers).

This way, if functions H10 and H13 are programmed in the first channel and functions H8 and H10in the second channel, the CNC will transfer the following data.

| HFUN1C1 | HFUN2C1 | HFUN3C1 - HFUN7C1 |
|---------|---------|-------------------|
| 10      | 13      | \$FFFFFFF         |
| HFUN1C2 | HFUN2C2 | HFUN3C2 - HFUN7C2 |
| 8       | 10      | \$FFFFFFF         |

# Commands HFUNC1\* - HFUNC4\*. Checking if a function has been programmed in the channel.

To know whether a particular  ${\rm H}$  function is programmed in the execution block, use one of the following methods:

- Check all the HFUN registers one by one until that particular H function is found or until one of them has the value of \$FFFFFFF.
- Use one of the following commands to check all the HFUN registers of the channel at the same time.

- HFUNC3\* For channel 3.
- HFUNC4\* For channel 4.

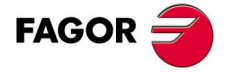

**CNC 8070** 

**CNC-PLC COMMUNICATION** 

Auxiliary S function

# 6.3 Auxiliary S function

The auxiliary S function indicates the spindle turning speed with M03 and M04 or the angular position with M19.

The S function with M3 and M4 is always executed at the beginning of the block and the CNC waits for confirmation before going on executing the program. When working with M19, the CNC treats the spindle like a regular linear axis. It only sends the M19 out to the PLC.

The transfer of the S function is described later on in this chapter. See "6.4 Transferring auxiliary functions -M-, -H-, -S-" on page 198.

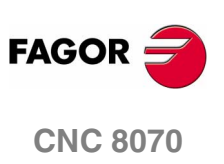

Auxiliary S function

**CNC-PLC COMMUNICATION** 

# 6.3.1 Special considerations with the multi-spindle option and channels

The CNC may have up to four spindles. All of them may be controlled independently in the same block; in other words, each spindle may be given a different command.

When using channels, the spindles may be distributed indistinctly between them. In this case, a channel can control a spindle of another channel. The marks and registers refer to the spindle regardless of the channel they belong to.

The spindle number is determined by its logic number that is set by the order they were defined in the machine parameter SPDLNAME.

### Marks and registers in the multi-spindle version

The CNC indicates to the PLC which *S* functions are programmed in the execution block using 32-bit registers *SFUN1* through *SFUN4*. These registers refer to the spindle number; they are independent from the channel where the spindle is.

Each one of them indicates the value of one of the s functions programmed. If all the registers are not used, the CNC assigns \$FFFFFFF to the unused ones (those with the highest numbers).

This way, if a block contains functions \$1000 and \$1=550, the CNC will transfer the following information to the PLC:

| SFUN1 | SFUN2 | SFUN3     | SFUN4     |
|-------|-------|-----------|-----------|
| 1000  | 550   | \$FFFFFFF | \$FFFFFFF |

# Commands SP1FUN\* - SP4FUN\*. Check if an auxiliary function has been programmed for a spindle.

Considering the possible channels/spindles combinations, these functions are available to make it easier to manage the auxiliary M functions associated with each spindle. Each one indicates if any M3, M4, etc. type M function has been programmed in any channel.

| SP1FUN* | For the spindle 1. |
|---------|--------------------|
| SP2FUN* | For the spindle 2. |
| SP3FUN* | For the spindle 3. |
| SP4FUN* | For the spindle 4. |

Checks if the M5 function has been sent to spindle 1 from a channel.

CPS SP1FUN\* EQ 5 = ...

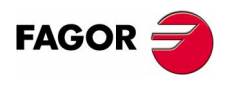

**CNC 8070** 

# 6.4 Transferring auxiliary functions -M-, -H-, -S-

The M and H functions are transferred per channel. Transferring s functions does not depend on the channel.

When executing a block that contains M, H, S functions, the following information is transferred to the PLC.

#### **Transferring -M- functions**

The CNC assigns the numbers of the M functions programmed in the block to registers MFUN1 through MFUN7 Some M functions have an associated function that is activated when sending the M to the PLC.

| M00 | M01 | M02 | M03 | M04 |
|-----|-----|-----|-----|-----|
| M05 | M06 | M08 | M09 | M19 |
| M30 | M41 | M42 | M43 | M44 |

The CNC activates the general logic output MSTROBE to "tell" the PLC that it must execute them. This mark is kept high (=1) for a time period indicated by (g.m.p.) MINAENDW.

Depending on the type of synchronization, the CNC will either wait or not for the general input AUXEND to be activated indicating the end of the PLC execution. The type of synchronization is defined in the machine parameters See "2.5 Machine parameters for the M function table" on page 84.

The CNC cancels the general logic output " ${\tt MSTROBE}$  " to conclude the execution.

### **Transferring -H- functions**

The CNC assigns the numbers of the H functions programmed in the block to registers HFUN7 through MFUN7

The CNC activates the general logic output HSTROBE to "tell" the PLC that it must execute them. This mark is kept high (=1) for a time period indicated by (g.m.p.) MINAENDW.

After this time period, the CNC considers its execution completed because there is no synchronization.

When sending several blocks in a row just having H functions, the CNC waits twice the time indicated in g.m.p. MINAENDW.

N10 H60 N20 H30 H18 N30 H40

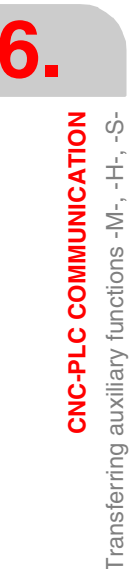

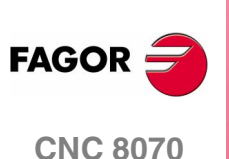

# **Transferring -S- functions**

The CNC assigns the values of the  ${\tt S}$  programmed in each spindle to registers  ${\tt SFUN1}$  through  ${\tt SFUN4}.$ 

The CNC activates the general logic output SSTROBE to "tell" the PLC that it must execute it. The CNC waits for the general input AUXEND to be activated indicating the end of the PLC execution.

The CNC cancels the general logic output  $``{\tt SSTROBE}"$  to conclude the execution.

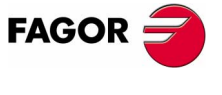

**CNC 8070** 

(SOFT V02.0x)

**CNC-PLC COMMUNICATION** 

Transferring auxiliary functions -M-, -H-, -S-

# 6.4.1 Synchronized transfer

This type of transfer takes place with the S function and with the M functions set with synchronization. See "2.5 Machine parameters for the M function table" on page 84.

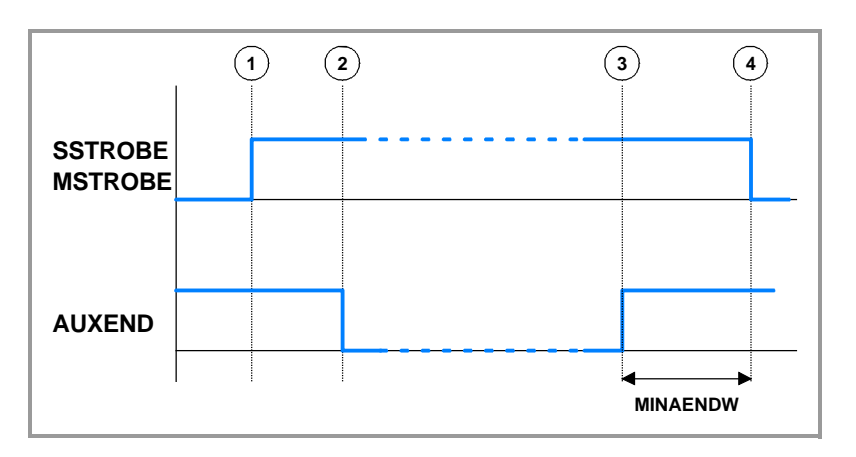

When the PLC is requested to execute several M or S functions at the same time, the corresponding SSTROBE or MSTROBE signals are activated; but the CNC waits for a single "AUXEND" signal to end all of them.

## **Transferring -M- functions**

- 1. The CNC indicates in registers MFUN1 a MFUN7 of the channel the M functions programmed in the block and it activates the MSTROBE mark so the PLC executes them.
- **2.** The PLC must deactivate the AUXEND mark to let the CNC know that the execution has begun.
- **3.** Once the required auxiliary functions have been executed, the PLC must activate the AUXEND mark to let the CNC know that the execution has ended.

The AUXEND mark must be kept high (=1) longer than the time period established by (g.m.p.) MINAENDW.

**4.** After this time, the CNC deactivates the MSTROBE mark thus ending the execution of the function.

### **Transferring -S- functions**

- 1. The CNC indicates in registers SFUN1 through SFUN4 the S value programmed in the block and activates the SSTROBE mark so the PLC executes them.
- **2.** The PLC must deactivate the AUXEND mark to let the CNC know that the execution has begun.
- **3.** After selecting the requested S, the PLC must activate the AUXEND mark to let the CNC know that the execution has ended.

The AUXEND mark must be kept high (=1) longer than the time period established by (g.m.p.) MINAENDW.

**4.** After this time, the CNC deactivates the SSTROBE mark thus ending the execution of the function.

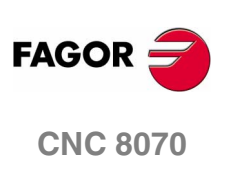

(SOFT V02.0x)

**CNC-PLC COMMUNICATION** 

Transferring auxiliary functions -M-, -H-, -S-

# 6.4.2 Non-synchronized transfer

This type of transfer takes place with the H function and with the M functions set without synchronization. See "2.5 Machine parameters for the M function table" on page 84.

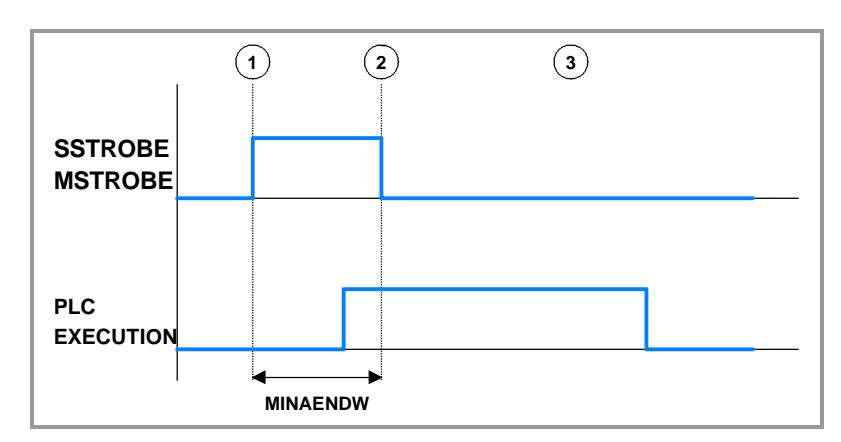

## **Transferring -M- functions**

- 1. The CNC indicates in registers MFUN1 a MFUN7 of the channel the M functions programmed in the block and it activates the MSTROBE mark so the PLC executes them.
- 2. The CNC keeps the MSTROBE mark high (=1) for a time period indicated by (g.m.p.) MINAENDW.
- **3.** After this time, the CNC goes on executing the program regardless of the time required by the PLC to execute that function.

# **Transferring -H- functions**

- 1. The CNC indicates in registers HFUN1 a HFUN7 of the channel the H functions programmed in the block and it activates the HSTROBE mark so the PLC executes them.
- 2. The CNC keeps the HSTROBE mark high (=1) for a time period indicated by (g.m.p.) MINAENDW.
- **3.** After this time, the CNC goes on executing the program regardless of the time required by the PLC to execute that function.

### Considerations for transferring these functions

The value of (g.m.p.) MINAENDW should be the same or longer than the PLC program execution period (g.m.p.) PRGFREQ in order to ensure that the PLC detects that signal.

When sending non-synchronized H or M functions corresponding to consecutive blocks of the same program, the CNC waits between blocks for a time period indicated by MINANEDW so the PLC can read all the functions.

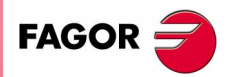

**CNC 8070** 

# 6.5 Displaying PLC errors and messages

The PLC has 256 marks for displaying messages and another 256 marks for displaying errors at the CNC. When the mark is high (=1) the message or the error is active.

MSG1 - MSG256 for displaying messages. ERR1 - ERR256 for displaying errors.

There is a message and error table where each message or error may have associated the following:

- A text ("Message" field).
- In the case of messages, if it is only shown at the window for PLC messages or it is also shown to full screen ("Display" field selected).
- In the case of messages, a file with additional information ("help" field) It may be a "bmp, txt, jpg, gif, htm, html or avi" type file.

| MESSAGES AND ERRORS |    |                  |           |                                   |  |
|---------------------|----|------------------|-----------|-----------------------------------|--|
|                     | D  | <b>DISPLAYED</b> | MESSAGE   | RELATED FILE                      |  |
| 45G                 | 1  | 11               | M93-1-    |                                   |  |
| ttsG                | 2  | ×                | MSG -2-   | ChCNC8070MTB4PLC/Langlimsg2.bmp   |  |
| 1050                | 3  | 8                | M93-3-    | C VCNC8076MTBPLC\Langlmsg3 jpg    |  |
| HSG.                | 4  | 24               | 145G-4    | C VCNC8070MTB/PLC/Langimsp4 bt    |  |
| H5U                 | 5  | 8                | MB/3-5    | C//CNC8U/UM/IB/PLC/Langlimsp5 avi |  |
| MSG                 | 8  | 50               | M5G-8-    | C VCNC8070MTB/PLCX anglmsg3 bmp   |  |
| MSG                 | 11 |                  | M3G-11-   |                                   |  |
| ERR                 | 1  | ×                | ERROR E   |                                   |  |
| ERR                 | 2  | 20               | ERROR-7-  |                                   |  |
| EPR                 | 3  | DE               | ERROR -6- |                                   |  |
| L dire              | 1  | ×                | ERROR B   |                                   |  |
| t an                | 5  | 80               | ERROR-10- |                                   |  |

For more information on how to edit this table, refer to the operation manual.

#### **PLC** messages

When activating one of the marks  $\tt MSG1$  through  $\tt MSG256$ , the CNC window for PLC messages shows the message number and its associated text.

If the "Display" field is selected, the screen shows the additional information file, or a blue window if otherwise, with the text of the message. To close this window, press [ESC].

When there are more than one message activated, it always shows the one with the highest priority (the one with the lowest number). The PLC-messages window shows the "+" sign meaning that there are more messages activated by the PLC. To display the whole list, press [CTRL] + [M].

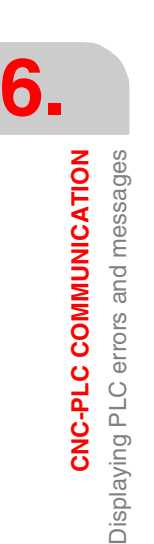

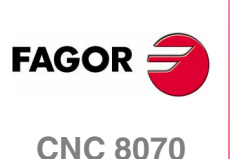

# **Displaying errors**

When activating one of the marks ERR1 through ERR256, the CNC interrupts the execution of the part-program and it displays the error number and its associated text in the middle of the screen.

External inputs should be used to activate and deactivate error marks, thus preventing the CNC from receiving those errors at every new PLC cycle scan.

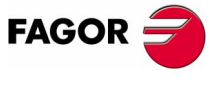

**CNC 8070** 

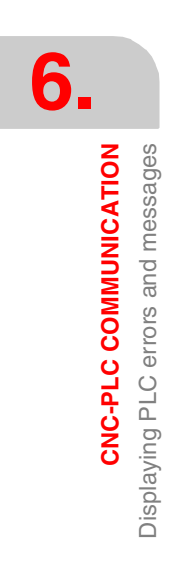

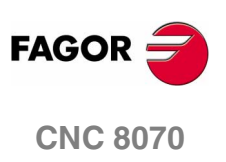

# LOGIC CNC INPUTS AND OUTPUTS

CNC's physical inputs and outputs are the set of system inputs and outputs that are governed by the PLC and communicate with the outside world through CNC connectors.

The CNC also has a number of logic inputs and outputs to exchange the internal data with the marks and registers of the PLC. This way, the PLC has access to some internal CNC data.

Each of these logic inputs and outputs may be referred to using its associated mnemonic. The mnemonics that begin with a "\_" sign indicate that the signal is active low.

| CNCREADY | _ALARM   |
|----------|----------|
| AUXEND   | _EMERGEN |
| MANUAL   | STOP     |

The CNC's logic outputs or PLC consulting signals are grouped into:

- General consulting signals.
- Axis consulting signals.
- Spindle consulting signals.
- Consultation signals of the independent interpolator.
- Tool manager consulting signals.
- Keystroke consulting signals.

The CNC's logic inputs or signals that may be modified via PLC are grouped into:

- General modifiable signals.
- Axis modifiable signals.
- Spindle modifiable signals.
- Modifiable signals of the independent interpolator.
- Tool manager modifiable signals.
- Keystroke modifiable signals.

#### Abbreviations used in this chapter

| (=0)     | Low logic level.                        |
|----------|-----------------------------------------|
| (=1)     | High logic level.                       |
| (g.m.p.) | General machine parameter.              |
| (a.m.p.) | Machine parameter for Axes and Spindles |

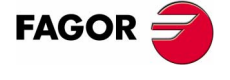

**CNC 8070** 

LOGIC CNC INPUTS AND OUTPUTS

General consulting signals

FHOUT

# 7.1 General consulting signals

**CNCREADY** This mark indicates the CNC status. It is set to "0" when the CNC is in an error state (red status window) and to "1" if otherwise.

Include this mark in the PLC maneuver to enable the drives.

CNCREADY AND (rest of conditions) = 01 If there are no errors, output 01 will be high (=1).

**START** There is one mark for each channel. The mnemonics for each channel are the following.

| STARTC1 | (can a | lso | be | programmed | as | START) |
|---------|--------|-----|----|------------|----|--------|
|---------|--------|-----|----|------------|----|--------|

| STARTC2 | STARTC3 | STARTC4 |
|---------|---------|---------|
|         |         |         |

The CNC channel sets this mark high (=1) to indicate to the PLC that the START key has been pressed at the operator panel.

If the rest of the conditions are met (hydraulic, safety, etc.), the PLC must set the CYSTART mark high (=1) in order for the program to start running. See "*CYSTART*" on page 229.

START AND (rest of conditions) = CYSTART

There is one mark for each channel. The mnemonics for each channel are the following.

FHOUTC1 (can also be programmed as FHOUT)

| FHOUTC2 | FHOUTC3 | FHOUTC4 |
|---------|---------|---------|
|         |         |         |

The CNC channel sets this mark high (=1) when the execution of the part-program is interrupted. To interrupt and later resume the execution of a program, proceed as follows:

• If the "\_STOP" mark has been set low (=0).

To resume execution, set "\_STOP" high (=1) and press the [START] key.

• If the "\_FEEDHOL" mark is low (=0).

To resume execution, set "\_FEEDHOL" high (=1).

**RESETOUT** There is one mark for each channel. The mnemonics for each channel are the following.

RESETOUTC1 (can also be programmed as RESETOUT)

RESETOUTC2 RESETOUTC3 RESETOUTC4

When pressing the [RESET] key or when the PLC activates the "RESETIN" mark (=1), the CNC assumes the initial conditions and sets the "RESETOUT" mark high (=1). This mark stays high (=1) for a time period set by (g.m.p.) MINAENDW. See "RESETIN" on page 230.

(SOFT V02.0x)

**CNC 8070** 

FAGOR

General consulting signals

LOGIC CNC INPUTS AND OUTPUTS

\_ALARM There is one mark for each channel. The mnemonics for each channel are the following.

\_ALARMC1 (can also be programmed as \_ALARM)

\_ALARMC2 \_ALARMC3 \_ALARMC4

The CNC channel sets this mark low (=0) when there is an alarm or an emergency generated by the CNC channel. It is not activated when the emergency is caused by the PLC by activating the \_EMERGEN mark (=0).

It goes back high (=1) when the CNC channel message is removed and the cause of the alarm has been eliminated.

There is no output associated with this mark. The following example shows how to associate output O1.

\_ALARM AND (rest of conditions) = 01 If there are no errors, output 01 will be high (=1)

**MANUAL** There is one mark for each channel. The mnemonics for each channel are the following.

MANUALC1 (can also be programmed as MANUAL) MANUALC2 MANUALC3 MANUALC4

The CNC sets this mark high (=1) when the Manual Operation (JOG) mode is selected.

**AUTOMAT** There is one mark for each channel. The mnemonics for each channel are the following.

AUTOMATC1 (can also be programmed as AUTOMAT)

AUTOMATC2 AUTOMATC3 AUTOMATC4

The CNC channel sets this mark high (=1) when the automatic operation mode is selected.

**MDI** There is one mark for each channel. The mnemonics for each channel are the following.

MDIC1 (can also be programmed as MDI)

MDIC2 MDIC3 MDIC4

The CNC sets this mark high (=1) when the MDI (Manual Data Input) mode is selected.

- If the MDI mode is selected while in automatic mode, the AUTOMAT and MDI marks will be activated.
- If the MDI mode is selected while in manual (jog) mode, the MANUAL and MDI marks will be activated.

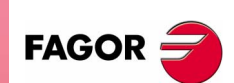

**CNC 8070** 

LOGIC CNC INPUTS AND OUTPUTS

SBOUT There is one mark for each channel. The mnemonics for each channel are the following. SBOUTC1 (can also be programmed as SBOUT) SBOUTC2 SBOUTC3 SBOUTC4 The CNC sets this mark high (=1) when the Single Block mode is selected. If the Single Block mode is selected while in Automatic mode, the AUTOMAT and SBOUT marks are activated. • If the Single Block mode is selected while in manual (jog) mode, the MANUAL and SBOUT marks are activated. General consulting signals INCYCLE There is one mark for each channel. The mnemonics for each channel are the following. INCYCLEC1 (can also be programmed as INCYCLE) INCYCLEC2 INCYCLEC3 INCYCLEC4 The CNC sets this mark high (=1) when executing a block or moving an axis. • In execution. It is set high (=1) at the beginning of the execution and it stays high until the end, until the [STOP] key is pressed or until the "\_STOP" mark is set low (=0). • In MDI or Single Block execution, it is set low (=0) at the end of the block. • In JOG mode, it stays high (=1) while any of the JOG keys is pressed. RAPID There is one mark for each channel. The mnemonics for each channel are the following. RAPIDC1 (can also be programmed as RAPID) RAPIDC2 RAPIDC3 RAPIDC4 The CNC channel sets this mark high (=1) when executing a rapid traverse movement (G0). ZERO There is one mark for each channel. The mnemonics for each channel are the following. ZEROC1 (can also be programmed as ZERO) ZEROC2 ZEROC3 ZEROC4 The CNC sets this mark high (=1) when searching home (G74). PROBE There is one mark for each channel. The mnemonics for each channel are the following. FAGOR PROBEC1 (can also be programmed as PROBE) PROBEC2 PROBEC3 PROBEC4 **CNC 8070** The CNC channel sets this mark high (=1) when executing a probing movement (G100).

| THREAD   | There is one mark for each channel. The mnemonics for each channel are the following.                   |                                                                                              |                                                                                                    |                  |
|----------|----------------------------------------------------------------------------------------------------|----------------------------------------------------------------------------------------------|----------------------------------------------------------------------------------------------------|------------------|
|          | THREADC1 (can also be programmed as THREAD)                                                             |                                                                                              |                                                                                                    |                  |
|          | THREADC2                                                                                                | THREADC3                                                                                     | THREADC4                                                                                                    |                  |
|          | The CNC sets this threading block (G3                                                                   | s mark high (=1) w<br>3).                                                                    | hen executing an electronic                                                                                                    |                  |
| TAPPING  | There is one mark fo<br>are the following.                                                              | or each channel. Th                                                                          | e mnemonics for each channel                                                                                                    | 7.               |
|          | TAPPINGC1 (ca                                                                                           | n also be program                                                                            | med as TAPPING)                                                                                                    | <mark>လ</mark> လ |
|          | TAPPINGC2                                                                                               | TAPPINGC3                                                                                    | TAPPINGC4                                                                                                    | PUT              |
|          | The CNC sets this r<br>cycle (G84).                                                                     | mark high (=1) whe                                                                           | en executing a tapping canned                                                                                                    | ND OUT           |
| RIGID    | There is one mark for are the following.                                                                | or each channel. Th                                                                          | e mnemonics for each channel                                                                                                    | IPUTS A          |
|          | RIGIDC1 (can a                                                                                          | also be programme                                                                            | d as RIGID)                                                                                                    | de N             |
|          | RIGIDC2                                                                                                 | RIGIDC3                                                                                      | RIGIDC4                                                                                                    | C                |
|          | The CNC sets this m<br>(G63).                                                                           | nark high (=1) when                                                                          | executing a rigid tapping block                                                                                                   | rodic            |
| CSS      | There is one mark for are the following.                                                                | or each channel. Th                                                                          | e mnemonics for each channel                                                                                                    |                  |
|          | CSSC1 (can also                                                                                         | be programmed a                                                                              | as CSS)                                                                                                    |                  |
|          | CSSC2                                                                                                   | CSSC3                                                                                        | CSSC4                                                                                                    |                  |
|          | The CNC sets this selected (G96).                                                                       | mark high (=1) whe                                                                           | en Constant Surface Speed is                                                                                                    |                  |
| INTEREND |                                                                                                    |                                                                                              |                                                                                                    |                  |
| INPOS    | There is one mark for are the following.                                                                | or each channel. Th                                                                          | e mnemonics for each channel                                                                                                    |                  |
|          | INTERENDC1 (C                                                                                           | an also be program                                                                           | nmed as INTEREND)                                                                                                    |                  |
|          | INTERENDC2                                                                                              | INTERENDC3                                                                                   | INTERENDC4                                                                                                    |                  |
|          | INPOSC1 (can a                                                                                          | also be programme                                                                            | d as INPOS)                                                                                                    |                  |
|          | INPOSC2                                                                                                 | INPOSC3                                                                                      | INPOSC4                                                                                                    |                  |
|          | The CNC sets the "<br>movement of the<br>command) and set<br>reach their position<br>independent axes a | 'INTEREND" mark  <br>axes (when it no<br>s the "INPOS" ma<br>n. The INPOS mar<br>are moving. | high (=1) when the theoretical<br>longer outputs the velocity<br>rk high (=1) when all of them<br>rk also stays at (=1) while the | FAGOR 🗲          |
|          | An axis is in position<br>(a.m.p.) "INPOST<br>"INPOSTIME".                                              | when it stays within<br>W" for a time pe                                                     | nthein-positionzone(window)<br>riod indicated by (a.m.p.)                                                                         | CNC 8070         |
|          | The "INTEREND" r<br>before the axes read<br>used. See "ADVIN                                            | nark may be used<br>ch their position. Th<br><b>POS</b> ″ on page 213                        | to activate external devices<br>e mark ADVINPOS can also be                                                                       | (Soft V02.0x)    |
|          |                                                                                                    |                                                                                              |                                                                                                    | 1                |

#### MFUN1····MFUN7

HFUN1…HFUN7

There is one register for each channel. The mnemonics for each channel are the following. Here is an example of the mnemonics for MFUN1 and HFUN1; it is the same for the rest of the registers.

MFUN1C1 (can also be programmed as MFUN1)

| MFUN1C2      | MFUN1C3          | MFUN1C4      |
|--------------|------------------|--------------|
| HFUN1C1 (can | also be programm | ed as HFUN1) |
| HFUN1C2      | HFUN1C3          | HFUN1C4      |

The channel uses these registers to indicate to the PLC the  ${\tt M}$  or  ${\tt H}$  auxiliary functions selected for execution.

Each channel can have up to 7 M and 7 H functions in a block. If all the registers are not used, the hexadecimal value \$FFFFFFF is assigned to the unused ones (those with the highest numbers).

This way, if functions M100 and M135 are programmed in the first channel and functions M88 and M75 in the second channel, the CNC will transfer the following data.

| MFUN1C1 | MFUN2C1 | MFUN3C1 - MFUN7C1 |
|---------|---------|-------------------|
| 100     | 135     | \$FFFFFFF         |
|         |         |                   |
| MFUN1C2 | MFUN2C2 | MFUN3C2 - MFUN7C2 |
| 88      | 75      | \$FFFFFFF         |

If, then, the M88 function is executed in the first channel, then:

| MFUN1C1 | MFUN2C1   | MFUN3C1 - MFUN7C1 |
|---------|-----------|-------------------|
| 88      | \$FFFFFFF | \$FFFFFFF         |

#### Commands MFUNC1\* - MFUNC4\* and HFUNC1\* - HFUNC4\*. Checking if a function has been programmed in the channel.

In order to know whether a particular function is programmed in the block currently being executed, all the registers may be checked one by one or the following commands may be used to check them all at the same time.

| MFUNC1*/HFUNC1* | For channel 1. They can also be programmed as MFUN*/HFUN*. |
|-----------------|------------------------------------------------------------|
| MFUNC2*/HFUNC2* | For channel 2.                                             |
| MFUNC3*/HFUNC3* | For channel 3.                                             |
| MFUNC4*/HFUNC4* | For channel 4.                                             |

#### CPS MFUNC1\* EQ 4 = $\dots$

Example for detecting M04 in channel 1. If programmed, it will return a "1" and a "0" if otherwise.

See chapter "6 CNC-PLC communication".

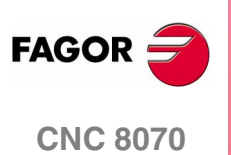

#### SPN1...SPN7

There is one register for each channel. The mnemonics for each channel are the following. Here is an example of the mnemonics for SPN1; it is the same for the rest of the registers.

> SPN1C1 SPN1C2 SPN1C3 SPN1C4

The channel uses these registers to indicate to the PLC which spindle of the channel each auxiliary M function selected for execution is addressed to.

Each channel can have up to 7 M functions in a block. If all the registers are not used, the hexadecimal value \$FFFFFFF is assigned to the unused ones (those with the highest numbers).

This way, if the next block is programmed in the first channel, the CNC will pass on to the PLC the following information.

M3.S1 S1=1000 M4.S2 S2=500

Clockwise rotation of spindle S1 at 1000 rpm and counterclockwise rotation of spindle S2 at 500 rpm.

| MFUN1C1 | MFUN2C1 | MFUN3C1 - MFUN7C1 |
|---------|---------|-------------------|
| 3       | 4       | \$FFFFFFF         |
| SPN1C1  | SPN2C1  | SPN2C1 - SPN2C1   |
| 1       | 2       | \$FFFFFFF         |

If a function is programmed in the block without mentioning the spindle, it will assume the master spindle of the channel.

#### Commands SP1FUN\* - SP4FUN\*. Checking if a spindle receives a function from any channel

In order to know whether a particular spindle has received a particular function or not, it is possible to check all the registers one by one or use the following commands to check all of them at the same time.

| SP1FUN* | For the spindle 1. |
|---------|--------------------|
| SP2FUN* | For the spindle 2. |
| SP3FUN* | For the spindle 3. |
| SP4FUN* | For the spindle 4. |
|         |                    |

CPS SP1FUN\* EQ 5 = ...

Example to check if the first spindle has received an M5 function from any channel. If it has been programmed, it will return a "1", and a "0" if otherwise.

**MSTROBE** There is one mark for each channel. The mnemonics for each channel are the following.

> MSTROBEC1 (can also be programmed as MSTROBE) MSTROBEC2 MSTROBEC3 MSTROBEC4

The CNC channel sets this mark high (=1) to indicate to the PLC that it must execute the auxiliary M functions indicated in registers "MFUN1" through "MFUN7".

FAGOR

**CNC 8070** 

(SOFT V02.0x)

LOGIC CNC INPUTS AND OUTPUTS

**HSTROBE** There is one mark for each channel. The mnemonics for each channel are the following. HSTROBEC1 (can also be programmed as HSTROBE) HSTROBEC3 HSTROBEC2 HSTROBEC4 The CNC channel sets this mark high (=1) to indicate to the PLC that it must execute the auxiliary H functions indicated in registers "HFUN1" through "HFUN7". SFUN1...SFUN4 There is one register for each spindle. The mnemonics for each spindle are the following: General consulting signals SFUN1 SFUN2 SFUN3 HFUN4 These registers indicate the programmed speed for each spindle. These registers refer to the spindle number; they are independent from the channel where the spindle is. Each one of them indicates the value of one of the s functions programmed. If all the registers are not used, the CNC assigns \$FFFFFFFF to the unused ones (those with the highest numbers). This way, if a block contains functions \$1000 and \$1=550, the CNC will transfer the following information to the PLC: SFUN1 SFUN2 SFUN3 SFUN4 1000 550 **\$FFFFFFF** \$FFFFFFF See chapter "6 CNC-PLC communication". **SSTROBE** There is one mark for each spindle. The mnemonics for each spindle are the following: SSTROBE1 (can also be programmed as SSTROBE) SSTROBE2 SSTROBE3 SSTROBE4 The CNC channel sets this mark high (=1) to indicate to the PLC that a new spindle speed has been selected. **BLKSEARCH** There is one mark for each channel. The mnemonics for each channel are the following. BLKSEARCHC1 (can also be programmed as BLKSEARCH) BLKSEARCHC2 BLKSEARCHC3 BLKSEARCHC4 The CNC channel sets this mark high (=1) to indicate that the "Block Search" option is active in the Automatic Operation mode.

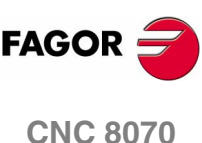

| DMxx     | This mark is associated with some M auxiliary functions.                                                                                                    |                                            |                                                 |                             |                                    |  |
|----------|----------------------------------------------------------------------------------------------------|--------------------------------------------|-------------------------------------------------|-----------------------------|------------------------------------|--|
|          | The marks associated with functions M00, M01, M02, M06, M08, M09, M30 have a mark for each channel. Here is an example of the mnemonics for DM00; it is the same for the rest of the marks (DM01, DM02, DM06, DM08, DM09, DM30).                                        |                                            |                                                 |                             |                                    |  |
|          | DM00C1 (can also be programmed as DM00)                                                                                                    |                                            |                                                 |                             |                                    |  |
|          | DM00C2                                                                                                    | DM00C3                                     | DM00C4                                          |                             |                                    |  |
|          | The marks associated with functions M03, M04, M05, M19, M41, M42, M43, M44 have a mark for each channel. Here is an example of the mnemonics for DM03; it is the same for the rest of the marks (DM04, DM05, DM19, DM41, DM42, DM43, DM44).                             |                                            |                                                 |                             | Dals Dala                          |  |
|          | DM03SP1 (can also be programmed as DM03)                                                                                                    |                                            |                                                 |                             | UTP<br>g sig                       |  |
|          | DM03SP2                                                                                                    | DM03SP3                                    | DM03SP4                                         |                             | sultir                             |  |
|          | The CNC indicates<br>M functions. The ma<br>if otherwise.                                                                                                    | in these marks th<br>ark is set to (=1) if | e status of the spind<br>the function is active | le auxiliary<br>and to (=0) | <b>C INPUTS AN</b><br>General cons |  |
| ADVINPOS | There is one mark for each channel. The mnemonics for each channel are the following.                                                                                                    |                                            |                                                 |                             | GIC CN                             |  |
|          | ADVINPOSC1 (C                                                                                                    | an also be progra                          | ammed as ADVINPOS                               | 5)                          | 2                                  |  |
|          | ADVINPOSC2                                                                                                    | ADVINPOSC3                                 | ADVINPOSC4                                      |                             |                                    |  |
|          | The CNC channel s reach position. This                                                                                                    |                                            |                                                 |                             |                                    |  |
|          | If the total duration of the movement is lower than the value set by (g.m.p.) ANTIME, the mark goes high (=1) immediately.                                                                                                    |                                            |                                                 |                             |                                    |  |
|          | If (g.m.p.) ANTIME                                                                                                    |                                            |                                                 |                             |                                    |  |
|          | It is used on punch presses that have an eccentric cam as a punching<br>system. This signal may be used to start the movement of the punch<br>before the axes reach the position. This reduces idle time, thus<br>increasing the number of punches per minute.          |                                            |                                                 |                             |                                    |  |
| FREE     | There is one mark for each channel. The mnemonics for each channel are the following.                                                                                                    |                                            |                                                 |                             |                                    |  |
|          | FREEC1                                                                                                    | FREEC2                                     |                                                 |                             |                                    |  |
|          | FREEC3                                                                                                    | FREEC4                                     |                                                 |                             |                                    |  |
|          | The CNC channel sets this signal high (=1) to indicate to the PLC that it is ready to accept a new block, sent using the CNCEX command.                                                                                                    |                                            |                                                 |                             |                                    |  |
| WAITOUT  | There is one mark for each channel. The mnemonics for each channel are the following.                                                                                                    |                                            |                                                 |                             | FAGOR 🗲                            |  |
|          | WAITOUTC1                                                                                                    | WAITOUTC2                                  |                                                 |                             |                                    |  |
|          | WAITOUTC3                                                                                                    | WAITOUTC4                                  |                                                 |                             | CNC 8070                           |  |
|          | It is applied to channel synchronization. The CNC channel sets this signal high (=1) to indicate to the PLC that it is waiting for a synchronization signal. Synchronization signals may be executed from the part-program using the $\#WAIT$ or $\#MEET$ instructions. |                                            |                                                 |                             | (Soft V02.0x)                      |  |

LOGIC CNC INPUTS AND OUTPUTS

General consulting signals

There is one register for each channel. The mnemonics for each channel are the following.

| SYNC1 | SYNC2 |
|-------|-------|
| SYNC3 | SYNC4 |

This register is used when using, from one channel, a particular spindle for synchronization even if the spindle is in another channel. For example, in the case of dual-turret lathe with a single spindle.

- With the G33 function , when threading with a particular spindle.
- With the G95 function, when programming the feedrate as a function of the turning speed of a particular spindle.

To do that, the PLC indicates in channel register SYNC the spindle to be used, only for synchronization. The SYNC register will take values 1 through 4; when assigning a 0 value, it will use the master spindle of the channel.

The CNC will check the contents of this register at the beginning of the block. If the PLC modifies this register during the execution of the block, the change will not effective until the beginning of the next block.

MMCWDG

This mark indicates the status of the operating system. Its value is (=0) when the CNC operating system is working properly and (=1) when the operating system is locked up.

Include this mark in the PLC maneuver to enable the emergencies when the operating system locks up.

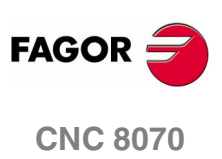

# 7.2 Consulting signals for axes and spindles

When the spindle is working in closed loop (M19 or G63), it behaves like an axis.

The signal names are generic. Replace the word (axis) with the spindle name or with the name or logic number of the axis.

For example, the name of the  $\tt ENABLE(axis)$  mark for a machine with the X, Y, Z, Z2, B axes and spindle S:

ENABLEX, ENABLEZ2, ENABLEB, ENABLES

ENABLE3 for the Z axis.

ENABLE5 for the B axis.

**ENABLE(axis)** The CNC sets this mark high (=1) to "tell" the PLC to enable the movement of the relevant axis or spindle.

For the independent axes, this mark will stay at (=1) until the synchronization is canceled.

**DIR(axis)** The CNC sets this mark to (=1) to indicate that the axis is moving in the negative direction and to (=0) when moving in the positive direction. When the axis is stopped, it keeps the last value.

If the PLC stops the movement of the axes (mark \_FEEDHOL=0) the ENABLE(axis) signal stays at (=1).

**REFPOIN(axis)** This mark is set low (=0) on CNC power-up and is set high (=1) after searching home.

DRSTAF(axis) DRSTAS(axis)

The CNC uses these marks when communicating with the drive via Sercos<sup>®</sup> and they indicate the drive's status.

In case of error, both marks stay at (=1) if the axis is moving.

### Normal

- **1.** After actuating the main switch at the electrical cabinet, the drive is supplied with 24 Vdc.
- **2.** The drive runs an internal test. If OK, it activates the SYSTEM OK output. From that instant on, apply power to the Power Supply.

Marks DRSTAF(\*)=0 DRSTAS(\*)=1

**3.** When there is power at the bus, the drive is ready to provide torque. To do that, activate the Drive enable and Speed enable inputs.

```
Marks DRSTAF(*)=1 DRSTAS(*)=0
```

4. Once the Drive enable and Speed enable inputs are activated, the drive is running properly.

Marks DRSTAF(\*)=1 DRSTAS(\*)=1

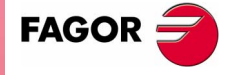

**CNC 8070** 

LOGIC CNC INPUTS AND OUTPUTS Consulting signals for axes and spindles Mark consultation

When consulting the  ${\tt DRSTAF}(\,\star\,)$  and  ${\tt DRSTAS}(\,\star\,)$  marks, the following values may result:

 $\square DRSTAF(*) = 0 \qquad DRSTAS(*) = 0$ 

The drive is in error or it does not exist.

 $\square$  DRSTAF(\*)=0 DRSTAS(\*)=1The DC bus has no power. The drive cannot be enabled; but it is possible to provide power to the drives' power supply.  $\square$  DRSTAF(\*)=1 DRSTAS(\*)=0The drive's DC bus now has power. The drive may be enabled. □ DRSTAF(\*)=1 DRSTAS(\*)=1The drive is enabled. **INPOS(axis)** The CNC sets this mark high (=1) when the relevant axis or spindle is in position. An axis is in position when it stays within the in-position zone (window) (a.m.p.) "INPOSW" for a time period indicated by (a.m.p.) "INPOSTIME". There is an INPOS(axis) mark for each axis and for the spindle and a general INPOS that indicates whether all axes and the spindle have reached their position or not. See "INPOS" on page 209. LUBR(axis) The CNC sets this mark high (=1) when the relevant axis or spindle needs to be lubricated. See "LUBRENA(axis)" on page 236. (a.m.p.) DISTLUBRI indicates the distance to be moved before being lubricated. **HIRTHON**(axis) MATCH(axis) All these marks are related to Hirth axes. A Hirth axis is a rotary axis that can only be positioned at specific positions, every so many degrees. The HIRTHON mark indicates whether it is working as a regular rotary axis (=0) or as a Hirth axis (=1). The MATCH mark indicates whether the Hirth axis is properly positioned (=1) or not (=0). Both linear and rotary axes can be Hirth axes. (a.m.p.) HIRTH indicates whether the axis can work as Hirth axis or not. Functions G170 and G171 indicate whether it is a Hirth axis (G171) or a normal linear or rotary axis (G170).

FAGOR

# PARK(axis) UNPARK(axis)

The CNC sets mark <code>PARK(axis)</code> to (=1) to indicate that an axis or a spindle is being parked and mark <code>UNPARK(axis)</code> to (=1) to indicate that it is being unparked. The mark <code>PARKED(axis)</code> is also used which may be modified and is described later on. See "*PARKED(axis)*" on page 235.

When parking an axis or spindle, the CNC will not control the axis (it ignores the drive signals, feedback systems, etc.) because, it interprets that the axis is not present in the new machine configuration. When unparking an axis, the CNC will control the axis again because it interprets that the axis is present again in the new machine configuration.

The axes may be parked and unparked from the CNC or from the PLC.

#### **Application example**

There are machines that, depending on the type of machining, may have 2 different axis configurations. For example, a machine that interchanges a regular spindle with an orthogonal one may have the following configurations:

- With a normal spindle, X Y Z axes configuration.
- With an orthogonal spindle, X Y Z A B axes configuration.

When working with a regular spindle, the A and B axes are not present and the CNC issues an error because it takes them into account (drives, feedback systems, etc.). The A and B axes must be parked to avoid this.

#### Considerations about axis parking

The CNC does not allow parking an axis if it belongs to the main plane, if it is part of the active transformation or is the master/slave of a gantry pair or slaved.

### Considerations about spindle parking

The CNC will not allow parking a spindle in the following cases.

- If the spindle is not stopped.
- If the spindle is working as a C axis.
- If G96 or G63 is active and it is the master spindle of the channel.
- If G33 or G95 is active and it is the master spindle of the channel or the spindle is used to synchronize the feedrate.
- If it belongs to a pair of synchronized spindles, be it the master or the slave.

If after parking the spindles, there is only one spindle left in the channel, it will become the new master. If a spindle is unparked and it is the only spindle of the channel, it is also assumed as the new master spindle.

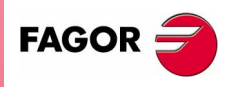

**CNC 8070** 

LOGIC CNC INPUTS AND OUTPUTS Consulting signals for axes and spindles

# Park/Unpark from the CNC

This type of maneuver is good for applications that need the axes or spindles to be parked automatically from a part program (for example from a part-program). The parking/unparking maneuver via part-program or MDI is controlled using the programming instructions #PARK and #UNPARK.

The CNC uses the PARK and UNPARK signals to inform the PLC that the parking or unparking process has been engaged.

To park an axis or a spindle, its enable signals must be (=0). Likewise, after unparking the axis, the axis enable signals must be set to (=1).

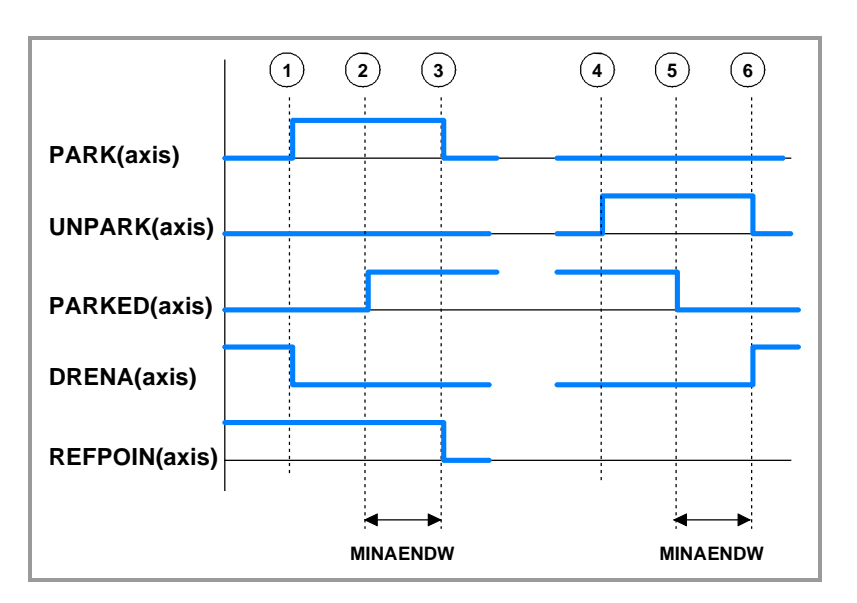

#### Maneuver to park an axis or spindle from the CNC.

1. When executing the programming instruction #PARK the CNC checks whether the requested axis can be parked or not. If so, the CNC sets the PARK mark high (=1) to let the PLC know that it must park the corresponding axis.

For digital axes, the PLC must first remove the enable of the drive of the axis to be parked (DRENA). Also, the CNC sends to the drive the command to park the axis.

- 2. The PLC, after receiving the PARK signal, parks the requested axis. After verifying that the axis has been parked (presence sensors) the PLC sets mark PARKED to (=1).
- **3.** The CNC will recognize that the axis has been parked when detecting that the PARKED signal has been activated. The PARK and REFPOIN signals are reset completing this process.

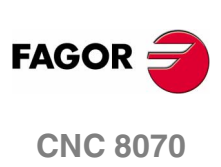

(SOFT V02.0x)

#### Maneuver to unpark an axis or spindle from the CNC.

4. When executing the programming instruction #UNPARK, the CNC sets the UNPARK mark high (=1) to let the PLC know that it must unpark the corresponding axis.

For digital axes, the CNC sends to the drive the command to unpark the axis.

- **5.** The PLC, after receiving the UNPARK signal, unparks the requested axis. After verifying that the axis has been unparked (presence sensors) the PLC sets mark PARKED to (=0).
- 6. The CNC will recognize that the process has been completed when detecting that the PARKED signal has been deactivated. The UNPARK and REFPOIN signals are reset.

For digital axes, the PLC must activate the enable of the drive of the axis (DRENA).

#### Example for parking and unparking an axis:

Input I15 corresponds to the presence sensor of the "B" axis

PARKB AND NOT I15 = SET PARKEDB

If there is a request to park the "B" axis (PARKB) and the axis is not present (NOT I15), the axis is parked (SET PARKEDB).

UNPARKB AND I15 = RES PARKEDB

If there is a request to unpark the "B" axis (UNPARKB) and the axis is not present (115), the axis is unparked (RES PARKEDB).

NOT (PARKE OR UNPARKE OR PARKEDE) AND  $\cdots$  = DRENAB = SPENAB = SERVOBON

If the axis is neither parked nor being parked and the enabling conditions are met, the axis gets enabled.

### Park/Unpark from the PLC

This type of maneuver is good for applications that need manual parking of the axes either while the machine is off or on (with or without power).

The axis parking/unparking maneuver, handled from the PLC program, is controlled using the PARKED signal. This mark is usually affected by the input for the axis presence sensor. The state of this signal is maintained even if the CNC is turned off.

The CNC uses logic signals PARK and UNPARK to inform the PLC that the parking or unparking processes are in execution.

To park an axis, the axis enable signals must be (=0). Likewise, after unparking the axis, the axis enable signals must be set to (=1).

For safety, after parking and unparking an axis, the REFPOIN signal of the axis is set to (=0).

i

In versions older than V2.00, at the end of the parking or unparking maneuver, the PLC must generate a reset (RESETIN).

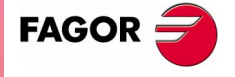

**CNC 8070** 

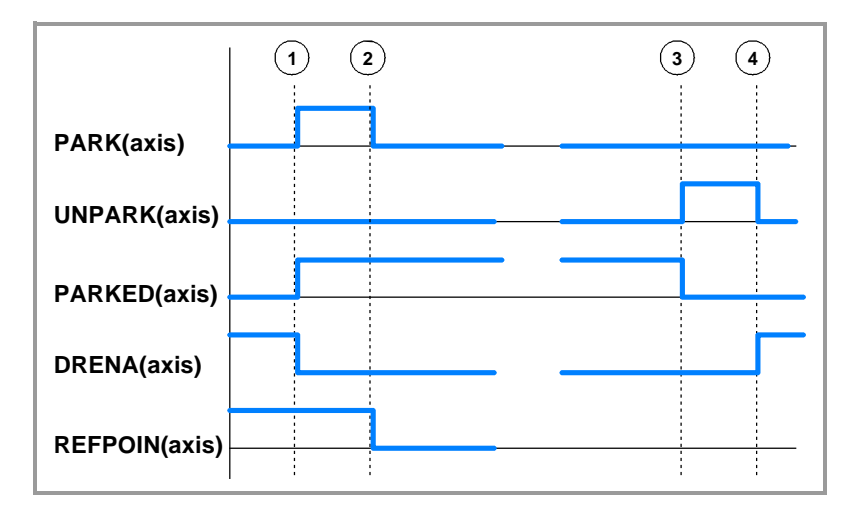

#### Maneuver to park an axis or spindle from the PLC.

1. From the PLC program, the PARKED mark is set to (=1) to park the relevant axis. The CNC sets the PARK mark to (=1) and begins parking the axis.

For digital axes, the PLC must first remove the enable of the drive of the axis to be parked (DRENA). Also, the CNC sends to the drive the command to park the axis.

**2.** The CNC considers the operation completed. It resets the PARK signal.

#### Maneuver to unpark an axis or spindle from the PLC.

**3.** From the PLC program, the PARKED mark is set to (=0) to unpark the relevant axis. The CNC sets the UNPARK mark to (=1) and begins unparking the axis.

For digital axes, the CNC sends to the drive the command to unpark the axis.

**4.** The CNC considers the operation completed. It resets the UNPARK signal.

For digital axes, the PLC must activate the enable of the drive of the axis (DRENA).

#### Example for parking and unparking an axis:

I10 = PARKEDV

Axis present. "V" axis presence sensor

NOT (PARKV OR UNPARKV OR PARKEDV) AND··· = DRENAV = SPENAV = SERVOVON

If the axis is neither parked nor being parked and the enabling conditions are met, the axis gets enabled.

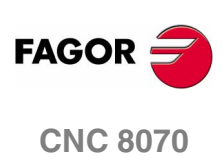
## 7.3 Consulting signals for the spindle

**CAXIS** There is one mark for each channel. The mnemonics for each channel are the following.

CAXISC1 (can also be programmed as CAXIS)

| CAXISC2 | CAXISC3 | CAXISC4 |
|---------|---------|---------|
|         |         |         |

The CNC channel sets this mark to (=1) when the spindle is working as C axis. This mark is kept active while any of the functions #CAX, #FACE or #CYL are kept active.

**REVOK** There is one mark for each spindle. The mnemonics for each spindle are the following:

| REVOK1 ( | can a | lso be | program | nmed a | as revok) |
|----------|-------|--------|---------|--------|-----------|
|          |       |        |         |        |           |

| REVOK2 REVOK3 REVOK |
|---------------------|
|---------------------|

It indicates whether the actual (real) spindle rpm match the ones programmed (=1) or not (=0). In other words, whether they are within the percentages set by (a.m.p.) UPSPDLIM and LOSPDLIM.

- When the spindle is stopped, M5, REVOK (=1).
- With M3 and M4, the CNC sets this mark high (=1) when the actual spindle rpm match the ones programmed.
- When working in closed loop (M19 or G63), the CNC sets this mark low (=0) while the spindle is moving and high (=1) when the spindle is in position.

The REVOK signal may be used to handle the Feedhold signal and avoid machining at lower or higher rpm than desired.

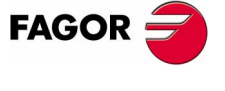

**CNC 8070** 

Consultation signals of the independent interpolator

LOGIC CNC INPUTS AND OUTPUTS

## 7.4 Consultation signals of the independent interpolator

The signal names are generic. Replace the text (axis) with the name or logic axis number.

- **IBUSY(axis)** For movements of the independent axis, the independent interpolator of the axis sets this mark to (=1) when it has an instruction pending to execute.
   **IFREE(axis)** For movements of the independent axis, the independent interpolator of the axis sets this mark to (=1) to indicate to the PLC that it is ready to accept a new motion block.
- **IFHOUT(axis)** For movements of the independent axis, the independent interpolator of the axis sets this mark to (=1) when the execution has been interrupted.
- **IEND(axis)** For movements of the independent axis, the independent interpolator of the axis sets this mark to (=1) when the movement has finished and the final position has been reached.
- **INSYNC(axis)** For synchronization movements of an independent axis and of an electronic cam, the interpolator of the axis sets this mark to (=1) when synchronism has been reached. This mark stays at (=1) while maintaining synchronism.

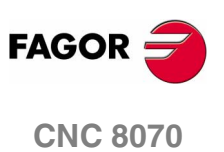

LOGIC CNC INPUTS AND OUTPUTS Tool manager consulting signals

## 7.5 Tool manager consulting signals

**TMOPERATION** There is one mark for each channel. The mnemonics for each channel are the following.

TMOPERATIONC1 (same as TMOPERATION)

TMOPERATIONC2 TMOPERATIONC3 TMOPERATIONC4

This register indicates the type of operation to be carried out by the tool manager.

- 0 Do nothing.
- 1 Take a tool from the magazine and insert it in the spindle.
- 2 Leave the spindle tool in the magazine.
- 3 Insert a ground tool in the spindle.
- 4 Leave the spindle tool on the ground.
- 5 Leave the spindle tool in the magazine and take another one from the magazine.
- 6 Leave the spindle tool in the magazine and take another one from ground.
- 7 Leave the spindle tool on the ground and take another one from the magazine.
- 8 Leave the spindle tool on the ground and take another one from ground.
- 9 Take a ground tool to the magazine going through the spindle.
- 10 Take a tool from the magazine and leave on the ground going through the spindle.
- 11 Orient the magazine.
- 12 Leave the spindle tool in the magazine and take another one from the same magazine. Special for a synchronous magazine in the following cases:
  - Non-random having a tool changer arm with two claws.
  - Random when having special tools.
- 13 Orienting two magazines
- 14 Leave the spindle tool in a magazine and take another one from another magazine.

**TMOPSTROBE** There is one mark for each channel. The mnemonics for each channel are the following.

TMOPSTROBEC1 (same as TMOPSTROBE)

TMOPSTROBEC2 TMOPSTROBEC3 TMOPSTROBEC4

The CNC sets this mark high (=1) to let the PLC know that it must execute the operation indicated by TMOPERATION.

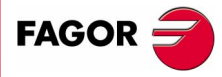

**CNC 8070** 

**LEAVEPOS** There is one register for each magazine. The mnemonics for each magazine are the following. LEAVEPOSMZ1 (can also be programmed as LEAVEPOS) LEAVEPOSMZ3 LEAVEPOSMZ2 LEAVEPOSMZ4 This register indicates the magazine position to leave the tool. There is one register for each magazine. The mnemonics for each **TAKEPOS** magazine are the following. TAKEPOSMZ1 (can also be programmed as TAKEPOS) TAKEPOSMZ2 TAKEPOSMZ3 TAKEPOSMZ4 LOGIC CNC INPUTS AND OUTPUTS Tool manager consulting signals This register indicates the magazine position of the tool to be taken. **NEXTPOS** There is one register for each magazine. The mnemonics for each magazine are the following. NEXTPOSMZ1 (can also be programmed as NEXTPOS) NEXTPOSMZ2 NEXTPOSMZ3 NEXTPOSMZ4 This register indicates the magazine position occupied by the next tool. TWORNOUT There is one mark for each channel. The mnemonics for each channel are the following. TWORNOUTC1 (can also be programmed as TWORNOUT) TWORNOUTC2 TWORNOUTC3 TWORNOUTC4 The CNC channel sets this mark high (=1) to "tell" the PLC that the tool has been rejected because it is worn out (real life > maximum life span). TMINEM There is one register for each magazine. The mnemonics for each magazine are the following. TMINEMZ1 (can also be programmed as TMINEM) TMINEMZ2 TMINEMZ3 TMINEMZ4 The CNC sets this mark high (=1) to inform the PLC that an emergency has occurred at the tool manager. MZID There is one register for each channel. The mnemonics for each channel are the following. MZIDC2 MZIDC3 MZIDC4 MZIDC1 This register indicates which magazine contains the tool requested by the channel. FAGOR **CNC 8070** 

## 7.6 Keystroke consulting signals

# KEYBD1,These registers indicate which key has been pressed, relevant bit high<br/>(=1).

- On the standard keyboard, the user keys "User1" through "User16" are numbered from left to right.
- On the compact keyboard, the keys "User1" through "User6" are located next to the jog keys. They are numbered from left to right and from top down.
- On the flat keyboard, the keys "Jogkey1" through "Jogkey3" are located next to the jog keys. The are numbered from left to right.

|        | Bit | OP-Panel-H/E | LCD-10K | Jog Panel |
|--------|-----|--------------|---------|-----------|
|        |     |              |         |           |
| KEYBD1 | 0   | User1        | User1   | User1     |
| KEYBD1 | 1   | User2        | User2   | User2     |
| KEYBD1 | 2   | User3        | User3   | User3     |
| KEYBD1 | 3   | User4        | User4   | User4     |
| KEYBD1 | 4   | User5        | User5   | User5     |
| KEYBD1 | 5   | User6        | User6   | User6     |
| KEYBD1 | 6   | User7        |         | User7     |
| KEYBD1 | 7   | User8        |         | User8     |
| KEYBD1 | 8   | User9        |         | User9     |
| KEYBD1 | 9   | User10       |         | User10    |
| KEYBD1 | 10  | User11       |         | User11    |
| KEYBD1 | 11  | User12       |         | User12    |
| KEYBD1 | 12  | User13       |         | User13    |
| KEYBD1 | 13  | User14       |         | User14    |
| KEYBD1 | 14  | User15       |         |           |
| KEYBD1 | 15  | User16       |         |           |
| KEYBD1 | 16  | Х+           | 1       | Х         |
| KEYBD1 | 17  | Y+           | 2       | Y         |
| KEYBD1 | 18  | Z+           | 3       | Z         |
| KEYBD1 | 19  | Х-           | 4       | 4         |
| KEYBD1 | 20  | Y-           | 5       | 5         |
| KEYBD1 | 21  | Z-           | 6       | 6         |
| KEYBD1 | 22  | 7-           | -       | +         |
| KEYBD1 | 23  | RAPID        | RAPID   | RAPID     |
| KEYBD1 | 24  | 7+           | +       | -         |
| KEYBD1 | 25  | 4+           |         | jogkey1   |
| KEYBD1 | 26  | 5+           |         | jogkey2   |

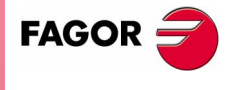

**CNC 8070** 

(SOFT V02.0X)

225

|        | Bit | OP-Panel-H/E | LCD-10K | Jog Panel |
|--------|-----|--------------|---------|-----------|
| KEYBD1 | 27  | 6+           |         | jogkey3   |
| KEYBD1 | 28  | 4-           |         |           |
| KEYBD1 | 29  | 5-           |         |           |
| KEYBD1 | 30  | 6-           |         |           |
| KEYBD1 | 31  |              |         |           |

|        | Bit | Кеу                 | Bit | Кеу           |
|--------|-----|---------------------|-----|---------------|
| KEYBD2 | 0   | Spindle Ovr+        | 16  | Feed override |
| KEYBD2 | 1   | Spindle clockwise   | 17  | Feed override |
| KEYBD2 | 2   | Spindle positioning | 18  | Feed override |
| KEYBD2 | 3   | Spindle stop        | 19  | Feed override |
| KEYBD2 | 4   | Spindle Ovr-        | 20  | Feed override |
| KEYBD2 | 5   | Spindle c.clockwise | 21  |               |
| KEYBD2 | 6   | START               | 22  |               |
| KEYBD2 | 7   | STOP                | 23  |               |
| KEYBD2 | 8   |                     | 24  | Mode selector |
| KEYBD2 | 9   |                     | 25  | Mode selector |
| KEYBD2 | 10  |                     | 26  | Mode selector |
| KEYBD2 | 11  | ZERO                | 27  | Mode selector |
| KEYBD2 | 12  |                     | 28  |               |
| KEYBD2 | 13  | Single block        | 29  |               |
| KEYBD2 | 14  |                     | 30  |               |
| KEYBD2 | 15  | RESET               | 31  |               |

LOGIC CNC INPUTS AND OUTPUTS Keystroke consulting signals

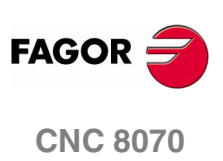

LOGIC CNC INPUTS AND OUTPUTS Keystroke consulting signals

Feed Override

| 20 | 19 | 18 | 17 | 16 |       |
|----|----|----|----|----|-------|
| 0  | 0  | 0  | 0  | 0  | 0 %   |
| 0  | 0  | 0  | 0  | 1  | 2 %   |
| 0  | 0  | 0  | 1  | 0  | 4 %   |
| 0  | 0  | 0  | 1  | 1  | 10 %  |
| 0  | 0  | 1  | 0  | 0  | 20 %  |
| 0  | 0  | 1  | 0  | 1  | 30 %  |
| 0  | 0  | 1  | 1  | 0  | 40 %  |
| 0  | 0  | 1  | 1  | 1  | 50 %  |
| 0  | 1  | 0  | 0  | 0  | 60 %  |
| 0  | 1  | 0  | 0  | 1  | 70 %  |
| 0  | 1  | 0  | 1  | 0  | 80 %  |
| 0  | 1  | 0  | 1  | 1  | 90 %  |
| 0  | 1  | 1  | 0  | 0  | 100 % |
| 0  | 1  | 1  | 0  | 1  | 110 % |
| 0  | 1  | 1  | 1  | 0  | 120 % |
| 0  | 1  | 1  | 1  | 1  | 130 % |
| 1  | 0  | 0  | 0  | 0  | 140 % |
| 1  | 0  | 0  | 0  | 1  | 150 % |
| 1  | 0  | 0  | 1  | 0  | 160 % |
| 1  | 0  | 0  | 1  | 1  | 170 % |
| 1  | 0  | 1  | 0  | 0  | 180 % |
| 1  | 0  | 1  | 0  | 1  | 190 % |
| 1  | 0  | 1  | 1  | 0  | 200 % |

|    | Mode Selector |     |    |                |  |  |
|----|---------------|-----|----|----------------|--|--|
|    | KEY           | BD2 |    |                |  |  |
| 27 | 26            | 25  | 24 |                |  |  |
| 0  | 0             | 0   | 0  | Handwheel 100  |  |  |
| 0  | 0             | 0   | 1  | Handwheel 10   |  |  |
| 0  | 0             | 1   | 0  | Handwheel 1    |  |  |
| 0  | 0             | 1   | 1  | JOG 1          |  |  |
| 0  | 1             | 0   | 0  | JOG 10         |  |  |
| 0  | 1             | 0   | 1  | JOG 100        |  |  |
| 0  | 1             | 1   | 0  | JOG 1000       |  |  |
| 0  | 1             | 1   | 1  | JOG 10000      |  |  |
| 1  | 0             | 0   | 0  | JOG Continuous |  |  |

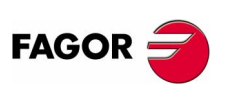

**CNC 8070** 

LOGIC CNC INPUTS AND OUTPUTS

#### General modifiable signals 7.7

The \_EMERGEN, \_STOP, \_FEEDHOL, \_XFERINH and \_CYSTART signals must be defined in the PLC program. EMERGEN There is one mark for each channel. The mnemonics for each channel are the following. \_EMERGENC1 (can also be programmed as \_EMERGEN) EMERGENC2 EMERGENC3 EMERGENC4 General modifiable signals If the PLC sets this mark low (=0), the CNC stops the axes and the spindle and displays the corresponding error message. While the "\_EMERGEN" mark is low (=0), the CNC does not allow executing programs and aborts any axis or spindle movement. I-EMERG AND (rest of conditions) = \_EMERGEN If the emergency-stop button is pressed (I-EMERG=0) or any other emergency situation occurs (=0), the \_EMERGEN mark is set low (=0) causing an emergency at the CNC. STOP There is one mark for each channel. The mnemonics for each channel are the following. \_STOPC1 (can also be programmed as \_STOP) \_STOPC3 \_STOPC2 \_STOPC4 If the PLC sets this mark low (=0), the CNC channel interrupts the execution of the part-program; but it keeps the spindle turning. It is similar to pressing the [STOP] button at the keyboard. The movement of the independent axes is not affected by this mark. Nor is affected by the [STOP] key of the operator panel. To resume the execution of the program, besides setting this mark high (=1), the CYSTART mark must also be activated. See "CYSTART" on page 229. XFERINH There is one mark for each channel. The mnemonics for each channel are the following. \_XFERINHC1 (can also be programmed as \_XFERINH) \_XFERINHC2 \_XFERINHC3 \_XFERINHC4 If the PLC sets this mark low (=0), the CNC channel inhibits the execution of the next block, but it ends the current block. When this mark is set back high (=1), the CNC resumes the execution of the program. **CNC 8070** 

FAGOR

**\_FEEDHOL** There is one mark for each channel. The mnemonics for each channel are the following.

\_FEEDHOLC1 (can also be programmed as \_FEEDHOL)

\_FEEDHOLC2 \_FEEDHOLC3 \_FEEDHOLC4

If the PLC sets this mark low (=0), the CNC channel interrupts momentarily the movement of the axes; but keeping the spindle turning. When this mark goes back high (=1), the axes resume their motion.

The movement of the independent axes is not affected by this mark.

If the \_FEEDHOL mark is set low (=0) in a motionless block, the CNC continues executing the program until it detects a motion block.

Hirth axes are stopped at positions multiple of the Hirth pitch.

All the stops and starts of the axes are carried out with the corresponding acceleration and deceleration.

**CYSTART** There is one mark for each channel. The mnemonics for each channel are the following.

CYSTARTC1 (can also be programmed as CYSTART)

CYSTARTC2 CYSTARTC3 CYSTARTC4

When the operator presses the [START] key, the CNC lets the PLC know by activating the START mark.

If the rest of the conditions are met (hydraulic, safety, etc.), the PLC must set the CYSTART mark high (=1) in order for the program to start running.

START AND (rest of conditions) = CYSTART

**SBLOCK** There is one mark for each channel. The mnemonics for each channel are the following.

SBLOCKC1 (can also be programmed as SBLOCK)

| SBLOCKC2 SBLOCKTC3 | SBLOCKC4 |
|--------------------|----------|
|--------------------|----------|

If the PLC sets this mark high (=1), the CNC switches to SINGLE BLOCK operation mode.

**MANRAPID** This mark is treated in a similar way to the Rapid traverse key.

If the PLC sets this mark high (=1), the CNC selects rapid traverse for all the movements in JOG mode. When the mark goes back low (=0), all the JOG movements are carried out at the feedrate that was selected.

Feedrate changes in JOG mode are always carried out with linear acceleration.

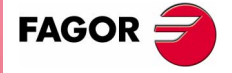

**CNC 8070** 

**OVRCAN** There is one mark for each channel. The mnemonics for each channel are the following. OVRCANC1 (can also be programmed as OVRCAN) OVRCANTC3 OVRCANC2 OVRCANC4 If the PLC sets this mark high (=1), the CNC selects 100 % of feedrate regardless of the feedrate override currently selected. While the OVRCAN mark is high (=1), the CNC channel will apply 100% of the feedrate corresponding to each work mode. LATCHM With this mark, it is possible to select how the JOG keys will work in LOGIC CNC INPUTS AND OUTPUTS General modifiable signals JOG mode. • If this mark is low (=0), the axes will move while the corresponding JOG key kept pressed. • If it is high (=1), the axes will move from the instant the JOG key is pressed until the software limits are reached or the [STOP] key is pressed or another JOG key is pressed (in this case the new axis will start moving). There is one mark for each channel. The mnemonics for each channel RESETIN are the following. RESETOUTC1 (can also be programmed as RESETOUT) RESETOUTC2 RESETOUTC3 RESETOUTC4 With an up-flank, (0-to-1 transition), the CNC assumes the machining conditions selected by machine parameter and it activates the RESETOUT mark. See "RESETOUT" on page 206. The treatment of this mark is similar to that of the [RESET] key. There is one mark for each channel. The mnemonics for each channel AUXEND are the following. AUXENDC1 (can also be programmed as AUXEND) AUXENDC2 AUXENDC3 AUXENDC4 It is used when executing the auxiliary functions M and S. See chapter "6 CNC-PLC communication". It works as follows: (2) 3 (1)(4) STROBE FAGOR AUXEND **CNC 8070** MINAENDW

|          | 1. The CNC channel indicates to the PLC, in registers MFUN and SFUN of the channel, the functions that it must execute and it activates the MSTROBE or SSTROBE mark to start the execution. |                     |
|----------|----------------------------------------------------------------------------------------------------|---------------------|
|          | 2. The PLC, when detecting that one of these marks has been activated, it must cancel the "AUXEND" mark to let the CNC know that the execution begins.                                      |                     |
|          | 3. Once the required auxiliary functions have been executed, the PLC must activate the AUXEND mark to let the CNC know that the execution has ended.                                        | 7                   |
|          | The AUXEND mark must be kept high (=1) longer than the time period established by (g.m.p.) MINAENDW.                                                                                        | <b>0</b>            |
|          | <b>4.</b> After this time, the CNC deactivates the corresponding SSTROBE or MSTROBE mark thus ending the execution of the function.                                                         | OUTPUT              |
| BLKSKIP1 | There is one mark for each channel. The mnemonics for each channel are the following.                                                                                                    | S AND C<br>modifiab |
|          | BLKSKIP1C1 (can also be programmed as BLKSKIP1)                                                                                                    | eral                |
|          | BLKSKIP1C2 BLKSKIP1C3 BLKSKIP1C4                                                                                                    | Gene                |
|          | The PLC sets this mark high (=1) to let the CNC channel know that the block skip condition "/" is met. Therefore, blocks with that condition will not be executed.                          | LOGIC CNC           |
| M01STOP  | There is one mark for each channel. The mnemonics for each channel are the following.                                                                                                    |                     |
|          | M01STOPC1 (can also be programmed as M01STOP)                                                                                                    |                     |
|          | M01STOPC2 M01STOPC3 M01STOPC4                                                                                                    |                     |
|          | The PLC sets this mark high (=1) to "tell" the CNC channel not to ignore the conditional stops (M01).                                                                                       |                     |
| TIMERON  | The CNC has a timer to be used at will.                                                                                                    |                     |
|          | It times in seconds and it is enabled and disabled with this mark. It will be enabled (counting) with TIMERON set high (=1).                                                                |                     |
|          | To initialize and/or know its count, use the $(V.)PLC.TIMER$ variable This variable may be accessed from the PLC, program, MDI or Interface (any supported application).                    |                     |
|          | Example of how to know the machining time.                                                                                                    |                     |
|          | CY1                                                                                                    |                     |
|          | ()= MOV 0 R100                                                                                                    |                     |
|          | () = CNCWR (R100, PLC.TIMER, M11)                                                                                                    |                     |
|          | Resets the timer to "0" on power-up.                                                                                                    |                     |
|          | END                                                                                                    |                     |
|          | PRG                                                                                                    | CNC 8070            |
|          | AUTOMAT AND INCYCLE = TIMERON                                                                                                    |                     |
|          | Timer active while machining.                                                                                                    |                     |
|          | () = CNCRD (PLC, TIMER, R300 M12)                                                                                                    |                     |
|          | Begister R300 shows the value of the timer                                                                                                    | (Soft V02.0x)       |
|          | FIND                                                                                                    |                     |
|          |                                                                                                    |                     |

LOGIC CNC INPUTS AND OUTPUTS

General modifiable signals

#### PLCREADY

NOWAIT

This mark indicates whether the PLC is running (=1) or stopped (=0).

- It must be high (=1) for the CNC to allow moving the axes and turning the spindle.
- If set low (=0), the PLC program stops and an error message is displayed.

There is one mark for each channel. The mnemonics for each channel are the following.

| NOWAITC1 | NOWAITC2 |
|----------|----------|
| NOWAITC3 | NOWAITC4 |

It is applied to channel synchronization. The PLC sets this mark high (=1) to cancel all the synchronizations with the CNC channel.

For example, with the NOWAITC1 signal set to (=1), the waits programmed in any channel with the #WAIT, instruction and that refer to a mark of channel 1, they finish immediately and the program execution resumes.

## **DISCROSS1...9** It is applied to the cross compensation tables defined in the machine parameters. There is one mark for each table.

The PLC sets the mark to (=1) to disable the tool. The DISCROSS1 mark is for table 1, DISCROSS2 for table 2 and so on.

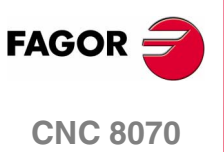

## 7.8 Modifiable signals for axes and spindles

When the spindle is working in closed loop (M19 or G63), it behaves like an axis.

The signal names are generic. Replace the word (axis) with the spindle name or with the name or logic number of the axis.

For example, the name of the  $\tt LIMITPOS(axis)$  mark for a machine with the X, Y, Z, Z2, B axes and spindle S:

LIMITPOSX, LIMITPOSZ2, LIMITPOSB, LIMITPOSS

LIMITPOS3 for the Z axis.

LIMITPOS5 for the B axis.

#### LIMITPOS(axis)

**LIMITNEG(axis)** If the PLC sets this mark high (=1), the CNC interprets that the corresponding axis or spindle has exceeded the positive (POS) or negative (NEG) travel limits.

It stops the axes and the spindle and displays the relevant error message.

To take the axis to the work zone, access the JOG mode and move the axis or spindle that overran the travel limit. They can only be moved in the proper direction.

**DECEL(axis)** This mark is used during home search. The PLC sets this mark high (=1) to indicate that the home switch is pressed.

The CNC decelerates the axis, it switches from the fast homing feedrate indicated by (a.m.p.) "REFEED1", to the slow homing feedrate indicated by the (a.m.p.) "REFEED2".

**INHIBIT(axis)** If the PLC sets this mark high (=1) the CNC inhibits any movement of the corresponding axis or spindle. This movement will resume when the PLC sets this mark back low (=0).

If the axis or spindle is moving with other axes, all the axes will stop.

For independent axes and electronic cam, if the PLC sets this signal to (=1), it interrupts the synchronization movement switching to zero speed. The system waits for the signal to deactivate before resuming the execution and the movement from the interruption point.

For independent axes, this signal also stops the monitoring of the synchronization.

#### AXISPOS(axis) AXISNEG(axis) The

The CNC uses these marks when operating in JOG mode.

If the PLC sets one of these marks high (=1), the CNC will move the relevant axis in the indicated direction: positive (POS) or negative (NEG). The CNC will move the axis at the corresponding feedrate and selected override (%).

The treatment of these marks is similar to the JOG keys of the operator panel.

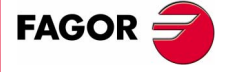

**CNC 8070** 

#### SERVO(axis)ON

This mark must be high (=1) in order to be able to move the corresponding axis. If the SERVONON mark is set low (=0) while moving the axis or spindle, the CNC stops the axes and the spindle. It also displays the relevant error message.

 In order to be able to continuously control the axis, the SERVOON mark must always be high (=1).

(there are no errors) AND (axis drive OK) = SERVONON

 To control the axis only when they move, use the ENABLE mark. The CNC sets it high (=1) whenever it has to move the axis. See "ENABLE(axis)" on page 215.

(no errors) AND (drive OK) AND ENABLE = SERVOON

If the axis moves while locked (meaning SERVOON=0), the CNC stores that displacement as axis lag (following error). When controlling it back (SERVOON=1) it restores its position.

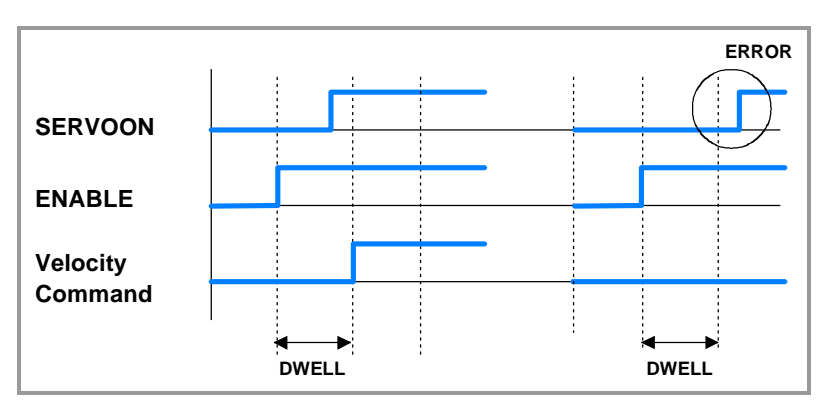

The CNC, after activating the ENABLE mark, waits for a time period indicated by (a.m.p.) "DWELL" before checking that SERVONON is high (=1). If it is not high, it stops the movement of the axes and the spindle and it displays the error message: "axis locked".

To control the axis only while moving, the (a.m.p.) "DWELL" must be assigned a value greater than 2 PLC cycle scans in order to avoid the error message "axis locked".

#### DRO(axis)

This mark, together with the relevant "SERVONON" mark allows the axis or spindle as a dro axis. To do that, the DRO mark must be set high (=1) and SERVONON low (=0).

When working as a dro, the position loop is open and the following error generated by the displacements ignored.

The programmed movements are executed without making any moves or causing error messages.

When programming an interpolation with other axes, the other ones will move at the corresponding feedrate; but the dro axis will not move.

When the DRO marks goes back low (=0), the axis is no longer a dro axis and it assumes the current position having a following error of "0".

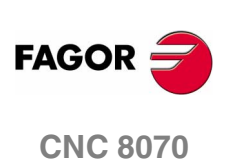

Modifiable signals for axes and spindles

| SPENA(axis)  |                                                                                                    |                |
|--------------|----------------------------------------------------------------------------------------------------|----------------|
| DRENA(axis)  | The CNC uses these marks when it communicates with the drive through Sercos <sup>®</sup> . Whenever the PLC sets one of these marks low (=0) or high (=1), the CNC informs the relevant drive about it via Sercos <sup>®</sup> .                                                            |                |
|              | These marks correspond to the "Speed enable" and "Drive enable" signals of the drive.                                                                                                    |                |
|              | The operation of these two signals is described in the drive manual.<br>Nevertheless, remember that:                                                                                                    |                |
|              | <ul> <li>Both signals must be initialized low (=0) when powering-up the<br/>PLC.</li> </ul>                                                                                                    | TS             |
|              | <ul> <li>For the normal operation of the drive, the "Drive Enable" and<br/>"Speed Enable" signals must be high (=1). The motor will respond<br/>to any changes of velocity command.</li> </ul>                                                                                              | D OUTPU        |
|              | <ul> <li>If the Drive Enable input is set low (=0), the power circuit turns off<br/>and the motor loses its torque. In this situation, the motor is no<br/>longer governed and will turn freely stopping by inertia.</li> </ul>                                                             | <b>PUTS AN</b> |
|              | <ul> <li>If the Speed Enable input is set low (=0), the "internal velocity<br/>command" of the drive is switched to "0 rpm". The motor breaks<br/>while keeping its torque. Once the motor has stopped, the drive's<br/>power circuit is turned off and the motor has no torque.</li> </ul> | OGIC CNC IN    |
| LIM(axis)OFF | If the PLC sets this mark high (=1), the CNC ignores the software travel limits set for the corresponding axis. With $LIM(axis)OFF = 0$ , those software limits are no longer ignored.                                                                                                    |                |
|              | The software travel limits are set with machine parameters or using functions G198 and G199.                                                                                                    |                |
|              | Bear in mind that after a Reset, either from the keyboard or with the RESETIN mark, it maintains those travel limits set by functions G198 and G199. These limits are canceled after turning the CNC off or validating the machine parameters.                                              |                |

#### PARKED(axis)

The PLC sets this mark high (=1) to let the CNC know that the corresponding axis or spindle is parked.

For further information, see the consulting signals for axes and spindles: PARK and UNPARK described earlier in this chapter. See "*PARK(axis) UNPARK(axis)*" on page 217.

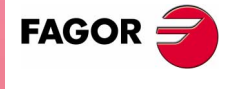

**CNC 8070** 

LOGIC CNC INPUTS AND OUTPUTS Modifiable signals for axes and spindles LUBRENA(axis) These marks together with the axis consulting signal LUBR(axis) LUBROK(axis) must be used to lubricate the axes. See "LUBR(axis)" on page 216. The LUBRENA mark indicates whether to use this feature (=1) or not (=0). With LUBRENA high (=1), the CNC acts as follows: 1. When the axis has traveled the distance set by (a.m.p.) DISTLUBRI, it sets the LUBR mark high (=1) to let the PLC know that the axis must be lubricated. 2. After lubricating the axis, the PLC sets the LUBROK(axis) mark high (=1) to let the CNC know that the axis has been lubricated. 3. The CNC sets the LUBR mark low (=0) and resets its count to "0". Be careful not to set the LUBROK mark low (=0) so the feature works properly. Otherwise, its count will always stay at "0". **DIFFCOMP(axis)** This mark is used on Gantry axes to correct the position difference between the master and the slave axes. The slave axis will move until reaching the position of the master axis at the feedrate set by parameter REFEED2. The correction must be enabled in machine parameter DIFFCOMP and it is applied in the following cases.

- With the up-flank of SERVO\*ON if DIFFCOMP is set high.
- With the up-flank of DIFFCOMP if SERVO\*ON is set high.

This process can only be interrupted with RESET.

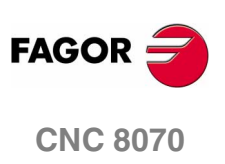

### 7.9 Spindle modifiable signals

GEAR1, GEAR2, GEAR3, GEAR4 There is one mark for each spindle. The mnemonics for each spindle are the following: Here is an example of the mnemonics for GEAR1; it is the same for the rest of the marks.

| GEAR1SP1 (can also be programmed as GEAR1) |          |          |  |  |
|--------------------------------------------|----------|----------|--|--|
| GEAR1SP2                                   | GEAR1SP3 | GEAR1SP4 |  |  |

The PLC uses these marks to let the CNC know which spindle range (gear) is currently selected (=1). When requesting a gear change, the CNC informs the PLC about it using auxiliary functions: M41, M42, M43 or M44.

#### Example of a GEAR1 GEAR2 change

If Gear 2 (M42) is requested while gear 1 is active.

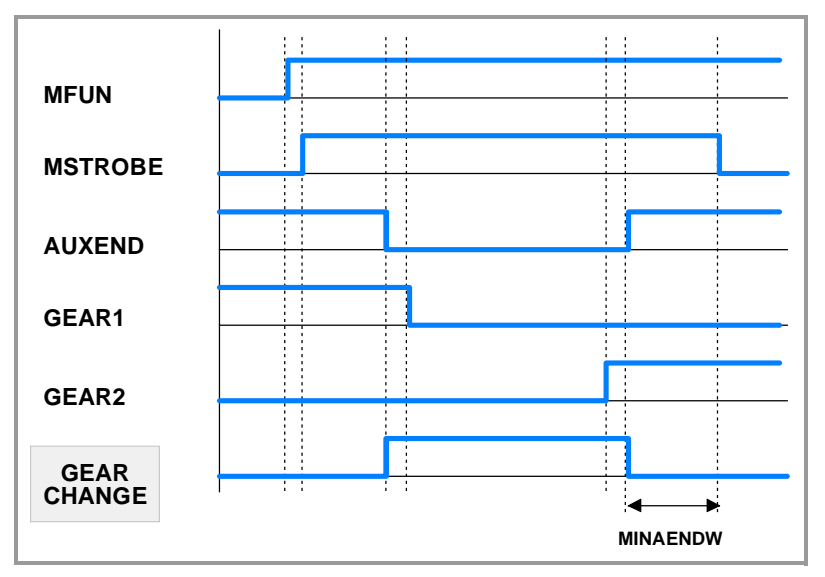

- 1. The CNC indicates to the PLC the gear requested with MFUN1=42 and sets the MSTROBE mark high (=1).
- 2. When detecting the request, the PLC sets an internal indicator.

DFU MSTROBE AND CPS MFUN\* EQ 42 = SET M1002

3. The change begins and lets the CNC know by setting AUXEND (=0)

NOT M1002 AND <rest of conditions>  $\setminus$ 

- = AUXEND  $\setminus$
- = (starts the gear change)

During the change, the CNC is "told" that gear 1 is unselected and gear 2 is selected. The active gear indicator GEAR1 through GEAR4 must be set before activating the AUXEND signal.

I21 = GEAR1

I22 = GEAR2

**4.** Once the gear change is over, it cancels the indicator (M1002) and it lets the CNC know by setting AUXEND high (=1).

(GEAR change completed) = RES M1002

Keep the AUXEND mark high (=1) longer than the time period set by (g.m.p.) "MINAENDW" so the CNC cancels the "MSTROBE" mark and concludes the gear change.

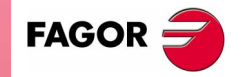

**CNC 8070** 

LOGIC CNC INPUTS AND OUTPUTS

Spindle modifiable signals

#### SPDLEREV

There is one mark for each spindle. The mnemonics for each spindle are the following:

SPDLREV1 (can also be programmed as SPDLREV)

SPDLREV2 SPDLREV3 SPDLREV4

When the PLC sets this mark high (=1), the CNC reverses the spindle turning direction. To do this, it decelerates and accelerates applying the ramps set by machine parameters.

If an M3 or M4 function is executed while the SPDLEREV mark is high (=1), the spindle will turn in the opposite direction to the one assigned to the function.

## PLCCNTL SANALOG

There is one signal for each spindle. The mnemonics for each spindle are the following:

| PLCCNTL1 (can also be programmed as PLCCNTL) |          |          |  |  |
|----------------------------------------------|----------|----------|--|--|
| PLCCNTL2                                     | PLCCNTL3 | PLCCNTL4 |  |  |
| SANALOG1 (can also be programmed as SANALOG) |          |          |  |  |
| SANALOG2                                     | SANALOG3 | SANALOG4 |  |  |

These signals are used with analog spindles, Sercos in position and Sercos in velocity.

When the PLC sets the PLCCNTL mark high (=1), it indicates that the spindle is directly controlled by the PLC and that the SANALOG register sets the spindle velocity command to be applied. It is used, for example, for oscillating the spindle during a gear change.

• Analog spindle.

10 V of velocity command correspond to  ${\tt SANALOG}$  = 32767. In other words:

| For 4V, program  | SANALOG = $(4x32767)/10 = 13107$ |
|------------------|----------------------------------|
| For -4V, program | SANALOG = (-4x32767)/10 = -13107 |

Sercos spindle in velocity.

The command in SANALOG will be given in 0.0001 rpm.

• Sercos spindle in position.

The command in SANALOG will be given in 0.0001 degrees.

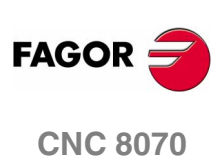

#### Example similar to the one used for GEAR1 through GEAR4

The spindle oscillation during a gear change is controlled by the PLC. Gear 4 is requested while gear 1 is active.

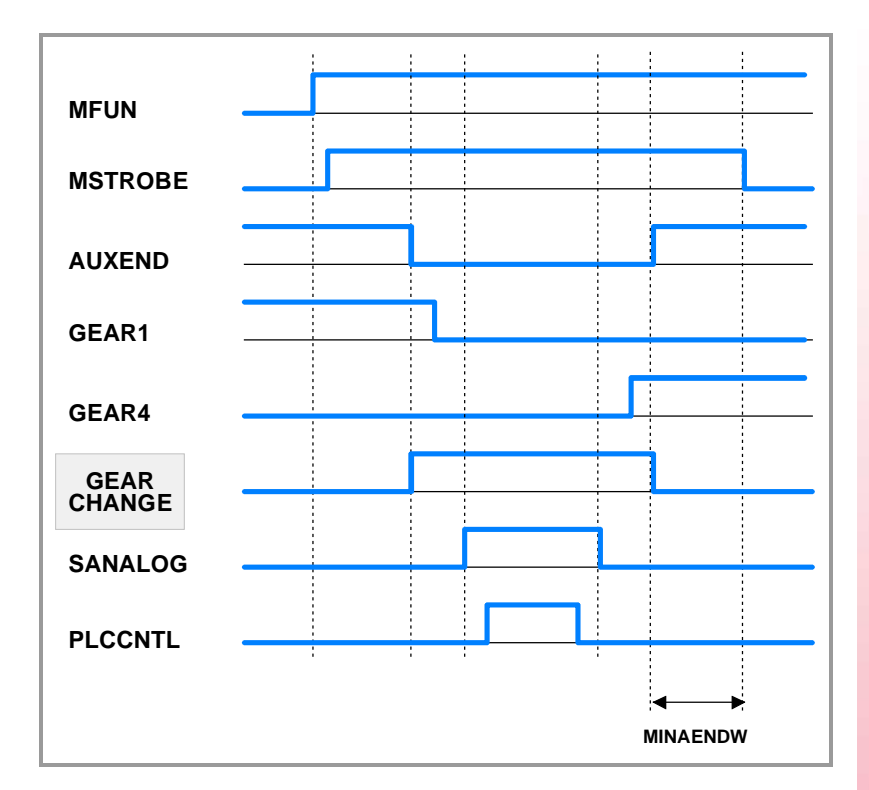

The example for GEAR1 through GEAR4 signals describes how to detect and carry out the gear change. This example shows how to control the spindle oscillation during a gear change.

The PLC sets SANALOG to the value corresponding to the residual analog voltage and activates the PLCCNTL mark to indicate that the spindle is controlled by the PLC.

When done, the <code>PLCCNTL</code> mark must be set low (=0) and the <code>SANALOG</code> signal must be set to "0".

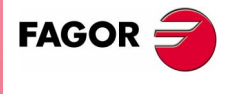

**CNC 8070** 

## 7.10 Modifiable signals of the independent interpolator

The signal names are generic. Replace the text (axis) with the name or logic axis number.

# **IRESET(axis)** For movements of an independent axis, if the PLC sets this mark to (=1), it interrupts the instruction in execution and eliminates the instructions pending execution.

For electronic-cam movements, it interrupts the cam synchronization movement switching to zero speed.

It sets the initial conditions at the independent interpolator of the axis.

#### IABORT(axis)

**axis)** For movements of an independent axis, if the PLC sets this mark to (=1), the positioning block being executed (if any) stops, eliminating also the rest of the positioning blocks pending execution.

It only affects positioning blocks; neither the pending instructions nor the synchronization movement are eliminated.

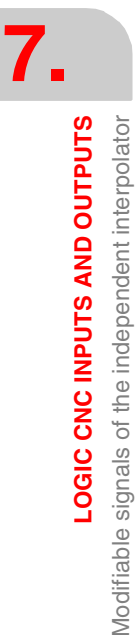

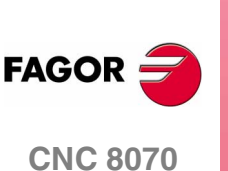

## 7.11 Tool manager modifiable signals

| SETTMEM   | There is one mark for each magazine. The mnemonics for each magazine are the following.                                                                     |                            |  |  |  |  |
|-----------|----------------------------------------------------------------------------------------------------|----------------------------|--|--|--|--|
|           | SETTMEMZ1 (can also be programmed as SETTMEM)                                                                                                    |                            |  |  |  |  |
|           | SETTMEMZ2 SETTMEMZ3 SETTMEMZ4                                                                                                    |                            |  |  |  |  |
|           | The PLC sets this mark high (=1) to activate the tool manager emergency.                                                                                    | 7.                         |  |  |  |  |
| RESTMEM   | There is one mark for each magazine. The mnemonics for each magazine are the following.                                                                     | oUTS<br>gnals              |  |  |  |  |
|           | RESTMEMZ1 (can also be programmed as RESTMEM)                                                                                                    | OUT OILE SI                |  |  |  |  |
|           | RESTMEMZ2 RESTMEMZ3 RESTMEMZ4                                                                                                    | ND Q                       |  |  |  |  |
|           | The PLC sets this mark high (=1) to cancel the tool manager emergency.                                                                                      | <b>IPUTS A</b><br>nager mo |  |  |  |  |
| CUTTINGON | There is one mark for each channel. The mnemonics for each channel                                                                                          |                            |  |  |  |  |
|           | CUTTINGONC1 (same as CUTTINGON)                                                                                                    | <b>D</b> GIC               |  |  |  |  |
|           | CUTTINGONC2 CUTTINGONC3 CUTTINGONC4                                                                                                    | Ĕ                          |  |  |  |  |
|           | When associating a maximum life span to a tool (monitoring), the CNC checks this mark to find out whether the tool is machining $(=1)$ or not $(=0)$ .      |                            |  |  |  |  |
|           | PRG                                                                                                    |                            |  |  |  |  |
|           | ()= CNCRD (G.GS0, R300, M12)                                                                                                    |                            |  |  |  |  |
|           | Register R300 shows the status of the G functions                                                                                                    |                            |  |  |  |  |
|           | AUTOMAT AND INCYCLE AND NOT BOR300 = CUTTINGON                                                                                                    |                            |  |  |  |  |
|           | If it is in automatic mode (AUTOMAT), a (INCYCLE) block is being executed and the G00 function is not active, then, the tool is considered to be machining. |                            |  |  |  |  |
|           | END                                                                                                    |                            |  |  |  |  |
| TREJECT   | There is one mark for each channel. The mnemonics for each channel are the following.                                                                       |                            |  |  |  |  |
|           | TREJECTC1 (can also be programmed as TREJECT)                                                                                                    |                            |  |  |  |  |
|           | TREJECTC2 TREJECTC3 TREJECTC4                                                                                                    |                            |  |  |  |  |
|           | If the PLC sets this mark high (=1), the CNC interprets that the tool must be rejected.                                                                     |                            |  |  |  |  |

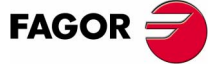

**CNC 8070** 

LOGIC CNC INPUTS AND OUTPUTS Tool manager modifiable signals

There is one mark for each magazine. The mnemonics for each MZTOCH1 magazine are the following. MZTOCH1MZ1 (can also be programmed as MZTOCH1) MZTOCH1MZ3 MZTOCH1MZ2 MZTOCH1MZ4 Use it with an asynchronous magazine or synchronous with arm. The PLC must set this mark high (=1) after taking the tool from the magazine to the changer arm 1. CH1TOSPDL There is one mark for each magazine. The mnemonics for each magazine are the following. CH1TOSPDLMZ1 (same as CH1TOSPDL) CH1TOSPDLMZ2 CH1TOSPDLMZ3 CH1TOSPDLMZ4 Use it with an asynchronous magazine or synchronous with arm. The PLC must set this mark high (=1) after taking the tool from the changer arm 1 to the spindle. SPDLTOCH1 There is one mark for each magazine. The mnemonics for each magazine are the following. SPDLTOCH1MZ1 (same as SPDLTOCH1) SPDLTOCH1MZ2 SPDLTOCH1MZ3 SPDLTOCH1MZ4 Use it with an asynchronous magazine with one changer arm. The PLC must set this mark high (=1) after taking the tool from the spindle to the changer arm 1. SPDLTOCH2 There is one mark for each magazine. The mnemonics for each magazine are the following. SPDLTOCH2MZ1 (same as SPDLTOCH2) SPDLTOCH2MZ2 SPDLTOCH2MZ3 SPDLTOCH2MZ4 Use it with an asynchronous magazine or synchronous with arm. The PLC must set this mark high (=1) after taking the tool from the spindle to the changer arm 2. There is one mark for each magazine. The mnemonics for each CH1TOMZ magazine are the following. CH1TOMZ1 (can also be programmed as CH1TOMZ) CH1TOMZ2 CH1TOMZ3 CH1TOMZ4 Use it with an asynchronous magazine or synchronous with arm. The PLC must set this mark high (=1) after taking the tool from the tool changer arm 1 to the magazine. **CNC 8070** 

(SOFT V02.0x)

FAGOR

LOGIC CNC INPUTS AND OUTPUTS Tool manager modifiable signals

**CH2TOMZ** There is one mark for each magazine. The mnemonics for each magazine are the following.

CH2TOMZ1 (can also be programmed as CH2TOMZ)

CH2TOMZ2 CH2TOMZ3 CH2TOMZ4

Use it with an asynchronous magazine or synchronous with arm.

The PLC must set this mark high (=1) after taking the tool from the tool changer arm 2 to the magazine.

**SPDLTOGR** There is one mark for each channel. The mnemonics for each channel are the following.

SPDLTOGRC1 (can also be programmed as SPDLTOGR)

Use it with a magazine that admits ground tools.

The PLC must set this mark high (=1) after taking the tool from the spindle to ground.

**GRTOSPDL** There is one mark for each channel. The mnemonics for each channel are the following.

GRTOSPDLC1 (can also be programmed as GRTOSPDL)

GRTOSPDLC2 GRTOSPDLC3 GRTOSPDLC4

Use it with a magazine that admits ground tools.

The PLC must set this mark high (=1) after taking the tool from the ground to the spindle.

**MZTOSPDL** There is one mark for each magazine. The mnemonics for each magazine are the following.

MZTOSPDLMZ1 (can also be programmed as MZTOSPDL)

MZTOSPDLMZ2 MZTOSPDLMZ3 MZTOSPDLMZ4

Use it with a synchronous magazine (without arm).

The PLC must set this mark high (=1) after taking the tool from the magazine to the spindle.

**SPDLTOMZ** There is one mark for each magazine. The mnemonics for each magazine are the following.

SPDLTOMZ1 (can also be programmed as SPDLTOMZ)

SPDLTOMZ2 SPDLTOMZ3 SPDLTOMZ4

Use it with a synchronous magazine (without arm).

The PLC must set this mark high (=1) after taking the tool from the spindle to the magazine.

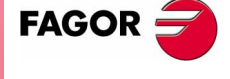

**CNC 8070** 

LOGIC CNC INPUTS AND OUTPUTS

There is one mark for each magazine. The mnemonics for each **MZROT** magazine are the following. MZROTMZ1 (can also be programmed as MZROT) MZROTMZ2 MZROTMZ3 MZROTMZ4 Use it with a turret type magazine The PLC must set this mark high (=1) when the turret has rotated. **TCHANGEOK** There is one mark for each magazine. The mnemonics for each magazine are the following. Tool manager modifiable signals TCHANGEOKMZ1 (same as TCHANGEOK) TCHANGEOKMZ2 TCHANGEOKMZ3 TCHANGEOKMZ4 The PLC must set this mark high (=1) when the tool change has ended (M06). **MZPOS** There is one register for each magazine. The mnemonics for each magazine are the following. MZPOSMZ1 (can also be programmed as MZPOS) MZPOSMZ2 MZPOSMZ3 MZPOSMZ4 The PLC must indicate the current magazine position in this register.

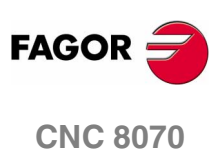

(SOFT V02.0x)

244

## 7.12 Keystroke modifiable signals

#### KEYLED1, KEYLED2

These registers control the LED's of the operator panel keys.

The user keys "User1" through "User16" are numbered from left to right.

|         | Bit | Led Key |
|---------|-----|---------|
| KEYLED1 | 0   | User1   |
| KEYLED1 | 1   | User2   |
| KEYLED1 | 2   | User3   |
| KEYLED1 | 3   | User4   |
| KEYLED1 | 4   | User5   |
| KEYLED1 | 5   | User6   |
| KEYLED1 | 6   | User7   |
| KEYLED1 | 7   | User8   |
| KEYLED1 | 8   | User9   |
| KEYLED1 | 9   | User10  |
| KEYLED1 | 10  | User11  |
| KEYLED1 | 11  | User12  |
| KEYLED1 | 12  | User13  |
| KEYLED1 | 13  | User14  |
| KEYLED1 | 14  | User15  |
| KEYLED1 | 15  | User16  |
| KEYLED1 | 16  | X+      |
| KEYLED1 | 17  | Y+      |
| KEYLED1 | 18  | Z+      |
| KEYLED1 | 19  | X-      |
| KEYLED1 | 20  | Y-      |
| KEYLED1 | 21  | Z-      |
| KEYLED1 | 22  | 7-      |
| KEYLED1 | 23  | Rapid   |
| KEYLED1 | 24  | 7+      |
| KEYLED1 | 25  | 4+      |
| KEYLED1 | 26  | 5+      |
| KEYLED1 | 27  | 6+      |
| KEYLED1 | 28  | 4-      |
| KEYLED1 | 29  | 5-      |
| KEYLED1 | 30  | 6-      |
| KEYLED1 | 31  |         |

|         | Bit | Led Key             |
|---------|-----|---------------------|
| KEYLED2 | 0   | Spdl Ovr +          |
| KEYLED2 | 1   | Spindle clockwise   |
| KEYLED2 | 2   | Spindle posit.      |
| KEYLED2 | 3   | Spindle stop        |
| KEYLED2 | 4   | Spdl Ovr -          |
| KEYLED2 | 5   | Spindle c.clockwise |
| KEYLED2 | 6   |                     |
| KEYLED2 | 7   |                     |
| KEYLED2 | 8   |                     |
| KEYLED2 | 9   |                     |
| KEYLED2 | 10  |                     |
| KEYLED2 | 11  | ZERO                |
| KEYLED2 | 12  |                     |
| KEYLED2 | 13  | Single Block        |
| KEYLED2 | 14  |                     |
| KEYLED2 | 15  | RESET               |
| KEYLED2 | 16  |                     |
| KEYLED2 | 17  |                     |
| KEYLED2 | 18  |                     |
| KEYLED2 | 19  |                     |
| KEYLED2 | 20  |                     |
| KEYLED2 | 21  |                     |
| KEYLED2 | 22  |                     |
| KEYLED2 | 23  |                     |
| KEYLED2 | 24  |                     |
| KEYLED2 | 25  |                     |
| KEYLED2 | 26  |                     |
| KEYLED2 | 27  |                     |
| KEYLED2 | 28  |                     |
| KEYLED2 | 29  |                     |
| KEYLED2 | 30  |                     |
| KEYLED2 | 31  |                     |

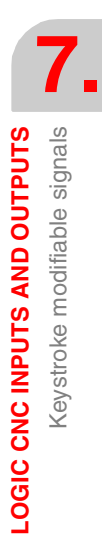

The following instruction changes the status of the led every time the key is pressed.

DFU BOKEYBD1 = CPL BOKEYLED1

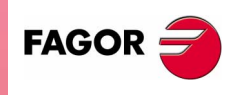

**CNC 8070** 

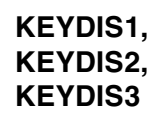

These registers inhibit the operation of the keys individually.

- On the standard keyboard, the user keys "User1" through "User16" are numbered from left to right.
- On the compact keyboard, the keys "User1" through "User6" are located next to the jog keys. They are numbered from left to right and from top down.
- On the flat keyboard, the keys "Jogkey1" through "Jogkey3" are located next to the jog keys. The are numbered from left to right.

|         | Bit | OP-Panel-H/E | LCD-10K | Jog Panel |
|---------|-----|--------------|---------|-----------|
|         |     |              |         |           |
| KEYDIS1 | 0   | User1        | User1   | User1     |
| KEYDIS1 | 1   | User2        | User2   | User2     |
| KEYDIS1 | 2   | User3        | User3   | User3     |
| KEYDIS1 | 3   | User4        | User4   | User4     |
| KEYDIS1 | 4   | User5        | User5   | User5     |
| KEYDIS1 | 5   | User6        | User6   | User6     |
| KEYDIS1 | 6   | User7        |         | User7     |
| KEYDIS1 | 7   | User8        |         | User8     |
| KEYDIS1 | 8   | User9        |         | User9     |
| KEYDIS1 | 9   | User10       |         | User10    |
| KEYDIS1 | 10  | User11       |         | User11    |
| KEYDIS1 | 11  | User12       |         | User12    |
| KEYDIS1 | 12  | User13       |         | User13    |
| KEYDIS1 | 13  | User14       |         | User14    |
| KEYDIS1 | 14  | User15       |         |           |
| KEYDIS1 | 15  | User16       |         |           |
| KEYDIS1 | 16  | X+           | 1       | Х         |
| KEYDIS1 | 17  | Y+           | 2       | Y         |
| KEYDIS1 | 18  | Z+           | 3       | Z         |
| KEYDIS1 | 19  | Х-           | 4       | 4         |
| KEYDIS1 | 20  | Y-           | 5       | 5         |
| KEYDIS1 | 21  | Z-           | 6       | 6         |
| KEYDIS1 | 22  | 7-           | -       | +         |
| KEYDIS1 | 23  | RAPID        | RAPID   | RAPID     |
| KEYDIS1 | 24  | 7+           | +       | -         |
| KEYDIS1 | 25  | 4+           |         | jogkey1   |
| KEYDIS1 | 26  | 5+           |         | jogkey2   |

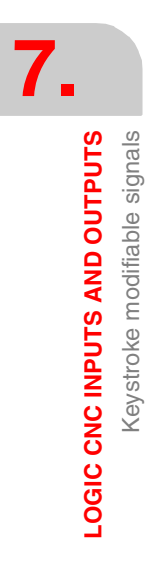

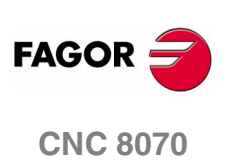

|         | Bit | OP-Panel-H/E | LCD-10K | Jog Panel |
|---------|-----|--------------|---------|-----------|
| KEYDIS1 | 27  | 6+           |         | jogkey3   |
| KEYDIS1 | 28  | 4-           |         |           |
| KEYDIS1 | 29  | 5-           |         |           |
| KEYDIS1 | 30  | 6-           |         |           |
| KEYDIS1 | 31  |              |         |           |

|         | Bit | Кеу                 | Bit   | Кеу          |
|---------|-----|---------------------|-------|--------------|
| KEYDIS2 | 0   | Spindle Ovr+        | 9     |              |
| KEYDIS2 | 1   | Spindle clockwise   | 10    |              |
| KEYDIS2 | 2   | Spindle positioning | 11    | ZERO         |
| KEYDIS2 | 3   | Spindle stop        | 12    |              |
| KEYDIS2 | 4   | Spindle Ovr-        | 13    | Single block |
| KEYDIS2 | 5   | Spindle c.clockwise | 14    |              |
| KEYDIS2 | 6   | START               | 15    | RESET        |
| KEYDIS2 | 7   | STOP                | 16-31 |              |
| KEYDIS2 | 8   |                     |       |              |

|                              | 7                            |  |
|------------------------------|------------------------------|--|
| LOGIC CNC INPUTS AND OUTPUTS | Keystroke modifiable signals |  |

|         | Bit | Кеу  | Bit | Кеу            |
|---------|-----|------|-----|----------------|
| KEYDIS3 | 0   | 0%   | 16  | 140%           |
| KEYDIS3 | 1   | 2%   | 17  | 150%           |
| KEYDIS3 | 2   | 4%   | 18  | 160%           |
| KEYDIS3 | 3   | 10%  | 19  | 170%           |
| KEYDIS3 | 4   | 20%  | 20  | 180%           |
| KEYDIS3 | 5   | 30%  | 21  | 190%           |
| KEYDIS3 | 6   | 40%  | 22  | 200%           |
| KEYDIS3 | 7   | 50%  | 23  | Handwheel 100  |
| KEYDIS3 | 8   | 60%  | 24  | Handwheel 10   |
| KEYDIS3 | 9   | 70%  | 25  | Handwheel 1    |
| KEYDIS3 | 10  | 80%  | 26  | JOG 1          |
| KEYDIS3 | 11  | 90%  | 27  | JOG 10         |
| KEYDIS3 | 12  | 100% | 28  | JOG 100        |
| KEYDIS3 | 13  | 110% | 29  | JOG 1000       |
| KEYDIS3 | 14  | 120% | 30  | JOG 10000      |
| KEYDIS3 | 15  | 130% | 31  | JOG continuous |

The following line inhibits the [X+] key.

( ) = B16 KEYDIS1

When selecting one of the inhibited positions of the feedrate override, the CNC will take the value of the lowest position allowed. If all of them are inhibited, it will take the value of 0%.

For example, being allowed only the 110% and 120% positions, if the 50% position is selected, the CNC will take the value of 0%.

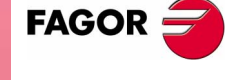

**CNC 8070** 

(SOFT V02.0x)

247

LOGIC CNC INPUTS AND OUTPUTS

Alphabetical listing of marks (M) and registers (R)

\_ALARM

#### Alphabetical listing of marks (M) and registers (R) 7.13

\_FEEDHOL \_STOP \_XFERINH **ADVINPOS** AUTOMAT AUXEND AXISNEG(axis) AXISPOS(axis) BLKSEARCH **BLKSKIP1** CAXIS CH1TOMZ CH1TOSPDL CH2TOMZ CNCREADY CSS CUTTINGON CYSTART DECEL(axis) DIFFCOMP(axis DIR(axis) DISCROSS DMxx DRENA(axis) DRO(axis) DRSTAF(axis) DRSTAS(axis) ENABLE(axis) FHOUT FREE **GEAR1- GEAR** GRTOSPDL HFUN HIRTHON(axis) **HSTROBE** IABORT(axis) IBUSY(axis) IEND(axis) IFHOUT(axis) IFREE(axis) INCYCLE INHIBIT(axis) INPOS INPOS(axis) INSYNC(axis) INTEREND IRESET(asix) KEYBD1, KEYB **KEYDIS1-KEY** KEYLED1, KEY LATCHM **LEAVEPOS** LIM(axis)OFF LIMITNEG(axis LIMITPOS(axis)

| _ALARM           | (M)           | Page         | 207 |
|------------------|---------------|--------------|-----|
| _EMERGEN         | (M)           | Page         | 228 |
| FEEDHOL          | (M)           | Page         | 229 |
| STOP             | (M)           | Page         | 228 |
| XFERINH          | (M)           | Pade         | 228 |
| ADVINPOS         | (M)           | Page         | 213 |
|                  | (M)           | Pane         | 207 |
|                  | (M)           | Dago         | 220 |
|                  | (IVI)         | Page         | 200 |
| AXISNEG(axis)    | (IVI)         | Гауе         | 200 |
| ANISPUS(axis)    | (IVI)         | Page         | 233 |
| BLKSEARCH        | (IVI)         | Page         | 212 |
| BLKSKIP1         | (M)           | Page         | 231 |
| CAXIS            | (M)           | Page         | 221 |
| CH1TOMZ          | (M)           | Page         | 242 |
| CH1TOSPDL        | (M)           | Page         | 242 |
| CH2TOMZ          | (M)           | Page         | 243 |
| CNCREADY         | (M)           | Page         | 206 |
| CSS              | (M)           | Page         | 209 |
| CUTTINGON        | (M)           | Page         | 241 |
| CYSTART          | (M)           | Page         | 229 |
| DECEL (axis)     | (M)           | Page         | 233 |
| DIFFCOMP(axis)   | (M)           | Page         | 236 |
| DIR(avie)        | (NA)          | Dana         | 215 |
|                  | (IVI)<br>(NA) | Dogo         | 210 |
| DISCHOSS         | (IVI)         | raye<br>Dogo | 232 |
|                  | (IVI)         | Page         | 213 |
| DRENA(axis)      | (IM)          | Page         | 235 |
| DRO(axis)        | (M)           | Page         | 234 |
| DRS IAF(axis)    | (M)           | Page         | 215 |
| DRSTAS(axis)     | (M)           | Page         | 215 |
| ENABLE(axis)     | (M)           | Page         | 215 |
| FHOUT            | (M)           | Page         | 206 |
| FREE             | (M)           | Page         | 213 |
| GEAR1- GEAR4     | (M)           | Page         | 237 |
| GRTOSPDL         | (M)           | Page         | 243 |
| HFUN             | (R)           | Page         | 210 |
| HIRTHON(axis)    | (M)           | Page         | 216 |
| HSTROBE          | (M)           | Page         | 212 |
| IABORT(avie)     | (M)           | Pana         | 2/0 |
| IRUSV(avie)      | (NI)          | Dage         | 270 |
| IEND(axis)       | (IVI)         | Dogo         | 222 |
| IEND(axis)       | (IVI)         | Гауе         | 222 |
| IFHOUT (axis)    | (IVI)         | Page         | 222 |
| IFREE(axis)      | (M)           | Page         | 222 |
| INCYCLE          | (M)           | Page         | 208 |
| INHIBIT(axis)    | (M)           | Page         | 233 |
| INPOS            | (M)           | Page         | 209 |
| INPOS(axis)      | (M)           | Page         | 216 |
| INSYNC(axis)     | (M)           | Page         | 222 |
| INTEREND         | (M)           | Page         | 209 |
| IRESET(asix)     | (M)           | Page         | 240 |
| KEYBD1. KEYBD2   | (R)           | Page         | 225 |
| KEYDIS1- KEYDIS3 | (B)           | Page         | 246 |
| KEYLED1 KEYLED   | (R)           | Page         | 245 |
|                  | (M)           | Page         | 220 |
|                  | (IVI)<br>(R)  | Dage         | 200 |
|                  | (II)          | Door         | 224 |
|                  | (IVI)         | rage         | 235 |
|                  | (IVI)         | rage         | 233 |
| LIMITPOS(axis)   | (M)           | Page         | 233 |
| LUBR(axis)       | (M)           | Page         | 216 |
| LUBRENA(axis)    | (M)           | Page         | 236 |

LUBROK(axis) M01STOP MANRAPID MANUAL MATCH(axis) MDI MFUN MMCWDG **MSTROBE** MZID **MZPOS** MZROT MZTOCH1 **MZTOSPDL NEXTPOS** NOWAIT **OVRCAN** PARK(axis) PARKED(axis) PLCCNTL PLCREADY PROBE RAPID **REFPOIN(axis)** RESETIN RESETOUT RESTMEM REVOK RIGID SANALOG SBLOCK SBOUT SERVO(axis)ON SETTMEM SFUN SPDLEREV SPDLTOCH1 SPDLTOCH2 SPDLTOGR SPDLTOMZ SPENA(axis) SPN SSTROBE START SYNC TAKEPOS TAPPING TCHANGEOK THREAD TIMERON TMINEM **TMOPERATION** TMOPSTROBE TREJECT TWORNOUT UNPARK(axis) WAITOUT ZERO

| (M)          | Page 236 |
|--------------|----------|
| (M)          | Page 231 |
| (M)          | Page 229 |
| (M)          | Page 207 |
| (M)          | Page 216 |
| (M)          | Page 207 |
| (R)          | Page 210 |
| (M)          | Page 214 |
| (M)          | Page 211 |
| (R)          | Page 224 |
| (H)          | Page 244 |
| (IVI)        | Page 244 |
| (IVI)<br>(M) | Page 242 |
| (IVI)<br>(R) | Page 243 |
| (m)<br>(M)   | Page 224 |
| (M)          | Page 230 |
| (M)          | Page 217 |
| (M)          | Page 235 |
| (M)          | Page 238 |
| (M)          | Page 232 |
| (M)          | Page 208 |
| (M)          | Page 208 |
| (M)          | Page 215 |
| (M)          | Page 230 |
| (M)          | Page 206 |
| (M)          | Page 241 |
| (M)          | Page 221 |
| (M)          | Page 209 |
| (R)          | Page 238 |
| (M)          | Page 229 |
| (M)          | Page 208 |
| (M)          | Page 234 |
| (M)          | Page 241 |
| (R)          | Page 212 |
| (M)          | Page 238 |
| (M)          | Page 242 |
| (M)          | Page 242 |
| (IVI)        | Page 243 |
| (IVI)        | Page 243 |
| (IVI)        | Page 235 |
| (⊓)          | Page 212 |
| (IVI)<br>(M) | Page 206 |
| (IVI)<br>(B) | Page 210 |
| (R)          | Page 224 |
| (M)          | Page 209 |
| (M)          | Page 244 |
| (M)          | Page 209 |
| (M)          | Page 231 |
| (R)          | Page 224 |
| (M)          | Page 223 |
| (M)          | Page 223 |
| (M)          | Page 241 |
| (M)          | Page 224 |
| (M)          | Page 217 |
| (M)          | Page 213 |
|              | _        |

(SOFT V02.0x)

**CNC 8070** 

FAGOR

## TOOL AND MAGAZINE MANAGEMENT

To properly configure the tool magazines and the tool change, you must:

- Set the machine parameters.
- Set the tool table and the tool magazine table.
- Write the PLC program.
- Program the subroutine associated with the tool and with the  ${\tt M06}$  function

The machine parameters define the number of tool magazines available and their characteristics. Up to four magazines may be used and each may be of a different type. See "8.1 Types of tool magazine" on page 252.

When creating the PLC program and the subroutine associated with the tool and with the M06 function, you must bear in mind the number of magazines and channels available. For the communication between the tool manager and the PLC, each channel and each magazine has its own group of marks and registers.

The PLC maneuver will be different depending on the type of tool magazine. Later sections of this chapter show an example for each type of magazine.

#### About the magazines.

The CNC can have up to four magazines and each may be of a different type. Each magazine has its own configuration parameters. See "2.7 Machine parameters for the magazine" on page 101.

The number of magazines is independent from the number of spindles and channels available. A magazine is not associated with any particular channel or spindle; i.e. a magazine may be shared by several channels and a channel can request tools from different magazines.

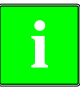

The access to the magazine depends on the mechanical configuration of the machine; in other words, to the physical possibility of the machine to access the magazines.

All the magazines can carry out tool changes simultaneously. However, one magazine can only be involved in a tool change process. If from one channel, one wishes to pick up or leave a tool in a magazine already involved in a tool change, the tool manager will wait for the tool change to be done before attending to the new request.

Two magazines may be involved in a tool change. The magazine receiving the tool and the magazine from where the new tool is picked up may be different.

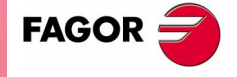

**CNC 8070** 

В

**TOOL AND MAGAZINE MANAGEMENT** 

#### About the tools

Each tool is identified by its number, that is unique for the whole system; it cannot be repeated in different magazines nor in ground tools.

The list of available tools is saved in the tool table, the only one for the whole system. This table indicates the position and the magazine where each tool is located, whether it is a ground tool or the tool is active in a channel.

The tools are always stored in the same magazine. When doing a tool change, it is always stored in the magazine from which it was picked up.

#### **Ground tools**

A ground tool is a tool that is not stored in any magazine and is loaded manually when requested. Ground tools are also defined in the tool table, but they are not associated with any magazine position.

Ground tool loading and unloading is global to the system; it is not associated with any particular magazine or channel.

#### **Tool manager**

The CNC has a tool magazine management that knows at all times the location of each tool. When requesting a tool change or tool search, the tool manager "tells" the PLC the operations to be carried out.

- Take a tool from the magazine and insert it in the spindle.
- Leave the tool of the spindle in the magazine and take another one.
- · Leave the spindle tool on the ground.
- Etc.

Depending on the type of magazine and the operation requested, several actions may be needed sometimes. For example, in some magazines, to take a tool from the spindle to the main magazine, the tool must be carried from the spindle to the changer arm and then from the changer arm to the magazine.

It is up to the PLC to control those movements. It must inform the manager about the actions carried out so it updates its information.

For the communication between the tool manager and the PLC, each channel and magazine has its own group of marks and registers. See *"7.5 Tool manager consulting signals"* on page 223. See *"7.11 Tool manager modifiable signals"* on page 241.

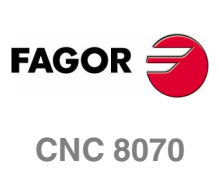

#### Subroutines associated with the tool change

There are two subroutines associated with the tool change.

#### Subroutines associated with the tool.

The subroutine associated with the tool is executed automatically every time a T function (tool selection) is executed.

There is one subroutine in each channel.

#### Subroutines associated with the M06 function.

The M06 function executes the tool change. The CNC will manage the tool change and update the table for the tool magazine.

It is recommended to set this function in the "M" function table so it executes the subroutine for the tool changer installed on the machine.

This subroutine is common to the whole system.

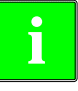

Within both subroutines, the "modal" condition of the canned cycles no longer has any influence. This characteristic is restored when the execution of the subroutine ends.

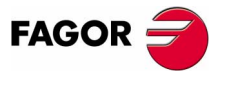

**CNC 8070** 

## 8.1 Types of tool magazine

Tool magazines may be divided into 4 large groups:

- A. Turret type.
- B. Synchronous magazine without changer arm.
- **C.**Synchronous magazine with changer arm (1 or 2 holders). The arm cannot move while machining the part.
- **D.** Asynchronous magazine. It has a tool changer arm of independent movements that may be moved while machining.

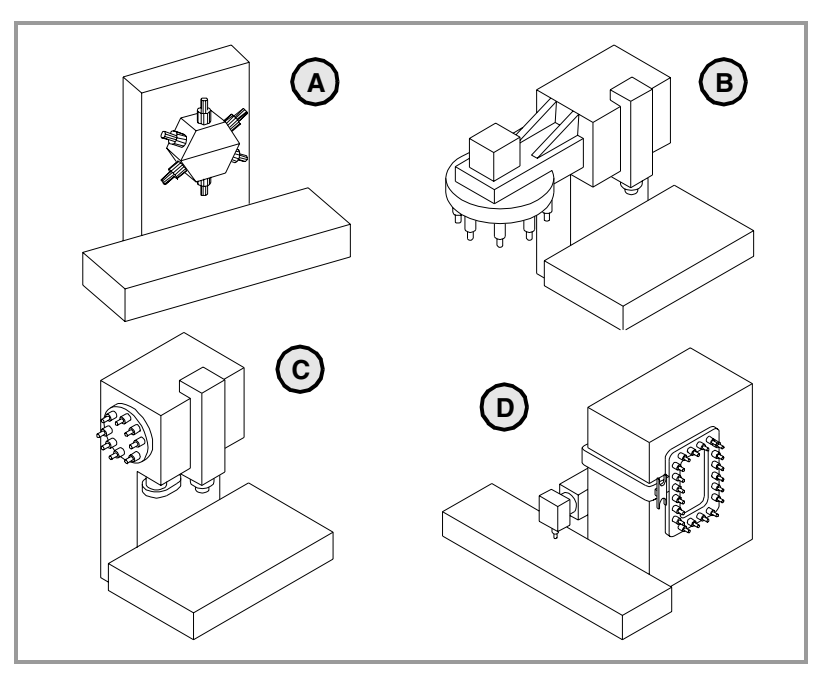

#### "Random" or "Non-Random" magazine

Depending on how the tools are stored in the magazine during a tool change, the magazine may be either random or non-random. In a random magazine, the tool may occupy any position whereas in a non-random magazine, the tools must always occupy the same position.

In any case and even when all the magazines are random, the tools are always stored in the same magazine from which they were picked up.

#### "Cyclic" or "Non-Cyclic" magazine

A cyclic magazine requires a tool change command M06 after searching a tool and before searching the next one. In a non-cyclic magazine, it is possible to perform several consecutive tool searches without necessarily having to change the tool.

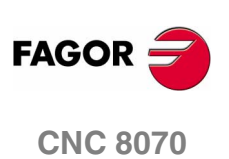

## 8.2 Tool table, active tool table and tool magazine table

After setting the machine parameters for the tool magazines, define the tool table and then the magazine table.

#### **Tool table**

The tool table must contain, among other things, the geometry, type of monitoring and tool size. All the tools must be defined, including the ground ones.

The tool manager inserts the special tools always in the same tool pocket regardless of the number of pockets they occupy.

#### Tool magazine table

There is one table for each magazine. Each table shows which tool is in each pocket and on each holder of the changer arm (if any).

Although the magazine table may be initialized manually, it is up to the tool manager to dynamically update all its data.

#### Example:

Having 10 tools and a 10-position magazine. The tools are small, except T2 that is too large and T4 that has a special size (0 to the left and 1 to the right).

Load the tools one by one in the magazine using the corresponding softkey.

- T1 in position 1.
- T2 in position 3. Verify that it cannot go in position 2 because the tool is too large
- T3 in position 5. T2 occupies positions 2-3-4.
- T4 in position 6. T4 occupies positions 6-7.
- T5 in position 8.
- T6 in position 9.
- T7 in position 10.

T8, T9 and T10 do not fit in the magazine; therefore, they will be ground tools.

#### Active-tools table

The active-tools table shows which tools are active in the spindles.

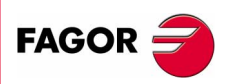

**CNC 8070** 

(SOFT V02.0x)

8.

## 8.3 Communication between manager and PLC

For the communication between the tool manager and the PLC, each channel and magazine has its own group of marks and registers. See *"7.5 Tool manager consulting signals"* on page 223. See *"7.11 Tool manager modifiable signals"* on page 241.

The CNC maintains compatibility with the marks and registers of previous versions whose mnemonics do not refer to any particular channel or magazine.

From software version V2.00 on, these signals refer to the first channel or magazine accordingly.

The communication between the manager and the PLC takes place in two stages; when executing the  ${\tt T}$  function and when executing the M06 function.

• When executing the T function, the CNC lets the tool manager know about it.

The tool manager sends a command to the PLC to select the next tool in the magazine (if possible).

The CNC continues with the execution of the program without waiting for the tool manager to complete the operation.

• When executing the M06 function, its associated subroutine is called upon. The M06 function must also be programmed inside that subroutine so the CNC "tells" the tool manager to start making the tool change.

The tool manager sends a command to the PLC to make the change.

The CNC waits for the tool manager to complete the operation before continuing with the execution of the program.

#### **Considerations and recommendations**

The management of the tool change should be included in the subroutine associated with the M06 and leave the control of the external devices up to the PLC.

Use the auxiliary functions to govern the various devices (magazine rotation, magazine movement, tool changer arm, etc.) from the M06 subroutine.

On asynchronous magazines (changer arm with independent movements) when the change implies leaving a tool in the magazine, the TCHANGEOK mark may be activated so the CNC goes on executing the program while the tool is being taken to the magazine.

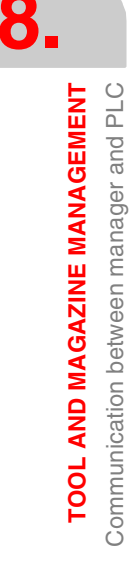

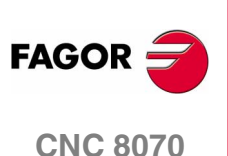

### 8.3.1 Manager --> PLC communication

The manager uses the following registers and marks to inform the PLC about the operations it must carry out. Some signals are per channel whereas others are per magazine. See "7.5 Tool manager consulting signals" on page 223.

The following table shows the mnemonics for each mark (M) or register (R) in each channel or magazine.

| M/R | Channel .1.                                      | Channel .2.   | Channel .3.   | Channel ·4·   |
|-----|--------------------------------------------------|---------------|---------------|---------------|
| М   | TMOPSTROBE<br>TMOPSTROBEC1                       | TMOPSTROBEC2  | TMOPSTROBEC3  | TMOPSTROBEC4  |
| R   | TMOPERATION<br>TMOPERATIONC1                     | TMOPERATIONC2 | TMOPERATIONC3 | TMOPERATIONC4 |
| R   | MZIDC1                                           | MZIDC2        | MZIDC3        | MZIDC4        |
| M/R | Magazina 1                                       | Magazina 2    | Magazina 2    | Magazina 4    |
|     | wayazine •1•                                     | wayazine •2•  | wayazine .s.  | magazine .4.  |
| R   | LEAVEPOS<br>LEAVEPOSMZ1                          | LEAVEPOSMZ2   | LEAVEPOSMZ3   | LEAVEPOSMZ4   |
| R   | LEAVEPOS<br>LEAVEPOSMZ1<br>TAKEPOS<br>TAKEPOSMZ1 | LEAVEPOSMZ2   | LEAVEPOSMZ3   | LEAVEPOSMZ4   |

TOOL AND MAGAZINE MANAGEMENT Communication between manager and PLC

| TMOPSTROBE  |   | The channel tool manager sets this mark high (=1) to let the PLC know that it must execute the operation indicated by the TMOPERATION mark of the channel.                                          |               |
|-------------|---|----------------------------------------------------------------------------------------------------|---------------|
| LEAVEPOS    |   | This register indicates the magazine position to leave the tool.                                                                                                    |               |
| TAKEPOS     |   | This register indicates the magazine position of the tool to be taken.                                                                                                    |               |
| NEXTPOS     |   | This register indicates the magazine position occupied by the next tool.                                                                                                    |               |
| MZID        |   | This register indicates which magazine contains the tool requested by the channel.                                                                                                    |               |
|             |   | When two magazines are involved in a tool change, the lower portion<br>of this register indicates the destination magazine for the tool and the<br>higher portion the source magazine for the tool. |               |
| TMOPERATION |   | This register indicates the type of operation to be carried out by the tool manager.                                                                                                    | FAGOR         |
|             | 0 | Do nothing.                                                                                                    | CNC 8070      |
|             | 1 | Take a tool from the magazine and insert it in the spindle.                                                                                                    |               |
|             | 2 | Leave the spindle tool in the magazine.                                                                                                    |               |
|             | 3 | Insert a ground tool in the spindle.                                                                                                    |               |
|             | 4 | Leave the spindle tool on the ground.                                                                                                    | (Soft V02.0x) |
|             | 5 | Leave the spindle tool in the magazine and take another one from the same magazine.                                                                                                    |               |

TOOL AND MAGAZINE MANAGEMENT Communication between manager and PLC

- 6 Leave the spindle tool in the magazine and take another one from ground.
- 7 Leave the spindle tool on the ground and take another one from the magazine.
- 8 Leave the spindle tool on the ground and take another one from ground.
- 9 Take a ground tool to the magazine going through the spindle.
- 10 Take a tool from the magazine and leave on the ground going through the spindle.
- 11 Orient the magazine.
- 12 Leave the spindle tool in the magazine and take another one from the same magazine. Special for a synchronous magazine in the following cases:
  - Non-random having a tool changer arm with two claws.
  - Random when having special tools.
- 13 Orienting two magazines.
- 14 Leave the spindle tool in a magazine and take another one from another magazine.

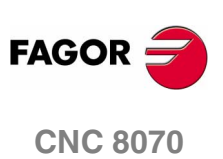

(SOFT V02.0x)

256
## 8.3.2 PLC --> Manager communication

The PLC uses the following marks to inform the manager about the operations that it has carried out. There is one group of marks for each magazine. See "7.11 Tool manager modifiable signals" on page 241.

The PLC, depending on the type of magazine, must take some actions to execute the operations requested by the manager. After ending each one of them, it must activate certain marks to inform the manager that the action has been completed. The manager sets them back to "0" once they are read.

The following table shows the mnemonics for each mark (M) or register (R) in each channel or magazine.

| M/R | Magazine ·1·              | Magazine ·2· | Magazine ·3· | Magazine .4. |
|-----|---------------------------|--------------|--------------|--------------|
| М   | MZTOCH1<br>MZTOCH1MZ1     | MZTOCH1MZ2   | MZTOCH1MZ3   | MZTOCH1MZ4   |
| М   | CH1TOSPDL<br>CH1TOSPDLMZ1 | CH1TOSPDLZ2  | CH1TOSPDLMZ3 | CH1TOSPDLMZ4 |
| М   | SPDLTOCH1<br>SPDLTOCH1MZ1 | SPDLTOCH1MZ2 | SPDLTOCH1MZ3 | SPDLTOCH1MZ4 |
| М   | SPDLTOCH2<br>SPDLTOCH2MZ1 | SPDLTOCH2MZ2 | SPDLTOCH2MZ3 | SPDLTOCH2MZ4 |
| М   | CH1TOMZ<br>CH1TOMZ1       | CH1TOMZ2     | CH1TOMZ3     | CH1TOMZ4     |
| М   | CH2TOMZ<br>CH2TOMZ1       | CH2TOMZ2     | CH2TOMZ3     | CH2TOMZ4     |
| М   | SPDLTOGR<br>SPDLTOGRMZ1   | SPDLTOGRMZ2  | SPDLTOGRMZ3  | SPDLTOGRMZ4  |
| М   | GRTOSPDL<br>GRTOSPDLMZ1   | GRTOSPDLMZ2  | GRTOSPDLMZ3  | GRTOSPDLMZ4  |
| М   | MZTOSPDL<br>MZTOSPDLMZ1   | MZTOSPDLMZ2  | MZTOSPDLMZ3  | MZTOSPDLMZ4  |
| М   | MZTOSPDL<br>MZTOSPDLMZ1   | MZTOSPDLMZ2  | MZTOSPDLMZ3  | MZTOSPDLMZ4  |
| М   | MZROT<br>MZROTMZ1         | MZROTMZ2     | MZROTMZ3     | MZROTMZ4     |
| М   | TCHANGEOK<br>TCHANGEOKMZ1 | TCHANGEOKMZ2 | TCHANGEOKMZ3 | TCHANGEOKMZ4 |
| R   | MZPOS<br>MZPOSMZ1         | MZPOSZ2      | MZPOSMZ3     | MZPOSMZ4     |

**CNC 8070** 

(SOFT V02.0x)

The PLC must set this mark high (=1) after taking the tool from the

magazine to the changer arm 1.

MZTOCH1

**CHITOSPDL** Use it with an asynchronous magazine or synchronous with arm.

The PLC must set this mark high (=1) after taking the tool from the changer arm 1 to the spindle.

Use it with an asynchronous magazine or synchronous with arm.

257

SPDLTOCH1 Use it with an asynchronous magazine with one changer arm. The PLC must set this mark high (=1) after taking the tool from the spindle to the changer arm 1. SPDLTOCH2 Use it with an asynchronous magazine or synchronous with arm. The PLC must set this mark high (=1) after taking the tool from the spindle to the changer arm 2. CH1TOMZ Use it with an asynchronous magazine or synchronous with arm. The PLC must set this mark high (=1) after taking the tool from the tool Communication between manager and PLC **TOOL AND MAGAZINE MANAGEMENT** changer arm 1 to the magazine. CH2TOMZ Use it with an asynchronous magazine or synchronous with arm. The PLC must set this mark high (=1) after taking the tool from the tool changer arm 2 to the magazine. SPDLTOGR Use it with a magazine that admits ground tools. The PLC must set this mark high (=1) after taking the tool from the spindle to ground. GRTOSPDL Use it with a magazine that admits ground tools. The PLC must set this mark high (=1) after taking the tool from the ground to the spindle. **MZTOSPDL** Use it with a synchronous magazine (without arm). The PLC must set this mark high (=1) after taking the tool from the magazine to the spindle. SPDLTOMZ Use it with a synchronous magazine (without arm). The PLC must set this mark high (=1) after taking the tool from the spindle to the magazine. MZROT Use it with a turret-type magazine and with a synchronous magazine. The PLC must set this mark high (=1) when the turret has rotated. In the synchronous magazine, it is used to optimize the change by orienting the magazine while machining. The PLC must set this mark to (=1) to indicate that the operation has been completed, whether it has been oriented or not. **TCHANGEOK** On asynchronous magazines (with changer arm of independent movements) the following mark may be activated so the CNC goes on executing the program while the tool is being taken to the magazine. FAGOR The PLC must set this mark high (=1) to "tell" the manager to go on executing the program while the tool is being taken to the magazine. **CNC 8070 MZPOS** On random magazines, magazine orientations may be optimized if the manager knows the position selected at all times. The PLC must indicate the current magazine position in this register. When not using this register, the PLC must set it to "0". (SOFT V02.0x)

258

## 8.3.3 Manager Emergency

The manager may be set in an Emergency state when a malfunction occurs (the PLC has executed the wrong action, incomplete tool change, etc.) or if the PLC activates the emergency.

The PLC marks related to manager emergency are the following: There is one group of marks for each magazine.

The following table shows the mnemonics for each mark (M) in each channel or magazine.

| M/R | Magazine .1.         | Magazine ·2· | Magazine .3. | Magazine ·4· |
|-----|----------------------|--------------|--------------|--------------|
| М   | SETTMEM              |              |              |              |
|     | SETTMEMZ1            | SETTMEMZ2    | SETTMEMZ3    | SETTMEMZ4    |
| М   | RESTMEM<br>RESTMEMZ1 | RESTMEMZ2    | RESTMEMZ3    | RESTMEMZ4    |
| М   | TMINEM<br>TMINEMZ1   | TMINEMZ2     | TMINEMZ3     | TMINEMZ4     |

**SETTMEM** The PLC sets this mark high (=1) to activate the tool manager emergency.

**RESTMEM** The PLC sets this mark high (=1) to cancel the tool manager emergency.

**TMINEM**The CNC sets this mark high (=1) to inform the PLC that an emergency<br/>has occurred at the tool manager.

To generate an emergency at the manager from the PLC:

**1.** Activate the emergency.

DFU (error condition) = SET SETTMEM

2. Make sure that the emergency has occurred before canceling it. TMINEM AND DFU (removal condition) = SET RESTMEM

The manager sets the SETMEM and RESTMEM signals low (=0).

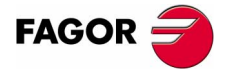

**CNC 8070** 

TOOL AND MAGAZINE MANAGEMENT Communication between manager and PLC

# 8.3.4 Tool monitoring

The PLC marks related to tool monitoring are the following. There is one group of marks for each channel.

The following table shows the mnemonics for each mark (M) in each channel or magazine.

| M/R | Channel ·1· | Channel ·2· | Channel .3. | Channel ·4· |
|-----|-------------|-------------|-------------|-------------|
| М   | CUTTINGON   |             |             |             |
|     | CUTTINGONC1 | CUTTINGONC2 | CUTTINGONC3 | CUTTINGONC4 |
| М   | TREJECT     |             |             |             |
|     | TREJECTC1   | TREJECTC2   | TREJECTC3   | TREJECTC4   |
| М   | TWORNOUT    |             |             |             |
|     | TWORNOUTC1  | TWORNOUTC2  | TWORNOUTC3  | TWORNOUTC4  |

The PLC marks related to tool monitoring are:

CUTTINGON

When a tool is assigned a maximum life span (monitoring), the CNC checks this mark in order to know whether the tool is machining (=1) or not (=0).

It is usually considered to be machining when the following conditions are met:

- The spindle is turning (M3 or M4) or when the tool is threadcutting and the 0% of feedrate is not selected.
- The automatic operating mode is selected, there is a block in execution and the G00 function is not active.
- The execution is not interrupted.

**TREJECT** If the PLC sets this mark high (=1), the CNC interprets that the tool must be rejected.

**TWORNOUT** The CNC sets this mark high (=1) to "tell" the PLC that the tool has been rejected because it is worn out (real life > maximum life span).

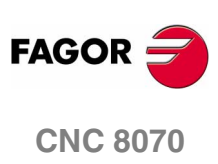

# 8.4 Variables related to tool magazine management

The variables associated with the magazine that are involved in the tool magazine management are the following. There is one group of variables for each channel. Replace the [n] character with the channel number, maintaining the brackets.

V.[n].TM.MZMODE Operating mode of the tool magazine manager.

- 0 Normal mode (by default and after Reset).
- 1 Magazine loading mode.
- 2 Magazine unloading mode.
- V.[n].TM.MZSTATUS Tool manager status.
  - 0 Normal operation.
  - 1 An error has occurred.
  - 2 An error has occurred; but it will wait for the current maneuver to be completed.
  - 4 Emergency.

V.[n].TM.MZRUN Tool manager running.

- 0 There is no sequence in execution.
- 1 There is a sequence in execution.

V.[n].TM.MZWAIT Tool manager executing a maneuver. It indicates whether to wait or not for the maneuver to end.

- 0 No need to wait.
- 1 It has to wait.

There is no need to program it in the subroutine associated with M06. The subroutine itself waits for the manager's maneuvers to finish. This way, block preparation is not interrupted.

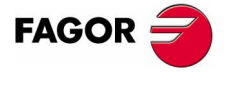

**CNC 8070** 

# 8.5 Tool loading and unloading from the magazines

#### Tool loading and unloading from the magazine

Each magazine table has softkeys for initializing, loading and unloading tools in the magazine either manually or automatically. Refer to the operation manual.

The tools may also be loaded and unloaded in the magazine by program or in MDI mode.

#### Tool loading and unloading from the spindle

The tools must always be loaded and unloaded in the spindle and on the changer arm in manual mode from the magazine table. Refer to the operation manual.

#### Loading the magazine by program or in MDI mode

The tools are loaded in the magazine by taking them one by one from ground to the magazine going through the spindle.

Set the variable: V.TM.MZMODE=1 to "tell" the tool manager that the magazine loading mode has be chosen.

If a T1 M6 is executed next, the tool manager interprets that T1 must be taken from ground to the magazine going through the spindle and it will let the PLC know by setting TMOPERATION=9.

The subroutine associated with the M06 function and the PLC program must contain the maneuver needed to make the tool change.

After loading the tool, the tool manager updates the magazine table.

#### Unloading the magazine by program or MDI

The tools are unloaded from the magazine taking them one by one from the magazine to the ground going through the spindle.

Set variable: V.TM.MZMODE=2 to "tell" the tool manager that the magazine unloading mode has been chosen.

If a T1 M6 is executed next, the tool manager interprets that T1 must be taken from the magazine to ground going through the spindle and it will let the PLC know by setting TMOPERATION=10.

The subroutine associated with the M06 function and the PLC program must contain the maneuver needed to make the tool change.

After unloading the tool, the tool manager updates the magazine table.

8.

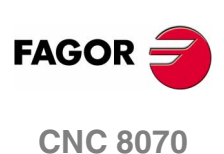

## Placing a tool in the spindle by program or in MDI mode

Set variable: V.TM.MZMODE=0 to "tell" the tool manager that the normal mode has been chosen.

If T1 M6 is executed next, the tool manager checks whether there is already a tool in the spindle (to remove it first) and whether the requested tool is in the magazine or it has to be picked up from the ground. In any case, it lets the PLC know which operation it must carry out by setting TMOPERATION to the proper value.

The subroutine associated with the M06 function and the PLC program must contain the maneuver needed to make the tool change.

After placing the tool, the tool manager updates the magazine table.

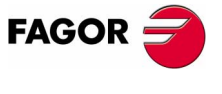

**CNC 8070** 

# 8.6 Turret type

TOOL AND MAGAZINE MANAGEMENT Turret type

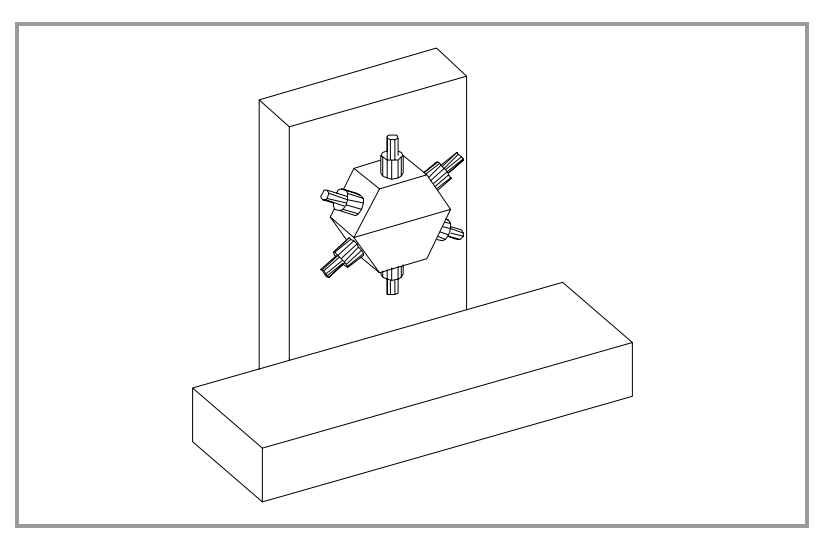

When selecting a tool, the subroutine associated with the T executes the M06 function (tool change), machining stops and the tool manager sends to the PLC the code for the operation to be carried out.

The management of the tool change should be included in the subroutine associated with the M06 and leave the control of the external devices up to the PLC.

This type of magazine does not admit ground tools when it is in normal mode; but it does when the magazine is in load/download mode.

T0 cannot be programmed for this type of magazine.

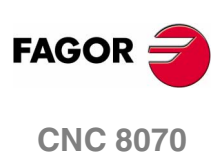

Turret type

**TOOL AND MAGAZINE MANAGEMENT** 

## 8.6.1 Values of the TMOPERATION and marks to be activated by the PLC

The possible  ${\tt TMOPERATION}$  values in this type of magazine and the associated marks and registers are the following:

**TMOPERATION=1**Assume the tool as active tool.

TAKEPOS Indicates the position of the tool to be picked up.

When the operation is completed, activate the mark MZTOSPDL.

TMOPERATION=11 Orient the turret.

When the operation is completed, activate the mark MZROT.

## Summary

The values sent by the tool manager to the PLC in each operation and the marks to be activated by the PLC are the following:

| TM ==> PLC  |         |          |            |
|-------------|---------|----------|------------|
| TMOPERATION | TAKEPOS | LEAVEPOS | PLC ==> TM |
| 1           | #       | 0        | MZTOSPDL   |
| 11          | 0       | 0        | MZROT      |

The TAKEPOS and LEAVEPOS values indicate the following:

- 0 Do nothing.
- # Magazine position number.
- -4 Ground position.

## Application example

It shows the functions executed by the CNC, the values sent by the tool manager to the PLC in each operation and the marks to be activated by the PLC in each case.

| CNIC | TM ==> PLC  |         |          |            |
|------|-------------|---------|----------|------------|
| CINC | TMOPERATION | TAKEPOS | LEAVEPOS | FEC ==> TM |
| T1   | 11          | 0       | 0        | MZROT      |
| M6   | 1           | 1       | 0        | MZTOSPDL   |
| T2   | 11          | 0       | 0        | MZROT      |
| M6   | 1           | 1       | 0        | MZTOSPDL   |

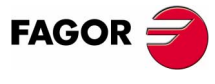

**CNC 8070** 

Turret type

**TOOL AND MAGAZINE MANAGEMENT** 

## 8.6.2 Communication between the PLC and the M06 subroutine

The communication between the PLC and the M06 subroutine takes place using a series of generic marks and registers. The program of the M06 subroutine offered as an example uses the following marks and registers.

#### Communication between the PLC and the M06 subroutine

Registers used by the PLC to transfer information to the M06 subroutine:

R101 Type of operation requested by the tool manager (value of TMOPERATION).

#### Communication between the PLC and the M06 subroutine

Marks activated by the M06 subroutine so the PLC activates the relevant mark of the tool manager.

M1111 MZROT

The magazine has rotated already.

#### M functions at the PLC

M functions that imply movements controlled by the PLC:

M111 Select at the magazine the pocket indicated by TAKEPOS.

Set the M function with "before-before" synchronization so the program continues after the M function is completed.

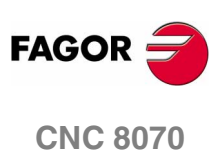

(SOFT V02.0x)

266

# 8.6.3 Program of the M06 subroutine

```
%L SUB_MZ_ROT
   M111
      Auxiliary function to execute an action.
   V.PLC.M[1111]=1
      MZROT mark to the tool manager.
#RET
%SUB_M6.nc
M6
      Order the tool manager to start the tool change.
$IF V.PLC.R[101] == 1
   LL SUB_MZ_ROT
$ENDIF
      If type of operation=1, execute the subroutine.
$WHILE V.TM.MZWAIT == 1
$ENDWHILE
      Wait for the tool manager.
#RET
      End of M06 subroutine.
```

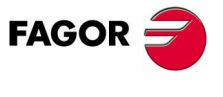

**CNC 8070** 

Turret type

**TOOL AND MAGAZINE MANAGEMENT** 

# 8.6.4 Basic PLC programming

#### When executing the M06 function

When executing the M06 function, the tool manager sends to the PLC, in the TMOPERATION register, the code for the operation to be carried out.

DFU TMOPSTROBE = MOV TMOPERATION R101

This instruction transfers the TMOPERATION value to register R101 so it is managed by the M06 subroutine.

Every time the M06 subroutine ends the action, it lets the PLC know so it activates the relevant mark of the tool manager.

DFU M1111 = SET MZROT DFD MZROT = RES M1111 The magazine has rotated already.

Define the auxiliary function M111 to select the magazine position indicated by TAKEPOS. The auxiliary function will conclude after executing the requested movement.

#### Manager emergency signal

Treatment of the tool manager emergency signal.

DFU B11KEYBD1 = SET SETTMEM Pressing the USER12 key activates the emergency. TMINEM = B11KEYLED1 The lamp of the USER12 key turns on when there is an emergency. TMINEM AND DFU B12KEYBD1 = SET RESTMEM Pressing the USER13 key removes the emergency.

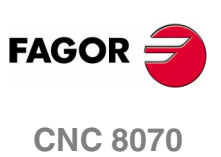

TOOL AND MAGAZINE MANAGEMENT Synchronous magazine without changer arm

# 8.7 Synchronous magazine without changer arm

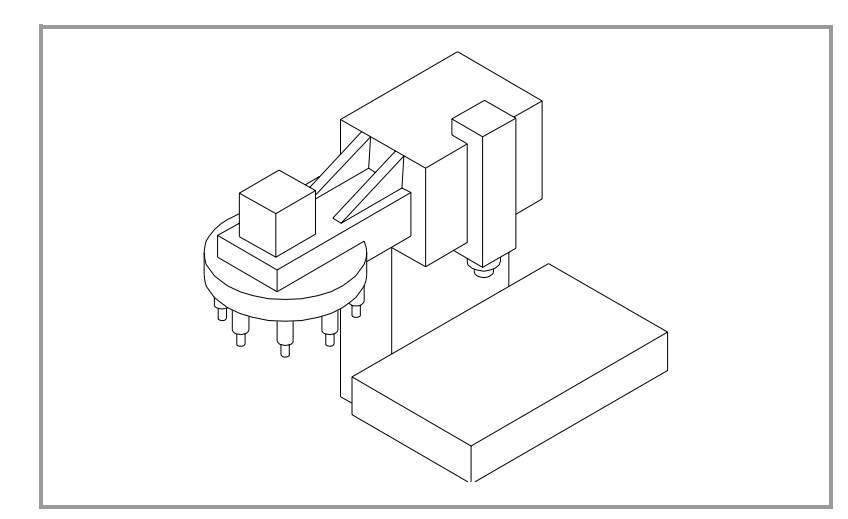

The communication between the tool manager and the PLC takes place in two stages.

• When executing the T function, the CNC lets the tool manager know about it.

The tool manager sends a command to the PLC to select the next tool in the magazine (if possible).

The CNC continues with the execution of the program without waiting for the tool manager to complete the operation.

• When executing the M06 function, its associated subroutine is called upon.

The M06 function must also be programmed inside that subroutine so the CNC "tells" the tool manager to start making the tool change.

The tool manager sends a command to the PLC to make the change.

The CNC waits for the tool manager to complete the operation before continuing with the execution of the program.

The management of the tool change should be included in the subroutine associated with the M06 and leave the control of the external devices up to the PLC.

Use the auxiliary functions to govern the various devices (magazine rotation, magazine movement, tool changer arm, etc.) from the M06 subroutine.

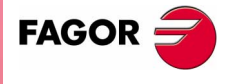

**CNC 8070** 

# 8.7.1 Values of the TMOPERATION and marks to be activated by the PLC

The possible **TMOPERATION** values in this type of magazine and the marks and registers associated with each case are:

| TMOPERATION=1 | Take a tool from TAKEPOS                            | the magazine and insert it in the spindle.<br>Position occupied by the tool.                            |
|---------------|-----------------------------------------------------|----------------------------------------------------------------------------------------------------|
|               | When the operat                                     | ion is completed, activate the mark MZTOSPDL.                                                           |
| TMOPERATION=2 | Leave the spindle                                   | e tool in the magazine.<br>Position to leave the tool.                                                  |
|               | When the operat                                     | ion is completed, activate the mark SPDLTOMZ.                                                           |
| TMOPERATION=3 | Insert a ground to<br>TAKEPOS=-4                    | ool in the spindle.<br>Pick up the ground tool.                                                         |
|               | When the operat                                     | ion is completed, activate the mark GRTOSPDL.                                                           |
| TMOPERATION=4 | Leave the spindle<br>LEAVEPOS=-4<br>When the operat | e tool on the ground.<br>Leave the tool on the ground.<br>ion is completed, activate the mark SPDLTOGR. |
| TMOPERATION=5 | Leave the spindle magazine.                         | e tool in the magazine and take another one from the                                                    |
|               | TAKEPOS                                             | Position occupied by the tool.                                                                          |
|               | LEAVEPOS                                            | Position to leave the tool.                                                                             |
|               | <b>1. Leave the tool</b> SPDLTOMZ.                  | of the spindle in the magazine and activate the mark                                                    |
|               | 2. Leave the tool MZTOSPDL.                         | of the magazine in the spindle and activate the mark                                                    |
| TMOPERATION=6 | Leave the spindl ground.                            | e tool in the magazine and take another one from                                                        |
|               | TAKEPOS=-4                                          | Pick up the ground tool.                                                                                |
|               | LEAVEPOS                                            | Position to leave the tool.                                                                             |
|               | <b>1. Leave the tool</b> SPDLTOMZ.                  | of the spindle in the magazine and activate the mark                                                    |
|               | 2. Leave the gr<br>GRTOSPDL.                        | round tool in the spindle and activate the mark                                                         |
| TMOPERATION=7 | Leave the spindle magazine.                         | e tool on the ground and take another one from the                                                      |
|               | TAKEPOS                                             | Position occupied by the tool.                                                                          |
|               | LEAVEPOS=-4                                         | Leave the tool on the ground.                                                                           |
|               | <b>1. Leave the too</b><br>SPDLTOGR.                | l of the spindle on the ground and activate the mark                                                    |
|               | 2. Leave the tool MZTOSPDL.                         | of the magazine in the spindle and activate the mark                                                    |
|               |                                                     |                                                                                                    |

TOOL AND MAGAZINE MANAGEMENT Synchronous magazine without changer arm

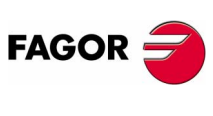

**CNC 8070** 

| TMOPERATION=8  | Leave the spind ground.                | le tool on the ground and take another one from                                                    |                  |
|----------------|----------------------------------------|----------------------------------------------------------------------------------------------------|------------------|
|                | TAKEPOS=-4                             | Pick up the ground tool.                                                                           |                  |
|                | LEAVEPOS=-4                            | Leave the tool on the ground.                                                                      |                  |
|                | <b>1. Leave the too</b><br>SPDLTOGR.   | of the spindle on the ground and activate the mark                                                 |                  |
|                | <b>2. Leave the gr</b><br>GRTOSPDL.    | ound tool in the spindle and activate the mark                                                     | 2                |
| TMOPERATION=9  | Take a ground to                       | ol to the magazine going through the spindle.                                                      | 0.               |
|                | TAKEPOS=-4                             | Pick up the ground tool.                                                                           | arm              |
|                | LEAVEPOS                               | Position to leave the tool.                                                                        | EMI<br>Iger      |
|                | <b>1. Leave the gr</b><br>GRTOSPDL.    | ound tool in the spindle and activate the mark                                                     | IANAG<br>ut char |
|                | <b>2. Leave the tool</b> SPDLTOMZ.     | of the spindle in the magazine and activate the mark                                               | AZINE A          |
| TMOPERATION=10 | Take a tool from the spindle.          | he magazine and leave on the ground going through                                                  | ID MAG.          |
|                | TAKEPOS                                | Position occupied by the tool.                                                                     | AN               |
|                | LEAVEPOS=-4                            | Leave the tool on the ground.                                                                      | chroi            |
|                | 1. Leave the tool MZTOSPDL.            | of the magazine in the spindle and activate the mark                                               | Syn              |
|                | 2. Leave the tool SPDLTOGR.            | of the spindle on the ground and activate the mark                                                 |                  |
| TMOPERATION=11 | In general, it is a the magazine wh    | n optimization of the change that permits orienting ile machining.                                 |                  |
|                | Activate the MZR completed, whet       | OT mark to indicate that the operation has been her it has been oriented or not.                   |                  |
| TMOPERATION=12 | Same as TMOPE<br>having special to     | RATION=5. Only for random magazines and when ols.                                                  |                  |
| TMOPERATION=13 | In general, it is a<br>two magazines w | n optimization of the change that permits orienting<br>/hile machining.                            |                  |
|                | Activate the MZF operation has be      | ROT mark in both magazines to indicate that the en completed, whether it has been oriented or not. |                  |
|                | NEXTPOS                                | Position to leave the tool.                                                                        |                  |
|                | TAKEPOS                                | Position of the tool to be picked up.                                                              |                  |
|                | MZID                                   | Destination magazine to leave the tool and source magazine from which to pick up the new one.      | FAGOR 🗲          |
| TMOPERATION=14 | Leave the spindl magazine.             | e tool in a magazine and take a tool from another                                                  | CNC 8070         |
|                | TAKEPOS                                | Position of the tool to be picked up.                                                              |                  |
|                | LEAVEPOS                               | Position to leave the tool.                                                                        |                  |
|                | MZID                                   | Destination magazine to leave the tool and source magazine from which to pick up the new one.      | (Soft V02.0x)    |
|                | <b>1. Leave the tool</b> SPDLTOMZ.     | of the spindle in the magazine and activate the mark                                               |                  |
|                | 2. Leave the tool MZTOSPDL.            | of the magazine in the spindle and activate the mark                                               |                  |

TOOL AND MAGAZINE MANAGEMENT Synchronous magazine without changer arm

## Summary

The values sent by the tool manager to the PLC in each operation and the marks to be activated by the PLC are the following:

| TM ==> PLC  |         |          |  |
|-------------|---------|----------|--|
| TMOPERATION | TAKEPOS | LEAVEPOS |  |
| 1           | #       | 0        |  |
| 2           | 0       | #        |  |
| 3           | -4      | 0        |  |
| 4           | 0       | -4       |  |
| 5           | #       | #        |  |
| 6           | -4      | #        |  |
| 7           | #       | -4       |  |
| 8           | -4      | -4       |  |
| 9           | -4      | #        |  |
| 10          | #       | -4       |  |
| 11          | 0       | 0        |  |
| 12          | #       | #        |  |
| 13          | 0       | 0        |  |
| 14          | 0       | #        |  |

| PLC ==> TM          |  |
|---------------------|--|
| MZTOSPDL            |  |
| SPDLTOMZ            |  |
| GRTOSPDL            |  |
| SPDLTOGR            |  |
| SPDLTOMZ + MZTOSPDL |  |
| SPDLTOMZ + GRTOSPDL |  |
| SPDLTOGR + MZTOSPDL |  |
| SPDLTOGR + GRTOSPDL |  |
| GRTOSPDL + SPDLTOMZ |  |
| MZTOSPDL + SPDLTOGR |  |
| MZROT               |  |
| SPDLTOMZ + MZTOSPDL |  |
| MZROT + MZROT       |  |
| SPDLTOMZ + MZTOSPDL |  |

The TAKEPOS and LEAVEPOS values indicate the following:

- 0 Do nothing.
- # Magazine position number.
- -4 Ground position.

## Application example

Assuming that there is no tool in the spindle, it shows the functions executed by the CNC, the values sent by the tool manager to the PLC in each operation and the marks to be activated by the PLC in each case.

It is a non-random magazine, each tool occupies the position of its own number and TG7, TG8 and TG9 are ground tools.

| CNC | TM          | ==> PLC |          |
|-----|-------------|---------|----------|
| CNC | TMOPERATION | TAKEPOS | LEAVEPOS |
| T1  | 11          | 0       | 0        |
| M6  | 1           | 1       | 0        |
| T2  | 11          | 0       | 0        |
| M6  | 5           | 2       | 1        |
| TG7 | 11          | 0       | 0        |
| M6  | 6           | -4      | 2        |
| TG8 | 11          | 0       | 0        |
| M6  | 8           | -4      | -4       |
| Т3  | 11          | 0       | 0        |
| T4  | 11          | 0       | 0        |
| M6  | 7           | 4       | -4       |
| T0  | 11          | 0       | 0        |
| M6  | 2           | 0       | 4        |
| TG9 | 11          | 0       | 0        |
| M6  | 3           | -4      | 0        |
| T0  | 11          | 0       | 0        |
| M6  | 4           | 0       | -4       |

| PLC ==> TM          |
|---------------------|
| MZROT               |
| MZTOSPDL            |
| MZROT               |
| SPDLTOMZ + MZTOSPDL |
| MZROT               |
| SPDLTOMZ + GRTOSPDL |
| MZROT               |
| SPDLTOGR + GRTOSPDL |
| MZROT               |
| MZROT               |
| SPDLTOGR + MZTOSPDL |
| MZROT               |
| SPDLTOMZ            |
| MZROT               |
| GRTOSPDL            |
| MZROT               |
| SPDLTOGR            |

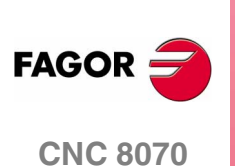

## 8.7.2 Communication between the PLC and the M06 subroutine

The communication between the PLC and the M06 subroutine takes place using a series of generic marks and registers. The program of the M06 subroutine offered as an example uses the following marks and registers.

#### Communication between the PLC and the M06 subroutine

Registers used by the PLC to transfer information to the M06 subroutine:

R101 Type of operation requested by the tool manager (value of TMOPERATION).

#### Communication between the PLC and the M06 subroutine

Marks activated by the M06 subroutine so the PLC activates the relevant mark of the tool manager.

- M1107 SPDLTOGR The tool has been taken from the spindle to ground.
- M1108 GRTOSPDL The tool has been taken from ground to the spindle.
- M1109 MZTOSPDL The tool has been taken from the magazine to the spindle.
- M1110 SPDLTOMZ The tool has been taken from the spindle to the magazine.

## M functions at the PLC

M functions that imply movements controlled by the PLC:

- M109 Select in the magazine the position indicated by TAKEPOS and insert the tool in the spindle.
- M110 Select in the magazine the position indicated by LEAVEPOS and leave the spindle tool.

Set all the M functions with "before-before" synchronization to the program continues after the M function is completed.

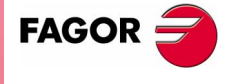

**CNC 8070** 

## 8.7.3 Program of the M06 subroutine

#### %L SUB\_SPD\_TO\_GR

Remove the tool from the spindle (take it to ground).

It shows the message for the operator to extract the tool and waits for the operation to be completed before removing the message.

#MSG ["Extract Tool. T%D and press cycle-start", V.TM.TOOL]

MO

#MSG [""]

V.PLC.M[1107]=1

SPDLTOGR mark to the tool manager.

**#RET** 

#### %L SUB\_GR\_TO\_SPD

Insert the ground tool in the spindle.

It shows the message for the operator to insert the tool and waits for the operation to be completed before removing the message.

#MSG ["Insert Tool. T%D and press cycle-start", V.TM.NXTOOL] M0

1010

#MSG [""]

V.PLC.M[1108]=1

GRTOSPDL mark to the tool manager.

#### #RET

#### %L SUB\_MZ\_TO\_SPD

Take the tool from the magazine and insert it in the spindle.

#### M109

Auxiliary function to execute an action.

V.PLC.M[1109]=1

MZTOSPDL mark to the tool manager.

#### #RET

#### %L SUB\_SPD\_TO\_MZ

Leave the spindle tool in the magazine.

#### M110

Auxiliary function to execute an action.

#### V.PLC.M[1110]=1

SPDLTOMZ mark to the tool manager.

#### #RET

#### %L SUB\_SPD\_GMCHG

Move the spindle to the manual tool change point.

#### G1 Z\_ F\_

Move the spindle.

#### #RET

#### %L SUB\_SPD\_AUTCHG

Move the spindle to the automatic tool change point

G1 Z\_ F\_

Move the spindle.

#RET

Synchronous magazine without changer arm

8.

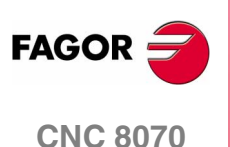

TOOL AND MAGAZINE MANAGEMENT Synchronous magazine without changer arm

#### %SUB\_M6.nc

#### M6

Order the tool manager to start the tool change.

#### \$SWITCH V.PLC.R[101]

It analyzes the type of operation.

#### \$CASE 1

Take a tool from the magazine and insert it in the spindle.

LL SUB\_SPD\_AUTCHG

Move the spindle to the automatic tool change point

LL SUB\_MZ\_TO\_SPD

Take the tool from the magazine to the spindle.

#### \$BREAK

#### \$CASE 2

Leave the spindle tool in the magazine.

- LL SUB\_SPD\_AUTCHG Move the spindle to the automatic tool change point
- LL SUB\_SPD\_TO\_MZ

Leave the spindle tool in the magazine.

#### \$BREAK

#### \$CASE 3

Insert the ground tool in the spindle.

LL SUB\_SPD\_GMCHG

Move the spindle to the manual tool change point.

LL SUB\_GR\_TO\_SPD

Insert the ground tool in the spindle.

## \$BREAK

#### \$CASE 4

Leave the spindle tool on the ground.

LL SUB\_SPD\_GMCHG

Move the spindle to the manual tool change point.

LL SUB\_SPD\_TO\_GR

Remove the tool from the spindle.

#### \$BREAK

## \$CASE 5

- Leave the spindle tool in the magazine and take another one from the magazine.
- LL SUB\_SPD\_AUTCHG

Move the spindle to the automatic tool change point

- LL SUB\_SPD\_TO\_MZ
  - Leave the spindle tool in the magazine.
- LL SUB\_MZ\_TO\_SPD

Take the tool from the magazine to the spindle.

\$BREAK

**CNC 8070** 

В

TOOL AND MAGAZINE MANAGEMENT Synchronous magazine without changer arm

#### \$CASE 6

Leave the spindle tool in the magazine and take another one from ground.

LL SUB\_SPD\_AUTCHG

Move the spindle to the automatic tool change point

LL SUB\_SPD\_TO\_MZ

Leave the spindle tool in the magazine.

LL SUB\_SPD\_GMCHG

Move the spindle to the manual tool change point.

LL SUB\_GR\_TO\_SPD

Insert the ground tool in the spindle.

#### \$BREAK

#### \$CASE 7

Leave the spindle tool on the ground and take another one from the magazine.

LL SUB\_SPD\_GMCHG

Move the spindle to the manual tool change point.

LL SUB\_SPD\_TO\_GR

Remove the tool from the spindle.

LL SUB\_SPD\_AUTCHG

Move the spindle to the automatic tool change point

LL SUB\_MZ\_TO\_SPD

Take the tool from the magazine to the spindle.

## \$BREAK

#### \$CASE 8

Leave the spindle tool on the ground and take another one from ground.

LL SUB\_SPD\_GMCHG

Move the spindle to the manual tool change point.

LL SUB\_SPD\_TO\_GR

Remove the tool from the spindle.

LL SUB\_GR\_TO\_SPD

Insert the ground tool in the spindle.

#### \$BREAK

#### \$CASE 9

Take a ground tool to the magazine going through the spindle.

LL SUB\_SPD\_GMCHG

Move the spindle to the manual tool change point.

LL SUB\_GR\_TO\_SPD

Insert the ground tool in the spindle.

- LL SUB\_SPD\_AUTCHG
  - Move the spindle to the automatic tool change point
- LL SUB\_SPD\_TO\_MZ

Leave the spindle tool in the magazine.

#### \$BREAK

(Soft V02.0x)

**CNC 8070** 

FAGOR

#### \$CASE 10

Take a tool from the magazine and leave on the ground going through the spindle.

LL SUB\_SPD\_AUTCHG

Move the spindle to the automatic tool change point

LL SUB\_MZ\_TO\_SPD

Take the tool from the magazine to the spindle.

LL SUB\_SPD\_GMCHG

Move the spindle to the manual tool change point.

LL SUB\_SPD\_TO\_GR Remove the tool from the spindle.

\$BREAK

#### \$ENDSWITCH

End of analysis of type of operation.

## \$WHILE V.TM.MZWAIT == 1

## \$ENDWHILE

Wait for the tool manager.

**#RET** 

End of M06 subroutine.

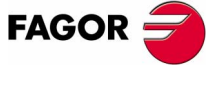

**CNC 8070** 

## 8.7.4 Basic PLC programming

#### When executing the -T- function

When executing a T function, the tool manager sends the code TMOPERATION=11 to the PLC. In general, it is an optimization of the change that permits orienting the magazine while machining.

In this case, the magazine is not oriented and the MZROT mark is activated to indicate that the operation has been completed.

DFU TMOPSTROBE AND CPS TMOPERATION EQ 11 = SET MZROT Activate the MZROT mark to "tell" the tool manager that the operation has finished.

#### When executing the M06 function

When executing the M06 function, the tool manager sends to the PLC, in the TMOPERATION register, the code for the operation to be carried out.

DFU TMOPSTROBE = MOV TMOPERATION R101 This instruction transfers the TMOPERATION value to register R101 so it is managed by the M06 subroutine.

Every time the M06 subroutine ends an action, it lets the PLC know so it activates the relevant mark of the tool manager.

DFU M1107 = SET SPDLTOGR DFD SPDLTOGR = RES M1107 The tool has been taken from the spindle to ground. DFU M1108 = SET GRTOSPDL DFD GRTOSPDL = RES M1108 The tool has been taken from ground to the spindle. DFU M1109 = SET MZTOSPDL DFD MZTOSPDL = RES M1109 The tool has been taken from the magazine to the spindle. DFU M1110 = SET SPDLTOMZ DFD SPDLTOMZ = RES M1110 The tool has been taken from the spindle to the magazine. DFU M1111 = SET MZROT DFD MZROT = RES M1111 The magazine has rotated already.

The M06 subroutine uses the following M functions to "tell" the PLC which movements it must carry out.

- M109 Select in the magazine the position indicated by TAKEPOS and insert the tool in the spindle.
- M110 Select in the magazine the position indicated by LEAVEPOS and leave the spindle tool.

Programming it depends on the type of machine. The auxiliary function will conclude after executing the requested movement.

TOOL AND MAGAZINE MANAGEMENT Synchronous magazine without changer arm

8.

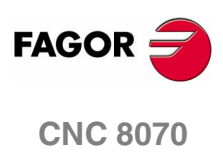

Certain operations require using the information transferred by the tool manager in the following registers:

- LEAVEPOS This register indicates the magazine position to leave the tool.
- TAKEPOS This register indicates the magazine position of the tool to be taken (picked up).

#### Manager emergency signal

Treatment of the tool manager emergency signal.

DFU B11KEYBD1 = SET SETTMEM

Pressing the USER12 key activates the emergency.

TMINEM = B11KEYLED1

The lamp of the USER12 key turns on when there is an emergency.

TMINEM AND DFU B12KEYBD1 = SET RESTMEM

Pressing the USER13 key removes the emergency.

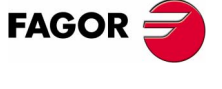

**CNC 8070** 

Synchronous magazine. Changer arm with independent

movements

**TOOL AND MAGAZINE MANAGEMENT** 

# 8.8 Synchronous magazine. Changer arm with independent movements.

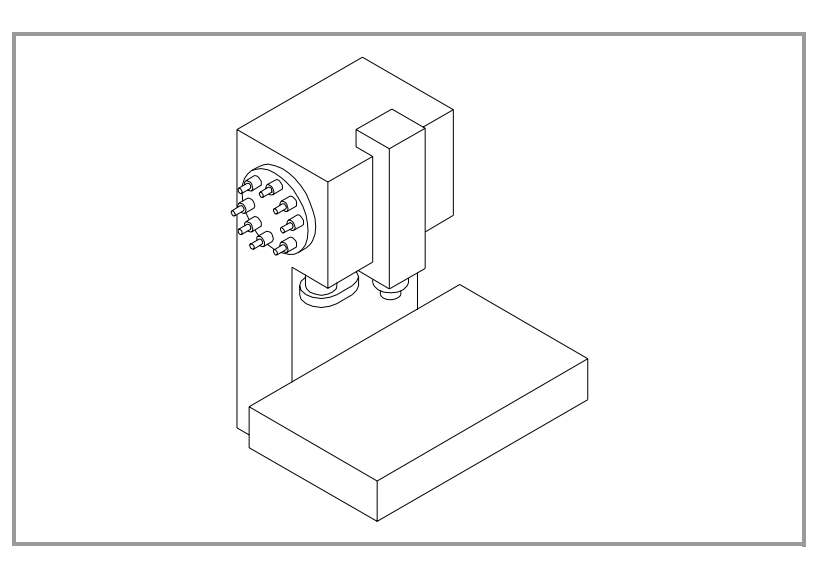

Usually the movements of the changer arm depend on machining because it cannot move while the part is being machined.

The communication between the tool manager and the PLC takes place in two stages.

• When executing the T function, the CNC lets the tool manager know about it.

The tool manager sends a command to the PLC to select the next tool in the magazine (if possible).

The CNC continues with the execution of the program without waiting for the tool manager to complete the operation.

• When executing the M06 function, its associated subroutine is called upon.

The M06 function must also be programmed inside that subroutine so the CNC "tells" the tool manager to start making the tool change.

The tool manager sends a command to the PLC to make the change.

The CNC waits for the tool manager to complete the operation before continuing with the execution of the program.

The management of the tool change should be included in the subroutine associated with the M06 and leave the control of the external devices up to the PLC.

Use the auxiliary functions to govern the various devices (magazine rotation, magazine movement, tool changer arm, etc.) from the M06 subroutine.

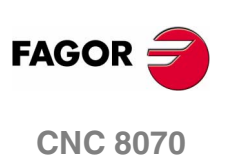

# 8.8.1 Values of the TMOPERATION and marks to be activated by the PLC

The possible  ${\tt TMOPERATION}$  values in this type of magazine and the marks and registers associated with each case are:

| TMOPERATION=1 | Take a tool from the magazine and insert it in the spindle.                      |                                                    |   |  |
|---------------|----------------------------------------------------------------------------------|----------------------------------------------------|---|--|
|               | TAKEPOS                                                                          | Position occupied by the tool.                     |   |  |
|               | 1. Take the tool fro<br>MZTOCH1.                                                 | m the magazine with holder 1 and activate the mark |   |  |
|               | 2. Insert the tool of                                                            | f holder 1 in the spindle and activate CH1TOSPDL.  |   |  |
| TMOPERATION=2 | Leave the spindle                                                                | tool in the magazine.                              |   |  |
|               | LEAVEPOS                                                                         | Position to leave the tool.                        |   |  |
|               | 1. Take the tool from SPDLTOCH1.                                                 | om the spindle with holder 1 and activate the mark |   |  |
|               | 2. Leave the tool markCH1TOMZ.                                                   | of holder 1 in the magazine and activate the       |   |  |
| TMOPERATION=3 | Insert a ground to                                                               | ol in the spindle.                                 |   |  |
|               | TAKEPOS=-4                                                                       | Pick up the ground tool.                           |   |  |
|               | When the operation                                                               | n is completed, activate the mark GRTOSPDL.        |   |  |
| TMOPERATION=4 | Leave the spindle                                                                | tool on the ground.                                |   |  |
|               | LEAVEPOS=-4                                                                      | Leave the tool on the ground.                      |   |  |
|               | When the operation                                                               | n is completed, activate the mark SPDLTOGR.        |   |  |
| TMOPERATION=5 | Leave the spindle t magazine.                                                    | ool in the magazine and take another one from the  |   |  |
|               | TAKEPOS                                                                          | Position occupied by the tool.                     |   |  |
|               | LEAVEPOS                                                                         | Position to leave the tool.                        |   |  |
|               | 1. Take the tool from the spindle with holder 1 and activate the mark SPDLTOCH1. |                                                    |   |  |
|               | 2. Leave the tool of holder 1 in the magazine and activate the markCH1TOMZ.      |                                                    |   |  |
|               | <b>3. Take the tool fro</b><br>MZTOCH1.                                          | m the magazine with holder 1 and activate the mark |   |  |
|               | 4. Insert the tool of                                                            | f holder 1 in the spindle and activate CH1TOSPDL.  |   |  |
| TMOPERATION=6 | Leave the spindle ground.                                                        | tool in the magazine and take another one from     |   |  |
|               | TAKEPOS=-4                                                                       | Pick up the ground tool.                           |   |  |
|               | LEAVEPOS                                                                         | Position to leave the tool.                        | 5 |  |
|               | 1. Take the tool from SPDLTOCH1.                                                 | om the spindle with holder 1 and activate the mark |   |  |
|               | 2. Leave the tool markCH1TOMZ.                                                   | of holder 1 in the magazine and activate the       |   |  |
|               | <b>3. Leave the gro</b> GRTOSPDL.                                                | und tool in the spindle and activate the mark      |   |  |
|               | The tool manager admits the sequence 1-3-2.                                      |                                                    |   |  |

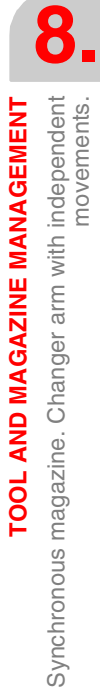

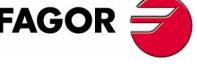

**CNC 8070** 

(SOFT V02.0X)

281

**TMOPERATION=7** Leave the spindle tool on the ground and take another one from the magazine. Position occupied by the tool. TAKEPOS Leave the tool on the ground. LEAVEPOS=-4 1. Leave the tool of the spindle on the ground and activate the mark SPDLTOGR. 2. Take the tool from the magazine with holder 1 and activate the mark MZTOCH1. 8 3. Insert the tool of holder 1 in the spindle and activate CH1TOSPDL. Synchronous magazine. Changer arm with independent **FOOL AND MAGAZINE MANAGEMENT** movements The tool manager admits the sequence 2-1-3. **TMOPERATION=8** Leave the spindle tool on the ground and take another one from ground. Pick up the ground tool. TAKEPOS = -4LEAVEPOS=-4 Leave the tool on the ground. 1. Leave the tool of the spindle on the ground and activate the mark SPDLTOGR. 2. Leave the ground tool in the spindle and activate the mark GRTOSPDL. TMOPERATION=9 Take a ground tool to the magazine going through the spindle. Pick up the ground tool. TAKEPOS=-4 Position to leave the tool. LEAVEPOS 1. Leave the ground tool in the spindle and activate the mark GRTOSPDL. 2. Take the tool from the spindle with holder 1 and activate the mark SPDLTOCH1. 3. Leave the tool of holder 1 in the magazine and activate the markCH1TOMZ. **TMOPERATION=10** Take a tool from the magazine and leave on the ground going through the spindle. Position occupied by the tool. TAKEPOS LEAVEPOS=-4 Leave the tool on the ground. 1. Take the tool from the magazine with holder 1 and activate the mark MZTOCH1. 2. Insert the tool of holder 1 in the spindle and activate CH1TOSPDL. 3. Leave the tool of the spindle on the ground and activate the mark SPDLTOGR. **TMOPERATION=11** In general, it is an optimization of the change that permits orienting FAGOR the magazine while machining. Activate the MZROT mark to indicate that the operation has been **CNC 8070** completed, whether it has been oriented or not. **TMOPERATION=12** Same as **TMOPERATION=5**. Only for random magazines and when having special tools. (SOFT V02.0x)

# **TMOPERATION=13** In general, it is an optimization of the change that permits orienting two magazines while machining.

Activate the MZROT mark in both magazines to indicate that the operation has been completed, whether it has been oriented or not.

| NEXTPOS | Position to leave the tool.                                                                   |
|---------|-----------------------------------------------------------------------------------------------|
| TAKEPOS | Position of the tool to be picked up.                                                         |
| MZID    | Destination magazine to leave the tool and source magazine from which to pick up the new one. |

**TMOPERATION=14** Leave the spindle tool in a magazine and take a tool from another magazine.

| TAKEPOS  | Position of the tool to be picked up.                                                         |
|----------|-----------------------------------------------------------------------------------------------|
| LEAVEPOS | Position to leave the tool.                                                                   |
| MZID     | Destination magazine to leave the tool and source magazine from which to pick up the new one. |

- **1.** Take the tool from the spindle with holder 1 and activate the mark SPDLTOCH1.
- 2. Leave the tool of holder 1 in the magazine and activate the markCH1TOMZ.
- **3.** Take the tool from the other magazine with holder (claw) 1 and activate the mark MZTOCH1.
- 4. Insert the tool of holder 1 in the spindle and activate CH1TOSPDL.

The values sent by the tool manager to the PLC in each operation and

the marks to be activated by the PLC are the following:

## Summary

 $TM \implies PLC$ TMOPERATION TAKEPOS LEAVEPOS # 0 1 2 0 # 0 3 -4 4 0 -4 5 # # 6 -4 # 7 -4 # 8 -4 -4 9 -4 # 10 # -4 11 0 0 # 12 # 13 0 0 14 0 #

| PLC ==> TM                                   |
|----------------------------------------------|
| MZTOCH1 + CH1TOSPDL                          |
| SPDLTOCH1 + CH1TOMZ                          |
| GRTOSPDL                                     |
| SPDLTOGR                                     |
| SPDLTOCH1 + CH1TOMZ +<br>MZTOCH1 + CH1TOSPDL |
| SPDLTOCH1 +                                  |
| + (CH1TOMZ / GRTOSPDL)                       |
| (SPDLTOGR / MZTOCH1) +<br>+ CH1TOSPDL        |
| SPDLTOGR + GRTOSPDL                          |
| GRTOSPDL + SPDLTOCH1 +<br>+ CH1TOMZ          |
| MZTOCH1 + CH1TOSPDL +<br>+ SPDLTOGR          |
| MZROT                                        |
| SPDLTOCH1 + CH1TOMZ +<br>MZTOCH1 + CH1TOSPDL |
| MZROT + MZROT                                |
| SPDLTOCH1 + CH1TOMZ +<br>MZTOCH1 + CH1TOSPDL |

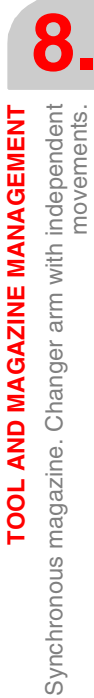

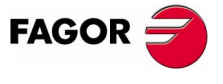

**CNC 8070** 

Synchronous magazine. Changer arm with independent movements.

**TOOL AND MAGAZINE MANAGEMENT** 

The marks in parenthesis may be executed in any order; but both must be executed. Possibilities with **TMOPERATION** = 6:

SPDLTOCH1 + CH1TOMZ + GRTOSPDL

SPDLTOCH1 + GRTOSPDL + CH1TOMZ

The TAKEPOS and LEAVEPOS values indicate the following:

- 0 Do nothing.
- # Magazine position number.
- -4 Ground position.

## **Application example**

Assuming that there is no tool in the spindle, it shows the functions executed by the CNC, the values sent by the tool manager to the PLC in each operation and the marks to be activated by the PLC in each case.

It is a non-random magazine, each tool occupies the position of its own number and TG7, TG8 and TG9 are ground tools.

| CNC  | TM ==> PLC  |         |          |  |  |
|------|-------------|---------|----------|--|--|
| CINC | TMOPERATION | TAKEPOS | LEAVEPOS |  |  |
| T1   | 11          | 0       | 0        |  |  |
| M6   | 1           | 1       | 0        |  |  |
| T2   | 11          | 0       | 0        |  |  |
| M6   | 5           | 2       | 1        |  |  |
| TG7  | 11          | 0       | 0        |  |  |
| M6   | 6           | -4      | 2        |  |  |
| TG8  | 11          | 0       | 0        |  |  |
| M6   | 8           | -4      | -4       |  |  |
| тз   | 11          | 0       | 0        |  |  |
| T4   | 11          | 0       | 0        |  |  |
| M6   | 7           | 4       | -4       |  |  |
| Т0   | 11          | 0       | 0        |  |  |
| M6   | 2           | 0       | 4        |  |  |
| TG9  | 11          | 0       | 0        |  |  |
| M6   | 3           | -4      | 0        |  |  |
| Т0   | 11          | 0       | 0        |  |  |
| M6   | 4           | 0       | -4       |  |  |

| PLC ==> TM            |
|-----------------------|
| MZROT                 |
| MZTOCH1 + CH1TOSPDL   |
| MZROT                 |
| SPDLTOCH1 + CH1TOMZ + |
| + MZTOCH1 + CH1TOSPDL |
| MZROT                 |
| SPDLTOCH1 + CH1TOMZ + |
| + GRTOSPDL            |
| MZROT                 |
| SPDLTOGR + GRTOSPDL   |
| MZROT                 |
| MZROT                 |
| SPDLTOGR + MZTOCH1 +  |
| + CH1TOSPDL           |
| MZROT                 |
| SPDLTOCH1 + CH1TOMZ   |
| MZROT                 |
| GRTOSPDL              |
| MZROT                 |
| SPDLTOGR              |

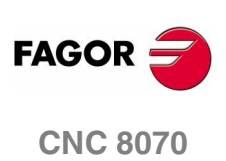

## 8.8.2 Communication between the PLC and the M06 subroutine

The communication between the PLC and the M06 subroutine takes place using a series of generic marks and registers. The program of the M06 subroutine offered as an example uses the following marks and registers.

#### Communication between the PLC and the M06 subroutine

Registers used by the PLC to transfer information to the M06 subroutine:

R101 Type of operation requested by the tool manager (value of TMOPERATION)

#### Communication between the PLC and the M06 subroutine

Marks activated by the M06 subroutine so the PLC activates the relevant mark of the tool manager.

- M1101 MZTOCH1 The tool has been taken from the magazine to holder 1.
- M1102 CH1TOSPDL The tool has been taken from holder 1 to the spindle.
- M1103 SPDLTOCH1 The tool has been taken from the spindle to holder 1.
- M1105 CH1TOMZ The tool has been taken from holder 1 to the magazine.
- M1107 SPDLTOGR The tool has been taken from the spindle to ground.
- M1108 GRTOSPDL The tool has been taken from ground to the spindle.

#### M functions at the PLC

M functions that imply movements controlled by the PLC:

- M101 Select in the magazine the position indicated by TAKEPOS and take the tool with holder 1.
- M102 Take the tool of holder 1 to the spindle.
- M103 Take the spindle tool with holder 1.
- M105 Select in the magazine the position indicated by LEAVEPOS and leave the tool of holder 1.

Set all the M functions with "before-before" synchronization to the program continues after the M function is completed.

TOOL AND MAGAZINE MANAGEMENT Synchronous magazine. Changer arm with independent movements.

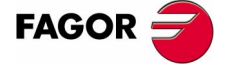

**CNC 8070** 

8

Synchronous magazine. Changer arm with independent movements.

**TOOL AND MAGAZINE MANAGEMENT** 

## 8.8.3 Program of the M06 subroutine

#### %L SUB\_MZ\_TO\_CH1

Take the tool from the magazine with holder 1.

#### M101

Auxiliary function to execute an action.

V.PLC.M[1101]=1

MZTOCH1 mark to the tool manager.

#### **#RET**

#### %L SUB\_CH1\_TO\_SPD

Take the tool of holder 1 to the spindle.

M102

Auxiliary function to execute an action.

V.PLC.M[1102]=1

CH1TOSPDL mark to the tool manager.

#### #RET

#### %L SUB\_SPD\_TO\_CH1

Take the spindle tool with holder 1.

#### M103

Auxiliary function to execute an action.

V.PLC.M[1103]=1

SPDLTOCH1 mark to the tool manager.

#### #RET

#### %L SUB\_CH1\_TO\_MZ

Take the tool of holder 1 to the magazine.

#### M105

Auxiliary function to execute an action.

#### V.PLC.M[1105]=1

CH1TOMZ mark to the tool manager.

#### #RET

#### %L SUB\_SPD\_TO\_GR

Remove the tool from the spindle (take it to ground).

It shows the message for the operator to extract the tool and waits for the operation to be completed before removing the message.

#MSG ["Extract Tool. T%D and press cycle-start", V.TM.TOOL]

M0

#MSG [""]

V.PLC.M[1107]=1

SPDLTOGR mark to the tool manager.

#### #RET

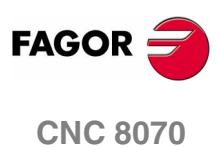

#### %L SUB\_GR\_TO\_SPD

Insert the ground tool in the spindle.

It shows the message for the operator to insert the tool and waits for the operation to be completed before removing the message.

#MSG ["Insert Tool. T%D and press cycle-start", V.TM.NXTOOL] M0

#MSG [""]

V.PLC.M[1108]=1

GRTOSPDL mark to the tool manager.

**#RET** 

#### %L SUB\_SPD\_GMCHG

Move the spindle to the manual tool change point.

G1Z F

Move the spindle.

**#RET** 

#### %L SUB\_SPD\_AUTCHG

Move the spindle to the automatic tool change point

## G1 Z\_ F\_

Move the spindle.

#### **#RET**

## %SUB\_M6.nc

M6

Order the tool manager to start the tool change.

#### \$SWITCH V.PLC.R[101]

It analyzes the type of operation.

#### \$CASE 1

Take a tool from the magazine and insert it in the spindle.

## LL SUB\_SPD\_AUTCHG

Move the spindle to the automatic tool change point

LL SUB\_MZ\_TO\_CH1

Take the tool from the magazine with holder 1.

LL SUB CH1 TO SPD

Take the tool of holder 1 to the spindle.

## \$BREAK

#### \$CASE 2

Leave the spindle tool in the magazine.

LL SUB\_SPD\_AUTCHG Move the spindle to the automatic tool change point LL SUB\_SPD\_TO\_CH1

Take the spindle tool with holder 1.

LL SUB\_CH1\_TO\_MZ

Leave the tool of holder 1 in the magazine.

\$BREAK

(SOFT V02.0x)

8.

Synchronous magazine. Changer arm with independent movements.

**TOOL AND MAGAZINE MANAGEMENT** 

#### \$CASE 3

Insert the ground tool in the spindle.

LL SUB\_SPD\_GMCHG

Move the spindle to the manual tool change point.

- LL SUB\_GR\_TO\_SPD
- Insert the ground tool in the spindle.

#### \$BREAK

#### \$CASE 4

Leave the spindle tool on the ground.

- LL SUB\_SPD\_GMCHG
  - Move the spindle to the manual tool change point.
- LL SUB\_SPD\_TO\_GR
  - Remove the tool from the spindle.

## \$BREAK

#### \$CASE 5

Leave the spindle tool in the magazine and take another one from the magazine.

LL SUB\_SPD\_AUTCHG

Move the spindle to the automatic tool change point

LL SUB\_SPD\_TO\_CH1

Take the spindle tool with holder 1.

LL SUB\_CH1\_TO\_MZ

Leave the tool of holder 1 in the magazine.

LL SUB\_MZ\_TO\_CH1

Take the tool from the magazine with holder 1.

LL SUB\_CH1\_TO\_SPD

Take the tool of holder 1 to the spindle.

#### \$BREAK

#### \$CASE 6

Leave the spindle tool in the magazine and take another one from ground.

LL SUB\_SPD\_AUTCHG

Move the spindle to the automatic tool change point

LL SUB\_SPD\_TO\_CH1

Take the spindle tool with holder 1.

LL SUB\_CH1\_TO\_MZ

Leave the tool of holder 1 in the magazine.

LL SUB\_SPD\_GMCHG

Move the spindle to the manual tool change point.

LL SUB\_GR\_TO\_SPD

Insert the ground tool in the spindle.

#### \$BREAK

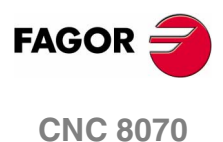

Synchronous magazine. Changer arm with independent movements.

**TOOL AND MAGAZINE MANAGEMENT** 

#### \$CASE 7

Leave the spindle tool on the ground and take another one from the magazine.

- LL SUB\_SPD\_GMCHG
  - Move the spindle to the manual tool change point.
- LL SUB\_SPD\_TO\_GR

Remove the tool from the spindle.

LL SUB\_SPD\_AUTCHG

Move the spindle to the automatic tool change point

LL SUB\_MZ\_TO\_CH1

Take the tool from the magazine with holder 1.

LL SUB\_CH1\_TO\_SPD

Take the tool of holder 1 to the spindle.

#### \$BREAK

#### \$CASE 8

Leave the spindle tool on the ground and take another one from ground.

- LL SUB\_SPD\_GMCHG Move the spindle to the manual tool change point.
- LL SUB\_SPD\_TO\_GR
  - Remove the tool from the spindle.
- LL SUB\_GR\_TO\_SPD

Insert the ground tool in the spindle.

## \$BREAK

#### \$CASE 9

Take a ground tool to the magazine going through the spindle.

LL SUB\_SPD\_GMCHG

Move the spindle to the manual tool change point.

LL SUB\_GR\_TO\_SPD

Insert the ground tool in the spindle.

- LL SUB\_SPD\_AUTCHG
  - Move the spindle to the automatic tool change point
- LL SUB\_SPD\_TO\_CH1

Take the spindle tool with holder 1.

LL SUB\_CH1\_TO\_MZ

Leave the tool of holder 1 in the magazine.

\$BREAK

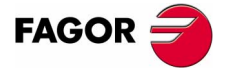

**CNC 8070** 

TOOL AND MAGAZINE MANAGEMENT Synchronous magazine. Changer arm with independent movements.

#### \$CASE 10

Take a tool from the magazine and leave on the ground going through the spindle.

LL SUB\_SPD\_AUTCHG

Move the spindle to the automatic tool change point

LL SUB\_MZ\_TO\_CH1

Take the tool from the magazine with holder 1.

LL SUB\_CH1\_TO\_SPD

Take the tool of holder 1 to the spindle.

LL SUB\_SPD\_GMCHG

Move the spindle to the manual tool change point.

LL SUB\_SPD\_TO\_GR

Remove the tool from the spindle.

#### \$BREAK

#### \$ENDSWITCH

End of analysis of type of operation.

#### \$WHILE V.TM.MZWAIT == 1 \$ENDWHILE

Wait for the tool manager.

#### #RET

End of M06 subroutine.

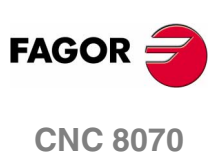

## 8.8.4 Basic PLC programming

#### When executing the -T- function

When executing a T function, the tool manager sends the code TMOPERATION=11 to the PLC. In general, it is an optimization of the change that permits orienting the magazine while machining.

In this case, the magazine is not oriented and the MZROT mark is activated to indicate that the operation has been completed.

DFU TMOPSTROBE AND CPS TMOPERATION EQ 11 = SET MZROT Activate the MZROT mark to "tell" the tool manager that the operation has finished.

#### When executing the M06 function

When executing the M06 function, the tool manager sends to the PLC, in the TMOPERATION register, the code for the operation to be carried out.

DFU TMOPSTROBE = MOV TMOPERATION R101

This instruction transfers the TMOPERATION value to register R101 so it is managed by the M06 subroutine.

Every time the M06 subroutine ends an action, it lets the PLC know so it activates the relevant mark of the tool manager.

DFU M1101 = SET MZTOCH1 DFD MZTOCH1 = RES M1101 The tool has been taken from the magazine to holder 1. DFU M1102 = SET CH1TOSPDL DFD CH1TOSPDL = RES M1102 The tool has been taken from holder 1 to the spindle. DFU M1103 = SET SPDLTOCH1 DFD SPDLTOCH1 = RES M1103 The tool has been taken from the spindle to holder 1. DFU M1105 = SET CH1TOMZ DFD CH1TOMZ = RES M1105 The tool has been taken from holder 1 to the magazine. DFU M1107 = SET SPDLTOGR DFD SPDLTOGR = RES M1107 The tool has been taken from the spindle to ground. DFU M1108 = SET GRTOSPDL DFD GRTOSPDL = RES M1108 The tool has been taken from ground to the spindle.

The M06 subroutine uses the following M functions to "tell" the PLC which movements it must carry out.

- M101 Select in the magazine the position indicated by TAKEPOS and take the tool with holder 1.
- M102 Take the tool of holder 1 to the spindle.
- M103 Take the spindle tool with holder 1.
- M105 Select in the magazine the position indicated by LEAVEPOS and leave the tool of holder 1.

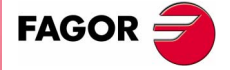

**CNC 8070** 

TOOL AND MAGAZINE MANAGEMENT Synchronous magazine. Changer arm with independent movements.

8.

Programming it depends on the type of machine. The auxiliary function will conclude after executing the requested movement.

Certain operations require using the information transferred by the tool manager in the following registers:

- LEAVEPOS This register indicates the magazine position to leave the tool.
- TAKEPOS This register indicates the magazine position of the tool to be taken (picked up).

#### Manager emergency signal

Treatment of the tool manager emergency signal.

DFU B11KEYBD1 = SET SETTMEM

Pressing the USER12 key activates the emergency.

TMINEM = B11KEYLED1

The lamp of the USER12 key turns on when there is an emergency.

TMINEM AND DFU B12KEYBD1 = SET RESTMEM

Pressing the USER13 key removes the emergency.

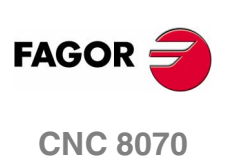
Synchronous magazine. Tool changer arm with 2 holders

**TOOL AND MAGAZINE MANAGEMENT** 

# 8.9 Synchronous magazine. Tool changer arm with 2 holders

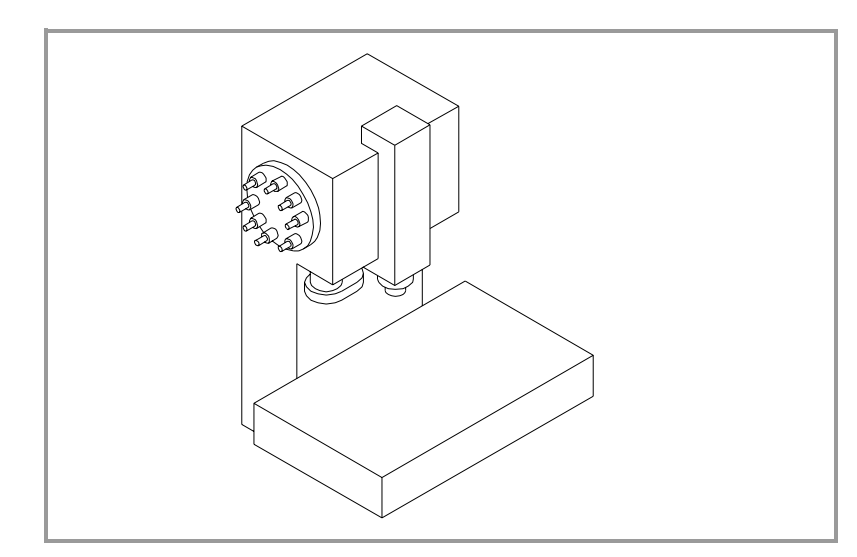

Usually the movements of the changer arm depend on machining because it cannot move while the part is being machined.

The communication between the tool manager and the PLC takes place in two stages.

• When executing the T function, the CNC lets the tool manager know about it.

The tool manager sends a command to the PLC to select the next tool in the magazine (if possible).

The CNC continues with the execution of the program without waiting for the tool manager to complete the operation.

• When executing the M06 function, its associated subroutine is called upon.

The M06 function must also be programmed inside that subroutine so the CNC "tells" the tool manager to start making the tool change.

The tool manager sends a command to the PLC to make the change.

The CNC waits for the tool manager to complete the operation before continuing with the execution of the program.

The management of the tool change should be included in the subroutine associated with the M06 and leave the control of the external devices up to the PLC.

Use the auxiliary functions to govern the various devices (magazine rotation, magazine movement, tool changer arm, etc.) from the M06 subroutine.

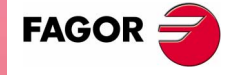

**CNC 8070** 

#### Values of the TMOPERATION and marks to be activated by the PLC 8.9.1

The possible TMOPERATION values in this type of magazine and the marks and registers associated with each case are:

|                           | TMOPERATION=1 | Take a tool from                    | the magazine and insert it in the spindle.                 |
|---------------------------|---------------|-------------------------------------|------------------------------------------------------------|
|                           |               | TAKEPOS                             | Position occupied by the tool.                             |
| 8                         |               | 1. Take the tool for MZTOCH1.       | rom the magazine with holder 1 and activate the mark       |
|                           |               | 2. Insert the tool                  | of holder 1 in the spindle and activate CHITOSPDL.         |
| <b>AEN1</b>               | TMOPERATION=2 | Leave the spindle                   | e tool in the magazine.                                    |
| 2 ho                      |               | LEAVEPOS                            | Position to leave the tool.                                |
| MANA<br>rm with           |               | <b>1. Take the tool</b> SPDLTOCH1.  | from the spindle with holder 2 and activate the mark       |
| <b>GAZINE</b><br>langer a |               | 2. Leave the to markCH2TOM          | ol of holder 2 in the magazine and activate the<br>z.      |
| 0 MA                      | TMOPERATION=3 | Insert a ground t                   | ool in the spindle.                                        |
| AND<br>De. To             |               | TAKEPOS=-4                          | Pick up the ground tool.                                   |
| <b>TOOL</b><br>agazir     |               | When the operat                     | ion is completed, activate the mark GRTOSPDL.              |
| ů sn                      | TMOPERATION=4 | Leave the spindle                   | e tool on the ground.                                      |
| Irono                     |               | LEAVEPOS=-4                         | Leave the tool on the ground.                              |
| Synch                     |               | When the operat                     | ion is completed, activate the mark SPDLTOGR.              |
|                           | TMOPERATION=5 | Leave the spindle magazine.         | e tool in the magazine and take another one from the       |
|                           |               | TAKEPOS                             | Position occupied by the tool.                             |
|                           |               | LEAVEPOS                            | Position to leave the tool.                                |
|                           |               | <b>1. Take the tool</b> SPDLTOCH1.  | from the spindle with holder 2 and activate the mark       |
|                           |               | 2. Take the tool for MZTOCH1.       | rom the magazine with holder 1 and activate the mark       |
|                           |               | 3. Leave the to markCH2TOM          | ol of holder 2 in the magazine and activate the $_{ m Z.}$ |
|                           |               | 4. Insert the tool                  | of holder 1 in the spindle and activate CH1TOSPDL.         |
|                           |               | The tool manage                     | r also admits the sequences 1-2-4-3, 2-1-3-4, 2-1-4-3      |
|                           | TMOPERATION=6 | Leave the spindl ground.            | e tool in the magazine and take another one from           |
|                           |               | TAKEPOS=-4                          | Pick up the ground tool.                                   |
| CNC 8070                  |               | LEAVEPOS                            | Position to leave the tool.                                |
|                           |               | <b>1. Take the tool</b> SPDLTOCH1.  | from the spindle with holder 2 and activate the mark       |
|                           |               | 2. Leave the to markCH2TOM          | ol of holder 2 in the magazine and activate the z.         |
| (Soft V02.0x)             |               | <b>3. Leave the gr</b><br>GRTOSPDL. | round tool in the spindle and activate the mark            |
|                           |               | The tool manage                     | er admits the sequence 1-3-2.                              |
|                           |               |                                     |                                                            |

FAGOR 🗲

| TMOPERATION=7  | Leave the spindle magazine.            | e tool on the ground and take another one from the                                                |                              |
|----------------|----------------------------------------|---------------------------------------------------------------------------------------------------|------------------------------|
|                | TAKEPOS                                | Position occupied by the tool.                                                                    |                              |
|                | LEAVEPOS=-4                            | Leave the tool on the ground.                                                                     |                              |
|                | 1. Leave the tool SPDLTOGR.            | of the spindle on the ground and activate the mark                                                |                              |
|                | <b>2. Take the tool fr</b><br>MZTOCH1. | rom the magazine with holder 1 and activate the mark                                              | 0                            |
|                | 3. Insert the tool                     | of holder 1 in the spindle and activate CH1TOSPDL.                                                | 0.                           |
|                | The tool manage                        | r admits the sequence 2-1-3.                                                                      | AENT                         |
| TMOPERATION=8  | Leave the spind ground.                | le tool on the ground and take another one from                                                   | <b>VAGEN</b><br>ith 2 hc     |
|                | TAKEPOS=-4                             | Pick up the ground tool.                                                                          | MAI<br>W E                   |
|                | LEAVEPOS=-4                            | Leave the tool on the ground.                                                                     | er ar                        |
|                | <b>1. Leave the tool</b><br>SPDLTOGR.  | of the spindle on the ground and activate the mark                                                | IAGAZ<br>I chang             |
|                | 2. Leave the gr<br>GRTOSPDL.           | ound tool in the spindle and activate the mark                                                    | <b>JL AND N</b><br>zine. Too |
| TMOPERATION=9  | Take a ground to                       | ol to the magazine going through the spindle.                                                     | aga <sup>z</sup>             |
|                | TAKEPOS=-4                             | Pick up the ground tool.                                                                          | L Sr                         |
|                | LEAVEPOS                               | Position to leave the tool.                                                                       | ouor                         |
|                | <b>1. Leave the gr</b><br>GRTOSPDL.    | ound tool in the spindle and activate the mark                                                    | Synchr                       |
|                | 2. Take the tool f SPDLTOCH1.          | rom the spindle with holder 2 and activate the mark                                               |                              |
|                | 3. Leave the too<br>markCH2TOM2        | ol of holder 2 in the magazine and activate the Z.                                                |                              |
| TMOPERATION=10 | Take a tool from th<br>the spindle.    | ne magazine and leave on the ground going through                                                 |                              |
|                | TAKEPOS                                | Position occupied by the tool.                                                                    |                              |
|                | LEAVEPOS=-4                            | Leave the tool on the ground.                                                                     |                              |
|                | <b>1. Take the tool fr</b><br>MZTOCH1. | rom the magazine with holder 1 and activate the mark                                              |                              |
|                | 2. Insert the tool                     | of holder 1 in the spindle and activate CH1TOSPDL.                                                |                              |
|                | <b>3. Leave the tool</b> SPDLTOGR.     | of the spindle on the ground and activate the mark                                                |                              |
| TMOPERATION=11 | In general, it is a the magazine wh    | n optimization of the change that permits orienting ile machining.                                | FAGOR 🗧                      |
|                | Activate the MZR completed, wheth      | OT mark to indicate that the operation has been ner it has been oriented or not.                  | CNC 8070                     |
| TMOPERATION=12 | Same as TMOPE<br>non-random. Also      | RATION=5. It is only used when the magazine is of for random magazines when having special tools. |                              |

Synchronous magazine. Tool changer arm with 2 holders

**TOOL AND MAGAZINE MANAGEMENT** 

**TMOPERATION=13** 

In general, it is an optimization of the change that permits orienting two magazines while machining.

Activate the MZROT mark in both magazines to indicate that the operation has been completed, whether it has been oriented or not.

| NEXTPOS | Position to leave the tool.                                                                   |
|---------|-----------------------------------------------------------------------------------------------|
| TAKEPOS | Position of the tool to be picked up.                                                         |
| MZID    | Destination magazine to leave the tool and source magazine from which to pick up the new one. |

Leave the spindle tool in a magazine and take a tool from another

# TMOPERATION=14

TAKEPOS Position of the tool to be picked up.

MZIDDestination magazine to leave the tool and source<br/>magazine from which to pick up the new one.

- **1.** Take the tool from the spindle with holder 2 and activate the mark SPDLTOCH1.
- 2. Leave the tool of holder 2 in the magazine and activate the markCH2TOMZ.
- **3.** Take the tool from the other magazine with holder (claw) 1 and activate the mark MZTOCH1.
- 4. Insert the tool of holder 1 in the spindle and activate CH1TOSPDL.

# Summary

magazine.

The values sent by the tool manager to the PLC in each operation and the marks to be activated by the PLC are the following:

| TM ==> PLC  |         |          |  |  |
|-------------|---------|----------|--|--|
|             |         |          |  |  |
| TMOPERATION | TAKEPOS | LEAVEPOS |  |  |
| 1           | #       | 0        |  |  |
| 2           | 0       | #        |  |  |
| 3           | -4      | 0        |  |  |
| 4           | 0       | -4       |  |  |
| 5           | #       | #        |  |  |
| 6           | -4      | #        |  |  |
| 7           | #       | -4       |  |  |
| 8           | -4      | -4       |  |  |
| 9           | -4      | #        |  |  |
| 10          | #       | -4       |  |  |
| 11          | 0       | 0        |  |  |
| 12          | #       | #        |  |  |
| 13          | 0       | 0        |  |  |
| 14          | #       | 0        |  |  |

| PLC ==> TM                                         |
|----------------------------------------------------|
| MZTOCH1 + CH1TOSPDL                                |
| SPDLTOCH2 + CH2TOMZ                                |
| GRTOSPDL                                           |
| SPDLTOGR                                           |
| (SPDLTOCH2 / MZTOCH1) +<br>+ (CH1TOSPDL / CH2TOMZ) |
| SPDLTOCH2 +                                        |
| + (CH2TOMZ / GRTOSPDL)                             |
| (SPDLTOGR / MZTOCH1) +                             |
| + CH1TOSPDL                                        |
| SPDLTOGR + GRTOSPDL                                |
| GRTOSPDL + SPDLTOCH2 +<br>+ CH2TOMZ                |
| MZTOCH1 + CH1TOSPDL +<br>+ SPDLTOGR                |
| MZROT                                              |
| (SPDLTOCH2 / MZTOCH1) +<br>+ (CH1TOSPDL / CH2TOMZ) |
| MZROT + MZROT                                      |
| SPDLTOCH2 + CH2TOMZ +<br>+ MZTOCH1 + CH1TOSPDL     |

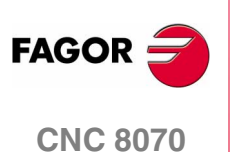

The marks in parenthesis may be executed in any order; but both must be executed. Possibilities with TMOPERATION = 6:

SPDLTOCH2 + CH2TOMZ + GRTOSPDL

SPDLTOCH2 + GRTOSPDL + CH2TOMZ

The TAKEPOS and LEAVEPOS values indicate the following:

- 0 Do nothing.
- # Magazine position number.
- -4 Ground position.

# **Application example**

Assuming that there is no tool in the spindle, it shows the functions executed by the CNC, the values sent by the tool manager to the PLC in each operation and the marks to be activated by the PLC in each case.

It is a non-random magazine, each tool occupies the position of its own number and TG7, TG8 and TG9 are ground tools.

| CNC | TM ==> PLC  |         |          | ] [ |                       |
|-----|-------------|---------|----------|-----|-----------------------|
| ONO | TMOPERATION | TAKEPOS | LEAVEPOS |     | 1 20> 11              |
| T1  | 11          | 0       | 0        | 1 [ | MZROT                 |
| M6  | 1           | Α       | 0        |     | MZTOCH1 + CH1TOSPDL   |
| T2  | 11          | 0       | 0        |     | MZROT                 |
| M6  | 5           | В       | В        |     | MZTOCH1 + SPDLTOCH2 + |
|     |             |         |          |     | + CH1TOSPDL + CH2TOMZ |
| TG7 | 11          | 0       | 0        |     | MZROT                 |
| M6  | 6           | -4      | A        |     | SPDLTOCH2 + CH2TOMZ + |
|     |             |         |          |     | + GRTOSPDL            |
| TG8 | 11          | 0       | 0        |     | MZROT                 |
| M6  | 8           | -4      | -4       |     | SPDLTOGR + GRTOSPDL   |
| Т3  | 11          | 0       | 0        |     | MZROT                 |
| T4  | 11          | 0       | 0        |     | MZROT                 |
| M6  | 7           | D       | -4       |     | SPDLTOGR + MZTOCH1 +  |
|     |             |         |          |     | + CH1TOSPDL           |
| T0  | 11          | 0       | 0        |     | MZROT                 |
| M6  | 2           | 0       | D        |     | SPDLTOCH2 + CH2TOMZ   |
| TG9 | 11          | 0       | 0        |     | MZROT                 |
| M6  | 3           | -4      | 0        |     | GRTOSPDL              |
| TO  | 11          | 0       | 0        |     | MZROT                 |
| M6  | 4           | 0       | -4       |     | SPDLTOGR              |

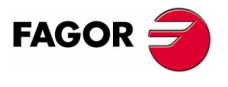

**CNC 8070** 

# 8.9.2 Communication between the PLC and the M06 subroutine

The communication between the PLC and the M06 subroutine takes place using a series of generic marks and registers. The program of the M06 subroutine offered as an example uses the following marks and registers.

### Communication between the PLC and the M06 subroutine

Registers used by the PLC to transfer information to the M06 subroutine:

R101 Type of operation requested by the tool manager (value of TMOPERATION)

# Communication between the PLC and the M06 subroutine

Marks activated by the M06 subroutine so the PLC activates the relevant mark of the tool manager.

| M1101      | MZTOCH1<br>The tool has been taken from the magazine to holder 1.                         |
|------------|-------------------------------------------------------------------------------------------|
| M1102      | CH1TOSPDL<br>The tool has been taken from holder 1 to the spindle.                        |
| M1104      | SPDLTOCH2<br>The tool has been taken from the spindle to holder 2.                        |
| M1106      | CH2TOMZ<br>The tool has been taken from holder 2 to the magazine.                         |
| M1107      | SPDLTOGR<br>The tool has been taken from the spindle to ground.                           |
| M1108      | GRTOSPDL<br>The tool has been taken from ground to the spindle.                           |
| M function | ons at the PLC                                                                            |
| M functio  | ns that imply movements controlled by the PLC:                                            |
| M101       | Select in the magazine the position indicated by TAKEPOS and take the tool with holder 1. |
| M102       | Take the tool of holder 1 to the spindle.                                                 |
| M104       | Take the spindle tool with holder 2.                                                      |
| M106       | Select in the magazine the position indicated by LEAVEPOS and leave the tool of holder 2. |
|            |                                                                                           |

Set all the M functions with "before-before" synchronization to the program continues after the M function is completed.

8.

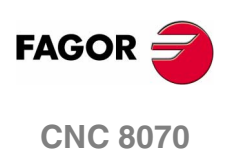

Synchronous magazine. Tool changer arm with 2 holders

**TOOL AND MAGAZINE MANAGEMENT** 

# 8.9.3 Program of the M06 subroutine

# %L SUB\_MZ\_TO\_CH1

Take the tool from the magazine with holder 1.

M101

Auxiliary function to execute an action.

V.PLC.M[1101]=1

MZTOCH1 mark to the tool manager.

#RET

# %L SUB\_CH1\_TO\_SPD

Take the tool of holder 1 to the spindle. M102 Auxiliary function to execute an action. V.PLC.M[1102]=1 CH1TOSPDL mark to the tool manager.

#RET

# %L SUB\_SPD\_TO\_CH2

Take the spindle tool with holder 2. M104 Auxiliary function to execute an action. V.PLC.M[1104]=1

SPDLTOCH2 mark to the tool manager.

# #RET

# %L SUB\_CH2\_TO\_MZ

Take the tool of holder 2 to the magazine.

M106

Auxiliary function to execute an action.

V.PLC.M[1106]=1

CH2TOMZ mark to the tool manager.

# #RET

### %L SUB\_SPD\_TO\_GR

Remove the tool from the spindle (take it to ground).

It shows the message for the operator to extract the tool and waits for the operation to be completed before removing the message.

#MSG ["Extract Tool. T%D and press cycle-start", V.TM.TOOL] M0 #MSG [""]

V.PLC.M[1107]=1

SPDLTOGR mark to the tool manager.

#RET

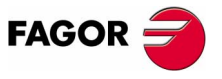

**CNC 8070** 

TOOL AND MAGAZINE MANAGEMENT Synchronous magazine. Tool changer arm with 2 holders

8

# %L SUB\_GR\_TO\_SPD

Insert the ground tool in the spindle.

It shows the message for the operator to insert the tool and waits for the operation to be completed before removing the message.

#MSG ["Insert Tool. T%D and press cycle-start", V.TM.NXTOOL]

MO

#MSG [""]

V.PLC.M[1108]=1

GRTOSPDL mark to the tool manager.

#RET

#### %L SUB\_SPD\_GMCHG

Move the spindle to the manual tool change point.

G1 Z\_ F\_

Move the spindle.

#RET

### %L SUB\_SPD\_AUTCHG

Move the spindle to the automatic tool change point

G1 Z\_ F\_

Move the spindle.

#### #RET

#### %SUB\_M6.nc

M6

Order the tool manager to start the tool change.

#### \$SWITCH V.PLC.R[101]

It analyzes the type of operation.

## \$CASE 1

Take a tool from the magazine and insert it in the spindle.

LL SUB\_SPD\_AUTCHG

Move the spindle to the automatic tool change point

LL SUB\_MZ\_TO\_CH1

Take the tool from the magazine with holder 1.

LL SUB\_CH1\_TO\_SPD

Take the tool of holder 1 to the spindle.

# \$BREAK

# \$CASE 2

Leave the spindle tool in the magazine.

- LL SUB\_SPD\_AUTCHG
  - Move the spindle to the automatic tool change point
- LL SUB\_SPD\_TO\_CH2

Take the spindle tool with holder 2.

LL SUB\_CH2\_TO\_MZ

Leave the tool of holder 2 in the magazine.

# \$BREAK

(SOFT V02.0x)

**CNC 8070** 

FAGOR

#### \$CASE 3

Insert the ground tool in the spindle.

LL SUB\_SPD\_GMCHG

Move the spindle to the manual tool change point.

LL SUB\_GR\_TO\_SPD

Insert the ground tool in the spindle.

\$BREAK

## \$CASE 4

Leave the spindle tool on the ground.

LL SUB\_SPD\_GMCHG

Move the spindle to the manual tool change point.

LL SUB\_SPD\_TO\_GR

Remove the tool from the spindle.

# \$BREAK

#### \$CASE 5

Leave the spindle tool in the magazine and take another one from the magazine.

LL SUB\_SPD\_AUTCHG

Move the spindle to the automatic tool change point

LL SUB\_SPD\_TO\_CH2

Take the spindle tool with holder 2.

LL SUB\_MZ\_TO\_CH1

Take the tool from the magazine with holder 1.

- LL SUB\_CH2\_TO\_MZ Leave the tool of holder 2 in the magazine.
- LL SUB\_CH1\_TO\_SPD

Take the tool of holder 1 to the spindle.

#### \$BREAK

#### \$CASE 6

Leave the spindle tool in the magazine and take another one from ground.

- LL SUB\_SPD\_AUTCHG Move the spindle to the automatic tool change point
- LL SUB\_SPD\_TO\_CH2 Take the spindle tool with holder 2.
- LL SUB\_CH2\_TO\_MZ

Leave the tool of holder 2 in the magazine.

# LL SUB\_SPD\_GMCHG

Move the spindle to the manual tool change point.

LL SUB\_GR\_TO\_SPD

Insert the ground tool in the spindle.

\$BREAK

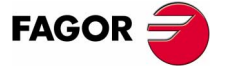

**CNC 8070** 

8

Synchronous magazine. Tool changer arm with 2 holders

**TOOL AND MAGAZINE MANAGEMENT** 

## \$CASE 7

Leave the spindle tool on the ground and take another one from the magazine.

LL SUB\_SPD\_GMCHG

Move the spindle to the manual tool change point.

LL SUB\_SPD\_TO\_GR

Remove the tool from the spindle.

LL SUB\_SPD\_AUTCHG

Move the spindle to the automatic tool change point

LL SUB\_MZ\_TO\_CH1

Take the tool from the magazine with holder 1.

LL SUB\_CH1\_TO\_SPD

Take the tool of holder 1 to the spindle.

# \$BREAK

#### \$CASE 8

Leave the spindle tool on the ground and take another one from ground.

LL SUB\_SPD\_GMCHG

Move the spindle to the manual tool change point.

- LL SUB\_SPD\_TO\_GR
  - Remove the tool from the spindle.
- LL SUB\_GR\_TO\_SPD

Insert the ground tool in the spindle.

# \$BREAK

#### \$CASE 9

Take a ground tool to the magazine going through the spindle.

LL SUB\_SPD\_GMCHG

Move the spindle to the manual tool change point.

LL SUB\_GR\_TO\_SPD

Insert the ground tool in the spindle.

LL SUB\_SPD\_AUTCHG

Move the spindle to the automatic tool change point

LL SUB\_SPD\_TO\_CH2

Take the spindle tool with holder 2.

LL SUB\_CH2\_TO\_MZ

Leave the tool of holder 2 in the magazine.

#### \$BREAK

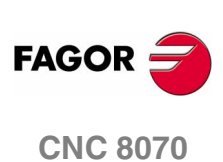

#### \$CASE 10

Take a tool from the magazine and leave on the ground going through the spindle.

LL SUB\_SPD\_AUTCHG

Move the spindle to the automatic tool change point

LL SUB\_MZ\_TO\_CH1

Take the tool from the magazine with holder 1.

- LL SUB\_CH1\_TO\_SPD Take the tool of holder 1 to the spindle.
- LL SUB\_SPD\_GMCHG

Move the spindle to the manual tool change point.

LL SUB\_SPD\_TO\_GR

Remove the tool from the spindle.

## \$BREAK

## \$ENDSWITCH

End of analysis of type of operation.

\$WHILE V.TM.MZWAIT == 1 \$ENDWHILE

Wait for the tool manager.

## **#RET**

End of M06 subroutine.

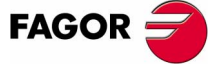

**CNC 8070** 

# 8.9.4 Basic PLC programming

#### When executing the -T- function

When executing a T function, the tool manager sends the code TMOPERATION=11 to the PLC. In general, it is an optimization of the change that permits orienting the magazine while machining.

In this case, the magazine is not oriented and the MZROT mark is activated to indicate that the operation has been completed.

DFU TMOPSTROBE AND CPS TMOPERATION EQ 11 = SET MZROT Activate the MZROT mark to "tell" the tool manager that the operation has finished.

#### When executing the M06 function

When executing the M06 function, the tool manager sends to the PLC, in the TMOPERATION register, the code for the operation to be carried out.

DFU TMOPSTROBE = MOV TMOPERATION R101 This instruction transfers the TMOPERATION value to register R101 so it is managed by the M06 subroutine.

Every time the M06 subroutine ends an action, it lets the PLC know so it activates the relevant mark of the tool manager.

DFU M1101 = SET MZTOCH1 DFD MZTOCH1 = RES M1101 The tool has been taken from the magazine to holder 1. DFU M1102 = SET CH1TOSPDL DFD CH1TOSPDL = RES M1102 The tool has been taken from holder 1 to the spindle. DFU M1104 = SET SPDLTOCH2 DFD SPDLTOCH2 = RES M1104 The tool has been taken from the spindle to holder 2. DFU M1106 = SET CH2TOMZ DFD CH2TOMZ = RES M1106 The tool has been taken from holder 2 to the magazine. DFU M1107 = SET SPDLTOGR DFD SPDLTOGR = RES M1107 The tool has been taken from the spindle to ground. DFU M1108 = SET GRTOSPDL DFD GRTOSPDL = RES M1108 The tool has been taken from ground to the spindle. The M06 subroutine uses the following M functions to "tell" the PLC

which movements it must carry out.M101 Select in the magazine the position indicated by TAKEPOS

M102 Take the tool of holder 1 to the spindle.

and take the tool with holder 1.

- M104 Take the spindle tool with holder 2.
- M106 Select in the magazine the position indicated by LEAVEPOS and leave the tool of holder 2.

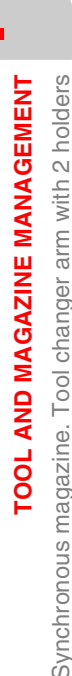

8.

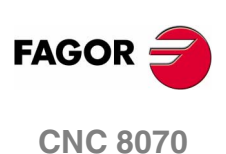

Synchronous magazine. Tool changer arm with 2 holders

**TOOL AND MAGAZINE MANAGEMENT** 

Programming it depends on the type of machine. The auxiliary function will conclude after executing the requested movement.

Certain operations require using the information transferred by the tool manager in the following registers:

- LEAVEPOS This register indicates the magazine position to leave the tool.
- TAKEPOS This register indicates the magazine position of the tool to be taken (picked up).

#### Manager emergency signal

Treatment of the tool manager emergency signal.

DFU B11KEYBD1 = SET SETTMEM

Pressing the USER12 key activates the emergency.

TMINEM = B11KEYLED1

The lamp of the USER12 key turns on when there is an emergency.

TMINEM AND DFU B12KEYBD1 = SET RESTMEM

Pressing the USER13 key removes the emergency.

**CNC 8070** 

# 8.10 Asynchronous magazine

Usually, the tool magazine is located away from the spindle and the movements of the changer arm are independent. It is recommended to take and leave the tool in the magazine while machining the part.

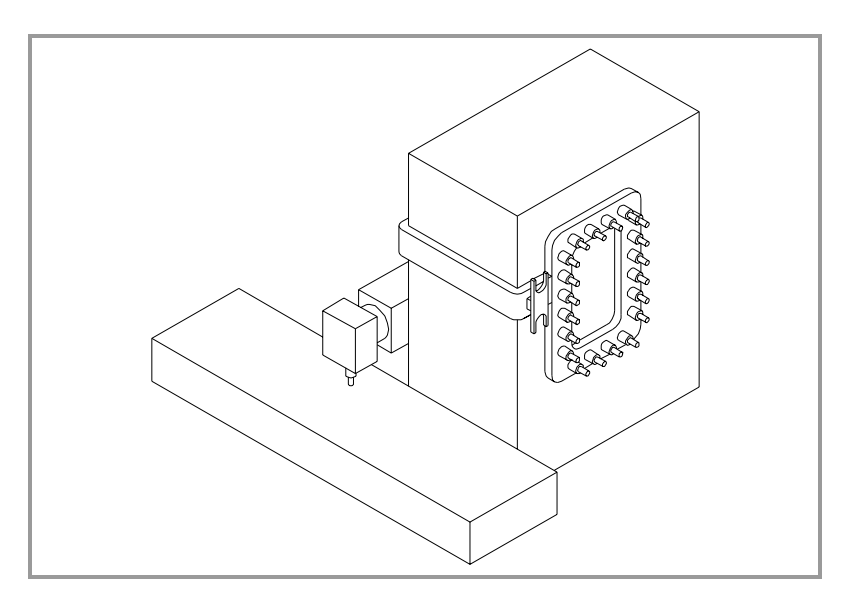

The communication between the tool manager and the PLC takes place in two stages.

• When executing the T function, the CNC lets the tool manager know about it.

The tool manager sends a command to the PLC to select the next tool in the magazine (if possible).

The CNC continues with the execution of the program without waiting for the tool manager to complete the operation.

• When executing the M06 function, its associated subroutine is called upon.

The M06 function must also be programmed inside that subroutine so the CNC "tells" the tool manager to start making the tool change.

The tool manager sends a command to the PLC to make the change.

The CNC waits for the tool manager to complete the operation before continuing with the execution of the program.

The management of the tool change should be included in the subroutine associated with the M06 and leave the control of the external devices up to the PLC.

Use the auxiliary functions to govern the various devices (magazine rotation, magazine movement, tool changer arm, etc.) from the M06 subroutine.

If the tool change implies leaving a tool in the magazine, once executed the change and with the tool in the arm, it is possible to activate the TCHANGEOK mark for the CNC to continue executing the program while the tool is being left in the magazine.

TOOL AND MAGAZINE MANAGEMENT Asynchronous magazine

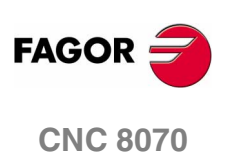

# 8.10.1 Values of the TMOPERATION and marks to be activated by the PLC

The possible **TMOPERATION** values in this type of magazine and the marks and registers associated with each case are:

# **TMOPERATION=1** Take a tool from the magazine and insert it in the spindle.

Previously, while machining (when executing the T), it sends the TMOPERATION=11 code to pick up the tool from the magazine with holder 1. Now it is done with TMOPERATION=1.

TAKEPOS=-1 Pick up the tool from holder 1.

1. Insert the tool of holder 1 in the spindle and activate CHITOSPDL.

**TMOPERATION=2** Leave the spindle tool in the magazine.

LEAVEPOS **Position to leave the tool**.

- **1.** Take the tool from the spindle with holder 2 and activate the mark SPDLTOCH1.
- **2.** Start sending the changer arm to the magazine to leave the tool in holder 2.
- **3.** When the arm leaves the collision zone, activate TCHANGEOK, if so desired, to continue executing the program.
- **4.** Leave the tool of holder 2 in the magazine and activate the markCH2TOMZ.

# TMOPERATION=3 Insert a ground tool in the spindle.

TAKEPOS=-4 Pick up the ground tool.

When the operation is completed, activate the mark GRTOSPDL.

**TMOPERATION=4** Leave the spindle tool on the ground.

LEAVEPOS=-4 Leave the tool on the ground.

When the operation is completed, activate the mark SPDLTOGR.

**TMOPERATION=5** Leave the spindle tool in the magazine and take another one from the magazine.

Previously, while machining (when executing the T), it sends the TMOPERATION=11 code to pick up the tool from the magazine with holder 1. Now it is done with TMOPERATION=5.

TAKEPOS=-1 Pick up the tool from holder 1.

LEAVEPOS **Position to leave the tool**.

The tool manager admits 2 sequences. First sequence.

- **1.** Take the tool from the spindle with holder 2 and activate the mark SPDLTOCH1.
- 2. Leave the tool of holder 2 in the magazine and activate the markCH2TOMZ.
- 3. Insert the tool of holder 1 in the spindle and activate CH1TOSPDL.

Second sequence.

- **1.** Take the tool from the spindle with holder 2 and activate the mark SPDLTOCH1.
- 2. Insert the tool of holder 1 in the spindle and activate CH1TOSPDL.
- **3.** Start sending the changer arm to the magazine to leave the tool in holder 2.

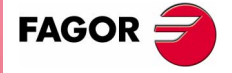

**CNC 8070** 

**TOOL AND MAGAZINE MANAGEMENT** 

- 4. When the arm leaves the collision zone, activate TCHANGEOK, if so desired, to continue executing the program.
- 5. Leave the tool of holder 2 in the magazine and activate the markCH2TOMZ.

# **TMOPERATION=6** Leave the spindle tool in the magazine and take another one from ground. Pick up the ground tool. TAKEPOS=-4 LEAVEPOS Position to leave the tool. The tool manager admits 2 sequences. First sequence. Asynchronous magazine 1. Take the tool from the spindle with holder 2 and activate the mark SPDLTOCH1. 2. Leave the tool of holder 2 in the magazine and activate the markCH2TOMZ. 3. Leave the ground tool in the spindle and activate the mark GRTOSPDL. Second sequence. 1. Take the tool from the spindle with holder 2 and activate the mark SPDLTOCH1. 2. Leave the ground tool in the spindle and activate the mark GRTOSPDL. 3. Start sending the changer arm to the magazine to leave the tool in holder 2. 4. When the arm leaves the collision zone, activate TCHANGEOK, if so desired, to continue executing the program. 5. Leave the tool of holder 2 in the magazine and activate the markCH2TOMZ. **TMOPERATION=7** Leave the spindle tool on the ground and take another one from the magazine. Previously, while machining (when executing the T), it sends the TMOPERATION=11 code to pick up the tool from the magazine with holder 1. Now it is done with TMOPERATION=7. Pick up the tool from holder 1. TAKEPOS=-1 LEAVEPOS=-4 Leave the tool on the ground. 1. Leave the tool of the spindle on the ground and activate the mark SPDLTOGR. 2. Insert the tool of holder 1 in the spindle and activate CH1TOSPDL. **TMOPERATION=8** Leave the spindle tool on the ground and take another one from ground. FAGOR TAKEPOS=-4 Pick up the ground tool. Leave the tool on the ground. LEAVEPOS=-4 **CNC 8070** 1. Leave the tool of the spindle on the ground and activate the mark SPDLTOGR. 2. Leave the ground tool in the spindle and activate the mark GRTOSPDL. (SOFT V02.0x)

308

Asynchronous magazine

**TOOL AND MAGAZINE MANAGEMENT** 

| TMOPERATION=9 | Take a | around tool to | the magazine | aoina thro | buah the | spindle |
|---------------|--------|----------------|--------------|------------|----------|---------|
|               |        |                |              |            |          |         |

|            | <b></b>                  |
|------------|--------------------------|
| TAKEPOS=-4 | Pick up the around tool. |

LEAVEPOS **Position to leave the tool**.

- **1.** Leave the ground tool in the spindle and activate the mark GRTOSPDL.
- **2.** Take the tool from the spindle with holder 2 and activate the mark SPDLTOCH1.
- **3.** Start sending the changer arm to the magazine to leave the tool in holder 2.
- 4. When the arm leaves the collision zone, activate TCHANGEOK, if so desired, to continue executing the program.
- 5. Leave the tool of holder 2 in the magazine and activate the markCH2TOMZ.
- **TMOPERATION=10** Take a tool from the magazine and leave on the ground going through the spindle.

TAKEPOS Position occupied by the tool.

LEAVEPOS=-4 Leave the tool on the ground.

- 1. Take the tool from the magazine with holder 1 and activate the mark  ${\tt MZTOCH1}.$
- 2. Insert the tool of holder 1 in the spindle and activate CH1TOSPDL.
- **3.** Leave the tool of the spindle on the ground and activate the mark SPDLTOGR.
- **TMOPERATION=11** It is an optimization of the tool change that is used in the following cases.

When executing a T function while machining.

TAKEPOS Position occupied by the tool.

1. Take the tool from the magazine with holder 1 and activate the mark MZTOCH1.

When requesting a new tool and there is another one in holder 1 of the arm.

TAKEPOS Position occupied by the tool.

LEAVEPOS Position to leave the tool.

- 1. Leave the tool of holder 1 in the magazine and activate the markCH1TOMZ.
- 2. Take the tool from the magazine with holder 1 and activate the mark MZTOCH1.

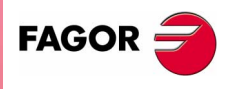

**CNC 8070** 

# TMOPERATION=14

Leave the spindle tool in a magazine and take a tool from another magazine.

Previously, while machining (when executing the T), it sends the TMOPERATION=11 code to pick up the tool from the magazine with holder (claw) 1. Now it is done with TMOPERATION=14.

| TAKEPOS  | Position of the tool to be picked up.                                                         |
|----------|-----------------------------------------------------------------------------------------------|
| LEAVEPOS | Position to leave the tool.                                                                   |
| MZID     | Destination magazine to leave the tool and source magazine from which to pick up the new one. |

- **1.** Take the tool from the spindle with holder 2 and activate the mark SPDLTOCH1.
- 2. Leave the tool of holder 2 in the magazine and activate the markCH2TOMZ.
- 3. Insert the tool of holder 1 in the spindle and activate CH1TOSPDL.

### Summary

The values sent by the tool manager to the PLC in each operation and the marks to be activated by the PLC are the following:

| TM ==> PLC  |         |          |  |
|-------------|---------|----------|--|
| TMOPERATION | TAKEPOS | LEAVEPOS |  |
| 1           | -1      | 0        |  |
| 2           | 0       | #        |  |
| 3           | -4      | 0        |  |
| 4           | 0       | -4       |  |
| 5           | -1      | #        |  |
| 6           | -4      | #        |  |
| 7           | -1      | -4       |  |
| 8           | -4      | -4       |  |
| 9           | -4      | #        |  |
| 10          | #       | -4       |  |
| 11          | ?       | ?        |  |
| 14          | -1      | #        |  |

| _ |                                                                            |
|---|----------------------------------------------------------------------------|
| 5 | PLC ==> TM                                                                 |
|   | CH1TOSPDL                                                                  |
|   | SPDLTOCH2 + [TCHANGEOK] +<br>+ CH2TOMZ                                     |
|   | GRTOSPDL                                                                   |
|   | SPDLTOGR                                                                   |
|   | a) SPDLTOCH2 + CH2TOMZ +<br>+ CH1TOSPDL                                    |
|   | <ul><li>b) SPDLTOCH2 + CH1TOSPDL</li><li>+ [TCHANGEOK] + CH2TOMZ</li></ul> |
|   | a) SPDLTOCH2 + CH2TOMZ +<br>+ GRTOSPDL                                     |
|   | b) SPDLTOCH2 + GRTOSPDL                                                    |
|   | + [TCHANGEOK] + CH2TOMZ                                                    |
|   | SPDLTOGR + CH1TOSPDL                                                       |
|   | SPDLTOGR + GRTOSPDL                                                        |
|   | GRTOSPDL + SPDLTOCH2 +<br>+ [TCHANGEOK] + CH2TOMZ                          |
|   | MZTOCH1 + CH1TOSPDL +<br>+ SPDLTOGR                                        |
|   | 1) IF LEAVEPOS=# CH1TOMZ<br>2) IF TAKEPOS=# MZTOCH1                        |
|   | SPDLTOCH2 + CH2TOMZ +<br>CH1TOSPDL                                         |

There are 2 possible sequences in operations 5 and 6. There may be two cases in operation 11.

The TCHANGEOK mark is optional. Once the tool change is done and the tool is in the arm, it must be used when it is possible to execute the program while leaving the tool in the magazine.

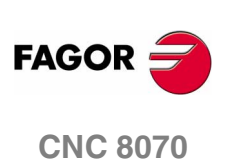

The TAKEPOS and LEAVEPOS values indicate the following:

- 0 Do nothing.
- # Magazine position number.
- -1 Holder 1 of the tool changer arm.
- -4 Ground position.

# **Application example**

Assuming that there is no tool in the spindle, it shows the functions executed by the CNC, the values sent by the tool manager to the PLC in each operation and the marks to be activated by the PLC in each case.

It is a non-random magazine, each tool occupies the position of its own number and TG7, TG8 and TG9 are ground tools.

| CNIC | TM          | ==> PLC |          |            |                   |
|------|-------------|---------|----------|------------|-------------------|
| CINC | TMOPERATION | TAKEPOS | LEAVEPOS | PLC ==> TM |                   |
| T1   | 11          | 1       | 0        |            | MZTOCH1           |
| M6   | 1           | -1      | 0        |            | CH1TOSPDL         |
| T2   | 11          | 2       | 0        |            | MZTOCH1           |
| M6   | 5           | -1      | 1        | SPDLTC     | CH2 + CH1TOSPDL + |
|      |             |         |          |            | + CH2TOMZ         |
| TG7  | 11          | 0       | 0        |            | MZROT             |
| M6   | 6           | -4      | 0        | SPDLT      | OCH2 + CH2TOMZ +  |
|      |             |         |          |            | + GRTOSPDL        |
| TG8  | 11          | 0       | 0        |            | MZROT             |
| M6   | 8           | -4      | -4       | SPDL       | Togr + Grtospdl   |
| Т3   | 11          | 3       | 0        |            | MZTOCH1           |
| T4   | 11          | 4       | 3        | CH1        | TOMZ + MZTOCH1    |
| M6   | 7           | -1      | -4       | SPDLT      | DGR + + CH1TOSPDL |
| T0   | 11          | 0       | 0        |            | MZROT             |
| M6   | 2           | 0       | 4        | SPDL       | TOCH2 + CH2TOMZ   |
| TG9  | 11          | 0       | 0        |            | MZROT             |
| M6   | 3           | -4      | 0        |            | GRTOSPDL          |
| T0   | 11          | 0       | 0        |            | MZROT             |
| M6   | 4           | 0       | -4       |            | SPDLTOGR          |

TOOL AND MAGAZINE MANAGEMENT Asynchronous magazine

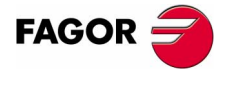

**CNC 8070** 

# 8.10.2 Communication between the PLC and the M06 subroutine

The communication between the PLC and the M06 subroutine takes place using a series of generic marks and registers. The program of the M06 subroutine offered as an example uses the following marks and registers.

# Communication between the PLC and the M06 subroutine

Registers used by the PLC to transfer information to the M06 subroutine:

R101 Type of operation requested by the tool manager (value of TMOPERATION)

# Communication between the PLC and the M06 subroutine

Marks activated by the M06 subroutine so the PLC activates the relevant mark of the tool manager.

- M1100 TCHANGEOK Continue executing the program. MZTOCH1 M1101 The tool has been taken from the magazine to holder 1. M1102 CH1TOSPDL The tool has been taken from holder 1 to the spindle. M1104 SPDLTOCH2 The tool has been taken from the spindle to holder 2. M1107 SPDLTOGR The tool has been taken from the spindle to ground. M1108 GRTOSPDL The tool has been taken from ground to the spindle. The PLC sets the CH2TOMZ mark when the tool has been left. M functions at the PLC M functions that imply movements controlled by the PLC: M101 Select in the magazine the position indicated by TAKEPOS and take the tool with holder 1. M102 Take the tool of holder 1 to the spindle. M104 Take the spindle tool with holder 2. M106 Start sending the changer arm to the magazine to leave the tool in holder 2.
- M121 Take the changer arm to the change point.
- M122 Take the changer arm to the magazine.
- M123 Retract the changer arm.

8.

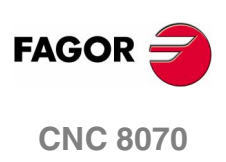

Set all the M functions with "before-before" synchronization to the program continues after the M function is completed.

The PLC must consider the M106 completed when the arm exits the collision zone and machining is possible.

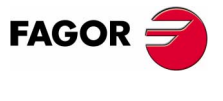

**CNC 8070** 

# 8.10.3 Program of the M06 subroutine

# %L SUB\_MZ\_TO\_CH1

Take the tool from the magazine with holder 1.

#### M101

Auxiliary function to execute an action.

V.PLC.M[1101]=1

MZTOCH1 mark to the tool manager.

#### #RET

### %L SUB\_CH1\_TO\_SPD

Take the tool of holder 1 to the spindle.

M102

Auxiliary function to execute an action.

V.PLC.M[1102]=1

CH1TOSPDL mark to the tool manager.

## #RET

#### %L SUB\_SPD\_TO\_CH2

Take the spindle tool with holder 2.

#### M104

Auxiliary function to execute an action.

V.PLC.M[1104]=1

SPDLTOCH2 mark to the tool manager.

#### #RET

#### %L SUB\_CH2\_TO\_MZ

Start sending the changer arm to the magazine to leave the tool in holder 2.

#### M106

Auxiliary function to execute an action.

The PLC must consider the M106 completed when the arm exits the collision zone and machining is possible.

The PLC sets the CH2TOMZ mark when the tool has been left.

## #RET

#### %L SUB\_SPD\_TO\_GR

Remove the tool from the spindle (take it to ground).

It shows the message for the operator to extract the tool and waits for the operation to be completed before removing the message.

#MSG ["Extract Tool. T%D and press cycle-start", V.TM.TOOL]

#### MO

#MSG [""]

V.PLC.M[1107]=1

SPDLTOGR mark to the tool manager.

# #RET

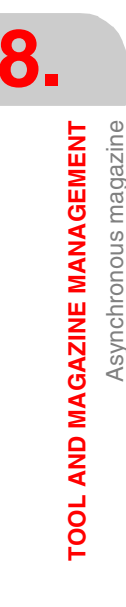

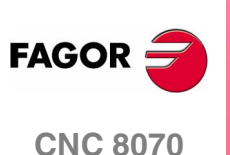

# %L SUB\_GR\_TO\_SPD

Insert the ground tool in the spindle.

It shows the message for the operator to insert the tool and waits for the operation to be completed before removing the message.

#MSG ["Insert Tool. T%D and press cycle-start", V.TM.NXTOOL] M0

#MSG [""]

V.PLC.M[1108]=1

GRTOSPDL mark to the tool manager.

#RET

### %L SUB\_SPD\_GMCHG

Move the spindle to the manual tool change point.

G1 Z\_ F\_

Move the spindle.

#RET

# %L SUB\_SPD\_AUTCHG

Move the spindle to the automatic tool change point

# G1 Z\_ F\_

Move the spindle.

#### #RET

### %L SUB\_ARM\_TO\_CHG

Take the changer arm to the change point.

M121

Auxiliary function to execute an action.

# #RET

### %L SUB\_ARM\_TO\_MZ

Take the changer arm to the magazine. M122

Auxiliary function to execute an action.

# #RET

### %L SUB\_ARM\_BACK

Retract the changer arm. M123

Auxiliary function to execute an action. #RET

# %SUB\_M6.nc

#### M6

Order the tool manager to start the tool change. \$SWITCH V.PLC.R[101] It analyzes the type of operation.

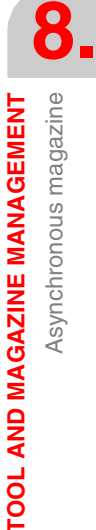

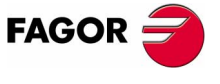

**CNC 8070** 

8

## \$CASE 1

Take a tool from the magazine and insert it in the spindle. Previously, While machining (when executing the T), the tool is taken from the magazine to holder 1.

LL SUB\_SPD\_AUTCHG

Move the spindle to the automatic tool change point

LL SUB\_ARM\_TO\_CHG

Take the changer arm to the change point.

LL SUB\_CH1\_TO\_SPD

Take the tool of holder 1 to the spindle.

LL SUB\_ARM\_BACK

Retract the changer arm.

#### \$BREAK

#### \$CASE 2

- Leave the spindle tool in the magazine.
- LL SUB\_SPD\_AUTCHG

Move the spindle to the automatic tool change point

LL SUB\_ARM\_TO\_CHG

Take the changer arm to the change point.

LL SUB SPD TO CH2

Take the spindle tool with holder 2.

LL SUB\_ARM\_BACK

Retract the changer arm.

LL SUB\_CH2\_TO\_MZ

Start sending the changer arm to the magazine to leave the tool in holder 2.

V.PLC.M[1100]=1

Order the PLC to activate the TCHANGEOK mark "telling" the tool manager that it can continue executing.

#### \$BREAK

#### \$CASE 3

Insert the ground tool in the spindle.

LL SUB\_SPD\_GMCHG

Move the spindle to the manual tool change point.

Move the spindle to the manual tool change point.

LL SUB\_GR\_TO\_SPD

LL SUB\_SPD\_GMCHG

LL SUB\_SPD\_TO\_GR

Insert the ground tool in the spindle.

Leave the spindle tool on the ground.

Remove the tool from the spindle.

# \$BREAK

\$CASE 4

**\$BREAK** 

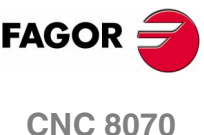

(SOFT V02.0x)

316

Asynchronous magazine

**TOOL AND MAGAZINE MANAGEMENT** 

#### \$CASE 5

Leave the spindle tool in the magazine and take another one from the magazine.

Previously, While machining (when executing the T), the tool is taken from the magazine to holder 1.

LL SUB\_SPD\_AUTCHG

Move the spindle to the automatic tool change point

- LL SUB\_ARM\_TO\_CHG
  - Take the changer arm to the change point.
- LL SUB\_SPD\_TO\_CH2

Take the spindle tool with holder 2.

LL SUB\_CH1\_TO\_SPD

Take the tool of holder 1 to the spindle.

LL SUB\_ARM\_BACK

Retract the changer arm.

LL SUB\_CH2\_TO\_MZ

Start sending the changer arm to the magazine to leave the tool.

V.PLC.M[1100]=1

Order the PLC to activate the TCHANGEOK mark "telling" the tool manager that it can continue executing.

#### \$BREAK

\$CASE 6

Leave the spindle tool in the magazine and take another one from ground.

LL SUB\_SPD\_AUTCHG

Move the spindle to the automatic tool change point

LL SUB\_ARM\_TO\_CHG

Take the changer arm to the change point.

LL SUB\_SPD\_TO\_CH2

Take the spindle tool with holder 2.

- LL SUB\_ARM\_BACK
  - Retract the changer arm.
- LL SUB\_SPD\_GMCHG

Move the spindle to the manual tool change point.

LL SUB\_GR\_TO\_SPD

Insert the ground tool in the spindle.

LL SUB\_CH2\_TO\_MZ

\$BREAK

Start sending the changer arm to the magazine to leave the tool. V.PLC.M[1100]=1

Order the PLC to activate the TCHANGEOK mark "telling" the tool manager that it can continue executing.

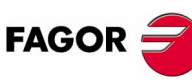

**CNC 8070** 

## \$CASE 7

Leave the spindle tool on the ground and take another one from the magazine.

Previously, While machining (when executing the T), the tool is taken from the magazine to holder 1.

LL SUB\_SPD\_GMCHG

Move the spindle to the manual tool change point.

LL SUB\_SPD\_TO\_GR

Remove the tool from the spindle.

LL SUB\_SPD\_AUTCHG

Move the spindle to the automatic tool change point

LL SUB\_ARM\_TO\_CHG

Take the changer arm to the change point.

LL SUB\_CH1\_TO\_SPD

Take the tool of holder 1 to the spindle.

- LL SUB\_ARM\_BACK
  - Retract the changer arm.

#### \$BREAK

#### \$CASE 8

Leave the spindle tool on the ground and take another one from ground.

LL SUB\_SPD\_GMCHG

Move the spindle to the manual tool change point.

LL SUB\_SPD\_TO\_GR

Remove the tool from the spindle.

LL SUB\_GR\_TO\_SPD

Insert the ground tool in the spindle.

#### \$BREAK

#### \$CASE 9

Take a ground tool to the magazine going through the spindle.

- LL SUB\_SPD\_GMCHG
  - Move the spindle to the manual tool change point.
- LL SUB\_GR\_TO\_SPD

Insert the ground tool in the spindle.

LL SUB\_SPD\_AUTCHG

Move the spindle to the automatic tool change point

LL SUB\_ARM\_TO\_CHG

Take the changer arm to the change point.

LL SUB\_SPD\_TO\_CH2

Take the spindle tool with holder 2.

LL SUB\_ARM\_BACK

Retract the changer arm.

LL SUB\_CH2\_TO\_MZ

Start sending the changer arm to the magazine to leave the tool.

V.PLC.M[1100]=1

Order the PLC to activate the TCHANGEOK mark "telling" the tool manager that it can continue executing.

\$BREAK

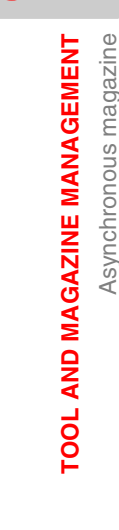

К

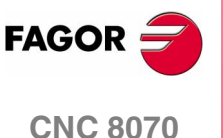

#### \$CASE 10

Take a tool from the magazine and leave on the ground going through the spindle.

LL SUB\_MZ\_TO\_CH1

Take the tool from the magazine with holder 1.

- LL SUB\_SPD\_AUTCHG Move the spindle to the automatic tool change point
- LL SUB\_ARM\_TO\_CHG Take the changer arm to the change point.
- LL SUB\_CH1\_TO\_SPD

Take the tool of holder 1 to the spindle.

LL SUB\_ARM\_BACK

Retract the changer arm.

LL SUB\_SPD\_GMCHG

Move the spindle to the manual tool change point.

LL SUB\_SPD\_TO\_GR

Remove the tool from the spindle.

\$BREAK

#### \$ENDSWITCH

End of analysis of type of operation.

\$WHILE V.TM.MZWAIT == 1 \$ENDWHILE

Wait for the tool manager.

# **#RET**

End of M06 subroutine.

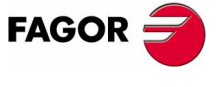

**CNC 8070** 

Asynchronous magazine

**TOOL AND MAGAZINE MANAGEMENT** 

# 8.10.4 Basic PLC programming

# When executing the -T- function

When executing the T function, the tool manager sends to the PLC the code: TMOPERATION=11 to take the next tool in the arm and approach it to the spindle while machining.

DFU TMOPSTROBE AND CPS TMOPERATION EQ 11 =  $\cdots$ 

The following operations must be carried out:

Send the changer arm to the magazine.

If LEAVEPOS indicates a magazine position, leave the tool of holder 1 in that position and activate the CH1TOMZ mark.

Take the tool of the TAKEPOS position of the magazine with holder 1. Activate the MZTOCH1 mark to "tell" the tool manager that the tool has been taken.

#### When executing the M06 function

When executing the M06 function, the tool manager sends to the PLC, in the TMOPERATION register, the code for the operation to be carried out.

DFU TMOPSTROBE = MOV TMOPERATION R101

This instruction transfers the TMOPERATION value to register R101 so it is managed by the M06 subroutine.

Every time the M06 subroutine ends an action, it lets the PLC know so it activates the relevant mark of the tool manager.

```
DFU M1100 = SET TCHANGEOK
DFD TCHANGEOK = RES M1100
Continue executing the program.
DFU M1101 = SET MZTOCH1
DFD MZTOCH1 = RES M1101
The tool has been taken from the magazine to holder 1.
DFU M1102 = SET CH1TOSPDL
DFD CH1TOSPDL = RES M1102
The tool has been taken from holder 1 to the spindle.
DFU M1104 = SET SPDLTOCH2
DFD SPDLTOCH2 = RES M1104
The tool has been taken from the spindle to holder 2.
DFU M1107 = SET SPDLTOGR
DFD SPDLTOGR = RES M1107
The tool has been taken from the spindle to ground.
DFU M1108 = SET GRTOSPDL
DFD GRTOSPDL = RES M1108
The tool has been taken from ground to the spindle.
```

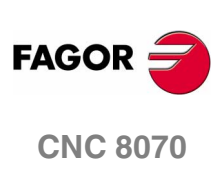

Asynchronous magazine

**TOOL AND MAGAZINE MANAGEMENT** 

The M06 subroutine uses the following M functions to "tell" the PLC which movements it must carry out.

- M101 Select in the magazine the position indicated by TAKEPOS and take the tool with holder 1.
- M102 Take the tool of holder 1 to the spindle.
- M104 Take the spindle tool with holder 2.
- M106 Start sending the changer arm to the magazine to leave the tool in holder 2.
- M121 Take the changer arm to the change point.
- M122 Take the changer arm to the magazine.
- M123 Retract the changer arm.

Programming it depends on the type of machine. The auxiliary functions will be completed after executing the requested movement.

Treatment of the M106 function:

- Completed when the changer arm exits the collision zone and machining is possible.
- Activate the CH2TOMZ mark when the tool has been left to let the tool manager know that the tool has been taken from holder 2 to the magazine".

Certain operations require using the information transferred by the tool manager in the following registers:

- LEAVEPOS This register indicates the magazine position to leave the tool.
- TAKEPOS This register indicates the magazine position of the tool to be taken (picked up).

# Manager emergency signal

Treatment of the tool manager emergency signal.

DFU B11KEYBD1 = SET SETTMEM

Pressing the USER12 key activates the emergency.

TMINEM = B11KEYLED1

The lamp of the USER12 key turns on when there is an emergency.

TMINEM AND DFU B12KEYBD1 = SET RESTMEM

Pressing the USER13 key removes the emergency.

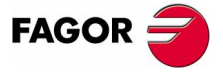

**CNC 8070** 

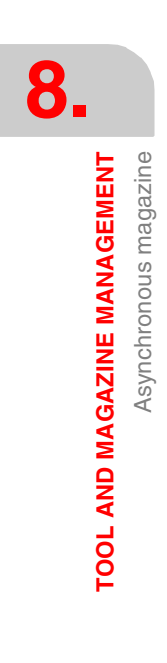

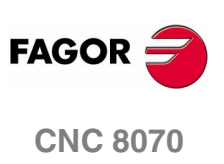

(SOFT V02.0x)

322

# **CNC VARIABLES**

# 9.1 Understanding the description of the variables

# PRG / PLC / INT – Access to variables

The internal CNC variables may be accessed from the part program, MDI, PLC and from any application (for example FGUIM). This chapter uses the following abbreviations to indicate where these variables may be accessed from:

| PRG | From the part-prog | ram or MDI. |
|-----|--------------------|-------------|
|     |                    |             |

- PLC from the PLC.
- INT From any application (interface). For example FGUIM.

Each variable must indicate whether it can only be read (R) or read and written (R/W).

# LIN / ROT / CAB / ANA / SER – Variables related to the axes and drives

For variables associated with the axes, they indicate the type of axis and the drive associated with the variable.

| Lin | Linear axis   |
|-----|---------------|
| Rot | Rotary axis   |
| Spd | Spindle       |
| Ana | Analog drive  |
| Ser | Sercos drive. |

When using Sercos drives, it will indicate whether the variable is valid or not when the drive works in position mode (P) or velocity mode (S) or in both (P/S).

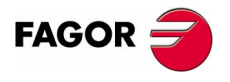

**CNC 8070** 

EXEC – Access to the variable during preparation or execution

The CNC reads several blocks ahead (preparation) of the one being executed in order to calculate in advance the path to follow. This prior reading is known as "block preparation".

Certain variables are accessed during block preparation whereas others are evaluated when they are executed. The latter interrupt block preparation.

- (V.)G.PRGF Feedrate by program in G94. Evaluated during preparation (before executed).
- (V.)G.FREAL Actual (real) CNC feedrate. Evaluated when being executed.

For variables accessed from PRG, the "Exec" column indicates whether the variable is read or written during block preparation or when being executed.

Yes When being executed. It interrupts block preparation.

No During preparation.

Accessing the variables from PLC or INT always interrupts block preparation.

Interrupting block preparation may result in compensated paths different from the ones programmed, undesired joints when working with small sections, interruptions when working with look-ahead, jerky axis movement, etc.

Use the #FLUSH instruction to force the evaluation of a variable when it is being executed.

# Sync / Asyn – Synchronous or asynchronous access from the PLC.

PLC access to the variable, both for reading and writing, may be either synchronous or asynchronous. A synchronous access is resolved immediately whereas an asynchronous access takes several PLC cycles to resolve.

The asynchronous variables are:

- The tool variables will be read asynchronously when the tool is neither the active one nor in the magazine.
- The tool variables will be written asynchronously whether the tool is the active one or not.

#### Example of how to access asynchronous variables

Reading of the radius value of offset  $\cdot 1 \cdot$  of tool  $\cdot 9 \cdot$  when it is not in the tool magazine.

<condition> AND NOT M11 = CNCRD (TM.TORT.[9][1], R11, M11)

The M11 mark is set to "1" at the beginning of the operation and it keeps its value until the end of the operation.

DFD M11 AND CPS R11 EQ 3 = ···

It waits for the consultation to end before evaluating the data.

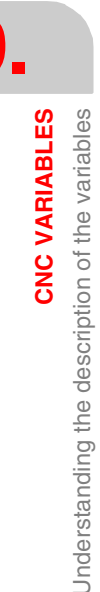

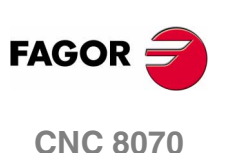

# Examples of how to access synchronous variables:

<condition> = CNCRD (G.FREAL, R12, M12)

CPS R12 GT 2000 = ···

There is no need to wait for consulting the data because the synchronous variables are resolved immediately.

<condition> = CNCWR (R13, PLC.TIMER, M13)

It resets the clock enabled by the PLC with the value contained in register  $\ensuremath{\mathtt{R13}}$  .

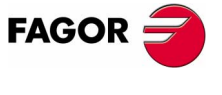

**CNC 8070** 

# 9.1.1 Access to numeric values from the PLC

When accessing from the PLC numeric values that may have decimals, it must be borne in mind that the values are given as follows.

#### Coordinates

They will be given in ten-thousandths if they are in mm or hundredthousandths if they are inches.

| For 1 mm.    | the reading is 10000.  |
|--------------|------------------------|
| For 1 inch   | the reading is 100000. |
| For 1 degree | the reading is 10000.  |

#### Feedrate of the axes

They will be given in ten-thousandths if they are in mm or hundredthousandths if they are inches.

| For 1 mm/min.   | the reading is 10000.  |
|-----------------|------------------------|
| For 1 inch/min. | the reading is 100000. |

### Spindle speed

They will be given in ten-thousandths.

| With G97 for 1 rpm.       | the reading is 10000. |
|---------------------------|-----------------------|
| With G96, for 1 m/min.    | the reading is 10000. |
| With G96, for 1 foot/min. | the reading is 10000. |
| With G196 for 1 rpm.      | the reading is 10000. |
| With M19, for 1 º/min.    | the reading is 10000. |

### Percentages

The real value will be given in tenths or in hundredths depending on the variable. If not indicated otherwise, it will read the actual value. If not so, it will indicate if the variable will be read in tenths (x10) or in hundredths (x100).

| For 1% | the reading is 1.          |
|--------|----------------------------|
| For 1% | (x10) the reading is 10.   |
| For 1% | (x100) the reading is 100. |

### Time

They will be given in thousandths.

| For 1 second | the reading is 1000. |
|--------------|----------------------|
|--------------|----------------------|

#### Voltage

The variables associated with the machine parameter table return the actual value (in millivolts). For the rest of the variables (in volts), the reading will appear in ten-thousandths.

For 1 Volt the reading is 10000.

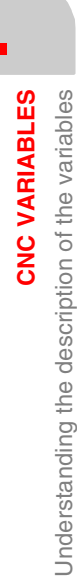

9

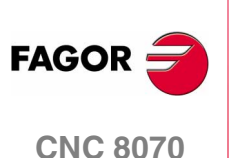

# Name of the variables

The generic mnemonic associated with the variables is written as follows.

(V.) {prefix}. {variable}

The mnemonic associated with each variable starts with a (V.). Use these characters (except the parenthesis) when accessing from PRG; but do not use them when accessing from INT and PLC.

| Mnemonic      | PRG         | PLC / INT |
|---------------|-------------|-----------|
| (V.)MPG.NAXIS | V.MPG.NAXIS | MPG.NAXIS |

## Axis and spindle parameters

Axis and spindle variables are identified with the prefix -A.-. When these variables refer to a spindle, they may also be accessed with the prefix -SP.-.

```
(V.)A.{variable}.{axis/spindle}
(V.)SP.{variable}.{spindle}
```

The variables of the machine parameters with –MPA.– prefix can also be accessed using the –SP– prefix when referring to a spindle.

(V.)MPA.{variable}.{axis/spindle}
(V.)SP.{variable}.{spindle}

In these variables one must indicate which axis or spindle they refer to. The axis may be referred to by its name or logic number; the spindle may be referred to by its name, logic number or index in the spindle system.

### Identifying the axes and the spindles.

In variables with the prefix -A. – and -MPA. –, the axes and the spindles are identified with their logic number.

- For the axes, the logic number sets the order AXISNAME.
- For spindles, the logic number is given by the sum of NAXIS + orden SPDLNAME.

In variables with the prefix –SP.–, the spindles are identified with their index in the system, according to the order SPDLNAME.

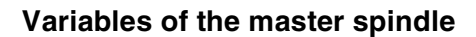

They are special variables that may be used to access the data of the master spindle without knowing its name or number. They are meant for displaying data and programming cycles.

The variables are identified with the prefix –SP.– but without indicating the spindle.

(V.)SP.{var}

Variable of the master spindle.

Understanding the description of the variables

**CNC VARIABLES** 

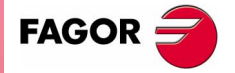

**CNC 8070** 

(SOFT V02.0X)

327

| Mnemonic            | Axis                                 | Spindle                                                                    | Master spindle |
|---------------------|--------------------------------------|----------------------------------------------------------------------------|----------------|
| (V.)A.POS.Xn        | V.A.POS.X<br>V.A.POS.1               | V.A.POS.S<br>V.SP.POS.S<br>V.A.POS.6<br>V.SP.POS.2                         | V.SP.POS       |
| (V.)MPA.AXISTYPE.Xn | V.MPA.AXISTYPE.X<br>V.MPA.AXISTYPE.1 | V.MPA.AXISTYPE.S<br>V.SP.AXISTYPE.S<br>V.MPA.AXISTYPE.6<br>V.SP.AXISTYPE.2 | V.SP.AXISTYPE  |

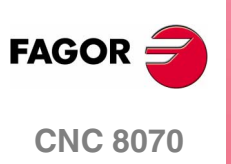

(SOFT V02.0x)

328
9

Understanding the description of the variables

**CNC VARIABLES** 

## 9.1.3 Accessing the variables of a single-channel system

## Name of the variables

The generic mnemonic associated with the variables is written as follows.

(V.)[channel].{prefix}.{variable}

The mnemonic associated with each variable starts with a (V.). Use these characters (except the parenthesis) when accessing from PRG; but do not use them when accessing from INT and PLC.

For these variables, you must indicate the channel they belong to (the first channel is number 1 and "0" is not a valid number). The brackets must be programmed.

| Mnemonic        | PRG           | PLC / INT   |
|-----------------|---------------|-------------|
| (V.)[n].G.FREAL | V.[1].G.FREAL | [1].G.FREAL |

Programming the channel is optional. If no channel is indicated, it will assume the following:

| PRG | Channel where it is being executed. |
|-----|-------------------------------------|
| PLC | First channel or main channel       |

| PLC | First channel or main chai | าเ |
|-----|----------------------------|----|
|     |                            |    |

INT Active channel.

### Axis and spindle parameters

Axis and spindle variables are identified with the prefix -A.-. When these variables refer to a spindle, they may also be accessed with the prefix -SP.-.

```
(V.)[n].A.{variable}.{axis/spindle}
(V.)[n].SP.{variable}.{spindle}
```

The variables of the machine parameters with –MPA.– prefix can also be accessed using the –SP– prefix when referring to a spindle.

(V.)MPA.{variable}.{axis/spindle}
(V.)SP.{variable}.{spindle}

In these variables one must indicate which axis or spindle they refer to. The axis may be referred to by its name or logic number; the spindle may be referred to by its name, logic number or the spindle system index or channel index.

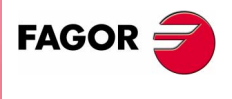

**CNC 8070** 

CNC VARIABLES Understanding the description of the variables

9

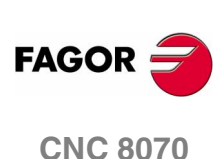

(SOFT V02.0x)

### Identifying the axes and the spindles.

In variables with the prefix -A. - and -MPA. -, the axes and the spindles are identified with their logic number.

- For the axes, the logic number sets the order AXISNAME.
- For spindles, the logic number is given by the sum of NAXIS + orden SPDLNAME.

In variables with the prefix –SP.–, the spindles are identified with their channel index or with their system index.

- When reading from the program interface or PLC, the spindle is identified with its system index according to the order SPDLNAME.
- When reading from the program interface (INT), the spindle is identified with its channel index according to the order CHSPDLNAME.

## Access to common variables for axis and spindle

### Accessing variables by their name

When referring to the axis or spindle by its name, programming the channel they are in is not a determining factor; thus, programming them in this case is irrelevant. When programming the channel, if the axis or spindle is not in it, its programming is ignored.

| $(V.)A.{var}.X$ | Axis variable with that name.    |
|-----------------|----------------------------------|
| (V.)A.{var}.S   | Spindle variable with that name. |
| (V.)SP.{var}.S2 | Spindle variable with that name. |

## Accessing variables by their logic number

Depending on whether the channel number is programmed or not, the mnemonic has a different meaning depending on whether it is access from PRG, PLC or INT.

Accessing from PRG or PLC when not indicating the channel number.

| $V.A.{var}.m$ | Axis or spindle variable with logic number <i>m</i> . |
|---------------|-------------------------------------------------------|
| V.SP.{var}.m  | Spindle variable with <i>m</i> index in the system.   |

Accessing from INT when not indicating the channel number.

| A. $\{var\}.m$ | Axis variable with $m$ index in the active channel.    |
|----------------|--------------------------------------------------------|
| SP.{var}.m     | Spindle variable with $m$ index in the active channel. |

Accessing from PRG, PLC or INT when indicating the channel number.

| (V.)[1].A.{var}.m  | Axis variable with $m$ index in the channel.<br>(n=1 corresponds to the first axis of the channel)    |
|--------------------|----------------------------------------------------------------------------------------------------|
| (V.)[2].SP.{var}.m | Spindle variable with $m$ index in the channel. (n=1 corresponds to the first spindle of the channel) |

When indicating the channel number, the spindle variables cannot be accessed using the -A- prefix.

## Accessing the exclusive spindle variables

## Accessing variables by their name

The access and behavior are the same as if it were an axis and spindle variable.

### Accessing variables by their logic number

Depending on whether the channel number is programmed or not, the mnemonic has a different meaning depending on whether it is access from PRG, PLC or INT.

The access from PRG or PLC when not indicating the channel number is the same as if it were an axis and spindle variable.

| $(V.)A.{var}.m$ | Spindle variable with logic number <i>m</i> .       |
|-----------------|-----------------------------------------------------|
| (V.)SP.{var}.m  | Spindle variable with <i>m</i> index in the system. |

Accessing from INT when not indicating the channel number. The spindle variables cannot be accessed from the interface using the -A- prefix.

| V.SP.{var}.m | Spindle variable with <i>m</i> index in the active |
|--------------|----------------------------------------------------|
|              | channel.                                           |

Accessing from PRG, PLC or INT when indicating the channel number. The spindle variables cannot be accessed using the -A.- prefix.

(V.)[n].SP.{var}.m Spindle variable with *m* index in the *n* channel.

## Variables of the master spindle

They are special variables that may be used to access the data of the master spindle of each channel without knowing its name, logic number or index. They are meant for displaying data and programming cycles.

The variables are identified with the prefix; but without indicating the number nor the name of the spindle.

(V.)[n].SP.{var} Variable of the channel master spindle *n*.

If the channel is not programmed, it assumes the default channel, which in each is:

- PRG Channel where it is being executed.
- PLC First channel or main channel.
- INT Active channel.

**CNC VARIABLES** 

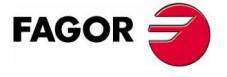

**CNC 8070** 

# 9.2 Related to general machine parameters

These variables are read-only (R) synchronous and are evaluated execution time.

They have generic names.

- Replace the "x" letter with the axis number.
- Replace the letters "i" and "m" with numbers keeping the brackets.

| (V.)MPG.AXISNAMEx     | V.MPG.AXISNAME2     | V.MPG.AXISNAME3     |
|-----------------------|---------------------|---------------------|
| (V.)MPG.MASTERAXIS[i] | V.MPG.MASTERAXIS[1] | V.MPG.MASTERAXIS[2] |

| CHANNEL CONFIGU            |                                                   |     |     |     |  |
|----------------------------|---------------------------------------------------|-----|-----|-----|--|
|                            |                                                   | FNG | FLO |     |  |
| (V.)MPG.NCHANNEL           | Number of CNC channels.                           | R   | К   | К   |  |
| AXIS CONFIGURATION PRG PLC |                                                   |     | PLC | INT |  |
| (V.)MPG.NAXIS              | Number of axes governed by the CNC                | R   | R   | R   |  |
| (V.)MPG.AXISNAMEx          | Name of the "n" logic axis                        | _   | _   | R   |  |
| (V.)MPG.TMASTERAXIS[i]     | Tandem [i]. Logic number of the master axis       | R   | R   | R   |  |
| (V.)MPG.TSLAVEAXIS[i]      | Tandem [i]. Logic number of the slave axis        | R   | R   | R   |  |
| (V.)MPG.TORQDIST[i]        | Tandem [i]. Torque distribution                   | R   | R   | R   |  |
| (V.)MPG.PRELOAD[i]         | Tandem [i]. Preload                               | R   | R   | R   |  |
| (V.)MPG.PRELFITI[i]        | Tandem [i]. Time to apply the preload             | R   | R   | R   |  |
| (V.)MPG.TPROGAIN[i]        | Tandem [i]. Proportional gain                     | R   | R   | R   |  |
| (V.)MPG.TINTIME[i]         | Tandem [i]. Integral gain                         | R   | R   | R   |  |
| (V.)MPG.TCOMPLIM[i]        | Tandem [i]. Compensation Limit                    | R   | R   | R   |  |
| (V.)MPG.MASTERAXIS[i]      | Gantry [i]. Logic number of the master axis       | R   | R   | R   |  |
| (V.)MPG.SLAVEAXIS[i]       | Gantry [i]. Logic number of the slave axis        | R   | R   | R   |  |
| (V.)MPG.WARNCOUPE[i]       | Gantry [i]. Maximum difference to issue a warning | R   | R   | R   |  |
| (V.)MPG.MAXCOUPE[i]        | Gantry [i]. Maximum difference allowed            | R   | R   | R   |  |
| (V.)MPG.DIFFCOMP[i]        | Gantry [i]. Error difference compensation.        | R   | R   | R   |  |
|                            | "0" = No "1"= Yes                                 |     |     |     |  |

The PLC reading of *TORQDIST*, *PRELOAD*, *TPROGAIN* and *TCOMPLIM* comes in hundredths (x100). Ver "Access to numeric values from the PLC" en la página 326.

| SPINDLE CONFIGU               | JRATION                                              | PRG | PLC | INT |
|-------------------------------|------------------------------------------------------|-----|-----|-----|
| (V.)MPG.NSPDL                 | Number of spindles governed by the CNC               | R   | R   | R   |
| (V.)MPG.SPDLNAMEx             | Name of the "x" spindle                              | _   |     | R   |
|                               |                                                      |     |     |     |
| TIME SETTING                  |                                                      | PRG | PLC | INT |
| (V.)MPG.LOOPTIME              | Loop time                                            | R   | R   | R   |
| (V.)MPG.PRGFREQ               | Frequency of the PRG module (in cycles)              | R   | R   | R   |
|                               |                                                      |     |     |     |
| CAN AND SERCOS                | BUS CONFIGURATION                                    | PRG | PLC | INT |
| (V.)MPG.SERBRATE              | Sercos transmission speed<br>"0" = 4Mbps "1" = 2Mbps | R   | R   | R   |
| (V.)MPG.SERPOWSE              | Sercos optical power                                 | R   | R   | R   |
| (V.)MPG.CANLENGTH             | Can bus cable length (in meters)                     | R   | R   | R   |
|                               | "0" = Up to 20 "1" = Up to 30 "2" = Up to 40         |     |     |     |
|                               | "3" = Up to 50 "4" = Up to 60 "5" = Up to 70         |     |     |     |
|                               | "6" = Up to 80 "7" = Up to 90 "8" = Up to 100        |     |     |     |
|                               | "9" >100                                             |     |     |     |
| DEFAULT CONDITIONS PRG_PLC_IN |                                                      |     | INT |     |
| (V)MPG INCHES                 | Default work units                                   | B   | B   | B   |
|                               | "0" = mm "1" = inch                                  |     |     |     |

(SOFT V02.0x)

**CNC 8070** 

FAGOR

9

| RELATED TO ARITH                                                                                                    | METIC PARAMETERS                                                                                                    | PRG                                                                                         | PLC                                                                                         | INT                                                                                    |
|----------------------------------------------------------------------------------------------------|----------------------------------------------------------------------------------------------------|---------------------------------------------------------------------------------------------|---------------------------------------------------------------------------------------------|----------------------------------------------------------------------------------------|
| (V.)MPG.MAXLOCP                                                                                                    | Maximum local arithmetic parameter                                                                                                    | R                                                                                           | R                                                                                           | R                                                                                      |
| (V.)MPG.MINLOCP                                                                                                    | Minimum local arithmetic parameter                                                                                                    | R                                                                                           | R                                                                                           | R                                                                                      |
| (V.)MPG.MAXGLBP                                                                                                    | Maximum global arithmetic parameter                                                                                                    | R                                                                                           | R                                                                                           | R                                                                                      |
| (V.)MPG.MINGLBP                                                                                                    | Minimum global arithmetic parameter                                                                                                    | R                                                                                           | R                                                                                           | R                                                                                      |
| (V.)MPG.ROPARMAX                                                                                                    | Maximum global read-only arithmetic parameter                                                                                                    | R                                                                                           | R                                                                                           | R                                                                                      |
| (V.)MPG.ROPARMIN                                                                                                    | Minimum global read-only arithmetic parameter                                                                                                    | R                                                                                           | R                                                                                           | R                                                                                      |
| (V.)MPG.MAXCOMP                                                                                                    | Maximum common arithmetic parameter                                                                                                    | R                                                                                           | R                                                                                           | R                                                                                      |
| (V.)MPG.MINCOMP                                                                                                    | Maximum common arithmetic parameter                                                                                                    | R                                                                                           | R                                                                                           | R                                                                                      |
| CROSS COMPENSA                                                                                                    | ΓΙΟΝ ΤΑΒLΕ                                                                                                    | PRG                                                                                         | PLC                                                                                         | INT                                                                                    |
| (V.)MPG.MOVAXIS[m]                                                                                                    | Table [m] Master axis                                                                                                    | B                                                                                           | В                                                                                           | B                                                                                      |
| (V)MPG COMPAXIS[m]                                                                                                    | Table [m]. Axis to be compensated                                                                                                    | B                                                                                           | R                                                                                           | B                                                                                      |
| (V)MPG NPCBOSS[m]                                                                                                    | Table [m]. Number of points                                                                                                    | B                                                                                           | B                                                                                           | B                                                                                      |
|                                                                                                    | Table [m]. Number of pompaneation                                                                                                    |                                                                                             |                                                                                             |                                                                                        |
|                                                                                                    | "O" - Real apprdington "1" Theoretical apprdington                                                                                                    | п                                                                                           | п                                                                                           | п                                                                                      |
|                                                                                                    | Table [m] Ri directional componention                                                                                                    | D                                                                                           | D                                                                                           | D                                                                                      |
|                                                                                                    |                                                                                                    | п                                                                                           | гĭ                                                                                          | п                                                                                      |
|                                                                                                    | v = ivo $i = iesTable [m] Mandatory home search$                                                                                                    | P                                                                                           | P                                                                                           | P                                                                                      |
|                                                                                                    | Table [III]. Manualory nonne Seatchi $"0" - No = "1" - Yos$                                                                                                    | п                                                                                           | гĭ                                                                                          | п                                                                                      |
|                                                                                                    | U = NO I = Yes<br>Table [m] Master axis position for point [i]                                                                                                    | D                                                                                           | D                                                                                           | D                                                                                      |
|                                                                                                    | Table [m]. France of point [1] in the positive divestign                                                                                                    |                                                                                             |                                                                                             |                                                                                        |
|                                                                                                    | Table [m]. Error of point [i] in the positive direction                                                                                                    | R                                                                                           | R                                                                                           | R                                                                                      |
| (V.)MPG.NEGERROR[m][I]                                                                                                    | Table [m]. Error of point [I] in the negative direction                                                                                                    | R                                                                                           | К                                                                                           | К                                                                                      |
| EXECUTION TIMES                                                                                                    |                                                                                                    | PRG                                                                                         | PLC                                                                                         | INT                                                                                    |
| (V.)MPG.MINAENDW                                                                                                    | Minimum duration of the AUXEND signal                                                                                                    | R                                                                                           | R                                                                                           | R                                                                                      |
| (V.)MPG.REFTIME                                                                                                    | Estimated home searching time                                                                                                    | R                                                                                           | R                                                                                           | R                                                                                      |
|                                                                                                    | Estimated time for an III function                                                                                                    | D                                                                                           | D                                                                                           | R                                                                                      |
| (V.)MPG.HTIME                                                                                                    | Estimated time for an El tunction                                                                                                    |                                                                                             |                                                                                             |                                                                                        |
| (V.)MPG.HTIME<br>(V.)MPG.DTIME                                                                                                    | Estimated time for a "D" function                                                                                                    | R                                                                                           | R                                                                                           | R                                                                                      |
| (V.)MPG.HTIME<br>(V.)MPG.DTIME<br>(V.)MPG.TTIME                                                                                                    | Estimated time for a "D" function<br>Estimated time for a "D" function                                                                                                    | R                                                                                           | R                                                                                           | R                                                                                      |
| (V.)MPG.HTIME<br>(V.)MPG.DTIME<br>(V.)MPG.TTIME                                                                                                    | Estimated time for a "D" function<br>Estimated time for a "T" function                                                                                                    | R<br>R                                                                                      | R<br>R                                                                                      | R<br>R                                                                                 |
| (V.)MPG.HTIME<br>(V.)MPG.DTIME<br>(V.)MPG.TTIME<br>NUMBERING OF DIG                                                                                                    | Estimated time for a "D" function<br>Estimated time for a "D" function<br>Estimated time for a "T" function                                                                                                    | R<br>R<br>PRG                                                                               | R<br>R<br>PLC                                                                               | R<br>R<br>INT                                                                          |
| (V.)MPG.HTIME<br>(V.)MPG.DTIME<br>(V.)MPG.TTIME<br><b>NUMBERING OF DIG</b><br>(V.)MPG.NDIMOD                                                                                                    | Estimated time for a "D" function<br>Estimated time for a "D" function<br>Estimated time for a "T" function<br>ITAL I/O<br>Total of digital input modules                                                                                                    | R<br>R<br>PRG<br>R                                                                          | R<br>R<br>PLC<br>R                                                                          | R<br>R<br>INT<br>R                                                                     |
| (V.)MPG.HTIME<br>(V.)MPG.DTIME<br>(V.)MPG.TTIME<br>NUMBERING OF DIG<br>(V.)MPG.NDIMOD<br>(V.)MPG.NDOMOD                                                                                                    | Estimated time for a "D" function<br>Estimated time for a "D" function<br>Estimated time for a "T" function<br>ITAL I/O<br>Total of digital input modules<br>Total of digital output modules                                                                                                    | R<br>R<br>PRG<br>R<br>R                                                                     | R<br>R<br>PLC<br>R<br>R                                                                     | R<br>R<br>INT<br>R<br>R                                                                |
| (V.)MPG.HTIME<br>(V.)MPG.DTIME<br>(V.)MPG.TTIME<br>NUMBERING OF DIG<br>(V.)MPG.NDIMOD<br>(V.)MPG.NDOMOD<br>(V.)MPG.DIMODADDR[n]                                                                                                    | Estimated time for a "D" function<br>Estimated time for a "D" function<br>Estimated time for a "T" function<br>ITAL I/O<br>Total of digital input modules<br>Total of digital output modules<br>Base index of the digital input modules                                                                                                    | R<br>R<br>PRG<br>R<br>R<br>R<br>R                                                           | R<br>R<br>PLC<br>R<br>R<br>R<br>R                                                           | R<br>R<br>INT<br>R<br>R<br>R<br>R                                                      |
| (V.)MPG.HTIME<br>(V.)MPG.DTIME<br>(V.)MPG.TTIME<br>NUMBERING OF DIG<br>(V.)MPG.NDIMOD<br>(V.)MPG.NDOMOD<br>(V.)MPG.DIMODADDR[n]<br>(V.)MPG.DOMODADDR[n]                                                                                                    | Estimated time for a "D" function<br>Estimated time for a "D" function<br>Estimated time for a "T" function<br>ITAL I/O<br>Total of digital input modules<br>Total of digital output modules<br>Base index of the digital input modules<br>Base index of the digital output modules                                                                                                    | R<br>R<br>PRG<br>R<br>R<br>R<br>R<br>R                                                      | R<br>R<br>PLC<br>R<br>R<br>R<br>R<br>R                                                      | R<br>R<br>INT<br>R<br>R<br>R<br>R<br>R                                                 |
| (V.)MPG.HTIME<br>(V.)MPG.DTIME<br>(V.)MPG.TTIME<br>NUMBERING OF DIG<br>(V.)MPG.NDIMOD<br>(V.)MPG.NDOMOD<br>(V.)MPG.DIMODADDR[n]<br>(V.)MPG.DOMODADDR[n]<br>(V.)MPG.DOMODADDR[n]                                                                            | Estimated time for a "D" function<br>Estimated time for a "D" function<br>Estimated time for a "T" function<br>ITAL I/O<br>Total of digital input modules<br>Total of digital output modules<br>Base index of the digital input modules<br>Base index of the digital output modules                                                                                                    | R<br>R<br>PRG<br>R<br>R<br>R<br>R<br>R                                                      | R<br>R<br>PLC<br>R<br>R<br>R<br>R<br>R                                                      | R<br>INT<br>R<br>R<br>R<br>R<br>INT                                                    |
| (V.)MPG.HTIME<br>(V.)MPG.DTIME<br>(V.)MPG.TTIME<br>NUMBERING OF DIG<br>(V.)MPG.NDIMOD<br>(V.)MPG.NDOMOD<br>(V.)MPG.DIMODADDR[n]<br>(V.)MPG.DOMODADDR[n]<br>(V.)MPG.DOMODADDR[n]                                                                            | Estimated time for an 'H' function<br>Estimated time for a "D" function<br>Estimated time for a "T" function<br><b>ITAL I/O</b><br>Total of digital input modules<br>Total of digital output modules<br>Base index of the digital input modules<br>Base index of the digital output modules<br>There is a probe for teal calibration                                                                                                    | R<br>R<br>R<br>R<br>R<br>R<br>R<br>R<br>PRG                                                 | R<br>R<br>R<br>R<br>R<br>R<br>R<br>R<br>PLC                                                 | R<br>R<br>R<br>R<br>R<br>R<br>R<br>INT                                                 |
| (V.)MPG.HTIME<br>(V.)MPG.DTIME<br>(V.)MPG.TTIME<br>NUMBERING OF DIG<br>(V.)MPG.NDIMOD<br>(V.)MPG.NDOMOD<br>(V.)MPG.DIMODADDR[n]<br>(V.)MPG.DOMODADDR[n]<br>(V.)MPG.PROBE<br>(V.)MPG.PROBE                                                                  | Estimated time for an 'H' function<br>Estimated time for a "D" function<br>Estimated time for a "T" function<br><b>ITAL I/O</b><br>Total of digital input modules<br>Base index of the digital input modules<br>Base index of the digital output modules<br>Base index of the digital output modules<br>There is a probe for tool calibration<br>"0" = No "1"= Yes                                                                                                    | R<br>R<br>R<br>R<br>R<br>R<br>R<br>PRG<br>R                                                 | R<br>R<br>PLC<br>R<br>R<br>R<br>PLC<br>R                                                    | R<br>R<br>R<br>R<br>R<br>R<br>R<br>R<br>R<br>R<br>R<br>R                               |
| (V.)MPG.HTIME<br>(V.)MPG.DTIME<br>(V.)MPG.TTIME<br>NUMBERING OF DIG<br>(V.)MPG.NDIMOD<br>(V.)MPG.NDOMOD<br>(V.)MPG.DIMODADDR[n]<br>(V.)MPG.DOMODADDR[n]<br>(V.)MPG.PROBE<br>(V.)MPG.PRBDI1                                                                 | Estimated time for an 'H' function<br>Estimated time for a "D" function<br>Estimated time for a "T" function<br><b>ITAL I/O</b><br>Total of digital input modules<br>Total of digital output modules<br>Base index of the digital input modules<br>Base index of the digital output modules<br>There is a probe for tool calibration<br>"0" = No "1"= Yes<br>Digital input associated with probe 1                                                                                                    | R<br>R<br>R<br>R<br>R<br>R<br>R<br>PRG<br>R<br>R<br>R<br>R                                  | R<br>R<br>PLC<br>R<br>R<br>R<br>PLC<br>R<br>R                                               | R<br>R<br>R<br>R<br>R<br>R<br>R<br>R<br>R<br>R<br>R<br>R<br>R<br>R                     |
| (V.)MPG.HTIME<br>(V.)MPG.DTIME<br>(V.)MPG.TTIME<br>NUMBERING OF DIG<br>(V.)MPG.NDIMOD<br>(V.)MPG.NDOMOD<br>(V.)MPG.DIMODADDR[n]<br>(V.)MPG.DOMODADDR[n]<br>(V.)MPG.PROBE<br>(V.)MPG.PRBDI1<br>(V.)MPG.PRBDI2                                               | Estimated time for an 'H' function<br>Estimated time for a "D" function<br>Estimated time for a "T" function<br><b>ITAL I/O</b><br>Total of digital input modules<br>Base index of the digital input modules<br>Base index of the digital output modules<br>Base index of the digital output modules<br>There is a probe for tool calibration<br>"0" = No "1"= Yes<br>Digital input associated with probe 1<br>Digital input associated with probe 2                                                                                          | R<br>R<br>R<br>R<br>R<br>R<br>R<br>PRG<br>R<br>R<br>R<br>R<br>R<br>R                        | R<br>R<br>PLC<br>R<br>R<br>R<br>PLC<br>R<br>R<br>R<br>R<br>R                                | R<br>R<br>R<br>R<br>R<br>R<br>R<br>R<br>R<br>R<br>R<br>R<br>R<br>R                     |
| (V.)MPG.HTIME<br>(V.)MPG.DTIME<br>(V.)MPG.TTIME<br>NUMBERING OF DIG<br>(V.)MPG.NDIMOD<br>(V.)MPG.NDOMOD<br>(V.)MPG.DIMODADDR[n]<br>(V.)MPG.DOMODADDR[n]<br>(V.)MPG.PROBE<br>(V.)MPG.PRBDI1<br>(V.)MPG.PRBDI1<br>(V.)MPG.PRBDI2<br>(V.)MPG.PRBDULSE1        | Estimated time for an 'H' function<br>Estimated time for a "D" function<br>Estimated time for a "T" function<br><b>ITAL I/O</b><br>Total of digital input modules<br>Base index of the digital input modules<br>Base index of the digital output modules<br>Base index of the digital output modules<br>There is a probe for tool calibration<br>"0" = No "1"= Yes<br>Digital input associated with probe 1<br>Digital input associated with probe 2<br>Type of pulse of probe 1                                                              | R<br>R<br>R<br>R<br>R<br>R<br>R<br>R<br>R<br>R<br>R<br>R<br>R<br>R<br>R<br>R<br>R<br>R<br>R | R<br>R<br>R<br>R<br>R<br>R<br>R<br>R<br>R<br>R<br>R<br>R<br>R<br>R<br>R<br>R<br>R           | R<br>R<br>R<br>R<br>R<br>R<br>R<br>R<br>R<br>R<br>R<br>R<br>R<br>R<br>R                |
| (V.)MPG.HTIME<br>(V.)MPG.DTIME<br>(V.)MPG.TTIME<br><b>NUMBERING OF DIG</b><br>(V.)MPG.NDIMOD<br>(V.)MPG.NDOMOD<br>(V.)MPG.DIMODADDR[n]<br>(V.)MPG.DOMODADDR[n]<br>(V.)MPG.PROBE<br>(V.)MPG.PRBDI1<br>(V.)MPG.PRBDI2<br>(V.)MPG.PRBDI2<br>(V.)MPG.PRBPULSE1 | Estimated time for an 'H' function<br>Estimated time for a "D" function<br>Estimated time for a "T" function<br><b>ITAL I/O</b><br>Total of digital input modules<br>Base index of the digital input modules<br>Base index of the digital output modules<br>Base index of the digital output modules<br>There is a probe for tool calibration<br>"0" = No "1"= Yes<br>Digital input associated with probe 1<br>Digital input associated with probe 2<br>Type of pulse of probe 1<br>"0" = Negative "1" = Positive                             | R<br>R<br>R<br>R<br>R<br>R<br>R<br>R<br>R<br>R<br>R<br>R<br>R<br>R<br>R<br>R<br>R<br>R      | R<br>R<br>R<br>R<br>R<br>R<br>R<br>R<br>R<br>R<br>R<br>R<br>R<br>R<br>R<br>R<br>R           | R<br>R<br>R<br>R<br>R<br>R<br>R<br>R<br>R<br>R<br>R<br>R<br>R<br>R                     |
| (V.)MPG.HTIME<br>(V.)MPG.DTIME<br>(V.)MPG.TTIME<br>NUMBERING OF DIG<br>(V.)MPG.NDIMOD<br>(V.)MPG.NDOMOD<br>(V.)MPG.DIMODADDR[n]<br>(V.)MPG.DOMODADDR[n]<br>(V.)MPG.PRBDI1<br>(V.)MPG.PRBDI1<br>(V.)MPG.PRBDI2<br>(V.)MPG.PRBPULSE1<br>(V.)MPG.PRBPULSE2    | Estimated time for an 'H' function<br>Estimated time for a "D" function<br>Estimated time for a "T" function<br><b>ITAL I/O</b><br>Total of digital input modules<br>Base index of the digital input modules<br>Base index of the digital output modules<br>Base index of the digital output modules<br>There is a probe for tool calibration<br>"0" = No "1"= Yes<br>Digital input associated with probe 1<br>Digital input associated with probe 2<br>Type of pulse of probe 1<br>"0" = Negative "1" = Positive<br>Type of pulse of probe 2 | R<br>R<br>R<br>R<br>R<br>R<br>R<br>R<br>R<br>R<br>R<br>R<br>R<br>R<br>R<br>R<br>R<br>R<br>R | R<br>R<br>R<br>R<br>R<br>R<br>R<br>R<br>R<br>R<br>R<br>R<br>R<br>R<br>R<br>R<br>R<br>R<br>R | R<br>R<br>R<br>R<br>R<br>R<br>R<br>R<br>R<br>R<br>R<br>R<br>R<br>R<br>R<br>R<br>R<br>R |

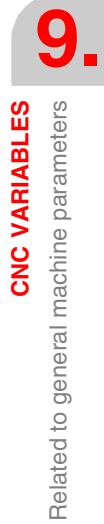

FAGOR

**CNC 8070** 

## 9.2.1 Channel related

These variables are read-only (R) synchronous and are evaluated execution time.

They have generic names.

- Replace the "n" character with the channel number, maintaining the brackets. The first channel is identified with the number 1, "0" is not a valid number.
- Replace the "x" letter with the axis number.

| (V.)[n].MPG.GROUPID                            | V.[1].MPG.GROUPID                                                       | V.[2].MPG.GRUOPID<br>V.[1].MPG.CHAXISNAME3 |        |    |
|------------------------------------------------|-------------------------------------------------------------------------|--------------------------------------------|--------|----|
| (V.)[n].MPG.CHAXISNAME                         | Ex V.[2].MPG.CHAXISNAME2                                                |                                            |        |    |
| CHANNEL CONFIGU                                | RATION                                                                  | PRG                                        | PLC    | IN |
| (V.)[n].MPG.GROUPID<br>(V.)[n].MPG.CHTYPE      | Group the channel belongs to<br>Channel type                            | R                                          | R      | F  |
| (V.)[n].MPG.HIDDENCH                           | Hidden channel<br>"0" = No "1"= Yes                                     | R                                          | R      | F  |
| CONFIGURING THE                                | AXES OF THE CHANNEL                                                     | PRG                                        | PLC    | IN |
| (V.)[n].MPG.CHNAXIS<br>(V.)[n].MPG.CHAXISNAMEx | Number of axes of the channel<br>Name of the "n" logic axis             | R<br>—                                     | R<br>— | F  |
| CONFIGURING THE                                | SPINDLES OF THE CHANNEL                                                 | PRG                                        | PLC    | IN |
| (V.)[n].MPG.CHNSPDL<br>(V.)[n].MPG.CHSPDLNAMEx | Number of spindles of the channel<br>Name of the "x" spindle            | R<br>—                                     | R<br>— | F  |
| (V.)[n].MPG.ALIGNC                             | "C" axis in diametrical machining<br>"0" = No "1"= Yes                  | R                                          | R      | F  |
| TIME SETTING (CHA                              | NNFI)                                                                   | PBG                                        | PLC    | IN |
| (V.)[n].MPG.PREPFREQ<br>(V.)[n].MPG.ANTIME     | Number of blocks to prepare per cycle<br>Anticipation time              | R                                          | R<br>R | F  |
| DEFAULT CONDITIO                               | NS                                                                      | PRG                                        | PLC    | IN |
| (V.)[n].MPG.KINID                              | Default kinematics number                                               | R                                          | R      | F  |
| (V.)[n].MPG.SLOPETYPE                          | Default acceleration type<br>"1" = Linear "2" = Trapezoidal "3" = Sq    | R<br>uare sine                             | R      | F  |
| (V.)[n].MPG.IPLANE                             | Default work plane<br>"0" = G17    "1" = G18                            | R                                          | R      | F  |
| (V.)[n].MPG.ISYSTEM                            | Default programming type<br>"0" = G90 "1" = G91                         | R                                          | R      | F  |
| (V.)[n].MPG.IMOVE                              | Default movement type<br>"0" = G00 "1" = G01                            | R                                          | R      | F  |
| (V.)[n].MPG.IFEED                              | Default feedrate type<br>"0" = G94 "1" = G95                            | R                                          | R      | F  |
| (V.)[n].MPG.ICORNER                            | Default corner type<br>"0" = G50 "1" = G05 "2" = G07                    | R                                          | R      | F  |
| (V.)[n].MPG.IRCOMP                             | Radius compensation mode by default<br>"0" = G136 "1" = G137            | R                                          | R      | F  |
| (V.)[n].MPG.ROUNDTYPE                          | Rounding type in G5 (by default)<br>"0" = Chordal error "1" = %feedrate | R                                          | R      | F  |
| (V.)[n].MPG.MAXROUND                           | Maximum rounding error in G5                                            | R                                          | R      | F  |
| (V.)[n].MPG.ROUNDFEED                          | Percentage of feedrate in G5                                            | R                                          | R      | F  |
| (V.)[n].MPG.CIRINERR                           | Absolute radius error                                                   | R                                          | R      | F  |
| (V.)[n].MPG.CIRINFACT                          | Percentage of error over the radius                                     | R                                          | R      | F  |
|                                                | Waximum axis override (%)                                               | K                                          | н      | ŀ  |
| (v.)[II].IVIFG.KAPIDOVK                        | "0" = No "1"= Yes                                                       | К                                          | К      | ŀ  |

(SOFT V02.0X)

**CNC 8070** 

FAGOR 🗧

PLC reading of *CIRINFACT* and *MAXOVR* comes in tenths (a reading of 10 for 1%) Ver "*Access to numeric values from the PLC*" en la página 326.

| RELATED TO SUBRO        | DUTINES                                                               | PRG | PLC | INT |
|-------------------------|-----------------------------------------------------------------------|-----|-----|-----|
| (V.)[n].MPG.TOOLSUB     | Subroutine associated with "T"                                        | _   | —   | R   |
| (V.)[n].MPG.REFPSUB     | Subroutine associated with G74                                        | —   | —   | R   |
| (V.)[n].MPG.OEMSUB(110) | Subroutines associated with G180 through G189                         | —   | —   | R   |
| (V.)[n].MPG.SUBPATH     | Program subroutine path                                               | —   | —   | R   |
|                         |                                                                       |     |     |     |
| PROBE                   |                                                                       | PRG | PLC | INT |
| (V.)[n].MPG.PRB1MIN     | Minimum probe coordinate along the abscissa axis                      | R   | R   | R   |
| (V.)[n].MPG.PRB1MAX     | Maximum probe coordinate along the abscissa axis                      | R   | R   | R   |
| (V.)[n].MPG.PRB2MIN     | Minimum probe coordinate along the ordinate axis                      | R   | R   | R   |
| (V.)[n].MPG.PRB2MAX     | Maximum probe coordinate along the ordinate axis                      | R   | R   | R   |
| (V.)[n].MPG.PRB3MIN     | Minimum probe coordinate along the axis perpendicular to the plane    | R   | R   | R   |
| (V.)[n].MPG.PRB3MAX     | Maximum probe coordinate along the axis<br>perpendicular to the plane | R   | R   | R   |

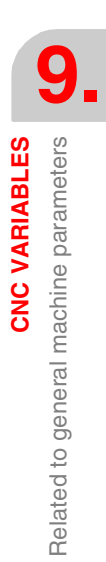

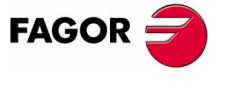

**CNC 8070** 

# 9.3 Related to axis machine parameters

When these variables refer to a spindle, they may be accessed using prefix -MPA.- or -SP.- indistinctly.

These variables may be accessed from the program (PRG), PLC and interface (INT), they are read-only (R) synchronous and are evaluated in execution time.

They have generic names.

- Replace the "n" character with the channel number, maintaining the brackets. The first channel is identified with the number 1, "0" is not a valid number.
- Replace the "Xn" character by the name, logic number or index in the channel of the axis or of the spindle.
- Replace the letter "i" with a number keeping the brackets.

| (V.)[n].MPA.AXISTYPE.Xn      | V.[1].MPA.AXISTYPE.X<br>V.SP.AXISTYPE.S | V.[2].MPA.AXISTYPE.1<br>V.[3].SP.AXISTYPE.6 |
|------------------------------|-----------------------------------------|---------------------------------------------|
| (V.)[n].MPA.INCJOGDIST[i].Xn | V.[2].MPA.INCJOGDIST[1].Z               | V.[4].MPA.INCJOGDIST[2].3                   |

| BELONGING TO TH                                                   | E CHANNEL                                                                                                    | Lin      | Rot               | Spd                      | Ana                      | Se             |
|-------------------------------------------------------------------|----------------------------------------------------------------------------------------------------|----------|-------------------|--------------------------|--------------------------|----------------|
| (V.)[n].MPA.AXISEXCH                                              | Channel change permission<br>"0" = No "1" = Temporary "2" = Maintained                                                      | Yes      | Yes               | Yes                      | Yes                      | P/3            |
| TYPE OF AXIS AND                                                  | DRIVE                                                                                                    | Lin      | Rot               | Spd                      | Ana                      | Se             |
| (V.)[n].MPA.DRIVETYPE.Xn                                          | Type of drive<br>"1" = Analog "2" = Sercos "16"=Simulated                                                                   | Yes      | Yes               | Yes                      | Yes                      | P/             |
| (V.)[n].MPA.AXISTYPE.Xn                                           | Type of axis<br>"1" = Linear "2" = Rotary "4" = Spindle                                                                     | Yes      | Yes               | Yes                      | Yes                      | P/             |
| (V.)[n].MPA.DRIVEID.Xn                                            | Sercos drive select (ID)                                                                                                    | Yes      | Yes               | Yes                      | _                        | P/             |
| (V.)[n].MPA.OPMODEP.Xn                                            | Sercos drive operating mode<br>"0" = Position "1" = Velocity                                                                | Yes      | Yes               | Yes                      | —                        | P/             |
| (V.)[n].MPA.FBACKSRC.Xn                                           | Type of axis<br>"0" = Internal "1" = External                                                                               | Yes      | Yes               | Yes                      | —                        | P              |
|                                                                   |                                                                                                    |          |                   | • •                      | •                        | •              |
| HIRTHAXIS                                                         |                                                                                                    | Lin      | Rot               | Spd                      | Ana                      | S              |
| (V.)[n].MPA.HIRTH.Xn                                              | Hirth axis<br>"0" = No "1"= Yes                                                                                             | Yes      | Yes               | _                        | Yes                      | P              |
| (V.)[n].MPA.HPITCH.Xn                                             | Hirth axis pitch                                                                                                    | Yes      | Yes               | —                        | Yes                      | P              |
| AXIS CONFIGURATI                                                  | ON FOR LATHE TYPE MACHINES                                                                                                  | Lin      | Bot               | Spd                      | Ana                      | S              |
| (V.)[n].MPA.FACEAXIS.Xn                                           | Face axis                                                                                                    | Yes      | _                 | —                        | Yes                      | P,             |
| (V.)[n].MPA.LONGAXIS.Xn                                           | Longitudinal axis<br>"0" = No "1"= Yes                                                                                      | Yes      | —                 | —                        | Yes                      | P              |
| ROTARY AXES                                                       |                                                                                                    | Lin      | Rot               | Spd                      | Ana                      | S              |
| (V.)[n].MPA.AXISMODE.Xn                                           | Work mode                                                                                                    | —        | Yes               | _                        | Yes                      | P              |
| (V.)[n].MPA.UNIDIR.Xn                                             | Unidirectional rotation<br>"0" = No "1"= Yes                                                                                | —        | Yes               | —                        | Yes                      | P              |
| (V.)[n].MPA.SHORTESTWAY.                                          | Xn Via shortest way                                                                                                    | _        | Yes               | _                        | Yes                      | D              |
|                                                                   | "0" = No "1"= Yes                                                                                                    |          |                   |                          |                          |                |
| ROTARY AXES AND                                                   | "0" = No "1"= Yes                                                                                                    | Lin      | Rot               | Spd                      | Ana                      | S              |
| ROTARY AXES AND<br>(V.)[n].MPA.MODCOMP.Xn                         | "0" = No "1"= Yes<br><b>SPINDLE</b><br>Module compensation<br>"0" = No "1"= Yes                                             | Lin<br>— | <b>Rot</b><br>Yes | Spd<br>Yes               | <b>Ana</b><br>Yes        | S              |
| ROTARY AXES AND<br>(V.)[n].MPA.MODCOMP.Xn<br>(V.)[n].MPA.CAXIS.Xn | "0" = No "1"= Yes<br><b>SPINDLE</b><br>Module compensation<br>"0" = No "1"= Yes<br>Works as a "C" axis<br>"0" = No "1"= Yes | Lin<br>— | Rot<br>Yes<br>Yes | <b>Spd</b><br>Yes<br>Yes | <b>Ana</b><br>Yes<br>Yes | So<br>So<br>P/ |

9

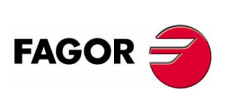

CNC 8070

| SPINDLE                 |                                                         | Lin | Rot | Spd | Ana | Ser |
|-------------------------|---------------------------------------------------------|-----|-----|-----|-----|-----|
| (V.)[n].MPA.AUTOGEAR.Xn | Automatic gear change<br>"0" = No "1"= Yes              | —   | —   | Yes | Yes | P/S |
| (V.)[n].MPA.LOSPDLIM.Xn | Lower "rpm OK" percentage                               |     | —   | Yes | Yes | P/S |
| (V.)[n].MPA.UPSPDLIM.Xn | Upper "rpm OK" percentage                               | _   | —   | Yes | Yes | P/S |
| (V.)[n].MPA.SPDLTIME.Xn | Estimated time for an S function                        |     | —   | Yes | Yes | P/S |
| (V.)[n].MPA.SPDLSTOP.Xn | M2, M30 and Reset stop the spindle<br>"0" = No "1"= Yes | —   | —   | Yes | Yes | P/S |
| (V.)[n].MPA.SREVM05.Xn  | G84. Reversal stops the spindle<br>"0" = No "1"= Yes    | —   | —   | Yes | Yes | P/S |
| (V.)[n].MPA.STEPOVR.Xn  | Override step                                           |     | —   | Yes | Yes | P/S |
| (V.)[n].MPA.MINOVR.Xn   | Minimum override (%)                                    | —   | —   | Yes | Yes | P/S |
| (V.)[n].MPA.MAXOVR.Xn   | Maximum override (%)                                    | —   | _   | Yes | Yes | P/S |

PLC reading of *LOSPDLIM*, *UPSPDLIM*, *STEPOVR*, *MINOVR* and *MAXOVR* comes in tenths (a reading of 10 for 1%) Ver "*Access to numeric values from the PLC*" en la página 326.

| SOFTWARE AXIS LIM         | NITS                                             | Lin | Rot | Spd | Ana | Ser |
|---------------------------|--------------------------------------------------|-----|-----|-----|-----|-----|
| (V.)[n].MPA.POSLIMIT.Xn   | Positive software limit                          | Yes | Yes | —   | Yes | P/S |
| (V.)[n].MPA.NEGLIMIT.Xn   | Negative software limit                          | Yes | Yes | —   | Yes | P/S |
| (V.)[n].MPA.SWLIMITTOL.Xn | Software limit tolerance                         | Yes | Yes | _   | Yes | P/S |
|                           |                                                  |     |     |     | _   | -   |
| RUNAWAY PROTECT           | ION                                              | Lin | Rot | Spd | Ana | Ser |
| (V.)[n].MPA.TENDENCY.Xn   | Activation of tendency test<br>"0" = No "1"= Yes | Yes | Yes | Yes | Yes | P/S |
| PLC OFFSET                |                                                  | Lin | Rot | Spd | Ana | Ser |
| (V.)[n].MPA.PLCOINC.Xn    | PLC offset increment per cycle                   | Yes | Yes | Yes | Yes | P/S |
| DWELL FOR DEAD A          | XES                                              | Lin | Rot | Spd | Ana | Ser |
| (V)[n] MPA DWFLL Xn       | Dwell for dead axes                              | Yes | Yes | Yes | Yes | P/S |
|                           |                                                  | 100 | 100 | 100 | 100 | 170 |
| <b>RADIUS / DIAMETER</b>  |                                                  | Lin | Rot | Spd | Ana | Ser |
| (V.)[n].MPA.DIAMPROG.Xn   | Programming in diameters<br>"0" = No "1"= Yes    | Yes | —   | -   | Yes | P/S |
| HOME SEARCH               |                                                  | Lin | Rot | Snd | Δna | Sor |
|                           | Home search direction                            | Voc | Voc | Voc | Voc |     |
|                           | "0" = Negative "1" = Positive                    | 165 | 165 | 165 | 165 | F/3 |
| (V.)[n].MPA.DECINPUT.Xn   | Home switch                                      | Yes | Yes | Yes | Yes | P/S |
|                           | "0" = No "1"= Yes                                |     |     |     |     |     |
| PROBE                     |                                                  | Lin | Rot | Spd | Ana | Ser |
| (V.)[n].MPA.PROBEAXIS.Xn  | Probing axis                                     | Yes | Yes | —   | Yes | P/S |
| (V.)[n].MPA.PROBERANGE.Xn | Maximum braking distance                         | Yes | Yes | —   | Yes | P/S |
| (V.)[n].MPA.PROBEFEED.Xn  | Probing feedrate                                 | Yes | Yes | _   | Yes | P/S |
| (V.)[n].MPA.PROBEDELAY    | Delay for the "probe 1" signal                   | Yes | Yes | —   | Yes | P/S |
| (V.)[n].MPA.PROBEDELAY    | Delay for the "probe 2" signal                   | Yes | Yes | _   | Yes | P/S |
| TOOL INSPECTION           |                                                  | Lin | Rot | Spd | Ana | Ser |
| (V.)[n].MPA.REPOSFEED.Xn  | Maximum repositioning feedrate                   | Yes | Yes | _   | Yes | P/S |
|                           | · ·                                              |     |     |     |     |     |
| INDEPENDENT AXIS          |                                                  | Lin | Rot | Spd | Ana | Ser |
| (V.)[n].MPA.POSFEED.Xn    | Positioning feedrate                             | Yes | Yes | Yes | Yes | P/S |
|                           | Velocity synchronization window                  | Yes | Yes | Yes | Yes | P/S |
| (v.)[II].WPA.DSYNCPOSW.Xh | Position synchronization window                  | Yes | res | res | res | P/5 |

**CNC VARIABLES** Related to axis machine parameters

FAGOR

**CNC 8070** 

| JOG MODE                    |                                                                                 |     | Lin<br>Rot | Spd | Ana | Ser |
|-----------------------------|---------------------------------------------------------------------------------|-----|------------|-----|-----|-----|
| (V.)[n].MPA.MANPOSSW.Xn     | Maximum positive travel with G201                                               |     | Yes        | —   | Yes | P/S |
| V.)[n].MPA.MANNEGSW.Xn      | Maximum negative travel with G201                                               |     | Yes        | _   | Yes | P/S |
| V.)[n].MPA.JOGFEED.Xn       | Continuous JOG mode feedrate                                                    |     | Yes        | _   | Yes | P/S |
| V.)[n].MPA.JOGRAPFEED.Xn    | Rapid feed in continuous JOG mode                                               |     | Yes        | _   | Yes | P/S |
| V.)[n].MPA.MAXMANFEED.Xn    | Maximum feed in continuous JOG                                                  |     | Yes        | _   | Yes | P/S |
| V.)[n].MPA.MAXMANACC.Xn     | Maximum acceleration in JOG mode                                                |     | Yes        | _   | Yes | P/S |
| V.)[n].MPA.MANFEEDP.Xn      | Maximum % of jog feedrate with G201                                             |     | Yes        | _   | Yes | P/S |
| V.)[n].MPA.IPOFEEDP.Xn      | Maximum % of execution feedrate with G201                                       |     | Yes        | _   | Yes | P/S |
| V.)[n].MPA.MANACCP.Xn       | Maximum % of jog acceleration with G201                                         |     | Yes        | —   | Yes | P/S |
| (V.)[n].MPA.IPOACCP.Xn      | Maximum % of execution acceleration with G2                                     | 201 | Yes        | —   | Yes | P/S |
| JOG MODE. HANDWH            | IEELS                                                                           | Lin | Rot        | Spd | Ana | Ser |
| V.)[n].MPA.MPGRESOL[i].Xn   | Dial resolution at the [i] position                                             | Yes | Yes        | _   | Yes | P/S |
| V.)[n].MPA.MPGFILTER.Xn     | Filter time for the handwheel                                                   | Yes | Yes        | _   | Yes | P/S |
| ···/[··]·····               |                                                                                 |     | 100        |     | 100 | .,0 |
| JOG MODE. INCREMI           | ENTAL JOG                                                                       | Lin | Rot        | Spd | Ana | Ser |
| V.)[n].MPA.INCJOGDIST[i].Xn | Moving distance at [i] dial position                                            | Yes | Yes        | —   | Yes | P/S |
| V.)[n].MPA.INCJOGFEED[i].Xr | Feedrate at [i] position                                                        | Yes | Yes        | _   | Yes | P/S |
| LEADSCREW ERROR             | COMPENSATION                                                                    | Lin | Rot        | Spd | Ana | Ser |
| (V.)[n].MPA.LSCRWCOMP.Xn    | Leadscrew error compensation<br>"0" = No "1"= Yes                               | Yes | Yes        | Yes | Yes | P/S |
| V.)[n].MPA.NPOINTS.Xn       | Number of points in the table                                                   | Yes | Yes        | Yes | Yes | P/S |
| V.)[n].MPA.TYPLSCRW.Xn      | Type of compensation<br>"0" = Real coordinates "1" = Theoretical<br>coordinates | Yes | Yes        | Yes | Yes | P/S |
| V.)[n].MPA.BIDIR.Xn         | Bi-directional compensation<br>"0" = No "1"= Yes                                | Yes | Yes        | Yes | Yes | P/S |
| V.)[n].MPA.REFNEED.Xn       | Mandatory home search<br>"0" = No "1"= Yes                                      | Yes | Yes        | Yes | Yes | P/S |
| V.)[n].MPA.POSITION[i].Xn   | Master axis position for point [i]                                              | Yes | Yes        | Yes | Yes | P/S |
| V.)[n].MPA.POSERROR[i].Xn   | Error of point [i] in the positive direction                                    | Yes | Yes        | Yes | Yes | P/S |
| V.)[n].MPA.NEGERROR[i].Xn   | Error of point [i] in the negative direction                                    | Yes | Yes        | Yes | Yes | P/S |
| FILTERS                     |                                                                                 | Lin | Rot        | Spd | Ana | Ser |
| V.)[n].MPA.ORDER[i].Xn      | Filter order                                                                    | Yes | Yes        | Yes | Yes | P/S |
| V.)[n].MPA.TYPE[i].Xn       | Type of filter<br>"1" = Low passing "2" = Anti-resonance                        | Yes | Yes        | Yes | Yes | P/S |
| V.)[n].MPA.FREQUENCY[i].Xn  | Break or center frequency                                                       | Yes | Yes        | Yes | Yes | P/S |
| V.)[n].MPA.NORBWIDTH[i].Xn  | Normal bandwidth                                                                | Yes | Yes        | Yes | Yes | P/S |
| V.)[n].MPA.SHARE[i].Xn      | % of signal going through the filter                                            | Yes | Yes        | Yes | Yes | P/S |
| WORK SETS                   |                                                                                 | Lin | Rot        | Spd | Ana | Ser |
|                             | Number of work sets                                                             | Voc | Voc        | Voc | Voc |     |
|                             | Default work set (on nower-un)                                                  | Yee | Yee        | Yee | Yee | P/S |
|                             |                                                                                 | 100 | 100        | 100 | 100 | 1/0 |

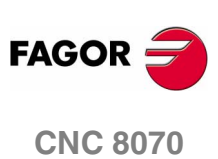

## 9.3.1 Related to gear parameters

These variables may be accessed from the program (PRG), PLC and interface (INT), they are read-only (R) synchronous and are evaluated in execution time.

They have generic names.

- Replace the "n" character with the channel number, maintaining the brackets. The first channel is identified with the number 1, "0" is not a valid number.
- Replace the letter "g" with a gear number keeping the brackets. The first gear is identified with the number 1, "0" is not a valid number.
- Replace the "Xn" character by the name, logic number or index in the channel of the axis or of the spindle.

| (V.)[n].MPA.COUNTERID[g].Xn | V.[1].MPA.COUNTERID[1].X | V.[2].MPA.COUNTERID[2].1 |
|-----------------------------|--------------------------|--------------------------|
| (V.)[n].MPA.PITCH[g].Xn     | V.[2].MPA.PITCH[1].Z     | V.[4].MPA.PITCH[2].3     |

| RESOLUTION                  |                                                                                     |     | Lin<br>Rot | Spd | Ana  | Ser |
|-----------------------------|-------------------------------------------------------------------------------------|-----|------------|-----|------|-----|
| (V.)[n].MPA.PITCH[g].Xn     | Leadscrew pitch                                                                     |     | Yes        | Yes | Yes  | P/S |
| (V.)[n].MPA.PITCH2[g].Xn    | Leadscrew pitch (2nd feedback)                                                      |     | Yes        | Yes | _    | P/S |
| (V.)[n].MPA.NPULSES[g].Xn   | Number of encoder pulses                                                            |     | Yes        | Yes | Yes  | S   |
| (V.)[n].MPA.NPULSES2[g].Xn  | Number of encoder pulses (2nd feedback)                                             |     | Yes        | Yes | Yes  | S   |
| (V.)[n].MPA.INPUTREV[g].Xn  | Turns of the motor shaft                                                            |     | Yes        | Yes | Yes  | P/S |
| (V.)[n].MPA.INPUTREV2[g].Xn | Turns of the motor shaft (2nd feedback)                                             |     | Yes        | Yes | —    | P/S |
| (V.)[n].MPA.OUTPUTREV[g].Xr | n Turns of the machine axis                                                         |     | Yes        | Yes | Yes  | P/S |
| (V.)[n].MPA.OUTPUTREV2[g].> | I Turns of the machine axis (2nd feedback)                                          |     | Yes        | Yes | —    | P/S |
| (V.)[n].MPA.SINMAGNI[g].Xn  | Sinusoidal multiplying factor                                                       |     | Yes        | Yes | Yes  | —   |
| (V.)[n].MPA.ABSFEEDBACK[g]  | .Xn Absolute feedback system<br>"0" = No "1"= Yes                                   |     | Yes        | Yes | Yes  | P/S |
| (V.)[n].MPA.FBACKAL[g]      | Feedback alarm activation<br>"0" = No "1"= Yes                                      |     | Yes        | Yes | Yes  | —   |
|                             |                                                                                     | Lin | Pot        | Snd | ۸na  | Sor |
|                             |                                                                                     |     | HUL        | Spu | Alla | Jei |
| (V.)[n].MPA.LOOPCH[g].Xn    | "0" = No "1"= Yes                                                                   | Yes | Yes        | Yes | Yes  | P/S |
| (V.)[n].MPA.AXISCH[g].Xn    | Feedback sign change<br>"0" = No "1"= Yes                                           | Yes | Yes        | Yes | Yes  | P/S |
| (V.)[n].MPA.INPOSW[g].Xn    | In-position zone                                                                    | Yes | Yes        | Yes | Yes  | P/S |
| BACKLASH IN MOVE            | MENT REVERSAL                                                                       | Lin | Rot        | Spd | Ana  | Ser |
| (V.)[n].MPA.BACKLASH[g].Xn  | Backlash                                                                            | Yes | Yes        | Yes | Yes  | P/S |
| BACKLASH. ADDITIC           | ONAL VELOCITY COMMAND PULSE                                                         | Lin | Rot        | Spd | Ana  | Ser |
| (V.)[n].MPA.BAKANOUT[g].Xn  | Additional velocity command pulse                                                   | Yes | Yes        | Yes | Yes  | P/S |
| (V.)[n].MPA.BAKTIME[g].Xn   | Duration of the additional velocity command                                         | Yes | Yes        | Yes | Yes  | P/S |
| (V.)[n].MPA.ACTBAKAN[g].Xn  | Application of the additional velocity<br>command pulse<br>"0" = G2/G3 "1" = Always | Yes | Yes        | Yes | Yes  | P/S |
| FEEDRATE SETTING            |                                                                                     | Lin | Rot        | Spd | Ana  | Ser |
| (V.)[n].MPA.G00FEED[a].Xn   | Feedrate in G00                                                                     | Yes | Yes        | Yes | Yes  | P/S |
| (V.)[n].MPA.MAXVOLT[q].Xn   | Analog voltage for G00FEED                                                          | Yes | Yes        | Yes | Yes  | S   |

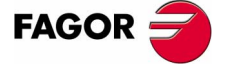

**CNC 8070** 

9.

| GAIN SETTING                                                                                                    |                                                                                                    | Lin | Rot | Spd | Ana | Ser |  |  |
|----------------------------------------------------------------------------------------------------|----------------------------------------------------------------------------------------------------|-----|-----|-----|-----|-----|--|--|
| (V.)[n].MPA.PROGAIN[g].Xn                                                                                                    | Proportional gain                                                                                                    | Yes | Yes | Yes | Yes | P/S |  |  |
| (V.)[n].MPA.FFWTYPE[g].Xn                                                                                                    | Pre-control (feed-forward) type<br>"0" = Off<br>"1" = Feed-forward<br>"2" = Ac-forward<br>"3" = Feed-forward + Ac-forward | Yes | Yes | Yes | Yes | P/S |  |  |
| (V.)[n].MPA.FFGAIN[g].Xn                                                                                                    | Percentage of Feed-Forward in automatic                                                                                   | Yes | Yes | Yes | Yes | P/S |  |  |
| (V.)[n].MPA.MANFFGAIN[g].Xn                                                                                                    | Percentage of Feed-Forward in JOG                                                                                         | Yes | Yes | _   | Yes | P/S |  |  |
| (V.)[n].MPA.ACFWFACTOR[g].Xn                                                                                                    | Acceleration time constant                                                                                                | Yes | Yes | Yes | Yes | S   |  |  |
| (V.)[n].MPA.ACFGAIN[g].Xn                                                                                                    | Percentage AC-Forward in automatic                                                                                        | Yes | Yes | Yes | Yes | P/S |  |  |
| (V.)[n].MPA.MANACFGAIN[g].Xn                                                                                                    | Percentage of AC-Forward in JOG                                                                                           | Yes | Yes | —   | Yes | P/S |  |  |
| ۔<br>Although in the machine parameter table they may be read with up to four decimals, the following variables<br>will only be read with one or two decimals whichever the case may be. |                                                                                                    |     |     |     |     |     |  |  |

• In variables ACFGAIN and MANACFGAIN, only the first decimal is relevant.

• In variables FFGAIN and MANFFGAIN only the first two decimals are relevant.

The PLC reading of *ACFGAIN* and *MANACFGAIN* comes in tenths (x10) The PLC reading of *FFGAIN* and *MANFFGAIN* comes in hundredths (x100) Ver "*Access to numeric values from the PLC*" en la página 326.

| LINEAR ACCELERAT            | ION                                             | Lin | Rot | Spd   | Ana    | Ser |
|-----------------------------|-------------------------------------------------|-----|-----|-------|--------|-----|
| (V.)[n].MPA.LACC1[g].Xn     | Acceleration of the first section               | Yes | Yes | Yes   | Yes    | P/S |
| (V.)[n].MPA.LACC2[g].Xn     | Acceleration of the second section              | Yes | Yes | Yes   | Yes    | P/S |
| (V.)[n].MPA.LFEED[g].Xn     | Change speed                                    | Yes | Yes | Yes   | Yes    | P/S |
|                             |                                                 |     |     |       |        |     |
| TRAPEZOIDAL AND             | SQUARE SINE ACCELERATION                        | Lin | Rot | Spd   | Ana    | Ser |
| (V.)[n].MPA.ACCEL[g].Xn     | Acceleration                                    | Yes | Yes | Yes   | Yes    | P/S |
| (V.)[n].MPA.DECEL[g].Xn     | Deceleration                                    | Yes | Yes | Yes   | Yes    | P/S |
| (V.)[n].MPA.ACCJERK[g].Xn   | Acceleration Jerk                               | Yes | Yes | Yes   | Yes    | P/S |
| (V.)[n].MPA.DECJERK[g].Xn   | Deceleration Jerk                               | Yes | Yes | Yes   | Yes    | P/S |
|                             |                                                 | Lin | Det | Cinal | A.m.o. | Cor |
| HOME SEARCH                 |                                                 | LIN | HOL | Spa   | Ana    | Ser |
| (V.)[n].MPA.I0TYPE[g].Xn    | Reference mark (IO) type                        | Yes | Yes | Yes   | Yes    | P/S |
|                             | "U" = Normal<br>"1" - Increasing dictance coded |     |     |       |        |     |
|                             | "2" - Decreasing distance coded                 |     |     |       |        |     |
| (V.)[n].MPA.BEEVAI UE[a].Xn | Home position                                   | Yes | Yes | Yes   | Yes    | P/S |
| (V.)[n].MPA.BEFSHIFT[a].Xn  | Offset of the reference point (home)            | Yes | Yes | Yes   | Yes    | P/S |
| (V)[n] MPA BEFEFED1[a] Xn   | Fast home searching feedrate                    | Yes | Ves | Yes   | Yes    | P/S |
| (V)[n] MPA BEFEFED2[a] Xn   | Slow home searching feedrate                    | Yes | Yes | Yes   | Yes    | P/S |
| (V)[n] MPA BEEPULSE[a] Xn   | Type of 10 pulse                                | Yes | Yes | Yes   | Yes    | P/S |
| (,[]                        | "0" = Negative "1" = Positive                   |     | 100 | 100   | 100    | .,0 |
| (V.)[n].MPA.ABSOFF[g].Xn    | Offset with respect to coded ref. mark          | Yes | Yes | Yes   | Yes    | P/S |
| (V.)[n].MPA.EXTMULT[g].Xn   | External factor for distance-coded mark         | Yes | Yes | Yes   | Yes    | _   |
| (V.)[n].MPA.I0CODDI1[g].Xn  | Pitch between 2 fixed coded marks               | Yes | Yes | Yes   | Yes    | P/S |
| (V.)[n].MPA.I0CODDI2[g].Xn  | Pitch between 2 variable coded marks            | Yes | Yes | Yes   | Yes    | P/S |
|                             |                                                 |     |     |       |        |     |
| FOLLOWING ERROR             |                                                 | Lin | Rot | Spd   | Ana    | Ser |
| (V.)[n].MPA.FLWEMONITOR[g]  | Xn Monitoring type                              | Yes | Yes | Yes   | Yes    | P/S |
|                             | "0" = Off "1" = Standard "2" = Linear           |     |     |       |        |     |
| (V.)[n].MPA.MINFLWE[g].Xn   | Maximum following error when stopped            | Yes | Yes | Yes   | Yes    | P/S |
| (V.)[n].MPA.MAXFLWE[g].Xn   | Maximum following error when moving             | Yes | Yes | Yes   | Yes    | P/S |
| (V.)[n].MPA.FEDYNFAC[g].Xn  | % of following error deviation                  | Yes | Yes | Yes   | Yes    | P/S |
| (V.)[n].MPA.ESTDELAY[g].Xn  | Following error delay                           | Yes | Yes | Yes   | Yes    | P/S |
| (V.)[n].MPA.INPOMAX[g].Xn   | Time to get in position                         | Yes | Yes | Yes   | Yes    | P/S |
| (V.)[n].MPA.INPOTIME[g].Xn  | Minimum time to stay in position                | Yes | Yes | Yes   | Yes    | P/S |
|                             |                                                 |     |     | _     |        | _   |
| AXIS LUBRICATION            |                                                 | Lin | Rot | Spd   | Ana    | Ser |
| (V.)[n].MPA.DISTLUBRI[g].Xn | Distance for lubrication pulse                  | Yes | Yes | Yes   | Yes    | P/S |

(Soft V02.0x)

FAGOR <del>-</del>

**CNC 8070** 

| ROTARY AXES AND SPINDLE                                     | Lin | Rot | Spd | Ana | Ser |
|-------------------------------------------------------------|-----|-----|-----|-----|-----|
| (V.)[n].MPA.MODUPLIM[g].Xn Module's upper limit             | _   | Yes | Yes | Yes | S   |
| (V.)[n].MPA.MODLOWLIM[g].Xn Module's lower limit            | _   | Yes | Yes | Yes | S   |
| (V.)[n].MPA.MODNROT[g].Xn Module error. Number of turns     | _   | Yes | Yes | Yes | S   |
| (V.)[n].MPA.MODERR[g].Xn Module error. Number of increments | —   | Yes | Yes | Yes | S   |
|                                                             |     |     |     |     |     |
| SPINDLE                                                     | Lin | Rot | Spd | Ana | Ser |
| (V.)[n].MPA.SZERO[g].Xn Speed considered "0 rpm"            | _   | _   | Yes | —   | P/S |
| (V.)[n].MPA.POLARM3[g].Xn Analog voltage sign M3            | —   | —   | Yes | —   | S   |
| "0" = Negative "1" = Positive                               |     |     |     |     |     |
| (V.)[n].MPA.POLARM4[g].Xn Analog voltage sign M4            | _   | —   | Yes | _   | S   |
| "0" = Negative "1" = Positive                               |     |     |     |     |     |
|                                                             |     |     |     |     |     |
| ANALOG VOLTAGE                                              | Lin | Rot | Spd | Ana | Ser |
| (V.)[n].MPA.SERVOOFF[g].Xn Offset compensation              | Yes | Yes | Yes | Yes | —   |
| (V.)[n].MPA.MINANOUT[g].Xn Minimum analog output            | Yes | Yes | Yes | Yes | _   |
|                                                             |     |     |     |     |     |
| ANALOG OUTPUT / FEEDBACK INPUT                              | Lin | Rot | Spd | Ana | Ser |
| (V.)[n].MPA.ANAOUTID[g].Xn Analog output of the axis        | Yes | Yes | Yes | Yes | —   |
| (V.)[n].MPA.COUNTERID[g].Xn Feedback input for the axis     | Yes | Yes | Yes | Yes | —   |

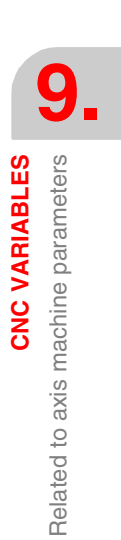

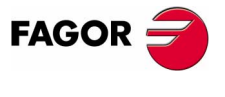

**CNC 8070** 

9.

CNC VARIABLES Related to jog mode parameters

# 9.4 Related to jog mode parameters

These variables are read-only (R) synchronous and are evaluated execution time.

They have generic names.

• Replace the letter "i" with the number keeping the brackets.

| (V.)MPMAN.NMPG       | V.MPMAN.NMPG       |                    |
|----------------------|--------------------|--------------------|
| (V.)MPMAN.MPGAXIS[i] | V.MPMAN.MPGAXIS[1] | V.MPMAN.MPGAXIS[2] |

| HANDWHEELS                 |                                                      | PRG         | PLC       | INT    |
|----------------------------|------------------------------------------------------|-------------|-----------|--------|
| (V.)MPMAN.NMPG             | Number of handwheels                                 | R           | R         | R      |
| (V.)MPMAN.COUNTERID[i]     | Feedback input for the handwheel [i]                 | R           | R         | R      |
| (V.)MPMAN.MPGAXIS[i]       | Axis associated with handwheel [i]                   | R           | R         | R      |
| JOG KEYS                   |                                                      | PRG         | PLC       | INT    |
| (V.)MPMAN.JOGKEYDEF[i]     | Axis and moving direction of the JOG [i] key         | R           | R         | R      |
| (V.)MPMAN.JOGTYPE          | JOG behavior                                         | R           | R         | R      |
| This variable may have the | following values:                                    |             |           |        |
| "1", "2""16" = Machine pa  | arameter set to "+1", "+2""+16". (Key for the axis a | nd positive | directi   | on)    |
| "-1", "-2" "-16" = Machine | parameter set to "-1", "-2""-16". (Key for the axis  | and negat   | tive dire | ction) |
| "101", "102""116" = Mach   | nine parameter set to "1", "2""16". (Axis key)       |             |           |        |
| "300" = Machine paramete   | r set to "R". (Rapid key)                            |             |           |        |
| "301" = Machine paramete   | r set to "+". (Key for positive direction)           |             |           |        |
| "302" = Machine paramete   | r set to "-". (Key for negative direction)           |             |           |        |

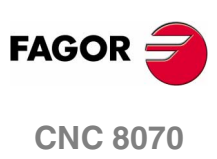

(SOFT V02.0x)

342

9.

**CNC VARIABLES** 

Related to "M" function parameters

# 9.5 Related to "M" function parameters

These variables are read-only (R) synchronous and are evaluated execution time.

They have generic names.

• Replace the letter "i" with the number keeping the brackets.

| (V.)MPM.MNUM[i]    | V.MPM.MNUM[3]    |
|--------------------|------------------|
| (V.)MPM.MTABLESIZE | V.MPM.MTABLESIZE |

| "M" FUNCTION TABL    | E                                                                                     | PRG | PLC | INT |
|----------------------|---------------------------------------------------------------------------------------|-----|-----|-----|
| (V.)MPM.MTABLESIZE   | Number of elements of the "M" function table                                          | R   | R   | R   |
| (V.)MPM.MNUM[i]      | "M" function number                                                                   | R   | R   | R   |
| (V.)MPM.SYNCHTYPE[i] | Type of synchronism of the "M" function                                               | R   | R   | R   |
|                      | "0" = Without synchronism "2" = Before-before<br>"4" = Before-after "8" = after-after |     |     |     |
| (V.)MPM.MTIME[i]     | Estimated time for an "M" function                                                    | R   | R   | R   |
| (V.)MPM.MPROGNAME[i] | Name of the subroutine associated with the "M"                                        | —   | _   | R   |
|                      | function                                                                              |     |     |     |

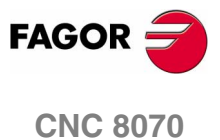

#### **Related to kinematic parameters** 9.6

These variables are read-only (R) synchronous and are evaluated execution time.

They have generic names.

- Replace the "n" letter with the kinematics number.
- Replace the "m" letter with the offset number.

| (V.)MPK.KINn[m] | V.MPK.KIN1[1]                | V.MPK.KIN6[42] |     |     |
|-----------------|------------------------------|----------------|-----|-----|
|                 |                              |                |     |     |
| KINEMATICS      |                              | PRG            | PLC | INT |
| (V.)MPK.NKIN    | Kinematics table             | R              | R   | R   |
| (V.)MPK.TYPE    | Kinetics type                | R              | R   | R   |
| (V.)MPK.KINn[m] | [m] offset of "n" kinematics | R              | R   | R   |

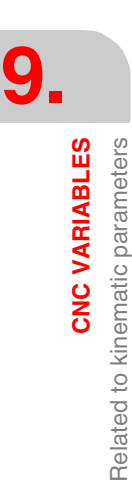

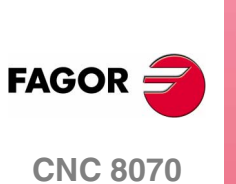

# 9.7 Related to magazine parameters

These variables are read-only (R) synchronous and are evaluated execution time.

They have generic names.

• Replace the "z" character with the magazine number, maintaining the brackets.

| (V.)TM.MZSIZE[z]      | V.TM.MZSIZE[1]                                                                                                    |     |     |     |
|-----------------------|----------------------------------------------------------------------------------------------------|-----|-----|-----|
|                       |                                                                                                    |     |     |     |
| MAGAZINE              |                                                                                                    | PRG | PLC | INT |
| (V.)TM.NTOOLMZ        | Number of tool magazines                                                                                                    | R   | R   | R   |
| (V.)TM.MZGROUND[z]    | Ground tools allowed<br>"0" = No "1"= Yes                                                                                                    | R   | R   | R   |
| (V.)TM.MZSIZE[z]      | Magazine size                                                                                                    | R   | R   | R   |
| (V.)TM.MZRANDOM[z]    | Random magazine<br>"0" = No "1"= Yes                                                                                                    | R   | R   | R   |
| (V.)TM.MZTYPE[z]      | Type of magazine<br>"1" = Asynchronous<br>"2" = Synchronous<br>"3" = Turret<br>"4" = Synchronous with 1 arm<br>"5" = Synchronous with 2 arms | R   | R   | R   |
| (V.)TM.MZCYCLIC[z]    | Cyclic tool changer<br>"0" = No "1"= Yes                                                                                                    | R   | R   | R   |
| (V.)TM.MZOPTIMIZED[z] | Tool management<br>"0" = No    "1"= Yes                                                                                                    | R   | R   | R   |
| (V.)TM.MZM6ALONE[z]   | Action when executing an M6 without a tool<br>"0" = Nothing "1" = Warning "2" = Error                                                        | R   | R   | R   |

CNC VARIABLES G

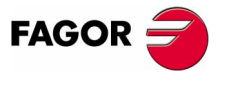

**CNC 8070** 

# 9.8 Related to OEM parameters

These variables are read-only (R) synchronous and are evaluated execution time.

They have generic names.

• Replace the letter "i" with the parameter number keeping the brackets. This number corresponds with the parameter number in the machine parameter table. For example, the parameter that appears in the MTBPAR table as P0 will be accessed as (V.)MTB.P[0].

| (V.)MTB.P[i]                 | V.MTB.P[3]                                                 |        |        |        |
|------------------------------|------------------------------------------------------------|--------|--------|--------|
|                              |                                                            |        |        |        |
| SHARED MEMORY                |                                                            | PRG    | PLC    | INT    |
| (V.)MTB.PLCDATASIZE          | Size of the PLC's shared data area                         | R      | R      | R      |
|                              |                                                            |        |        |        |
| OEM PARAMETER                |                                                            | PRG    | PLC    | INT    |
|                              |                                                            |        |        |        |
| (V.)MTB.SIZE                 | Number of OEM parameters                                   | R      | R      | R      |
| (V.)MTB.SIZE<br>(V.)MTB.P[i] | Number of OEM parameters<br>Value of the OEM parameter [i] | R<br>R | R<br>R | R<br>R |

When reading the (V.)MTB.P[i] variable from the PLC, it truncates the decimal portion. The (V.)MTB.PF[i] variables return the parameter value multiplied by 10000.

DATA = 54.9876 (V.)MTB.P[10] = 54 (V.)MTB.PF[10] = 549876

| READING DRIVE VA | RIABLES                                          | PRG | PLC | INT |
|------------------|--------------------------------------------------|-----|-----|-----|
| (V.)DRV.SIZE     | Number of variables to be consulted at the drive | R   | R   | R   |
| (V.)DRV.name     | Value of the variable                            | R/W | R/W | R/W |

The access to drive variables may be either to read or write depending on how it has been set in the machine parameter table. Likewise, the type of access to these variables from the PLC, synchronous or asynchronous, is also defined in the machine parameter table.

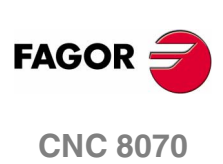

(SOFT V02.0x)

CNC VARIABLES Related to OEM parameters

9.

CNC VARIABLES User tables related

## 9.9 User tables related

These variables are read/write (R/W) synchronous and are evaluated during execution.

They have generic names.

- Replace the "n" character with the channel number, maintaining the brackets. The first channel is identified with the number 1, "0" is not a valid number.
- Replace the letters "m" and "i" with a number, keeping the brackets.
- Replace the "Xn" character by the name, logic number or index in the channel of the axis.

| (V.)A.ORGT[i].Xn | V.A.ORGT[1].X | V.A.ORGT[1].1 |
|------------------|---------------|---------------|
| (V.)A.FIX.Xn     | V.A.FIX.X     | V.A.FIX.2     |
| (V.)G.LUPm[n]    | V.G.LUP2[12]  |               |

| ZERO OFFSET          | TABLE                                            | Lin<br>Rot | Spd | PRG | PLC | INT | Exec |
|----------------------|--------------------------------------------------|------------|-----|-----|-----|-----|------|
| (V.)G.FORG           | First zero offset in the table                   | —          | —   | R   | R   | R   | Yes  |
| (V.)G.NUMORG         | Number of zero offsets in the table              | _          | _   | R   | R   | R   | Yes  |
| (V.)[n].A.ORG.Xn     | Offset of current origin for the Xn axis         | Yes        | No  | R   | R   | R   | No   |
| (V.)[n].A.ORGT[i].Xn | Offset of [i] origin for the Xn axis             | Yes        | No  | R/W | R/W | R/W | Yes  |
| (V.)[n].A.PLCOF.Xn   | Offset of PLC origin for the Xn axis             | Yes        | No  | R/W | R/W | R   | Yes  |
| The numbering of z   | rero offsets G54 through G59 is always the same: |            |     |     |     |     |      |

G54=1, G55=2, G56=3, G57=4, G58=5, G59=6

|         |              | ZERO'S (    | OFFSETS       |             |           |
|---------|--------------|-------------|---------------|-------------|-----------|
| Origin  | X (mm)       | Y (mm)      | Z (mm)        | U (mm)      | V (mm)    |
| PLCOF   | 0000.000     | (00000.000) | 0000.000      | 0000.000    | 00000.000 |
| G54     | 0000.000     | 00000.000   | 0000.000      | 00000.000   | 0000.000  |
| G55     | 000.000      | 00000.000   | 00000.000     | 00000.000   | 00000.000 |
| G56     | 00000. (V.)G | FROG 000    | (V.)A.PLCOF.  | Y 30000.000 | 00000.000 |
| G57     | 0000.000     | 00000.000   | 00000.000     | 00000.000   | 00000.000 |
| G58     | (00000.000)  | 00000.000   | 0000.000      | 00000.000   | 0000.000  |
| G59     | 00000.000    | 00000.000   | 0000.000      | 00000.000   | 00000.000 |
| G159=7  | 0000.000     | 0000.000    | 0000.000      | 00000.000   | 0000.000  |
| G159=8  | 00000.000    | (V.)A.ORGT  | 5].X 1000.000 | 00000.000   | 0000.000  |
| G159=9  | 0000.000     | 00000.000   | 00000.000     | 00000.000   | 0000.000  |
| G159=10 | 00000.000    | 00000.000   | 00000.000     | 00000.000   | 00000.000 |
| G159=11 | 00000.000    | 00000.000   | 0000.000      | 00000.000   | 0000.000  |
| G159=12 | 00000.000    | 00000.000   | 0000.000      | 00000.000   | 0000.000  |
| G159=13 | 00000.000    | 0000.000    | 0000.000      | 00000.000   | 0000.000  |

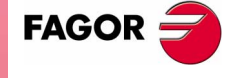

**CNC 8070** 

| FIXTURE TABLE        |                                       | Lin<br>Rot | Spd | PRG | PLC | INT | Exec |
|----------------------|---------------------------------------|------------|-----|-----|-----|-----|------|
| (V.)G.FFIX           | First fixture of the table            | —          | —   | R   | R   | R   | Yes  |
| (V.)G.NUMFIX         | Number of fixtures in the table       | —          | —   | R   | R   | R   | Yes  |
| (V.)[n].G.FIX        | Number of current fixture             | —          | —   | R/W | R   | R   | No   |
| (V.)[n].A.FIX.Xn     | Offset of current fixture for Xn axis | Yes        | No  | R   | R   | R   | No   |
| (V.)[n].A.FIXT[i].Xn | Offset of [i] fixture for the Xn axis | Yes        | No  | R/W | R/W | R/W | Yes  |

| Fixture | X (mm)        | Y (mm)    | Z (mm)    | U (mm)         | V (mm    |
|---------|---------------|-----------|-----------|----------------|----------|
|         | 00000.000     | 00000.000 | 00000.000 | 00000.000      | 00000.0  |
| 2       | (V.)G.FFIX    | 0000.000  | 00000.000 | 00000.000      | 00000.0  |
| 3       | 00000.000     | 00000.000 | 00000.000 | 00000.000      | 00000.0  |
| 4       | 00000.000     | 00000.000 | 0000.000  | 00000.000      | 00000.0  |
| 5       | 00000.000     | 00000.000 | 0000.000  |                | .00000.0 |
| 6       | 00000.000     | 00000.000 | 00000.000 | (V.)G.NOIEIFIX | 00000.0  |
| 7       | 00000.000     | 00000.000 | 00000.000 | 00000.000      | 00000.0  |
| 8       | 0000 (V.)A.FI | XT[5].X   | 00000.000 | 00000.000      | 00000.0  |
| 9       | 00000.000     | 0000.000  | 00000.000 | 00000.000      | 00000.0  |
| 10      | 00000.000     | 00000.000 | 00000.000 | 000.000        | 00000.0  |
|         |               |           |           |                |          |
|         |               |           |           |                |          |
|         |               |           |           |                |          |

| ARITHMETIC          | ARITHMETIC PARAMETER TABLES                                   |   | PLC | INT | Exec |
|---------------------|---------------------------------------------------------------|---|-----|-----|------|
| (V.)G.CUP[i]        | Value of the common arithmetic parameter [i]                  | — | R/W | R/W | Yes  |
| (V.)G.CUPF[i]       | Value of the common arithmetic parameter [i]. Value per       | _ | R/W | R/W | Yes  |
|                     | 10000                                                         |   |     |     |      |
| (V.)[n].G.GUP[i]    | Value of the global arithmetic parameter [i]                  | — | R/W | R/W | Yes  |
| (V.)[n].G.GUPF[i]   | Value of the global arithmetic parameter [i]. Value per 10000 | — | R/W | R/W | Yes  |
| (V.)[n].G.LUPACT[i] | Value of local arithmetic parameter [i] active level          | _ | R/W | R/W | Yes  |
| (V.)[n].G.LUPm[i]   | Value of local arithmetic parameter [i] of m level            | _ | R/W | R/W | Yes  |
| (V.)[n].G.LUPmF[i]  | Value of local arithmetic parameter [i] of m level. Value per | — | R/W | R/W | Yes  |
|                     | 1000                                                          |   |     |     |      |

When reading variables G.CUP, G.GUP and G.LUP1[i] through G.LUP7[i] from the PLC, it truncates the decimal portion. Variables G.CUPF, G.GUPF and G.LUP1F[i] through G.LUP7F[i] return the parameter value multiplied by 10000.

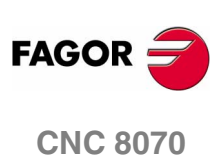

P100 = 23.1234 G.GUP[100] = 23 G.GUPF[100] = 231234

(SOFT V02.0x)

348

CNC VARIABLES Tool related

# 9.10 Tool related

For all the tool variables, those referred to the active tool (e.g. TM.TOR) are always for synchronous reading. The variables referred to a tool other than the active one (e.g. TM.TORT[i][j]) are for synchronous reading if the tool is in the magazine and for asynchronous reading if otherwise. The writing of these variables is always asynchronous, be it for the active tool or not.

The reading of the manager's variables is also asynchronous.

These variables are evaluated during block execution. They have generic names.

- Replace the "n" character with the channel number, maintaining the brackets. The first channel is identified with the number 1, "0" is not a valid number.
- Replace the letters "m", "j" and "i" with a number, keeping the brackets.
- Replace the "Xn" character by the name, logic number or index in the channel of the axis.

| (V.)[n].TM.TOOL        | V.[1].TM.TOOL         | V.[4].TM.TOOL         |
|------------------------|-----------------------|-----------------------|
| (V.)TM.TORT[m][i]      | V.TM.TORT[3][1]       | V.TM.TORT[21][2]      |
| (V.)TM.TOFLWT[m][i].Xn | (V.)TM.TOFLWT[4][1].X | (V.)TM.TOFLWT[4][1].1 |

| TOOL AND OF       | FSETS                                        | PRG | PLC | INT |
|-------------------|----------------------------------------------|-----|-----|-----|
| (V.)TM.T[z][j]    | Tool in the [j] position of the [z] magazine | R   | R   | R   |
| (V.)TM.P[z][m]    | Position of the [m] tool in the [z] magazine | R   | R   | R   |
| (V.)[n].TM.TOOL   | Number of the active tool                    | R   | R   | R   |
| (V.)[n].TM.TOD    | Number of the active tool offset             | R   | R   | R   |
| (V.)[n].TM.NXTOOL | Number of the next tool                      | R   | R   | R   |
| (V.)[n].TM.NXTOD  | Number of the next tool offset               | R   | R   | R   |

If in variables (V.)TM.T[z][j] and (V.)TM.P[z][m], the number of the [z] magazine is left out, the variables will refer to the former.

The "next tool" is the one already selected but waiting to be activated by executing an M06.

| MONITORING          |                                                      | PRG | PLC | INT |
|---------------------|------------------------------------------------------|-----|-----|-----|
| (V.)[n].TM.TOMON[i] | Monitoring type of the [i] offset of the active tool | R   | R   | R   |
| (V.)TM.TOMONT[m][i] | Monitoring type of the [i] offset of the [m] tool    | R/W | R/W | R/W |
| (V.)[n].TM.TLFN[i]  | Maximum life of the [i] offset of the active tool    | R   | R   | R   |
| (V.)TM.TLFNT[m][i]  | Maximum life of the [i] offset of the [m] tool       | R/W | R/W | R/W |
| (V.)[n].TM.TLFR[i]  | Real life of the [i] offset of the active tool       | R   | R   | R   |
| (V.)TM.TLFRT[m][i]  | Real life of the [i] offset of the [m] tool          | R/W | R/W | R/W |
| (V.)[n].TM.REMLIFE  | Remaining life of the active tool                    | —   | R   | R   |

If in the tool variables, the offset number is left out, the variable will then refer to the active offset.

| MAGAZINE                |                                                                 | PRG | PLC | INT |
|-------------------------|-----------------------------------------------------------------|-----|-----|-----|
| (V.)[n].TM.TSTATUS      | Status of the active tool                                       | R   | R   | R   |
| (V.)TM.TSTATUST[m]      | Status of the [m] tool                                          |     | R   | R   |
| (V.)[n].TM.TLFF         | Family of the active tool                                       | R   | R   | R   |
| (V.)TM.TLFFT[m]         | Family of the [m] tool                                          | R/W | R/W | R/W |
| (V.)[n].TM.ACTUALMZ     | Tool Magazine being used by each channel                        | R   | R   | R   |
| (V.)TM.MZRESPECTSIZE[z] | In a random magazine [z], the tool always in the same position. | R   | R   | R   |
| (V.)TM.MZACTUALCH[z]    | Channel being used by the tool magazine [z]                     | R   | R   | R   |

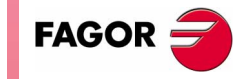

**CNC 8070** 

(V.)TM.TOKT[m][i] L wear of the [i] offset of the [m] tool (V.)[n].TM.TOTIPR[i] Tool tip radius of the [i] offset of the active tool (V.)TM.TOTIPRT[m][i] Tool tip radius of the [i] offset of the [m] tool

Tool tip radius wear of the [i] offset of the active tool

Tool tip radius wear of the [i] offset of the [m] tool

Cutting length of the [i] offset of the active tool

Penetration angle of the [i] offset of the [m] tool

Offset of the tool in the first axis of the channel

Offset of the tool in the third axis of the channel

Xn axis deviation of the [i] offset of the active tool

Wear offset of the tool in the first axis of the channel

Wear offset of the tool in the third axis of the channel

Wear offset of the tool in the second axis of the channel

Xn axis deviation of the [i] offset of the [m] tool

Xn axis deviation of the [i] offset of the active tool

Offset of the tool in the second axis of the channel

Yes

Yes

Yes

Yes

Yes

Yes

Yes

Yes

Yes

Yes No

No

No

No

No

No

No

No

No

No

Cutting length of the [i] offset of the [m] tool Penetration angle of the [i] offset of the active tool

| GEOMETRY             |                                                  | Rot | Spd |
|----------------------|--------------------------------------------------|-----|-----|
|                      |                                                  | Lin | -   |
| (V.)[n]. I M. IOR[i] | Radius of the tool offset [I] of the active tool | —   |     |
| (V.)TM.TORT[m][i]    | Radius of the tool offset [i] of the [m] tool    | —   | —   |
| (V.)[n].TM.TOI[i]    | R wear of the [i] offset of the active tool      | —   | _   |
| (V.)TM.TOIT[m][i]    | R wear of the [i] offset of the [m] tool         | —   | _   |
| (V.)[n].TM.TOL[i]    | Length offset [i] of the active tool             | _   | _   |
| (V.)TM.TOLT[m][i]    | Length of the tool offset [i] of the [m] tool    | _   | _   |
| (V.)[n].TM.TOK[i]    | L wear of the [i] offset of the active tool      | _   | _   |

Xn axis deviation wear of the [i] offset of the [m] tool If in the tool variables, the offset number is left out, the variable will then refer to the active offset.

| (V.)TM.TOR[i]     | Radius of active tool, offset [i].             |
|-------------------|------------------------------------------------|
| (V.)TM.TOR        | Radius of active tool, active offset.          |
| (V.)TM.TORT[m][i] | Tool radius [m], offset [i].                   |
| (V.)TM.TORT[m]    | Tool radius [m], active offset in the channel. |

| "CUSTOM" DAT        | A                                         | PRG | PLC | INT |
|---------------------|-------------------------------------------|-----|-----|-----|
| (V.)[n].TM.TOTP1    | Additional parameter 1 of the active tool | R/W | R/W | R/W |
| (V.)[n].TM.TOTP2    | Additional parameter 2 of the active tool | R/W | R/W | R/W |
| (V.)[n].TM.TOTP3    | Additional parameter 3 of the active tool | R/W | R/W | R/W |
| (V.)[n].TM.TOTP4    | Additional parameter 4 of the active tool | R/W | R/W | R/W |
| (V.)TM.TOTP1T[i]    | Additional parameter 1 of the [i] tool    | R/W | R/W | R/W |
| (V.)TM.TOTP2T[i]    | Additional parameter 2 of the [i] tool    | R/W | R/W | R/W |
| (V.)TM.TOTP3T[i]    | Additional parameter 3 of the [i] tool    | R/W | R/W | R/W |
| (V.)TM.TOTP4T[i]    | Additional parameter 4 of the [i] tool    | R/W | R/W | R/W |
|                     |                                           |     |     |     |
| TOOL MANAGE         | R                                         | PRG | PLC | INT |
| (V.)[n].TM.MZSTATUS | Status of the tool manager                | —   | R   | R   |
| (V.)[n].TM.MZRUN    | Tool manager running                      | —   | R   | R   |
| (V.)[n].TM.MZMODE   | Operating mode of the tool manager        | R/W | R   | R/W |
| (V.)[n].TM.MZWAIT   | Tool manager executing a maneuver         | R   | R   | R   |

(V.)TM.MZWAIT There is no need to program it in the subroutine associated with M06. The subroutine itself waits for the manager's maneuvers to finish. This way, block preparation is not interrupted.

(SOFT V02.0x)

**CNC 8070** 

FAGOR

Tool related

(V.)[n].TM.TOWTIPR[i]

(V.)TM.TOWTIPRT[m][i]

(V.)[n].TM.TOCUTL[i]

(V.)TM.TOCUTLT[m][i]

(V.)[n].TM.TOFL[i].Xn

(V.)TM.TOFLT[m][i].Xn

(V.)[n].TM.TOFLW[i].Xn

(V.)TM.TOFLWT[m][i].Xn

(V.)[n].TM.TOFLW1

(V.)[n].TM.TOFLW2

(V.)[n].TM.TOFLW3

(V.)[n].TM.TOAN[i] (V.)TM.TOANT[m][i]

(V.)[n].TM.TOFL1

(V.)[n].TM.TOFL2

(V.)[n].TM.TOFL3

9

CNC VARIABLES Tool related

# 9.10.1 Variables only used during block preparation

The CNC reads several blocks ahead of the one being executed in order to calculate in advance the path to follow.

As can be seen in the following example, the block being prepared is calculated with the tool T6; whereas the tool T1 is the one currently selected.

| G1 X100 F200 T1 M6 | (Block in execution)   |
|--------------------|------------------------|
| Y200               |                        |
| G1 X20 F300 T6 M6  |                        |
| X30 Y60            | (Block being prepared) |

There are specific variables for consulting and/or modifying the values being used in the preparation.

They can only be accessed from the program (PRG) and they are evaluated during block preparation.

When writing in any of these variables, the table is not modified; the new value is only assumed for block preparation.

The following table refers to the tool being prepared, unless stated otherwise.

| ONLY USED D        | URING BLOCK PREPARATION                                   | Lin | Rot | Spd | PRG |
|--------------------|-----------------------------------------------------------|-----|-----|-----|-----|
| (V.)[n].G.TOOL     | Number of the tool being prepared                         | _   | —   | —   | R   |
| (V.)[n].G.TOD      | Number of tool offset being prepared                      | _   | _   | _   | R   |
| (V.)[n].G.NXTOOL   | Number of next tool being prepared                        | —   | —   | —   | R   |
| (V.)[n].G.NXTOD    | Number of next tool offset being prepared                 | _   | _   | _   | R   |
| (V.)[n].G.TOR      | Radius of the tool offset being prepared                  | —   | —   | —   | R/W |
| (V.)[n].G.TOI      | Radius wear of the tool offset being prepared             | —   | —   | —   | R/W |
| (V.)[n].G.TOL      | Length of the tool offset being prepared                  |     | —   | _   | R/W |
| (V.)[n].G.TOK      | Length wear of the tool offset being prepared             | —   | —   | —   | R/W |
| (V.)[n].G.TOTIPR   | Tip radius of the offset being prepared                   | —   | —   | —   | R/W |
| (V.)[n].G.TOWTIPR  | Tip radius wear of the offset being prepared              | _   | —   | _   | R/W |
| (V.)[n].G.TOCUTL   | Cutting length of the tool offset being prepared          | —   | —   | —   | R/W |
| (V.)[n].G.TOAN     | Penetration angle of the tool offset being prepared       | —   | —   | —   | R/W |
| (V.)[n].A.TOFL.Xn  | Deviation of the active offset on the Xn axis             | Yes | Yes | No  | R/W |
| (V.)[n].A.TOFLW.Xn | Deviation of the active wear offset on the Xn axis        | Yes | Yes | No  | R/W |
| (V.)[n].G.TOFL1    | Offset of the tool in the first axis of the channel       | Yes | Yes | No  | R/W |
| (V.)[n].G.TOFL2    | Offset of the tool in the second axis of the channel      | Yes | Yes | No  | R/W |
| (V.)[n].G.TOFL3    | Offset of the tool in the third axis of the channel       | Yes | Yes | No  | R/W |
| (V.)[n].G.TOFLW1   | Wear offset of the tool in the first axis of the channel  | Yes | Yes | No  | R/W |
| (V.)[n].G.TOFLW2   | Wear offset of the tool in the second axis of the channel | Yes | Yes | No  | R/W |
| (V.)[n].G.TOFLW3   | Wear offset of the tool in the third axis of the channel  | Yes | Yes | No  | R/W |
| (V.)[n].G.TOMON    | Monitoring type of the tool offset being prepared         | —   | —   | —   | R/W |
| (V.)[n].G.TLFN     | Nominal life of the tool offset being prepared            | —   | —   | —   | R   |
| (V.)[n].G.TLFR     | Real life of the tool offset being prepared               | —   | —   | —   | R   |
| (V.)[n].G.REMLIFE  | Remaining life of the tool offset being prepared          | —   | —   | —   | R/W |
| (V.)[n].G.TSTATUS  | Status of the tool being prepared                         | _   | —   | —   | R   |
| (V.)[n].G.TLFF     | Family of the tool offset being prepared                  | —   | —   | —   | R   |
| (V.)[n].G.TOTP1    | Additional parameter 1 of the active tool                 | —   | —   | —   | R/W |
| (V.)[n].G.TOTP2    | Additional parameter 2 of the active tool                 | —   | —   | _   | R/W |
| (V.)[n].G.TOTP3    | Additional parameter 3 of the active tool                 | —   | —   | _   | R/W |
| (V.)[n].G.TOTP4    | Additional parameter 4 of the active tool                 | _   |     | —   | R/W |

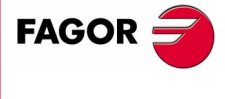

**CNC 8070** 

# 9.11 PLC related

These variables are evaluated when being executed.

They have generic names.

• Replace the letter "i" with a number keeping the brackets.

| (V.)PLC.I[n]   | V.PLC.I[16]  |
|----------------|--------------|
| (V.)PLC.signal | V.PLC.auxend |

| STATUS         |                                                            | PRG F | PLC | INT | R | W |
|----------------|------------------------------------------------------------|-------|-----|-----|---|---|
| (V.)PLC.STATUS | PLC status<br>"0" = Stopped "1" = Running                  | R     | —   | R   | — | - |
| RESOURCES      |                                                            | PRG F | PLC | INT | R | W |
| (V.)PLC.I[i]   | Status of PLC input [i]                                    | R/W   | —   | R/W | — | — |
| (V.)PLC.O[i]   | Status of PLC output [i]                                   | R/W   | _   | R/W | _ | _ |
| (V.)PLC.M[i]   | Status of PLC mark [i]                                     | R/W   | _   | R/W | — | _ |
| (V.)PLC.R[i]   | Status of PLC register [i]                                 | R/W   |     | R/W | _ | _ |
| (V.)PLC.T[i]   | Status of PLC timer [i]                                    | R     | _   | R/W |   | _ |
| (V.)PLC.C[i]   | Status of PLC counter [i]                                  | R     |     | R/W | _ | _ |
| (V.)PLC.signal | Status of exchange signals with CNC (any mark or register) | R/W   | —   | R/W | _ | _ |
|                |                                                            |       |     |     | _ |   |

| (V.)PLC.symbol Status of the external symbols defined at the PLC R/W — R/W — — | SYMBOLS        |                                                   | PRG I | PLC | INT | R | W |
|--------------------------------------------------------------------------------|----------------|---------------------------------------------------|-------|-----|-----|---|---|
|                                                                                | (V.)PLC.symbol | Status of the external symbols defined at the PLC | R/W   | —   | R/W | _ | — |

This variable may be used to consult only the symbols defined with the PDEF command in the PLC program.

| MESSAGES              |                                                                                                 | PRG     | PLC    | INT    | R     | W    |
|-----------------------|-------------------------------------------------------------------------------------------------|---------|--------|--------|-------|------|
| (V.)PLC.MSG[i]        | Status of PLC message [n]<br>"0" = Inactive "1" = Active                                        | R/W     | —      | R/W    | —     | —    |
| (V.)PLC.PRIORMSG      | Active message with the highest priority (the one with the lowest number among the active ones) | R       | _      | R      | —     | —    |
| (V.)PLC.EMERGMSG      | Active emerging message (the one shown at full screen)                                          | R       | —      | R      | —     | —    |
|                       |                                                                                                 |         |        |        |       |      |
| ERRORS                |                                                                                                 | PRG     | PLC    | INT    | R     | W    |
| (V.)PLC.ERR[i]        | Status of PLC error [n]<br>"0" = Inactive "1" = Active                                          | R/W     | —      | R/W    | —     | —    |
| (V.)PLC.PRIORERR      | Active error with the highest priority (the one with the lowest number among the active ones)   | R       | _      | R      | _     | —    |
|                       |                                                                                                 | -       |        |        |       |      |
| TIMER                 |                                                                                                 | PRG     | PLC    | INT    | R     | W    |
| (V.)PLC.TIMER         | Value of the timer enabled by PLC                                                               | R/W     | R/W    | R/W    | Syn   | Syn  |
| The PLC "TIMER" is    | enabled or disabled with the PLC mark TIMERON. It                                               | counts  | s whe  | n TIM  | ERON  | l=1  |
| Using the variable (V | /.)PLC.TIMER, it is possible to consult and/or modify i                                         | ts coul | nt. Va | lue in | secor | nds. |

CNC 8070

FAGOR

## 9.12 Jog mode related

With the jog selector switch on the operator panel, it is possible to select the "Type of movement", the "Resolution of the handwheel" and the "Incremental jog position".

Those values may also be forced from the PLC. When setting a value from the PLC, the CNC ignores the selector switch.

## Example to set the "10" position to the X axis handwheel:

Set variable (V.)A.PLCMMODE.X to "1" Set variable (V.)PLC.MPGDIX to "2"

## For the X axis handwheel to "obey" (not to ignore) the switch:

Set variable (V.)A.PLCMMODE.X to "0"

These variables are synchronous read/write (R/W). All these variables are evaluated when being executed.

| TYPE OF MOVEM                                                                                                    | ENT                                                                                                    | Lin<br>Rot        | Spd            | PRG                | PLC                  | INT                  |
|----------------------------------------------------------------------------------------------------|----------------------------------------------------------------------------------------------------|-------------------|----------------|--------------------|----------------------|----------------------|
| (V.)G.MANMODE<br>(V.)G.CNCMANMODE<br>(V.)PLC.MANMODE                                                                                                    | Active for all the axes<br>At the switch for all of the axes<br>By PLC for all the axes                                                     |                   |                | R<br>R<br>R        | R<br>R<br>R/W        | R<br>R/W<br>R        |
| (V.)[n].A.MANMODE.Xn<br>(V.)[n].A.CNCMMODE.Xn<br>(V.)[n].A.PLCMMODE.Xn                                                                                                    | Active for the Xn axis<br>At the switch for the Xn axis<br>By PLC for the Xn axis                                                           | Yes<br>Yes<br>Yes | No<br>No<br>No | R<br>R<br>R        | R<br>R<br>R/W        | R<br>R/W<br>R        |
| These variables may h                                                                                                    | ave the following values:                                                                                                    |                   |                |                    |                      |                      |
| "0" = No type is ford                                                                                                    | ced from the PLC.                                                                                                    |                   |                |                    |                      |                      |
| "1" = Handwheel m                                                                                                    | ode.                                                                                                    |                   |                |                    |                      |                      |
| "2" = Continuous jo                                                                                                    | g mode.                                                                                                    |                   |                |                    |                      |                      |
| "3" = Incremental jo                                                                                                    | og mode.                                                                                                    |                   |                |                    |                      |                      |
| The variable "(V.)[n].A.                                                                                                    | MANMODE.Xn" may also have the following value                                                                                               | :                 |                |                    |                      |                      |
| "4" = Handwheel m<br>to be moved has no                                                                                                    | ode without selected axis. The handwheel mode h<br>of been selected.                                                                        | as bee            | en sele        | ected              | but th               | e axis               |
| HANDWHEEL MO                                                                                                    | DE RESOLUTION (POSITION)                                                                                                    |                   |                | PRG                | PLC                  | INT                  |
| (V.)G.MPGIDX A<br>(V.)G.CNCMPGIDX P<br>(V.)PLC.MPGIDX P                                                                                                    | ctive position for all the handwheels<br>osition selected at the switch<br>osition selected by PLC                                          |                   |                | R<br>R<br>R        | R<br>R<br>R/W        | R<br>R/W<br>R        |
| These variables may h                                                                                                    | ave the following values:                                                                                                    |                   |                |                    |                      |                      |
| "1" = Position 1                                                                                                    |                                                                                                    |                   |                |                    |                      |                      |
| "2" = Position 10                                                                                                    |                                                                                                    |                   |                |                    |                      |                      |
|                                                                                                    |                                                                                                    |                   |                |                    |                      |                      |
| "3" = Position 100                                                                                                    |                                                                                                    |                   |                |                    |                      |                      |
| "3" = Position 100                                                                                                    | OG POSITION                                                                                                    |                   |                | PRG                | PLC                  | INT                  |
| "3" = Position 100<br>INCREMENTAL JC<br>(V.)G.INCJOGIDX A<br>(V.)G.CNCINCJOGIDX P<br>(V.)PLC.INCJOGIDX P                                                                                                    | OG POSITION<br>active position for all the axes<br>osition selected by the switch<br>osition selected by PLC                                |                   |                | PRG<br>R<br>R<br>R | PLC<br>R<br>R<br>R/W | INT<br>R<br>R/W<br>R |
| "3" = Position 100<br>INCREMENTAL JO<br>V.)G.INCJOGIDX A<br>V.)G.CNCINCJOGIDX P<br>V.)PLC.INCJOGIDX P<br>These variables may h                                                                                             | OG POSITION<br>active position for all the axes<br>rosition selected by the switch<br>rosition selected by PLC<br>ave the following values: |                   |                | PRG<br>R<br>R<br>R | PLC<br>R<br>R<br>R/W | INT<br>R<br>R/W<br>R |
| "3" = Position 100<br>INCREMENTAL Ja<br>V.)G.INCJOGIDX A<br>V.)G.CNCINCJOGIDX P<br>V.)PLC.INCJOGIDX P<br>These variables may have<br>"1" = Position 1                                                                      | OG POSITION<br>ctive position for all the axes<br>position selected by the switch<br>position selected by PLC<br>ave the following values:  |                   |                | PRG<br>R<br>R<br>R | PLC<br>R<br>R<br>R/W | INT<br>R<br>R/W<br>R |
| "3" = Position 100<br>INCREMENTAL JO<br>V.)G.INCJOGIDX A<br>V.)G.CNCINCJOGIDX P<br>V.)PLC.INCJOGIDX P<br>These variables may ho<br>"1" = Position 1<br>"2" = Position 10                                                   | OG POSITION<br>active position for all the axes<br>position selected by the switch<br>position selected by PLC<br>ave the following values: |                   |                | PRG<br>R<br>R<br>R | PLC<br>R<br>R/W      | INT<br>R<br>R/W<br>R |
| "3" = Position 100<br>INCREMENTAL Jack<br>V.)G.INCJOGIDX A<br>V.)G.CNCINCJOGIDX P<br>V.)PLC.INCJOGIDX P<br>These variables may have<br>"1" = Position 1<br>"2" = Position 10<br>"3" = Position 100                         | OG POSITION<br>ctive position for all the axes<br>osition selected by the switch<br>osition selected by PLC<br>ave the following values:    |                   |                | PRG<br>R<br>R      | PLC<br>R<br>R<br>R/W | INT<br>R<br>R/W<br>R |
| "3" = Position 100<br>INCREMENTAL Junch<br>V.)G.INCJOGIDX A<br>V.)G.CNCINCJOGIDX P<br>V.)PLC.INCJOGIDX P<br>These variables may have<br>"1" = Position 1<br>"2" = Position 10<br>"3" = Position 100<br>"4" = Position 1000 | OG POSITION<br>active position for all the axes<br>position selected by the switch<br>position selected by PLC<br>ave the following values: |                   |                | PRG<br>R<br>R<br>R | PLC<br>R<br>R<br>R/W | INT<br>R<br>R/W<br>R |

Jog mode related

FAGOR

**CNC 8070** 

| JOG FEEDRA       | TES                 | PRG P | LC II | NT  |
|------------------|---------------------|-------|-------|-----|
| (V.)[n].G.FMAN   | JOG feedrate in G94 | R/W   | R R   | ₹/W |
| (V.)[n].G.MANFPR | JOG feedrate in G95 | R/W   | R R   | {/W |

The variables associated with the jog mode are modified when changing the value of the -F- field from the jog mode screen. These variables are not affected when changing the feedrate from the MDI mode.

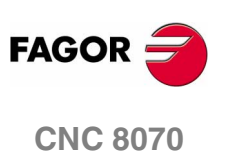

9

CNC VARIABLES Coordinate related

# 9.13 Coordinate related

Remember that a spindle working in closed loop (M19 or G63) behaves like an axis.

These variables are for synchronous reading (R).

They have generic names.

- Replace the "n" character with the channel number, maintaining the brackets. The first channel is identified with the number 1, "0" is not a valid number.
- Replace the "Xn" character by the name, logic number or index in the channel of the axis.
- Replace the "Sn" character by the name, logic number or index in the channel of the spindle.

| (V.)[n].A.PPOS.Xn | V.[1].A.PPOS.X | V.[1].A.PPOS.1 |
|-------------------|----------------|----------------|
| (V.)[n].A.POS.Sn  | V.[2].A.POS.S  | V.[2].A.POS.2  |

There are real and theoretical coordinates corresponding to the tool base and tool tip. All of them may be referred to Machine Zero or to the current Part Zero.

A theoretical coordinate is the position that the axis must occupy at all times, a real coordinate is the one it actually occupies and the difference between these two is called "following error".

| RELATED TO L          | NEAR AND ROTARY AXES                                               | PRG | PLC | INT | Exec |
|-----------------------|--------------------------------------------------------------------|-----|-----|-----|------|
| (V.)[n].A.PPOS.Xn     | Programmed coordinates (of the tool tip)                           | R   | R   | R   | No   |
| (V.)[n].G.PLPPOS1     | Programmed coordinate (of the tool tip) First axis of the channel  | R   | R   | R   | No   |
| (V.)[n].G.PLPPOS2     | Programmed coordinate (of the tool tip) Second axis of the channel | R   | R   | R   | No   |
| (V.)[n].G.PLPPOS3     | Programmed coordinate (of the tool tip) Third axis of the channel  | R   | R   | R   | No   |
| (V.)[n].A.FLWE.Xn     | Following error of the axis                                        | R   | R   | R   | Yes  |
| (V.)[n].A.APOS.Xn     | Part coordinates. Real of the tool base                            | R   | R   | R   | Yes  |
| (V.)[n].A.ATPOS.Xn    | Part coordinates. Theoretical of the tool base                     | R   | R   | R   | Yes  |
| (V.)[n].A.ATIPPOS.Xn  | Part coordinates. Real of the tool tip                             | R   | R   | R   | Yes  |
| (V.)[n].A.ATIPTPOS.Xn | Part coordinates. Theoretical of the tool tip                      | R   | R   | R   | Yes  |
| (V.)[n].A.POS.Xn      | Machine coordinates. Real of the tool base                         | R   | R   | R   | Yes  |
| (V.)[n].A.TPOS.Xn     | Machine coordinates. Theoretical of the tool base                  | R   | R   | R   | Yes  |
| (V.)[n].A.TIPPOS.Xn   | Machine coordinates. Real of the tool tip                          | R   | R   | R   | Yes  |
| (V.)[n].A.TIPTPOS.Xn  | Machine coordinates. Theoretical of the tool tip                   | R   | R   | R   | Yes  |

The PPOSS variable returns the target coordinate, in part coordinates and referred to the tool tip, in the current reference system; i.e. taking into consideration the coordinate rotation, scaling factor, active incline plane, etc.

| G1 X10     | V.A.PPOS.X=10                                          |
|------------|--------------------------------------------------------|
| #SCALE [2] | (Scaling factor of .2.)                                |
| G1 X10     | V.A.PPOS.X=20                                          |
| G73 Q90    | [Coordinate system rotation (pattern rotation)]        |
| X10        | V.A.PPOS.Y=20 (since the Y axis is the one that moves) |

The values of the PPOS variables read from a program or from the PLC and the interface will be different when the coordinate is affected by tool compensation or when machining in round corner mode. The value read by program will be the programmed coordinate whereas the value read from the PLC or interface will be the real (actual) coordinate considering tool radius compensation and corner rounding.

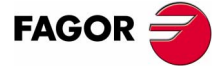

**CNC 8070** 

| SPINDLE RELA      | TED                          | PRG | PLC | INT | Exec |
|-------------------|------------------------------|-----|-----|-----|------|
| (V.)[n].A.POS.Sn  | Real spindle position        | R   | R   | R   | No   |
| (V.)[n].A.TPOS.Sn | Theoretical spindle position | R   | R   | R   | Yes  |
| (V.)[n].A.PPOS.Sn | Programmed spindle position  | R   | R   | R   | Yes  |
| (V.)[n].A.FLWE.Sn | Spindle following error      | R   | R   | R   | Yes  |

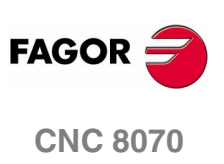

CNC VARIABLES Feedrate related

## 9.14 Feedrate related

These variables are synchronous read/write (R/W).

They have generic names.

• Replace the "n" character with the channel number, maintaining the brackets. The first channel is identified with the number 1, "0" is not a valid number.

| FEEDRATES                                              |                                                                                | PRG         | PLC           | INT         | Exec             |
|--------------------------------------------------------|--------------------------------------------------------------------------------|-------------|---------------|-------------|------------------|
| (V.)[n].G.FREAL                                        | Real CNC feedrate                                                              | R           | R             | R           | Yes              |
| (V.)[n].G.FEED<br>(V.)[n].PLC.F<br>(V.)[n].G.PRGF      | Active feedrate in G94<br>Feedrate by PLC in G94<br>Feedrate by program in G94 | R<br>R<br>R | R<br>R/W<br>R | R<br>R<br>R | Yes<br>Yes<br>No |
| (V.)[n].G.FPREV<br>(V.)[n].PLC.FPR<br>(V.)[n].G.PRGFPR | Active feedrate in G95<br>Feedrate by PLC in G95<br>Feedrate by program in G95 | R<br>R<br>R | R<br>R/W<br>R | R<br>R<br>R | Yes<br>Yes<br>No |

The (V.)G.FREAL variable takes into account the accelerations and decelerations of the machine. When the axes are stopped, it returns a value of "0" and when moving it returns the value corresponding to the feedrate type G94/G95. On laser cutting machines, it is recommended to use this variable so the laser power is proportional to the feedrate.

The feedrate in G94 (mm/min) or G95 (mm/rev) may be set by program or by PLC; the one set by PLC has the highest priority. When selecting a new feedrate in MDI mode, the CNC updates the following variables:

• (V.)G.FEED and (V.)G.PRGF with G94 active.

(V.)[n].G.CNCFRO % F at the selector switch

• (V.)G.FPREV and (V.)G.PRGFPR with G95 active.

| MACHINING                                                          | TIME                                                                      | PRG                    | PLC                  | INT                  | Exec                     |
|--------------------------------------------------------------------|---------------------------------------------------------------------------|------------------------|----------------------|----------------------|--------------------------|
| (V.)G.FTIME                                                        | Machining time in G93                                                     | R                      | R                    | R                    | No                       |
| The machining tir                                                  | me is given in seconds.                                                   |                        |                      |                      |                          |
|                                                                    |                                                                           |                        |                      |                      |                          |
|                                                                    |                                                                           |                        |                      |                      |                          |
| FEED-RATE                                                          | OVERRIDE                                                                  | PRG                    | PLC                  | INT                  | Exec                     |
| FEED-RATE<br>(V.)[n].G.FRO                                         | OVERRIDE<br>% F active at the CNC                                         | PRG<br>R               | PLC<br>R             | INT<br>R             | <b>Exec</b><br>Yes       |
| FEED-RATE<br>(V.)[n].G.FRO<br>(V.)[n].A.FRO.Xn                     | OVERRIDE<br>% F active at the CNC<br>% F active by axis                   | PRG<br>R<br>R/W        | PLC<br>R<br>R/W      | INT<br>R<br>R/W      | Exec<br>Yes<br>Yes       |
| FEED-RATE<br>(V.)[n].G.FRO<br>(V.)[n].A.FRO.Xn<br>(V.)[n].G.PRGFRO | OVERRIDE<br>% F active at the CNC<br>% F active by axis<br>% F by program | PRG<br>R<br>R/W<br>R/W | PLC<br>R<br>R/W<br>R | INT<br>R<br>R/W<br>R | Exec<br>Yes<br>Yes<br>No |

(V.)[n].A.FRO.Xn Valid for rotary and linear axes. Also for the independent axes.

The Feedrate override % may be set by program, by PLC or with the selector switch; the one set by program has the highest priority and the one selected with the switch the lowest.

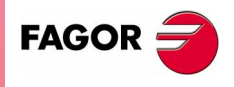

R/W

R

R

Yes

**CNC 8070** 

# 9.15 Related to the spindle speed

These variables are synchronous read/write (R/W).

They have generic names.

- Replace the "n" character with the channel number, maintaining the brackets. The first channel is identified with the number 1, "0" is not a valid number.
- Replace the "Sn" character by the name, logic number or index in the channel of the spindle.

| V.A.SREAL.Sn                                                                                                    | V.A.SREAL.S                                                                                                    |                                                             |                                                                    |                                                 |                                               |
|----------------------------------------------------------------------------------------------------|----------------------------------------------------------------------------------------------------|-------------------------------------------------------------|--------------------------------------------------------------------|-------------------------------------------------|-----------------------------------------------|
| TURNING SPEE                                                                                                    | D                                                                                                    | PRG                                                         | PLC                                                                | INT                                             | Exec                                          |
| (V.)[n].A.SREAL.Sn                                                                                                    | Real spindle speed                                                                                                    | R                                                           | R                                                                  | R                                               | Yes                                           |
| It takes the spindle s                                                                                                    | speed override into account.                                                                                                    |                                                             |                                                                    |                                                 |                                               |
| When the spindle is<br>and when working w                                                                                                    | stopped, it returns a value of 0. When working in G96 and<br>/ith M19, in %min.                                                                                                    | G97,                                                        | the sp                                                             | eed is                                          | in rpi                                        |
| SPINDLE SPEE                                                                                                    | D IN G97                                                                                                    | PRG                                                         | PLC                                                                | INT                                             | Exec                                          |
| (V.)[n].A.SPEED.Sn                                                                                                    | S active in rpm (G97)                                                                                                    | R                                                           | R                                                                  | R                                               | Yes                                           |
| (V.)[n].PLC.S.Sn                                                                                                    | S by PLC in rpm                                                                                                    | R                                                           | R/W                                                                | R                                               | Yes                                           |
| (V.)[n].A.PRGS.Sn                                                                                                    | S by program in rpm                                                                                                    | R                                                           | R                                                                  | R                                               | No                                            |
| The speed may be s                                                                                                    | et by program or by PLC; the one set by PLC has the high                                                                                                    | nest pr                                                     | iority.                                                            |                                                 |                                               |
| SPINDLE SPEE                                                                                                    | D IN CSS                                                                                                    | PRG                                                         | PLC                                                                | INT                                             | Exe                                           |
| (V.)[n].A.CSS.Sn                                                                                                    | Active CSS                                                                                                    | R                                                           | R                                                                  | R                                               | Yes                                           |
| (V.)[n].PLC.CSS.Sn                                                                                                    | CSS by PLC                                                                                                    | R                                                           | R/W                                                                | R                                               | Yes                                           |
| (V.)[n].A.PRGCSS.Sn                                                                                                    | CSS by program                                                                                                    | R                                                           | R                                                                  | R                                               | No                                            |
| The speed may be s                                                                                                    | et by program or by PLC; the one set by PLC has the high                                                                                                    | nest pr                                                     | iority.                                                            |                                                 |                                               |
| MAXIMUM CON                                                                                                    | STANT SURFACE SPEED                                                                                                    | PRG                                                         | PLC                                                                | INT                                             | Exe                                           |
| (V.)[n].A.SLIMIT.Sn                                                                                                    | S limit active in Constant Surface Speed mode                                                                                                    | R                                                           | R                                                                  | R                                               | Yes                                           |
| (V.)[n].PLC.SL.Sn                                                                                                    | S limit via PLC in Constant Surface Speed mode                                                                                                    | R                                                           | R/W                                                                | R                                               | Yes                                           |
| (V.)[n].A.PRGSL.Sn                                                                                                    | S limit via program in Constant Surface Speed mode                                                                                                    | R                                                           | R                                                                  | R                                               | No                                            |
| These variables of maximum Constant                                                                                                    | only limit the spindle turning speed (rpm) when constant su<br>ant Surface Speed may be set by program or by PLC; the                                                                                                    | rface s<br>one s                                            | speed<br>set by                                                    | is acti<br>PLC I                                | ve. T<br>has t                                |
| highest priority.                                                                                                    |                                                                                                    |                                                             |                                                                    |                                                 |                                               |
| highest priority.                                                                                                    | D OVERRIDE                                                                                                    | PRG                                                         | PLC                                                                | INT                                             | Exe                                           |
| SPINDLE SPEE<br>(V.)[n].A.SSO.Sn                                                                                                    | D OVERRIDE<br>% S active at the CNC                                                                                                    | PRG<br>R                                                    | PLC<br>R                                                           | INT<br>R                                        | Exe<br>Yes                                    |
| Nighest priority.<br>SPINDLE SPEE<br>(V.)[n].A.SSO.Sn<br>(V.)[n].A.PRGSSO.Sn                                                                                                    | D OVERRIDE<br>% S active at the CNC<br>% S by program                                                                                                    | PRG<br>R<br>R/W                                             | PLC<br>R<br>R                                                      | INT<br>R<br>R                                   | Exe<br>Yes<br>No                              |
| Nighest priority.<br>SPINDLE SPEE<br>(V.)[n].A.SSO.Sn<br>(V.)[n].PLC.SSO.Sn<br>(V.)[n].PLC.SSO.Sn                                                                                                    | D OVERRIDE<br>% S active at the CNC<br>% S by program<br>% S by PLC<br>% S at the switch                                                                                                    | PRG<br>R<br>R/W<br>R                                        | PLC<br>R<br>R<br>R/W                                               | INT<br>R<br>R<br>R                              | Exe<br>Ye:<br>No<br>Ye:                       |
| Nighest priority.<br>SPINDLE SPEE<br>(V.)[n].A.SSO.Sn<br>(V.)[n].A.PRGSSO.Sn<br>(V.)[n].PLC.SSO.Sn<br>(V.)[n].A.CNCSSO.Sn                                                                                     | D OVERRIDE<br>% S active at the CNC<br>% S by program<br>% S by PLC<br>% S at the switch                                                                                                    | PRG<br>R<br>R/W<br>R<br>R                                   | PLC<br>R<br>R/W<br>R                                               | INT<br>R<br>R<br>R/W                            | Exe<br>Ye:<br>No<br>Ye:<br>Ye:                |
| Nighest priority.<br>SPINDLE SPEE<br>(V.)[n].A.SSO.Sn<br>(V.)[n].A.PRGSSO.Sn<br>(V.)[n].PLC.SSO.Sn<br>(V.)[n].A.CNCSSO.Sn<br>The spindle speed of<br>program has the hig                                      | D OVERRIDE<br>% S active at the CNC<br>% S by program<br>% S by PLC<br>% S at the switch<br>werride may be set by program, by PLC or with the select<br>hest priority and the one set with the selector switch has th                                                      | PRG<br>R<br>R/W<br>R<br>R<br>tor swi<br>the low             | PLC<br>R<br>R/W<br>R<br>itch; th<br>est.                           | INT<br>R<br>R<br>R/W<br>ne one                  | Exe<br>Yes<br>No<br>Yes<br>Yes                |
| highest priority.<br>SPINDLE SPEE<br>(V.)[n].A.SSO.Sn<br>(V.)[n].A.PRGSSO.Sn<br>(V.)[n].PLC.SSO.Sn<br>(V.)[n].A.CNCSSO.Sn<br>The spindle speed of<br>program has the hig<br>SPFED IN M19                      | <b>D OVERRIDE</b><br>% S active at the CNC<br>% S by program<br>% S by PLC<br>% S at the switch<br>override may be set by program, by PLC or with the select<br>hest priority and the one set with the selector switch has the                                             | PRG<br>R<br>R/W<br>R<br>R<br>tor swi<br>the low             | PLC<br>R<br>R/W<br>R<br>itch; th<br>est.                           | INT<br>R<br>R<br>R/W<br>ne one                  | Exe<br>Yes<br>No<br>Yes<br>Set                |
| highest priority.<br>SPINDLE SPEE<br>(V.)[n].A.SSO.Sn<br>(V.)[n].A.PRGSSO.Sn<br>(V.)[n].PLC.SSO.Sn<br>(V.)[n].A.CNCSSO.Sn<br>The spindle speed of<br>program has the hig<br>SPEED IN M19<br>(V.)[n].A.SPOS Sn | <b>D OVERRIDE</b><br>% S active at the CNC<br>% S by program<br>% S by PLC<br>% S at the switch<br>werride may be set by program, by PLC or with the select<br>hest priority and the one set with the selector switch has the                                              | PRG<br>R<br>R/W<br>R<br>R<br>tor switche<br>low<br>PRG<br>R | PLC<br>R<br>R/W<br>R<br>itch; th<br>est.<br>PLC<br>R               | INT<br>R<br>R<br>R/W<br>De one<br>INT<br>R      | Exe<br>Yes<br>No<br>Yes<br>Set                |
| highest priority.<br>SPINDLE SPEE<br>(V.)[n].A.SSO.Sn<br>(V.)[n].PLC.SSO.Sn<br>(V.)[n].A.CNCSSO.Sn<br>The spindle speed of<br>program has the hig<br>SPEED IN M19<br>(V.)[n].A.SPOS.Sn<br>(V.)[n].PLC.SPOS.Sn | AD OVERRIDE<br>% S active at the CNC<br>% S by program<br>% S by PLC<br>% S at the switch<br>everride may be set by program, by PLC or with the select<br>hest priority and the one set with the selector switch has the<br>Active speed in M19<br>Speed in M19 set by PLC | PRG<br>R<br>R/W<br>R<br>R<br>tor switcher<br>PRG<br>R<br>R  | PLC<br>R<br>R/W<br>R<br><i>itch; th</i><br><i>est.</i><br>PLC<br>R | INT<br>R<br>R<br>R/W<br>ne one<br>INT<br>R<br>R | Exe<br>Yes<br>Yes<br>Yes<br>Set<br>Exe<br>Yes |

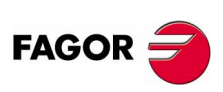

**CNC 8070** 

# 9.16 Related to the programmed functions

They have generic names.

- Replace the "n" character with the channel number, maintaining the brackets. The first channel is identified with the number 1, "0" is not a valid number.
- Replace the "Xn" character by the name, logic number or index in the channel of the axis.
- Replace the letters "i" and "x" with a number keeping the brackets.

These variables are for synchronous reading (R).

| "G" AND "M"      | FUNCTIONS                                                   | PRG | PLC | INT | Exec |
|------------------|-------------------------------------------------------------|-----|-----|-----|------|
| (V.)[n].G.GS[i]  | Status of the requested "G" function                        | R   | R   | R   | No   |
| (V.)[n].G.MS[i]  | Status of the requested "M" function                        | R   | R   | R   | No   |
| (V.)[n].G.HGS110 | Status of the requested "G" (32 bit) functions              | R   | R   | R   | No   |
| (V.)[n].G.HGS    | History of "G" functions to be displayed                    | _   | —   | R   | Yes  |
| (V.)[n].G.HMS    | History of "M" functions of the master spindle to be        | —   | —   | R   | Yes  |
|                  | displayed                                                   |     |     |     |      |
| (V.)[n].G.HMSi   | History of "M" functions of the "i" spindle to be displayed | —   | —   | R   | Yes  |

Variables GS and MS returned a coded value. Each function has a bit that indicates whether the relevant function is active (=1) or not (=0). Examples for status consultation:

| (V.)G.GS[1] | indicates whether G1 is active (=1) or not (=0 |
|-------------|------------------------------------------------|
|-------------|------------------------------------------------|

(V.)G.MS[6] indicates whether M6 is active (=1) or not (=0)

The HGS1..10 variable returns the 32-bit coded status; 1 bit per function. The HGS1 variable corresponds to functions G0 through G31, HGS2 corresponds to G32 through G63 and so on.

The variables HGS and HMS return a coded value. Each function has a bit that indicates whether the relevant variable will be displayed (=1) or not (=0). Bit 0, the least significant bit, corresponds to the G0 or M0 function, bit 1 to G1 or M1 and so on.

These variables are read/write (R/W) and are evaluated during block preparation.

| PARAMETERS          | AND VARIABLES                                                 | PRG | PLC | INT |
|---------------------|---------------------------------------------------------------|-----|-----|-----|
| (V.)P.name          | Local user variables of the program                           | R/W | —   | _   |
| (V.)S.name          | Global user variables of the program                          | R/W | _   | —   |
| (V.)C.(A-Z)         | Value of the canned cycle calling parameter                   | R/W | _   | —   |
| (V.)C.CALLP_(A-Z)   | Parameter programmed in the call to a canned cycle            | R   |     | —   |
|                     | "0" = It has not been programmed "1" = It has been programmed |     |     |     |
| (V.)C.P_(A-Z)       | Value of the positioning cycle calling parameter              | R/W | _   | —   |
| (V.)C.P_CALLP_(A-Z) | Parameter programmed in the call to a positioning cycle       | R   | —   | —   |
|                     | "0" = It has not been programmed "1" = It has been programmed |     |     |     |
| (V.)C.PCALLP_(A-Z)  | Parameter programmed in a call to a subroutine G18x, #PCALL   | R   | —   | —   |
|                     | or #MCALL                                                     |     |     |     |
|                     | "0" = It has not been programmed "1" = It has been programmed |     |     |     |

The "(V.)P.name" variables maintain their value in local and global subroutines called upon from the program.

The "(V.)S.name" variables maintain their value between programs and after a reset. To initialize these variables, use the instruction #DELETE.

| G90 G81 Z0 I-15       | G160 A30 X100 K10 P6 | <pre>#PCALL sub.nc A12.56 D3</pre> |
|-----------------------|----------------------|------------------------------------|
| V.C.CALLP_Z = 1       | V.C.P_CALLP_A = 1    | V.C.PCALLP_A = 1                   |
| V.C.CALLP_I = 1       | V.C.P_CALLP_K = 1    | V.C.PCALLP_D = 1                   |
| V.C.CALLP_K = 0       | $V.C.P_CALLP_R = 0$  |                                    |
| V.C.Z = 0             | $V.C.P_A = 30$       |                                    |
| $V_{-}C_{-}Z_{-}=-15$ | V C P X = 100        |                                    |

**CNC VARIABLES** Related to the programmed functions

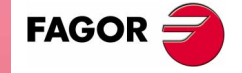

**CNC 8070** 

These variables are read-only (R) Synchronous and are evaluated during block preparation.

| ARC RELATED         |                                  | PRG | PLC | INT |
|---------------------|----------------------------------|-----|-----|-----|
| (V.)[n].G.R         | Arc radius                       | R   | R   | R   |
| (V.)[n].G.I/J/K     | Arc center coordinates (I, J, K) | R   | R   | R   |
| (V.)[n].G.CIRERR[i] | Arc center correction            | R   | R   | R   |

Here are some examples where the starting point is X0 Y0.

Being function G265 active, the CNC recalculates the center if the arc is not exact but it is within tolerance.

```
G2 X120 Y120.001 I100 J20
V.G.R = 101.980881
V.G.I = 100.0004
V.G.J = 20.0004
V.G.CIRERR[1] = -0.000417
V.G.CIRERR[2] = -0.000417
```

Being function G264 active, if the arc is not exact, but it is within tolerances, it executes an arc with the radius calculated from the starting point. It keeps its center.

G2 X120 Y120.001 I100 J20 V.G.R = 101.981371 V.G.I = 100 V.G.J = 20 V.G.CIRERR[1] = 0 V.G.CIRERR[2] = 0

These variables are read-only (R) Synchronous and are evaluated during block preparation.

| MIRROR IMAGE      | E                                                     | PRG | PLC | INT |
|-------------------|-------------------------------------------------------|-----|-----|-----|
| (V.)[n].G.MIRROR  | Active mirror images                                  | R   | R   | R   |
| (V.)[n].G.MIRROR1 | Mirror image active on the first axis of the channel  | R   | R   | R   |
| (V.)[n].G.MIRROR2 | Mirror image active on the second axis of the channel | R   | R   | R   |
| (V.)[n].G.MIRROR3 | Mirror image active on the third axis of the channel  | R   | R   | R   |

(V.)[n].G.MIRROR The least significant bits are used, one per axis (1= active and 0=not active). The least significant bit is for the first axis, the next one for the second axis and so on.

| SCALING FAC     | TOR                                                              | PRG | PLC | INT |
|-----------------|------------------------------------------------------------------|-----|-----|-----|
| (V.)[n].G.SCALE | It indicates the active general scaling factor                   | R   | R   | R   |
| POLAR ORIGI     | N                                                                | PRG | PLC | INT |
| (V.)[n].G.PORGF | Position of the polar origin referred to part zero (abscissa)    | R   | R   | R   |
| (V.)[n].G.PORGS | Position of the polar origin referred to part zero (ordinate)    | R   | R   | R   |
|                 |                                                                  |     |     |     |
| COORDINATE      | SYSTEM ROTATION (PATTERN ROTATION)                               | PRG | PLC | INT |
| (V.)[n].G.ROTPF | Position of the rotation center referred to part zero (abscissa) | R   | R   | R   |
| (V.)[n].G.ROTPS | Position of the rotation center referred to part zero (ordinate) | R   | R   | R   |
| (V)[n] G OBGBOT | Botation angle of the coordinate system                          | R   | R   | R   |
|                 |                                                                  |     |     |     |
|                 |                                                                  |     |     |     |
| AXIS SLAVING    |                                                                  | PRG | PLC | INT |

(SOFT V02.0X)

**CNC 8070** 

FAGOR

9

Related to the programmed functions

**CNC VARIABLES** 

| BLOCK REPETITION  |                                         | PRG | PLC | INT |
|-------------------|-----------------------------------------|-----|-----|-----|
| (V.)[n].G.PENDRPT | Number of pending repetitions with #RPT | R   | R   | R   |
| (V.)[n].G.PENDNR  | Number of pending repetitions with NR   | R   | R   | R   |

(V.)[n].G.PENDRPT and (V.)[n].G.PENDNR indicate the number of repetitions pending to execute. In the first execution, its value is the programmed number of repetitions minus one and in the last one, its value is zero.

These variables are read-only (R) synchronous and are evaluated during execution. They correspond to linear and rotary axes.

| - |                       |                                                                        |     |     |     |
|---|-----------------------|------------------------------------------------------------------------|-----|-----|-----|
|   | PROBING (G100         | ), G101, G102)                                                         | PRG | PLC | INT |
|   | (V.)[n].A.MEAS.Xn     | Measured value. Tool base coordinates                                  | R   | R   | R   |
|   | (V.)[n].A.ATIPMEAS.Xn | Measured value. Tool tip coordinates                                   | R   | _   | —   |
|   | (V.)[n].G.PLMEAS1     | Value measured on the first axis of the channel. Tool tip coordinates  | R   | —   | —   |
|   | (V.)[n].G.PLMEAS2     | Value measured on the second axis of the channel. Tool tip coordinates | R   | —   | _   |
|   | (V.)[n].G.PLMEAS3     | Value measured on the third axis of the channel. Tool tip coordinates  | R   | —   | —   |
|   | (V.)[n].A.MEASOF.Xn   | Difference with respect to programmed point                            | R   | R   | R   |
|   | (V.)[n].A.MEASOK.Xn   | Probing finished<br>"0" = No "1"= Yes                                  | R   | R   | R   |
|   | (V.)[n].A.MEASIN.Xn   | Coordinate that includes measurement offset                            | R   | R   | R   |
|   | (V.)[n].G.PLMEASOKx   | Probing on the plane axes completed                                    | R   | _   | —   |

Here is an example where the starting point is X0 and G100 X100 F100 has programmed . The value of (V.)A.MEASIN.Xn is updated (refreshed) when probing with G101.

V.A.MEAS.X = 95 V.A.MEASOF.X = -5 V.A.MEASOK.X = 1

These variables are read-only (R) synchronous and are evaluated during block preparation.

| PROBE                                           | PRG | PLC | INT |
|-------------------------------------------------|-----|-----|-----|
| (V.)[n].G.ACTIVPROBE Number of the active probe | R   | R   | R   |

These variables are read-only (R) synchronous and are evaluated during execution. These variables correspond to linear and rotary axes; not to spindles.

| MOVEMENTS IN M        | MOVEMENTS IN MANUAL INTERVENTION       |   | PLC | INT |
|-----------------------|----------------------------------------|---|-----|-----|
| (V.)[n].A.MANOF.Xn    | Distance moved with G200 or inspection | R | R   | R   |
| (V.)[n].A.ADDMANOF.Xn | Distance moved with G201               | R | R   | R   |

These values are maintained during the execution of the program even when canceling manual intervention.

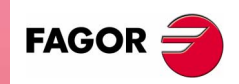

**CNC 8070** 

These variables are read/write (R/W) synchronous and are evaluated during block preparation. These variables correspond to linear and rotary axes.

| KINEMATICS (P       | POSITION)                                     | PRG | PLC | INT |
|---------------------|-----------------------------------------------|-----|-----|-----|
| (V.)[n].G.POSROTF   | Current position of the main rotary axis      | R/W | R/W | R/W |
| (V.)[n].G.POSROTS   | Current position of the secondary rotary axis | R/W | R/W | R/W |
| (V.)[n].G.TOOLORIF1 | Target position for the main rotary axis      | R   | R   | R   |
| (V.)[n].G.TOOLORIS1 | Target position for the secondary rotary axis | R   | R   | R   |
| (V.)[n].G.TOOLORIF2 | Target position for the main rotary axis      | R   | R   | R   |
| (V.)[n].G.TOOLORIS2 | Target position for the secondary rotary axis | R   | R   | R   |

They indicate the position occupied by the rotary axes of the spindle head and the one (target) they must occupy in order to position the tool perpendicular to the defined plane. They are very useful when the spindle is not fully motorized (mono-rotary or manual spindles).

On angular (swivel) spindle heads, there are two possible solutions when calculating this target position:

(V.)G.TOOLORIF1 and (V.)G.TOOLORIS1 indicate the shortest way for the main rotary axis with respect to the zero position.

(V.)G.TOOLORIF2 and (V.)G.TOOLORIS2 indicate the longest way for the main rotary axis with respect to the zero position.

These variables are read-only (R) Synchronous and are evaluated during block preparation. These variables correspond to linear and rotary axes.

| INCLINE PLANE      | ES                                | PRG | PLC | INT |
|--------------------|-----------------------------------|-----|-----|-----|
| (V.)[n].G.CS       | Number of the active CS function  | R   | R   | R   |
| (V.)[n].G.ACS      | Number of the active ACS function | R   | R   | R   |
| (V.)[n].G.TOOLCOMP | Compensation function active      | R   | R   | R   |
|                    | "1" = RTCP "2" = TLC "3" = None   |     |     |     |

These variables are read-only (R) synchronous and are evaluated execution time.

| DIE RESULTING     | FROM THE INCLINE PLANE                                                                | PRG | PLC | INT |
|-------------------|---------------------------------------------------------------------------------------|-----|-----|-----|
| (V.)[n].G.CSMAT1  | Die resulting from the incline plane. Element row 1 column 1                          | R   | R   | R   |
| (V.)[n].G.CSMAT2  | Die resulting from the incline plane. Element row 1 column 2                          | R   | R   | R   |
| (V.)[n].G.CSMAT3  | Die resulting from the incline plane. Element row 1 column 3                          | R   | R   | R   |
| (V.)[n].G.CSMAT4  | Die resulting from the incline plane. Element row 2 column 1                          | R   | R   | R   |
| (V.)[n].G.CSMAT5  | Die resulting from the incline plane. Element row 2 column 2                          | R   | R   | R   |
| (V.)[n].G.CSMAT6  | Die resulting from the incline plane. Element row 2 column 3                          | R   | R   | R   |
| (V.)[n].G.CSMAT7  | Die resulting from the incline plane. Element row 3 column 1                          | R   | R   | R   |
| (V.)[n].G.CSMAT8  | Die resulting from the incline plane. Element row 3 column 2                          | R   | R   | R   |
| (V.)[n].G.CSMAT9  | Die resulting from the incline plane. Element row 3 column 3                          | R   | R   | R   |
| (V.)[n].G.CSMAT10 | Offset of the current coordinate system referred to machine zero on the first axis    | R   | R   | R   |
| (V.)[n].G.CSMAT11 | Offset of the current coordinate system referred to machine zero on the second axis   | R   | R   | R   |
| (V.)[n].G.CSMAT12 | Offset of the current coordinate system referred to machine zero<br>on the third axis | R   | R   | R   |

CNC 8070

FAGOR

These variables correspond to the transformation matrix from theoretical reference system to the real reference system.

These variables are read-only (R) synchronous and are evaluated during execution.

(SOFT V02.0x)

| SYNCHRONIZA         | TION OF CHANNELS                                                | PRG | PLC | INT |
|---------------------|-----------------------------------------------------------------|-----|-----|-----|
| (V.)[n].G.MEETST[i] | Status of the MEET type [i] mark in the [n] channel             | R   | R   | R   |
| (V.)[n].G.WAITST[i] | Status of the WAIT type [i] mark in the [n] channel             | R   | R   | R   |
| (V.)[n].G.MEETCH[i] | MEET type mark expected by the [n] channel of the [i] channel   | R   | R   | R   |
| (V.)[n].G.WAITCH[i] | WAIT type mark expected by the [n] channel from the [i] channel | R   | R   | R   |

CNC VARIABLES Related to the programmed functions These variables are read-only (R) synchronous and are evaluated during execution. These variables correspond to linear and rotary axes and spindles.

| FEED-FORWAR          | D AND AC-FORWARD                  | PRG | PLC | INT |
|----------------------|-----------------------------------|-----|-----|-----|
| (V.)[n].A.FFGAIN.Xn  | Active percentage of feed-forward | R   | R   | R   |
| (V.)[n].A.ACFGAIN.Xn | Active percentage of AC-forward   | R   | R   | R   |

The PLC reading of *ACFGAIN* comes in tenths (x10) The PLC reading of *FFGAIN* comes in hundredths (x100) Ver "*Access to numeric values from the PLC*" en la página 326.

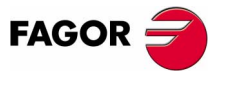

**CNC 8070** 

# 9.17 Related to the independent axes

They have generic names.

- Replace the "n" character with the channel number, maintaining the brackets. The first channel is identified with the number 1, "0" is not a valid number.
- Replace the "Xn" character by the name, logic number or index in the channel of the axis.

These variables are read/write (R/W) synchronous and are evaluated during execution.

| INDEPENDENT     | AXES                                | PRO | i PLC | INT |
|-----------------|-------------------------------------|-----|-------|-----|
| (V.)[n].G.IBUSY | An independent axis is in execution | R   | R     | R   |

These variables are read/write (R/W) synchronous and are evaluated during execution. These variables correspond to linear and rotary axes.

| INDEPENDENT A      | XES (POSITIONING)                              | PRG | PLC | INT |
|--------------------|------------------------------------------------|-----|-----|-----|
| (V.)[n].A.IORG.Xn  | Offset for the independent axis                | R/W | R/W | R/W |
| (V.)[n].A.IPRGF.Xn | Feedrate programmed in the independent axis    | R   | R   | R   |
| (V.)[n].A.IPPOS.Xn | Coordinate programmed for the independent axis | R   | R   | R   |
| (V.)[n].A.ITPOS.Xn | Theoretical coordinate of the independent axis | R   | R   | R   |

These variables are read/write (R/W) synchronous and are evaluated during execution. These variables correspond to linear and rotary axes and spindles.

| INDEPENDENT AXES (SYNCHRONIZATION)                          |                         | PLC | INT |
|-------------------------------------------------------------|-------------------------|-----|-----|
| (V.)[n].A.SYNCTOUT.Xn Maximum time to establish synchro     | onism R/W I             | R/W | R/W |
| (V.)[n].A.SYNCVEL.Xn Synchronization speed                  | R/W I                   | R/W | R/W |
| (V.)[n].A.SYNCPOSW.Xn Maximum position difference to sta    | rt correcting it R/W I  | R/W | R/W |
| (V.)[n].A.SYNCVELW.Xn Maximum velocity difference to star   | rt correcting it R/W I  | R/W | R/W |
| (V.)[n].A.SYNCPOSOFF.Xn Position offset for synchronization | R/W I                   | R/W | R/W |
| (V.)[n].A.SYNCVELOFF.Xn Velocity offset for synchronization | R/W I                   | R/W | R/W |
| (V.)[n].A.GEARADJ.Xn Fine adjustment of the gear ratio fo   | r the synchronization R | R   | R   |
| movement                                                    |                         |     |     |

The PLC reading of *GEARADJ* comes in hundredths (x100) Ver "Access to numeric values from the PLC" en la página 326.

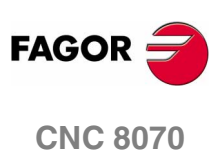

(SOFT V02.0x)

9.
## 9.18 Related to the machine configuration

They have generic names.

- Replace the "n" character with the channel number, maintaining the brackets. The first channel is identified with the number 1, "0" is not a valid number.
- Replace the "Xn" character by the name, logic number or index in the channel of the axis or of the spindle.
- Replace the letters "i" and "x" with a number keeping the brackets.

These variables are read-only (R) synchronous and are evaluated during execution.

| MACHINE CON           | FIGURATION                                                     | PRG | PLC | INT |
|-----------------------|----------------------------------------------------------------|-----|-----|-----|
| (V.)G.NUMCH           | Number of channels                                             | R   | R   | R   |
| (V.)[n].G.AXISCH      | Name the axes of the channel                                   | —   | —   | R   |
| (V.)[n].A.ACTCH.Xn    | Current channel of the axis or of the spindle                  | R   | R   | R   |
| (V.)[n].A.ACTIVSET.Xn | Active axis or spindle set                                     | R   | R   | R   |
| (V.)[n].G.AXIS        | Number of axes of the channel                                  | R   | R   | R   |
| (V.)[n].G.NAXIS       | Number of axes of the channel including the empty positions of | R   | R   | R   |
|                       | the yielded axes                                               |     |     |     |
| (V.)[n].G.AXISNAMEx   | Name of the "x" axis of the channel                            | R   | R   | R   |
| (V.)G.GAXISNAMEx      | Name of the "x" axis of the system                             | R   | R   | R   |
| (V.)[n].G.NSPDL       | Number of spindles of the channel                              | R   | R   | R   |
| (V.)[n].G.SPDLNAMEx   | Name of the "x" spindle of the channel                         | R   | R   | R   |
| (V.)G.GSPDLNAMEx      | Name of the "x" spindle of the system                          | R   | R   | R   |
| (V.)[n].G.MASTERSP    | Master spindle of the channel                                  | R   | R   | R   |

When parking an axis, it is a good idea to know which axes are available. Variables (V.)[n].G.AXISNAME and (V.).G.GAXISNAME indicate which axes are available. If an axis is not available, this variable returns the "?".

These variables are synchronous read/write (R/W). The variables correspond to linear and rotary axes.

| LINEAR AND ROT          | ARY AXIS TRAVEL LIMITS                | PRG | PLC | INT | Exec |
|-------------------------|---------------------------------------|-----|-----|-----|------|
| (V.)[n].A.POSLIMIT.Xn   | Positive software limit               | R/W | R   | R   | No   |
| (V.)[n].A.NEGLIMIT.Xn   | Negative software limit               | R/W | R   | R   | No   |
| (V.)[n].A.RTPOSLIMIT.Xn | Second positive software travel limit | R/W | R/W | R/W | Yes  |
| (V.)[n].A.RTNEGLIMIT.Xn | Second negative software travel limit | R/W | R/W | R/W | Yes  |
| (V.)[n].G.SOFTLIMIT     | Software limits reached               | R   | R   | R   | Yes  |

There are 2 software limits. The CNC applies the most restrictive one.

Variables POSLIMIT and NEGLIMIT correspond to the limits set by machine parameters. When modifying these variables, the CNC assumes those values as the new limits from then on.

They keep their value after a Reset, but are reset when validating the machine parameters and when turning the CNC on. Variables POSLIMIT and NEGLIMINT assume the values of the machine parameters and RTPOSLIMIT and RTNEGLIMIT assume the maximum values.

These variables are read-only (R) synchronous and are evaluated during execution. These variables correspond to linear and rotary axes.

| KINEMATICS (D       | DIMENSIONS)                 | PRG | PLC | INT |
|---------------------|-----------------------------|-----|-----|-----|
| (V.)[n].A.HEADOF.Xn | Dimension of the kinematics | R   | R   | R   |

It returns the resulting measurement of the active kinematics on that axis. It may be a particular value of DATA (kinematics table) or the combination of several of them depending on the type of kinematics.

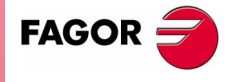

**CNC 8070** 

These variables are for synchronous reading (R).

| WORK PLANE          | AND AXES                                  | PRG | PLC | INT | Exec |
|---------------------|-------------------------------------------|-----|-----|-----|------|
| (V.)[n].G.PLANE     | Axes making up the work plane             | R   | R   | R   | No   |
| (V.)[n].G.PLANE1    | First main axis of the channel (abscissa) | R   | R   | R   | No   |
| (V.)[n].G.PLANE2    | 2nd main axis of the channel (ordinate)   | R   | R   | R   | No   |
| (V.)[n].G.PLANE3    | Third main axis of the channel            | R   | R   | R   | No   |
| (V.)[n].G.PLANELONG | Longitudinal axis of the channel          | R   | R   | R   | No   |
| (V.)[n].G.LONGAX    | Longitudinal axis                         | R   | R   | R   | No   |
| (V.)[n].G.PLAXNAME1 | Main axes (abscissa)                      | —   | —   | R   | Yes  |
| (V.)[n].G.PLAXNAME2 | Main axes (ordinate)                      |     | —   | R   | Yes  |
| (V.)[n].G.PLAXNAME3 | Main axes (longitudinal)                  | _   | —   | R   | Yes  |

The values returned by (V.)[n].G.PLANE and (V.)[n].G.LONGAX are coded as follows.

| X=10 | X1=11 | X2=12 | X3=13  |    | X9=19 |   |
|------|-------|-------|--------|----|-------|---|
| Y=20 | Y1=21 | Y2=22 | Y3=23  |    | Y9=29 |   |
| Z=30 | Z1=31 | Z2=32 | Z3=33  |    | Z9=39 |   |
| U=40 | U1=41 | U2=42 | U3=43  |    | U9=49 |   |
| V=50 | V1=51 | V2=52 | V3=53  |    | V9=59 |   |
| W=60 | W1=61 | W2=62 | 2 W3=6 | 3. | W9=69 | i |
| A=70 | A1=71 | A2=72 | A3=73  |    | A9=79 |   |
| B=80 | B1=81 | B2=82 | B3=83  |    | B9=89 |   |
| C=90 | C1=91 | C2=92 | C3=93  |    | C9=99 |   |

Thus, if the G17 plane is selected, you will obtain:

| 7 | /.G.PLANE = 1020 | XY axes (work plane)  |
|---|------------------|-----------------------|
| 7 | /.G.LONGAX = 30  | Z axis (longitudinal) |
| C | G.PLAXNAME1 = X  | (Abscissa axis)       |
| C | G.PLAXNAME2 = Y  | (Ordinate axis)       |
| C | G.PLAXNAME3 = Z  | (Longitudinal axis)   |

These variables are read/write (R/W) synchronous and are evaluated during execution.

| ANALOG INI    | PUTS AND OUTPUTS              | PRG PLC INT |
|---------------|-------------------------------|-------------|
| (V.)G.ANAI[i] | [n] input voltage (in volts)  | R R R       |
| (V.)G.ANAO[i] | [n] output voltage (in volts) | R/W R/W R   |

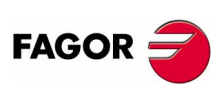

These variables are read-only (R) synchronous and are evaluated during execution. These variables correspond to linear and rotary axes and spindles.

| CN | IC. | 80 | 70 |
|----|-----|----|----|

| FEEDBACK INPUT         | S                        | PRG | PLC | INT |
|------------------------|--------------------------|-----|-----|-----|
| (V.)[n].A.COUNTER.Xn   | Feedback pulses          | R   | R   | R   |
|                        | (integer + fraction)     |     |     |     |
| (V.)[n].A.COUNTERST.Xn | Counter status           | R   | R   | R   |
| (V.)[n].A.ASINUS.Xn    | Fraction of the A signal | R   | R   | R   |
| (V.)[n].A.BSINUS.Xn    | Fraction of the B signal | R   | R   | R   |

For a counter to be active, it must have an analog axis associated with it.

(SOFT V02.0X)

These variables are read/write (R/W) synchronous and are evaluated during execution. They correspond to linear and rotary axes and to the spindle.

| RELATED TO T          | HE TANDEM AXIS                                             | PRG | PLC | INT |
|-----------------------|------------------------------------------------------------|-----|-----|-----|
| (V.)[n].A.TPIIN.Xn    | Input of the PI of the master axis of the tandem (in rpm)  | R   | R   | R   |
| (V.)[n].A.TPIOUT.Xn   | Output of the PI of the master axis of the tandem (in rpm) | R   | R   | R   |
| (V.)[n].A.TFILTOUT.Xn | Output of the pre-load filter                              | R   | R   | R   |
| (V.)[n].A.PRELOAD.Xn  | Preload                                                    | R/W | R/W | R/W |
| (V.)[n].A.FTEO.Xn     | Velocity command for Sercos                                | R   | R   | R   |
| (V.)[n].A.TORQUE.Xn   | Current torque in Sercos                                   | R   | R   | R   |

The PLC reading of *TORQUE* comes in tenths (x10) Ver "*Access to numeric values from the PLC*" en la página 326.

These variables are read/write (R/W) synchronous and are evaluated during block execution. They are valid for linear and rotary axes and for the spindle.

| VARIABLES TO BE         | E SET VIA PLC                             | PRG | PLC | INT |
|-------------------------|-------------------------------------------|-----|-----|-----|
| (V.)[n].A.PLCFFGAIN.Xn  | % of feed-forward programmed from the PLC | R   | R/W | R   |
| (V.)[n].A.PLCACFGAIN.Xn | % of AC-forward programmed from the PLC   | R   | R/W | R   |
| (V.)[n].A.PLCPROGAIN.Xn | Proportional gain programmed from the PLC | R   | R/W | R   |

In order for the feed-forward and the AC-forward defined this way to be taken into account, they must be active by machine parameter; i.e. by means of machine parameter FFWTYPE if it is an analog drive or a simulated drive or parameter OPMODEP if it is a Sercos drive.

The values defined by these variables prevail over the ones defined by machine parameters or by program. Setting the variables with a negative value cancels their effect ("0" is a valid value). These variables are initialized neither by a reset nor when validating the parameters.

The PLC will read them in the following units. Ver "*Access to numeric values from the PLC*" en la página 326.

The PLC reading of PLCACFGAIN comes in tenths (x10)

To set the Z axis variable to .99.1. from the PLC:

()=MOV 991 R1

()=CNCWR(R1,A.PLCACFGAIN.Z,M1000)

The PLC reading of PLCFFGAIN comes in hundredths (x100)

To set the X axis variable to .99.12. from the PLC:

()=MOV 9912 R1

()=CNCWR(R1,A.PLCFFGAIN.X,M1000)

These variables are read-only (R) synchronous and are evaluated in the execution.

| VARIABLES FOR A         | ADJUSTING THE POSITION                                        | PRG | PLC | INT |
|-------------------------|---------------------------------------------------------------|-----|-----|-----|
| (V.)[n].A.POSINC.Xn     | Real position increment of the current sampling period        | R   | R   | R   |
| (V.)[n].A.TPOSINC.Xn    | Theoretical position increment of the current sampling period | R   | R   | R   |
| (V.)[n].A.PREVPOSINC.Xn | Real position increment of the previous sampling period       | R   | R   | R   |
|                         |                                                               |     |     |     |

| FINE ADJUSTM        | FINE ADJUSTMENT VARIABLES                    |   |   | INT |
|---------------------|----------------------------------------------|---|---|-----|
| (V.)[n].A.FEED.Xn   | Real instantaneous feedrate value            | R | R | R   |
| (V.)[n].A.TFEED.Xn  | Theoretical instantaneous feedrate value     | R | R | R   |
| (V.)[n].A.ACCEL.Xn  | Real instantaneous acceleration value        | R | R | R   |
| (V.)[n].A.TACCEL.Xn | Theoretical instantaneous acceleration value | R | R | R   |
| (V.)[n].A.JERK.Xn   | Real instantaneous jerk value                | R | R | R   |
| (V.)[n].A.TJERK.Xn  | Theoretical instantaneous jerk value         | R | R | R   |

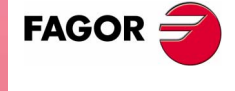

**CNC 8070** 

## 9.19 Other variables

They have generic names.

- Replace the "n" character with the channel number, maintaining the brackets. The first channel is identified with the number 1, "0" is not a valid number.
- Replace the "Xn" character by the name, logic number or index in the channel of the axis or of the spindle.
- Replace the letter "i" with a number keeping the brackets.

These variables are read-only (R) synchronous and are evaluated during execution.

| ſ | SOFTWARE VE          | RSION                          | PRG | PLC | INT |
|---|----------------------|--------------------------------|-----|-----|-----|
|   | (V.)G.VERSION        | CNC version and release number | R   | R   | R   |
| ļ |                      |                                |     |     |     |
|   | CNC STATUS           |                                | PRG | PLC | INT |
|   | (V.)[n].G.STATUS     | CNC status (brief)             | R   | R   | R   |
|   | (V.)[n].G.FULLSTATUS | CNC status (detailed)          | R   | R   | R   |
|   | (V.)G.CNCERR         | CNC error number               | R   | R   | R   |

The information of the CNC status is Binary coded as follows.

#### STATUS

| 0000 | (0H) | No Ready     |
|------|------|--------------|
| 0001 | (1H) | Ready        |
| 0010 | (2H) | In execution |
| 0100 | (4H) | Interrupted  |
| 1000 | (8H) | In error     |

#### FULLSTATUS

The high portion contains the information of the STATUS variable and its low portion provides further coded information. FULLSTATUS = 0000 (STATUS) 0000 (code).

The list of codes for the low portion of FULLSTATUS is:

| 0000 | (0H) | In Reset                               |
|------|------|----------------------------------------|
| 0001 | (1H) | In JOG                                 |
| 0010 | (2H) | In MDI                                 |
| 0011 | (3H) | In program                             |
| 0100 | (4H) | Stopped by M0                          |
| 0101 | (5H) | Stopped by STOP                        |
| 0110 | (6H) | Stopped in Single block mode           |
| 1001 | (9H) | Checking syntax                        |
| 1010 | (AH) | Block search (without moving the axes) |
| 1011 | (BH) | Block search finished. In stand by     |
| 1100 | (CH) | Calculating execution times            |
| 1101 | (DH) | In simulation                          |

#### Example:

(Soft V02.0x)

**CNC 8070** 

FAGOR

In RESET, the low portion of FULLSTATUS is "0" (0000) In JOG mode its value is "1" (0001). In SIMULATION mode is 13 (1101) and so on.

FULLSTATUS=514 (202H) means in execution (0010) + MDI (0010).

CNC VARIABLES Other variables

These variables are read-only (R) synchronous and are evaluated during execution.

| TIMES            |                                                         | PRG | PLC | INT |
|------------------|---------------------------------------------------------|-----|-----|-----|
| (V.)G.DATE       | Date in year-month-day format                           | R   | R   | R   |
|                  | (April 25th, 1999 => 990425)                            |     |     |     |
| (V.)G.TIME       | Time in hours-minutes-seconds format                    | R   | R   | R   |
|                  | (at 18h 22min 34seg => 182234                           |     |     |     |
| (V.)G.CLOCK      | Seconds since the CNC was turned on                     | R   | R   | R   |
| (V.)[n].G.CYTIME | Part-program execution time (in hundredths of a second) | R   | R   | R   |

(V.)[n].G.CYTIME is set to 0 at every new execution even of the same program. It does not measure the time that execution has been stopped.

These variables are read/write (R/W) synchronous and are evaluated during execution.

| PARTS COUNTER   |                                                       | PRG     | PLC   | INT  |
|-----------------|-------------------------------------------------------|---------|-------|------|
| (V.)[n].G.PARTC | Parts counter                                         | R/W     | R/W   | R/W  |
| (V.)[n].G.FIRST | First time a program is executed                      | R       | R     | R/W  |
|                 | la initialized when everyting a new program and every | time or | . M20 | oron |

(V.)[n].G.PARTC Is initialized when executing a new program and every time an M30 or an M02 is executed

(V.)[n].G.FIRST Is considered first time execution (=1) every time a new program is selected.

It must be borne in mind that both variables are initialized when changing the program being executed in the channel, even with the #EXEC instruction. For example, when selecting and executing the following program, both variables are initialized. When executing the #EXEC instruction, both variables are re-initialized because the program in execution has changed. If then, this program is executed again, the program in execution changes again and both variables are updated.

G0 X100
#EXEC ["program2.nc", 1]
M30

In this case, to keep track of how many times the program has been executed, it is recommended to use an arithmetic parameter at the end of the program like a counter.

These variables are read/write (R/W) synchronous and are evaluated during execution.

| SINGLE BLOCK      | <b>X, RAPID FUNCTIONS, ETC.</b>              | PRG | PLC | INT |
|-------------------|----------------------------------------------|-----|-----|-----|
| (V.)[n].G.SBOUT   | Single block function activated              | R   | R   | R   |
| (V.)[n].G.SBLOCK  | Single block function requested via keyboard | R   | R   | R/W |
| (V.)[n].G.BLKSKIP | Block skip function ( \ ) activated          | R   | R   | R/W |
| (V.)[n].G.M01STOP | Conditional stop function (M01) activated    | R   | R   | R/W |
| (V.)[n].G.RAPID   | Rapid function activated                     | R   | R   | R/W |

The single block function may be activated or canceled from the keyboard (V.)G.SBLOCK or from the PLC (SBLOCK mark). To activate it, just set one of them high (=1), but to cancel it both must be low (=0).

The conditional stop, block skip and rapid functions are selected via PLC (marks M01STOP, BLKSKIP1 and MANRAPID respectively).

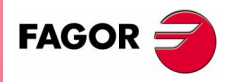

**CNC 8070** 

These variables are synchronous read-only (R).

| PROGRAM REL          | PROGRAM RELATED                            |   | PLC | INT | Exec |
|----------------------|--------------------------------------------|---|-----|-----|------|
| (V.)[n].G.FILENAME   | Name of the program in execution           | — | —   | R   | Yes  |
| (V.)[n].G.PRGPATH    | Path of the program in execution           | _ | —   | R   | Yes  |
| (V.)[n].G.FILEOFFSET | Position occupied by the line in execution | R | R   | R   | Yes  |
| (V.)[n].G.BLKN       | Last block executed (number)               | R | R   | R   | No   |
|                      | (If none, value of -1)                     |   |     |     |      |

(V.)[n].G.FILEOFFSET indicates the number of characters existing between the first character of the program and the line being executed. It may be used to highlight the line being executed.

These variables are read/write (R/W) synchronous and are evaluated during execution.

| RELATED TO AXES AND SPINDLES                                                   | Lin<br>Rot | Spd | PRG<br>PLC | INT |
|--------------------------------------------------------------------------------|------------|-----|------------|-----|
| (V.)[n].A.INPOS.Xn Axis or spindle in position                                 | Yes        | Yes | R          | R   |
| (V.)[n].A.DIST.Xn Distance traveled by the axis or spindle                     | Yes        | Yes | R/W        | R/W |
| (V.)G.ENDREP All the axes are repositioned                                     | —          | —   | R          | R   |
| (V.)[n].G.SPDLREP M function to be used to reposition the spindle after a tool |            | —   | R          | R   |
| inspection                                                                     |            |     |            |     |

These variables are read/write (R/W) synchronous and are evaluated during execution.

| SIMULATION | OF KEYS                                   | PRG P | LC IN | T |
|------------|-------------------------------------------|-------|-------|---|
| (V.)G.KEY  | Code of the last key accepted by the CNC. | R R   | /W R  | { |

(V.)G.KEY To read the last key that has been accepted by the CNC or simulate the keyboard from the PLC by writing in it the code of the desired key.

Keyboard simulation from the PLC.
;R110=0 and R111=1
... = CNCRD(G.KEY, R100, M102)
It assigns to register R100 the code of the key pressed last.
... = CNCWR(R101, G.KEY, M101)
It indicates to the CNC that a key has been pressed whose code is indicated in
register R101.

These variables are synchronous read/write (R/W).

. . . . . . . . . . . . . . . . . . .

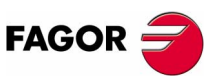

|     | CHANNEL             |                           | P | RG | PLC | INT | Exec |
|-----|---------------------|---------------------------|---|----|-----|-----|------|
|     | (V.)[n].G.CNCHANNEL | Channel number            |   | R  | R   | R   | No   |
| ' I | (V.)G.FOCUSCHANNEL  | Channel with active focus |   | R  | R/W | R/W | Yes  |

CNC 8070

These variables are read-only (R) synchronous and are evaluated during execution.

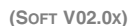

| JOG MOVEMENTS    |                                   |   | PRG PLC INT |   |  |  |  |
|------------------|-----------------------------------|---|-------------|---|--|--|--|
| (V.)[n].G.INTMAN | Movements in jog mode are allowed | R | R           | R |  |  |  |

Jog movements are allowed when the jog mode or the TEACH-IN mode is active, during tool inspection and when functions G200 and G201 are active.

\_ \_ \_ \_ \_

# 9.20 Alphabetical listing of variables

| (V.)[n].A.ACFGAIN.Xn                                                                                                    |
|----------------------------------------------------------------------------------------------------|
| (V.)[n].A.ACTCH.Xn                                                                                                    |
| (V.)[n].A.ACTIVSET.Xn                                                                                                    |
| (V.)[n].A.ADDMANOF.Xn                                                                                                    |
| (V.)[n].A.APOS.Xn                                                                                                    |
|                                                                                                    |
|                                                                                                    |
|                                                                                                    |
| (V.)[n].A.ATIPPOS.Xn                                                                                                    |
| (V.)[n].A.ATIPTPOS.Xn                                                                                                    |
| (V.)[n].A.ATPOS.Xn                                                                                                    |
| (V.)[n] A BSINUS Xn                                                                                                    |
| $(V)[n] \land CNCMMODE Xn$                                                                                                    |
|                                                                                                    |
| (v.)[n].A.CNCSSO.Sn                                                                                                    |
| (V.)[n].A.COUNTER.Xn                                                                                                    |
| (V.)[n].A.COUNTERST.Xn                                                                                                    |
| (V.)[n].A.CSS.Sn                                                                                                    |
| (V.)[n] A DIST Xn                                                                                                    |
| $(V)[n] \land EEED Xn$                                                                                                    |
|                                                                                                    |
|                                                                                                    |
| (V.)[n].A.FIX.Xn                                                                                                    |
| (V.)[n].A.FIXT[i].Xn                                                                                                    |
| (V.)[n].A.FLWE.Sn                                                                                                    |
| (V.)[n].A.FI.WF.Xn                                                                                                    |
| (V)[n] A FBO Xn                                                                                                    |
|                                                                                                    |
|                                                                                                    |
| (V.)[n].A.GEARADJ.Xn                                                                                                    |
| (V.)[n].A.HEADOF.Xn                                                                                                    |
| (V.)[n].A.INPOS.Xn                                                                                                    |
| (V.)[n].A.IOBG.Xn                                                                                                    |
| (V)[n] A IPPOS Yn                                                                                                    |
|                                                                                                    |
| (v.)[n].A.IPRGF.Xn                                                                                                    |
| (V.)[n].A.ITPOS.Xn                                                                                                    |
| (V.)[n].A.JERK.Xn                                                                                                    |
| (V.)[n].A.MANMODE.Xn                                                                                                    |
|                                                                                                    |
| $(V)$ [n] $\land$ MEAS Yn                                                                                                    |
|                                                                                                    |
| (V.)[n].A.MEASIN.Xn                                                                                                    |
|                                                                                                    |
| (v.)[II].A.IVIEASOF.AII                                                                                                    |
| (V.)[n].A.MEASOK.Xn                                                                                                    |
| (V.)[n].A.MEASOF.XII<br>(V.)[n].A.MEASOK.Xn<br>(V.)[n].A.NEGLIMIT.Xn                                                                                                    |
| (V.)[n].A.MEASOF.Xn<br>(V.)[n].A.MEASOK.Xn<br>(V.)[n].A.NEGLIMIT.Xn<br>(V.)[n].A.OBG.Xn                                                                                                    |
| (V.)[n].A.MEASOF.Xn<br>(V.)[n].A.MEASOK.Xn<br>(V.)[n].A.NEGLIMIT.Xn<br>(V.)[n].A.ORG.Xn                                                                                                    |
| (V.)[n].A.MEASOF.XII<br>(V.)[n].A.MEASOK.Xn<br>(V.)[n].A.NEGLIMIT.Xn<br>(V.)[n].A.ORG.Xn<br>(V.)[n].A.ORGT[i].Xn                                                                                                    |
| (V.)[1].A.MEASOF.X11<br>(V.)[1].A.MEASOK.Xn<br>(V.)[1].A.NEGLIMIT.Xn<br>(V.)[1].A.ORG.Xn<br>(V.)[1].A.ORGT[1].Xn<br>(V.)[1].A.PLCACFGAIN.Xn                                                                                                    |
| (V.)[1].A.MEASOF.X11<br>(V.)[1].A.MEASOK.Xn<br>(V.)[1].A.NEGLIMIT.Xn<br>(V.)[1].A.ORG.Xn<br>(V.)[1].A.ORGT[i].Xn<br>(V.)[1].A.PLCACFGAIN.Xn<br>(V.)[1].A.PLCFFGAIN.Xn                                                                                                    |
| (V.)[1].A.MEASOF.X11<br>(V.)[1].A.MEASOK.Xn<br>(V.)[1].A.NEGLIMIT.Xn<br>(V.)[1].A.ORG.Xn<br>(V.)[1].A.ORGT[i].Xn<br>(V.)[1].A.PLCACFGAIN.Xn<br>(V.)[1].A.PLCFFGAIN.Xn<br>(V.)[1].A.PLCFFGAIN.Xn                                                                                                    |
| (V.)[1].A.MEASOF.XII<br>(V.)[1].A.MEASOK.Xn<br>(V.)[1].A.NEGLIMIT.Xn<br>(V.)[1].A.ORG.Xn<br>(V.)[1].A.ORGT[i].Xn<br>(V.)[1].A.PLCACFGAIN.Xn<br>(V.)[1].A.PLCFGAIN.Xn<br>(V.)[1].A.PLCMMODE.Xn<br>(V.)[1].A.PLCOFXn                                                                                                    |
| (V.)[1].A.MEASOF.X11<br>(V.)[n].A.MEASOK.Xn<br>(V.)[n].A.NEGLIMIT.Xn<br>(V.)[n].A.ORG.Xn<br>(V.)[n].A.ORGT[i].Xn<br>(V.)[n].A.PLCACFGAIN.Xn<br>(V.)[n].A.PLCFFGAIN.Xn<br>(V.)[n].A.PLCFFGAIN.Xn<br>(V.)[n].A.PLCOF.Xn<br>(V.)[n].A.PLCOF.Xn                                                                                                    |
| (V.)[n].A.MEASOF.Xn<br>(V.)[n].A.MEASOK.Xn<br>(V.)[n].A.NEGLIMIT.Xn<br>(V.)[n].A.ORG.Xn<br>(V.)[n].A.ORGT[i].Xn<br>(V.)[n].A.PLCACFGAIN.Xn<br>(V.)[n].A.PLCFFGAIN.Xn<br>(V.)[n].A.PLCFFGAIN.Xn<br>(V.)[n].A.PLCOF.Xn<br>(V.)[n].A.PLCOF.Xn<br>(V.)[n].A.PLCOF.Xn                                                                                                    |
| (V.)[n].A.MEASOF.XII<br>(V.)[n].A.MEASOK.Xn<br>(V.)[n].A.NEGLIMIT.Xn<br>(V.)[n].A.ORGCI[i].Xn<br>(V.)[n].A.ORGT[i].Xn<br>(V.)[n].A.PLCACFGAIN.Xn<br>(V.)[n].A.PLCFFGAIN.Xn<br>(V.)[n].A.PLCFFGAIN.Xn<br>(V.)[n].A.PLCOF.Xn<br>(V.)[n].A.PLCOF.Xn<br>(V.)[n].A.PLCPROGAIN.Xn<br>(V.)[n].A.PLCPROGAIN.Xn                                                                                                    |
| (V.)[n].A.MEASOF.XII<br>(V.)[n].A.MEASOK.Xn<br>(V.)[n].A.NEGLIMIT.Xn<br>(V.)[n].A.ORG.Xn<br>(V.)[n].A.ORGT[i].Xn<br>(V.)[n].A.PLCACFGAIN.Xn<br>(V.)[n].A.PLCFFGAIN.Xn<br>(V.)[n].A.PLCFFGAIN.Xn<br>(V.)[n].A.PLCOF.Xn<br>(V.)[n].A.PLCOF.Xn<br>(V.)[n].A.PLCPROGAIN.Xn<br>(V.)[n].A.POS.Sn<br>(V.)[n].A.POS.Xn                                                                                                    |
| (V.)[11].A.MEASOF.X11<br>(V.)[11].A.MEASOK.Xn<br>(V.)[11].A.NEGLIMIT.Xn<br>(V.)[11].A.ORG.Xn<br>(V.)[11].A.ORGT[1].Xn<br>(V.)[11].A.PLCACFGAIN.Xn<br>(V.)[11].A.PLCOFGAIN.Xn<br>(V.)[11].A.PLCOF.Xn<br>(V.)[11].A.PLCOF.Xn<br>(V.)[11].A.PLCOF.Xn<br>(V.)[11].A.PLCOF.Xn<br>(V.)[11].A.POS.Sn<br>(V.)[11].A.POS.Xn<br>(V.)[11].A.POSINC.Xn                                                                                                    |
| (V.)[11].A.MEASOF.X11<br>(V.)[11].A.MEASOK.X1<br>(V.)[11].A.NEGLIMIT.X1<br>(V.)[11].A.ORG.X1<br>(V.)[11].A.ORGT[1].X1<br>(V.)[11].A.PLCACFGAIN.X1<br>(V.)[11].A.PLCFFGAIN.X1<br>(V.)[11].A.PLCFFGAIN.X1<br>(V.)[11].A.PLCOF.X1<br>(V.)[11].A.PLCOF.X1<br>(V.)[11].A.POS.S1<br>(V.)[11].A.POS.X1<br>(V.)[11].A.POSLIMIT.X1                                                                                                    |
| (V.)[11].A.MEASOF.X11<br>(V.)[1].A.MEASOK.Xn<br>(V.)[1].A.NEGLIMIT.Xn<br>(V.)[1].A.ORG.Xn<br>(V.)[1].A.ORGT[1].Xn<br>(V.)[1].A.PLCACFGAIN.Xn<br>(V.)[1].A.PLCFFGAIN.Xn<br>(V.)[1].A.PLCFFGAIN.Xn<br>(V.)[1].A.PLCOF.Xn<br>(V.)[1].A.PLCOF.Xn<br>(V.)[1].A.POS.Sn<br>(V.)[1].A.POS.Xn<br>(V.)[1].A.POS.IMIT.Xn<br>(V.)[1].A.POS.Sn                                                                                                    |
| (V.)[11].A.MEASOF.X11<br>(V.)[11].A.MEASOK.X1<br>(V.)[11].A.NEGLIMIT.X1<br>(V.)[11].A.ORG.X1<br>(V.)[11].A.ORGT[1].X1<br>(V.)[11].A.PLCACFGAIN.X1<br>(V.)[11].A.PLCFFGAIN.X1<br>(V.)[11].A.PLCFFGAIN.X1<br>(V.)[11].A.PLCOF.X1<br>(V.)[11].A.PLCOF.X1<br>(V.)[11].A.POS.X1<br>(V.)[11].A.POS.X1<br>(V.)[11].A.POS.S1<br>(V.)[11].A.POS.S1<br>(V.)[11].A.P |
| (V.)[11].A.MEASOF.X11<br>(V.)[11].A.MEASOK.X11<br>(V.)[11].A.NEGLIMIT.X11<br>(V.)[11].A.ORG.X11<br>(V.)[11].A.ORGT[1].X11<br>(V.)[11].A.PLCACFGAIN.X11<br>(V.)[11].A.PLCFFGAIN.X11<br>(V.)[11].A.PLCFFGAIN.X11<br>(V.)[11].A.PLCOF.X11<br>(V.)[11].A.PLCOF.X11<br>(V.)[11].A.PLCOF.X11<br>(V.)[11].A.POS.X11<br>(V.)[11].A.POS.X11<br>(V.)[11].A.POS.X11<br>(V.)[11].A.PPOS.X11<br>(V.)[11].A.PPOS.X11<br>(V.)                   |
| (V.)[n].A.MEASOF.Xn<br>(V.)[n].A.MEASOK.Xn<br>(V.)[n].A.NEGLIMIT.Xn<br>(V.)[n].A.ORG.Xn<br>(V.)[n].A.ORGT[i].Xn<br>(V.)[n].A.PLCACFGAIN.Xn<br>(V.)[n].A.PLCFFGAIN.Xn<br>(V.)[n].A.PLCFFGAIN.Xn<br>(V.)[n].A.PLCOF.Xn<br>(V.)[n].A.PLCOF.Xn<br>(V.)[n].A.PLCOF.Xn<br>(V.)[n].A.POS.Sn<br>(V.)[n].A.POS.IMIT.Xn<br>(V.)[n].A.POSLIMIT.Xn<br>(V.)[n].A.PPOS.Sn<br>(V.)[n].A.PPOS.Xn<br>(V.)[n].A.PPOS.Xn<br>(V.)[n].A.PRELOAD.Xn<br>(V.)[n].A.PRELOAD.Xn                                                                                                    |
| (V.)[11].A.MEASOF.X11<br>(V.)[11].A.MEASOK.Xn<br>(V.)[11].A.NEGLIMIT.Xn<br>(V.)[11].A.ORG.Xn<br>(V.)[11].A.ORGT[1].Xn<br>(V.)[11].A.PLCACFGAIN.Xn<br>(V.)[11].A.PLCFFGAIN.Xn<br>(V.)[11].A.PLCPFGAIN.Xn<br>(V.)[11].A.PLCPROGAIN.Xn<br>(V.)[11].A.PLCPROGAIN.Xn<br>(V.)[11].A.PLCPROGAIN.Xn<br>(V.)[11].A.POS.Sn<br>(V.)[11].A.POSLIMIT.Xn<br>(V.)[11].A.POSLIMIT.Xn<br>(V.)[11].A.PPOS.Sn<br>(V.)[11].A.PPOS.Xn<br>(V.)[1].A.PRELOAD.Xn<br>(V.)[1].A.PRELOAD.Xn                                                                                                    |
| (V.)[11].A.MEASOF.X11<br>(V.)[11].A.MEASOK.Xn<br>(V.)[11].A.NEGLIMIT.Xn<br>(V.)[11].A.ORG.Xn<br>(V.)[11].A.ORGT[1].Xn<br>(V.)[11].A.PLCACFGAIN.Xn<br>(V.)[11].A.PLCFFGAIN.Xn<br>(V.)[11].A.PLCFFGAIN.Xn<br>(V.)[11].A.PLCOF.Xn<br>(V.)[11].A.PLCOF.Xn<br>(V.)[11].A.POS.Sn<br>(V.)[11].A.POS.Xn<br>(V.)[11].A.POS.Sn<br>(V.)[11].A.POS.Sn<br>(V.)[11].A.POS.Sn<br>(V.)[11].A.POS.Sn<br>(V.)[11].A.POS.Xn<br>(V.)[11].A.PRSLOAD.Xn<br>(V.)[11].A.PRELOAD.Xn<br>(V.)[1].A.PREVPOSINC.Xn<br>(V.)[1].A.PRGCSS.Sn                                                                                                    |
| (V.)[11].A.MEASOF.X11<br>(V.)[1].A.MEASOK.Xn<br>(V.)[1].A.NEGLIMIT.Xn<br>(V.)[1].A.ORG.Xn<br>(V.)[1].A.ORGT[1].Xn<br>(V.)[1].A.PLCACFGAIN.Xn<br>(V.)[1].A.PLCACFGAIN.Xn<br>(V.)[1].A.PLCFFGAIN.Xn<br>(V.)[1].A.PLCOF.Xn<br>(V.)[1].A.PLCOF.Xn<br>(V.)[1].A.PCS.Xn<br>(V.)[1].A.POS.Nn<br>(V.)[1].A.POSLIMIT.Xn<br>(V.)[1].A.POSLIMIT.Xn<br>(V.)[1].A.PPOS.Sn<br>(V.)[1].A.PROS.Xn<br>(V.)[1].A.PROS.Xn<br>(V.)[1].A.PRELOAD.Xn<br>(V.)[1].A.PRGCSS.Sn<br>(V.)[1].A.PRGS.Sn                                                                                                    |
| (V.)[11].A.MEASOF.X11<br>(V.)[11].A.MEASOK.X1<br>(V.)[11].A.NEGLIMIT.X1<br>(V.)[11].A.ORG.X1<br>(V.)[11].A.ORGT[1].X1<br>(V.)[11].A.PLCACFGAIN.X1<br>(V.)[11].A.PLCACFGAIN.X1<br>(V.)[11].A.PLCFFGAIN.X1<br>(V.)[11].A.PLCFFGAIN.X1<br>(V.)[11].A.PLCOF.X1<br>(V.)[11].A.PLCOF.X1<br>(V.)[11].A.PCS.X1<br>(V.)[11].A.POS.X1<br>(V.)[11].A.POS.X1<br>(V.)[1].A.POS.X1<br>(V.)[1].A.PRS.X1<br>(V.)[1].A.PRELOAD.X1<br>(V.)[1].A.PRGS.S1<br>(V.)[1].A.PRGS.S1<br>(V.) |
| (V.)[11].A.MEASOF.X11<br>(V.)[11].A.MEASOK.X11<br>(V.)[11].A.NEGLIMIT.X11<br>(V.)[11].A.ORG.X11<br>(V.)[11].A.ORGT[1].X11<br>(V.)[11].A.PLCACFGAIN.X11<br>(V.)[11].A.PLCACFGAIN.X11<br>(V.)[11].A.PLCFFGAIN.X11<br>(V.)[11].A.PLCOF.X11<br>(V.)[11].A.PLCOF.X11<br>(V.)[11].A.PLCOF.X11<br>(V.)[11].A.PCS.X11<br>(V.)[11].A.POS.X11<br>(V.)[11].A.POS.X11<br>(V.)[11].A.PROS.X11<br>(V.)[11].A.PROS.X11<br>(V.)[11].A.PRGS.X11<br>(V.)[11].A.PRGS.S11<br>(V.)[1].A.PRGSL.S11<br>(V.)[1].A.PRGSL.S11<br>(V.                   |
| (V.)[n].A.MEASOF.XII<br>(V.)[n].A.MEASOK.XN<br>(V.)[n].A.NEGLIMIT.XN<br>(V.)[n].A.ORG.XN<br>(V.)[n].A.ORGT[i].XN<br>(V.)[n].A.PLCACFGAIN.XN<br>(V.)[n].A.PLCFFGAIN.XN<br>(V.)[n].A.PLCFFGAIN.XN<br>(V.)[n].A.PLCFFGAIN.XN<br>(V.)[n].A.PLCOF.XN<br>(V.)[n].A.PLCOF.XN<br>(V.)[n].A.PLCOF.XN<br>(V.)[n].A.PCS.XN<br>(V.)[n].A.POS.XN<br>(V.)[n].A.POS.XN<br>(V.)[n].A.POS.XN<br>(V.)[n].A.PROS.XN<br>(V.)[n].A.PRGS.SN<br>(V.)[n].A.PRGSL.SN<br>(V.)[n].A.PRGSD.SN<br>(V.)[n].A.PRGSD.SN<br>(V.)[n].A.PRGSD.SN                                                                                                    |
| (V.)[n].A.MEASOF.Xn<br>(V.)[n].A.MEASOK.Xn<br>(V.)[n].A.NEGLIMIT.Xn<br>(V.)[n].A.ORGT[i].Xn<br>(V.)[n].A.ORGT[i].Xn<br>(V.)[n].A.PLCACFGAIN.Xn<br>(V.)[n].A.PLCFFGAIN.Xn<br>(V.)[n].A.PLCFFGAIN.Xn<br>(V.)[n].A.PLCPROGAIN.Xn<br>(V.)[n].A.PLCPROGAIN.Xn<br>(V.)[n].A.PLCPROGAIN.Xn<br>(V.)[n].A.PLCPROGAIN.Xn<br>(V.)[n].A.POS.Sn<br>(V.)[n].A.POS.Sn<br>(V.)[n].A.POSLIMIT.Xn<br>(V.)[n].A.PPOS.Sn<br>(V.)[n].A.PRELOAD.Xn<br>(V.)[n].A.PRELOAD.Xn<br>(V.)[n].A.PRGSS.Sn<br>(V.)[n].A.PRGSL.Sn<br>(V.)[n].A.PRGSPOS.Sn<br>(V.)[n].A.PRGSS.Sn<br>(V.)[n].A.PRGSS.Sn                                                                                                    |
| (V.)[11].A.MEASOF.X11<br>(V.)[11].A.MEASOK.Xn<br>(V.)[11].A.NEGLIMIT.Xn<br>(V.)[11].A.ORG.Xn<br>(V.)[11].A.ORGT[1].Xn<br>(V.)[11].A.PLCACFGAIN.Xn<br>(V.)[11].A.PLCFFGAIN.Xn<br>(V.)[11].A.PLCFFGAIN.Xn<br>(V.)[11].A.PLCOF.Xn<br>(V.)[11].A.PLCOF.Xn<br>(V.)[11].A.POS.Sn<br>(V.)[11].A.POS.Xn<br>(V.)[11].A.POS.Xn<br>(V.)[11].A.POS.Xn<br>(V.)[11].A.POS.Xn<br>(V.)[11].A.POS.Xn<br>(V.)[11].A.POS.Xn<br>(V.)[11].A.PROS.Xn<br>(V.)[11].A.PRELOAD.Xn<br>(V.)[11].A.PRGSS.Sn<br>(V.)[11].A.PRGSL.Sn<br>(V.)[1].A.PRGSSO.Sn<br>(V.)[1].A.PRGSSO.Sn<br>(V.)[1].A.PRGSSO.Sn<br>(V.)[1].A.PRGSSO.Sn<br>(V.)[1].A.PRGSSO.Sn<br>(V.)[1].A.PRGSSO.Sn<br>(V.)[1].A.PRGSSO.Sn<br>(V.)[1].A.PRGSSO.Sn<br>(V.)[1].A.PRGSSO.Sn<br>(V.)[1].A.PRGSSO.Sn<br>(V.)[1].A.PRGSSO.Sn<br>(V.)[1].A.PRGSLIMIT.Xn                                                                                                    |
| (V.)[11].A.MEASOF.X11<br>(V.)[11].A.MEASOK.Xn<br>(V.)[11].A.NEGLIMIT.Xn<br>(V.)[11].A.ORG.Xn<br>(V.)[11].A.ORGT[1].Xn<br>(V.)[11].A.PLCACFGAIN.Xn<br>(V.)[11].A.PLCFFGAIN.Xn<br>(V.)[11].A.PLCFFGAIN.Xn<br>(V.)[11].A.PLCOF.Xn<br>(V.)[11].A.PLCOF.Xn<br>(V.)[11].A.POS.Sn<br>(V.)[11].A.POS.Sn<br>(V.)[11].A.POSLIMIT.Xn<br>(V.)[11].A.POSLIMIT.Xn<br>(V.)[11].A.PRGS.Sn<br>(V.)[11].A.PRGSS.Sn<br>(V.)[11].A.PRGSS.Sn<br>(V.)[1].A.PRGSS.Sn<br>(V.)[1].A.PRGSS.Sn<br>(V.)[1].A.PRGSS.Sn<br>(V.)[1].A.RTNEGLIMIT.Xn                                                                                                    |
| (V.)[11].A.MEASOF.X11<br>(V.)[11].A.MEASOK.X1<br>(V.)[11].A.NEGLIMIT.X1<br>(V.)[11].A.ORG.X1<br>(V.)[11].A.ORGT[1].X1<br>(V.)[11].A.PLCACFGAIN.X1<br>(V.)[11].A.PLCFFGAIN.X1<br>(V.)[11].A.PLCFFGAIN.X1<br>(V.)[11].A.PLCOF.X1<br>(V.)[11].A.PLCOF.X1<br>(V.)[11].A.PCOS.X1<br>(V.)[11].A.POS.X1<br>(V.)[11].A.POS.X1<br>(V.)[11].A.POS.X1<br>(V.)[11].A.POS.X1<br>(V.)[11].A.POS.X1<br>(V.)[11].A.PRS.X1<br>(V.)[11].A.PRGS.X1<br>(V.)[11].A.PRGS.X1<br>(V.)[11].A.PRGSS.X1<br>(V.)[11].A.PRGSS.S1<br>(V.)[11].A.PRGSS.S1<br>(V.)[                 |
| (V.)[11].A.MEASOF.X11<br>(V.)[11].A.MEASOK.X1<br>(V.)[11].A.NEGLIMIT.X1<br>(V.)[11].A.ORG.X1<br>(V.)[11].A.ORGT[1].X1<br>(V.)[11].A.PLCACFGAIN.X1<br>(V.)[11].A.PLCACFGAIN.X1<br>(V.)[11].A.PLCFFGAIN.X1<br>(V.)[11].A.PLCOF.X1<br>(V.)[11].A.PLCOF.X1<br>(V.)[11].A.PLCOF.X1<br>(V.)[11].A.PCOS.X1<br>(V.)[11].A.POS.X1<br>(V.)[11].A.POS.X1<br>(V.)[1].A.POS.X1<br>(V.)[1].A.POS.X1<br>(V.)[1].A.PROS.X1<br>(V.)[1].A.PROS.X1<br>(V.)[1].A.PRELOAD.X1<br>(V.)[1].A.PRGS.S1<br>(V.)[1].A.PRGSS.S1<br>(V.)[1].A.PRGSL.S1<br>(V.)[1].A.PRGSD.S1<br>(V.)[1].A.PRGSD.S1<br>(V.)[1].A.PRGSD.S1<br>(V.)[1].A.PRGSD.S1<br>(V.)[1].A.PRGSD.S1<br>(V.)[1].A.PRGSD.S1<br>(V.)[1].A.PRGSD.S1<br>(V.)[1].A.PRGSD.S1<br>(V.)[1].A.PRGSD.S1<br>(V.)[1].A.PRGSD.S1<br>(V.)[1].A.PRGSD.S1<br>(V.)[1].A.PRGSD.S1<br>(V.)[1].A.PRGSD.S1<br>(V.)[1].A.PRGSD.S1<br>(V.)[1].A.PRGSL.S1<br>(V.)[1].A.SLIMIT.X1<br>(V.)[1].A.SLIMIT.S1<br>(V.)[1].A.SPEED.S1                                                                                                    |
| (V.)[n].A.MEASOF.XII<br>(V.)[n].A.MEASOK.Xn<br>(V.)[n].A.NEGLIMIT.Xn<br>(V.)[n].A.ORGT[i].Xn<br>(V.)[n].A.ORGT[i].Xn<br>(V.)[n].A.PLCACFGAIN.Xn<br>(V.)[n].A.PLCOFGAIN.Xn<br>(V.)[n].A.PLCOFGAIN.Xn<br>(V.)[n].A.PLCOFXn<br>(V.)[n].A.PLCOFXn<br>(V.)[n].A.PLCOFXn<br>(V.)[n].A.PLCOFXn<br>(V.)[n].A.PLCOFXn<br>(V.)[n].A.POS.Sn<br>(V.)[n].A.POS.Xn<br>(V.)[n].A.POSLIMIT.Xn<br>(V.)[n].A.PRGS.Sn<br>(V.)[n].A.PRGSS.Sn<br>(V.)[n].A.PRGSS.Sn<br>(V.)[n].A.PRGSS.Sn<br>(V.)[n].A.PRGSS.Sn<br>(V.)[n].A.PRGSS.Sn<br>(V.)[n].A.PRGSS.Sn<br>(V.)[n].A.PRGSS.Sn<br>(V.)[n].A.PRGSS.Sn<br>(V.)[n].A.PRGSS.Sn<br>(V.)[n].A.PRGSS.Sn<br>(V.)[n].A.RTNEGLIMIT.Xn<br>(V.)[n].A.RTNEGLIMIT.Xn<br>(V.)[n].A.SLIMIT.Sn<br>(V.)[n].A.SPEED.Sn<br>(V.)[n].A.SPEED.Sn                                                                                                    |
| (V.)[n].A.MEASOF.Xn<br>(V.)[n].A.MEASOK.Xn<br>(V.)[n].A.NEGLIMIT.Xn<br>(V.)[n].A.ORGT[i].Xn<br>(V.)[n].A.ORGT[i].Xn<br>(V.)[n].A.PLCACFGAIN.Xn<br>(V.)[n].A.PLCFFGAIN.Xn<br>(V.)[n].A.PLCFFGAIN.Xn<br>(V.)[n].A.PLCOF.Xn<br>(V.)[n].A.PLCOF.Xn<br>(V.)[n].A.POS.Sn<br>(V.)[n].A.POS.Sn<br>(V.)[n].A.POS.Xn<br>(V.)[n].A.POSLIMIT.Xn<br>(V.)[n].A.POSLIMIT.Xn<br>(V.)[n].A.PRELOAD.Xn<br>(V.)[n].A.PRELOAD.Xn<br>(V.)[n].A.PRGSS.Sn<br>(V.)[n].A.PRGSS.Sn<br>(V.)[n].A.PRGSS.Sn<br>(V.)[n].A.PRGSS.Sn<br>(V.)[n].A.PRGSS.Sn<br>(V.)[n].A.PRGSS.Sn<br>(V.)[n].A.RTNEGLIMIT.Xn<br>(V.)[n].A.RTNEGLIMIT.Xn<br>(V.)[n].A.RTNEGLIMIT.Xn<br>(V.)[n].A.SPEED.Sn<br>(V.)[n].A.SPEED.Sn<br>(V.)[n].A.SPOS.Sn<br>(V.)[n].A.SPOS.Sn<br>(V.)[n].A.SPOS.Sn<br>(V.)[n].A.SPOS.Sn<br>(V.)[n].A.SPOS.Sn<br>(V.)[n].A.SPOS.Sn                                                                                                    |
| (V.)[11].A.MEASOF.X11<br>(V.)[11].A.MEASOK.Xn<br>(V.)[11].A.NEGLIMIT.Xn<br>(V.)[11].A.ORG.Xn<br>(V.)[11].A.ORGT[1].Xn<br>(V.)[11].A.PLCACFGAIN.Xn<br>(V.)[11].A.PLCFFGAIN.Xn<br>(V.)[11].A.PLCFFGAIN.Xn<br>(V.)[11].A.PLCOF.Xn<br>(V.)[11].A.PLCOF.Xn<br>(V.)[11].A.POS.Sn<br>(V.)[11].A.POS.Xn<br>(V.)[11].A.POS.Xn<br>(V.)[11].A.POS.Xn<br>(V.)[11].A.POS.Xn<br>(V.)[11].A.POS.Xn<br>(V.)[11].A.POS.Xn<br>(V.)[11].A.POS.Xn<br>(V.)[11].A.POS.Xn<br>(V.)[11].A.PRGS.Sn<br>(V.)[11].A.PRGSS.Sn<br>(V.)[11].A.PRGSS.Sn<br>(V.)[11].A.PRGSS.Sn<br>(V.)[11].A.PRGSS.Sn<br>(V.)[11].A.PRGSS.Sn<br>(V.)[11].A.PRGSS.Sn<br>(V.)[11].A.PRGSS.Sn<br>(V.)[11].A.PRGSS.Sn<br>(V.)[11].A.PRGSS.Sn<br>(V.)[11].A.PRGSS.Sn<br>(V.)[11].A.PRGSS.Sn<br>(V.)[11].A.RTNEGLIMIT.Xn<br>(V.)[1].A.SPEED.Sn<br>(V.)[1].A.SPEED.Sn<br>(V.)[1].A.SPEAL.Sn<br>(V.)[1].A.SREAL.Sn                                                                                                    |
| (V.)[11].A.MEASOF.X11<br>(V.)[11].A.MEASOK.Xn<br>(V.)[1].A.NEGLIMIT.Xn<br>(V.)[1].A.ORG.Xn<br>(V.)[1].A.ORGT[1].Xn<br>(V.)[1].A.PLCACFGAIN.Xn<br>(V.)[1].A.PLCFFGAIN.Xn<br>(V.)[1].A.PLCOF.Xn<br>(V.)[1].A.PLCOF.Xn<br>(V.)[1].A.PLCOF.Xn<br>(V.)[1].A.POS.Sn<br>(V.)[1].A.POS.Nn<br>(V.)[1].A.POS.Nn<br>(V.)[1].A.POS.Nn<br>(V.)[1].A.POS.Nn<br>(V.)[1].A.POS.Nn<br>(V.)[1].A.POS.Nn<br>(V.)[1].A.POS.Nn<br>(V.)[1].A.POS.Nn<br>(V.)[1].A.PPOS.Sn<br>(V.)[1].A.PRELOAD.Xn<br>(V.)[1].A.PRELOAD.Xn<br>(V.)[1].A.PRGSS.Sn<br>(V.)[1].A.PRGSS.Sn<br>(V.)[1].A.PRGSS.Sn<br>(V.)[1].A.PRGSS.Sn<br>(V.)[1].A.PRGSS.Sn<br>(V.)[1].A.PRGSSO.Sn<br>(V.)[1].A.PRGSSO.Sn<br>(V.)[1].A.RTNEGLIMIT.Xn<br>(V.)[1].A.SPEED.Sn<br>(V.)[1].A.SPEED.Sn<br>(V.)[1].A.SREAL.Sn<br>(V.)[1].A.SREAL.Sn<br>(V.)[1].A.SSO.Sn                                                                                                    |
| (V.)[11].A.MEASOF.X11<br>(V.)[11].A.MEASOK.X1<br>(V.)[11].A.NEGLIMIT.X1<br>(V.)[11].A.ORG.X1<br>(V.)[11].A.ORGT[1].X1<br>(V.)[11].A.PLCACFGAIN.X1<br>(V.)[11].A.PLCFFGAIN.X1<br>(V.)[11].A.PLCFFGAIN.X1<br>(V.)[11].A.PLCOF.X1<br>(V.)[11].A.PLCOF.X1<br>(V.)[11].A.PCOS.X1<br>(V.)[11].A.POS.X1<br>(V.)[11].A.POS.X1<br>(V.)[11].A.POS.X1<br>(V.)[11].A.POS.X1<br>(V.)[11].A.POS.X1<br>(V.)[11].A.POS.X1<br>(V.)[11].A.POS.X1<br>(V.)[11].A.PRGS.S1<br>(V.)[11].A.PRGSS.S1<br>(V.)[11].A.PRGSS.S1<br>(V.)[11].A.PRGSS.S1<br>(V.)[11].A.PRGSS.S1<br>(V.)[11].A.PRGSS.S1<br>(V.)[11].A.PRGSS.S1<br>(V.)[11].A.PRGSS.S1<br>(V.)[11].A.PRGSS.S1<br>(V.)[11].A.PRGSS.S1<br>(V.)[11].A.PRGSS.S1<br>(V.)[11].A.PRGSS.S1<br>(V.)[11].A.PRGSS.S1<br>(V.)[11].A.PRGSS.S1<br>(V.)[11].A.SPEED.S1<br>(V.)[11].A.SPOS.S1<br>(V.)[11].A.SPOS.S1<br>(V.)[11].A.SPOS.S1<br>(V.)[11].A.SPOS.S1<br>(V.)[1].A.SPOS.S1<br>(V.)[1].A.SPOS.S1<br>(V.)[1].A.SPOS.S1<br>(V.)[1].A.SPOS.S1<br>(V.)[1].A.SPOS.S1<br>(V.)[1].A.SPOS.S1<br>(V.)[1].A.SPOS.S1<br>(V.)[1].A.SPOS.S1<br>(V.)[1].A.SPOS.S1<br>(V.)[1].A.SPOS.S1<br>(V.)[1].A.SPOS.S1<br>(V.)[1].A.SYNCPOSOFF.X1                                                                                                    |
| (V.)[n].A.MEASOF.XII<br>(V.)[n].A.MEASOK.Xn<br>(V.)[n].A.NEGLIMIT.Xn<br>(V.)[n].A.ORGT[i].Xn<br>(V.)[n].A.ORGT[i].Xn<br>(V.)[n].A.PLCACFGAIN.Xn<br>(V.)[n].A.PLCOFGAIN.Xn<br>(V.)[n].A.PLCOF.Xn<br>(V.)[n].A.PLCOF.Xn<br>(V.)[n].A.PLCOF.Xn<br>(V.)[n].A.PLCOF.Xn<br>(V.)[n].A.POS.Sn<br>(V.)[n].A.POS.Xn<br>(V.)[n].A.POS.Xn<br>(V.)[n].A.POS.Xn<br>(V.)[n].A.POS.Xn<br>(V.)[n].A.POS.Xn<br>(V.)[n].A.PPOS.Sn<br>(V.)[n].A.PRELOAD.Xn<br>(V.)[n].A.PRELOAD.Xn<br>(V.)[n].A.PRGSS.Sn<br>(V.)[n].A.PRGSS.Sn<br>(V.)[n].A.PRGSS.Sn<br>(V.)[n].A.PRGSS.Sn<br>(V.)[n].A.PRGSS.Sn<br>(V.)[n].A.PRGSS.Sn<br>(V.)[n].A.RTNEGLIMIT.Xn<br>(V.)[n].A.RTNEGLIMIT.Xn<br>(V.)[n].A.SPEED.Sn<br>(V.)[n].A.SREAL.Sn<br>(V.)[n].A.SREAL.Sn<br>(V.)[n].A.SYNCPOSOFF.Xn<br>(V.)[n].A.SYNCPOSOFF.Xn<br>(V.)[n].A.SYNCPOSW.Xn                                                                                                    |
| (V.)[n].A.MEASOF.Xn<br>(V.)[n].A.MEASOK.Xn<br>(V.)[n].A.NEGLIMIT.Xn<br>(V.)[n].A.ORGT[i].Xn<br>(V.)[n].A.PLCACFGAIN.Xn<br>(V.)[n].A.PLCACFGAIN.Xn<br>(V.)[n].A.PLCFFGAIN.Xn<br>(V.)[n].A.PLCPROGAIN.Xn<br>(V.)[n].A.PLCPROGAIN.Xn<br>(V.)[n].A.PLCPROGAIN.Xn<br>(V.)[n].A.PLCPROGAIN.Xn<br>(V.)[n].A.PLCPROGAIN.Xn<br>(V.)[n].A.PLCPROGAIN.Xn<br>(V.)[n].A.POS.Sn<br>(V.)[n].A.POS.Nn<br>(V.)[n].A.POSLIMIT.Xn<br>(V.)[n].A.PPOS.Sn<br>(V.)[n].A.PRELOAD.Xn<br>(V.)[n].A.PRELOAD.Xn<br>(V.)[n].A.PRGSS.Sn<br>(V.)[n].A.PRGSS.Sn<br>(V.)[n].A.PRGSS.Sn<br>(V.)[n].A.PRGSS.Sn<br>(V.)[n].A.PRGSS.Sn<br>(V.)[n].A.PRGSSO.Sn<br>(V.)[n].A.RTNEGLIMIT.Xn<br>(V.)[n].A.STNEGLIMIT.Xn<br>(V.)[n].A.SPEED.Sn<br>(V.)[n].A.SPOS.Sn<br>(V.)[n].A.SPOS.Sn<br>(V.)[n].A.SPOS.Sn<br>(V.)[n].A.SPOS.Sn<br>(V.)[n].A.SPOS.Sn<br>(V.)[n].A.SYNCPOSOFF.Xn<br>(V.)[n].A.SYNCPOSW.Xn<br>(V.)[n].A.SYNCPOSW.Xn<br>(V.)[n].A.SYNCTOUIT.Xn                                                                                                    |
| (V.)[11].A.MEASOF.X11<br>(V.)[11].A.MEASOK.Xn<br>(V.)[1].A.NEGLIMIT.Xn<br>(V.)[1].A.ORG.Xn<br>(V.)[1].A.ORGT[1].Xn<br>(V.)[1].A.PLCACFGAIN.Xn<br>(V.)[1].A.PLCFFGAIN.Xn<br>(V.)[1].A.PLCFFGAIN.Xn<br>(V.)[1].A.PLCOF.Xn<br>(V.)[1].A.PLCOF.Xn<br>(V.)[1].A.POS.Sn<br>(V.)[1].A.POS.Sn<br>(V.)[1].A.POS.Xn<br>(V.)[1].A.POS.Xn<br>(V.)[1].A.POS.Xn<br>(V.)[1].A.POSLIMIT.Xn<br>(V.)[1].A.POSLIMIT.Xn<br>(V.)[1].A.PRSLOAD.Xn<br>(V.)[1].A.PRELOAD.Xn<br>(V.)[1].A.PRGSS.Sn<br>(V.)[1].A.PRGSS.Sn<br>(V.)[1].A.PRGSL.Sn<br>(V.)[1].A.PRGSL.Sn<br>(V.)[1].A.PRGSS.Sn<br>(V.)[1].A.PRGSS.Sn<br>(V.)[1].A.PRGSS.Sn<br>(V.)[1].A.PRGSS.Sn<br>(V.)[1].A.PRGSS.Sn<br>(V.)[1].A.PRGSS.Sn<br>(V.)[1].A.RTNEGLIMIT.Xn<br>(V.)[1].A.RTNEGLIMIT.Xn<br>(V.)[1].A.SPEED.Sn<br>(V.)[1].A.SPEED.Sn<br>(V.)[1].A.SPOS.Sn<br>(V.)[1].A.SPOS.Sn<br>(V.)[1].A.SPOS.Sn<br>(V.)[1].A.SPOS.Sn<br>(V.)[1].A.SPOS.Sn<br>(V.)[1].A.SPOS.Sn<br>(V.)[1].A.SPOS.Sn<br>(V.)[1].A.SYNCPOSOFF.Xn<br>(V.)[1].A.SYNCPOSW.Xn<br>(V.)[1].A.SYNCTOUT.Xn<br>(V.)[1].A.SYNCTOUT.Xn                                                                                                    |

| Real instantaneous acceleration value                              | Page           | 367 |
|--------------------------------------------------------------------|----------------|-----|
| Active percentage of AC-forward                                    | Page           | 363 |
| Current channel of the axis or of the spindle                      | Page           | 365 |
| Distance moved with C201                                           | Page           | 305 |
| Part coordinates Real of the tool base                             | . Faye<br>Page | 355 |
| Fraction of the A signal                                           | Page           | 366 |
| Measured value. Tool tip coordinates                               | Page           | 361 |
| Part coordinates. Real of the tool tip                             | Page           | 355 |
| Part coordinates. Theoretical of the tool tip                      | Page           | 355 |
| Part coordinates. Theoretical of the tool base                     | Page           | 355 |
| Fraction of the B signal                                           | Page           | 366 |
| At the switch for the Xn axis                                      | Page           | 353 |
| % S at the switch                                                  | Page           | 358 |
| Feedback pulses                                                    | Page           | 366 |
| Counter status                                                     | Page           | 300 |
| Distance traveled by the axis or spindle                           | Faye           | 300 |
| Real instantaneous feedrate value                                  | . гауе<br>Рапе | 367 |
| Active percentage of feed-forward                                  | Page           | 363 |
| Offset of current fixture for Xn axis                              | Page           | 348 |
| Offset of [i] fixture for the Xn axis                              | Page           | 348 |
| Spindle following error                                            | Page           | 356 |
| Following error of the axis                                        | Page           | 355 |
| % F active by axis                                                 | Page           | 357 |
| Velocity command for Sercos                                        | Page           | 367 |
| Fine adjustment of the gear ratio for the synchronization movement | Page           | 364 |
| Dimension of the kinematics                                        | Page           | 365 |
| Axis or spindle in position                                        | Page           | 370 |
| Offset for the independent axis                                    | Page           | 364 |
| Coordinate programmed for the independent axis                     | Page           | 364 |
| Theoretical ecordinate of the independent axis                     | . Faye         | 264 |
| Real instantaneous jerk value                                      | Pane           | 367 |
| Active for the Xn axis                                             | Page           | 353 |
| Distance moved with G200 or inspection                             | Page           | 361 |
| Measured value. Tool base coordinates                              | Page           | 361 |
| Coordinate that includes measurement offset                        | Page           | 361 |
| Difference with respect to programmed point                        | Page           | 361 |
| Probing finished                                                   | Page           | 361 |
| Negative software limit                                            | Page           | 365 |
| Offset of current origin for the Xn axis                           | Page           | 347 |
| Offset of [I] origin for the Xn axis                               | Page           | 347 |
| % of feed forward programmed from the PLC                          | . Page         | 367 |
| 8 Pl C for the Xn axis                                             | Page           | 353 |
| Offset of PI C origin for the Xn axis                              | Page           | 347 |
| Proportional gain programmed from the PLC                          | Page           | 367 |
| Real spindle position                                              | Page           | 356 |
| Machine coordinates. Real of the tool base                         | Page           | 355 |
| Real position increment of the current sampling period             | Page           | 367 |
| Positive software limit                                            | . Page         | 365 |
| Programmed spindle position                                        | Page           | 356 |
| Programmed coordinates (of the tool tip)                           | Page           | 355 |
|                                                                    | Page           | 367 |
| Real position increment of the previous sampling period            | Page           | 367 |
| CSS by program                                                     | Page           | 358 |
| S by program in rpm                                                | Page           | 358 |
| S limit via program in Constant Sunace Speed mode                  | Page           | 358 |
| % S by program                                                     | Раде           | 358 |
| Second negative software travel limit                              | Page           | 365 |
| Second positive software travel limit                              | Page           | 365 |
| S limit active in Constant Surface Speed mode                      | Page           | 358 |
| S active in rpm (G97)                                              | Page           | 358 |
| Active speed in M19                                                | Page           | 358 |
| Real spindle speed                                                 | Page           | 358 |
| % S active at the CNC                                              | Page           | 358 |
| Position offset for synchronization                                | Page           | 364 |
| Maximum position difference to start correcting it                 | . Page         | 364 |
| Maximum time to establish synchronism                              | Page           | 364 |
| Synchronization speed                                              | Page           | 364 |

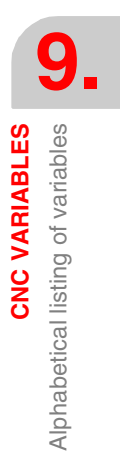

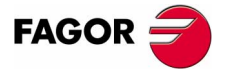

**CNC 8070** 

**CNC VARIABLES** 

Alphabetical listing of variables

(V.)[n].A.SYNCVELOFF.Xn

(V.)[n].A.SYNCVELW.Xn

(V.)[n].A.TACCEL.Xn

(V.)[n].A.TFILTOUT.Xn

(V.)[n].A.TIPPOS.Xn

(V.)[n].A.TOFL.Xn

(V.)[n].A.TOFLW.Xn

(V.)[n].A.TOFLW.Xn (V.)[n].A.TOFLW.Xn

(V.)[n].A.TORQUE.Xn

(V.)[n].A.TPIIN.Xn

(V.)[n].A.TPOS.Sn

(V.)[n].A.TPOS.Xn

(V.)[n].G.AXIS

(V.)[n].G.BLKN

(V.)[n].G.CS

Page 362 (V.)[n].G.CSMAT11

Page 362 (V.)[n].G.CSMAT12

Page 362 (V.)[n].G.CSMAT2 (V.)[n].G.CSMAT3 (V.)[n].G.CSMAT4 (V.)[n].G.CSMAT5 (V.)[n].G.CSMAT6 (V.)[n].G.CSMAT7 (V.)[n].G.CSMAT8 (V.)[n].G.CSMAT9 (V.)[n].G.CYTIME (V.)[n].G.FEED (V.)[n].G.FILENAME (V.)[n].G.FILEOFFSET (V.)[n].G.FIRST (V.)[n].G.FIX (V.)[n].G.FMAN (V.)[n].G.FPREV (V.)[n].G.FREAL (V.)[n].G.FRO (V.)[n].G.FULLSTATUS (V.)[n].G.GS[i] (V.)[n].G.GUP[i] (V.)[n].G.GUPF[i] (V.)[n].G.HGS

(V.)[n].G.AXISCH

(V.)[n].G.BLKSKIP

(V.)[n].G.CIRERR[i]

(V.)[n].G.CNCFRO (V.)[n].G.CNCHANNEL

(V.)[n].G.CSMAT1 (V.)[n].G.CSMAT10

(V.)[n].G.HGS1..10 (V.)[n].G.HMS (V.)[n].G.HMSi (V.)[n].G.I/J/K

(V.)[n].G.IBUSY (V.)[n].G.INTMAN (V.)[n].G.LINKACTIVE (V.)[n].G.LONGAX (V.)[n].G.LUPACT[i] (V.)[n].G.LUPm[i]

(V.)[n].G.LUPmF[i] (V.)[n].G.M01STOP (V.)[n].G.MANFPR (V.)[n].G.MASTERSP (V.)[n].G.MEETCH[i] (V.)[n].G.MEETST[i]

(V.)[n].A.TPOSINC.Xn (V.)[n].G.ACS

(V.)[n].G.ACTIVPROBE

(V.)[n].G.AXISNAMEx

(V.)[n].A.TPIOUT.Xn

(V.)[n].A.TIPTPOS.Xn (V.)[n].A.TJERK.Xn

(V.)[n].A.TFEED.Xn

FAGOR 글

**CNC 8070** 

(SOFT V02.0x)

Velocity offset for synchronization ...... Page 364 Maximum velocity difference to start correcting it..... Page 364 Theoretical instantaneous acceleration value ...... Page 367 Theoretical instantaneous feedrate value ...... Page 367 Machine coordinates. Real of the tool tip ...... Page 355 Machine coordinates. Theoretical of the tool tip ...... Page 355 Theoretical instantaneous jerk value ..... Page 367 Deviation of the active offset on the Xn axis..... Page 351 Deviation of the active wear offset on the Xn axis ...... Page 351 Wear offset of the tool in the first axis of the channel...... Page 350 Wear offset of the tool in the first axis of the channel ...... Page 351 Current torque in Sercos ...... Page 367 Input of the PI of the master axis of the tandem (in rpm) ...... Page 367 Output of the PI of the master axis of the tandem (in rpm) ...... Page 367 Theoretical spindle position ...... Page 356 Machine coordinates. Theoretical of the tool base ...... Page 355 Theoretical position increment of the current sampling period ...... Page 367 Number of the active ACS function ...... Page 362 Number of the active probe ...... Page 361 Number of axes of the channel..... Page 365 Name the axes of the channel ..... Page 365 Name of the "x" axis of the channel..... Page 365 Last block executed (number) ..... Page 370 Block skip function ( \ ) activated ..... Page 369 Arc center correction ...... Page 360 % F at the selector switch..... Page 357 Number of the active CS function ...... Page 362 Die resulting from the incline plane. Element row 1 column 1 ...... Page 362 Offset of the current coordinate system referred to machine zero on the first axis

Offset of the current coordinate system referred to machine zero on the second axis

Offset of the current coordinate system referred to machine zero on the third axis

| Die resulting from the incline plane. Element row 1 column 2       | Page 362 |
|--------------------------------------------------------------------|----------|
| Die resulting from the incline plane. Element row 1 column 3       | Page 362 |
| Die resulting from the incline plane. Element row 2 column 1       | Page 362 |
| Die resulting from the incline plane. Element row 2 column 2       | Page 362 |
| Die resulting from the incline plane. Element row 2 column 3       | Page 362 |
| Die resulting from the incline plane. Element row 3 column 1       | Page 362 |
| Die resulting from the incline plane. Element row 3 column 2       | Page 362 |
| Die resulting from the incline plane. Element row 3 column 3       | Page 362 |
| Part-program execution time (in hundredths of a second)            | Page 369 |
| Active feedrate in G94                                             | Page 357 |
| Name of the program in execution                                   | Page 370 |
| Position occupied by the line in execution                         | Page 370 |
| First time a program is executed                                   | Page 369 |
| Number of current fixture                                          | Page 348 |
| JOG feedrate in G94                                                | Page 354 |
| Active feedrate in G95                                             | Page 357 |
| Real CNC feedrate                                                  | Page 357 |
| % F active at the CNC                                              | Page 357 |
| CNC status (detailed)                                              | Page 368 |
| Status of the requested "G" function                               | Page 359 |
| Value of the global arithmetic parameter [i]                       | Page 348 |
| Value of the global arithmetic parameter [i]. Value per 10000      | Page 348 |
| History of "G" functions to be displayed                           | Page 359 |
| Status of the requested "G" (32 bit) functions                     | Page 359 |
| History of "M" functions of the master spindle to be displayed     | Page 359 |
| History of "M" functions of the "i" spindle to be displayed        | Page 359 |
| Arc center coordinates (I, J, K)                                   | Page 360 |
| An independent axis is in execution                                | Page 364 |
| Movements in jog mode are allowed                                  | Page 370 |
| Slaving status                                                     | Page 360 |
| Longitudinal axis                                                  | Page 366 |
| Value of local arithmetic parameter [i] active level               | Page 348 |
| Value of local arithmetic parameter [i] of m level                 | Page 348 |
| Value of local arithmetic parameter [i] of m level. Value per 1000 | Page 348 |
| Conditional stop function (M01) activated                          | Page 369 |
| JOG feedrate in G95                                                | Page 354 |
| Master spindle of the channel                                      | Page 365 |
| MEET type mark expected by the [n] channel of the [i] channel      | Page 362 |
| Status of the MEET type [i] mark in the [n] channel                | Page 362 |

|                        | <b>A</b>                                                                                                    | -     |     |
|------------------------|----------------------------------------------------------------------------------------------------|-------|-----|
| (V.)[n].G.MIRROR       | Active mirror images                                                                                                    | Page  | 360 |
| (V.)[n].G.MIRROR1      | Mirror image active on the first axis of the channel                                                                                                    | Page  | 360 |
| (V)[n] G MIRROR2       | Mirror image active on the second axis of the channel                                                                                                    | Page  | 360 |
|                        | Minor image active on the third axis of the charmen                                                                                                    | D     | 000 |
| (V.)[n].G.MIRROR3      | Mirror image active on the third axis of the channel                                                                                                    | Page  | 360 |
| (V.)[n].G.MS[i]        | Status of the requested "M" function                                                                                                    | Page  | 359 |
| (V)[n] G NAXIS         | Number of axes of the channel including the empty positions of the yield                                                                                                    | ed ax | es  |
|                        | realised of allo of allo of allo final field allog allo of py positions of allo yield                                                                                                    | ouun  | 00  |
| Page 305               |                                                                                                    |       |     |
| (V.)[n].G.NSPDL        | Number of spindles of the channel                                                                                                    | Page  | 365 |
| (V.)[n].G.NXTOD        | Number of next tool offset being prepared                                                                                                    | Page  | 351 |
|                        | Number of port tool being propared                                                                                                    | Dago  | 251 |
|                        |                                                                                                    | Faye  | 331 |
| (V.)[n].G.ORGROT       | Rotation angle of the coordinate system                                                                                                    | Page  | 360 |
| (V.)[n].G.PARTC        | Parts counter                                                                                                    | Page  | 369 |
|                        | Number of pending repetitions with NR                                                                                                    | Page  | 361 |
|                        | Number of pending repetitions with #DDT                                                                                                    | Dogo  | 001 |
| (V.)[I].G.PENDRPT      | Number of pending repetitions with #RP1                                                                                                    | Page  | 301 |
| (V.)[n].G.PLANE        | Axes making up the work plane                                                                                                    | Page  | 366 |
| (V.)[n].G.PLANE1       | First main axis of the channel (abscissa)                                                                                                    | Page  | 366 |
| (V)[n] G PLANE2        | 2nd main axis of the channel (ordinate)                                                                                                    | Page  | 366 |
|                        |                                                                                                    | i aye | 000 |
| (V.)[n].G.PLANE3       | I hird main axis of the channel                                                                                                    | Page  | 366 |
| (V.)[n].G.PLANELONG    | Longitudinal axis of the channel                                                                                                    | Page  | 366 |
| (V)[n] G PLAXNAME1     | Main axes (abscissa)                                                                                                    | Page  | 366 |
|                        | Main axes (ardinate)                                                                                                    | Dage  | 000 |
| (V.)[I].G.PLAXINAIVIE2 | Main axes (ordinate)                                                                                                    | Page  | 300 |
| (V.)[n].G.PLAXNAME3    | Main axes (longitudinal)                                                                                                    | Page  | 366 |
| (V.)[n].G.PLMEAS1      | Value measured on the first axis of the channel. Tool tip coordinates                                                                                                    | Page  | 361 |
| (V)[n] G PI MEAS2      | Value measured on the second axis of the channel. Tool tin coordinates                                                                                                    | Page  | 361 |
|                        | Value measured on the second axis of the characteristic of the conditional terms of the second second and the second second seco | n aye | 001 |
| (v.)[n].G.PLMEAS3      | value measured on the third axis of the channel. Tool tip coordinates                                                                                                    | Page  | 361 |
| (V.)[n].G.PLMEASOKx    | Probing on the plane axes completed                                                                                                    | Page  | 361 |
| (V)[n] G PI PPOS1      | Programmed coordinate (of the tool tip) First axis of the channel                                                                                                    | Page  | 355 |
|                        | Programmed occordinate (of the teel tip) Priot axis of the characteristic                                                                                                    | Dama  | 000 |
| (v.)[n].G.PLPPOS2      | Programmed coordinate (of the tool tip) Second axis of the channel                                                                                                    | Page  | 355 |
| (V.)[n].G.PLPPOS3      | Programmed coordinate (of the tool tip) Third axis of the channel                                                                                                    | Page  | 355 |
| (V.)[n].G.PORGF        | Position of the polar origin referred to part zero (abscissa)                                                                                                    | Page  | 360 |
|                        | Position of the polar origin referred to part zero (ordinate)                                                                                                    | Dago  | 260 |
|                        |                                                                                                    | Faye  | 300 |
| (V.)[n].G.POSROTF      | Current position of the main rotary axis                                                                                                    | Page  | 362 |
| (V.)[n].G.POSROTS      | Current position of the secondary rotary axis                                                                                                    | Page  | 362 |
| (V)[n] G PBGF          | Feedrate by program in G94                                                                                                    | Page  | 357 |
|                        | Feedbate by program in QOF                                                                                                    | Dama  | 007 |
| (V.)[N].G.PRGFPR       | Feedrate by program in G95                                                                                                    | Page  | 357 |
| (V.)[n].G.PRGFRO       | % F by program                                                                                                    | Page  | 357 |
| (V.)[n].G.PRGPATH      | Path of the program in execution                                                                                                    | Page  | 370 |
| $(V)[n] \cap P$        | Are rediue                                                                                                    | Dago  | 260 |
|                        |                                                                                                    | Faye  | 300 |
| (V.)[n].G.RAPID        | Rapid function activated                                                                                                    | Page  | 369 |
| (V.)[n].G.REMLIFE      | Remaining life of the tool offset being prepared                                                                                                    | Page  | 351 |
|                        | Position of the rotation center referred to part zero (abscissa)                                                                                                    | Pana  | 360 |
|                        | Position of the rotation center referred to part zero (abscissa)                                                                                                    | D     | 000 |
| (V.)[N].G.ROTPS        | Position of the rotation center referred to part zero (ordinate)                                                                                                    | Page  | 360 |
| (V.)[n].G.SBLOCK       | Single block function requested via keyboard                                                                                                    | Page  | 369 |
| (V)[n] G SBOUT         | Single block function activated                                                                                                    | Page  | 369 |
| (V)[n] C SCALE         | It indicates the active general cooling factor                                                                                                    | Dogo  | 260 |
|                        |                                                                                                    | Faye  | 300 |
| (V.)[n].G.SOFTLIMIT    | Software limits reached                                                                                                    | Page  | 365 |
| (V.)[n].G.SPDLNAMEx    | Name of the "x" spindle of the channel                                                                                                    | Page  | 365 |
|                        | M function to be used to reposition the spindle after a tool inspection                                                                                                    | Page  | 370 |
|                        | ONO status (brief)                                                                                                    | Dama  | 0/0 |
| (v.)[n].G.STATUS       | CNC status (brief)                                                                                                    | Page  | 308 |
| (V.)[n].G.TLFF         | Family of the tool offset being prepared                                                                                                    | Page  | 351 |
| (V.)[n].G.TLFN         | Nominal life of the tool offset being prepared                                                                                                    | Page  | 351 |
|                        | Real life of the tool offset being prepared                                                                                                    | Page  | 351 |
|                        | Denotration angle of the tool effect being propared                                                                                                    | Der   | 054 |
| (v.)[II].G. IOAN       | rememation angle of the tool offset being prepared                                                                                                    | rage  | 321 |
| (V.)[n].G.TOCUTL       | Cutting length of the tool offset being prepared                                                                                                    | Page  | 351 |
| (V.)[n].G.TOD          | Number of tool offset being prepared                                                                                                    | Page  | 351 |
|                        | Offect of the tool in the first axis of the channel                                                                                                    | Page  | 351 |
|                        |                                                                                                    | , aye | 001 |
| (V.)[n].G.10FL2        | Uttset of the tool in the second axis of the channel                                                                                                    | Page  | 351 |
| (V.)[n].G.TOFL3        | Offset of the tool in the third axis of the channel                                                                                                    | Page  | 351 |
| (V)[n] G TOFI W1       | Wear offset of the tool in the first axis of the channel                                                                                                    | Page  | 351 |
|                        | Wear offset of the test is the second exist of the sheared                                                                                                    | D     | 001 |
| (v.)[II].G.TOFLW2      | wear onset of the tool in the second axis of the channel                                                                                                    | rage  | 301 |
| (V.)[n].G.TOFLW3       | Wear offset of the tool in the third axis of the channel                                                                                                    | Page  | 351 |
| (V.)[n].G.TOI          | Radius wear of the tool offset being prepared                                                                                                    | Page  | 351 |
| $(V)[n] \subset TOK$   | Length wear of the teel offect being propered                                                                                                    | Dogo  | 251 |
|                        | Length wear of the tool offset being prepared                                                                                                    | n aye | 001 |
| (v.)[n].G. IOL         | Length of the tool offset being prepared                                                                                                    | Page  | 351 |
| (V.)[n].G.TOMON        | Monitoring type of the tool offset being prepared                                                                                                    | Page  | 351 |
|                        | Number of the tool being prepared                                                                                                    | Page  | 351 |
|                        | Companyation function active                                                                                                    | Deer  | 260 |
|                        | Compensation function active                                                                                                    | rage  | 302 |
| (V.)[n].G.TOOLORIF1    | Target position for the main rotary axis                                                                                                    | Page  | 362 |
| (V.)[n].G.TOOLORIF2    | Target position for the main rotary axis                                                                                                    | Page  | 362 |
|                        | Target position for the secondary rotary axis                                                                                                    | Page  | 362 |
|                        | Target position for the second y foldry axis                                                                                                    | , aye | 002 |
| (v.)[n].G. IOOLORIS2   | larget position for the secondary rotary axis                                                                                                    | Page  | 362 |
| (V.)[n].G.TOR          | Radius of the tool offset being prepared                                                                                                    | Page  | 351 |
|                        | Tip radius of the offset being prepared                                                                                                    | Page  | 351 |
|                        | Additional parameter 1 of the active teal                                                                                                    | Deer  | 251 |
| (v.)[n].G.101P1        | Auditional parameter 1 of the active tool                                                                                                    | rage  | 351 |
| (V.)[n].G.TOTP2        | Additional parameter 2 of the active tool                                                                                                    | Page  | 351 |

# 9. Alphabetical listing of variables **CNC VARIABLES**

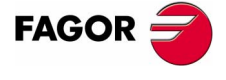

**CNC 8070** 

| (V.)[n].G.TOTP3              | Additional parameter 3 of the active tool                       | Page  | ; 35         | 1      |
|------------------------------|-----------------------------------------------------------------|-------|--------------|--------|
| (V.)[n].G.TOTP4              | Additional parameter 4 of the active tool                       | Page  | ; 35         | 1      |
| (V.)[n].G.TOWTIPR            | Tip radius wear of the offset being prepared                    | Page  | 35           | 1      |
| (V.)[n].G.TSTATUS            | Status of the tool being prepared                               | Page  | 35           | 1      |
| (V.)[n].G.WAITCH[i]          | WAIT type mark expected by the [n] channel from the [i] channel | Page  | 36           | 2      |
| (V.)[n].G.WAITST[i]          | Status of the WAIT type [i] mark in the [n] channel             | Page  | 36           | 2      |
| (V.)[n].MPA.ABSFEEDBACK[g].  | XnAbsolute feedback system                                      | Page  | : 33         | 9      |
| (V.)[n].MPA.ABSOFF[g].Xn     | Offset with respect to coded ref. mark                          | Page  | : 34         | 0      |
| (V.)[n].MPA.ACCEL[g].Xn      | Acceleration                                                    | Page  | : 34         | 0      |
|                              | Acceleration Jerk                                               | Page  | : 34         | 0      |
|                              | Percentage AC-Forward in automatic                              | Page  | : 34         | 0      |
|                              | Application of the additional valuativ command pulse            | Page  | 34           | 0      |
|                              | Application of the avis                                         | Page  | 30           | 9<br>1 |
|                              | Automatic dear change                                           | Page  | 34           | 7      |
|                              | Feedback sign change                                            | Pane  | , 33<br>, 90 | à      |
| (V)[n] MPA AXISEXCH          | Channel change nermission                                       | Page  | 33           | 6      |
| (V)[n] MPA AXISMODE Xn       | Work mode                                                       | Page  | + 33         | 6      |
| (V)[n] MPA AXISTYPE Xn       | Type of axis                                                    | Page  | + 33         | 6      |
| (V.)[n].MPA.BACKLASH[a].Xn   | Backlash                                                        | Page  | 9 33'        | 9      |
| (V.)[n].MPA.BAKANOUT[g].Xn   | Additional velocity command pulse                               | Page  | 33           | 9      |
| (V.)[n].MPA.BAKTIME[g].Xn    | Duration of the additional velocity command pulse               | Page  | 33           | 9      |
| (V.)[n].MPA.BIDIR.Xn         | Bi-directional compensation                                     | Page  | 33           | 8      |
| (V.)[n].MPA.CAXIS.Xn         | Works as a "C" axis                                             | Page  | 33           | 6      |
| (V.)[n].MPA.CAXSET.Xn        | Work set for "C" axis                                           | Page  | ; 33         | 6      |
| (V.)[n].MPA.COUNTERID[g].Xn  | Feedback input for the axis                                     | Page  | ; 34         | 1      |
| (V.)[n].MPA.DECEL[g].Xn      | Deceleration                                                    | Page  | : 34         | 0      |
| (V.)[n].MPA.DECINPUT.Xn      | Home switch                                                     | Page  | ; 33         | 7      |
| (V.)[n].MPA.DECJERK[g].Xn    | Deceleration Jerk                                               | Page  | ; 34         | 0      |
| (V.)[n].MPA.DEFAULTSET.Xn    | Default work set (on power-up)                                  | Page  | ; 33         | 8      |
| (V.)[n].MPA.DIAMPROG.Xn      | Programming in diameters                                        | Page  | 33           | 7      |
| (V.)[n].MPA.DISTLUBRI[g].Xn  | Distance for lubrication pulse                                  | Page  | ; 34         | 0      |
| (V.)[n].MPA.DRIVEID.Xn       | Sercos drive select (ID)                                        | Page  | 33           | 6      |
| (V.)[n].MPA.DRIVETYPE.Xn     | Type of drive                                                   | Page  | 33           | 6      |
| (V.)[n].MPA.DSYNCPOSW.Xn     | Position synchronization window                                 | Page  | 33           | 7      |
| (V.)[n].MPA.DSYNCVELW.Xn     | Velocity synchronization window                                 | Page  | : 33         | 7      |
| (V.)[n].MPA.DWELL.Xn         | Dwell for dead axes                                             | Page  | :33          | 1      |
|                              | Following error delay                                           | Page  | 34           | 0      |
|                              | External factor for distance-coded mark                         | Page  | 34           | 0      |
|                              | Face axis                                                       | Page  | :33          | 0      |
| (V.)[II].WFA.FDACKAL[Y]      | Tupe of axis                                                    | Page  | 23           | 8      |
| (V)[n] MPA EEDYNEAC[a] Xn    | % of following error deviation                                  | Pane  | 324          | 0      |
| (V)[n] MPA EEGAIN[a] Xn      | Percentage of Feed-Forward in automatic                         | Pane  | 324          | 0      |
| (V)[n] MPA FFWTYPE[a] Xn     | Pre-control (feed-forward) type                                 | Page  | 34           | 0      |
| (V.)[n] MPA FI WEMONITOR[a]. | XnMonitoring type                                               | Page  | 34           | 0      |
| (V.)[n].MPA.FREQUENCY[i].Xn  | Break or center frequency                                       | Page  | 33           | 8      |
| (V.)[n].MPA.G00FEED[a].Xn    | Feedrate in G00                                                 | Page  | 33           | 9      |
| (V.)[n].MPA.HIRTH.Xn         | Hirth axis                                                      | Page  | 33           | 6      |
| (V.)[n].MPA.HPITCH.Xn        | Hirth axis pitch                                                | Page  | 33           | 6      |
| (V.)[n].MPA.I0CODDI1[g].Xn   | Pitch between 2 fixed coded marks                               | Page  | 34           | 0      |
| (V.)[n].MPA.I0CODDI2[g].Xn   | Pitch between 2 variable coded marks                            | Page  | : 34         | 0      |
| (V.)[n].MPA.I0TYPE[g].Xn     | Reference mark (I0) type                                        | Page  | 34           | 0      |
| (V.)[n].MPA.INCJOGDIST[i].Xn | Moving distance at [i] dial position                            | Page  | : 33         | 8      |
| (V.)[n].MPA.INCJOGFEED[i].Xn | Feedrate at [i] position                                        | Page  | ; 33         | 8      |
| (V.)[n].MPA.INPOMAX[g].Xn    | Time to get in position                                         | Page  | ; 34         | 0      |
| (V.)[n].MPA.INPOSW[g].Xn     | In-position zone                                                | Page  | 33           | 9      |
| (V.)[n].MPA.INPOTIME[g].Xn   | Minimum time to stay in position                                | Page  | 34           | 0      |
| (V.)[n].MPA.INPUTREV[g].Xn   | Turns of the motor shaft                                        | Page  | 33           | 9      |
| (V.)[n].MPA.INPUTREV2[g].Xn  | Turns of the motor shaft (2nd feedback)                         | Page  | 33           | 9      |
| (V.)[n].MPA.IPOACCP.Xn       | Maximum % of execution acceleration with G201                   | Page  | : 33         | 8      |
| (V.)[n].MPA.IPOFEEDP.Xn      | Maximum % of execution feedrate with G201                       | Page  | 33           | 8      |
| (V.)[n].MPA.JOGFEED.Xn       | Continuous JOG mode feedrate                                    | Page  | 33           | 8      |
| (V.)[n].MPA.JOGRAPFEED.Xn    | Hapid teed in continuous JOG mode                               | Page  | 33           | 8      |
| (V.)[n].MPA.LACC1[g].Xn      | Acceleration of the first section                               | Page  | 34           | 0      |
| (V.)[n].MPA.LACC2[g].Xn      | Acceleration of the second section                              | Page  | 34           | 0      |
|                              | Unange speed                                                    | Page  | 34           | U      |
|                              | Longitudinal axis                                               | Page  | 33           | b      |
|                              | Analog voltage sign change                                      | rage  | 33           | 9      |
|                              | Lower rpm OK percentage                                         | rage  | 33           | 1      |
|                              | Leauscrew error compensation                                    | rage  | : 33         | ð      |
|                              | Naximum % of joy acceleration with G201                         | Page  | ່ວວ          | 0      |
|                              | Maximum % of ion feedrate with G201                             | Page  | 04<br>22     | s<br>a |
|                              | Percentage of Feed-Forward in IOG                               | Page  | 134          | 0      |
|                              |                                                                 | . uye | 0+           | -      |

CNC VARIABLES Alphabetical listing of variables

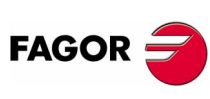

**CNC 8070** 

|                                                                                                    | Maximum negative travel with G201                                                                                                  | Page                                                         | 000                                                                                                    |
|----------------------------------------------------------------------------------------------------|----------------------------------------------------------------------------------------------------|--------------------------------------------------------------|----------------------------------------------------------------------------------------------------|
| (v.)[II].WFA.WANF033W.AII                                                                                                    | Maximum positive travel with G201                                                                                                  | Page                                                         | 338                                                                                                    |
| (V.)[n].MPA.MAXFLWE[g].Xn                                                                                                    | Maximum following error when moving                                                                                                | Page                                                         | 340                                                                                                    |
| (V.)[n].MPA.MAXMANACC.Xn                                                                                                    | Maximum acceleration in JOG mode                                                                                                   | Page                                                         | 338                                                                                                    |
| (V.)[n].MPA.MAXMANFEED.Xn                                                                                                    | Maximum feed in continuous JOG                                                                                                    | Page                                                         | 338                                                                                                    |
| (V.)[n].MPA.MAXOVR.Xn                                                                                                    | Maximum override (%)                                                                                                    | Page                                                         | 337                                                                                                    |
| (V.)[n].MPA.MAXVOLT[g].Xn                                                                                                    | Analog voltage for G00FEED                                                                                                    | Page                                                         | 339                                                                                                    |
| (V.)[n].MPA.MINANOUT[g].Xn                                                                                                    | Minimum analog output                                                                                                    | Page                                                         | 341                                                                                                    |
| (V.)[n].MPA.MINFLWE[g].Xn                                                                                                    | Maximum following error when stopped                                                                                               | Page                                                         | 340                                                                                                    |
| (V.)[n].MPA.MINOVR.Xn                                                                                                    | Minimum override (%)                                                                                                    | Page                                                         | 337                                                                                                    |
| (V.)[n].MPA.MODCOMP.Xn                                                                                                    | Module compensation                                                                                                    | Page                                                         | 336                                                                                                    |
| (V.)[n].MPA.MODERR[g].Xn                                                                                                    | Module error. Number of increments                                                                                                 | Page                                                         | 341                                                                                                    |
| (V.)[n].MPA.MODLOWLIM[g].Xr                                                                                                    | 1Module's lower limit                                                                                                    | Page                                                         | 341                                                                                                    |
| (V.)[n].MPA.MODNROT[g].Xn                                                                                                    | Module error. Number of turns                                                                                                    | Page                                                         | 341                                                                                                    |
| (V.)[n].MPA.MODUPLIM[g].Xn                                                                                                    | Module's upper limit                                                                                                    | Page                                                         | 341                                                                                                    |
| (V.)[n].MPA.MPGFILTER.Xn                                                                                                    | Filter time for the handwheel                                                                                                    | Page                                                         | 338                                                                                                    |
| (V.)[n].MPA.MPGRESOL[i].Xn                                                                                                    | Dial resolution at the [i] position                                                                                                | Page                                                         | 338                                                                                                    |
| (V.)[n].MPA.NEGERROR[i].Xn                                                                                                    | Error of point [i] in the negative direction                                                                                       | Page                                                         | 338                                                                                                    |
| (V.)[n].MPA.NEGLIMIT.Xn                                                                                                    | Negative software limit                                                                                                    | Page                                                         | 337                                                                                                    |
| (V.)[n].MPA.NORBWIDTH[i].Xn                                                                                                    | Normal bandwidth                                                                                                    | Page                                                         | 338                                                                                                    |
| (V.)[n].MPA.NPARSETS.Xn                                                                                                    | Number of work sets                                                                                                    | Page                                                         | 338                                                                                                    |
| (V.)[n].MPA.NPOINTS.Xn                                                                                                    | Number of points in the table                                                                                                    | Page                                                         | 338                                                                                                    |
| (V.)[n].MPA.NPULSES[g].Xn                                                                                                    | Number of encoder pulses                                                                                                    | Page                                                         | 339                                                                                                    |
| (V.)[n].MPA.NPULSES2[g].Xn                                                                                                    | Number of encoder pulses (2nd feedback)                                                                                            | Page                                                         | 339                                                                                                    |
| (V.)[n].MPA.OPMODEP.Xn                                                                                                    | Sercos drive operating mode                                                                                                    | Page                                                         | 336                                                                                                    |
| (V.)[n].MPA.ORDER[i].Xn                                                                                                    | Filter order                                                                                                    | Page                                                         | 338                                                                                                    |
| (V.)[n].MPA.OUTPUTREV[g].Xr                                                                                                    | Turns of the machine axis                                                                                                    | Page                                                         | 339                                                                                                    |
| (V.)[n].MPA.OUTPUTREV2[g].X                                                                                                    | InTurns of the machine axis (2nd feedback)                                                                                         | Page                                                         | 339                                                                                                    |
| (V.)[n].MPA.PITCH[g].Xn                                                                                                    | Leadscrew pitch                                                                                                    | Page                                                         | 339                                                                                                    |
| (V.)[n].MPA.PITCH2[g].Xn                                                                                                    | Leadscrew pitch (2nd feedback)                                                                                                    | Page                                                         | 339                                                                                                    |
| (V.)[n].MPA.PLCOINC.Xn                                                                                                    | PLC offset increment per cycle                                                                                                    | Page                                                         | 337                                                                                                    |
| (V.)[n].MPA.POLARM3[g].Xn                                                                                                    | Analog voltage sign M3                                                                                                    | Page                                                         | 341                                                                                                    |
| (V.)[n].MPA.POLARM4[g].Xn                                                                                                    | Analog voltage sign M4                                                                                                    | Page                                                         | 341                                                                                                    |
| (V.)[n].MPA.POSERROR[i].Xn                                                                                                    | Error of point [i] in the positive direction                                                                                       | Page                                                         | 338                                                                                                    |
| (V.)[n].MPA.POSFEED.Xn                                                                                                    | Positioning feedrate                                                                                                    | Page                                                         | 337                                                                                                    |
| (V.)[n].MPA.POSITION[i].Xn                                                                                                    | Master axis position for point [i]                                                                                                 | Page                                                         | 338                                                                                                    |
| (V.)[n].MPA.POSLIMIT.Xn                                                                                                    | Positive software limit                                                                                                    | Page                                                         | 337                                                                                                    |
| (V.)[n].MPA.PROBEAXIS.Xn                                                                                                    | Probing axis                                                                                                    | Page                                                         | 337                                                                                                    |
| (V.)[n].MPA.PROBEDELAY                                                                                                    | Delay for the "probe 1" signal                                                                                                    | Page                                                         | 337                                                                                                    |
| (V.)[n].MPA.PROBEDELAY                                                                                                    | Delay for the "probe 2" signal                                                                                                    | Page                                                         | 337                                                                                                    |
| (V.)[n].MPA.PROBEFEED.Xn                                                                                                    | Probing feedrate                                                                                                    | Page                                                         | 337                                                                                                    |
| (V.)[n].MPA.PROBERANGE.Xn                                                                                                    | Maximum braking distance                                                                                                    | Page                                                         | 337                                                                                                    |
| (V.)[n].MPA.PROGAIN[g].Xn                                                                                                    | Proportional gain                                                                                                    | Page                                                         | 340                                                                                                    |
| (V.)[n].MPA.REFDIREC.Xn                                                                                                    | Home search direction                                                                                                    | Page                                                         | 337                                                                                                    |
| (V.)[n].MPA.REFFEED1[g].Xn                                                                                                    | Fast home searching feedrate                                                                                                    | Page                                                         | 340                                                                                                    |
| (V.)[n].MPA.REFFEED2[g].Xn                                                                                                    | Slow home searching feedrate                                                                                                    |                                                              | ~                                                                                                    |
| (V.)[n].MPA.REFNEED.Xn                                                                                                    | Mandatary home acarah                                                                                                    | Page                                                         | 340                                                                                                    |
|                                                                                                    | Manualory nome search                                                                                                    | Page<br>Page                                                 | 340<br>338                                                                                                    |
| (V.)[n].MPA.REFPULSE[g].Xn                                                                                                    | Type of I0 pulse                                                                                                    | Page<br>Page<br>Page                                         | 340<br>338<br>340                                                                                                    |
| (V.)[n].MPA.REFPULSE[g].Xn<br>(V.)[n].MPA.REFSHIFT[g].Xn                                                                                                    | Type of I0 pulse<br>Offset of the reference point (home)                                                                           | Page<br>Page<br>Page<br>Page                                 | 340<br>338<br>340<br>340                                                                                                    |
| (V.)[n].MPA.REFPULSE[g].Xn<br>(V.)[n].MPA.REFSHIFT[g].Xn<br>(V.)[n].MPA.REFVALUE[g].Xn                                                                                                    | Type of I0 pulse<br>Offset of the reference point (home)<br>Home position                                                          | Page<br>Page<br>Page<br>Page<br>Page                         | 340<br>338<br>340<br>340<br>340                                                                                                   |
| (V.)[n].MPA.REFPULSE[g].Xn<br>(V.)[n].MPA.REFSHIFT[g].Xn<br>(V.)[n].MPA.REFVALUE[g].Xn<br>(V.)[n].MPA.REPOSFEED.Xn                                                                                                    | Type of I0 pulse                                                                                                    | Page<br>Page<br>Page<br>Page<br>Page<br>Page                 | 340<br>338<br>340<br>340<br>340<br>337                                                                                            |
| (V.)[n].MPA.REFPULSE[g].Xn<br>(V.)[n].MPA.REFSHIFT[g].Xn<br>(V.)[n].MPA.REFVALUE[g].Xn<br>(V.)[n].MPA.REPOSFEED.Xn<br>(V.)[n].MPA.SERVOOFF[g].Xn                                                                                                    | Type of I0 pulse<br>Offset of the reference point (home)<br>Home position<br>Maximum repositioning feedrate<br>Offset compensation | Page<br>Page<br>Page<br>Page<br>Page<br>Page<br>Page         | 340<br>338<br>340<br>340<br>340<br>337<br>341                                                                                     |
| (V.)[n].MPA.REFPULSE[g].Xn<br>(V.)[n].MPA.REFSHIFT[g].Xn<br>(V.)[n].MPA.REFVALUE[g].Xn<br>(V.)[n].MPA.REPOSFEED.Xn<br>(V.)[n].MPA.SERVOOFF[g].Xn<br>(V.)[n].MPA.SHARE[i].Xn                                                                                                    | Type of I0 pulse                                                                                                    | Page<br>Page<br>Page<br>Page<br>Page<br>Page<br>Page<br>Page | 340<br>338<br>340<br>340<br>340<br>337<br>341<br>338                                                                              |
| (V.)[n].MPA.REFPULSE[g].Xn<br>(V.)[n].MPA.REFSHIFT[g].Xn<br>(V.)[n].MPA.REFVALUE[g].Xn<br>(V.)[n].MPA.REPOSFEED.Xn<br>(V.)[n].MPA.SERVOOFF[g].Xn<br>(V.)[n].MPA.SHARE[i].Xn<br>(V.)[n].MPA.SHORTESTWAY.Xr                                                                                                    | Type of I0 pulse                                                                                                    | Page<br>Page<br>Page<br>Page<br>Page<br>Page<br>Page<br>Page | 340<br>338<br>340<br>340<br>340<br>337<br>341<br>338<br>336                                                                       |
| (V.)[n].MPA.REFPULSE[g].Xn<br>(V.)[n].MPA.REFSHIFT[g].Xn<br>(V.)[n].MPA.REFVALUE[g].Xn<br>(V.)[n].MPA.REPOSFEED.Xn<br>(V.)[n].MPA.SERVOOFF[g].Xn<br>(V.)[n].MPA.SHARE[i].Xn<br>(V.)[n].MPA.SHORTESTWAY.Xr<br>(V.)[n].MPA.SINMAGNI[g].Xn                                                                                                    | Type of I0 pulse                                                                                                    | Page<br>Page<br>Page<br>Page<br>Page<br>Page<br>Page<br>Page | 340<br>338<br>340<br>340<br>340<br>337<br>341<br>338<br>336<br>339                                                                |
| (V.)[n].MPA.REFPULSE[g].Xn<br>(V.)[n].MPA.REFSHIFT[g].Xn<br>(V.)[n].MPA.REFVALUE[g].Xn<br>(V.)[n].MPA.REPOSFEED.Xn<br>(V.)[n].MPA.SERVOOFF[g].Xn<br>(V.)[n].MPA.SHARE[i].Xn<br>(V.)[n].MPA.SHORTESTWAY.Xr<br>(V.)[n].MPA.SINMAGNI[g].Xn<br>(V.)[n].MPA.SPDLSTOP.Xn                                                                                                    | Type of I0 pulse<br>Offset of the reference point (home)<br>Home position<br>Maximum repositioning feedrate<br>Offset compensation | Page<br>Page<br>Page<br>Page<br>Page<br>Page<br>Page<br>Page | 340<br>338<br>340<br>340<br>337<br>341<br>338<br>336<br>339<br>337                                                                |
| <ul> <li>(V.)[n].MPA.REFPULSE[g].Xn</li> <li>(V.)[n].MPA.REFSHIFT[g].Xn</li> <li>(V.)[n].MPA.REFVALUE[g].Xn</li> <li>(V.)[n].MPA.REPOSFEED.Xn</li> <li>(V.)[n].MPA.SERVOOFF[g].Xn</li> <li>(V.)[n].MPA.SHARE[i].Xn</li> <li>(V.)[n].MPA.SHORTESTWAY.Xr</li> <li>(V.)[n].MPA.SINMAGNI[g].Xn</li> <li>(V.)[n].MPA.SPDLSTOP.Xn</li> <li>(V.)[n].MPA.SPDLTIME.Xn</li> </ul>                                                                                                    | Type of I0 pulse                                                                                                    | Page<br>Page<br>Page<br>Page<br>Page<br>Page<br>Page<br>Page | 340<br>338<br>340<br>340<br>340<br>337<br>341<br>338<br>336<br>339<br>337<br>337                                                  |
| <ul> <li>(V.)[n].MPA.REFPULSE[g].Xn</li> <li>(V.)[n].MPA.REFSHIFT[g].Xn</li> <li>(V.)[n].MPA.REFVALUE[g].Xn</li> <li>(V.)[n].MPA.REPOSFEED.Xn</li> <li>(V.)[n].MPA.SERVOOFF[g].Xn</li> <li>(V.)[n].MPA.SHARE[i].Xn</li> <li>(V.)[n].MPA.SHORTESTWAY.Xr</li> <li>(V.)[n].MPA.SINMAGNI[g].Xn</li> <li>(V.)[n].MPA.SPDLSTOP.Xn</li> <li>(V.)[n].MPA.SREVM05.Xn</li> </ul>                                                                                                    | Type of I0 pulse                                                                                                    | Page<br>Page<br>Page<br>Page<br>Page<br>Page<br>Page<br>Page | 340<br>338<br>340<br>340<br>340<br>337<br>341<br>338<br>336<br>339<br>337<br>337<br>337                                           |
| (V.)[n].MPA.REFPULSE[g].Xn<br>(V.)[n].MPA.REFSHIFT[g].Xn<br>(V.)[n].MPA.REFVALUE[g].Xn<br>(V.)[n].MPA.REPOSFEED.Xn<br>(V.)[n].MPA.SERVOOFF[g].Xn<br>(V.)[n].MPA.SHARE[i].Xn<br>(V.)[n].MPA.SHORTESTWAY.Xr<br>(V.)[n].MPA.SPDLSTOP.Xn<br>(V.)[n].MPA.SPDLTIME.Xn<br>(V.)[n].MPA.SREVM05.Xn<br>(V.)[n].MPA.STEPOVR.Xn                                                                                                    | Type of I0 pulse                                                                                                    | Page<br>Page<br>Page<br>Page<br>Page<br>Page<br>Page<br>Page | 340<br>338<br>340<br>340<br>337<br>341<br>338<br>336<br>339<br>337<br>337<br>337<br>337                                           |
| (V.)[n].MPA.REFPULSE[g].Xn<br>(V.)[n].MPA.REFSHIFT[g].Xn<br>(V.)[n].MPA.REFVALUE[g].Xn<br>(V.)[n].MPA.REPOSFEED.Xn<br>(V.)[n].MPA.SERVOOFF[g].Xn<br>(V.)[n].MPA.SHARE[i].Xn<br>(V.)[n].MPA.SHORTESTWAY.Xr<br>(V.)[n].MPA.SPDLSTOP.Xn<br>(V.)[n].MPA.SPDLTIME.Xn<br>(V.)[n].MPA.SREVM05.Xn<br>(V.)[n].MPA.STEPOVR.Xn<br>(V.)[n].MPA.STEPOVR.Xn<br>(V.)[n].MPA.SWLIMITTOL.Xn                                                                                                    | Type of I0 pulse                                                                                                    | Page<br>Page<br>Page<br>Page<br>Page<br>Page<br>Page<br>Page | 340<br>338<br>340<br>340<br>337<br>341<br>338<br>336<br>339<br>337<br>337<br>337<br>337<br>337<br>337                             |
| <ul> <li>(V.)[n].MPA.REFPULSE[g].Xn</li> <li>(V.)[n].MPA.REFSHIFT[g].Xn</li> <li>(V.)[n].MPA.REFVALUE[g].Xn</li> <li>(V.)[n].MPA.REPOSFEED.Xn</li> <li>(V.)[n].MPA.SHARE[i].Xn</li> <li>(V.)[n].MPA.SHORTESTWAY.Xr</li> <li>(V.)[n].MPA.SHORTESTWAY.Xr</li> <li>(V.)[n].MPA.SPDLSTOP.Xn</li> <li>(V.)[n].MPA.SREVM05.Xn</li> <li>(V.)[n].MPA.STEPOVR.Xn</li> <li>(V.)[n].MPA.SWLIMITTOL.Xn</li> <li>(V.)[n].MPA.SZERO[g].Xn</li> </ul>                                                                                                    | Type of I0 pulse                                                                                                    | Page<br>Page<br>Page<br>Page<br>Page<br>Page<br>Page<br>Page | 340<br>338<br>340<br>340<br>337<br>337<br>337<br>338<br>336<br>339<br>337<br>337<br>337<br>337<br>337<br>337<br>337<br>341        |
| <ul> <li>(V.)[n].MPA.REFPULSE[g].Xn</li> <li>(V.)[n].MPA.REFSHIFT[g].Xn</li> <li>(V.)[n].MPA.REFVALUE[g].Xn</li> <li>(V.)[n].MPA.REPOSFEED.Xn</li> <li>(V.)[n].MPA.SERVOOFF[g].Xn</li> <li>(V.)[n].MPA.SHARE[i].Xn</li> <li>(V.)[n].MPA.SHORTESTWAY.Xr</li> <li>(V.)[n].MPA.SPDLSTOP.Xn</li> <li>(V.)[n].MPA.SREVM05.Xn</li> <li>(V.)[n].MPA.STEPOVR.Xn</li> <li>(V.)[n].MPA.STEPOVR.Xn</li> <li>(V.)[n].MPA.SZERO[g].Xn</li> <li>(V.)[n].MPA.SZERO[g].Xn</li> <li>(V.)[n].MPA.SZERO[g].Xn</li> </ul>                                                                                                    | Type of I0 pulse                                                                                                    | Page<br>Page<br>Page<br>Page<br>Page<br>Page<br>Page<br>Page | 340<br>338<br>340<br>340<br>337<br>337<br>337<br>338<br>336<br>339<br>337<br>337<br>337<br>337<br>337<br>337<br>337<br>337        |
| <ul> <li>(V.)[n].MPA.REFPULSE[g].Xn</li> <li>(V.)[n].MPA.REFSHIFT[g].Xn</li> <li>(V.)[n].MPA.REFVALUE[g].Xn</li> <li>(V.)[n].MPA.REPOSFEED.Xn</li> <li>(V.)[n].MPA.SERVOOFF[g].Xn</li> <li>(V.)[n].MPA.SHARE[i].Xn</li> <li>(V.)[n].MPA.SHORTESTWAY.Xr</li> <li>(V.)[n].MPA.SPDLSTOP.Xn</li> <li>(V.)[n].MPA.SPDLTIME.Xn</li> <li>(V.)[n].MPA.STEPOVR.Xn</li> <li>(V.)[n].MPA.SZERO[g].Xn</li> <li>(V.)[n].MPA.SZERO[g].Xn</li> <li>(V.)[n].MPA.TENDENCY.Xn</li> <li>(V.)[n].MPA.TYPE[i].Xn</li> </ul>                                                                                                    | Type of I0 pulse                                                                                                    | Page<br>Page<br>Page<br>Page<br>Page<br>Page<br>Page<br>Page | 340<br>338<br>340<br>340<br>337<br>337<br>337<br>338<br>336<br>339<br>337<br>337<br>337<br>337<br>337<br>337<br>337<br>337<br>337 |
| <ul> <li>(V.)[n].MPA.REFPULSEJGJ.Xn</li> <li>(V.)[n].MPA.REFSHIFT[g].Xn</li> <li>(V.)[n].MPA.REFVALUE[g].Xn</li> <li>(V.)[n].MPA.REPOSFEED.Xn</li> <li>(V.)[n].MPA.SERVOOFF[g].Xn</li> <li>(V.)[n].MPA.SHARE[i].Xn</li> <li>(V.)[n].MPA.SHORTESTWAY.Xr</li> <li>(V.)[n].MPA.SPDLSTOP.Xn</li> <li>(V.)[n].MPA.SPDLSTOP.Xn</li> <li>(V.)[n].MPA.SEVM05.Xn</li> <li>(V.)[n].MPA.SEVM05.Xn</li> <li>(V.)[n].MPA.SEVM05.Xn</li> <li>(V.)[n].MPA.SEVM05.Xn</li> <li>(V.)[n].MPA.SZERO[g].Xn</li> <li>(V.)[n].MPA.SZERO[g].Xn</li> <li>(V.)[n].MPA.TENDENCY.Xn</li> <li>(V.)[n].MPA.TYPE[i].Xn</li> <li>(V.)[n].MPA.TYPESCRW.Xn</li> </ul>                                                                                                    | Type of I0 pulse                                                                                                    | Page<br>Page<br>Page<br>Page<br>Page<br>Page<br>Page<br>Page | 340<br>338<br>340<br>340<br>337<br>337<br>337<br>337<br>337<br>337<br>337<br>337<br>337<br>33                                     |
| <ul> <li>(V.)[n].MPA.REFPULSEJGJ.Xn</li> <li>(V.)[n].MPA.REFSHIFT[g].Xn</li> <li>(V.)[n].MPA.REFVALUE[g].Xn</li> <li>(V.)[n].MPA.SERVOOFFED.Xn</li> <li>(V.)[n].MPA.SHARE[i].Xn</li> <li>(V.)[n].MPA.SHORTESTWAY.Xr</li> <li>(V.)[n].MPA.SHORTESTWAY.Xr</li> <li>(V.)[n].MPA.SPDLSTOP.Xn</li> <li>(V.)[n].MPA.SPDLTIME.Xn</li> <li>(V.)[n].MPA.STEPOVR.Xn</li> <li>(V.)[n].MPA.SZERO[g].Xn</li> <li>(V.)[n].MPA.SZERO[g].Xn</li> <li>(V.)[n].MPA.TENDENCY.Xn</li> <li>(V.)[n].MPA.TYPE[i].Xn</li> <li>(V.)[n].MPA.TYPESCRW.Xn</li> <li>(V.)[n].MPA.TYPLSCRW.Xn</li> </ul>                                                                                                    | Type of I0 pulse                                                                                                    | Page<br>Page<br>Page<br>Page<br>Page<br>Page<br>Page<br>Page | 340<br>338<br>340<br>340<br>337<br>341<br>338<br>336<br>339<br>337<br>337<br>337<br>337<br>337<br>337<br>337<br>337<br>337        |
| <ul> <li>(V.)[n].MPA.REFPULSEJGJ.Xn</li> <li>(V.)[n].MPA.REFSHIFT[g].Xn</li> <li>(V.)[n].MPA.REFVALUE[g].Xn</li> <li>(V.)[n].MPA.SERVOOFF[g].Xn</li> <li>(V.)[n].MPA.SHORDESTWAY.Xr</li> <li>(V.)[n].MPA.SHORTESTWAY.Xr</li> <li>(V.)[n].MPA.SHORTESTWAY.Xr</li> <li>(V.)[n].MPA.SPLSTOP.Xn</li> <li>(V.)[n].MPA.SREVM05.Xn</li> <li>(V.)[n].MPA.STEPOVR.Xn</li> <li>(V.)[n].MPA.SZERO[g].Xn</li> <li>(V.)[n].MPA.SZERO[g].Xn</li> <li>(V.)[n].MPA.TYPE[i].Xn</li> <li>(V.)[n].MPA.TYPE[i].Xn</li> <li>(V.)[n].MPA.TYPLSCRW.Xn</li> <li>(V.)[n].MPA.UNIDIR.Xn</li> <li>(V.)[n].MPA.UPSPDLIM.Xn</li> </ul>                                                                                                    | Type of I0 pulse                                                                                                    | Page<br>Page<br>Page<br>Page<br>Page<br>Page<br>Page<br>Page | 340<br>338<br>340<br>340<br>347<br>341<br>338<br>336<br>339<br>337<br>337<br>337<br>337<br>337<br>337<br>337<br>337<br>337        |
| <ul> <li>(V.)[n].MPA.REFPULSEJGJ.Xn</li> <li>(V.)[n].MPA.REFSHIFT[g].Xn</li> <li>(V.)[n].MPA.REFVALUE[g].Xn</li> <li>(V.)[n].MPA.REPOSFED.Xn</li> <li>(V.)[n].MPA.SERVOOFF[g].Xn</li> <li>(V.)[n].MPA.SHORTESTWAY.Xr</li> <li>(V.)[n].MPA.SHORTESTWAY.Xr</li> <li>(V.)[n].MPA.SPOLTIME.Xn</li> <li>(V.)[n].MPA.SPDLTIME.Xn</li> <li>(V.)[n].MPA.SEVM05.Xn</li> <li>(V.)[n].MPA.SEVM05.Xn</li> <li>(V.)[n].MPA.SEVM05.Xn</li> <li>(V.)[n].MPA.SERVM05.Xn</li> <li>(V.)[n].MPA.SEVM05.Xn</li> <li>(V.)[n].MPA.SERVM05.Xn</li> <li>(V.)[n].MPA.SEVM05.Xn</li> <li>(V.)[n].MPA.SEVM05.Xn</li> <li>(V.)[n].MPA.SERVM05.Xn</li> <li>(V.)[n].MPA.SERVM05.Xn</li> <li>(V.)[n].MPA.SERVM05.Xn</li> <li>(V.)[n].MPA.SERVM05.Xn</li> <li>(V.)[n].MPA.TYPE[J].Xn</li> <li>(V.)[n].MPA.TYPE[J].Xn</li> <li>(V.)[n].MPA.UNIDIR.Xn</li> <li>(V.)[n].MPA.UPSPDLIM.Xn</li> <li>(V.)[n].MPA.ALIGNC</li> </ul>                                  | Type of I0 pulse                                                                                                    | Page<br>Page<br>Page<br>Page<br>Page<br>Page<br>Page<br>Page | 340<br>338<br>340<br>340<br>347<br>341<br>338<br>336<br>337<br>337<br>337<br>337<br>337<br>337<br>337<br>337<br>337               |
| <ul> <li>(V.)[n].MPA.REFPULSEJGJ.Xn</li> <li>(V.)[n].MPA.REFSHIFT[g].Xn</li> <li>(V.)[n].MPA.REFVALUE[g].Xn</li> <li>(V.)[n].MPA.REPOSFEED.Xn</li> <li>(V.)[n].MPA.SERVOOFF[g].Xn</li> <li>(V.)[n].MPA.SHARE[i].Xn</li> <li>(V.)[n].MPA.SHORTESTWAY.Xr</li> <li>(V.)[n].MPA.SHORTESTWAY.Xr</li> <li>(V.)[n].MPA.SPDLSTOP.Xn</li> <li>(V.)[n].MPA.SREVM05.Xn</li> <li>(V.)[n].MPA.SREVM05.Xn</li> <li>(V.)[n].MPA.SERVM05.Xn</li> <li>(V.)[n].MPA.SERVM05.Xn</li> <li>(V.)[n].MPA.SERVM05.Xn</li> <li>(V.)[n].MPA.SERVM05.Xn</li> <li>(V.)[n].MPA.SEVM05.Xn</li> <li>(V.)[n].MPA.SERVM05.Xn</li> <li>(V.)[n].MPA.SERVM05.Xn</li> <li>(V.)[n].MPA.SERVM05.Xn</li> <li>(V.)[n].MPA.SERVM05.Xn</li> <li>(V.)[n].MPA.TYPLSCRW.Xn</li> <li>(V.)[n].MPA.UNIDIR.Xn</li> <li>(V.)[n].MPA.LIGNC</li> <li>(V.)[n].MPG.ALIGNC</li> <li>(V.)[n].MPG.ANTIME</li> </ul>                                                                     | Type of I0 pulse                                                                                                    | Page<br>Page<br>Page<br>Page<br>Page<br>Page<br>Page<br>Page | 340<br>338<br>340<br>340<br>347<br>341<br>338<br>336<br>337<br>337<br>337<br>337<br>337<br>337<br>337<br>337<br>337               |
| <ul> <li>(V.)[n].MPA.REFPULSEJGJ.Xn</li> <li>(V.)[n].MPA.REFSHIFT[g].Xn</li> <li>(V.)[n].MPA.REFVALUE[g].Xn</li> <li>(V.)[n].MPA.REPOSFED.Xn</li> <li>(V.)[n].MPA.SERVOOFF[g].Xn</li> <li>(V.)[n].MPA.SHARE[i].Xn</li> <li>(V.)[n].MPA.SHORTESTWAY.Xr</li> <li>(V.)[n].MPA.SHORTESTWAY.Xr</li> <li>(V.)[n].MPA.SPULTIME.Xn</li> <li>(V.)[n].MPA.SREVM05.Xn</li> <li>(V.)[n].MPA.SREVM05.Xn</li> <li>(V.)[n].MPA.SERVM05.Xn</li> <li>(V.)[n].MPA.SERVM05.Xn</li> <li>(V.)[n].MPA.SEVM05.Xn</li> <li>(V.)[n].MPA.SERVM05.Xn</li> <li>(V.)[n].MPA.SEVM05.Xn</li> <li>(V.)[n].MPA.SERVM05.Xn</li> <li>(V.)[n].MPA.SERVM05.Xn</li> <li>(V.)[n].MPA.SERVM05.Xn</li> <li>(V.)[n].MPA.SERVM05.Xn</li> <li>(V.)[n].MPA.TYPE[J].Xn</li> <li>(V.)[n].MPA.TYPE[J].Xn</li> <li>(V.)[n].MPA.UNIDIR.Xn</li> <li>(V.)[n].MPA.LIGNC</li> <li>(V.)[n].MPG.ALIGNC</li> <li>(V.)[n].MPG.CAXNAME</li> </ul>                                       | Type of I0 pulse                                                                                                    | Page<br>Page<br>Page<br>Page<br>Page<br>Page<br>Page<br>Page | 340<br>338<br>340<br>340<br>347<br>341<br>338<br>336<br>337<br>337<br>337<br>337<br>337<br>337<br>337<br>337<br>337               |
| <ul> <li>(V.)[n].MPA.REFPULSEJGJ.Xn</li> <li>(V.)[n].MPA.REFSHIFT[g].Xn</li> <li>(V.)[n].MPA.REFVALUE[g].Xn</li> <li>(V.)[n].MPA.REPOSFED.Xn</li> <li>(V.)[n].MPA.SERVOOFF[g].Xn</li> <li>(V.)[n].MPA.SHARE[i].Xn</li> <li>(V.)[n].MPA.SHORTESTWAY.Xr</li> <li>(V.)[n].MPA.SHORTESTWAY.Xr</li> <li>(V.)[n].MPA.SPOLTIME.Xn</li> <li>(V.)[n].MPA.SREVM05.Xn</li> <li>(V.)[n].MPA.SREVM05.Xn</li> <li>(V.)[n].MPA.STEPOVR.Xn</li> <li>(V.)[n].MPA.SERVM05.Xn</li> <li>(V.)[n].MPA.SERVM05.Xn</li> <li>(V.)[n].MPA.SERVM05.Xn</li> <li>(V.)[n].MPA.STEPOVR.Xn</li> <li>(V.)[n].MPA.SERVM05.Xn</li> <li>(V.)[n].MPA.STEPOVR.Xn</li> <li>(V.)[n].MPA.TYPE[J].Xn</li> <li>(V.)[n].MPA.UNIDIR.Xn</li> <li>(V.)[n].MPA.LIGNC</li> <li>(V.)[n].MPG.ALIGNC</li> <li>(V.)[n].MPG.CAXNAME</li> <li>(V.)[n].MPG.CHAXISNAMEx</li> </ul>                                                                                                    | Type of l0 pulse                                                                                                    | Page<br>Page<br>Page<br>Page<br>Page<br>Page<br>Page<br>Page | 340<br>338<br>340<br>340<br>347<br>341<br>338<br>336<br>337<br>337<br>337<br>337<br>337<br>337<br>337<br>337<br>337               |
| <ul> <li>(V.)[n].MPA.REFPULSE[g].Xn</li> <li>(V.)[n].MPA.REFSHIFT[g].Xn</li> <li>(V.)[n].MPA.REFVALUE[g].Xn</li> <li>(V.)[n].MPA.REPOSFEED.Xn</li> <li>(V.)[n].MPA.SERVOOFF[g].Xn</li> <li>(V.)[n].MPA.SHARE[i].Xn</li> <li>(V.)[n].MPA.SHORTESTWAY.Xr</li> <li>(V.)[n].MPA.SHORTESTWAY.Xr</li> <li>(V.)[n].MPA.SPOLTIME.Xn</li> <li>(V.)[n].MPA.SREVM05.Xn</li> <li>(V.)[n].MPA.SREVM05.Xn</li> <li>(V.)[n].MPA.STEPOVR.Xn</li> <li>(V.)[n].MPA.SERVM05.Xn</li> <li>(V.)[n].MPA.SERVM05.Xn</li> <li>(V.)[n].MPA.STEPOVR.Xn</li> <li>(V.)[n].MPA.STEPOVR.Xn</li> <li>(V.)[n].MPA.STEPOVR.Xn</li> <li>(V.)[n].MPA.TENDENCY.Xn</li> <li>(V.)[n].MPA.TYPE[i].Xn</li> <li>(V.)[n].MPA.UNIDIR.Xn</li> <li>(V.)[n].MPA.LIGNC</li> <li>(V.)[n].MPG.ALIGNC</li> <li>(V.)[n].MPG.CAXNAME</li> <li>(V.)[n].MPG.CHAXISNAMEX</li> <li>(V.)[n].MPG.CHNAXIS</li> </ul>                                                                     | Type of l0 pulse                                                                                                    | Page<br>Page<br>Page<br>Page<br>Page<br>Page<br>Page<br>Page | 340<br>338<br>340<br>340<br>347<br>341<br>338<br>336<br>337<br>337<br>337<br>337<br>337<br>337<br>337<br>337<br>337               |
| <ul> <li>(V.)[n].MPA.REFPULSEJGJ.Xn</li> <li>(V.)[n].MPA.REFSHIFT[g].Xn</li> <li>(V.)[n].MPA.REFVALUE[g].Xn</li> <li>(V.)[n].MPA.REPOSFEED.Xn</li> <li>(V.)[n].MPA.SERVOOFF[g].Xn</li> <li>(V.)[n].MPA.SHARE[i].Xn</li> <li>(V.)[n].MPA.SHORTESTWAY.Xr</li> <li>(V.)[n].MPA.SHORTESTWAY.Xr</li> <li>(V.)[n].MPA.SPOLTIME.Xn</li> <li>(V.)[n].MPA.SREVM05.Xn</li> <li>(V.)[n].MPA.SREVM05.Xn</li> <li>(V.)[n].MPA.STEPOVR.Xn</li> <li>(V.)[n].MPA.STEPOVR.Xn</li> <li>(V.)[n].MPA.STEPOVR.Xn</li> <li>(V.)[n].MPA.STEPOVR.Xn</li> <li>(V.)[n].MPA.STEPOVR.Xn</li> <li>(V.)[n].MPA.STEPOVR.Xn</li> <li>(V.)[n].MPA.STEPOVR.Xn</li> <li>(V.)[n].MPA.TENDENCY.Xn</li> <li>(V.)[n].MPA.TYPE[i].Xn</li> <li>(V.)[n].MPA.LUSCRW.Xn</li> <li>(V.)[n].MPA.LUSPDLIM.Xn</li> <li>(V.)[n].MPG.ALIGNC</li> <li>(V.)[n].MPG.CAXNAME</li> <li>(V.)[n].MPG.CHNAXIS</li> <li>(V.)[n].MPG.CHNAXIS</li> <li>(V.)[n].MPG.CHNSPDL</li> </ul>      | Type of fulle search                                                                                                    | Page<br>Page<br>Page<br>Page<br>Page<br>Page<br>Page<br>Page | 340<br>338<br>340<br>340<br>347<br>341<br>338<br>336<br>337<br>337<br>337<br>337<br>337<br>337<br>337<br>337<br>337               |
| <ul> <li>(V.)[n].MPA.REFPULSE[g].Xn</li> <li>(V.)[n].MPA.REFSHIFT[g].Xn</li> <li>(V.)[n].MPA.REFVALUE[g].Xn</li> <li>(V.)[n].MPA.REPOSFEED.Xn</li> <li>(V.)[n].MPA.SERVOOFF[g].Xn</li> <li>(V.)[n].MPA.SHARE[i].Xn</li> <li>(V.)[n].MPA.SHORTESTWAY.Xr</li> <li>(V.)[n].MPA.SHORTESTWAY.Xr</li> <li>(V.)[n].MPA.SHORTESTWAY.Xr</li> <li>(V.)[n].MPA.SPDLSTOP.Xn</li> <li>(V.)[n].MPA.SEVM05.Xn</li> <li>(V.)[n].MPA.STEPOVR.Xn</li> <li>(V.)[n].MPA.STEPOVR.Xn</li> <li>(V.)[n].MPA.STEPOVR.Xn</li> <li>(V.)[n].MPA.STEPOVR.Xn</li> <li>(V.)[n].MPA.STEPOVR.Xn</li> <li>(V.)[n].MPA.STEPOVR.Xn</li> <li>(V.)[n].MPA.STEPOVR.Xn</li> <li>(V.)[n].MPA.TYPE[i].Xn</li> <li>(V.)[n].MPA.TYPE[i].Xn</li> <li>(V.)[n].MPA.UPSPDLIM.Xn</li> <li>(V.)[n].MPG.ALIGNC</li> <li>(V.)[n].MPG.CAXNAME</li> <li>(V.)[n].MPG.CHAXISNAMEX</li> <li>(V.)[n].MPG.CHNSPDL</li> <li>(V.)[n].MPG.CHSPDLNAMEX</li> </ul>                           | Type of filter                                                                                                    | Page<br>Page<br>Page<br>Page<br>Page<br>Page<br>Page<br>Page | 340<br>338<br>340<br>340<br>347<br>341<br>338<br>336<br>337<br>337<br>337<br>337<br>337<br>337<br>337<br>337<br>337               |
| <ul> <li>(V.)[n].MPA.REFPULSEJGJ.Xn</li> <li>(V.)[n].MPA.REFSHIFT[g].Xn</li> <li>(V.)[n].MPA.REFVALUE[g].Xn</li> <li>(V.)[n].MPA.REPOSFEED.Xn</li> <li>(V.)[n].MPA.SERVOOFF[g].Xn</li> <li>(V.)[n].MPA.SHARE[i].Xn</li> <li>(V.)[n].MPA.SHORTESTWAY.Xr</li> <li>(V.)[n].MPA.SHORTESTWAY.Xr</li> <li>(V.)[n].MPA.SHORTESTWAY.Xr</li> <li>(V.)[n].MPA.SPOLTIME.Xn</li> <li>(V.)[n].MPA.SREVM05.Xn</li> <li>(V.)[n].MPA.STEPOVR.Xn</li> <li>(V.)[n].MPA.STEPOVR.Xn</li> <li>(V.)[n].MPA.STEPOVR.Xn</li> <li>(V.)[n].MPA.STEPOVR.Xn</li> <li>(V.)[n].MPA.STEPOVR.Xn</li> <li>(V.)[n].MPA.STEPOVR.Xn</li> <li>(V.)[n].MPA.TYPE[i].Xn</li> <li>(V.)[n].MPA.TYPE[i].Xn</li> <li>(V.)[n].MPA.LUSCRW.Xn</li> <li>(V.)[n].MPA.LUSCRW.Xn</li> <li>(V.)[n].MPG.ALIGNC</li> <li>(V.)[n].MPG.CAXNAME</li> <li>(V.)[n].MPG.CHAXISNAMEX</li> <li>(V.)[n].MPG.CHNSPDL</li> <li>(V.)[n].MPG.CHSPDLNAMEX</li> <li>(V.)[n].MPG.CHTYPE</li> </ul> | Type of filter                                                                                                    | Page<br>Page<br>Page<br>Page<br>Page<br>Page<br>Page<br>Page | 340<br>338<br>340<br>340<br>347<br>341<br>338<br>336<br>337<br>337<br>337<br>337<br>337<br>337<br>337<br>337<br>337               |

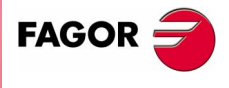

**CNC 8070** 

9

**CNC VARIABLES** 

Alphabetical listing of variables

FAGOR 글

**CNC 8070** 

(SOFT V02.0x)

(V.)[n].MPG.CIRINFACT (V.)[n].MPG.GROUPID (V.)[n].MPG.HIDDENCH (V.)[n].MPG.ICORNER (V.)[n].MPG.IFEED (V.)[n].MPG.IMOVE (V.)[n].MPG.IPLANE (V.)[n].MPG.IRCOMP (V.)[n].MPG.ISYSTEM (V.)[n].MPG.KINID (V.)[n].MPG.MAXOVR (V.)[n].MPG.MAXROUND (V.)[n].MPG.OEMSUB(1..10) (V.)[n].MPG.PRB1MAX (V.)[n].MPG.PRB1MIN (V.)[n].MPG.PRB2MAX (V.)[n].MPG.PRB2MIN (V.)[n].MPG.PRB3MAX (V.)[n].MPG.PRB3MIN (V.)[n].MPG.PREPFREQ (V.)[n].MPG.RAPIDOVR (V.)[n].MPG.REFPSUB (V.)[n].MPG.ROUNDFEED (V.)[n].MPG.ROUNDTYPE (V.)[n].MPG.SLOPETYPE (V.)[n].MPG.SUBPATH (V.)[n].MPG.TOOLSUB (V.)[n].PLC.CSS.Sn (V.)[n].PLC.F (V.)[n].PLC.FPR (V.)[n].PLC.FRO (V.)[n].PLC.S.Sn (V.)[n].PLC.SL.Sn (V.)[n].PLC.SPOS.Sn (V.)[n].PLC.SSO.Sn (V.)[n].TM.ACTUALMZ (V.)[n].TM.MZMODE (V.)[n].TM.MZRUN (V.)[n].TM.MZSTATUS (V.)[n].TM.MZWAIT (V.)[n].TM.NXTOD (V.)[n].TM.NXTOOL (V.)[n].TM.REMLIFE (V.)[n].TM.TLFF (V.)[n].TM.TLFN[i] (V.)[n].TM.TLFR[i] (V.)[n].TM.TOAN[i] (V.)[n].TM.TOCUTL[i] (V.)[n].TM.TOD (V.)[n].TM.TOFL[i].Xn (V.)[n].TM.TOFL1 (V.)[n].TM.TOFL2 (V.)[n].TM.TOFL3 (V.)[n].TM.TOFLW[i].Xn (V.)[n].TM.TOFLW1 (V.)[n].TM.TOFLW2 (V.)[n].TM.TOFLW3 (V.)[n].TM.TOI[i] (V.)[n].TM.TOK[i] (V.)[n].TM.TOL[i] (V.)[n].TM.TOMON[i] (V.)[n].TM.TOOL (V.)[n].TM.TOR[i] (V.)[n].TM.TOTIPR[i] (V.)[n].TM.TOTP1 (V.)[n].TM.TOTP2 (V.)[n].TM.TOTP3 (V.)[n].TM.TOTP4 (V.)[n].TM.TOWTIPR[i] (V.)[n].TM.TSTATUS (V.)C.(A-Z) (V.)C.CALLP\_(A-Z) (V.)C.P\_(A-Z) (V.)C.P\_CALLP\_(A-Z) 359

| Percentage of error over the radius                                                                                                    | Page 334                                                                                                    |
|----------------------------------------------------------------------------------------------------|----------------------------------------------------------------------------------------------------|
| Group the channel belongs to                                                                                                    | Page 334                                                                                                    |
| Hidden channel                                                                                                    | Page 334                                                                                                    |
| Default corner type                                                                                                    | Page 334                                                                                                    |
| Default novement type                                                                                                    | Page 334                                                                                                    |
| Default work plane                                                                                                    | Page 334                                                                                                    |
| Radius compensation mode by default                                                                                                    | Page 334                                                                                                    |
| Default programming type                                                                                                    | Page 334                                                                                                    |
| Default kinematics number                                                                                                    | Page 334                                                                                                    |
| Maximum rounding error in G5                                                                                                    | Page 334                                                                                                    |
| Subroutines associated with G180 through G189                                                                                                    | Page 335                                                                                                    |
| Maximum probe coordinate along the abscissa axis                                                                                                    | Page 335                                                                                                    |
| Minimum probe coordinate along the abscissa axis                                                                                                    | Page 335                                                                                                    |
| Maximum probe coordinate along the ordinate axis                                                                                                    | Page 335                                                                                                    |
| Minimum probe coordinate along the ordinate axis                                                                                                    | Page 335                                                                                                    |
| Minimum probe coordinate along the axis perpendicular to the plane                                                                                                    | Page 335                                                                                                    |
| Number of blocks to prepare per cycle                                                                                                    | Page 334                                                                                                    |
| Override affecting G00                                                                                                    | Page 334                                                                                                    |
| Subroutine associated with G74                                                                                                    | Page 335                                                                                                    |
| Percentage of feedrate in G5                                                                                                    | Page 334                                                                                                    |
| Rounding type in G5 (by default)                                                                                                    | Page 334                                                                                                    |
| Program subrouting nath                                                                                                    | Page 334                                                                                                    |
| Subroutine associated with "T"                                                                                                    | Page 335                                                                                                    |
| CSS by PLC                                                                                                    | Page 358                                                                                                    |
| Feedrate by PLC in G94                                                                                                    | Page 357                                                                                                    |
| Feedrate by PLC in G95                                                                                                    | Page 357                                                                                                    |
| % F by PLC                                                                                                    | Page 357                                                                                                    |
| S by PLC in rpm                                                                                                    | Page 358                                                                                                    |
| S limit via PLC in Constant Surface Speed mode                                                                                                    | Page 358                                                                                                    |
| % S by PLC                                                                                                    | Page 358                                                                                                    |
| Tool Magazine being used by each channel                                                                                                    | Page 349                                                                                                    |
| Operating mode of the tool manager                                                                                                    | Page 350                                                                                                    |
| Tool manager running                                                                                                    | Page 350                                                                                                    |
| Status of the tool manager                                                                                                    | Page 350                                                                                                    |
| Number of the peyt tool offset                                                                                                    | Page 350                                                                                                    |
| Number of the next tool                                                                                                    | Page 349                                                                                                    |
| Remaining life of the active tool                                                                                                    | . age e .e                                                                                                    |
|                                                                                                    | Page 349                                                                                                    |
| Family of the active tool                                                                                                    | Page 349<br>Page 349                                                                                                    |
| Family of the active tool<br>Maximum life of the [i] offset of the active tool                                                                                                    | Page 349<br>Page 349<br>Page 349                                                                                                    |
| Family of the active tool<br>Maximum life of the [i] offset of the active tool<br>Real life of the [i] offset of the active tool                                                                                                    | Page 349<br>Page 349<br>Page 349<br>Page 349                                                                                                    |
| Family of the active tool<br>Maximum life of the [i] offset of the active tool<br>Real life of the [i] offset of the active tool<br>Penetration angle of the [i] offset of the active tool                                                                                                    | Page 349<br>Page 349<br>Page 349<br>Page 349<br>Page 350                                                                                                    |
| Family of the active tool<br>Maximum life of the [i] offset of the active tool<br>Real life of the [i] offset of the active tool<br>Penetration angle of the [i] offset of the active tool<br>Cutting length of the [i] offset of the active tool<br>Number of the active tool offset                                                                                                    | Page 349<br>Page 349<br>Page 349<br>Page 349<br>Page 350<br>Page 350<br>Page 349                                                                                                    |
| Family of the active tool<br>Maximum life of the [i] offset of the active tool<br>Real life of the [i] offset of the active tool<br>Penetration angle of the [i] offset of the active tool<br>Cutting length of the [i] offset of the active tool<br>Number of the active tool offset<br>Xn axis deviation of the [i] offset of the active tool                                                                                                    | Page 349<br>Page 349<br>Page 349<br>Page 349<br>Page 350<br>Page 350<br>Page 349<br>Page 350                                                                                                    |
| Family of the active tool<br>Maximum life of the [i] offset of the active tool<br>Real life of the [i] offset of the active tool<br>Penetration angle of the [i] offset of the active tool<br>Cutting length of the [i] offset of the active tool<br>Number of the active tool offset<br>Xn axis deviation of the [i] offset of the active tool<br>Offset of the tool in the first axis of the channel                                                                                                    | Page 349<br>Page 349<br>Page 349<br>Page 350<br>Page 350<br>Page 350<br>Page 350<br>Page 350                                                                                                    |
| Family of the active tool<br>Maximum life of the [i] offset of the active tool<br>Real life of the [i] offset of the active tool<br>Penetration angle of the [i] offset of the active tool<br>Cutting length of the [i] offset of the active tool<br>Number of the active tool offset<br>Xn axis deviation of the [i] offset of the active tool<br>Offset of the tool in the first axis of the channel<br>Offset of the tool in the second axis of the channel                                                                                                    | Page 349<br>Page 349<br>Page 349<br>Page 349<br>Page 350<br>Page 350<br>Page 350<br>Page 350<br>Page 350<br>Page 350                                                                                                    |
| Family of the active tool<br>Maximum life of the [i] offset of the active tool<br>Real life of the [i] offset of the active tool<br>Penetration angle of the [i] offset of the active tool<br>Cutting length of the [i] offset of the active tool<br>Number of the active tool offset<br>Xn axis deviation of the [i] offset of the active tool<br>Offset of the tool in the first axis of the channel<br>Offset of the tool in the third axis of the channel<br>Offset of the tool in the third axis of the channel                                                                                                    | Page 349<br>Page 349<br>Page 349<br>Page 349<br>Page 350<br>Page 350<br>Page 350<br>Page 350<br>Page 350<br>Page 350                                                                                                    |
| Family of the active tool<br>Maximum life of the [i] offset of the active tool<br>Real life of the [i] offset of the active tool<br>Penetration angle of the [i] offset of the active tool<br>Cutting length of the [i] offset of the active tool<br>Number of the active tool offset<br>Xn axis deviation of the [i] offset of the active tool<br>Offset of the tool in the first axis of the channel<br>Offset of the tool in the second axis of the channel<br>Offset of the tool in the third axis of the channel<br>Xn axis deviation of the [i] offset of the active tool                                                                                                    | Page 349<br>Page 349<br>Page 349<br>Page 350<br>Page 350<br>Page 350<br>Page 350<br>Page 350<br>Page 350<br>Page 350<br>Page 350                                                                                                    |
| Family of the active tool<br>Maximum life of the [i] offset of the active tool<br>Real life of the [i] offset of the active tool<br>Penetration angle of the [i] offset of the active tool<br>Cutting length of the [i] offset of the active tool<br>Number of the active tool offset<br>Xn axis deviation of the [i] offset of the active tool<br>Offset of the tool in the first axis of the channel<br>Offset of the tool in the second axis of the channel<br>Xn axis deviation of the [i] offset of the active tool<br>Offset of the tool in the third axis of the channel<br>Xn axis deviation of the [i] offset of the active tool<br>Wear offset of the tool in the first axis of the channel<br>Wear offset of the tool in the second axis of the channel                                                                                                    | Page 349<br>Page 349<br>Page 349<br>Page 350<br>Page 350<br>Page 350<br>Page 350<br>Page 350<br>Page 350<br>Page 350<br>Page 350<br>Page 350<br>Page 350                                                                                                    |
| Family of the active tool<br>Maximum life of the [i] offset of the active tool<br>Real life of the [i] offset of the active tool<br>Penetration angle of the [i] offset of the active tool<br>Cutting length of the [i] offset of the active tool<br>Number of the active tool offset<br>Xn axis deviation of the [i] offset of the active tool<br>Offset of the tool in the first axis of the channel<br>Offset of the tool in the second axis of the channel<br>Xn axis deviation of the [i] offset of the active tool<br>Offset of the tool in the third axis of the channel<br>Xn axis deviation of the [i] offset of the active tool<br>Wear offset of the tool in the first axis of the channel<br>Wear offset of the tool in the second axis of the channel<br>Wear offset of the tool in the second axis of the channel<br>Wear offset of the tool in the third axis of the channel<br>Wear offset of the tool in the third axis of the channel                                                                                                    | Page 349<br>Page 349<br>Page 349<br>Page 350<br>Page 350<br>Page 350<br>Page 350<br>Page 350<br>Page 350<br>Page 350<br>Page 350<br>Page 350<br>Page 350<br>Page 350                                                                                                    |
| Family of the active tool<br>Maximum life of the [i] offset of the active tool<br>Real life of the [i] offset of the active tool<br>Penetration angle of the [i] offset of the active tool<br>Cutting length of the [i] offset of the active tool<br>Number of the active tool offset<br>Xn axis deviation of the [i] offset of the active tool<br>Offset of the tool in the first axis of the channel<br>Offset of the tool in the second axis of the channel<br>Offset of the tool in the third axis of the channel<br>Xn axis deviation of the [i] offset of the active tool<br>Wear offset of the tool in the first axis of the channel<br>Wear offset of the tool in the first axis of the channel<br>Wear offset of the tool in the third axis of the channel<br>Wear offset of the tool in the third axis of the channel<br>Wear offset of the tool in the third axis of the channel<br>Wear offset of the tool in the third axis of the channel<br>R wear of the [i] offset of the active tool                                                                                                    | Page 349<br>Page 349<br>Page 349<br>Page 350<br>Page 350<br>Page 350<br>Page 350<br>Page 350<br>Page 350<br>Page 350<br>Page 350<br>Page 350<br>Page 350<br>Page 350                                                                                                    |
| Family of the active tool                                                                                                    | Page 349<br>Page 349<br>Page 349<br>Page 350<br>Page 350<br>Page 350<br>Page 350<br>Page 350<br>Page 350<br>Page 350<br>Page 350<br>Page 350<br>Page 350<br>Page 350<br>Page 350                                                                                                    |
| Family of the active tool<br>Maximum life of the [i] offset of the active tool<br>Real life of the [i] offset of the active tool<br>Penetration angle of the [i] offset of the active tool<br>Cutting length of the [i] offset of the active tool<br>Number of the active tool offset<br>Xn axis deviation of the [i] offset of the active tool                                                                                                    | Page 349<br>Page 349<br>Page 349<br>Page 350<br>Page 350<br>Page 350<br>Page 350<br>Page 350<br>Page 350<br>Page 350<br>Page 350<br>Page 350<br>Page 350<br>Page 350<br>Page 350<br>Page 350                                                                                                    |
| Family of the active tool<br>Maximum life of the [i] offset of the active tool<br>Real life of the [i] offset of the active tool<br>Penetration angle of the [i] offset of the active tool<br>Cutting length of the [i] offset of the active tool<br>Number of the active tool offset<br>Xn axis deviation of the [i] offset of the active tool<br>Offset of the tool in the first axis of the channel<br>Offset of the tool in the second axis of the channel<br>Offset of the tool in the third axis of the channel<br>Wear offset of the tool in the first axis of the channel<br>Wear offset of the tool in the first axis of the channel<br>Wear offset of the tool in the second axis of the channel<br>Wear offset of the tool in the third axis of the channel<br>Wear offset of the tool in the third axis of the channel<br>Wear offset of the tool in the third axis of the channel<br>Wear offset of the tool in the third axis of the channel<br>Wear offset of the tool in the third axis of the channel<br>Wear offset of the tool in the third axis of the channel<br>R wear of the [i] offset of the active tool<br>L wear of the [i] offset of the active tool<br>Length offset [i] of the active tool<br>Nonitoring type of the [i] offset of the active tool<br>Number of the active tool<br>Number of the active tool<br>Number of the set was tool | Page 349<br>Page 349<br>Page 349<br>Page 350<br>Page 350<br>Page 350<br>Page 350<br>Page 350<br>Page 350<br>Page 350<br>Page 350<br>Page 350<br>Page 350<br>Page 350<br>Page 350<br>Page 340                                                                                                    |
| Family of the active tool                                                                                                    | Page 349<br>Page 349<br>Page 349<br>Page 350<br>Page 350<br>Page 350<br>Page 350<br>Page 350<br>Page 350<br>Page 350<br>Page 350<br>Page 350<br>Page 350<br>Page 350<br>Page 350<br>Page 349<br>Page 349                                                                                                    |
| Family of the active tool                                                                                                    | Page 349<br>Page 349<br>Page 349<br>Page 350<br>Page 350<br>Page 350<br>Page 350<br>Page 350<br>Page 350<br>Page 350<br>Page 350<br>Page 350<br>Page 350<br>Page 350<br>Page 350<br>Page 350<br>Page 349<br>Page 349<br>Page 350                                                                                                    |
| Family of the active tool                                                                                                    | Page 349<br>Page 349<br>Page 349<br>Page 350<br>Page 350<br>Page 350<br>Page 350<br>Page 350<br>Page 350<br>Page 350<br>Page 350<br>Page 350<br>Page 350<br>Page 350<br>Page 350<br>Page 350<br>Page 350<br>Page 350<br>Page 349<br>Page 350<br>Page 350<br>Page 350                                                                                                    |
| Family of the active tool<br>Maximum life of the [i] offset of the active tool<br>Real life of the [i] offset of the active tool<br>Penetration angle of the [i] offset of the active tool                                                                                                    | Page 349<br>Page 349<br>Page 349<br>Page 350<br>Page 350<br>Page 350<br>Page 350<br>Page 350<br>Page 350<br>Page 350<br>Page 350<br>Page 350<br>Page 350<br>Page 350<br>Page 350<br>Page 350<br>Page 350<br>Page 350<br>Page 350<br>Page 350<br>Page 350<br>Page 350<br>Page 350<br>Page 350<br>Page 350                                                                                                    |
| Family of the active tool<br>Maximum life of the [i] offset of the active tool                                                                                                    | Page 349<br>Page 349<br>Page 349<br>Page 350<br>Page 350<br>Page 350<br>Page 350<br>Page 350<br>Page 350<br>Page 350<br>Page 350<br>Page 350<br>Page 350<br>Page 350<br>Page 349<br>Page 350<br>Page 350<br>Page 350<br>Page 350<br>Page 350<br>Page 350<br>Page 350<br>Page 350                                                                                                    |
| Family of the active tool                                                                                                    | Page 349<br>Page 349<br>Page 349<br>Page 350<br>Page 350<br>Page 350<br>Page 350<br>Page 350<br>Page 350<br>Page 350<br>Page 350<br>Page 350<br>Page 350<br>Page 350<br>Page 350<br>Page 350<br>Page 350<br>Page 350<br>Page 350<br>Page 350<br>Page 350<br>Page 350<br>Page 350                                                                                                    |
| Family of the active tool<br>Maximum life of the [i] offset of the active tool                                                                                                    | Page 349<br>Page 349<br>Page 349<br>Page 350<br>Page 350<br>Page 350<br>Page 350<br>Page 350<br>Page 350<br>Page 350<br>Page 350<br>Page 350<br>Page 350<br>Page 350<br>Page 350<br>Page 350<br>Page 350<br>Page 350<br>Page 350<br>Page 350<br>Page 350<br>Page 350                                                                                                    |
| Family of the active tool                                                                                                    | Page 349<br>Page 349<br>Page 349<br>Page 350<br>Page 350                                                                                                    |
| Family of the active tool                                                                                                    | Page 349<br>Page 349<br>Page 349<br>Page 350<br>Page 350<br>Page 350<br>Page 350<br>Page 350<br>Page 350<br>Page 350<br>Page 350<br>Page 350<br>Page 350<br>Page 350<br>Page 350<br>Page 349<br>Page 350<br>Page 350<br>Page 350<br>Page 350<br>Page 350<br>Page 350<br>Page 350<br>Page 350<br>Page 350<br>Page 350<br>Page 350<br>Page 350<br>Page 350<br>Page 350<br>Page 350<br>Page 350<br>Page 350                                                                                                    |
| Family of the active tool                                                                                                    | Page 349<br>Page 349<br>Page 349<br>Page 350<br>Page 350 |

| (V.)C.P_CALLP_(A-Z)    | Parameter programmed in the call to a positioning cycle | Page | 359 |
|------------------------|---------------------------------------------------------|------|-----|
| (V.)DRV.name           | Value of the variable                                   | Page | 346 |
| (V.)DRV.SIZE           | Number of variables to be consulted at the drive        | Page | 346 |
| (V.)G.ANAI[i]          | [n] input voltage (in volts)                            | Page | 366 |
| (V.)G.ANAO[i]          | [n] output voltage (in volts)                           | Page | 366 |
| (V.)G.CLOCK            | Seconds since the CNC was turned on                     | Page | 369 |
| (V.)G.CNCERR           | CNC error number                                        | Page | 368 |
|                        | Position selected by the switch                         | Page | 353 |
|                        | At the switch for all of the axes                       | Pane | 353 |
|                        | Position selected at the switch                         | Pane | 353 |
|                        | Value of the common arithmetic parameter [i]            | Dago | 210 |
|                        | Value of the common arithmetic parameter [i]            | Dogo | 040 |
|                        | Deta in year month day format                           | Dogo | 260 |
|                        |                                                         | Page | 070 |
| (V.)G.ENDREP           | All the axes are repositioned                           | Page | 370 |
| (V.)G.FFIX             | First fixture of the table                              | Page | 348 |
| (V.)G.FOCUSCHANNEL     | Channel with active focus                               | Page | 370 |
| (V.)G.FORG             | First zero offset in the table                          | Page | 347 |
| (V.)G.FTIME            | Machining time in G93                                   | Page | 357 |
| (V.)G.GAXISNAMEx       | Name of the "x" axis of the system                      | Page | 365 |
| (V.)G.GSPDLNAMEx       | Name of the "x" spindle of the system                   | Page | 365 |
| (V.)G.INCJOGIDX        | Active position for all the axes                        | Page | 353 |
| (V.)G.KEY              | Code of the last key accepted by the CNC.               | Page | 370 |
| (V.)G.MANMODE          | Active for all the axes                                 | Page | 353 |
|                        | Active position for all the handwheels                  | Pane | 353 |
|                        | Number of channels                                      | Page | 265 |
|                        | Number of fixtures in the table                         | Dage | 000 |
|                        | Number of zero effects in the table                     | Page | 040 |
|                        | Number of Zero offsets in the table                     | rage | 347 |
|                        | I ime in nours-minutes-seconds format                   | Page | 369 |
| (V.)G.VERSION          | CNC version and release number                          | Page | 368 |
| (V.)MPG.AXISNAMEx      | Name of the "n" logic axis                              | Page | 332 |
| (V.)MPG.BIDIR[m]       | Table [m]. Bi-directional compensation                  | Page | 333 |
| (V.)MPG.CANLENGTH      | Can bus cable length (in meters)                        | Page | 332 |
| (V.)MPG.COMPAXIS[m]    | Table [m]. Axis to be compensated                       | Page | 333 |
| (V.)MPG.DIFFCOMP[i]    | Gantry [i]. Error difference compensation.              | Page | 332 |
| (V.)MPG.DIMODADDR[n]   | Base index of the digital input modules                 | Page | 333 |
| (V) MPG DOMODADDB[n]   | Base index of the digital output modules                | Page | 333 |
|                        | Estimated time for a "D" function                       | Page | 333 |
|                        | Estimated time for an "H" function                      | Dago | 333 |
|                        | Default work unite                                      | Dago | 222 |
|                        |                                                         | Page | 000 |
|                        | Loop time                                               | Page | 332 |
| (V.)MPG.MASTERAXIS[I]  | Gantry [I]. Logic number of the master axis             | Page | 332 |
| (V.)MPG.MAXCOMP        | Maximum common arithmetic parameter                     | Page | 333 |
| (V.)MPG.MAXCOUPE[i]    | Gantry [i]. Maximum difference allowed                  | Page | 332 |
| (V.)MPG.MAXGLBP        | Maximum global arithmetic parameter                     | Page | 333 |
| (V.)MPG.MAXLOCP        | Maximum local arithmetic parameter                      | Page | 333 |
| (V.)MPG.MINAENDW       | Minimum duration of the AUXEND signal                   | Page | 333 |
| (V.)MPG.MINCOMP        | Maximum common arithmetic parameter                     | Page | 333 |
| (V.)MPG.MINGLBP        | Minimum global arithmetic parameter                     | Page | 333 |
| (V) MPG MINI OCP       | Minimum local arithmetic parameter                      | Page | 333 |
| (V)MPG MOVAXIS[m]      | Table [m] Master axis                                   | Page | 333 |
|                        | Number of axes governed by the CNC                      | Dago | 333 |
|                        | Number of CNC chappels                                  | Dago | 222 |
|                        | Tatel of digital input madulas                          | Dogo | 002 |
|                        | Total of digital autout modules                         | Page | 000 |
|                        | Total of digital output modules                         | rage | 333 |
| (V.)MPG.NEGERROR[m][I] | Table [m]. Error of point [I] in the negative direction | Page | 333 |
|                        | lable [m]. Number of points                             | Page | 333 |
| (V.)MPG.NSPDL          | Number of spindles governed by the CNC                  | Page | 332 |
| (V.)MPG.POSERROR[m][i] | Table [m]. Error of point [i] in the positive direction | Page | 333 |
| (V.)MPG.POSITION[m][i] | Table [m]. Master axis position for point [i]           | Page | 333 |
| (V.)MPG.PRBDI1         | Digital input associated with probe 1                   | Page | 333 |
| (V.)MPG.PRBDI2         | Digital input associated with probe 2                   | Page | 333 |
| (V.)MPG.PRBPULSE1      | Type of pulse of probe 1                                | Page | 333 |
| (V.)MPG.PRBPULSE2      | Type of pulse of probe 2                                | Page | 333 |
| (V.)MPG.PRELFITI       | Tandem [i]. Time to apply the preload                   | Page | 332 |
|                        | Tandem [i]. Preload                                     | Pane | 332 |
| (V)MPG PRGEREO         | Frequency of the PRG module (in cycles)                 | Page | 330 |
|                        | There is a probe for tool calibration                   | Dago | 222 |
|                        | Table [m] Mandetery home eccept                         | Page | 000 |
|                        | Table [III]. Manualory nome search                      | rage | 333 |
|                        | Estimated nome searching time                           | rage | 333 |
|                        | iviaximum giobai read-oniy arithmetic parameter         | Page | 333 |
| (v.)MPG.ROPARMIN       | Minimum global read-only arithmetic parameter           | Page | 333 |
| (V.)MPG.SERBRATE       | Sercos transmission speed                               | Page | 332 |
| (V.)MPG.SERPOWSE       | Sercos optical power                                    | Page | 332 |
| (V.)MPG.SLAVEAXIS[i]   | Gantry [i]. Logic number of the slave axis              | Page | 332 |
| (V.)MPG.SPDLNAMEx      | Name of the "x" spindle                                 | Page | 332 |
|                        |                                                         | _    |     |

9. Alphabetical listing of variables **CNC VARIABLES** 

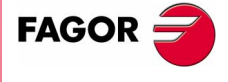

**CNC 8070** 

9

**CNC VARIABLES** 

Alphabetical listing of variables

(V.)MPG.TCOMPLIM[i] (V.)MPG.TINTIME[i] (V.)MPG.TMASTERAXIS[i] (V.)MPG.TORQDIST[i] (V.)MPG.TPROGAIN[i] (V.)MPG.TSLAVEAXIS[i] (V.)MPG.TTIME (V.)MPG.TYPCROSS[m] (V.)MPG.WARNCOUPE[i] (V.)MPK.KINn[m] (V.)MPK.NKIN (V.)MPK.TYPE (V.)MPM.MNUM[i] (V.)MPM.MPROGNAME[i] (V.)MPM.MTABLESIZE (V.)MPM.MTIME[i] (V.)MPM.SYNCHTYPE[i] (V.)MPMAN.COUNTERID[i] (V.)MPMAN.JOGKEYDEF[n] (V.)MPMAN.JOGTYPE (V.)MPMAN.MPGAXIS[i] (V.)MPMAN.NMPG (V.)MTB.P[i] (V.)MTB.PF[i] (V.)MTB.PLCDATASIZE (V.)MTB.SIZE (V.)P.name (V.)PLC.C[i] (V.)PLC.EMERGMSG (V.)PLC.ERR[i] (V.)PLC.I[i] (V.)PLC.INCJOGIDX (V.)PLC.M[i] (V.)PLC.MANMODE (V.)PLC.MPGIDX (V.)PLC.MSG[i] (V.)PLC.O[i] (V.)PLC.PRIORERR ones) (V.)PLC.PRIORMSG active ones) (V.)PLC.R[i] (V.)PLC.signal (V.)PLC.STATUS (V.)PLC.symbol (V.)PLC.T[i] (V.)PLC.TIMER (V.)S.name (V.)TM.MZACTUALCH[z] (V.)TM.MZCYCLIC[z] (V.)TM.MZGROUND[z] (V.)TM.MZM6ALONE[z] (V.)TM.MZOPTIMIZED[z] (V.)TM.MZRANDOM[z] (V.)TM.MZRESPECTSIZE[z] (V.)TM.MZSIZE[z] (V.)TM.MZTYPE[z] (V.)TM.NTOOLMZ (V.)TM.P[z][m] (V.)TM.T[z][j] (V.)TM.TLFFT[m] (V.)TM.TLFNT[m][i] (V.)TM.TLFRT[m][i] (V.)TM.TOANT[m][i] (V.)TM.TOCUTLT[m][i] (V.)TM.TOFLT[m][i].Xn (V.)TM.TOFLWT[m][i].Xn (V.)TM.TOIT[m][i] (V.)TM.TOKT[m][i] (V.)TM.TOLT[m][i] (V.)TM.TOMONT[m][i] (V.)TM.TORT[m][i] (V.)TM.TOTIPRT[m][i] (V.)TM.TOTP1T[i] (V.)TM.TOTP2T[i]

|                                                                             | Fandem [i]. Compensation Limit                                                                                                    | Page                                                                                                    | 332                                                                                                    |
|-----------------------------------------------------------------------------|----------------------------------------------------------------------------------------------------|----------------------------------------------------------------------------------------------------|----------------------------------------------------------------------------------------------------|
| ٦                                                                           | Fandem [i]. Integral gain                                                                                                    | Page                                                                                                    | 332                                                                                                    |
| ٦                                                                           | Fandem [i]. Logic number of the master axis                                                                                                    | Page                                                                                                    | 332                                                                                                    |
| ٦                                                                           | Fandem [i]. Torque distribution                                                                                                    | Page                                                                                                    | 332                                                                                                    |
| ٦                                                                           | Fandem [i]. Proportional gain                                                                                                    | Page                                                                                                    | 332                                                                                                    |
| ٦                                                                           | Tandem [i]. Logic number of the slave axis                                                                                                    | Page                                                                                                    | 332                                                                                                    |
| E                                                                           | Estimated time for a "T" function                                                                                                    | Page                                                                                                    | 333                                                                                                    |
|                                                                             | Table [m]. Type of compensation                                                                                                    | Page                                                                                                    | 333                                                                                                    |
| 0                                                                           | Gantry [i]. Maximum difference to issue a warning                                                                                                    | Page                                                                                                    | 332                                                                                                    |
| [                                                                           | m] offset of "n" kinematics                                                                                                    | Page                                                                                                    | 344                                                                                                    |
| ŀ                                                                           | Kinematics table                                                                                                    | Page                                                                                                    | 344                                                                                                    |
| ł                                                                           | Kinetics type                                                                                                    | Page                                                                                                    | 344                                                                                                    |
|                                                                             | M" function number                                                                                                    | Page                                                                                                    | 343                                                                                                    |
| 1                                                                           | Name of the subroutine associated with the "M" function                                                                                                    | Page                                                                                                    | 343                                                                                                    |
| N                                                                           | Number of elements of the "M" function table                                                                                                    | Pana                                                                                                    | 343                                                                                                    |
|                                                                             | Estimated time for an "M" function                                                                                                    | Dago                                                                                                    | 3/3                                                                                                    |
| - 1                                                                         | Evide of synchronism of the "M" function                                                                                                    | Dana                                                                                                    | 3/3                                                                                                    |
|                                                                             | Eachack input for the handwheel [i]                                                                                                    | Page                                                                                                    | 040                                                                                                    |
| Г                                                                           |                                                                                                    | Page                                                                                                    | 342                                                                                                    |
|                                                                             | Axis and moving direction of the JOG [I] key                                                                                                    | Page                                                                                                    | 342                                                                                                    |
| Ľ                                                                           | As is a second start with the second start start star                                                                                                    | Page                                                                                                    | 342                                                                                                    |
|                                                                             | Axis associated with handwheel [I]                                                                                                    | Page                                                                                                    | 342                                                                                                    |
| 1                                                                           | Number of handwheels                                                                                                    | Page                                                                                                    | 342                                                                                                    |
| 1                                                                           | /alue of the OEM parameter [i]                                                                                                    | Page                                                                                                    | 346                                                                                                    |
| ١                                                                           | /alue of the OEM parameter [i] Value per 10000                                                                                                    | Page                                                                                                    | 346                                                                                                    |
| 5                                                                           | Size of the PLC's shared data area                                                                                                    | Page                                                                                                    | 346                                                                                                    |
| 1                                                                           | Number of OEM parameters                                                                                                    | Page                                                                                                    | 346                                                                                                    |
| L                                                                           | _ocal user variables of the program                                                                                                    | Page                                                                                                    | 359                                                                                                    |
| S                                                                           | Status of PLC counter [i]                                                                                                    | Page                                                                                                    | 352                                                                                                    |
| 4                                                                           | Active emerging message (the one shown at full screen)                                                                                                    | Page                                                                                                    | 352                                                                                                    |
| ç                                                                           | Status of PLC error [n]                                                                                                    | Page                                                                                                    | 352                                                                                                    |
|                                                                             | Status of PLC input [i]                                                                                                    | Pana                                                                                                    | 352                                                                                                    |
|                                                                             | Position selected by PLC                                                                                                    | Dogo                                                                                                    | 252                                                                                                    |
| ſ                                                                           | Osition selected by FLC                                                                                                    | Page                                                                                                    | 000                                                                                                    |
| с<br>г                                                                      | Dialus of FLO Indik [1]                                                                                                    | гауе                                                                                                    | 0502                                                                                                    |
| 5                                                                           | By PLC for all the axes                                                                                                    | Page                                                                                                    | 353                                                                                                    |
| ŀ                                                                           | Position selected by PLC                                                                                                    | Page                                                                                                    | 353                                                                                                    |
| 5                                                                           | Status of PLC message [n]                                                                                                    | Page                                                                                                    | 352                                                                                                    |
| 5                                                                           | Status of PLC output [i]                                                                                                    | Page                                                                                                    | 352                                                                                                    |
|                                                                             |                                                                                                    | a tha                                                                                                    | active                                                                                                    |
| A                                                                           | Active error with the highest priority (the one with the lowest number amor                                                                                                    | iy ine                                                                                                    |                                                                                                    |
| /<br>F<br>/<br>F                                                            | Active error with the highest priority (the one with the lowest number amor<br>Page 352<br>Active message with the highest priority (the one with the lowest number<br>Page 352                                                                                                    | amoi                                                                                                    | ng the                                                                                                    |
| A<br>F<br>A<br>F                                                            | Active error with the highest priority (the one with the lowest number amor<br>Page 352<br>Active message with the highest priority (the one with the lowest number<br>Page 352<br>Status of PLC register [i]                                                                                                    | amoi<br>Page                                                                                                    | ng the<br>352                                                                                                    |
| F<br>F<br>F<br>S                                                            | Active error with the highest priority (the one with the lowest number amor<br>Page 352<br>Active message with the highest priority (the one with the lowest number<br>Page 352<br>Status of PLC register [i]                                                                                                    | amoi<br>Page<br>Page                                                                                                    | ng the<br>352<br>352                                                                                                    |
| F<br>F<br>F<br>S<br>S                                                       | Active error with the highest priority (the one with the lowest number amor<br>Page 352<br>Active message with the highest priority (the one with the lowest number<br>Page 352<br>Status of PLC register [i]<br>Status of exchange signals with CNC                                                                                                    | Page<br>Page<br>Page                                                                                                    | ng the<br>352<br>352<br>352                                                                                                    |
| F<br>F<br>F<br>S<br>S<br>F<br>S                                             | Active error with the highest priority (the one with the lowest number amor<br>Page 352<br>Active message with the highest priority (the one with the lowest number<br>Page 352<br>Status of PLC register [i]<br>Status of exchange signals with CNC<br>PLC status                                                                                                    | Page<br>Page<br>Page<br>Page                                                                                                    | ng the<br>352<br>352<br>352<br>352                                                                                                    |
| A F A F S S F S S                                                           | Active error with the highest priority (the one with the lowest number amor<br>Page 352<br>Active message with the highest priority (the one with the lowest number<br>Page 352<br>Status of PLC register [i]<br>Status of exchange signals with CNC<br>PLC status<br>Status of the external symbols defined at the PLC<br>Status of PLC timer til                                                                                                    | r amoi<br>Page<br>Page<br>Page<br>Page<br>Page                                                                                                    | ng the<br>352<br>352<br>352<br>352<br>352                                                                                                    |
|                                                                             | Active error with the highest priority (the one with the lowest number amor<br>Page 352<br>Active message with the highest priority (the one with the lowest number<br>Page 352<br>Status of PLC register [i]<br>Status of exchange signals with CNC<br>PLC status<br>Status of the external symbols defined at the PLC<br>Status of the external symbols defined at the PLC<br>Status of the timer enabled by PLC                                                                                                    | Page<br>Page<br>Page<br>Page<br>Page<br>Page                                                                                                    | ng the<br>352<br>352<br>352<br>352<br>352<br>352                                                                                                    |
| F F F S S N                                                                 | Active error with the highest priority (the one with the lowest number amor<br>Page 352<br>Active message with the highest priority (the one with the lowest number<br>Page 352<br>Status of PLC register [i]                                                                                                    | Page<br>Page<br>Page<br>Page<br>Page<br>Page<br>Page                                                                                                    | ng the<br>352<br>352<br>352<br>352<br>352<br>352<br>352                                                                                                    |
| F F F S S V O                                                               | Active error with the highest priority (the one with the lowest number amor<br>Page 352<br>Active message with the highest priority (the one with the lowest number<br>Page 352<br>Status of PLC register [i]                                                                                                    | Page<br>Page<br>Page<br>Page<br>Page<br>Page<br>Page<br>Page                                                                                                    | ng the<br>352<br>352<br>352<br>352<br>352<br>352<br>352<br>359                                                                                                    |
| F F S S V O O                                                               | Active error with the highest priority (the one with the lowest number amor<br>Page 352<br>Active message with the highest priority (the one with the lowest number<br>Page 352<br>Status of PLC register [i]<br>Status of exchange signals with CNC<br>PLC status<br>Status of the external symbols defined at the PLC<br>Status of PLC timer [i]<br>Value of the timer enabled by PLC<br>Global user variables of the program<br>Channel being used by the tool magazine [z]                                                                                                    | ramoi<br>Page<br>Page<br>Page<br>Page<br>Page<br>Page<br>Page                                                                                                    | ng the<br>352<br>352<br>352<br>352<br>352<br>352<br>352<br>359<br>349                                                                                                    |
| F F S S N O O O                                                             | Active error with the highest priority (the one with the lowest number amor<br>Page 352<br>Active message with the highest priority (the one with the lowest number<br>Page 352<br>Status of PLC register [i]                                                                                                    | Page<br>Page<br>Page<br>Page<br>Page<br>Page<br>Page<br>Page                                                                                                    | ng the<br>352<br>352<br>352<br>352<br>352<br>352<br>359<br>349<br>345                                                                                                    |
| F F S S S S S S S S S S S S S S S S S S                                     | Active error with the highest priority (the one with the lowest number amor<br>Page 352<br>Active message with the highest priority (the one with the lowest number<br>Page 352<br>Status of PLC register [i]                                                                                                    | Page<br>Page<br>Page<br>Page<br>Page<br>Page<br>Page<br>Page                                                                                                    | ng the<br>352<br>352<br>352<br>352<br>352<br>352<br>359<br>349<br>345<br>345                                                                                                    |
| F F S S S S S S S S S S S S S S S S S S                                     | Active error with the highest priority (the one with the lowest number amor<br>Page 352<br>Active message with the highest priority (the one with the lowest number<br>Page 352<br>Status of PLC register [i]                                                                                                    | Page<br>Page<br>Page<br>Page<br>Page<br>Page<br>Page<br>Page                                                                                                    | ng the<br>352<br>352<br>352<br>352<br>352<br>352<br>359<br>349<br>345<br>345<br>345                                                                                                    |
|                                                                             | Active error with the highest priority (the one with the lowest number amor<br>Page 352<br>Active message with the highest priority (the one with the lowest number<br>Page 352<br>Status of PLC register [i]                                                                                                    | Page<br>Page<br>Page<br>Page<br>Page<br>Page<br>Page<br>Page                                                                                                    | ng the<br>352<br>352<br>352<br>352<br>352<br>352<br>359<br>349<br>345<br>345<br>345<br>345<br>345                                                                                                    |
|                                                                             | Active error with the highest priority (the one with the lowest number amor<br>Page 352<br>Active message with the highest priority (the one with the lowest number<br>Page 352<br>Status of PLC register [i]<br>Status of exchange signals with CNC<br>PLC status<br>Status of the external symbols defined at the PLC<br>Status of the external symbols defined at the PLC<br>Status of PLC timer [i]<br>Value of the timer enabled by PLC<br>Global user variables of the program<br>Channel being used by the tool magazine [z]<br>Ground tools allowed<br>Action when executing an M6 without a tool<br>Fool management<br>Random magazine                                                                                                    | Page<br>Page<br>Page<br>Page<br>Page<br>Page<br>Page<br>Page                                                                                                    | ng the<br>352<br>352<br>352<br>352<br>352<br>352<br>359<br>349<br>345<br>345<br>345<br>345<br>345                                                                                                    |
|                                                                             | Active error with the highest priority (the one with the lowest number amor<br>Page 352<br>Active message with the highest priority (the one with the lowest number<br>Page 352<br>Status of PLC register [i]                                                                                                    | Page<br>Page<br>Page<br>Page<br>Page<br>Page<br>Page<br>Page                                                                                                    | ng the<br>352<br>352<br>352<br>352<br>352<br>352<br>359<br>349<br>345<br>345<br>345<br>345<br>345<br>345                                                                                                    |
|                                                                             | Active error with the highest priority (the one with the lowest number amor<br>Page 352<br>Active message with the highest priority (the one with the lowest number<br>Page 352<br>Status of PLC register [i]                                                                                                    | amoi<br>Page<br>Page<br>Page<br>Page<br>Page<br>Page<br>Page<br>Page                                                                                                    | ng the<br>352<br>352<br>352<br>352<br>352<br>352<br>359<br>349<br>345<br>345<br>345<br>345<br>345<br>345<br>345<br>345                                                                                                    |
| F F S S N O O O O A T F I N N                                               | Active error with the highest priority (the one with the lowest number amor<br>Page 352<br>Active message with the highest priority (the one with the lowest number<br>Page 352<br>Status of PLC register [i]                                                                                                    | amoi<br>Page<br>Page<br>Page<br>Page<br>Page<br>Page<br>Page<br>Page                                                                                                    | ng the<br>352<br>352<br>352<br>352<br>352<br>359<br>349<br>345<br>345<br>345<br>345<br>345<br>345<br>345<br>345                                                                                                    |
|                                                                             | Active error with the highest priority (the one with the lowest number amor<br>Page 352<br>Active message with the highest priority (the one with the lowest number<br>Page 352<br>Status of PLC register [i]                                                                                                    | amol<br>Page<br>Page<br>Page<br>Page<br>Page<br>Page<br>Page<br>Page                                                                                                    | ng the<br>352<br>352<br>352<br>352<br>352<br>352<br>352<br>349<br>345<br>345<br>345<br>345<br>345<br>345<br>345<br>345                                                                                                    |
|                                                                             | Active error with the highest priority (the one with the lowest number amor<br>Page 352<br>Active message with the highest priority (the one with the lowest number<br>Page 352<br>Status of PLC register [i]                                                                                                    | amoi<br>Page<br>Page<br>Page<br>Page<br>Page<br>Page<br>Page<br>Page                                                                                                    | ng the<br>352<br>352<br>352<br>352<br>352<br>352<br>353<br>345<br>345<br>345<br>345<br>345<br>345<br>345<br>345<br>345                                                                                                    |
|                                                                             | Active error with the highest priority (the one with the lowest number amor<br>Page 352<br>Active message with the highest priority (the one with the lowest number<br>Page 352<br>Status of PLC register [i]                                                                                                    | amoi<br>Page<br>Page<br>Page<br>Page<br>Page<br>Page<br>Page<br>Page                                                                                                    | ng the<br>352<br>352<br>352<br>352<br>352<br>352<br>353<br>349<br>345<br>345<br>345<br>345<br>345<br>345<br>345<br>345<br>345                                                                                                   |
|                                                                             | Active error with the highest priority (the one with the lowest number amor<br>Page 352<br>Active message with the highest priority (the one with the lowest number<br>Page 352<br>Status of PLC register [i]                                                                                                    | amoi<br>Page<br>Page<br>Page<br>Page<br>Page<br>Page<br>Page<br>Page                                                                                                    | ng the<br>352<br>352<br>352<br>352<br>352<br>352<br>353<br>349<br>345<br>345<br>345<br>345<br>345<br>345<br>345<br>345<br>345<br>345                                                                                            |
| A FF S S N O O O A T FF I M T N FF T F                                      | Active error with the highest priority (the one with the lowest number amor<br>Page 352<br>Active message with the highest priority (the one with the lowest number<br>Page 352<br>Status of PLC register [i]                                                                                                    | amoi<br>Page<br>Page<br>Page<br>Page<br>Page<br>Page<br>Page<br>Page                                                                                                    | ng the<br>352<br>352<br>352<br>352<br>352<br>352<br>353<br>349<br>345<br>345<br>345<br>345<br>345<br>345<br>345<br>345<br>349<br>349<br>349                                                                                     |
| A FF S S A COO A T FF I M T FF T FM                                         | Active error with the highest priority (the one with the lowest number amor<br>Page 352<br>Active message with the highest priority (the one with the lowest number<br>Page 352<br>Status of PLC register [i]                                                                                                    | amoi<br>Page Page<br>Page Page<br>Page Page<br>Page Page<br>Page Page<br>Page Page<br>Page Page<br>Page Page<br>Page Page Page Page<br>Page Page Page Page Page Page Page Page                                                                                                    | ng the<br>352<br>352<br>352<br>352<br>352<br>352<br>353<br>349<br>345<br>345<br>345<br>345<br>345<br>345<br>345<br>349<br>349<br>349<br>349                                                                                     |
| A F S S F S S V O O O O A T F I M T N F T F N F                             | Active error with the highest priority (the one with the lowest number amor<br>Page 352<br>Active message with the highest priority (the one with the lowest number<br>Page 352<br>Status of PLC register [i]                                                                                                    | amoi<br>Page Page<br>Page Page<br>Page Page<br>Page Page<br>Page Page<br>Page Page<br>Page Page<br>Page Page<br>Page Page<br>Page Page Page<br>Page Page Page Page Page Page Page Page                                                                                                    | ng the<br>352<br>352<br>352<br>352<br>352<br>352<br>352<br>349<br>345<br>345<br>345<br>345<br>345<br>345<br>345<br>345<br>349<br>349<br>349<br>349                                                                              |
| A F S S F S S V O O O O A T F I M T M F T F M F F                           | Active error with the highest priority (the one with the lowest number amor<br>Page 352<br>Active message with the highest priority (the one with the lowest number<br>Page 352<br>Status of PLC register [i]                                                                                                    | amoi<br>Page Page<br>Page Page<br>Page Page<br>Page Page<br>Page Page<br>Page Page<br>Page Page<br>Page Page<br>Page Page<br>Page Page<br>Page Page Page Page Page Page Page Page                                                                                                    | ng the<br>352<br>352<br>352<br>352<br>352<br>352<br>352<br>349<br>345<br>345<br>345<br>345<br>345<br>345<br>345<br>345<br>349<br>349<br>349<br>349<br>349<br>349                                                                |
| A F S S F S S V O O O A T F I M T M F T F M F F O                           | Active error with the highest priority (the one with the lowest number amor<br>Page 352<br>Active message with the highest priority (the one with the lowest number<br>Page 352<br>Status of PLC register [i]                                                                                                    | amoi<br>Pagee Page<br>Pagee Page<br>Pagee Page<br>Pagee Page<br>Pagee Page<br>Pagee Page<br>Pagee Page<br>Pagee Page<br>Pagee Page<br>Pagee Page<br>Pagee Page<br>Page Page<br>Page Page<br>Page Page<br>Page Page<br>Page Page<br>Page Page Page<br>Page Page Page<br>Page Page Page<br>Page Page Page Page Page Page Page Page                                                                                                    | ng the<br>352<br>352<br>352<br>352<br>352<br>352<br>353<br>349<br>345<br>345<br>345<br>345<br>345<br>345<br>345<br>349<br>349<br>349<br>349<br>349<br>349<br>350<br>350                                                         |
| A F A F S S F S S V O O O A T F I M T M F T F M F F O O                     | Active error with the highest priority (the one with the lowest number amor<br>Page 352<br>Active message with the highest priority (the one with the lowest number<br>Page 352<br>Status of PLC register [i]                                                                                                    | amoi<br>Pagee Page<br>Page Page Page<br>Page Page Page<br>Page Page Page<br>Page Page<br>Page Page<br>Page Page<br>Page Page<br>Page Page<br>Page Page<br>Page Page<br>Page Page<br>Page Page Page<br>Page Page Page<br>Page Page Page Page Page Page Page Page                                                                                                    | ng the<br>352<br>352<br>352<br>352<br>352<br>353<br>349<br>345<br>345<br>345<br>345<br>345<br>345<br>345<br>345<br>345<br>345                                                                                                   |
| A F A F S S F S S A OOOOA T F I M T M F T F M F F OOO                       | Active error with the highest priority (the one with the lowest number amor<br>Page 352<br>Active message with the highest priority (the one with the lowest number<br>Page 352<br>Status of PLC register [i]                                                                                                    | amoi<br>Pagee Page<br>Pagee Pagee Page<br>Pagee Pagee Page<br>Pagee Pagee Page<br>Pagee Pagee Page<br>Pagee Pagee Page<br>Pagee Pagee Page<br>Pagee Pagee Page<br>Pagee Pagee Page<br>Pagee Pagee Page<br>Pagee Pagee Page                                                                                                    | ng the<br>352<br>352<br>352<br>352<br>352<br>352<br>349<br>345<br>345<br>345<br>345<br>345<br>345<br>345<br>349<br>349<br>349<br>349<br>349<br>350<br>350<br>350<br>350                                                         |
| ¥ F & F & S × 0 0 0 0 0 7 F I M T M F T F M F F 0 0 0 0 F                   | Active error with the highest priority (the one with the lowest number amor<br>Page 352<br>Active message with the highest priority (the one with the lowest number<br>Page 352<br>Status of PLC register [i]                                                                                                    | amoi<br>Page<br>Page<br>Page<br>Page<br>Page<br>Page<br>Page<br>Page                                                                                                    | ng the<br>352<br>352<br>352<br>352<br>352<br>352<br>349<br>345<br>345<br>345<br>345<br>345<br>345<br>345<br>349<br>349<br>349<br>349<br>349<br>350<br>350<br>350<br>350<br>350                                                  |
| A F A F S S F S S N O O O O A T F I N T N F T F N F F O O O F L             | Active error with the highest priority (the one with the lowest number amor<br>Page 352<br>Active message with the highest priority (the one with the lowest number<br>Page 352<br>Status of PLC register [i]                                                                                                    | amoi<br>Page<br>Page<br>Page<br>Page<br>Page<br>Page<br>Page<br>Page                                                                                                    | ng the<br>352<br>352<br>352<br>352<br>352<br>352<br>349<br>345<br>345<br>345<br>345<br>345<br>345<br>345<br>349<br>349<br>349<br>349<br>349<br>349<br>349<br>350<br>350<br>350<br>350<br>350<br>350<br>350<br>350<br>350<br>350 |
| A F A F S S F S S N O O O O A T F I N T N F T F N F F O O O F L I           | Active error with the highest priority (the one with the lowest number amor<br>Page 352<br>Active message with the highest priority (the one with the lowest number<br>Page 352<br>Status of PLC register [i]                                                                                                    | amoi<br>Page Page<br>Page Page<br>Page Page<br>Page Page<br>Page Page<br>Page Page<br>Page Page<br>Page Page<br>Page Page<br>Page Page<br>Page Page<br>Page Page<br>Page Page Page<br>Page Page Page Page Page Page Page Page                                                                                                    | ng the<br>352<br>352<br>352<br>352<br>352<br>352<br>349<br>345<br>345<br>345<br>345<br>345<br>345<br>349<br>349<br>349<br>349<br>349<br>349<br>349<br>349<br>350<br>350<br>350<br>350<br>350<br>350<br>350<br>350<br>350<br>350 |
| X F X F S S F S S V O O O O X T F I N T N F T F N F F O O O C F L L N       | Active error with the highest priority (the one with the lowest number amor<br>Page 352<br>Active message with the highest priority (the one with the lowest number<br>Page 352<br>Status of PLC register [i]                                                                                                    | amoi<br>Page Page<br>Page Page Page Page Page Page Page Page                                                                                                    | ng the<br>352<br>352<br>352<br>352<br>352<br>352<br>349<br>345<br>345<br>345<br>345<br>345<br>345<br>345<br>349<br>349<br>349<br>349<br>349<br>349<br>349<br>350<br>350<br>350<br>350<br>350<br>350<br>350<br>350<br>350<br>350 |
| X F X F S S F S S V O O O O X T F I N T N F T F N F F O O O F L L N T       | Active error with the highest priority (the one with the lowest number amor<br>Page 352<br>Active message with the highest priority (the one with the lowest number<br>Page 352<br>Status of PLC register [i]                                                                                                    | amoi<br>Page e Page<br>Page Page Page<br>Page Page Page<br>Page Page Page Page Page Page Page Page                                                                                                    | ng the<br>352<br>352<br>352<br>352<br>352<br>352<br>352<br>349<br>345<br>345<br>345<br>345<br>345<br>345<br>349<br>349<br>349<br>349<br>349<br>349<br>350<br>350<br>350<br>350<br>350<br>350<br>350<br>350<br>350<br>350        |
| A F A F S S F S S A O O O A T F I M T M F T F M F F O O O F L L M F T       | Active error with the highest priority (the one with the lowest number amor<br>Page 352<br>Active message with the highest priority (the one with the lowest number<br>Page 352<br>Status of PLC register [i]<br>Status of PLC register [i]<br>Status of the external symbols defined at the PLC                                                                                                    | amoi<br>Pagee Page<br>Page Page Page<br>Page Page Page<br>Page Page Page<br>Page Page Page Page Page Page Page Page                                                                                                    | ng the<br>352<br>352<br>352<br>352<br>352<br>352<br>352<br>352<br>352<br>352                                                                                                    |
| A F A F S S F S S A O O O A T F I M T M F T F M F F O O O F L L M F T .     | Active error with the highest priority (the one with the lowest number amor<br>Page 352<br>Active message with the highest priority (the one with the lowest number<br>Page 352<br>Status of PLC register [i]<br>Status of PLC register [i]<br>Contemport of exchange signals with CNC<br>PLC status<br>Status of the external symbols defined at the PLC.<br>Status of the external symbols defined at the PLC.<br>Status of the external symbols defined at the PLC.<br>Status of the external symbols defined at the PLC.<br>Status of PLC timer [i]<br>/alue of the timer enabled by PLC<br>Status of the external symbols defined at the PLC.<br>Status of PLC timer [i]<br>/alue of the timer enabled by PLC<br>Status of the external symbols defined at the PLC.<br>Status of PLC timer [i]<br>/alue of the timer enabled by PLC<br>Status of the gram                                                                                                    | amo<br>Pagee Page<br>Page Page Page<br>Page Page Page<br>Page Page Page<br>Page Page Page<br>Page Page Page<br>Page Page Page Page Page Page Page Page                                                                                                    | ng the<br>352<br>352<br>352<br>352<br>352<br>352<br>349<br>345<br>345<br>345<br>345<br>345<br>345<br>345<br>345<br>345<br>345                                                                                                   |
| A F A F S S F S S A O O O O A T F I M T M F T F M F F O O O O F L L M F T A | Active error with the highest priority (the one with the lowest number amor<br>Page 352<br>Active message with the highest priority (the one with the lowest number<br>Page 352<br>Status of PLC register [i]<br>Status of PLC register [i]<br>Status of exchange signals with CNC<br>PLC status<br>Status of the external symbols defined at the PLC<br>Status of the external symbols defined at the PLC<br>Status of the timer enabled by PLC<br>Calobal user variables of the program<br>Channel being used by the tool magazine [z]<br>Channel being used by the tool magazine [z]<br>Channel being used by the tool magazine [z]<br>Cyclic tool changer<br>Status of the executing an M6 without a tool<br>Fool management<br>Random magazine<br>n a random magazine [z], the tool always in the same position<br>Magazine size<br>Type of magazine<br>Solition of the [m] tool in the [z] magazine<br>Fool in the [j] position of the [z] magazine<br>Fool in the [j] position of the [z] magazine<br>Family of the [m] tool in the [z] magazine<br>Family of the [m] tool in the [z] magazine<br>Family of the [m] tool in the [m] tool<br>Cutting length of the [i] offset of the [m] tool<br>Cutting length of the [i] offset of the [m] tool<br>Cutting len | amo<br>Pagee Page<br>Pagee Pagee Page<br>Pagee Pagee Page | ng the<br>352<br>352<br>352<br>352<br>352<br>352<br>349<br>345<br>345<br>345<br>345<br>345<br>345<br>345<br>349<br>349<br>349<br>350<br>350<br>350<br>350<br>350<br>350<br>350<br>350<br>350<br>350                             |

378

FAGOR =

**CNC 8070** 

| (V.)TM.TOTP3T[i]      | Additional parameter 3 of the [i] tool                 | . Page 350 |
|-----------------------|--------------------------------------------------------|------------|
| (V.)TM.TOTP4T[i]      | Additional parameter 4 of the [i] tool                 | . Page 350 |
| (V.)TM.TOWTIPRT[m][i] | Tool tip radius wear of the [i] offset of the [m] tool | Page 350   |
| (V.)TM.TSTATUST[m]    | Status of the [m] tool                                 | Page 349   |

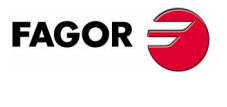

**CNC 8070** 

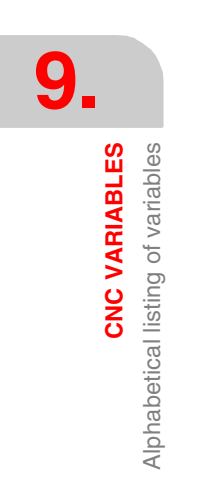

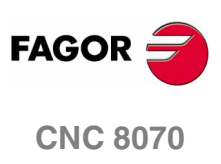

(SOFT V02.0x)

# **APPENDIX**

| Α.         | CNC general characteristics         | 3 <b>83</b> |
|------------|-------------------------------------|-------------|
| В.         | CNC maintenance                     | 385         |
| <b>C</b> . | Summary of CNC machine parameters   | 387         |
| D.         | Summary of PLC programming commands | 3 <b>95</b> |
| Е.         | Logic CNC inputs and outputs        | 401         |
| F.         | Summary of CNC variables            | <b>405</b>  |
| G.         | Key codes (QWERTY keyboard)         | 421         |

#### **CNC GENERAL CHARACTERISTICS**

- DPC-bassed open system. □ Windows<sup>®</sup> XP operating system. □ Full customizing. INI configuration files. FGUIM visual configuration tool. Visual Basic<sup>®</sup>, Visual C++<sup>®</sup>, etc. Internal databases in Microsoft<sup>®</sup> Access. OPC compatible interface □ Integrated PLC. Up to 1024 digital inputs. Up to 1024 digital outputs. Up to 8192 marks. Up to 1024 registers. Up to 256 timers. Up to 256 counters. Unlimited number of symbols. □ Block processing time < 1 ms. □ PLC execution time < 1 ms/K. □ SERCOS<sup>®</sup> and CAN field bus. □ Up to 28 axes and 3 handwheels. □ Up to 4 spindles.
  - Up to four execution channels. The axes and spindles may be distributed at will between the channels.
  - Up to four tool magazines.
  - Digital (Sercos) and analog drives may be used.

Д

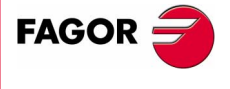

**CNC 8070** 

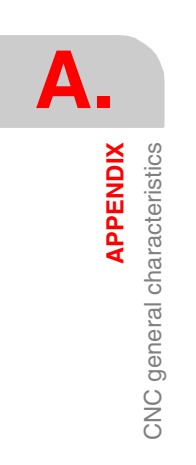

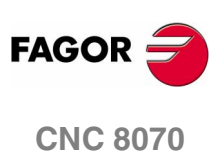

(SOFT V02.0x)

Β.

APPENDIX CNC maintenance

#### Cleaning

The accumulated dirt inside the unit may act as a screen preventing the proper dissipation of the heat generated by the internal circuitry which could result in a harmful overheating of the CNC and, consequently, possible malfunctions.

On the other hand, accumulated dirt can sometimes act as an electrical conductor and shortcircuit the internal circuitry, especially under high humidity conditions.

To clean the operator panel and the monitor, a smooth cloth should be used which has been dipped into de-ionized water and /or non abrasive dish-washer soap (liquid, never powder) or 75<sup>o</sup> alcohol.

Do not use highly compressed air to clean the unit because it could generate electrostatic discharges.

The plastics used on the front panel are resistant to :

- Grease and mineral oils.
- · Bases and bleach.
- Dissolved detergents.
- Alcohol.
- Avoid the action of solvents such as Chlorine hydrocarbons, Benzole, Esters and Ether which can damage the plastics used to make the unit's front panel.

#### **Preventive inspection**

If the CNC does not turn on when actuating the start-up switch, verify the connections.

Do not get into the inside of the unit.

Only personnel authorized by Fagor Automation may manipulate the inside of this unit.

• Do not handle the connectors with the unit connected to AC power.

Before handling these connectors (I/O, feedback, etc.), make sure that the unit is not connected to main AC power.

Fagor Automation shall not be held responsible for any material or physical damage derived from the violation of these basic safety requirements.

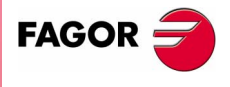

**CNC 8070** 

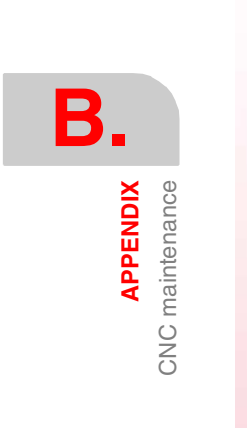

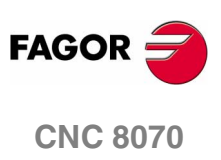

(SOFT V02.0x)

#### SUMMARY OF CNC MACHINE PARAMETERS

## General machine parameters

| Channel configuration.  |                                                          | Page 13 |
|-------------------------|----------------------------------------------------------|---------|
| NCHANNEL                | Number of channels                                       |         |
| Axis configuration      |                                                          | Page 13 |
| NAXIS                   | Number of axes governed by the CNC                       | -       |
| AXISNAME                | Name of each axis                                        |         |
| TANDEM                  | Tandem axis                                              |         |
| TMASTEBAXIS             | Tandem Master or main axis                               |         |
| TSLAVEAXIS              | Tandem Slave axis                                        |         |
| TOBODIST                | Tandem Torque distribution                               |         |
|                         | Tandem, Preload between both motors                      |         |
| PRELEITI                | Tandem. Filter time to apply the preload                 |         |
| TPROGAIN                | Tandem Proportional gain (Kn) for the tandem axis        |         |
| TINITTIME               | Tandem. Integral gain (Kp) for the tandem axis           |         |
|                         | Tandem, Companyation limit                               |         |
|                         | Contru aven                                              |         |
|                         | Contry Master or main avia                               |         |
|                         | Contry, Blove ovin                                       |         |
|                         | Gantry. Slave axis                                       |         |
| WARNCOUPE               | Gantry. Maximum difference allowed to issue a warning    |         |
| MAXCOUPE                | Gantry. Maximum difference allowed                       |         |
| DIFFCOMP                | Gantry. Difference compensation after G74                |         |
| NSPDL                   | Number of spindles governed by the CNC                   |         |
| SPDLNAME                | Spindle name                                             |         |
| Time setting            |                                                          | Page 18 |
|                         | CNC cycle (loop) time                                    |         |
| PRGEBEO                 | Erequency of the PBG module (in cycles)                  |         |
| THURLED                 | r requercy of the r rich module (in cycles)              |         |
| CAN and Sercos bus c    | onfiguration                                             | Page 19 |
| SERBRATE                | Sercos transmission rate                                 |         |
| SERPOWSE                | Sercos optical power                                     |         |
| CANLENGTH               | CAN Bus cable length                                     |         |
|                         | -                                                        | D       |
| Default conditions      |                                                          | Page 20 |
| INCHES                  | Default work units (mm, inch)                            |         |
| Related to arithmetic p | arameters                                                | Page 20 |
| MAXLOCP                 | Maximum local arithmetic parameter                       |         |
|                         | Minimum local arithmetic parameter                       |         |
| MAYCI BD                | Maximum clobal arithmatic parameter                      |         |
|                         | Minimum global arithmetic parameter                      |         |
|                         | Maximum global and any arithmetic parameter              |         |
|                         | Minimum global read-only antimetic parameter             |         |
| ROPARIMIN               | Minimum global read-only antimetic parameter             |         |
|                         | Minimum antinmetic parameter common to all the channels  |         |
| MINCOMP                 | Minimum animetic parameter common to all the channels    |         |
| Cross compensation      |                                                          | Page 21 |
| CROSSCOMP               | Cross compensation tables                                | Ŭ       |
| MOVAXIS                 | Axis whose movement affects another axis (master)        |         |
| COMPAXIS                | Axis suffering the effects of the movement (compensated) |         |
| NPCBOSS                 | Number of points in the table                            |         |
| TYPCBOSS                | Type of compensation                                     |         |
| BIDIB                   | Ri-directional compensation                              |         |
| REENEED                 | Mandatory home search                                    |         |
|                         | Table defining the companyation at each reint            |         |
|                         | Table defining the compensation at each point            |         |
|                         | Position of the master axis                              |         |
| PUSERROR                | Error in the positive direction                          |         |
| NEGERROR                | Error in the negative direction                          |         |

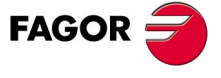

**CNC 8070** 

| Execution time         |                                          |         |
|------------------------|------------------------------------------|---------|
| MINAENDW               | Minimum duration of the AUX END signal   |         |
| REFTIME                | Estimated home searching time            |         |
| HTIME                  | Estimated time for an H function         |         |
| DTIME                  | Estimated time for a D function          |         |
| TTIME                  | Estimated time for a T function          |         |
| Numbering of the digit | al inputs and outputs                    | Page 24 |
| NDIMOD                 | Total of digital input modules           |         |
| DIMODADDR              | Table of digital input modules           |         |
| DIMOD 164              | Base index of the digital input modules  |         |
| NDOMOD                 | Total of digital output modules          |         |
| DOMODADDR              | Table of digital output modules          |         |
| DOMOD 164              | Base index of the digital output modules |         |
| Probe setting          |                                          | Page 25 |
| PROBE                  | A table-top probe is being used          |         |
| PROBEDATA              | Probe parameters                         |         |
| PRBDI1                 | Digital input associated with probe 1    |         |
| PRBDI2                 | Digital input associated with probe 2    |         |
| PRBPULSE1              | Type of pulse of probe 1                 |         |
| PRBPULSE2              | Type of pulse of probe 2                 |         |
| Shared memory          |                                          | Page 26 |

# Shared memory Page 20 PLCDATASIZE Size of the PLC's shared data area

## General machine parameters. Channels

| Channel configuration<br>GROUPID<br>CHTYPE<br>HIDDENCH                                                                                       | on.<br>Group the channel belongs to<br>Type of channel<br>Hidden channel                                                                                                    | Page 27 |
|----------------------------------------------------------------------------------------------------|----------------------------------------------------------------------------------------------------|---------|
| Configuring the axe<br>CHNAXIS<br>CHAXISNAME                                                                                                 | s of the channel<br>Number of axes of the channel<br>Name of the axes of the channel                                                                                                    | Page 28 |
| Configuring the spir<br>CHNSPDL<br>CHSPDLNAME<br>CAXNAME<br>ALIGNC                                                                           | ndles of the channel<br>Number of spindles of the channel<br>Name of each spindle of the channel<br>Axis working as "C" axis (by default)<br>"C" axis alignment for diametrical machining                                                                                                    | Page 28 |
| Time setting (chann<br>PREPFREQ<br>ANTIME                                                                                                    | <i>el)</i><br>Number of blocks to prepare per cycle<br>Anticipation time                                                                                                    | Page 29 |
|                                                                                                    |                                                                                                    |         |
| Channel's default co<br>KINID<br>SLOPETYPE<br>IPLANE<br>ISYSTEM<br>IMOVE<br>IFEED<br>IRCOMP<br>ICORNER<br>ROUNDTYPE<br>MAXROUND<br>ROUNDFEED | Default kinematics number<br>Default acceleration type<br>Main plane (G17/G18) by default<br>Type of programming (G90/G91) by default.<br>Type of movement (G0/G1) by default.<br>Type of feedrate (G94/G95) by default.<br>Tool radius compensation mode (G136/G137) by default<br>Type of corner (G5/G7/G50) by default.<br>Rounding type in G5 (by default)<br>Maximum rounding error in G5<br>Percentage of feedrate in G5 | Page 30 |

APPENDIX Summary of CNC machine parameters

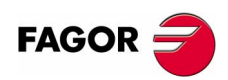

**CNC 8070** 

| Feedrate override       |                                                                  |
|-------------------------|------------------------------------------------------------------|
| MAXOVR                  | Maximum axis override (%)                                        |
| RAPIDOVR                | Override acts in G00 (from 0 to 100%)                            |
| FEEDND                  | Apply the programmed feedrate to all the axes of the channel     |
| IMOVEMACH               | Movement of the independent axis referred to machine coordinates |
| Related to subroutines  | Page 37                                                          |
| SUBTABLE                | OEM-subroutines table                                            |
| TOOLSUB                 | Name of the subroutine associated with T                         |
| REFPSUB (G74)           | Subroutine associated with function G74                          |
| OEMSUB (G18x)           | Subroutines associated with functions G180 through G189          |
| SUBPATH                 | Path of program subroutines                                      |
| Tabletop probe position | nPage 38                                                         |
| PROBEDATA               | Channel related probe parameters                                 |
| PRB1MAX                 | Maximum probe coordinate (abscissa axis)                         |
| PRB1MIN                 | Minimum probe coordinate (abscissa axis)                         |
| PRB2MAX                 | Maximum probe coordinate (ordinate axis)                         |
| PRB2MIN                 | Minimum probe coordinate (ordinate axis)                         |
| PRB3MAX                 | Maximum probe coordinate (axis perpendicular to the plane)       |
| PRB3MIN                 | Minimum probe coordinate (axis perpendicular to the plane)       |

#### Machine parameters for the axes

| Belonging to the chann                                                                             | el                                                                                                    | Page 40                                                                                                    |
|----------------------------------------------------------------------------------------------------|----------------------------------------------------------------------------------------------------|----------------------------------------------------------------------------------------------------|
| AXISEXCH                                                                                           | Channel changing permission                                                                                                    | (L R S) (A S X)                                                                                                    |
| Type of axis and drive .                                                                           |                                                                                                    | Page 40                                                                                                    |
| AXISTYPE<br>DRIVETYPE<br>SERCOSDATA<br>DRIVEID<br>OPMODEP<br>FBACKSRC                              | Type of axis<br>Drive type<br>SERCOS drive data<br>Sercos drive address<br>Sercos drive operation mode<br>Type of feedback                                                                                                    | (L R S) (A S X)<br>(L R S) (A S X)<br>(L R S) (S)<br>(L R S) (S)<br>(L R S) (S)<br>(L R S) (S)<br>(L R S) (S)                                                                                           |
| Hirth axis                                                                                         |                                                                                                    | Page 41                                                                                                    |
| HIRTH<br>HPITCH                                                                                    | Hirth axis                                                                                                    | (L R) (A S X)<br>(L R) (A S X)                                                                                                    |
| Axis configuration for I                                                                           | athe type machines                                                                                                    | Page 42                                                                                                    |
| FACEAXIS<br>LONGAXIS                                                                               | Face axis (lathe)<br>Longitudinal axis (lathe)                                                                                                    | (L) (A S X)<br>(L) (A S X)                                                                                                    |
| Rotary axes                                                                                        |                                                                                                    | Page 42                                                                                                    |
| AXISMODE<br>UNIDIR<br>SHORTESTWAY                                                                  | Operating mode of the rotary axis Unidirectional rotation                                                                                                    | (R) (A S X)<br>(R) (A S X)<br>(R) (A S X)                                                                                                    |
| Rotary axes and spindl                                                                             | е                                                                                                    | Page 44                                                                                                    |
| MODCOMP<br>CAXIS<br>CAXSET                                                                         | Module compensation                                                                                                    | (R S) (A Ss X)<br>(R S) (A S X)<br>(R S) (A S X)                                                                                                    |
| Spindle                                                                                            |                                                                                                    | Page 44                                                                                                    |
| AUTOGEAR<br>LOSPDLIM<br>UPSPDLIM<br>SPDLTIME<br>SPDLSTOP<br>SREVM05<br>STEPOVR<br>MINOVR<br>MAXOVR | Automatic gear changelower percentage for rpm OK.Upper percentage for rpm OK.Estimated time for an S functionM2, M30 and Reset stop the spindleG84. Reversal stops the spindleSpindle Override stepMinimum spindle overrideMaximum spindle override | <ul> <li>(S) (A S X)</li> <li>(S) (A S X)</li> <li>(S) (A S X)</li> <li>(S) (A S X)</li> <li>(S) (A S X)</li> <li>(S) (A S X)</li> <li>(S) (A S X)</li> <li>(S) (A S X)</li> <li>(S) (A S X)</li> </ul> |
| Software axis limits                                                                               |                                                                                                    | Page 46                                                                                                    |
| LIMIT+<br>LIMIT-<br>SWLIMITTOL                                                                     | Positive software limit<br>Negative software limit<br>Software limits tolerance                                                                                                    | (L R) (A S X)<br>(L R) (A S X)<br>(L R) (A S X)                                                                                                    |

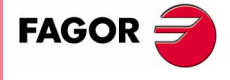

**CNC 8070** 

|                    | Runaway protection.<br>TENDENCY | Activation of tendency test                                                           | <b>Page 46</b><br>(L R S) (A S)    |
|--------------------|---------------------------------|---------------------------------------------------------------------------------------|------------------------------------|
|                    | PLC Offset                      |                                                                                       | Page 47                            |
|                    | PLCOINC                         | PLC offset increment per cycle                                                        | (L R S) (A S X)                    |
|                    | Dwell for dead axes .           |                                                                                       | Page 47                            |
|                    | DWELL                           | Dwell for dead axes                                                                   | (L R S) (A S X)                    |
|                    | Radius / diameter               |                                                                                       | Page 48                            |
| <b>^</b>           | DIAMPROG                        | Programming in diameters                                                              | (L) (A S X)                        |
| <b>U</b> .         | Home search                     |                                                                                       | Page 48                            |
| × v                |                                 | Homing direction                                                                      | (L R S) (A S X)                    |
| nete               | Decini of                       |                                                                                       |                                    |
| <b>PPE</b><br>aran | PROBEAXIS                       | Prohing axis                                                                          | <i>Page 48</i><br>(LB) (ASX)       |
| e p;               | PROBERANGE                      | Maximum braking distance                                                              | (L R) (A S X)                      |
| chin               | PROBEFEED                       | Maximum probing feedrate                                                              | (L R) (A S X)                      |
| Шâ                 | PROBEDELAY                      | Delay for the probe 1 signal                                                          | (LR) (ASX)<br>(LR) (ASX)           |
| S                  |                                 |                                                                                       |                                    |
| of C               | REPOSITIONING OF THE            | Maximum repositioning feedrate                                                        | (I_B) (A S X)                      |
| ary                |                                 |                                                                                       |                                    |
| E                  | POSEED                          | Positioning feedrate (independent axis)                                               | (I.B.S) (A.S.X)                    |
| Su                 | DSYNCVELW                       | Velocity synchronization window.                                                      | (L R S) (A S X)                    |
|                    | DSYNCPOSW                       | Position synchronization window                                                       | (L R S) (A S X)                    |
|                    | Manual operating mo             | ode                                                                                   | Page 50                            |
|                    | MANUAL                          | Manual (jog) operating mode parameters.                                               | (L R) (A S X)                      |
|                    | MANPOSSW                        | Maximum positive travel with G201                                                     | (LR) (ASX)                         |
|                    | JOGFEED                         | Continuous JOG mode feedrate                                                          | (L R) (A S X)                      |
|                    | JOGRAPFEED                      | Continuous rapid JOG mode feedrate                                                    | (L R) (A S X)                      |
|                    | MAXMANFEED                      | Maximum acceleration in JOG mode reedrate                                             | (L R) (A S X)                      |
|                    | MANFEEDP                        | Maximum % of jogging feedrate in G201                                                 | (L R) (A S X)                      |
|                    | IPOFEEDP                        | Maximum % of execution feedrate in G201                                               | (L R) (A S X)                      |
|                    | IPOACCP                         | Maximum % of pogging acceleration in G201 Maximum % of execution acceleration in G201 | (LR) (ASX)<br>(LR) (ASX)           |
|                    | Manual operating mo             | ode Handwheels                                                                        | Page 52                            |
|                    | MPGRESOL                        | Handwheel resolution                                                                  | (L R) (A S X)                      |
|                    | MPGFILTER                       | Filter time for the handwheel                                                         | (L R) (A S X)                      |
|                    | Manual operating mo             | ode. Incremetal JOG                                                                   | Page 53                            |
|                    | INCJOGDIST                      | Incremental jog distances                                                             | (L R) (A S X)                      |
|                    | INCJOGFEED                      | Incremental jog feedrates                                                             | (L R) (A S X)                      |
|                    | Leadscrew error com             | pensation                                                                             | Page 53                            |
|                    |                                 | Leadscrew error compensation                                                          | (LRS) (ASX)                        |
|                    | NPOINTS                         | Number of points of the table                                                         | (L R S) (A S X)                    |
| FAGOR 🚄            | TYPLSCRW                        | Type of compensation                                                                  | (L R S) (A S X)                    |
|                    | BIDIR<br>BEENEED                | Bi-directional compensation                                                           | (L R S) (A S X)                    |
| CNC 8070           | DATA                            | Leadscrew error compensation at each point                                            | (L R S) (A S X)                    |
| 0110 0070          | POSITION                        | Position of each point                                                                | (L R S) (A S X)                    |
|                    | NEGEBBOB                        | Error in the positive direction                                                       | (L R S) (A S X)<br>(L B S) (A S X) |
|                    |                                 |                                                                                       | (E110) (7.0 X)                     |
|                    | FILTER                          | Filter table                                                                          |                                    |
| (Soft V02.0x)      | ORDER                           | Filter order                                                                          | (L R S) (A S X)                    |
|                    | TYPE                            | Type of filter                                                                        | (L R S) (A S X)                    |
|                    | NORBWIDTH                       | Standard bandwidth                                                                    | (L K S) (A S X)<br>(L R S) (A S X) |
|                    | SHARE                           | % of signal going through the filter                                                  | (L R S) (A S X)                    |

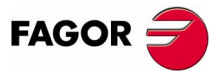

| Work sets  |                          | Page 58         |
|------------|--------------------------|-----------------|
| NPARSETS   | Number of parameter sets | (L R S) (A S X) |
| DEFAULTSET | Default work set         | (L R S) (A S X) |

#### Machine parameters for the axes. Work sets

| Resolution<br>PITCH<br>PITCH2                                                                                   | Leadscrew pitch                                                                                                    | (L<br>(I             | P<br>R                                         | <b>ag</b><br>S)<br>S)                        | (A<br>(S)                                | 59<br>S X)                                                   |
|----------------------------------------------------------------------------------------------------|----------------------------------------------------------------------------------------------------|----------------------|------------------------------------------------|----------------------------------------------|------------------------------------------|--------------------------------------------------------------|
| INPUTREV<br>OUTPUTREV<br>INPUTREV2                                                                              | Turns of motor shaft                                                                                                    | (L<br>(L<br>(L       | R<br>R<br>R                                    | S)<br>S)<br>S)                               | (S)<br>(A<br>(A<br>(S)                   | S X)<br>S X)                                                 |
| NPULSES<br>NPULSES2<br>SINMAGNI                                                                                 | Number of encoder pulses.                                                                                                    | (L<br>(L<br>(L       | R<br>R<br>R                                    | S)<br>S)<br>S)<br>S)                         | (S)<br>(A<br>(A<br>(A                    | Ss X)<br>Ss X)<br>X)                                         |
| ABSFEEDBACK<br>FBACKAL                                                                                          | Feedback alarm activation                                                                                                    | (L<br>(L             | R                                              | 5)<br>S)                                     | (A<br>(A)                                | 5 X)                                                         |
| Loop setting                                                                                                    |                                                                                                    | /1                   | <b>P</b>                                       | 'ag                                          | 1 <b>e</b> (                             | 61<br>C X)                                                   |
| AXISCH<br>INPOSW                                                                                                | Feedback sign change.         In position zone                                                                                                    | (L<br>(L<br>(L       | R<br>R                                         | S)<br>S)<br>S)                               | (A<br>(A<br>(A                           | S X)<br>S X)<br>S X)                                         |
| Backlash compensatio                                                                                            | n in movement reversal                                                                                                    |                      | <b>P</b>                                       | 'ag                                          | 1 <b>e</b> (                             | 61<br>C X)                                                   |
|                                                                                                    |                                                                                                    | (∟                   |                                                | 3)                                           | (A                                       | 5 A)                                                         |
| BAKANOUT<br>BAKTIME<br>ACTBAKAN                                                                                 | Additional command pulse<br>Duration of the additional command pulse<br>Application of the additional command pulse                                                                                                    | (L<br>(L<br>(L       | R<br>R<br>R                                    | S)<br>S)<br>S)                               | (A<br>(A<br>(A                           | 52<br>S)<br>S)<br>S)                                         |
| Feedrate setting                                                                                                |                                                                                                    |                      | P                                              | 'ag                                          | je (                                     | <b>63</b>                                                    |
| G00FEED<br>MAXVOLT                                                                                              | Feedrate in G00<br>Analog voltage to reach G00FEED                                                                                                    | (L<br>(L             | R<br>R                                         | S)<br>S)                                     | (A<br>(A                                 | S X)<br>Ss)                                                  |
| Gain setting<br>PROGAIN<br>FFWTYPE<br>FFGAIN<br>MANFFGAIN<br>ACFWFACTOR<br>ACFGAIN<br>MANACEGAIN                | Proportional gain<br>Pre-control type<br>Percentage of Feed-Forward in automatic<br>Percentage of Feed-Forward in manual<br>Acceleration time constant<br>Percentage of AC-Forward in automatic<br>Percentage of AC-Forward in automatic                                                                                            | (L (L (L (L (L (L    | R<br>R<br>R<br>R<br>R<br>R<br>R                | 20<br>S)<br>S)<br>S)<br>S)<br>S)<br>S)       | (A<br>(A<br>(A<br>(A<br>(A<br>(A         | 53<br>S X)<br>S X)<br>S X)<br>X)<br>Ss X)<br>S X)            |
|                                                                                                    |                                                                                                    | (∟                   |                                                |                                              | (~                                       | ~)<br>66                                                     |
| LACC1<br>LACC2<br>LFEED                                                                                         | Acceleration of the first section<br>Acceleration of the second section<br>Change speed                                                                                                    | (L<br>(L<br>(L       | R<br>R<br>R                                    | S)<br>S)<br>S)                               | (A<br>(A<br>(A                           | S X)<br>S X)<br>S X)<br>S X)                                 |
| Trapezoidal and square                                                                                          | sine accelerations                                                                                                    |                      | P                                              | 'ag                                          | e                                        | 67                                                           |
| ACCEL<br>DECEL<br>ACCJERK<br>DECJERK                                                                            | Acceleration<br>Deceleration<br>Acceleration Jerk<br>Acceleration Jerk                                                                                                    | (L<br>(L<br>(L<br>(L | R<br>R<br>R<br>R                               | S)<br>S)<br>S)<br>S)                         | (A<br>(A<br>(A<br>(A                     | S X)<br>S X)<br>S X)<br>S X)<br>S X)                         |
| Home search                                                                                                    |                                                                                                    |                      | P                                              | 'ag                                          | e i                                      | <b>69</b>                                                    |
| I0TYPE<br>REFVALUE<br>REFSHIFT<br>REFFEED1<br>REFFEED2<br>REFPULSE<br>ABSOFF<br>EXTMULT<br>I0CODD11<br>I0CODD12 | Type of reference mark (I0)Position of the reference pointOffset of the reference pointFast home searching feedrateSlow home searching feedrateType of I0 pulseOffset referred to the distance-coded I0External factor for distance-coded markGap between two fixed distance-coded I0'sGap between two variable distance-coded I0's |                      | R<br>R<br>R<br>R<br>R<br>R<br>R<br>R<br>R<br>R | S)<br>S)<br>S)<br>S)<br>S)<br>S)<br>S)<br>S) | (A (A (A (A (A (A (A (A (A (A (A (A (A ( | S X)<br>S X)<br>S X)<br>S X)<br>S X)<br>S X)<br>S X)<br>S X) |

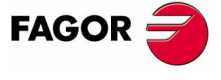

**CNC 8070** 

| Following error                                                                 |                                                                                                    | Page 73                                                                                                    |
|---------------------------------------------------------------------------------|----------------------------------------------------------------------------------------------------|----------------------------------------------------------------------------------------------------|
| FLWEMONITOR<br>MINFLWE<br>MAXFLWE<br>FEDYNAC<br>ESTDELAY<br>INPOMAX<br>INPOTIME | Type of monitoring       Maximum following error when stopped         Maximum following error in motion       %         % of following error deviation       %         Following error delay.       %         Time to get in position       %         Minimum in position time       % | (L R S) (A S X)<br>(L R S) (A S)<br>(L R S) (A S)<br>(L R S) (A S)<br>(L R S) (A S)<br>(L R S) (A S X)<br>(L R S) (A S X)<br>(L R S) (A S X) |
| Axis lubrication                                                                |                                                                                                    | Page 75                                                                                                    |
| DISTLUBRI                                                                       | Distance for lubrication pulse                                                                                                    | (L R S) (A S X)                                                                                                    |
| Module definition in ro                                                         | tary axes and spindle                                                                                                    | Page 75                                                                                                    |
| MODUPLIM<br>MODLOWLIM<br>MODNROT<br>MODERR                                      | Module's upper limit         Module's lower limit.         Module error. Turns.         Module error. Increments                                                                                                    | (R S) (A Ss X)<br>(R S) (A Ss X)<br>(R S) (A Ss X)<br>(R S) (A Ss X)<br>(R S) (A Ss X)                                                       |
| Spindle                                                                         |                                                                                                    | Page 76                                                                                                    |
| SZERO<br>POLARM3<br>POLARM4                                                     | Speed considered "0 rpm"          Sign of the analog voltage for M3          Sign of the analog voltage for M4                                                                                                    | (S) (A X)<br>(S) (A Ss X)<br>(S) (A Ss X)                                                                                                    |
| Analog voltage                                                                  |                                                                                                    | Page 77                                                                                                    |
| SERVOOFF<br>MINANOUT                                                            | Offset compensation                                                                                                    | (L R S) (A)<br>(L R S) (A)                                                                                                    |
| Analog output / Feedb<br>ANAOUTID<br>COUNTERID                                  | ack input<br>Axis analog output<br>Feedback input of the axis                                                                                                    | <b>. Page 77</b><br>(L R S) (A)<br>(L R S) (A)                                                                                               |

#### Machine parameters for JOG mode

| Handwheel configuration                                                       |                                                                                                    | Page 78 |
|-------------------------------------------------------------------------------|----------------------------------------------------------------------------------------------------|---------|
| NMPG                                                                          | Number of handwheels                                                                                                    |         |
| MANPG                                                                         | Table of handwheels                                                                                                    |         |
| COUNTERID                                                                     | Feedback input for the handwheel                                                                                                    |         |
| MPGAXIS                                                                       | Axis associated with the handwheel                                                                                                    |         |
| Configuration of the                                                          | e JOG keys                                                                                                    | Page 79 |
| JOGKEYDEF                                                                     | Axis and moving direction                                                                                                    |         |
| JOGTYPE                                                                       | JOG behavior                                                                                                    |         |
| MANPG<br>COUNTERID<br>MPGAXIS<br>Configuration of the<br>JOGKEYDEF<br>JOGTYPE | Table of handwheels<br>Feedback input for the handwheel<br>Axis associated with the handwheel<br><b>e JOG keys</b><br>Axis and moving direction<br>JOG behavior | Page 79 |

#### Machine parameters for the M function table

 M function table
 Page 84

 MTABLESIZE
 Number of table elements

 DATA
 M function table

 MNUM
 M function number

 SYNCHTYPE
 Type of synchronization

 MTIME
 Estimated time for an M function

 MPROGNAME
 Name of subroutine associated with M function

#### Machine parameters for kinetics

| Kinematics |                                | Page 87 |
|------------|--------------------------------|---------|
| NKIN       | Number of different kinematics | •       |
| KINEMATIC  | Kinematics table               |         |
| TYPE       | Kinematics type                |         |

FAGOR

**CNC 8070** 

DD Installation manual

Definition of the spindle kinmatics (Types 1 through 8) .....Page 89 Spindle dimensions DATA1...DATA7 DATA8 Rest position of the main rotary axis Rest position of the secondary rotary axis. DATA9 DATA10 Turning direction of the main rotary axis DATA11 Turning direction of the secondary rotary axis DATA12 Manual rotary axes or servo-controlled DATA 13...DATA42 (Not being used at this time) Definition of the table kinematics (Types 9 through 12).....Page 93 DATA1 (Not being used at this time) DATA2...DATA5 Table dimensions DATA6...DATA7 (Not being used at this time) Summary of CNC machine parameters APPENDIX Rest position of the main rotary axis DATA8 Rest position of the secondary rotary axis. DATA9 DATA10 Turning direction of the main rotary axis DATA11 Turning direction of the secondary rotary axis Manual rotary axes or servo-controlled DATA12 DATA 13...DATA42 (Not being used at this time) Definition of the kinematics of the spindle - table (Types 13 through 16).....Page 96 DATA1...DATA6 Spindle dimensions and table placement. DATA8 Rest position of the main rotary axis DATA9 Rest position of the secondary rotary axis. DATA10 Turning direction of the main rotary axis Turning direction of the secondary rotary axis DATA11 Manual rotary axes or servo-controlled DATA12 DATA 13...DATA15 Spindle placement DATA16...DATA42 (Not being used at this time) Definition of the C axis kinematics (Types 41 through 43) ......Page 100 DATA2 Rotary axis position Machine parameters for the magazine Tool magazine configuration Dogo 101

| Tool magazine com | nguration                                          | Page 101 |
|-------------------|----------------------------------------------------|----------|
| NTOOLMZ           | Number of tool magazines                           |          |
| GROUND            | Ground tools are permitted (manual load)           |          |
| MAGAZINE          | Tool magazine table                                |          |
| Storage data      |                                                    | Page 101 |
| STORAGE           | Parameters related to storage                      |          |
| SIZE              | Size of the magazine (number of pockets)           |          |
| RANDOM            | Random magazine                                    |          |
| Tool magazine man | nagement                                           | Page 102 |
| MANAGEMENT        | Management related parameters                      |          |
| TYPE              | Magazine type                                      |          |
| CYCLIC            | Cyclic tool changer                                |          |
| OPTIMIZE          | Tool management.                                   |          |
| M6ALONE           | Action when executing an M06 without selecting a T |          |
|                   |                                                    |          |

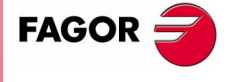

**CNC 8070** 

#### Machine parameters for HMI (Interface)

| C. |          |                                   |
|----|----------|-----------------------------------|
|    | APPENDIX | Summary of CNC machine parameters |

| Customizing | Page 106                                      |
|-------------|-----------------------------------------------|
| WINDOW      | Dimensions of the main window                 |
| POSX        | X coordinate of the top left corner           |
| POSY        | Y coordinate of the top left corner           |
| WIDTH       | Width of the window                           |
| HEIGHT      | Height of the window                          |
| VMENU       | Position of the vertical softkey-menu         |
| LANGUAGE    | Work language                                 |
| USERKEY     | Customizing the user key                      |
| FUNCTION    | Function of the user key                      |
| COMPONENT   | Access a component without a hotkey           |
| APPLICATION | Execute a PC application                      |
| CHANGEKEY   | Customizing the change key                    |
| FUNCTION    | Function of the change key                    |
| MENU        | Set up the system menu                        |
| SYSMENUMODE | Behavior of the system menu                   |
| SYSHMENU    | Horizontal system-menu                        |
| SYSVMENU    | Vertical system-menu                          |
| ESCAPEKEY   | Customizing the escape key                    |
| FUNCTION    | Function associated with the escape key       |
| NPREVIOUS   | Maximum number of previous components stored. |
| SIMJOGPANEL | Simulated JOG panel                           |
| WINEXIT     | Exit Windows when closing the CNC             |
| DIAGPSW     | (Reserved)                                    |

# **OEM** machine parameters

| <b>Reading drive variables</b> | sPa                                           | ige 110  |
|--------------------------------|-----------------------------------------------|----------|
| DRIVEVAR                       | Drive variables table                         |          |
| SIZE                           | Number of variables to consulted at the drive |          |
| DATA                           | List of drive variables                       |          |
| MNEMONIC                       | Name of the variable at the drive             |          |
| AXIS                           | Axis or spindle that the variable belongs to  |          |
| ID                             | Variable identifier at the drive              |          |
| TYPE                           | Access type                                   |          |
| MODE                           | Access mode                                   |          |
| Generic OEM-paramete           | ersPa                                         | age 111  |
| MTBPAR                         | OEM-parameter table                           | -        |
| SIZE                           | Number of OEM parameters                      |          |
| DATA                           | OEM parameters                                |          |
| Cam editor                     | Pa                                            | age 111  |
| CAMTABLE                       | Table of electronic cams                      | <b>.</b> |
| SIZE                           | Number of electronic cams                     |          |
| DATA                           | Cam data                                      |          |
| CAM116                         | Electronic-cam editor                         |          |
|                                |                                               |          |

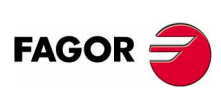

**CNC 8070** 

#### SUMMARY OF PLC PROGRAMMING COMMANDS

#### **RESOURCES AVAILABLE AT THE PLC**

Inputs (I1..1024) Outputs (O1..1024) Marks (M1..8192) Message marks (MSG1..256) Error marks (ERR1..256) Clocks (CLK) CNC-PLC marks Timers (T1..256) Counters (C1..256) Registers (R1..1024) CNC-PLC registers

The register value may be treated as a decimal or hexadecimal ("S") number. It is also possible to refer to a register bit using the letter B (0.31) R (1.1024).

| CLK1   | 1ms   | CLK100   | 100ms | CLK1000   | 1s   |
|--------|-------|----------|-------|-----------|------|
| CLK2   | 2ms   | CLK200   | 200ms | CLK2000   | 2s   |
| CLK4   | 4ms   | CLK400   | 400ms | CLK4000   | 4s   |
| CLK8   | 8ms   | CLK800   | 800ms | CLK8000   | 8s   |
| CLK16  | 16ms  | CLK1600  | 1.6s  | CLK16000  | 16s  |
| CLK32  | 32ms  | CLK3200  | 3.2s  | CLK32000  | 32s  |
| CLK64  | 64ms  | CLK6400  | 6.4s  | CLK64000  | 64s  |
| CLK128 | 128ms | CLK12800 | 12.8s | CLK128000 | 128s |

#### **DIRECTING INSTRUCTIONS**

| PRG     | Main module                                            |
|---------|--------------------------------------------------------|
| PE t    | Periodic module. It is executed every "t" milliseconds |
| CY1     | First Cycle module.                                    |
| END     | End of module.                                         |
| L       | Label                                                  |
| SUB     | Subroutine definition.                                 |
| DEF     | Symbol definition.                                     |
| PDEF    | External symbol definition.                            |
| REA     | The consultations will use real values.                |
| IMA     | The consultations will use image values.               |
| NOMONIT | No PLC program monitoring.                             |
| EXTERN  | External subroutine definition.                        |

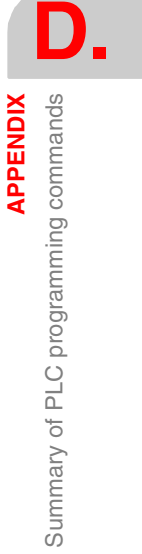

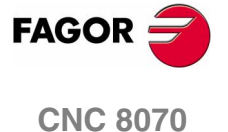

#### **CONSULTING INSTRUCTIONS**

□ Simple consulting instructions.

| -                     | -      |                                 |  |  |  |
|-----------------------|--------|---------------------------------|--|--|--|
| l1··1024              |        | Inputs                          |  |  |  |
| O1··1024              |        | Outputs                         |  |  |  |
| M181                  | 92     | Marks                           |  |  |  |
| MSG1·                 | ·256   | Messages                        |  |  |  |
| ERR1.                 | 256    | Errors                          |  |  |  |
| T1256                 | 6      | Timers (status)                 |  |  |  |
| C125                  | 6      | Counters (status)               |  |  |  |
| B0.∙31                | R11024 | Register bit                    |  |  |  |
| CLK                   |        | Clocks                          |  |  |  |
| M <cnc-plc></cnc-plc> |        | Marks for CNC-PLC communication |  |  |  |
| Flank detection in:   |        | structions.                     |  |  |  |
| DFU                   |        | Up flank detection.             |  |  |  |
| DFD                   |        | Down flank detection.           |  |  |  |
|                       |        |                                 |  |  |  |
|                       | DFU    | 111024                          |  |  |  |
|                       | DFD    | O11024                          |  |  |  |
|                       |        | M1··8192                        |  |  |  |
|                       |        | MSG1256                         |  |  |  |
|                       |        | ERR1256                         |  |  |  |
|                       |        | B0.·31 R1.·1024                 |  |  |  |
|                       |        | CLK                             |  |  |  |

#### Comparing instructions.

CPS

For comparisons.

M <CNC-PLC>

| CPS | T1256     | GT | T1256     |
|-----|-----------|----|-----------|
|     | C1256     | GE | C1256     |
|     | R11024    | EQ | R11024    |
|     | R CNC-PLC | NE | R CNC-PLC |
|     | #         | LE | #         |
|     |           | LT |           |
|     |           |    |           |

FAGOR

CNC 8

# OPERATORS

| CNC 8070      | NOT | Negates the result of the consultation.           |
|---------------|-----|---------------------------------------------------|
|               | AND | Logic function "AND".                             |
|               | OR  | Logic function "OR".                              |
| (Soft V02.0x) | XOR | Logic "Exclusive OR" function.                    |
|               | λ   | Line feed.                                        |
|               | ()  | Consulting instruction whose value is always "1". |
|               |     |                                                   |

#### **ACTION INSTRUCTION.**

□ Assignment binary action instructions.

| = I 1/1024       | = O 1/1024      | = M 1/8192      |
|------------------|-----------------|-----------------|
| = MSG 1/256      | = ERR 1/256     | = TEN 1/256     |
| = TRS 1/256      | = TGn 1/256 #/R | = CUP 1/256     |
| = CDW 1/256      | = CEN 1/256     | = CPR 1/256 #/R |
| = B 0/31 R 1/499 | = CNC-PLC mark  |                 |

Conditional binary action instructions.

| = SET | If expression = "1", it sets the resource to "1". |
|-------|---------------------------------------------------|
| = RES | If expression = "1", it sets the resource to "0". |
| = CPL | If expression = "1", it complements the resource. |

| = SET | l11024                |
|-------|-----------------------|
| = RES | O11024                |
| = CPL | M18192                |
|       | MSG1256               |
|       | ERR1256               |
|       | B031 R11024           |
|       | M <cnc-plc></cnc-plc> |

□ Sequence breaking action instructions.

| = JMP L | Unconditional jump.            |
|---------|--------------------------------|
| = CAL   | Call to a subroutine.          |
| = RET   | Return or end of a subroutine. |

Arithmetic action instructions.

= MOV Move.

|       | Origin                | Destination           | Origin<br>code | Destinati<br>on code | Bits to<br>transmit |
|-------|-----------------------|-----------------------|----------------|----------------------|---------------------|
| = MOV | 11/1024               | l1/1024               | 0(Bin)         | 0(Bin)               | 32                  |
|       | O1/1024               | O1/1024               | 1(BCD)         | 1(BCD)               | 28                  |
|       | M1/8192               | M1/8192               |                |                      | 24                  |
|       | MSG1/256              | MSG1/256              |                |                      | 20                  |
|       | ERR1/256              | ERR1/256              |                |                      | 16                  |
|       | T1/256                | R1/1024               |                |                      | 12                  |
|       | C1/256                | R <cnc-plc></cnc-plc> |                |                      | 8                   |
|       | R1/1024               |                       |                |                      | 4                   |
|       | R <cnc-plc></cnc-plc> |                       |                |                      |                     |
|       | #                     |                       |                |                      |                     |

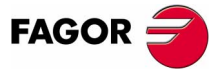

**CNC 8070** 

D.

**APPENDIX** 

Summary of PLC programming commands

- = NGU R1..1024 Complements the bits of a register.
- = NGS R1..1024 Register sign change.
- = ADS Add.
- = SBS Substract.
- = MLS Multiplication.
- = DVS Division.
- = MDS Module or remainder of a division.

|       | Operand               | Operand               | Result                |
|-------|-----------------------|-----------------------|-----------------------|
| = ADS | R11024                | R11024                | R11024                |
| = SBS | R <cnc-plc></cnc-plc> | R <cnc-plc></cnc-plc> | R <cnc-plc></cnc-plc> |
| = MLS | #                     | #                     |                       |
| = DVS |                       |                       |                       |
| = MDS |                       |                       |                       |

Logic action instructions.

- = AND Logic operation "AND".
- = OR Logic operation "OR".
- = XOR Logic operation "XOR".

| = AND | R11024       | R11024                | R11024       |
|-------|--------------|-----------------------|--------------|
| = OR  | R < CNC-PLC> | R <cnc-plc></cnc-plc> | R < CNC-PLC> |
| = XOR | #            | #                     |              |
|       |              |                       |              |

= RR 1/2

/2 Right-hand register rotation.

11..1024

O1..1024

M1..8192

MSG1..256

ERR1..256

T1..256

C1..256

R1..1024

= RL 1/2 Left-hand register rotation.

|       | Origin                | Repetion Nr.          | Destination           |
|-------|-----------------------|-----------------------|-----------------------|
| = ADS | R11024                | R11024                | R11024                |
| = SBS | R <cnc-plc></cnc-plc> | R <cnc-plc></cnc-plc> | R <cnc-plc></cnc-plc> |
| = MLS |                       | 031                   |                       |
| = DVS |                       |                       |                       |
| = MDS |                       |                       |                       |

1..1024

1..1024

1..8192

1..256

1..256

1..256

1..256

1..1024

□ Specific action instructions.

= ERA

= ERA

Erases or resets a group of resources.

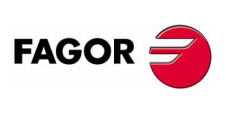

**CNC 8070** 

Summary of PLC programming commands

**APPENDIX** 

=CNCRD Reading of internal variables.

CNCRD (Variable, R1..1024, M1..8192)

=CNCWR Writing of internal variables. CNCRD (Variable, R1..1024, M1..8192)

=PAR Parity of a register.

| = PAR | R11024    | M18192    |  |
|-------|-----------|-----------|--|
|       | R CNC-PLC | MSG1256   |  |
|       |           | ERR1256   |  |
|       |           | M CNC-PLC |  |

#### $\ensuremath{\square}$ Action instructions of the electronic cam

= CAM ON Activate de electronic cam

CAM ON (cam, master/"TIME", slave, master\_off, slave\_off, range\_master, range\_slave, type)

= CAM OFF Cancel de electronic cam

#### Actions instructions for independent axes

- = MOVE ABS Absolute positioning move. MOVE ABS (axis, pos, feed, blend)
- = MOVE ADD Incremental positioning move. MOVE ADD (axis, pos, feed, blend)
- = MOVE INF Infinite (endless) positioning move. MOVE INF (axis, direction, feed, blend)
- = FOLLOW ON Activates the synchronization movement. FOLLOW ON (master, slave, nratio, dratio, synctype)
- = FOLLOW OFF Cancels the synchronization movement. FOLLOW OFF (slave)

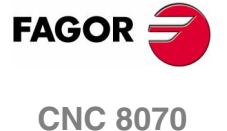

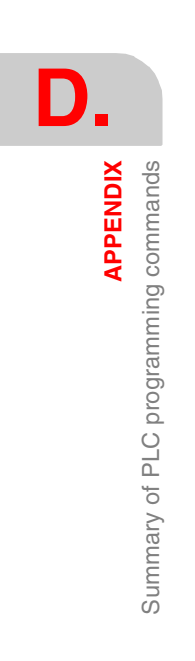

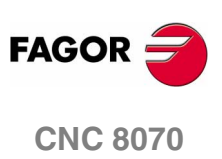

(SOFT V02.0x)
Ε.

APPENDIX Logic CNC inputs and outputs

## LOGIC CNC INPUTS AND OUTPUTS

## **CONSULTATION - GENERAL**

| CNCREADY  | (M) | The CNC is ready (No problems).                                 |
|-----------|-----|-----------------------------------------------------------------|
| START     | (M) | The CYCLE START key has been pressed.                           |
| FHOUT     | (M) | The execution of the program is stopped.                        |
| RESETOUT  | (M) | A Reset has occurred (by key or by PLC).                        |
| _ALARM    | (M) | Alarm or emergency generated by the CNC.                        |
| MANUAL    | (M) | Manual operating mode selected.                                 |
| AUTOMAT   | (M) | Automatic operating mode selected.                              |
| MDI       | (M) | MDI mode selected.                                              |
| SBOUT     | (M) | Single-block mode selected.                                     |
| INCYCLE   | (M) | Block in execution or axis in motion.                           |
| RAPID     | (M) | Rapid positioning (traverse, G0).                               |
| ZERO      | (M) | Home search (G74).                                              |
| PROBE     | (M) | Probing (G100).                                                 |
| THREAD    | (M) | Threading (G33).                                                |
| TAPPING   | (M) | Tapping canned cycle (G84).                                     |
| RIGID     | (M) | Rigid tapping (G63).                                            |
| CSS       | (M) | Constant Surface Speed (G96).                                   |
| MFUN17    | (R) | Auxiliary M functions.                                          |
| MSTROBE   | (M) | Execute auxiliary M function.                                   |
| HFUN17    | (R) | Auxiliary H functions.                                          |
| HSTROBE   | (M) | Execute auxiliary H function.                                   |
| SFUN1     | (R) | Selected spindle speed.                                         |
| SSTROBE   | (M) | Select new spindle speed.                                       |
| INTEREND  | (M) | Theoretical movement ended.                                     |
| INPOS     | (M) | All axes in position.                                           |
| DMxx      | (M) | Mxx in the program history.                                     |
| BLKSEARCH | (M) | "Block search" option.                                          |
| ADVINPOS  | (M) | Anticipation signal for axes in position.                       |
| FREE      | (M) | CNC ready to accept a block using CNCEX.                        |
| WAITOUT   | (M) | The CNC is waiting for a synchronization signal from a channel. |
| SYNC      | (R) | Spindle to be used for synchronization.                         |
| MMCWDG    | (M) | Status of the operating system.                                 |
|           |     |                                                                 |

## **CONSULTATION - AXES AND SPINDLES**

| ENABLE(axis)  | (M) | Enable axis or spindle movement.        |
|---------------|-----|-----------------------------------------|
| DIR(axis)     | (M) | Axis moving in the negative direction.  |
| REFPOIN(axis) | (M) | Home search done.                       |
| DRSTAF(axis)  | (M) | With Sercos. Drive status               |
| DRSTAS(axis)  | (M) | With Sercos. Drive status               |
| INPOS(axis)   | (M) | Axis or spindle in position.            |
| LUBR(axis)    | (M) | The axis or spindle must be lubricated. |
| HIRTHON(axis) | (M) | Axis working as Hirth axis.             |
| MATCH(axis)   | (M) | Hirth axis positioned properly.         |
| PARK(axis)    | (M) | Park the axis.                          |
| UNPARK(axis)  | (M) | Unpark the axis.                        |

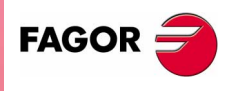

**CNC 8070** 

Ε.

APPENDIX Logic CNC inputs and outputs

## **CONSULTATION - SPINDLE**

| CAXIS | (M) | Spindle working as "C" axis.   |
|-------|-----|--------------------------------|
| REVOK | (M) | Real revolutions = programmed. |

## **CONSULTATION - INDEPENDENT INTERPOLATOR**

| (M) | There is an instruction pending execution. |
|-----|--------------------------------------------|
| (M) | The PLC is ready to accept a motion block. |
| (M) | The execution is interrupted.              |
| (M) | The final position has been reached.       |
| (M) | Synchronism has been reached.              |
|     | (M)<br>(M)<br>(M)<br>(M)<br>(M)            |

## **CONSULTATION - TOOL MANAGER**

| TMOPERATION | (R) | Type of operation.                          |
|-------------|-----|---------------------------------------------|
| TMOPSTROBE  | (M) | Execute operation indicated in TMOPERATION. |
| LEAVEPOS    | (R) | Magazine position to leave the tool.        |
| TAKEPOS     | (R) | Magazine position to pick up the tool.      |
| NEXTPOS     | (R) | Magazine position for next tool.            |
| TWORNOUT    | (M) | Rejected tool (worn out, real life > max.). |
| TMINEM      | (M) | Emergency of tool manager.                  |
| MZID        | (R) | Magazine containing the requested tool.     |

## **CONSULTATION - KEYS**

KEYBD1, 2

(R) Indicate which key has been pressed.

## **MODIFIABLE - GENERAL**

| _EMERGEN   | (M) | Stops (=0) axis feed and spindle speed. It displays an error message on the screen.          |
|------------|-----|----------------------------------------------------------------------------------------------|
| _STOP      | (M) | Stops (=0) part program execution and keeps the spindle turning.                             |
| _FEEDHOL   | (M) | Stops (=0) axis feed temporarily and keeps the spindle turning.                              |
| _XFERINH   | (M) | Inhibits (=0) the execution of the next block, but it ends the one that is being executed.   |
| CYSTART    | (M) | Start (=1) program execution.                                                                |
| SBLOCK     | (M) | Operate (=1) in Single block mode.                                                           |
| MANRAPID   | (M) | Rapid jog (=1).                                                                              |
| OVRCAN     | (M) | Set (=1) feedrate at 100%.                                                                   |
| LATCHM     | (M) | JOG keys. The axis moves while the key is pressed (=0) or until another one is pressed (=1). |
| RESETIN    | (M) | Assume (up flank) the machining conditions set by machine parameters.                        |
| AUXEND     | (M) | M and S function management.                                                                 |
| TIMERON    | (M) | Enable timer (=1).                                                                           |
| PLCREADY   | (M) | PLC ready (=1).                                                                              |
| BLKSKIP1   | (M) | Do not execute (=1) blocks with block skip indicator "/".                                    |
| M01STOP    | (M) | Do not ignore (=1) conditional stop (M01).                                                   |
| NOWAIT     | (M) | It cancels the synchronizations with the channel.                                            |
| DISCROSS19 | (M) | It disables the cross compensation table.                                                    |
|            |     |                                                                                              |

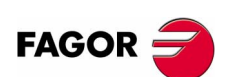

**CNC 8070** 

(SOFT V02.0x)

## **MODIFIABLE - AXES AND SPINDLES**

| LIMITPOS(axis) | (M) | Positive limit overrun (=1).                                                                                    |
|----------------|-----|----------------------------------------------------------------------------------------------------|
| LIMITNEG(axis) | (M) | Negative limit overrun (=1).                                                                                    |
| DECEL(axis)    | (M) | Change (=1) home searching feedrate from fast to slow.                                                          |
| INHIBIT(axis)  | (M) | Inhibit (=1) axis or spindle movement.                                                                          |
| AXISPOS(axis)  | (M) | Movement (=1) in the positive direction in JOG mode.                                                            |
| AXISNEG(axis)  | (M) | Movement (=1) in the negative direction in JOG mode.                                                            |
| SERVO(axis)ON  | (M) | Enable (=1) axis or spindle movement. When (=0), it stops the axis and the spindle displaying an error message. |
| DRO(axis)      | (M) | When (=1) and SERVOnON (=0) it works as a DRO (open loop and ignoring the following error).                     |
| SPENA(axis)    | (M) | "Speed enable" signal of the drive (Sercos).                                                                    |
| DRENA(axis)    | (M) | "Drive enable" signal of the drive (Sercos).                                                                    |
| LIM(axis)OFF   | (M) | Ignore (=1) software limits set with G198 and G199.                                                             |
| PARKED(axis)   | (M) | The axis is parked (=1).                                                                                        |
| LUBRENA(axis)  | (M) | Use (=1) axis lubricating feature.                                                                              |
| LUBROK(axis)   | (M) | Axis lubrication done (=1).                                                                                     |
| DIFFCOMP(axis) | (M) | Correct the coordinate difference between the two axes of a Gantry axis.                                        |

## **MODIFIABLE - SPINDLE**

| SPDLEREV    | (M) | Reverse (=1) spindle turning direction. |
|-------------|-----|-----------------------------------------|
| GEAR1,2,3,4 | (M) | Selected gear (=1).                     |
| PLCCNTL     | (M) | Spindle controlled by the PLC (=1).     |
| SANALOG     | (R) | Spindle analog voltage to be applied.   |

## **MODIFIABLE - INDEPENDENT INTERPOLATOR**

| IRESET(axis) | (M) | It interrupts the running independent-axis instruction and eliminates<br>the pending instructions. It interrupts cam synchronization.<br>It sets the initial conditions at the interpolator. |
|--------------|-----|----------------------------------------------------------------------------------------------------|
| IABORT(axis) | (M) | It interrupts the running positioning movement and eliminates the pending positioning movements.                                                                                             |

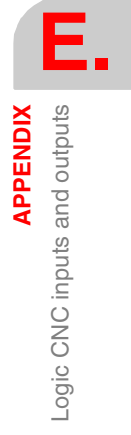

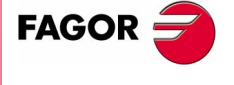

**CNC 8070** 

Ε.

APPENDIX Logic CNC inputs and outputs

## **MODIFIABLE - TOOL MANAGER**

| SETTMEM   |
|-----------|
| RESTMEM   |
| CUTTINGON |
| TREJECT   |
| MZTOCH1   |
| CH1TOSPDL |
| SPDLTOCH1 |
| SPDLTOCH2 |
| CH1TOMZ   |
| CH2TOMZ   |
| SPDLTOGR  |
| GRTOSPDL  |
| MZTOSPDL  |
| SPDLTOMZ  |
| MZROT     |
| TCHANGEOK |
| MZPOS     |

- (M) Activate (=1) Tool manager emergency.
- (M) Cancel (=0) tool manager emergency.
- (M) Tool in execution (=1).
- (M) The tool must be rejected (=1).
- (M) (=1) Tool taken from magazine to changer arm 1.
- (M) (=1) Tool taken from changer arm 1 to the spindle.
- (M) (=1) Tool taken from spindle to tool changer arm 1.
- (M) (=1) Tool taken from spindle to tool changer arm 2.
- (M) (=1) Tool taken from changer arm 1 to the magazine.
- (M) (=1) Tool taken from changer arm 2 to the magazine.
- (M) (=1) Tool taken from the spindle to ground.
- (M) (=1) Tool taken from ground to the spindle.
- (M) (=1) Tool taken from magazine to spindle.
- (M) (=1) Tool taken from spindle to magazine.
- (M) The turret has been rotated (=1).
- (M) Tool change done (=1).
- (R) Current tool magazine position.

## **MODIFIABLE - KEYS**

| KEYLED1, 2    | (R) | Turn the key lights on (=1). |
|---------------|-----|------------------------------|
| KEYDIS1, 2, 3 | (R) | Inhibit keys (=1).           |

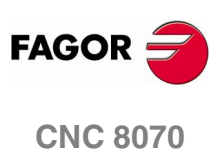

## SUMMARY OF CNC VARIABLES

# Related to general machine parameters

| (V)MPG.NCHANNEL       Number of CNC channels.       Page 332         Axis configuration       Page 332         (V)MPG.NAXIS       Number of axes governed by the CNC         (V)MPG.TSLSNAMEx       Name of the "n" logic axis         (V)MPG.TMASTERAXIS[i]       Tandem [i]. Logic number of the slave axis         (V)MPG.TORQDIST[i]       Tandem [i]. Foreu distribution         (V)MPG.TRORODIST[i]       Tandem [i]. Freeload         (V)MPG.TROGAIN[i]       Tandem [i]. Preportional gain         (V)MPG.TROGAIN[i]       Tandem [i]. Cogic number of the slave axis         (V)MPG.TROGAIN[i]       Tandem [i]. Cogic number of the slave axis         (V)MPG.TROGAIN[i]       Tandem [i]. Cogic number of the slave axis         (V)MPG.MASTERAXIS[i]       Gantry [i]. Logic number of the slave axis         (V)MPG.MAXCOUPE[i]       Gantry [i]. Maximum difference allowed         (V)MPG.DIFFCOMP[i]       Gantry [i]. Error difference allowed         (V)MPG.SPDL       Number of spindles governed by the CNC         (V)MPG.SPDL       Number of the "x" spindle         Time setting       Page 332         (V)MPG.SERBRATE       Sercos transmission speed         (V)MPG.SERBRATE       Sercos transmission speed         (V)MPG.MAXLOCP       Maximum local arithmetic parameter         (V)MPG.MAXLOCP       Maximum loc                      |
|----------------------------------------------------------------------------------------------------|
| Axis configuration                                                                                                    |
| (V)MPG.NAXIS       Number of axes governed by the CNC         (V)MPG.AXISNAMEx       Name of the "n" logic axis         (V)MPG.TMASTERAXIS[I]       Tandem [I]. Logic number of the master axis         (V)MPG.TORODIST[I]       Tandem [I]. Logic number of the slave axis         (V)MPG.TRELATINE[I]       Tandem [I]. Preload         (V)MPG.PRELOAD[I]       Tandem [I]. Preload         (V)MPG.TRENCAD[I]       Tandem [I]. Time to apply the preload         (V)MPG.TORDOSIN[I]       Tandem [I]. Itegral gain         (V)MPG.TOCMPLIM[I]       Tandem [I]. Logic number of the slave axis         (V)MPG.SLAVEAXIS[I]       Gantry [I]. Logic number of the slave axis         (V)MPG.MASTERAXIS[I]       Gantry [I]. Logic number of the slave axis         (V)MPG.SLAVEAXIS[I]       Gantry [I]. Logic number of the slave axis         (V)MPG.MACOUPE[I]       Gantry [I]. Maximum difference to issue a warning         (V)MPG.MACOUPE[I]       Gantry [I]. Maximum difference allowed         (V)MPG.NSPDL       Number of spindles governed by the CNC         (V)MPG.SPDLNAMEx       Name of the "x" spindle         Time setting       Page 332         (V)MPG.PRGFREQ       Frequency of the PRG module (in cycles)         CAN and Sercos bus configuration       Page 332         (V)MPG.SERBPATE       Sercos transmission speed         (V)MPG    |
| (V),MPG.AXISNAMICX       Name or the "mogic axis         (V),MPG.TNASTERAXIS[I]       Tandem [I]. Logic number of the master axis         (V),MPG.TSLAVEAXIS[I]       Tandem [I]. Logic number of the slave axis         (V),MPG.TRELOAD[I]       Tandem [I]. Torque distribution         (V),MPG.TRELOAD[I]       Tandem [I]. Probad         (V),MPG.TRROGAIN[I]       Tandem [I]. Integral gain         (V),MPG.TRROGAIN[I]       Tandem [I]. Integral gain         (V),MPG.TROMUMILIN[I]       Tandem [I]. Logic number of the slave axis         (V),MPG.TACOMPLIM[I]       Tandem [I]. Logic number of the slave axis         (V),MPG.AXEXOUPE[I]       Gantry [I]. Logic number of the slave axis         (V),MPG.AXEXOUPE[I]       Gantry [I]. Logic number of the slave axis         (V),MPG.NAXCOUPE[I]       Gantry [I]. Maximum difference to issue a warning         (V),MPG.NAXCOUPE[I]       Gantry [I]. Maximum difference allowed         (V),MPG.NSPDL       Number of spindles governed by the CNC         (V),MPG.SPDLNAMEx       Name of the "x" spindle <i>Time setting</i> Page 332         (V),MPG.SERBONES       Sercos transmission speed         (V),MPG.SERBONES       Sercos optical power         (V),MPG.SERBONES       Sercos optical arithmetic parameter         (V),MPG.NALEOCP       Maximum local arithmetic parameter             |
| (V)MPG.TSLAVEAX[I]       Tandem II): Logic number of the slave axis         (V)MPG.TSLAVEAX[SI]       Tandem II): Cogic number of the slave axis         (V)MPG.PRELOAD[I]       Tandem II): Preload         (V)MPG.PRELFITI[I]       Tandem II): Time to apply the preload         (V)MPG.TCOMPLINI[I]       Tandem II): Cogic number of the slave axis         (V)MPG.TRECARD[I]       Tandem II): Cogic number of the slave axis         (V)MPG.TOCOMPLINI[I]       Tandem II): Cogic number of the slave axis         (V)MPG.STAVEAXIS[I]       Gantry [I]. Logic number of the slave axis         (V)MPG.WARNCOUPE[I]       Gantry [I]. Maximum difference to issue a warning         (V)MPG.MARCOUPE[I]       Gantry [I]. Maximum difference allowed         (V)MPG.NARNCOUPE[I]       Gantry [I]. Error difference onpensation.         Spindle configuration       Page 332         (V)MPG.SPDLNAMEx       Name of the "x" spindle         Time setting.       Page 332         (V)MPG.SPERFREQ       Frequency of the PRG module (in cycles)         CAN and Sercos bus configuration       Page 332         (V)MPG.ANLENGTH       Can bus cable length (in meters)         Default conditions       Page 332         (V)MPG.MAXLOCP       Maximum local arithmetic parameter         (V)MPG.MAXLOCP       Maximum local arithmetic parameter         (V)M    |
| (V),MPG.TORQDIST[]       Tandem []. Exploritation of the starte axis         (V),MPG.TORQDIST[]       Tandem []. Preload         (V),MPG.PRELPIT[]       Tandem []. Freload         (V),MPG.TRNOGAIN[]       Tandem []. Freload         (V),MPG.TORQDIST[]       Tandem []. Proportional gain         (V),MPG.TORQOPULIN[]       Tandem []. Compensation Limit         (V),MPG.MASTERAXIS[]       Gantry []. Logic number of the saster axis         (V),MPG.MASTERAXIS[]       Gantry []. Logic number of the saster axis         (V),MPG.MASTERAXIS[]       Gantry []. Logic number of the saster axis         (V),MPG.MASTERAXIS[]       Gantry []. Logic number of the saster axis         (V),MPG.DIFFCOMP[]       Gantry []. Error difference compensation.         Spindle configuration       Page 332         (V),MPG.NSPDL       Number of spindles governed by the CNC         (V),MPG.PRGFREQ       Frequency of the PRG module (in cycles)         CAN and Secos bus configuration       Page 332         (V),MPG.SERBRATE       Sercos transmission speed         (V),MPG.SERPOWSE       Sercos optical power         (V),MPG.NAXLOCP       Maximum local arithmetic parameter         (V),MPG.ROPARMAX       Maximum local arithmetic parameter         (V),MPG.ROPARMAX       Maximum global read-only arithmetic parameter         (V),MPG.ROPARMA    |
| (V),MPG,PRELOAD[i]       Tandem [i], Preload         (V),MPG,PRELFITI[i]       Tandem [i], Preload         (V),MPG,TPROGAIN[i]       Tandem [i], Time to apply the preload         (V),MPG,TINTIME[i]       Tandem [i], Compensation Limit         (V),MPG,TCOMPLIM[i]       Tandem [i], Compensation Limit         (V),MPG,SLAVEAXIS[i]       Gantry [i], Logic number of the slave axis         (V),MPG,SLAVEAXIS[i]       Gantry [i], Logic number of the slave axis         (V),MPG,MAXCOUPE[i]       Gantry [i], Logic number of the slave axis         (V),MPG,DIFFCOMP[i]       Gantry [i], Logic number of the slave axis         (V),MPG,DIFFCOMP[i]       Gantry [i], Error difference to issue a warning         (V),MPG,DIFFCOMP[i]       Gantry [i], Error difference compensation.         Spindle configuration       Page 332         (V),MPG,SPDL       Number of spindles governed by the CNC         (V),MPG,SPDL       Name of the "x" spindle         Time setting       Prequency of the PRG module (in cycles)         CAN and Sercos bus configuration       Page 332         (V),MPG,SERPARTE       Sercos transmission speed         (V),MPG,SERPOWSE       Sercos optical power         (V),MPG,INCHES       Default work units         Related to arithmetic parameters       Page 333         (V),MPG,ROPARMAX       Maximum              |
| (V),MPG.PRELFITI([]       Tandem []. Time to apply the preload         (V),MPG.TPROGAIN[I]       Tandem [I]. Proportional gain         (V),MPG.TROIME[I]       Tandem [I]. Compensation Limit         (V),MPG.TCOMPLIN[I]       Tandem [I]. Cogic number of the master axis         (V),MPG.WASTERAXIS[I]       Gantry [I]. Logic number of the slave axis         (V),MPG.WARNCOUPE[I]       Gantry [I]. Maximum difference to issue a warning         (V),MPG.MAXCOUPE[I]       Gantry [I]. Maximum difference compensation.         Spindle configuration       Page 332         (V),MPG.NSPDL       Number of spindles governed by the CNC         (V),MPG.PRGFREQ       Name of the "x" spindle         Time setting       Page 332         (V),MPG.PRGFREQ       Frequency of the PRG module (in cycles)         CAN and Sercos bus configuration       Page 332         (V),MPG.SERBRATE       Sercos transmission speed         (V),MPG.SERBRATE       Sercos optical power         (V),MPG.MINCLES       Default work units         Related to arithmetic parameters       Page 333         (V),MPG.MAXLOCP       Minimum local arithmetic parameter         (V),MPG.MINCLOP       Minimum global arithmetic parameter         (V),MPG.MINCLOP       Minimum global arithmetic parameter         (V),MPG.MINCLOP       Minimum global arithmetic              |
| (V)MPG.TPROGAIN[]       Tandem []. Proportional gain         (V)MPG.TINTIME[i]       Tandem [i]. Integral gain         (V)MPG.TCOMPLIM[i]       Tandem [i]. Compensation Limit         (V)MPG.SCOMPLIM[i]       Gantry [i]. Logic number of the master axis         (V)MPG.MASTERAXIS[i]       Gantry [i]. Logic number of the slave axis         (V)MPG.WARNCOUPE[i]       Gantry [i]. Maximum difference to issue a warning         (V)MPG.MAXCOUPE[i]       Gantry [i]. Maximum difference allowed         (V)MPG.NSPDL       Number of spindles governed by the CNC         (V)MPG.PRGFREQ       Number of spindles governed by the CNC         (V)MPG.PRGFREQ       Number of spindles governed by the CNC         (V)MPG.PRGFREQ       Frequency of the PRG module (in cycles)         CAN and Sercos bus configuration       Page 332         (V)MPG.SERBRATE       Sercos transmission speed         (V)MPG.SERBRATE       Sercos optical power         (V)MPG.ANXLOCP       Maximum local arithmetic parameter         (V)MPG.MINCLES       Default work units         Related to arithmetic parameters       Page 333         (V)MPG.MAXLOCP       Minimum local arithmetic parameter         (V)MPG.MAXLOCP       Minimum global arithmetic parameter         (V)MPG.MAXLOCP       Minimum global arithmetic parameter         (V)MPG.ROPARMIN              |
| (V),MPG.TINTIME[i]       Tandem [i]. Integral gain         (V),MPG.TCOMPLIM[i]       Tandem [i]. Compensation Limit         (V),MPG.MASTERAXIS[i]       Gantry [i]. Logic number of the master axis         (V),MPG.MASTERAXIS[i]       Gantry [i]. Logic number of the slave axis         (V),MPG.MAXCOUPE[i]       Gantry [i]. Maximum difference to issue a warning         (V),MPG.MAXCOUPE[i]       Gantry [i]. Maximum difference allowed         (V),MPG.DIFFCOMP[i]       Gantry [i]. Error difference compensation.         Spindle configuration       Page 332         (V),MPG.SPDL       Number of spindles governed by the CNC         (V),MPG.SPDLNAMEx       Name of the "x" spindle         Time setting       Page 332         (V),MPG.LOOPTIME       Loop time         (V),MPG.SERBRATE       Sercos transmission speed         (V),MPG.SERBRATE       Sercos optical power         (V),MPG.CANLENGTH       Can bus cable length (in meters)         Default conditions       Page 332         (V),MPG.MAXLOCP       Maximum local arithmetic parameter         (V),MPG.MAXLOCP       Maximum local arithmetic parameter         (V),MPG.MAXLOCP       Maximum global arithmetic parameter         (V),MPG.MAXLOCP       Maximum global arithmetic parameter         (V),MPG.ROPARMIN       Minimum global arithmetic parameter                      |
| (V.)MPG.ICOMPLIMI[1]       Indeem [1]. Compensation Limit         (V.)MPG.MASTERAXIS[i]       Gantry [i]. Logic number of the master axis         (V.)MPG.SLAVEAXIS[i]       Gantry [i]. Logic number of the slave axis         (V.)MPG.MARCOUPE[i]       Gantry [i]. Maximum difference to issue a warning         (V.)MPG.DIFFCOMP[i]       Gantry [i]. Maximum difference compensation.         Spindle configuration       Page 332         (V.)MPG.NSPDL       Number of spindles governed by the CNC         (V.)MPG.PRDLNAMEx       Name of the "x" spindle         Time setting       Page 332         (V.)MPG.PRGFREQ       Frequency of the PRG module (in cycles)         CAN and Sercos bus configuration       Page 332         (V.)MPG.SERBRATE       Sercos transmission speed         (V.)MPG.SERPOWSE       Sercos optical power         (V.)MPG.INCHES       Default work units         Related to arithmetic parameters       Page 333         (V.)MPG.MAXLOCP       Maximum local arithmetic parameter         (V.)MPG.MAXLOCP       Maximum global arithmetic parameter         (V.)MPG.ROPARMAX       Maximum global read-only arithmetic parameter         (V.)MPG.ROPARMAX       Maximum global read-only arithmetic parameter         (V.)MPG.ROPARMAX       Maximum common arithmetic parameter         (V.)MPG.MAXCOPP       Ma             |
| (V), MPG.SLAVEAXIS[I]       Clainty [I]: Logic funities of the flaste axis         (V), MPG.SLAVEAXIS[I]       Gantry [I]: Logic number of the slave axis         (V), MPG.MARCOUPE[I]       Gantry [I]: Logic number of the slave axis         (V), MPG.MAXCOUPE[I]       Gantry [I]: Logic number of the slave axis         (V), MPG.DIFFCOMP[I]       Gantry [I]: Logic number of the slave axis         (V), MPG.DIFFCOMP[I]       Gantry [I]: Logic number of the slave axis         (V), MPG.SIPDL       Number of spindles governed by the CNC         (V), MPG.SPDLNAMEx       Name of the "x" spindle <i>Time setting</i> Page 332         (V), MPG.PRGFREQ       Frequency of the PRG module (in cycles) <i>CAN and Sercos bus configuration</i> Page 332         (V), MPG.SERPOWSE       Sercos transmission speed         (V), MPG.SERPOWSE       Sercos optical power         (V), MPG.ANLENGTH       Can bus cable length (in meters)         Default conditions       Page 333         (V), MPG.MAXLOCP       Maximum local arithmetic parameter         (V), MPG.MINLOCP       Maximum local arithmetic parameter         (V), MPG.MINGLBP       Minimum global arithmetic parameter         (V), MPG.MINGLBP       Minimum global arithmetic parameter         (V), MPG.MINGLBP       Minimum global read-only arithmetic parameter <tr< td=""></tr<> |
| (Y),MPG.WARNCOUPE[i]       Gantry [i]. Maximum difference to issue a warning         (V),MPG.WARNCOUPE[i]       Gantry [i]. Maximum difference to issue a warning         (V),MPG.MAXCOUPE[i]       Gantry [i]. Maximum difference allowed         (V),MPG.DIFFCOMP[i]       Gantry [i]. Maximum difference allowed         (V),MPG.NSPDL       Number of spindles governed by the CNC         (V),MPG.SPDLNAMEx       Name of the "x" spindle <i>Time setting</i> Page 332         (V),MPG.LOOPTIME       Loop time         (V),MPG.SERBRATE       Sercos transmission speed         (V),MPG.SERBRATE       Sercos optical power         (V),MPG.CANLENGTH       Can bus cable length (in meters)         Default conditions       Page 332         (V),MPG.INCHES       Default work units         Related to arithmetic parameters       Page 333         (V),MPG.MAXLOCP       Maximum local arithmetic parameter         (V),MPG.MAXLOCP       Maximum global arithmetic parameter         (V),MPG.MAXLOCP       Maximum global arithmetic parameter         (V),MPG.ARAKLOCP       Maximum global arithmetic parameter         (V),MPG.ROPARIMAX       Maximum global arithmetic parameter         (V),MPG.ROPARIMAX       Maximum common arithmetic parameter         (V),MPG.MAXCOMP       Maximum common arithmetic parameter                                 |
| (V.)MPG.MAXCOUPE[i]       Gantry [i]. Maximum difference allowed         (V.)MPG.DIFFCOMP[i]       Gantry [i]. Error difference compensation.         Spindle configuration       Page 332         (V.)MPG.NSPDL       Number of spindles governed by the CNC         (V.)MPG.SPDLNAMEx       Name of the "x" spindle         Time setting.       Page 332         (V.)MPG.LOOPTIME       Loop time         (V.)MPG.LOOPTIME       Loop time         (V.)MPG.RGFREQ       Frequency of the PRG module (in cycles)         CAN and Sercos bus configuration       Page 332         (V.)MPG.SERBRATE       Sercos transmission speed         (V.)MPG.SERPOWSE       Sercos optical power         (V.)MPG.CANLENGTH       Can bus cable length (in meters)         Default conditions       Page 333         (V.)MPG.MAXLOCP       Maximum local arithmetic parameter         (V.)MPG.MAXLOCP       Maximum local arithmetic parameter         (V.)MPG.MAXLOCP       Minimum global arithmetic parameter         (V.)MPG.MAXGLBP       Minimum global arithmetic parameter         (V.)MPG.ROPARMAX       Maximum global read-only arithmetic parameter         (V.)MPG.ROPARMIN       Minimum global read-only arithmetic parameter         (V.)MPG.MAXCOMP       Maximum common arithmetic parameter         (V.)MPG.MAXCOMP                                            |
| (V.)MPG.DIFFCOMP[i]       Gantry [i]. Error difference compensation.         Spindle configuration       Page 332         (V.)MPG.NSPDL       Number of spindles governed by the CNC         (V.)MPG.SPDLNAMEx       Name of the "x" spindle         Time setting.       Page 332         (V.)MPG.LOOPTIME       Loop time         (V.)MPG.LOOPTIME       Loop time         (V.)MPG.PRGFREQ       Frequency of the PRG module (in cycles)         CAN and Sercos bus configuration       Page 332         (V.)MPG.SERBRATE       Sercos transmission speed         (V.)MPG.SERPOWSE       Sercos optical power         (V.)MPG.CANLENGTH       Can bus cable length (in meters)         Default conditions       Page 332         (V.)MPG.INCHES       Default work units         Related to arithmetic parameters       Page 333         (V.)MPG.MINLOCP       Maximum local arithmetic parameter         (V.)MPG.MINGLBP       Maximum global arithmetic parameter         (V.)MPG.ROPARMIN       Minimum global read-only arithmetic parameter         (V.)MPG.MINCOMP       Maximum common arithmetic parameter         (V.)MPG.MINCOMP       Maximum common arithmetic parameter         (V.)MPG.MINCOMP       Maximum common arithmetic parameter         (V.)MPG.MINCOMP       Maximum common arithmetic paramet                                                |
| Spindle configuration       Page 332         (V,)MPG.NSPDL       Number of spindles governed by the CNC         (V,)MPG.SPDLNAMEx       Name of the "x" spindle         Time setting       Page 332         (V,)MPG.SPDLNAMEx       Name of the "x" spindle         Time setting       Page 332         (V,)MPG.LOOPTIME       Loop time         (V,)MPG.DOOPTIME       Loop time         (V,)MPG.PRGFREQ       Frequency of the PRG module (in cycles)         CAN and Sercos bus configuration       Page 332         (V,)MPG.SERBRATE       Sercos transmission speed         (V,)MPG.SERPOWSE       Sercos optical power         (V,)MPG.CANLENGTH       Can bus cable length (in meters)         Default conditions       Page 332         (V,)MPG.INCHES       Default work units         Related to arithmetic parameters       Page 333         (V,)MPG.MINLOCP       Maximum local arithmetic parameter         (V,)MPG.MINLOCP       Maximum global arithmetic parameter         (V,)MPG.ROPARMAX       Maximum global read-only arithmetic parameter         (V,)MPG.ROPARMIN       Minimum global read-only arithmetic parameter         (V,)MPG.MINCOMP       Maximum common arithmetic parameter         (V,)MPG.MINCOMP       Maximum common arithmetic parameter         (V,)                                                                          |
| (V.)MPG.NSPDL       Number of spindles governed by the CNC         (V.)MPG.SPDLNAMEx       Name of the "x" spindle <i>Time setting</i> Page 332         (V.)MPG.LOOPTIME       Loop time         (V.)MPG.PRGFREQ       Frequency of the PRG module (in cycles) <i>CAN and Sercos bus configuration</i> Page 332         (V.)MPG.SERBRATE       Sercos transmission speed         (V.)MPG.SERPOWSE       Sercos optical power         (V.)MPG.CANLENGTH       Can bus cable length (in meters) <i>Default conditions</i> Page 332         (V.)MPG.INCHES       Default work units <i>Related to arithmetic parameters</i> Page 333         (V.)MPG.MAXLOCP       Maximum local arithmetic parameter         (V.)MPG.MAXLOCP       Maximum global arithmetic parameter         (V.)MPG.MAXGLBP       Maximum global arithmetic parameter         (V.)MPG.MAXGLBP       Maximum global read-only arithmetic parameter         (V.)MPG.ROPARMINX       Minimum global read-only arithmetic parameter         (V.)MPG.MAXCOMP       Maximum common arithmetic parameter         (V.)MPG.MAXCOMP       Maximum common arithmetic parameter         (V.)MPG.MAXCOMP       Maximum common arithmetic parameter         (V.)MPG.MAXCOMP       Maximum common arithmetic parameter         (V.)MPG.MAX                                                                           |
| (V.)MPG.SPDLNAMEx       Name of the "x" spindle         Time setting.                                                                                                    |
| Time setting.       Page 332         (V.)MPG.LOOPTIME       Loop time         (V.)MPG.PRGFREQ       Frequency of the PRG module (in cycles)         CAN and Sercos bus configuration.       Page 332         (V.)MPG.SERBRATE       Sercos transmission speed         (V.)MPG.SERPOWSE       Sercos optical power         (V.)MPG.CANLENGTH       Can bus cable length (in meters)         Default conditions.       Page 332         (V.)MPG.INCHES       Default work units         Related to arithmetic parameters       Page 333         (V.)MPG.MAXLOCP       Maximum local arithmetic parameter         (V.)MPG.MINLOCP       Minimum local arithmetic parameter         (V.)MPG.MINGLBP       Maximum global arithmetic parameter         (V.)MPG.ROPARMAX       Maximum global read-only arithmetic parameter         (V.)MPG.MAXCOMP       Maximum common arithmetic parameter         (V.)MPG.MAXCOMP       Maximum common arithmetic parameter         (V.)MPG.MINCOMP       Maximum common arithmetic parameter         (V.)MPG.MINCOMP       Maximum common arithmetic parameter         (V.)MPG.MINCOMP       Maximum common arithmetic parameter         (V.)MPG.MAXCOMP       Maximum common arithmetic parameter         (V.)MPG.MINCOMP       Maximum common arithmetic parameter         (V.)MPG.MINCOMP                                           |
| (V.)MPG.LOOPTIME       Loop time         (V.)MPG.PRGFREQ       Frequency of the PRG module (in cycles)         CAN and Sercos bus configuration       Page 332         (V.)MPG.SERBRATE       Sercos transmission speed         (V.)MPG.SERPOWSE       Sercos optical power         (V.)MPG.CANLENGTH       Can bus cable length (in meters)         Default conditions       Page 332         (V.)MPG.INCHES       Default work units         Related to arithmetic parameters       Page 333         (V.)MPG.MAXLOCP       Maximum local arithmetic parameter         (V.)MPG.MAXLOCP       Maximum local arithmetic parameter         (V.)MPG.MAXGLBP       Maximum global arithmetic parameter         (V.)MPG.ROPARMAX       Maximum global read-only arithmetic parameter         (V.)MPG.ROPARMIN       Minimum global read-only arithmetic parameter         (V.)MPG.MINCOP       Maximum common arithmetic parameter         (V.)MPG.ROPARMIN       Minimum global read-only arithmetic parameter         (V.)MPG.MINCOMP       Maximum common arithmetic parameter         (V.)MPG.MINCOMP       Maximum common arithmetic parameter         (V.)MPG.MINCOMP       Maximum common arithmetic parameter         (V.)MPG.MINCOMP       Maximum common arithmetic parameter                                                                                     |
| (V.)MPG.PRGFREQ       Frequency of the PRG module (in cycles)         CAN and Sercos bus configuration.       Page 332         (V.)MPG.SERBRATE       Sercos transmission speed         (V.)MPG.SERPOWSE       Sercos optical power         (V.)MPG.CANLENGTH       Can bus cable length (in meters)         Default conditions       Page 332         (V.)MPG.INCHES       Default work units         Related to arithmetic parameters       Page 333         (V.)MPG.MAXLOCP       Maximum local arithmetic parameter         (V.)MPG.MINLOCP       Maximum global arithmetic parameter         (V.)MPG.ROPARMAX       Maximum global read-only arithmetic parameter         (V.)MPG.ROPARMIN       Minimum global read-only arithmetic parameter         (V.)MPG.MINCOMP       Maximum common arithmetic parameter         (V.)MPG.MINCOMP       Maximum common arithmetic parameter         (V.)MPG.MINCOMP       Maximum common arithmetic parameter         (V.)MPG.MINCOMP       Maximum common arithmetic parameter         (V.)MPG.MINCOMP       Maximum common arithmetic parameter         (V.)MPG.MINCOMP       Maximum common arithmetic parameter         (V.)MPG.MINCOMP       Maximum common arithmetic parameter                                                                                                    |
| CAN and Sercos bus configuration.       Page 332         (V.)MPG.SERBRATE       Sercos transmission speed         (V.)MPG.SERPOWSE       Sercos optical power         (V.)MPG.CANLENGTH       Can bus cable length (in meters)         Default conditions.       Page 332         (V.)MPG.INCHES       Default work units         Related to arithmetic parameters       Page 333         (V.)MPG.MAXLOCP       Maximum local arithmetic parameter         (V.)MPG.MAXLOCP       Maximum global arithmetic parameter         (V.)MPG.MAXGLBP       Maximum global arithmetic parameter         (V.)MPG.ROPARMAX       Maximum global read-only arithmetic parameter         (V.)MPG.ROPARMIN       Minimum global read-only arithmetic parameter         (V.)MPG.MAXCOMP       Maximum common arithmetic parameter         (V.)MPG.MAXCOMP       Maximum common arithmetic parameter         (V.)MPG.MAXCOMP       Maximum common arithmetic parameter         (V.)MPG.MINCOMP       Maximum common arithmetic parameter         (V.)MPG.MINCOMP       Maximum common arithmetic parameter         (V.)MPG.MINCOMP       Maximum common arithmetic parameter         (V.)MPG.MINCOMP       Maximum common arithmetic parameter                                                                                                    |
| (V.)MPG.SERBRATE       Sercos transmission speed         (V.)MPG.SERPOWSE       Sercos optical power         (V.)MPG.CANLENGTH       Can bus cable length (in meters)         Default conditions       Page 332         (V.)MPG.INCHES       Default work units         Related to arithmetic parameters       Page 333         (V.)MPG.MAXLOCP       Maximum local arithmetic parameter         (V.)MPG.MINLOCP       Minimum local arithmetic parameter         (V.)MPG.MAXGLBP       Maximum global arithmetic parameter         (V.)MPG.ROPARMAX       Maximum global read-only arithmetic parameter         (V.)MPG.ROPARMAX       Minimum global read-only arithmetic parameter         (V.)MPG.MAXCOMP       Maximum common arithmetic parameter         (V.)MPG.MAXCOMP       Maximum common arithmetic parameter         (V.)MPG.MINCOMP       Maximum common arithmetic parameter         (V.)MPG.MINCOMP       Maximum common arithmetic parameter         (V.)MPG.MINCOMP       Maximum common arithmetic parameter         (V.)MPG.MINCOMP       Maximum common arithmetic parameter         (V.)MPG.MUNCOMP       Maximum common arithmetic parameter                                                                                                    |
| (V.)MPG.SERPOWSE       Sercos optical power         (V.)MPG.CANLENGTH       Can bus cable length (in meters)         Default conditions.       Page 332         (V.)MPG.INCHES       Default work units         Related to arithmetic parameters       Page 333         (V.)MPG.MAXLOCP       Maximum local arithmetic parameter         (V.)MPG.MINLOCP       Minimum local arithmetic parameter         (V.)MPG.MAXGLBP       Maximum global arithmetic parameter         (V.)MPG.MINGLBP       Minimum global arithmetic parameter         (V.)MPG.ROPARMAX       Maximum global read-only arithmetic parameter         (V.)MPG.MAXCOMP       Maximum common arithmetic parameter         (V.)MPG.MINCOMP       Maximum common arithmetic parameter         (V.)MPG.MINCOMP       Maximum common arithmetic parameter         (V.)MPG.MINCOMP       Maximum common arithmetic parameter         (V.)MPG.MINCOMP       Maximum common arithmetic parameter         (V.)MPG.MINCOMP       Maximum common arithmetic parameter         (V.)MPG.MOVAXISIml       Table [m] Master axis                                                                                                    |
| (V.)MPG.CANLENGTH       Can bus cable length (in meters)         Default conditions       Page 332         (V.)MPG.INCHES       Default work units         Related to arithmetic parameters       Page 333         (V.)MPG.MAXLOCP       Maximum local arithmetic parameter         (V.)MPG.MINLOCP       Minimum local arithmetic parameter         (V.)MPG.MINLOCP       Maximum global arithmetic parameter         (V.)MPG.MINGLBP       Maximum global arithmetic parameter         (V.)MPG.ROPARMAX       Maximum global read-only arithmetic parameter         (V.)MPG.ROPARMIN       Minimum global read-only arithmetic parameter         (V.)MPG.MINCOMP       Maximum common arithmetic parameter         (V.)MPG.MINCOMP       Maximum common arithmetic parameter         (V.)MPG.MINCOMP       Maximum common arithmetic parameter         (V.)MPG.MINCOMP       Maximum common arithmetic parameter         (V.)MPG.MINCOMP       Maximum common arithmetic parameter         (V.)MPG.MOVAXISIm       Table [m] Master axis                                                                                                    |
| Default conditions.       Page 332         (V.)MPG.INCHES       Default work units         Related to arithmetic parameters       Page 333         (V.)MPG.MAXLOCP       Maximum local arithmetic parameter         (V.)MPG.MINLOCP       Minimum local arithmetic parameter         (V.)MPG.MINLOCP       Minimum global arithmetic parameter         (V.)MPG.MAXGLBP       Maximum global arithmetic parameter         (V.)MPG.ROPARMAX       Maximum global read-only arithmetic parameter         (V.)MPG.ROPARMIN       Minimum global read-only arithmetic parameter         (V.)MPG.MAXCOMP       Maximum common arithmetic parameter         (V.)MPG.MINCOMP       Maximum common arithmetic parameter         (V.)MPG.MINCOMP       Maximum common arithmetic parameter         (V.)MPG.MINCOMP       Maximum common arithmetic parameter         (V.)MPG.MINCOMP       Table [m] Master axis                                                                                                    |
| (V.)MPG.INCHES       Default work units         Related to arithmetic parameters       Page 333         (V.)MPG.MAXLOCP       Maximum local arithmetic parameter         (V.)MPG.MINLOCP       Minimum local arithmetic parameter         (V.)MPG.MINLOCP       Minimum global arithmetic parameter         (V.)MPG.MAXGLBP       Maximum global arithmetic parameter         (V.)MPG.ROPARMAX       Maximum global read-only arithmetic parameter         (V.)MPG.ROPARMIN       Minimum global read-only arithmetic parameter         (V.)MPG.MAXCOMP       Maximum common arithmetic parameter         (V.)MPG.MINCOMP       Maximum common arithmetic parameter         (V.)MPG.MINCOMP       Maximum common arithmetic parameter         (V.)MPG.MINCOMP       Maximum common arithmetic parameter         (V.)MPG.MINCOMP       Maximum common arithmetic parameter         (V.)MPG.MINCOMP       Maximum common arithmetic parameter         (V.)MPG.MINCOMP       Maximum common arithmetic parameter         (V.)MPG.MOVAXIS[m]       Table [m] Master axis                                                                                                    |
| Related to arithmetic parameters       Page 333         (V.)MPG.MAXLOCP       Maximum local arithmetic parameter         (V.)MPG.MINLOCP       Minimum local arithmetic parameter         (V.)MPG.MAXGLBP       Maximum global arithmetic parameter         (V.)MPG.MINGLBP       Minimum global arithmetic parameter         (V.)MPG.ROPARMAX       Maximum global read-only arithmetic parameter         (V.)MPG.ROPARMIN       Minimum global read-only arithmetic parameter         (V.)MPG.MINCOMP       Maximum common arithmetic parameter         (V.)MPG.MINCOMP       Maximum common arithmetic parameter         (V.)MPG.MINCOMP       Maximum common arithmetic parameter         (V.)MPG.MINCOMP       Maximum common arithmetic parameter         (V.)MPG.MOVAXIS[m]       Table [m] Master axis                                                                                                    |
| (V.)MPG.MAXLOCPMaximum local arithmetic parameter(V.)MPG.MINLOCPMinimum local arithmetic parameter(V.)MPG.MAXGLBPMaximum global arithmetic parameter(V.)MPG.MINGLBPMinimum global arithmetic parameter(V.)MPG.ROPARMAXMaximum global read-only arithmetic parameter(V.)MPG.ROPARMINMinimum global read-only arithmetic parameter(V.)MPG.MAXCOMPMaximum common arithmetic parameter(V.)MPG.MINCOMPMaximum common arithmetic parameter(V.)MPG.MINCOMPMaximum common arithmetic parameter(V.)MPG.MINCOMPTable [m] Master axis                                                                                                    |
| (V.)MPG.MINLOCP       Minimum local arithmetic parameter         (V.)MPG.MAXGLBP       Maximum global arithmetic parameter         (V.)MPG.MINGLBP       Minimum global arithmetic parameter         (V.)MPG.ROPARMAX       Maximum global read-only arithmetic parameter         (V.)MPG.ROPARMIN       Minimum global read-only arithmetic parameter         (V.)MPG.MAXCOMP       Maximum common arithmetic parameter         (V.)MPG.MINCOMP       Maximum common arithmetic parameter         (V.)MPG.MINCOMP       Maximum common arithmetic parameter         (V.)MPG.MOVAXISIM       Table [m] Master axis                                                                                                    |
| (V.)MPG.MAXGLBP       Maximum global arithmetic parameter         (V.)MPG.MINGLBP       Minimum global arithmetic parameter         (V.)MPG.ROPARMAX       Maximum global read-only arithmetic parameter         (V.)MPG.ROPARMIN       Minimum global read-only arithmetic parameter         (V.)MPG.MAXCOMP       Maximum common arithmetic parameter         (V.)MPG.MINCOMP       Maximum common arithmetic parameter         (V.)MPG.MINCOMP       Maximum common arithmetic parameter         (V.)MPG.MOVAXIS[m]       Table [m] Master axis                                                                                                    |
| (V.)MPG.MINGLEP       Minimum global antimetic parameter         (V.)MPG.ROPARMAX       Maximum global read-only arithmetic parameter         (V.)MPG.ROPARMIN       Minimum global read-only arithmetic parameter         (V.)MPG.MAXCOMP       Maximum common arithmetic parameter         (V.)MPG.MINCOMP       Maximum common arithmetic parameter         (V.)MPG.MINCOMP       Maximum common arithmetic parameter         Cross compensation table       Page 333         (V)MPG.MOVAXIS[m]       Table [m] Master axis                                                                                                    |
| (V.)MPG.ROPARMIN       Minimum global read-only arithmetic parameter         (V.)MPG.MAXCOMP       Maximum common arithmetic parameter         (V.)MPG.MINCOMP       Maximum common arithmetic parameter         (V.)MPG.MINCOMP       Maximum common arithmetic parameter         (V.)MPG.MINCOMP       Maximum common arithmetic parameter         Cross compensation table       Page 333         (V.)MPG.MOVAXISIM       Table [m] Master axis                                                                                                    |
| (V.)MPG.MAXCOMP       Maximum common arithmetic parameter         (V.)MPG.MINCOMP       Maximum common arithmetic parameter         Cross compensation table       Page 333         (V.)MPG.MOVAXIS[m]       Table [m]. Master axis                                                                                                    |
| (V.)MPG.MINCOMP       Maximum common arithmetic parameter         Cross compensation table       Page 333         (V.)MPG.MOVAXIS[m]       Table [m]. Master axis                                                                                                    |
| Cross compensation table                                                                                                    |
| (V) MPG MOVAXIS[m] Table [m] Master avis                                                                                                    |
| (יי.וייו ש.וייט יראוטנווון ומטוב נווון. ויומטובו מאוש                                                                                                    |
| (V.)MPG.COMPAXIS[m] Table [m]. Axis to be compensated                                                                                                    |
| (V.)MPG.NPCROSS[m] Table [m]. Number of points                                                                                                    |
| (V.)MPG.IYPCHOSS[m] Iable [m]. Type of compensation                                                                                                    |
| (V.)IVIFG.BIDIR[III] IADIE [III]. BI-DIFECTIONAL COMPENSATION                                                                                                    |
|                                                                                                    |
| (V) MPG POSITION[m][i] Table [m] Master axis position for point [i]                                                                                                    |
| (V.)MPG.POSITION[m][i]       Table [m]. Matter axis position for point [i]         (V.)MPG.POSERROR[m][i]       Table [m]. Error of point [i] in the positive direction                                                                                                    |

APPENDIX Summary of CNC variables

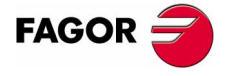

**CNC 8070** 

(SOFT V02.0X)

| F.                                  | Execution times<br>(V.)MPG.MINAENDW<br>(V.)MPG.REFTIME<br>(V.)MPG.HTIME<br>(V.)MPG.DTIME<br>(V.)MPG.TTIME<br>Numbering of digital I/O<br>(V.)MPG.NDIMOD<br>(V.)MPG.NDOMOD<br>(V.)MPG.DIMODADDR[n]<br>(V.)MPG.DOMODADDR[n] | Minimum duration of the AUXEND signal<br>Estimated home searching time<br>Estimated time for an "H" function<br>Estimated time for a "D" function<br>Estimated time for a "T" function<br>Total of digital input modules<br>Total of digital output modules<br>Base index of the digital input modules<br>Base index of the digital output modules                                                                                                    | Page 333<br>Page 333 |
|-------------------------------------|----------------------------------------------------------------------------------------------------|----------------------------------------------------------------------------------------------------|----------------------|
| APPENDIX<br>Jmmary of CNC variables | Probe<br>(V.)MPG.PROBE<br>(V.)MPG.PRBDI1<br>(V.)MPG.PRBDI2<br>(V.)MPG.PRBPULSE1<br>(V.)MPG.PRBPULSE2<br>Channel related                                                                                                   | There is a probe for tool calibration<br>Digital input associated with probe 1<br>Digital input associated with probe 2<br>Type of pulse of probe 1<br>Type of pulse of probe 2                                                                                                    | Page 333             |
| <i>ଊ</i>                            | Channel configuration<br>(V.)[n].MPG.GROUPID<br>(V.)[n].MPG.CHTYPE                                                                                                    | Group the channel belongs to<br>Channel type                                                                                                    | Page 334             |
|                                     | (V.)[n].MPG.HIDDENCH<br>Configuring the axes of the (<br>(V.)[n].MPG.CHNAXIS<br>(V.)[n].MPG.CHAXISNAMEx                                                                                                    | Hidden channel<br>channel<br>Number of axes of the channel<br>Name of the "n" logic axis                                                                                                    | Page 334             |
|                                     | Configuring the spindles of<br>(V.)[n].MPG.CHNSPDL<br>(V.)[n].MPG.CHSPDLNAMEx<br>(V.)[n].MPG.CAXNAME<br>(V.)[n].MPG.ALIGNC                                                                                                | the channel<br>Number of spindles of the channel<br>Name of the "x" spindle<br>Axis working as "C" axis (by default)<br>"C" axis in diametrical machining                                                                                                    | Page 334             |
|                                     | <i>Time setting (channel)</i><br>(V.)[n].MPG.PREPFREQ<br>(V.)[n].MPG.ANTIME                                                                                                    | Number of blocks to prepare per cycle<br>Anticipation time                                                                                                    | Page 334             |
| FAGOR CNC 8070                      | Default conditions                                                                                                    | Default kinematics number<br>Default acceleration type<br>Default work plane<br>Default programming type<br>Default programming type<br>Default feedrate type<br>Default corner type<br>Radius compensation mode by default<br>Rounding type in G5 (by default)<br>Maximum rounding error in G5<br>Percentage of feedrate in G5<br>Absolute radius error<br>Percentage of error over the radius<br>Maximum axis override (%)<br>Override affecting G00 | Page 334             |
| (Soft V02.0x)                       | Related to subroutines<br>(V.)[n].MPG.TOOLSUB<br>(V.)[n].MPG.REFPSUB<br>(V.)[n].MPG.OEMSUB(110)<br>(V.)[n].MPG.SUBPATH                                                                                                    | Subroutine associated with "T"<br>Subroutine associated with G74<br>Subroutines associated with G180 through G189<br>Program subroutine path                                                                                                    | Page 335             |
|                                     |                                                                                                    |                                                                                                    |                      |

## Probe.....Page 335 (V.)[n].MPG.PRB1MIN Minimum probe coordinate along the abscissa axis (V.)[n].MPG.PRB1MAX Maximum probe coordinate along the abscissa axis (V.)[n].MPG.PRB2MIN Minimum probe coordinate along the ordinate axis (V.)[n].MPG.PRB2MAX Maximum probe coordinate along the ordinate axis (V.)[n].MPG.PRB3MIN Minimum probe coordinate along the axis perpendicular to the plane (V.)[n].MPG.PRB3MAX Maximum probe coordinate along the axis perpendicular to the plane

## Related to axis machine parameters

| Belonging to the channel                          |                                    | Page 336 |
|---------------------------------------------------|------------------------------------|----------|
| (V.)[n].MPA.AXISEXCH                              | Channel change permission          |          |
| Type of axis and drive                            |                                    | Page 336 |
| (V.)[n].MPA.DRIVETYPE.Xn                          | Type of drive                      |          |
| (V.)[n].MPA.AXISTYPE.Xn                           | Type of axis                       |          |
| (V.)[n].MPA.DRIVEID.Xn                            | Sercos drive select (ID)           |          |
| (V.)[n].MPA.OPMODEP.Xn                            | Sercos drive operating mode        |          |
| (V.)[n].MPA.FBACKSRC.Xn                           | Type of axis                       |          |
| Hirth axis                                        |                                    | Page 336 |
| (V.)[n].MPA.HIRTH.Xn                              | Hirth axis                         |          |
| (V.)[n].MPA.HPITCH.Xn                             | Hirth axis pitch                   |          |
| Axis configuration for lathe t                    | ype machines                       | Page 336 |
| (V.)[n].MPA.FACEAXIS.Xn                           | Face axis                          |          |
| (V.)[n].MPA.LONGAXIS.Xn                           | Longitudinal axis                  |          |
| Rotary axes                                       |                                    | Page 336 |
| (V.)[n].MPA.AXISMODE.Xn                           | Work mode                          | -        |
| (V.)[n].MPA.UNIDIR.Xn                             | Unidirectional rotation            |          |
| (V.)[n].MPA.SHORTESTWAY.Xn                        | Via shortest way                   |          |
| Rotary axes and spindle                           |                                    | Page 336 |
| (V.)[n].MPA.MODCOMP.Xn                            | Module compensation                | -        |
| (V.)[n].MPA.CAXIS.Xn                              | Works as a "C" axis                |          |
| (V.)[n].MPA.CAXSET.Xn                             | Work set for "C" axis              |          |
| Spindle                                           |                                    | Page 337 |
| (V.)[n].MPA.AUTOGEAR.Xn                           | Automatic gear change              | -        |
| (V.)[n].MPA.LOSPDLIM.Xn                           | Lower "rpm OK" percentage          |          |
| (V.)[n].MPA.UPSPDLIM.Xn                           | Upper "rpm OK" percentage          |          |
| (V.)[n].MPA.SPDLTIME.Xn                           | Estimated time for an S function   |          |
| (V.)[n].MPA.SPDLSTOP.Xn                           | M2, M30 and Reset stop the spindle |          |
| (V.)[n].MPA.SREVM05.Xn                            | G84. Reversal stops the spindle    |          |
|                                                   | Override step                      |          |
| (V.)[II].MFA.MINOVE.XII<br>(V.)[II] MPA MAXOVB Xn | Maximum override (%)               |          |
|                                                   |                                    | <b>D</b> |
|                                                   |                                    | Page 337 |
|                                                   | Positive software limit            |          |
|                                                   | Software limit tolerapee           |          |
|                                                   | Software inflit tolerance          |          |
| Runaway protection                                |                                    | Page 337 |
| (V.)[n].MPA.TENDENCY.Xn                           | Activation of tendency test        |          |
| PLC offset                                        |                                    | Page 337 |
| (V.)[n].MPA.PLCOINC.Xn                            | PLC offset increment per cycle     |          |
| Dwell for dead axes                               |                                    | Page 337 |
| (V.)[n].MPA.DWELL.Xn                              | Dwell for dead axes                | •        |
| Radius / diameter                                 |                                    | Page 337 |
|                                                   | Programming in diameters           | age 007  |
|                                                   |                                    | B 007    |
|                                                   | l laura a sa wala alƙasa ƙ         | Page 337 |
|                                                   | Home switch                        |          |
|                                                   |                                    |          |

FAGOR

**CNC 8070** 

|                             | Probe                                                                                                    |                                                                                                    | Page 337   |
|-----------------------------|----------------------------------------------------------------------------------------------------|----------------------------------------------------------------------------------------------------|------------|
|                             | (V.)[n].MPA.PROBEAXIS.Xn<br>(V.)[n].MPA.PROBERANGE.Xn<br>(V.)[n].MPA.PROBEFEED.Xn<br>(V.)[n].MPA.PROBEDELAY<br>(V.)[n].MPA.PROBEDELAY                                                                                                    | Probing axis<br>Maximum braking distance<br>Probing feedrate<br>Delay for the "probe 1" signal<br>Delay for the "probe 2" signal                                                                                                    |            |
|                             | Tool inspection<br>(V.)[n].MPA.REPOSFEED.Xn                                                                                                    | Maximum repositioning feedrate                                                                                                    | Page 337   |
|                             | Independent axis                                                                                                    |                                                                                                    | Page 337   |
| × se                        | (V.)[n].MPA.POSFEED.Xn<br>(V.)[n].MPA.DSYNCVELW.Xn<br>(V.)[n].MPA.DSYNCPOSW.Xn                                                                                                    | Positioning feedrate<br>Velocity synchronization window<br>Position synchronization window                                                                                                    |            |
| iab <b>N</b>                | JOG mode                                                                                                    |                                                                                                    | Page 338   |
| APPE<br>Summary of CNC vari | <ul> <li>(V.)[n].MPA.MANPOSSW.Xn</li> <li>(V.)[n].MPA.MANNEGSW.Xn</li> <li>(V.)[n].MPA.JOGFEED.Xn</li> <li>(V.)[n].MPA.JOGRAPFEED.Xn</li> <li>(V.)[n].MPA.MAXMANFEED.Xn</li> <li>(V.)[n].MPA.MAXMANACC.Xn</li> <li>(V.)[n].MPA.IPOFEEDP.Xn</li> <li>(V.)[n].MPA.IPOFEEDP.Xn</li> <li>(V.)[n].MPA.MANACCP.Xn</li> <li>(V.)[n].MPA.IPOACCP.Xn</li> </ul> | Maximum positive travel with G201<br>Maximum negative travel with G201<br>Continuous JOG mode feedrate<br>Rapid feed in continuous JOG mode<br>Maximum feed in continuous JOG<br>Maximum acceleration in JOG mode<br>Maximum % of jog feedrate with G201<br>Maximum % of execution feedrate with G201<br>Maximum % of jog acceleration with G201<br>Maximum % of execution acceleration with G201 |            |
|                             | IOC mode Handwheels                                                                                                    |                                                                                                    | Page 338   |
|                             | (V.)[n].MPA.MPGRESOL[i].Xn<br>(V.)[n].MPA.MPGFILTER.Xn                                                                                                    | Dial resolution at the [i] position<br>Filter time for the handwheel                                                                                                    | r age 550  |
|                             | JOG mode Incremental JOG                                                                                                    |                                                                                                    | Page 338   |
|                             | (V.)[n].MPA.INCJOGDIST[i].Xn<br>(V.)[n].MPA.INCJOGFEED[i].Xn                                                                                                    | Moving distance at [i] dial position<br>Feedrate at [i] position                                                                                                    | in age occ |
|                             | Leadscrew error compensat                                                                                                    | ion                                                                                                    | Page 338   |
|                             | <ul> <li>(V.)[n].MPA.LSCRWCOMP.Xn</li> <li>(V.)[n].MPA.NPOINTS.Xn</li> <li>(V.)[n].MPA.TYPLSCRW.Xn</li> <li>(V.)[n].MPA.BIDIR.Xn</li> <li>(V.)[n].MPA.REFNEED.Xn</li> <li>(V.)[n].MPA.POSITION[i].Xn</li> <li>(V.)[n].MPA.NEGERROR[i].Xn</li> </ul>                                                                                                    | Leadscrew error compensation<br>Number of points in the table<br>Type of compensation<br>Bi-directional compensation<br>Mandatory home search<br>Master axis position for point [i]<br>Error of point [i] in the positive direction<br>Error of point [i] in the negative direction                                                                                                    | i uge 000  |
|                             | Filters                                                                                                    |                                                                                                    | Page 338   |
|                             | (V.)[n].MPA.ORDER[i].Xn<br>(V.)[n].MPA.TYPE[i].Xn<br>(V.)[n].MPA.FREQUENCY[i].Xn<br>(V.)[n].MPA.NORBWIDTH[i].Xn<br>(V.)[n].MPA.SHARE[i].Xn                                                                                                    | Filter order<br>Type of filter<br>Break or center frequency<br>Normal bandwidth<br>% of signal going through the filter                                                                                                    |            |
|                             | Work sets                                                                                                    |                                                                                                    | Page 338   |
|                             | (V.)[n].MPA.NPARSETS.Xn<br>(V.)[n].MPA.DEFAULTSET.Xn                                                                                                    | Number of work sets<br>Default work set (on power-up)                                                                                                    |            |
|                             |                                                                                                    |                                                                                                    |            |

CNC 8070

# Related to gear parameters

| Resolution                                               |                                                                                                    | .Page 339 |
|----------------------------------------------------------|----------------------------------------------------------------------------------------------------|-----------|
| (V.)[n].MPA.PITCH[g].Xn                                  | Leadscrew pitch                                                                                                    |           |
| (V.)[n].MPA.PITCH2[g].Xn                                 | Leadscrew pitch (2nd feedback)                                                                                       |           |
| (V.)[n].MPA.NPULSES[g].Xn                                | Number of encoder pulses                                                                                             |           |
| (V.)[n].MPA.NPULSES2[g].Xn                               | Number of encoder pulses (2nd feedback)                                                                              |           |
| (V.)[n].MPA.INPUTREV[g].Xn                               | Turns of the motor shaft                                                                                             |           |
| (V.)[n].MPA.INPUTREV2[g].Xn                              | Turns of the motor shaft (2nd feedback)                                                                              |           |
| (V.)[n].MPA.OUTPUTREV[g].Xn                              | Turns of the machine axis                                                                                            |           |
| (V.)[n].MPA.OUTPUTREV2[g].Xn                             | Turns of the machine axis (2nd feedback)                                                                             |           |
| (V.)[n].MPA.SINMAGNI[g].Xn                               | Sinusoidal multiplying factor                                                                                        |           |
| (V.)[n].MPA.ABSFEEDBACK[g].Xr                            | Absolute feedback system                                                                                             |           |
| (V.)[n].MPA.FBACKAL[g]                                   | Feedback alarm activation                                                                                            |           |
| Loop setting                                             |                                                                                                    | .Page 339 |
|                                                          | Analog voltage sign change                                                                                           | - go ooo  |
| (V)[n] MPA AXISCH[a] Xn                                  | Feedback sign change                                                                                                 |           |
| (V)[n] MPA INPOSW[a] Xn                                  | In-nosition zone                                                                                                    |           |
|                                                          |                                                                                                    |           |
| Backlash in movement revers                              | sal                                                                                                    | .Page 339 |
| (V.)[n].MPA.BACKLASH[g].Xn                               | Backlash                                                                                                    |           |
| Backlash Additional velocity                             | command pulse                                                                                                    | Page 220  |
|                                                          | Additional value in a summer device                                                                                  | .raye 559 |
|                                                          | Additional velocity command pulse                                                                                    |           |
|                                                          | Application of the additional velocity command pulse                                                                 |           |
| (v.)[n].MPA.ACTBAKAN[g].Xn                               | Application of the additional velocity command pulse                                                                 |           |
| Feedrate setting                                         |                                                                                                    | .Page 339 |
| (V.)[n].MPA.G00FEED[g].Xn                                | Feedrate in G00                                                                                                    |           |
| (V.)[n].MPA.MAXVOLT[g].Xn                                | Analog voltage for G00FEED                                                                                           |           |
|                                                          |                                                                                                    | D         |
| Gain setting                                             |                                                                                                    | .Page 340 |
| (V.)[n].MPA.PROGAIN[g].Xn                                | Proportional gain                                                                                                    |           |
| (V.)[n].MPA.FFWTYPE[g].Xn                                | Pre-control (feed-forward) type                                                                                      |           |
| (V.)[n].MPA.FFGAIN[g].Xn                                 | Percentage of Feed-Forward in automatic                                                                              |           |
| (V.)[n].MPA.MANFFGAIN[g].Xn                              | Percentage of Feed-Forward in JOG                                                                                    |           |
|                                                          | Acceleration time constant                                                                                           |           |
|                                                          | Percentage AC-Forward in automatic                                                                                   |           |
| (v.)[n].MPA.MANACFGAIN[g].Xn                             | Percentage of AC-Forward In JOG                                                                                      |           |
| Linear acceleration                                      |                                                                                                    | .Page 340 |
| (V.)[n].MPA.LACC1[q].Xn                                  | Acceleration of the first section                                                                                    | -         |
| (V.)[n].MPA.LACC2[g].Xn                                  | Acceleration of the second section                                                                                   |           |
| (V.)[n].MPA.LFEED[g].Xn                                  | Change speed                                                                                                    |           |
| Transmidel and annual size                               |                                                                                                    | D 040     |
| Irapezoidai and square sine a                            | acceleration                                                                                                    | .Page 340 |
| (V.)[n].MPA.ACCEL[g].Xn                                  | Acceleration                                                                                                    |           |
| (V.)[n].MPA.DECEL[g].Xn                                  | Deceleration                                                                                                    |           |
| (V.)[n].MPA.ACCJERK[g].Xn                                | Acceleration Jerk                                                                                                    |           |
| (V.)[n].MPA.DECJERK[g].Xn                                | Deceleration Jerk                                                                                                    |           |
| Home search                                              |                                                                                                    | .Page 340 |
| (V.)[n].MPA.I0TYPE[a].Xn                                 | Reference mark (I0) type                                                                                             | •         |
| (V.)[n].MPA.REFVALUE[a].Xn                               | Home position                                                                                                    |           |
| (V.)[n].MPA.REFSHIFT[q].Xn                               | Offset of the reference point (home)                                                                                 |           |
| (V.)[n].MPA.REFFEED1[g].Xn                               | Fast home searching feedrate                                                                                         |           |
| (V.)[n].MPA.REFFEED2[a].Xn                               | Slow home searching feedrate                                                                                         |           |
| (V.)[n].MPA.REFPULSE[a].Xn                               | Type of I0 pulse                                                                                                    |           |
| (V.)[n].MPA.ABSOFF[a].Xn                                 | Offset with respect to coded ref. mark                                                                               |           |
| (V.)[n].MPA.EXTMULTIal.Xn                                |                                                                                                    |           |
|                                                          | External factor for distance-coded mark                                                                              |           |
| (V.)[n].MPA.I0CODDI1[g].Xn                               | External factor for distance-coded mark<br>Pitch between 2 fixed coded marks                                         |           |
| (V.)[n].MPA.I0CODDI1[g].Xn<br>(V.)[n].MPA.I0CODDI2[g].Xn | External factor for distance-coded mark<br>Pitch between 2 fixed coded marks<br>Pitch between 2 variable coded marks |           |

CNC 8070

FAGOR <del></del>

| Following error              |                                      | Page 340 |
|------------------------------|--------------------------------------|----------|
| (V.)[n].MPA.FLWEMONITOR[g].X | nMonitoring type                     |          |
| (V.)[n].MPA.MINFLWE[g].Xn    | Maximum following error when stopped |          |
|                              | Maximum following error when moving  |          |
| (V.)[N].MPA.FEDYNFAC[9].XN   | % of following error delay           |          |
| (V)[n] MPA INPOMAX[a] Xn     | Time to get in position              |          |
| (V.)[n].MPA.INPOTIME[g].Xn   | Minimum time to stay in position     |          |
| Axis lubrication             |                                      | Page 240 |
|                              | Distance for lubrication pulse       | Paye 340 |
|                              | Distance for fublication pulse       |          |
| Rotary axes and spindle      |                                      | Page 341 |
| (V.)[n].MPA.MODUPLIM[g].Xn   | Module's upper limit                 |          |
|                              | Module's lower limit                 |          |
| (V)[n] MPA MODEBB[a] Xn      | Module error. Number of increments   |          |
|                              |                                      | -        |
| Spindle                      | · · · · · · ·                        | Page 341 |
| (V.)[n].MPA.SZERO[g].Xn      | Speed considered "0 rpm"             |          |
|                              | Analog voltage sign M/               |          |
|                              | Analog voltage sign M-               |          |
| Analog voltage               |                                      | Page 341 |
| (V.)[n].MPA.SERVOOFF[g].Xn   | Offset compensation                  |          |
| (v.)[n].MPA.MINANOUT[g].Xn   | Minimum analog output                |          |
| Analog output / Feedback in  | out                                  | Page 341 |
| (V.)[n].MPA.ANAOUTID[g].Xn   | Analog output of the axis            |          |
| (V.)[n].MPA.COUNTERID[g].Xn  | Feedback input for the axis          |          |

## Related to jog mode parameters

| Handwheels                                                       |                                                                                                    | Page 342 |
|------------------------------------------------------------------|----------------------------------------------------------------------------------------------------|----------|
| (V.)MPMAN.NMPG<br>(V.)MPMAN.COUNTERID[i]<br>(V.)MPMAN.MPGAXIS[i] | Number of handwheels<br>Feedback input for the handwheel [i]<br>Axis associated with handwheel [i] |          |
| JOG keys                                                         |                                                                                                    | Page 342 |
| (V.)MPMAN.JOGKEYDEF[i]<br>(V.)MPMAN.JOGTYPE                      | Axis and moving direction of the JOG [i] key JOG behavior                                          | 5        |

## Related to "M" function parameters

(V.)MPM.MTABLESIZE (V.)MPM.MNUM[i] (V.)MPM.SYNCHTYPE[i] (V.)MPM.MTIME[i] (V.)MPM.MPROGNAME[i]

"M" function table..... Page 343 Number of elements of the "M" function table "M" function number Type of synchronism of the "M" function Estimated time for an "M" function Name of the subroutine associated with the "M" function

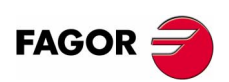

**CNC 8070** 

## **Related to kinematic parameters**

Kinematics.....

| (V.)MPK.NKIN    |
|-----------------|
| (V.)MPK.TYPE    |
| (V.)MPK.KINn[m] |

.....Page 344 Kinematics table Kinetics type [m] offset of "n" kinematics

(SOFT V02.0x)

**F**.

## **Related to magazine parameters**

# Magazine Page 345 (V.)TM.NTOOLMZ Number of tool magazines (V.)TM.MZGROUND[z] Ground tools allowed (V.)TM.MZSIZE[z] Magazine size

(V.)TM.MZSIZE[z] (V.)TM.MZRANDOM[z] (V.)TM.MZTYPE[z] (V.)TM.MZCYCLIC[z] (V.)TM.MZOPTIMIZED[z] (V.)TM.MZM6ALONE[z] Rumber of tool magazines Ground tools allowed Magazine size Random magazine Type of magazine Cyclic tool changer Tool management Action when executing an M6 without a tool

## **Related to OEM parameters**

| Shared memory                                 |                                                                                                    | .Page 346 |
|-----------------------------------------------|----------------------------------------------------------------------------------------------------|-----------|
| (V.)MTB.PLCDATASIZE                           | Size of the PLC's shared data area                                                                           |           |
| OEM parameter                                 |                                                                                                    | .Page 346 |
| (V.)MTB.SIZE<br>(V.)MTB.P[i]<br>(V.)MTB.PF[i] | Number of OEM parameters<br>Value of the OEM parameter [i]<br>Value of the OEM parameter [i] Value per 10000 | ·         |
| Reading drive variables                       |                                                                                                    | Page 346  |
| (V.)DRV.SIZE<br>(V.)DRV.name                  | Number of variables to be consulted at the drive Value of the variable                                       | -         |

## User tables related

| First zero offset in the table                                                                                                    |
|----------------------------------------------------------------------------------------------------|
| Number of zero offsets in the table<br>Offset of current origin for the Xn axis<br>Offset of [i] origin for the Xn axis<br>Offset of PLC origin for the Xn axis                                                                                                    |
| Page 348                                                                                                    |
| First fixture of the table<br>Number of fixtures in the table<br>Number of current fixture<br>Offset of current fixture for Xn axis<br>Offset of [i] fixture for the Xn axis                                                                                                    |
| Page 348                                                                                                    |
| Value of the common arithmetic parameter [i]<br>Value of the common arithmetic parameter [i]. Value per 10000<br>Value of the global arithmetic parameter [i]<br>Value of the global arithmetic parameter [i]. Value per 10000<br>Value of local arithmetic parameter [i] active level<br>Value of local arithmetic parameter [i] of m level<br>Value of local arithmetic parameter [i] of m level |
|                                                                                                    |

## **Tool related**

# Tool and offsets......Page 349(V.)TM.T[z][j]Tool in the [j] position of the [z] magazine(V.)TM.P[z][m]Position of the [m] tool in the [z] magazine(V.)[n].TM.TOOLNumber of the active tool(V.)[n].TM.TODNumber of the active tool offset(V.)[n].TM.NXTOOLNumber of the next tool(V.)[n].TM.NXTODNumber of the next tool offset

**CNC 8070** 

# MonitoringPage 349(V.)[n].TM.TOMON[i]Monitoring type of the [i] offset of the active tool(V.)TM.TOMONT[m][i]Monitoring type of the [i] offset of the [m] tool(V.)[n].TM.TLFN[i]Maximum life of the [i] offset of the active tool(V.)TM.TLFNT[m][i]Maximum life of the [i] offset of the [m] tool(V.)[n].TM.TLFNT[m][i]Real life of the [i] offset of the active tool(V.)TM.TLFRT[m][i]Real life of the [i] offset of the active tool(V.)TM.TLFRT[m][i]Real life of the [i] offset of the [m] tool(V.)TM.TLFRT[m][i]Real life of the [i] offset of the [m] tool(V.)[n].TM.REMLIFERemaining life of the active tool

Magazine.....Page 349

(V.)[n].TM.TSTATUS (V.)TM.TSTATUST[m] (V.)[n].TM.TLFF (V.)TM.TLFFT[m] (V.)[n].TM.ACTUALMZ (V.)TM.MZRESPECTSIZE[z] (V.)TM.MZACTUALCH[z] Status of the active tool Status of the [m] tool Family of the active tool Family of the [m] tool Tool Magazine being used by each channel In a random magazine [z], the tool always in the same position. Channel being used by the tool magazine [z]

Geometry......Page 350

(V.)[n].TM.TOR[i] (V.)TM.TORT[m][i] (V.)[n].TM.TOI[i] (V.)TM.TOIT[m][i] (V.)[n].TM.TOL[i] (V.)TM.TOLT[m][i] (V.)[n].TM.TOK[i] (V.)TM.TOKT[m][i] (V.)[n].TM.TOTIPR[i] (V.)TM.TOTIPRT[m][i] (V.)[n].TM.TOWTIPR[i] (V.)TM.TOWTIPRT[m][i] (V.)[n].TM.TOCUTL[i] (V.)TM.TOCUTLT[m][i] (V.)[n].TM.TOAN[i] (V.)TM.TOANT[m][i] (V.)[n].TM.TOFL[i].Xn (V.)[n].TM.TOFL1 (V.)[n].TM.TOFL2 (V.)[n].TM.TOFL3 (V.)TM.TOFLT[m][i].Xn (V.)[n].TM.TOFLW[i].Xn (V.)[n].TM.TOFLW1 (V.)[n].TM.TOFLW2 (V.)[n].TM.TOFLW3 (V.)TM.TOFLWT[m][i].Xn Radius of the tool offset [i] of the active tool Radius of the tool offset [i] of the [m] tool R wear of the [i] offset of the active tool R wear of the [i] offset of the [m] tool Length offset [i] of the active tool Length of the tool offset [i] of the [m] tool L wear of the [i] offset of the active tool L wear of the [i] offset of the [m] tool Tool tip radius of the [i] offset of the active tool Tool tip radius of the [i] offset of the [m] tool Tool tip radius wear of the [i] offset of the active tool Tool tip radius wear of the [i] offset of the [m] tool Cutting length of the [i] offset of the active tool Cutting length of the [i] offset of the [m] tool Penetration angle of the [i] offset of the active tool Penetration angle of the [i] offset of the [m] tool Xn axis deviation of the [i] offset of the active tool Offset of the tool in the first axis of the channel Offset of the tool in the second axis of the channel Offset of the tool in the third axis of the channel Xn axis deviation of the [i] offset of the [m] tool Xn axis deviation of the [i] offset of the active tool Wear offset of the tool in the first axis of the channel Wear offset of the tool in the second axis of the channel Wear offset of the tool in the third axis of the channel Xn axis deviation wear of the [i] offset of the [m] tool

## "Custom" data ......Page 350

(V.)[n].TM.TOTP1 (V.)[n].TM.TOTP2 (V.)[n].TM.TOTP3 (V.)[n].TM.TOTP4 (V.)TM.TOTP1T[i] (V.)TM.TOTP2T[i] (V.)TM.TOTP3T[i] (V.)TM.TOTP4T[i]

(V.)[n].TM.MZSTATUS

(V.)[n].TM.MZRUN

(V.)[n].TM.MZMODE

(V.)[n].TM.MZWAIT

## Additional parameter 1 of the active tool Additional parameter 2 of the active tool Additional parameter 3 of the active tool Additional parameter 4 of the active tool Additional parameter 1 of the [i] tool Additional parameter 2 of the [i] tool Additional parameter 3 of the [i] tool Additional parameter 4 of the [i] tool

FAGOR 🥣

**CNC 8070** 

(SOFT V02.0x)

Status of the tool manager Tool manager running Operating mode of the tool manager Tool manager executing a maneuver

Tool manager ......Page 350

APPENDIX

Summary of CNC variables

# Variables only used during block preparation

| Onl | y used during blo | ck preparatio | onP | 'age : | 35 | 1 |
|-----|-------------------|---------------|-----|--------|----|---|
|-----|-------------------|---------------|-----|--------|----|---|

| (V.)[n].G.TOOL     | Number of the tool being prepared                         |
|--------------------|-----------------------------------------------------------|
| (V.)[n].G.TOD      | Number of tool offset being prepared                      |
| (V.)[n].G.NXTOOL   | Number of next tool being prepared                        |
| (V.)[n].G.NXTOD    | Number of next tool offset being prepared                 |
| (V.)[n].G.TOR      | Radius of the tool offset being prepared                  |
| (V.)[n].G.TOI      | Radius wear of the tool offset being prepared             |
| (V.)[n].G.TOL      | Length of the tool offset being prepared                  |
| (V.)[n].G.TOK      | Length wear of the tool offset being prepared             |
| (V.)[n].G.TOTIPR   | Tip radius of the offset being prepared                   |
| (V.)[n].G.TOWTIPR  | Tip radius wear of the offset being prepared              |
| (V.)[n].G.TOCUTL   | Cutting length of the tool offset being prepared          |
| (V.)[n].G.TOAN     | Penetration angle of the tool offset being prepared       |
| (V.)[n].A.TOFL.Xn  | Deviation of the active offset on the Xn axis             |
| (V.)[n].A.TOFLW.Xn | Deviation of the active wear offset on the Xn axis        |
| (V.)[n].G.TOFL1    | Offset of the tool in the first axis of the channel       |
| (V.)[n].G.TOFL2    | Offset of the tool in the second axis of the channel      |
| (V.)[n].G.TOFL3    | Offset of the tool in the third axis of the channel       |
| (V.)[n].G.TOFLW1   | Wear offset of the tool in the first axis of the channel  |
| (V.)[n].G.TOFLW2   | Wear offset of the tool in the second axis of the channel |
| (V.)[n].G.TOFLW3   | Wear offset of the tool in the third axis of the channel  |
| (V.)[n].G.TOMON    | Monitoring type of the tool offset being prepared         |
| (V.)[n].G.TLFN     | Nominal life of the tool offset being prepared            |
| (V.)[n].G.TLFR     | Real life of the tool offset being prepared               |
| (V.)[n].G.REMLIFE  | Remaining life of the tool offset being prepared          |
| (V.)[n].G.TSTATUS  | Status of the tool being prepared                         |
| (V.)[n].G.TLFF     | Family of the tool offset being prepared                  |
| (V.)[n].G.TOTP1    | Additional parameter 1 of the active tool                 |
| (V.)[n].G.TOTP2    | Additional parameter 2 of the active tool                 |
| (V.)[n].G.TOTP3    | Additional parameter 3 of the active tool                 |
| (V.)[n].G.TOTP4    | Additional parameter 4 of the active tool                 |
|                    |                                                           |

# PLC related

| Status           | Page 352                                                                                        |
|------------------|-------------------------------------------------------------------------------------------------|
| (V.)PLC.STATUS   | PLC status                                                                                      |
| Resources        | Page 352                                                                                        |
| (V.)PLC.I[i]     | Status of PLC input [i]                                                                         |
| (V.)PLC.O[i]     | Status of PLC output [i]                                                                        |
| (V.)PLC.M[i]     | Status of PLC mark [i]                                                                          |
| (V.)PLC.R[i]     | Status of PLC register [i]                                                                      |
| (V.)PLC.T[i]     | Status of PLC timer [i]                                                                         |
| (V.)PLC.C[i]     | Status of PLC counter [i]                                                                       |
| (V.)PLC.signal   | Status of exchange signals with CNC                                                             |
| Symbols          | Page 352                                                                                        |
| (V.)PLC.symbol   | Status of the external symbols defined at the PLC                                               |
| Messages         | Page 352                                                                                        |
| (V.)PLC.MSG[i]   | Status of PLC message [n]                                                                       |
| (V.)PLC.PRIORMSG | Active message with the highest priority (the one with the lowest number among the active ones) |
| (V.)PLC.EMERGMSG | Active emerging message (the one shown at full screen)                                          |
| Errors           | Page 352                                                                                        |
| (V.)PLC.ERR[i]   | Status of PLC error [n]                                                                         |
| (V.)PLC.PRIORERR | Active error with the highest priority (the one with the lowest number among the active ones)   |
| Timer            | Page 352                                                                                        |
| (V.)PLC.TIMER    | Value of the timer enabled by PLC                                                               |

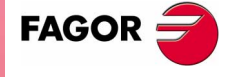

**CNC 8070** 

## Jog mode related

| (V.)G.MANMODE<br>(V.)G.CNCMANMODE<br>(V.)PLC.MANMODE<br>(V.)[n].A.MANMODE.Xn<br>(V.)[n].A.CNCMMODE.Xn<br>(V.)[n].A.PLCMMODE.Xn | Active for all the axes<br>At the switch for all of the axes<br>By PLC for all the axes<br>Active for the Xn axis<br>At the switch for the Xn axis<br>By PLC for the Xn axis | -        |
|----------------------------------------------------------------------------------------------------|----------------------------------------------------------------------------------------------------|----------|
| Handwheel mode resolution                                                                                                    | (position)                                                                                                    | Page 353 |
| (V.)G.MPGIDX                                                                                                    | Active position for all the handwheels                                                                                                    | •        |
| (V.)G.CNCMPGIDX                                                                                                    | Position selected at the switch                                                                                                    |          |
| (V.)PLC.MPGIDX                                                                                                    | Position selected by PLC                                                                                                    |          |
| Incremental JOG position                                                                                                    |                                                                                                    | Page 353 |
| (V.)G.INCJOGIDX                                                                                                    | Active position for all the axes                                                                                                    | -        |
| (V.)G.CNCINCJOGIDX                                                                                                    | Position selected by the switch                                                                                                    |          |
| (V.)PLC.INCJOGIDX                                                                                                    | Position selected by PLC                                                                                                    |          |
| JOG feedrates                                                                                                    |                                                                                                    | Page 354 |
| (V.)[n].G.FMAN                                                                                                    | JOG feedrate in G94                                                                                                    | -        |
| (V.)[n].G.MANFPR                                                                                                    | JOG feedrate in G95                                                                                                    |          |

Type of movement ......Page 353

## **Coordinate related**

| Related to linear and rotary a | xes Page 355                                                       |
|--------------------------------|--------------------------------------------------------------------|
| (V.)[n].A.PPOS.Xn              | Programmed coordinates (of the tool tip)                           |
| (V.)[n].G.PLPPOS1              | Programmed coordinate (of the tool tip) First axis of the channel  |
| (V.)[n].G.PLPPOS2              | Programmed coordinate (of the tool tip) Second axis of the channel |
| (V.)[n].G.PLPPOS3              | Programmed coordinate (of the tool tip) Third axis of the channel  |
| (V.)[n].A.FLWE.Xn              | Following error of the axis                                        |
| (V.)[n].A.APOS.Xn              | Part coordinates. Real of the tool base                            |
| (V.)[n].A.ATPOS.Xn             | Part coordinates. Theoretical of the tool base                     |
| (V.)[n].A.ATIPPOS.Xn           | Part coordinates. Real of the tool tip                             |
| (V.)[n].A.ATIPTPOS.Xn          | Part coordinates. Theoretical of the tool tip                      |
| (V.)[n].A.POS.Xn               | Machine coordinates. Real of the tool base                         |
| (V.)[n].A.TPOS.Xn              | Machine coordinates. Theoretical of the tool base                  |
| (V.)[n].A.TIPPOS.Xn            | Machine coordinates. Real of the tool tip                          |
| (V.)[n].A.TIPTPOS.Xn           | Machine coordinates. Theoretical of the tool tip                   |
| Spindle related                | Page 356                                                           |
| (V.)[n].A.POS.Sn               | Real spindle position                                              |
| (V.)[n].A.TPOS.Sn              | Theoretical spindle position                                       |

Programmed spindle position

Spindle following error

Real CNC feedrate

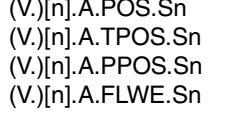

# **Feedrate related**

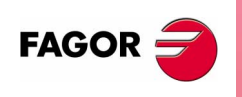

**CNC 8070** 

(SOFT V02.0x)

Feedrates.....Page 357 (V.)[n].G.FREAL (V.)[n].G.FEED (V.)[n].PLC.F (V.)[n].G.PRGF (V.)[n].G.FPREV (V.)[n].PLC.FPR (V.)[n].G.PRGFPR

Active feedrate in G94 Feedrate by PLC in G94 Feedrate by program in G94 Active feedrate in G95 Feedrate by PLC in G95 Feedrate by program in G95

Machining time......Page 357 (V.)G.FTIME

Machining time in G93

## Feed-Rate override .....Page 357

| (V.)[n].G.FRO    |
|------------------|
| (V.)[n].A.FRO.Xn |
| (V.)[n].G.PRGFRO |
| (V.)[n].PLC.FRO  |
| (V.)[n].G.CNCFRO |

% F active at the CNC
% F active by axis
% F by program
% F by PLC
% F at the selector switch

## Related to the spindle speed

| Turnina speed                                                                                                  |                                                                                                    | Page 358        |
|----------------------------------------------------------------------------------------------------|----------------------------------------------------------------------------------------------------|-----------------|
| (V.)[n].A.SREAL.Sn                                                                                             | Real spindle speed                                                                                                    | <b>.</b>        |
| Spindle speed in G97<br>(V.)[n].A.SPEED.Sn<br>(V.)[n].PLC.S.Sn<br>(V.)[n].A.PRGS.Sn                            | S active in rpm (G97)<br>S by PLC in rpm<br>S by program in rpm                                                                                                    | Page 358        |
| Spindle speed in CSS                                                                                           | Active CSS<br>CSS by PLC<br>CSS by program                                                                                                    | <i>Page 358</i> |
| Maximum constant surface s<br>(V.)[n].A.SLIMIT.Sn<br>(V.)[n].PLC.SL.Sn<br>(V.)[n].A.PRGSL.Sn                   | <b>peed</b><br>S limit active in Constant Surface Speed mode<br>S limit via PLC in Constant Surface Speed mode<br>S limit via program in Constant Surface Speed mode | .Page 358       |
| Spindle speed override<br>(V.)[n].A.SSO.Sn<br>(V.)[n].A.PRGSSO.Sn<br>(V.)[n].PLC.SSO.Sn<br>(V.)[n].A.CNCSSO.Sn | % S active at the CNC<br>% S by program<br>% S by PLC<br>% S at the switch                                                                                           | Page 358        |
| Speed in M19<br>(V.)[n].A.SPOS.Sn<br>(V.)[n].PLC.SPOS.Sn<br>(V.)[n].A.PRGSPOS.Sn                               | Active speed in M19<br>Speed in M19 set by PLC<br>Speed in M19 by program                                                                                            | Page 358        |

## Related to the programmed functions

| Page 359                                                                                                    |
|----------------------------------------------------------------------------------------------------|
| Status of the requested "G" function<br>Status of the requested "M" function<br>Status of the requested "G" (32 bit) functions<br>History of "G" functions to be displayed<br>History of "M" functions of the master spindle to be displayed<br>History of "M" functions of the "i" spindle to be displayed                                                                 |
|                                                                                                    |
| Local user variables of the program<br>Global user variables of the program<br>Value of the canned cycle calling parameter<br>Parameter programmed in the call to a canned cycle<br>Value of the positioning cycle calling parameter<br>Parameter programmed in the call to a positioning cycle<br>Parameter programmed in a call to a subroutine G18x, #PCALL or<br>#MCALL |
| Page 360                                                                                                    |
| Arc radius<br>Arc center coordinates (I, J, K)<br>Arc center correction                                                                                                    |
|                                                                                                    |

**CNC 8070** 

|                                                                    | Airror image                                                                                                    |                                                                                                    | Page 360                                                                                                    |
|--------------------------------------------------------------------|----------------------------------------------------------------------------------------------------|----------------------------------------------------------------------------------------------------|----------------------------------------------------------------------------------------------------|
|                                                                    | (V.)[n].G.MIRROR                                                                                                    | Active mirror images                                                                                                    | •                                                                                                    |
|                                                                    | (V.)[n].G.MIRROR1                                                                                                    | Mirror image active on the first axis of the channel                                                                                                    |                                                                                                    |
|                                                                    | (V.)[n].G.MIRROR2                                                                                                    | Mirror image active on the second axis of the channel                                                                                                    |                                                                                                    |
|                                                                    | (V.)[n].G.MIRROR3                                                                                                    | Mirror image active on the third axis of the channel                                                                                                    |                                                                                                    |
| S                                                                  | Scaling factor                                                                                                    |                                                                                                    | Page 360                                                                                                    |
|                                                                    | (V.)[n].G.SCALE                                                                                                    | It indicates the active general scaling factor                                                                                                    |                                                                                                    |
| F                                                                  | Polar origin                                                                                                    |                                                                                                    | Page 360                                                                                                    |
| <b>F.</b>                                                          | (V.)[n].G.PORGF<br>(V.)[n].G.PORGS                                                                                                    | Position of the polar origin referred to part zero (abscis<br>Position of the polar origin referred to part zero (ordina                                                                                                    | ssa)<br>ate)                                                                                                    |
| <b>×</b> 0                                                         | Coordinate system rotation (                                                                                                    | pattern rotation)                                                                                                    | Page 360                                                                                                    |
| <b>PENDI</b> )<br>ariable                                          | (V.)[n].G.ROTPF<br>(V.)[n].G.ROTPS                                                                                                    | Position of the rotation center referred to part zero (ab<br>Position of the rotation center referred to part zero (or                                                                                                    | scissa)<br>dinate)                                                                                                    |
|                                                                    | (V.)[n].G.ORGROT                                                                                                    | Rotation angle of the coordinate system                                                                                                    |                                                                                                    |
| A CS                                                               | Axis slaving                                                                                                    |                                                                                                    | Page 360                                                                                                    |
| oť                                                                 | (V.)[n].G.LINKACTIVE                                                                                                    | Slaving status                                                                                                    |                                                                                                    |
| ary                                                                | Block repetition                                                                                                    |                                                                                                    | Page 361                                                                                                    |
| E E                                                                | (V.)[n].G.PENDRPT                                                                                                    | Number of pending repetitions with #RPT                                                                                                    | goool                                                                                                    |
| Sur                                                                | (V.)[n].G.PENDNR                                                                                                    | Number of pending repetitions with NR                                                                                                    |                                                                                                    |
|                                                                    | Probing (G100 G101 G102)                                                                                                    |                                                                                                    | Paga 261                                                                                                    |
| · · · · · · · · · · · · · · · · · · ·                              | (V)[n] A MEAS Xn                                                                                                    | Measured value. Tool base coordinates                                                                                                    | rage Jul                                                                                                    |
|                                                                    | (V)[n] A ATIPMEAS Xn                                                                                                    | Measured value. Tool tip coordinates                                                                                                    |                                                                                                    |
|                                                                    | (V.)[n].G.PLMEAS1                                                                                                    | Value measured on the first axis of the channel. Tool t                                                                                                    | ip coordinates                                                                                                    |
|                                                                    | (V.)[n].G.PLMEAS2                                                                                                    | Value measured on the second axis of the channel. To coordinates                                                                                                    | ool tip                                                                                                    |
|                                                                    | (V.)[n].G.PLMEAS3                                                                                                    | Value measured on the third axis of the channel. Tool t                                                                                                    | ip coordinates                                                                                                    |
|                                                                    | (V.)[n].A.MEASOF.Xn                                                                                                    | Difference with respect to programmed point                                                                                                    |                                                                                                    |
|                                                                    |                                                                                                    | Probing finished                                                                                                    |                                                                                                    |
|                                                                    |                                                                                                    | Coordinate that includes measurement offset                                                                                                    |                                                                                                    |
|                                                                    | (V.)[I].G.PLWEASOKX                                                                                                    | Probing on the plane axes completed                                                                                                    |                                                                                                    |
| F                                                                  | Probe                                                                                                    |                                                                                                    | Page 361                                                                                                    |
|                                                                    | (V.)[n].G.ACTIVPROBE                                                                                                    | Number of the active probe                                                                                                    |                                                                                                    |
| Λ                                                                  | Novements in manual interve                                                                                                    | ention                                                                                                    | Page 361                                                                                                    |
|                                                                    | (V.)[n].A.MANOF.Xn                                                                                                    | Distance moved with G200 or inspection                                                                                                    |                                                                                                    |
|                                                                    |                                                                                                    |                                                                                                    |                                                                                                    |
|                                                                    | (V.)[n].A.ADDMANOF.Xn                                                                                                    | Distance moved with G201                                                                                                    |                                                                                                    |
|                                                                    | (V.)[n].A.ADDMANOF.Xn<br>(inematics (position)                                                                                                    | Distance moved with G201                                                                                                    | Page 362                                                                                                    |
| ŀ                                                                  | (V.)[n].A.ADDMANOF.Xn<br>Kinematics (position)<br>(V.)[n].G.POSROTF                                                                                                    | Distance moved with G201                                                                                                    | Page 362                                                                                                    |
| K                                                                  | (V.)[n].A.ADDMANOF.Xn<br>(inematics (position)<br>(V.)[n].G.POSROTF<br>(V.)[n].G.POSROTS                                                                                                    | Distance moved with G201<br>Current position of the main rotary axis<br>Current position of the secondary rotary axis                                                                                                    | Page 362                                                                                                    |
| K                                                                  | (V.)[n].A.ADDMANOF.Xn<br>(inematics (position)<br>(V.)[n].G.POSROTF<br>(V.)[n].G.POSROTS<br>(V.)[n].G.TOOLORIF1                                                                                                    | Current position of the main rotary axis<br>Current position of the secondary rotary axis<br>Target position for the main rotary axis                                                                                                    | Page 362                                                                                                    |
| M                                                                  | (V.)[n].A.ADDMANOF.Xn<br><b>(inematics (position)</b><br>(V.)[n].G.POSROTF<br>(V.)[n].G.POSROTS<br>(V.)[n].G.TOOLORIF1<br>(V.)[n].G.TOOLORIS1                                                                                                    | Distance moved with G201<br>Current position of the main rotary axis<br>Current position of the secondary rotary axis<br>Target position for the main rotary axis<br>Target position for the secondary rotary axis                                                                                                    | Page 362                                                                                                    |
| K                                                                  | (V.)[n].A.ADDMANOF.Xn<br>(inematics (position)<br>(V.)[n].G.POSROTF<br>(V.)[n].G.POSROTS<br>(V.)[n].G.TOOLORIF1<br>(V.)[n].G.TOOLORIS1<br>(V.)[n].G.TOOLORIF2                                                                                                    | Current position of the main rotary axis<br>Current position of the secondary rotary axis<br>Target position for the main rotary axis<br>Target position for the secondary rotary axis<br>Target position for the main rotary axis                                                                                                    | Page 362                                                                                                    |
| K                                                                  | (V.)[n].A.ADDMANOF.Xn<br><i>(inematics (position)</i>                                                                                                    | Distance moved with G201<br>Current position of the main rotary axis<br>Current position of the secondary rotary axis<br>Target position for the main rotary axis<br>Target position for the secondary rotary axis<br>Target position for the main rotary axis<br>Target position for the secondary rotary axis                                                                                                    | Page 362                                                                                                    |
| R<br>I                                                             | (V.)[n].A.ADDMANOF.Xn<br>(inematics (position)<br>(V.)[n].G.POSROTF<br>(V.)[n].G.POSROTS<br>(V.)[n].G.TOOLORIF1<br>(V.)[n].G.TOOLORIS1<br>(V.)[n].G.TOOLORIF2<br>(V.)[n].G.TOOLORIS2<br>ncline planes                                                                                                    | Distance moved with G201<br>Current position of the main rotary axis<br>Current position of the secondary rotary axis<br>Target position for the main rotary axis<br>Target position for the secondary rotary axis<br>Target position for the main rotary axis<br>Target position for the secondary rotary axis                                                                                                    | Page 362<br>Page 362                                                                                                    |
| R<br>I                                                             | (V.)[n].A.ADDMANOF.Xn<br>(inematics (position)<br>(V.)[n].G.POSROTF<br>(V.)[n].G.POSROTS<br>(V.)[n].G.TOOLORIF1<br>(V.)[n].G.TOOLORIS1<br>(V.)[n].G.TOOLORIF2<br>(V.)[n].G.TOOLORIS2<br>ncline planes<br>(V.)[n].G.CS                                                                                                    | Distance moved with G201<br>Current position of the main rotary axis<br>Current position of the secondary rotary axis<br>Target position for the main rotary axis<br>Target position for the secondary rotary axis<br>Target position for the main rotary axis<br>Target position for the secondary rotary axis<br>Number of the active CS function                                                                                                    | Page 362<br>Page 362                                                                                                    |
| H<br>I                                                             | (V.)[n].A.ADDMANOF.Xn<br>(inematics (position)<br>(V.)[n].G.POSROTF<br>(V.)[n].G.POSROTS<br>(V.)[n].G.TOOLORIF1<br>(V.)[n].G.TOOLORIS1<br>(V.)[n].G.TOOLORIF2<br>(V.)[n].G.TOOLORIS2<br>ncline planes<br>(V.)[n].G.CS<br>(V.)[n].G.ACS                                                                                                    | Distance moved with G201<br>Current position of the main rotary axis<br>Current position of the secondary rotary axis<br>Target position for the main rotary axis<br>Target position for the secondary rotary axis<br>Target position for the main rotary axis<br>Target position for the secondary rotary axis<br>Target position for the secondary rotary axis<br>Number of the active CS function<br>Number of the active ACS function                                                                                                    | Page 362<br>Page 362                                                                                                    |
|                                                                    | <ul> <li>(V.)[n].A.ADDMANOF.Xn</li> <li>(inematics (position)</li></ul>                                                                                                    | Distance moved with G201<br>Current position of the main rotary axis<br>Current position of the secondary rotary axis<br>Target position for the main rotary axis<br>Target position for the secondary rotary axis<br>Target position for the main rotary axis<br>Target position for the secondary rotary axis<br>Target position for the secondary rotary axis<br>Number of the active CS function<br>Number of the active ACS function<br>Compensation function active                                                                                                    | Page 362<br>Page 362                                                                                                    |
| FAGOR 🗲                                                            | (V.)[n].A.ADDMANOF.Xn<br>(inematics (position)<br>(V.)[n].G.POSROTF<br>(V.)[n].G.POSROTS<br>(V.)[n].G.TOOLORIF1<br>(V.)[n].G.TOOLORIS1<br>(V.)[n].G.TOOLORIF2<br>(V.)[n].G.TOOLORIS2<br>ncline planes<br>(V.)[n].G.CS<br>(V.)[n].G.CS<br>(V.)[n].G.TOOLCOMP<br>Die resulting from the incline                                                                                                    | Distance moved with G201<br>Current position of the main rotary axis<br>Current position of the secondary rotary axis<br>Target position for the main rotary axis<br>Target position for the secondary rotary axis<br>Target position for the main rotary axis<br>Target position for the secondary rotary axis<br>Target position for the secondary rotary axis<br>Number of the active CS function<br>Number of the active ACS function<br>Compensation function active                                                                                                    | Page 362<br>Page 362<br>Page 362                                                                                                    |
| FAGOR                                                              | (V.)[n].A.ADDMANOF.Xn<br>(inematics (position)<br>(V.)[n].G.POSROTF<br>(V.)[n].G.POSROTS<br>(V.)[n].G.TOOLORIF1<br>(V.)[n].G.TOOLORIS1<br>(V.)[n].G.TOOLORIF2<br>(V.)[n].G.TOOLORIS2<br>ncline planes<br>(V.)[n].G.CS<br>(V.)[n].G.ACS<br>(V.)[n].G.TOOLCOMP<br>Die resulting from the incline<br>(V.)[n].G.CSMAT1                                                                                                    | Distance moved with G201<br>Current position of the main rotary axis<br>Current position of the secondary rotary axis<br>Target position for the main rotary axis<br>Target position for the secondary rotary axis<br>Target position for the main rotary axis<br>Target position for the secondary rotary axis<br>Target position for the secondary rotary axis<br>Number of the active CS function<br>Number of the active ACS function<br>Compensation function active<br>plane<br>Die resulting from the incline plane. Element row 1 col                                                                                                    | <b>Page 362</b><br><b>Page 362</b><br><b>Page 362</b><br>umn 1                                                                                                |
|                                                                    | (V.)[n].A.ADDMANOF.Xn<br>(inematics (position)<br>(V.)[n].G.POSROTF<br>(V.)[n].G.POSROTS<br>(V.)[n].G.TOOLORIF1<br>(V.)[n].G.TOOLORIS1<br>(V.)[n].G.TOOLORIS2<br>ncline planes<br>(V.)[n].G.CS<br>(V.)[n].G.CS<br>(V.)[n].G.ACS<br>(V.)[n].G.TOOLCOMP<br>Die resulting from the incline<br>(V.)[n].G.CSMAT1<br>(V.)[n].G.CSMAT2                                                                                                    | Distance moved with G201<br>Current position of the main rotary axis<br>Current position of the secondary rotary axis<br>Target position for the main rotary axis<br>Target position for the secondary rotary axis<br>Target position for the main rotary axis<br>Target position for the secondary rotary axis<br>Target position for the secondary rotary axis<br>Number of the active CS function<br>Number of the active ACS function<br>Compensation function active<br><i>plane</i> .<br>Die resulting from the incline plane. Element row 1 col<br>Die resulting from the incline plane. Element row 1 col                                                                                                    | <b>Page 362</b><br><b>Page 362</b><br><b>Page 362</b><br>umn 1<br>umn 2                                                                                       |
| FAGOR (14)<br>CNC 8070                                             | <ul> <li>(V.)[n].A.ADDMANOF.Xn</li> <li>(<i>inematics (position)</i></li></ul>                                                                                                    | Distance moved with G201<br>Current position of the main rotary axis<br>Current position of the secondary rotary axis<br>Target position for the main rotary axis<br>Target position for the secondary rotary axis<br>Target position for the main rotary axis<br>Target position for the secondary rotary axis<br>Target position for the secondary rotary axis<br>Number of the active CS function<br>Number of the active ACS function<br>Compensation function active<br><i>plane</i><br>Die resulting from the incline plane. Element row 1 col<br>Die resulting from the incline plane. Element row 1 col<br>Die resulting from the incline plane. Element row 1 col                                                                                                    | <b>Page 362</b><br><b>Page 362</b><br><b>Page 362</b><br>umn 1<br>umn 2<br>umn 3                                                                              |
| FAGOR 💓 L<br>CNC 8070                                              | (V.)[n].A.ADDMANOF.Xn<br>(inematics (position)<br>(V.)[n].G.POSROTF<br>(V.)[n].G.POSROTS<br>(V.)[n].G.TOOLORIF1<br>(V.)[n].G.TOOLORIS1<br>(V.)[n].G.TOOLORIS2<br>ncline planes<br>(V.)[n].G.CS<br>(V.)[n].G.CS<br>(V.)[n].G.CS<br>(V.)[n].G.CSMAT1<br>(V.)[n].G.CSMAT1<br>(V.)[n].G.CSMAT3<br>(V.)[n].G.CSMAT4                                                                                                    | Distance moved with G201<br>Current position of the main rotary axis<br>Current position of the secondary rotary axis<br>Target position for the main rotary axis<br>Target position for the secondary rotary axis<br>Target position for the main rotary axis<br>Target position for the secondary rotary axis<br>Target position for the secondary rotary axis<br>Number of the active CS function<br>Number of the active ACS function<br>Compensation function active<br><i>plane</i><br>Die resulting from the incline plane. Element row 1 col<br>Die resulting from the incline plane. Element row 1 col<br>Die resulting from the incline plane. Element row 1 col<br>Die resulting from the incline plane. Element row 2 col                                                                                                    | Page 362<br>Page 362<br>umn 1<br>umn 2<br>umn 3<br>umn 1                                                                                                    |
| FAGOR                                                              | (V.)[n].A.ADDMANOF.Xn<br>(inematics (position)<br>(V.)[n].G.POSROTF<br>(V.)[n].G.POSROTS<br>(V.)[n].G.TOOLORIF1<br>(V.)[n].G.TOOLORIS1<br>(V.)[n].G.TOOLORIF2<br>(V.)[n].G.TOOLORIS2<br>ncline planes<br>(V.)[n].G.CS<br>(V.)[n].G.CS<br>(V.)[n].G.CS<br>(V.)[n].G.CSMAT1<br>(V.)[n].G.CSMAT1<br>(V.)[n].G.CSMAT2<br>(V.)[n].G.CSMAT3<br>(V.)[n].G.CSMAT4<br>(V.)[n].G.CSMAT5                                                                                                    | Distance moved with G201<br>Current position of the main rotary axis<br>Current position of the secondary rotary axis<br>Target position for the main rotary axis<br>Target position for the secondary rotary axis<br>Target position for the secondary rotary axis<br>Target position for the secondary rotary axis<br>Target position for the secondary rotary axis<br>Number of the active CS function<br>Number of the active ACS function<br>Compensation function active<br><b>plane</b><br>Die resulting from the incline plane. Element row 1 col<br>Die resulting from the incline plane. Element row 1 col<br>Die resulting from the incline plane. Element row 2 col<br>Die resulting from the incline plane. Element row 2 col                                                                                                    | Page 362<br>Page 362<br>umn 1<br>umn 2<br>umn 3<br>umn 1<br>umn 1<br>umn 2                                                                                    |
| FAGOR TO CNC 8070                                                  | (V.)[n].A.ADDMANOF.Xn<br>(inematics (position)<br>(V.)[n].G.POSROTF<br>(V.)[n].G.POSROTS<br>(V.)[n].G.TOOLORIF1<br>(V.)[n].G.TOOLORIS1<br>(V.)[n].G.TOOLORIS2<br>ncline planes<br>(V.)[n].G.CS<br>(V.)[n].G.CS<br>(V.)[n].G.CS<br>(V.)[n].G.CSMAT1<br>(V.)[n].G.CSMAT1<br>(V.)[n].G.CSMAT3<br>(V.)[n].G.CSMAT3<br>(V.)[n].G.CSMAT4<br>(V.)[n].G.CSMAT6<br>(V.)[n].G.CSMAT6<br>(V.)[n].G.CSMAT6                                                                                    | Distance moved with G201<br>Current position of the main rotary axis<br>Current position of the secondary rotary axis<br>Target position for the main rotary axis<br>Target position for the secondary rotary axis<br>Target position for the secondary rotary axis<br>Target position for the secondary rotary axis<br>Target position for the secondary rotary axis<br>Number of the active CS function<br>Number of the active ACS function<br>Compensation function active<br><i>plane</i><br>Die resulting from the incline plane. Element row 1 col<br>Die resulting from the incline plane. Element row 1 col<br>Die resulting from the incline plane. Element row 2 col<br>Die resulting from the incline plane. Element row 2 col<br>Die resulting from the incline plane. Element row 2 col<br>Die resulting from the incline plane. Element row 2 col<br>Die resulting from the incline plane. Element row 2 col<br>Die resulting from the incline plane. Element row 2 col<br>Die resulting from the incline plane. Element row 2 col                                                                                                    | Page 362<br>Page 362<br>Page 362<br>umn 1<br>umn 2<br>umn 3<br>umn 1<br>umn 2<br>umn 1<br>umn 2<br>umn 3                                                      |
| FAGOR                                                              | (V.)[n].A.ADDMANOF.Xn<br>(inematics (position)<br>(V.)[n].G.POSROTF<br>(V.)[n].G.POSROTS<br>(V.)[n].G.TOOLORIF1<br>(V.)[n].G.TOOLORIS1<br>(V.)[n].G.TOOLORIS2<br>ncline planes<br>(V.)[n].G.CS<br>(V.)[n].G.CS<br>(V.)[n].G.CS<br>(V.)[n].G.CSMAT3<br>(V.)[n].G.CSMAT2<br>(V.)[n].G.CSMAT4<br>(V.)[n].G.CSMAT5<br>(V.)[n].G.CSMAT6<br>(V.)[n].G.CSMAT7<br>(V.)[n].G.CSMAT7<br>(V.)[n].G.CSMAT7                                                                                    | Distance moved with G201<br>Current position of the main rotary axis<br>Current position of the secondary rotary axis<br>Target position for the main rotary axis<br>Target position for the secondary rotary axis<br>Target position for the main rotary axis<br>Target position for the secondary rotary axis<br>Target position for the secondary rotary axis<br>Number of the active CS function<br>Number of the active ACS function<br>Compensation function active<br><i>plane</i><br>Die resulting from the incline plane. Element row 1 col<br>Die resulting from the incline plane. Element row 1 col<br>Die resulting from the incline plane. Element row 2 col<br>Die resulting from the incline plane. Element row 2 col<br>Die resulting from the incline plane. Element row 2 col<br>Die resulting from the incline plane. Element row 2 col<br>Die resulting from the incline plane. Element row 2 col<br>Die resulting from the incline plane. Element row 2 col<br>Die resulting from the incline plane. Element row 2 col<br>Die resulting from the incline plane. Element row 2 col<br>Die resulting from the incline plane. Element row 2 col<br>Die resulting from the incline plane. Element row 2 col<br>Die resulting from the incline plane. Element row 3 col                                                                                                    | Page 362<br>Page 362<br>Page 362<br>umn 1<br>umn 2<br>umn 3<br>umn 1<br>umn 2<br>umn 3<br>umn 1                                                               |
| FAGOR<br>CNC 8070                                                  | (V.)[n].A.ADDMANOF.Xn<br>(inematics (position)<br>(V.)[n].G.POSROTF<br>(V.)[n].G.POSROTS<br>(V.)[n].G.TOOLORIF1<br>(V.)[n].G.TOOLORIS1<br>(V.)[n].G.TOOLORIF2<br>(V.)[n].G.TOOLORIS2<br>ncline planes<br>(V.)[n].G.CS<br>(V.)[n].G.CS<br>(V.)[n].G.CS<br>(V.)[n].G.CSMAT1<br>(V.)[n].G.CSMAT2<br>(V.)[n].G.CSMAT3<br>(V.)[n].G.CSMAT4<br>(V.)[n].G.CSMAT5<br>(V.)[n].G.CSMAT6<br>(V.)[n].G.CSMAT7<br>(V.)[n].G.CSMAT8<br>(V.)[n].G.CSMAT8                                         | Current position of the main rotary axis<br>Current position of the secondary rotary axis<br>Target position for the main rotary axis<br>Target position for the secondary rotary axis<br>Target position for the secondary rotary axis<br>Target position for the secondary rotary axis<br>Target position for the secondary rotary axis<br>Target position for the secondary rotary axis<br>Target position for the secondary rotary axis<br>Number of the active CS function<br>Number of the active ACS function<br>Compensation function active<br><b>plane</b> .<br>Die resulting from the incline plane. Element row 1 col<br>Die resulting from the incline plane. Element row 1 col<br>Die resulting from the incline plane. Element row 2 col<br>Die resulting from the incline plane. Element row 2 col<br>Die resulting from the incline plane. Element row 2 col<br>Die resulting from the incline plane. Element row 2 col<br>Die resulting from the incline plane. Element row 3 col<br>Die resulting from the incline plane. Element row 3 col<br>Die resulting from the incline plane. Element row 3 col<br>Die resulting from the incline plane. Element row 3 col<br>Die resulting from the incline plane. Element row 3 col<br>Die resulting from the incline plane. Element row 3 col<br>Die resulting from the incline plane. Element row 3 col<br>Die resulting from the incline plane. Element row 3 col                                                                                                    | Page 362<br>Page 362<br>umn 1<br>umn 2<br>umn 3<br>umn 1<br>umn 2<br>umn 3<br>umn 1<br>umn 2<br>umn 2<br>umn 2                                                |
| ۲<br>۲<br>۲<br>۲<br>۲<br>۲<br>۲<br>۲<br>۲<br>۲<br>۲<br>۲<br>۲<br>۲ | (V.)[n].A.ADDMANOF.Xn<br>(inematics (position)<br>(V.)[n].G.POSROTF<br>(V.)[n].G.POSROTS<br>(V.)[n].G.TOOLORIF1<br>(V.)[n].G.TOOLORIS1<br>(V.)[n].G.TOOLORIF2<br>(V.)[n].G.TOOLORIS2<br>ncline planes<br>(V.)[n].G.CS<br>(V.)[n].G.CS<br>(V.)[n].G.CS<br>(V.)[n].G.CSMAT1<br>(V.)[n].G.CSMAT1<br>(V.)[n].G.CSMAT3<br>(V.)[n].G.CSMAT3<br>(V.)[n].G.CSMAT5<br>(V.)[n].G.CSMAT6<br>(V.)[n].G.CSMAT6<br>(V.)[n].G.CSMAT8<br>(V.)[n].G.CSMAT8<br>(V.)[n].G.CSMAT9<br>(V.)[n].G.CSMAT9 | Distance moved with G201<br>Current position of the main rotary axis<br>Current position of the secondary rotary axis<br>Target position for the main rotary axis<br>Target position for the secondary rotary axis<br>Target position for the main rotary axis<br>Target position for the secondary rotary axis<br>Target position for the secondary rotary axis<br>Target position for the secondary rotary axis<br>Number of the active CS function<br>Number of the active ACS function<br>Compensation function active<br><i>plane</i> .<br>Die resulting from the incline plane. Element row 1 col<br>Die resulting from the incline plane. Element row 2 col<br>Die resulting from the incline plane. Element row 2 col<br>Die resulting from the incline plane. Element row 2 col<br>Die resulting from the incline plane. Element row 3 col<br>Die resulting from the incline plane. Element row 3 col<br>Die resulting from the incline plane. Element row 3 col<br>Die resulting from the incline plane. Element row 3 col<br>Die resulting from the incline plane. Element row 3 col<br>Die resulting from the incline plane. Element row 3 col<br>Die resulting from the incline plane. Element row 3 col<br>Die resulting from the incline plane. Element row 3 col<br>Die resulting from the incline plane. Element row 3 col<br>Die resulting from the incline plane. Element row 3 col<br>Die resulting from the incline plane. Element row 3 col                                                                                      | Page 362<br>Page 362<br>Page 362<br>umn 1<br>umn 2<br>umn 3<br>umn 1<br>umn 2<br>umn 3<br>umn 1<br>umn 2<br>umn 3<br>umn 1<br>umn 2<br>umn 3                  |
| FAGOR 🔊 .<br>CNC 8070                                              | (V.)[n].A.ADDMANOF.Xn<br>(inematics (position)<br>(V.)[n].G.POSROTF<br>(V.)[n].G.POSROTS<br>(V.)[n].G.TOOLORIF1<br>(V.)[n].G.TOOLORIS1<br>(V.)[n].G.TOOLORIF2<br>(V.)[n].G.TOOLORIS2<br>ncline planes<br>(V.)[n].G.CS<br>(V.)[n].G.CS<br>(V.)[n].G.CS<br>(V.)[n].G.CSMAT1<br>(V.)[n].G.CSMAT1<br>(V.)[n].G.CSMAT2<br>(V.)[n].G.CSMAT3<br>(V.)[n].G.CSMAT4<br>(V.)[n].G.CSMAT5<br>(V.)[n].G.CSMAT6<br>(V.)[n].G.CSMAT8<br>(V.)[n].G.CSMAT9<br>(V.)[n].G.CSMAT10                    | Current position of the main rotary axis<br>Current position of the secondary rotary axis<br>Target position for the main rotary axis<br>Target position for the secondary rotary axis<br>Target position for the secondary rotary axis<br>Target position for the secondary rotary axis<br>Target position for the secondary rotary axis<br>Target position for the secondary rotary axis<br>Target position for the secondary rotary axis<br>Number of the active CS function<br>Number of the active ACS function<br>Compensation function active<br><b>plane</b> .<br>Die resulting from the incline plane. Element row 1 col<br>Die resulting from the incline plane. Element row 1 col<br>Die resulting from the incline plane. Element row 2 col<br>Die resulting from the incline plane. Element row 2 col<br>Die resulting from the incline plane. Element row 3 col<br>Die resulting from the incline plane. Element row 3 col<br>Die resulting from the incline plane. Element row 3 col<br>Die resulting from the incline plane. Element row 3 col<br>Die resulting from the incline plane. Element row 3 col<br>Die resulting from the incline plane. Element row 3 col<br>Die resulting from the incline plane. Element row 3 col<br>Die resulting from the incline plane. Element row 3 col<br>Die resulting from the incline plane. Element row 3 col<br>Die resulting from the incline plane. Element row 3 col<br>Die resulting from the incline plane. Element row 3 col<br>Die resulting from the incline plane. Element row 3 col | Page 362<br>Page 362<br>Page 362<br>umn 1<br>umn 2<br>umn 3<br>umn 1<br>umn 2<br>umn 3<br>umn 1<br>umn 2<br>umn 3<br>umn 1<br>umn 2<br>umn 3<br>chine zero on |

| the second axis<br>Offset of the current coordinate system referred to machine zero on<br>the third axis |
|----------------------------------------------------------------------------------------------------|
| Page 362                                                                                                 |
| Status of the MEET type [i] mark in the [n] channel                                                      |
| Status of the WAIT type [i] mark in the [n] channel                                                      |
| MEET type mark expected by the [n] channel of the [i] channel                                            |
| WAIT type mark expected by the [n] channel from the [i] channel                                          |
| rdPage 363                                                                                               |
| Active percentage of feed-forward                                                                        |
| Active percentage of AC-forward                                                                          |
|                                                                                                    |

## Related to the independent axes

| Independent axes           |                                                      | Page 364       |
|----------------------------|------------------------------------------------------|----------------|
| (V.)[n].G.IBUSY            | An independent axis is in execution                  | -              |
| Independent axes (position | ning)                                                | Page 364       |
| (V.)[n].A.IORG.Xn          | Offset for the independent axis                      | -              |
| (V.)[n].A.IPRGF.Xn         | Feedrate programmed in the independent axis          |                |
| (V.)[n].A.IPPOS.Xn         | Coordinate programmed for the independent axis       |                |
| (V.)[n].A.ITPOS.Xn         | Theoretical coordinate of the independent axis       |                |
| Independent axes (synchro  | nization)                                            | Page 364       |
| (V.)[n].A.SYNCTOUT.Xn      | Maximum time to establish synchronism                | -              |
| (V.)[n].A.SYNCVEL.Xn       | Synchronization speed                                |                |
| (V.)[n].A.SYNCPOSW.Xn      | Maximum position difference to start correcting it   |                |
| (V.)[n].A.SYNCVELW.Xn      | Maximum velocity difference to start correcting it   |                |
| (V.)[n].A.SYNCPOSOFF.Xn    | Position offset for synchronization                  |                |
| (V.)[n].A.SYNCVELOFF.Xn    | Velocity offset for synchronization                  |                |
| (V.)[n].A.GEARADJ.Xn       | Fine adjustment of the gear ratio for the synchroniz | ation movement |

## -----. In : . . R

| Related to the machine configuration |                                                                                    |  |  |
|--------------------------------------|------------------------------------------------------------------------------------|--|--|
| Machine configuration                |                                                                                    |  |  |
| (V.)G.NUMCH                          | Number of channels                                                                 |  |  |
| (V.)[n].G.AXISCH                     | Name the axes of the channel                                                       |  |  |
| (V.)[n].A.ACTCH.Xn                   | Current channel of the axis or of the spindle                                      |  |  |
| (V.)[n].A.ACTIVSET.Xn                | Active axis or spindle set                                                         |  |  |
| (V.)[n].G.AXIS                       | Number of axes of the channel                                                      |  |  |
| (V.)[n].G.NAXIS                      | Number of axes of the channel including the empty positions of the<br>yielded axes |  |  |
| (V.)[n].G.AXISNAMEx                  | Name of the "x" axis of the channel                                                |  |  |
| (V.)G.GAXISNAMEx                     | Name of the "x" axis of the system                                                 |  |  |
| (V.)[n].G.NSPDL                      | Number of spindles of the channel                                                  |  |  |
| (V.)[n].G.SPDLNAMEx                  | Name of the "x" spindle of the channel                                             |  |  |
| (V.)G.GSPDLNAMEx                     | Name of the "x" spindle of the system                                              |  |  |
| (V.)[n].G.MASTERSP                   | Master spindle of the channel                                                      |  |  |
| Linear and rotary axis trav          | el limitsPage 365                                                                  |  |  |
| (V.)[n].A.POSLIMIT.Xn                | Positive software limit                                                            |  |  |
| (V.)[n].A.NEGLIMIT.Xn                | Negative software limit                                                            |  |  |
| (V.)[n].A.RTPOSLIMIT.Xn              | Second positive software travel limit                                              |  |  |
| (V.)[n].A.RTNEGLIMIT.Xn              | Second negative software travel limit                                              |  |  |
| (V.)[n].G.SOFTLIMIT                  | Software limits reached                                                            |  |  |
| Kinematics (dimensions) .            | Page 365                                                                           |  |  |
| (V.)[n].A.HEADOF.Xn                  | Dimension of the kinematics                                                        |  |  |

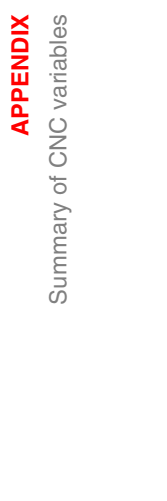

F.

FAGOR **CNC 8070** 

(SOFT V02.0x)

|                      | Work plane and axes                                                                                                    | Page 366                                                                                                    |
|----------------------|----------------------------------------------------------------------------------------------------|----------------------------------------------------------------------------------------------------|
| <b>F.</b>            | (V.)[n].G.PLANE<br>(V.)[n].G.PLANE1<br>(V.)[n].G.PLANE2<br>(V.)[n].G.PLANE3<br>(V.)[n].G.PLANELONG<br>(V.)[n].G.PLANELONG<br>(V.)[n].G.PLAXNAME1<br>(V.)[n].G.PLAXNAME2<br>(V.)[n].G.PLAXNAME3<br><b>Analog inputs and outputs</b><br>(V.)G.ANAI[i]<br>(V.)G.ANAI[i] | Axes making up the work plane<br>First main axis of the channel (abscissa)<br>2nd main axis of the channel (ordinate)<br>Third main axis of the channel<br>Longitudinal axis of the channel<br>Longitudinal axis<br>Main axes (abscissa)<br>Main axes (ordinate)<br>Main axes (longitudinal)<br>Page 366<br>[n] input voltage (in volts)<br>[n] output voltage (in volts) |
| iable                | Feedback inputs                                                                                                    | Page 366                                                                                                    |
| APPE<br>y of CNC var | (V.)[n].A.COUNTER.Xn<br>(V.)[n].A.COUNTERST.Xn<br>(V.)[n].A.ASINUS.Xn<br>(V.)[n].A.BSINUS.Xn                                                                                                    | Feedback pulses<br>Counter status<br>Fraction of the A signal<br>Fraction of the B signal                                                                                                    |
| Imar                 | Related to the Tandem axis                                                                                                    | Page 367                                                                                                    |
| Sum                  | (V.)[n].A.TPIIN.Xn<br>(V.)[n].A.TPIOUT.Xn<br>(V.)[n].A.TFILTOUT.Xn<br>(V.)[n].A.PRELOAD.Xn<br>(V.)[n].A.FTEO.Xn<br>(V.)[n].A.TORQUE.Xn                                                                                                    | Input of the PI of the master axis of the tandem (in rpm)<br>Output of the PI of the master axis of the tandem (in rpm)<br>Output of the pre-load filter<br>Preload<br>Velocity command for Sercos<br>Current torque in Sercos                                                                                                    |
|                      | Variables to be set via PLC                                                                                                    | Page 367                                                                                                    |
|                      | (V.)[n].A.PLCFFGAIN.Xn<br>(V.)[n].A.PLCACFGAIN.Xn<br>(V.)[n].A.PLCPROGAIN.Xn                                                                                                    | % of feed-forward programmed from the PLC<br>% of AC-forward programmed from the PLC<br>Proportional gain programmed from the PLC                                                                                                    |
|                      | Variables for adjusting the                                                                                                    | positionPage 367                                                                                                    |
|                      | (V.)[n].A.POSINC.Xn<br>(V.)[n].A.TPOSINC.Xn<br>(V.)[n].A.PREVPOSINC.Xn                                                                                                    | Real position increment of the current sampling period<br>Theoretical position increment of the current sampling period<br>Real position increment of the previous sampling period                                                                                                    |
|                      | Fine adjustment variables                                                                                                    |                                                                                                    |
|                      | (V.)[n].A.FEED.Xn<br>(V.)[n].A.TFEED.Xn<br>(V.)[n].A.ACCEL.Xn<br>(V.)[n].A.TACCEL.Xn<br>(V.)[n].A.JERK.Xn<br>(V.)[n].A.TJERK.Xn                                                                                                    | Real instantaneous feedrate value<br>Theoretical instantaneous feedrate value<br>Real instantaneous acceleration value<br>Theoretical instantaneous acceleration value<br>Real instantaneous jerk value<br>Theoretical instantaneous jerk value                                                                                                    |
|                      | Other variables                                                                                                    |                                                                                                    |
|                      |                                                                                                    |                                                                                                    |
|                      | (V.)G.VERSION                                                                                                    | CNC version and release number                                                                                                    |
|                      | CNC status                                                                                                    |                                                                                                    |

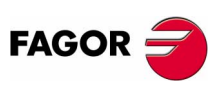

**CNC 8070** 

(SOFT V02.0x)

| (V.)[n].G.STATUS     | CNC status (brief)                                      |
|----------------------|---------------------------------------------------------|
| (V.)[n].G.FULLSTATUS | CNC status (detailed)                                   |
| (V.)G.CNCERR         | CNC error number                                        |
| Times                | Page 369                                                |
| (V.)G.DATE           | Date in year-month-day format                           |
| (V.)G.TIME           | Time in hours-minutes-seconds format                    |
| (V.)G.CLOCK          | Seconds since the CNC was turned on                     |
| (V.)[n].G.CYTIME     | Part-program execution time (in hundredths of a second) |
| Parts counter        |                                                         |
| (V.)[n].G.PARTC      | Parts counter                                           |
| (V.)[n].G.FIRST      | First time a program is executed                        |

| Single block, rapid functions,<br>(V.)[n].G.SBOUT<br>(V.)[n].G.SBLOCK<br>(V.)[n].G.BLKSKIP<br>(V.)[n].G.M01STOP | <i>etc.</i><br>Single block function activated<br>Single block function requested via keyboard<br>Block skip function (\) activated<br>Conditional stop function (M01) activated<br>Bapid function activated | .Page 369 |
|----------------------------------------------------------------------------------------------------|----------------------------------------------------------------------------------------------------|-----------|
| Program related                                                                                                 |                                                                                                    | .Page 370 |
| (V.)[n].G.FILENAME<br>(V.)[n].G.PRGPATH<br>(V.)[n].G.FILEOFFSET<br>(V.)[n].G.BLKN                               | Name of the program in execution<br>Path of the program in execution<br>Position occupied by the line in execution<br>Last block executed (number)                                                           |           |
| Related to axes and spindles<br>(V.)[n].A.INPOS.Xn<br>(V.)[n].A.DIST.Xn<br>(V.)G.ENDREP<br>(V.)[n].G.SPDLREP    | Axis or spindle in position<br>Distance traveled by the axis or spindle<br>All the axes are repositioned<br>M function to be used to reposition the spindle after a                                          | .Page 370 |
| Simulation of keys                                                                                              |                                                                                                    | .Page 370 |
| (V.)G.KEY                                                                                                    | Code of the last key accepted by the CNC.                                                                                                    |           |
| Channel.<br>(V.)[n].G.CNCHANNEL<br>(V.)G.FOCUSCHANNEL                                                           | Channel number<br>Channel with active focus                                                                                                    | .Page 370 |
|                                                                                                    | Movomonto in ing modo aro allowed                                                                                                    | .Page 370 |
|                                                                                                    | wovements in joy mode are allowed                                                                                                    |           |

APPENDIX Summary of CNC variables

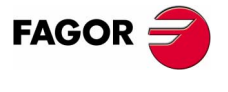

**CNC 8070** 

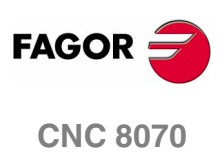

(SOFT V02.0x)

## **KEY CODES (QWERTY KEYBOARD)**

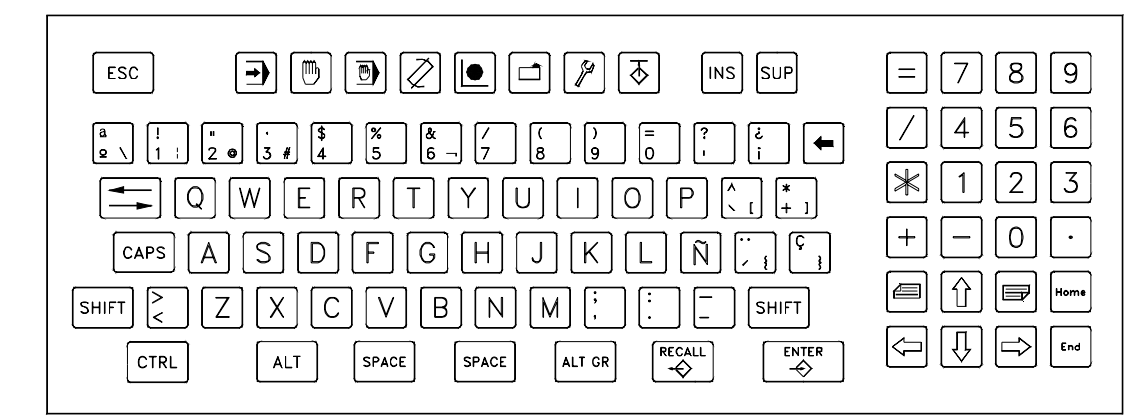

|                       | Press key | Release |            | Press key | Release   |        | Press key   | Release   |
|-----------------------|-----------|---------|------------|-----------|-----------|--------|-------------|-----------|
|                       |           | key     |            |           | key       |        |             | key       |
| Alphanumeric keyboard |           |         | Y          | \$15      | \$95      | +      | \$1B        | \$9B      |
| 0                     | \$0B      | \$8B    | Z          | \$2C      | \$AC      |        | \$28        | \$A8      |
| 1                     | \$02      | \$82    |            |           |           | Ç      | \$2B        | \$AB      |
| 2                     | \$03      | \$83    | Numeric ke | ypad      |           | ,      | \$33        | \$B3      |
| 3                     | \$04      | \$84    | 0          | \$52      | \$D2      | •      | \$34        | \$B4      |
| 4                     | \$05      | \$85    | 1          | \$4F      | \$CF      | _      | \$35        | \$B5      |
| 5                     | \$06      | \$86    | 2          | \$50      | \$D0      | <      | \$56        | \$D6      |
| 6                     | \$07      | \$87    | 3          | \$51      | \$D1      |        |             |           |
| 7                     | \$08      | \$88    | 4          | \$4B      | \$CB      | Motior | keys        |           |
| 8                     | \$09      | \$89    | 5          | \$4C      | \$CC      | [PAGUP | ] \$E0 \$49 | \$E0 \$C9 |
| 9                     | \$0A      | \$8A    | 6          | \$4D      | \$CD      | [PAGDN | ] \$E0 \$51 | \$E0 \$D1 |
| А                     | \$1E      | \$9E    | 7          | \$47      | \$C7      | [UP]   | \$E0 \$48   | \$E0 \$C8 |
| В                     | \$30      | \$B0    | 8          | \$48      | \$C8      | [DN]   | \$E0 \$50   | \$E0 \$D0 |
| С                     | \$2E      | \$AE    | 9          | \$49      | \$C9      | [LEFT] | \$E0 \$4B   | \$E0 \$CB |
| D                     | \$20      | \$A0    | +          | \$4E      | \$CE      | [RIGHT | \$E0 \$4D   | \$E0 \$CD |
| E                     | \$12      | \$92    |            | \$4A      | \$CA      | [HOME] | \$E0 \$47   | \$E0 \$C7 |
| F                     | \$21      | \$A1    | *          | \$37      | \$B7      | [END]  | \$0E \$4F   | \$E0 \$CF |
| G                     | \$22      | \$A2    | /          | \$E0 \$35 | \$E0 \$B5 | [INS]  | \$E0 \$52   | \$E0 \$D2 |
| Н                     | \$23      | \$A3    |            | \$53      | \$E8      | [SUP]  | \$E0 \$53   | \$E0 \$D3 |
| I                     | \$17      | \$97    |            |           |           |        |             |           |
| J                     | \$24      | \$A4    | Other keys |           |           | Functi | on keys     |           |
| K                     | \$25      | \$A5    | [ESC]      | \$01      | \$81      | F1     | \$3B        | \$BB      |
| L                     | \$26      | \$A6    | Q          | \$29      | \$A9      | F2     | \$3C        | \$BC      |
| М                     | \$32      | \$B2    | ,          | \$0C      | \$8C      | F3     | \$3D        | \$BD      |
| Ν                     | \$31      | \$B1    | i          | \$0D      | \$8D      | F4     | \$3E        | \$BE      |
| Ñ                     | \$27      | \$A7    | [BACK]     | \$0E      | \$8E      | F5     | \$3F        | \$BF      |
| 0                     | \$18      | \$98    | [TAB]      | \$0F      | \$8F      | F6     | \$40        | \$C0      |
| Р                     | \$19      | \$99    | [CAPSLOCK] | \$3A      | \$BA      | F7     | \$41        | \$C1      |
| Q                     | \$10      | \$90    | [LSHIFT]   | \$2A      | \$AA      | F8     | \$42        | \$C2      |
| R                     | \$13      | \$93    | [RSHIFT]   | \$36      | \$B6      | F9     | \$43        | \$C3      |
| S                     | \$1F      | \$9F    | [CTRL]     | \$1D      | \$9D      | F10    | \$44        | \$C4      |
| Т                     | \$14      | \$94    | [ALT]      | \$38      | \$B8      | F11    | \$57        | \$D7      |
| U                     | \$16      | \$96    | [ALT GR]   | \$E0 \$38 | \$E0 \$B8 | F12    | \$58        | \$D8      |
| V                     | \$2F      | \$AF    | [ENTER]    | \$1C      | \$9C      |        |             |           |
| W                     | \$11      | \$91    | [SPACE]    | \$39      | \$B9      |        |             |           |
| Х                     | \$2D      | \$AD    | "          | \$1A      | \$9A      |        |             |           |

Key codes (QWERTY keyboard)

**CNC 8070** 

(SOFT V02.0x)

The specific function keys of the CNC are assigned the codes of the following keys (Hotkeys).

## WORK MODES

# G. **APPENDIX** Key codes (QWERTY keyboard)

| • | Task window<br>Automatic mode | [CTRL] + A<br>[CTRL] + F6 |
|---|-------------------------------|---------------------------|
|   | Manual (jog) mode             | [CTRL] + F7               |
|   | MDI mode                      | [CTRL] + F8               |
|   | Editing / simulation mode     | [CTRL] + F9               |
|   | User tables                   | [CTRL] + F10              |
|   | Tool and magazine table       | [CTRL] + F11              |
|   | Utilities mode                | [CTRL] + F12              |
|   |                               |                           |

## **USING THE SCREENS**

רד

---

Í

| Horizontal softkeys      | F1 through F7         |
|--------------------------|-----------------------|
| Vertical softkeys        | F8 through F12        |
| Previous horizontal menu | [CTRL] + F1           |
| Previous vertical menu   | [CTRL] + [SHIFT] + F1 |
| Window change            | [CTRL] + F2           |
| Screen change            | [CTRL] + F3           |
|                          |                       |

## **OPERATIONS AT THE CNC**

| HELP | HELP                             | [CTRL] + F4 |
|------|----------------------------------|-------------|
|      | RECALL                           | [CTRL] + F5 |
|      | "Single block" mode              | [CTRL] + B  |
| ZERO | Home search                      |             |
|      | Show/Hide virtual operator panel | [CTRL] + J  |
|      | Show/Hide PLC messages           | [CTRL] + M  |
|      | Minimize/Restore the CNC         | [CTRL] + W  |
|      | Turn the CNC off                 | [ALT] + F4  |

The [START], [STOP] and [RESET] keys may be actuated from the PLC using the CYSTART, \_STOP and RESETIN keys respectively.

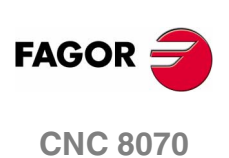

G\_

APPENDIX

Key codes (QWERTY keyboard)

## EXAMPLE FOR SIMULATING THE KEYBOARD FROM THE PLC

The CNC keyboard may be simulated from the PLC using the following variable:

(V.)G.KEY Code of the last key accepted by the CNC.

And using the following functions.

CNCWR Allows writing a variable.

CNCRD Allows reading a variable.

The CNCWR(Rxxx, G.KEY, Mxxx) function indicates to the CNC that the key whose code is kept in register Rxxx has been pressed.

The CNCRD(G.KEY, Rxxx, Mxxx) function reads the code of the last key sent from the PLC and it stores it in register Rxxx.

In either case, the Mxxx mark is set to "1" at the beginning of the operation and it keeps its value until the end of the operation.

## **Programming example**

Pressing the first customizable key (B0KEYBD1) carries out the following operations:

- 1. The manual mode is accessed at the CNC.
- 2. Then, the MDI mode is accessed.
- 3. It homes the X axis.
- 4. After the home search, it exits the MDI mode.

For each key to be sent from the PLC, the codes for "press key" and for the "release key" must be written. When sending both codes, the example uses a 200 ms delay between them (for safety).

## START OR DFU M313 = CYSTART

| ()= MOV \$1D R200  | ;CTRL |
|--------------------|-------|
| ()= MOV \$9D R201  |       |
| () = MOV \$41 R202 | ;F7   |
| ()= MOV \$C1 R203  |       |
| () = MOV \$42 R204 | ;F8   |
| ()= MOV \$C2 R205  |       |
| () = MOV \$22 R206 | ;G    |
| ()= MOV \$A2 R207  |       |
| () = MOV \$08 R208 | ;7    |
| ()= MOV \$88 R209  |       |
| () = MOV \$05 R210 | ;4    |
| ()= MOV \$85 R211  |       |
| () = MOV \$2D R212 | ;X    |
| ()= MOV \$AD R213  |       |
| () = MOV \$02 R214 | ;1    |
| ()= MOV \$82 R215  |       |
| () = MOV \$01 R216 | ;ESC  |
| ()= MOV \$81 R217  |       |

## ;CTRL F7 (JOG MODE)

DFU B0KEYBD1 = CNCWR(R200,G.KEY,M200) = CNCWR(R202,G.KEY,M201)=TG1 200 200 T200 = M300 DFD M300 = CNCWR(R201,G.KEY,M202)= CNCWR(R203,G.KEY,M203)=TG1 201 200 T201 = M301

## ;CTRL F8 (MDI MODE)

DFD M301 = CNCWR(R200,G.KEY,M200) = CNCWR(R204,G.KEY,M204) = TG1 202 200

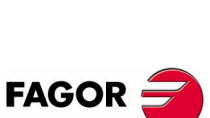

**CNC 8070** 

APPENDIX

Key codes (QWERTY keyboard)

T202 = M302 DFD M302 = CNCWR(R201,G.KEY,M202)= CNCWR(R205,G.KEY,M205) = TG1 203 200 T203 =M303

;Home search DFD M303 = CNCWR(R206,G.KEY,M206) = TG1 204 200 ;G T204 = M304 DFD M304 = CNCWR(R207,G.KEY,M207)=TG1 205 200 T205 = M305 DFD M305 = CNCWR(R208,G.KEY,M208) = TG1 206 200 ;7 T206 = M306 DFD M306 = CNCWR(R209,G.KEY,M209)=TG1 207 200 T207 = M307 DFD M307 = CNCWR(R210,G.KEY,M210) = TG1 208 200 ;4 T208 = M308

DFD M307 = CNCWR(R210,G.KEY,M210) = TG1 208 200 ;4 DFD M308 = CNCWR(R211,G.KEY,M211)=TG1 209 200 T209 = M309 DFD M309 = CNCWR(R212,G.KEY,M212) = TG1 210 200 ;X T210 = M310DFD M310 = CNCWR(R213,G.KEY,M213)=TG1 211 200 T211 = M311 DFD M311 = CNCWR(R214,G.KEY,M214) = TG1 212 200 ;1 T212 = M312 DFD M312 = CNCWR(R215,G.KEY,M215)=TG1 213 200 T213 = M313;Execute Cycle Start (CYSTART=1) DFD M313 = SET M500 DFD ZERO = SET M501 ;Home search finished. :Quit MDI mode

()= CNCRD(G.STATUS,R220,M220) ;CNC status ("1"=READY) M500 AND M501 AND (CPS R220 EQ 1) = CNCWR(R216,G.KEY,M216) = TG1 214 200 ;ESC

T214 = M314

DFD M314 = CNCWR(R217,G.KEY,M217)= RES M500=RES M501

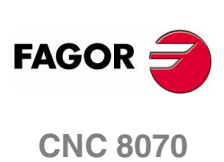

(SOFT V02.0x)

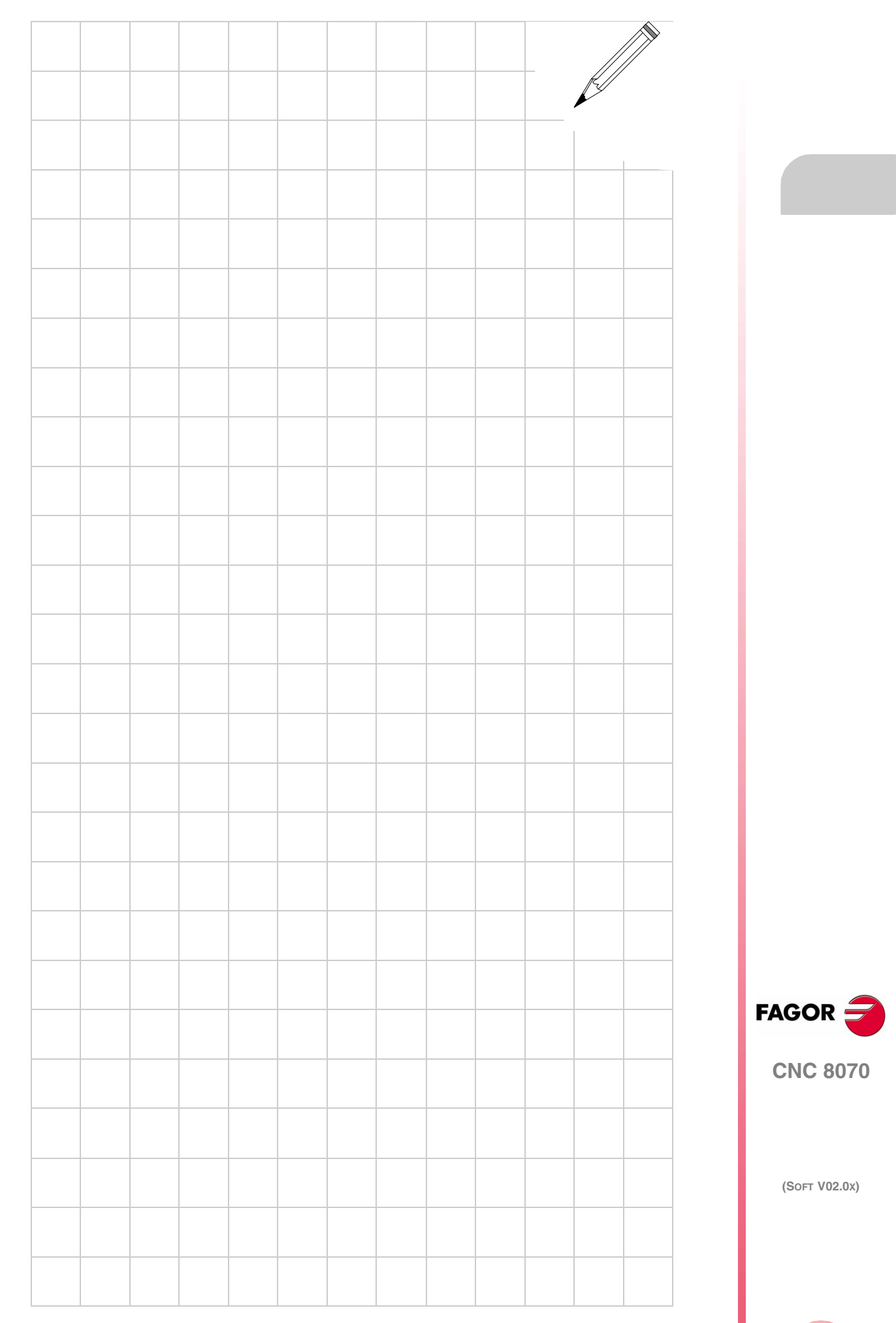

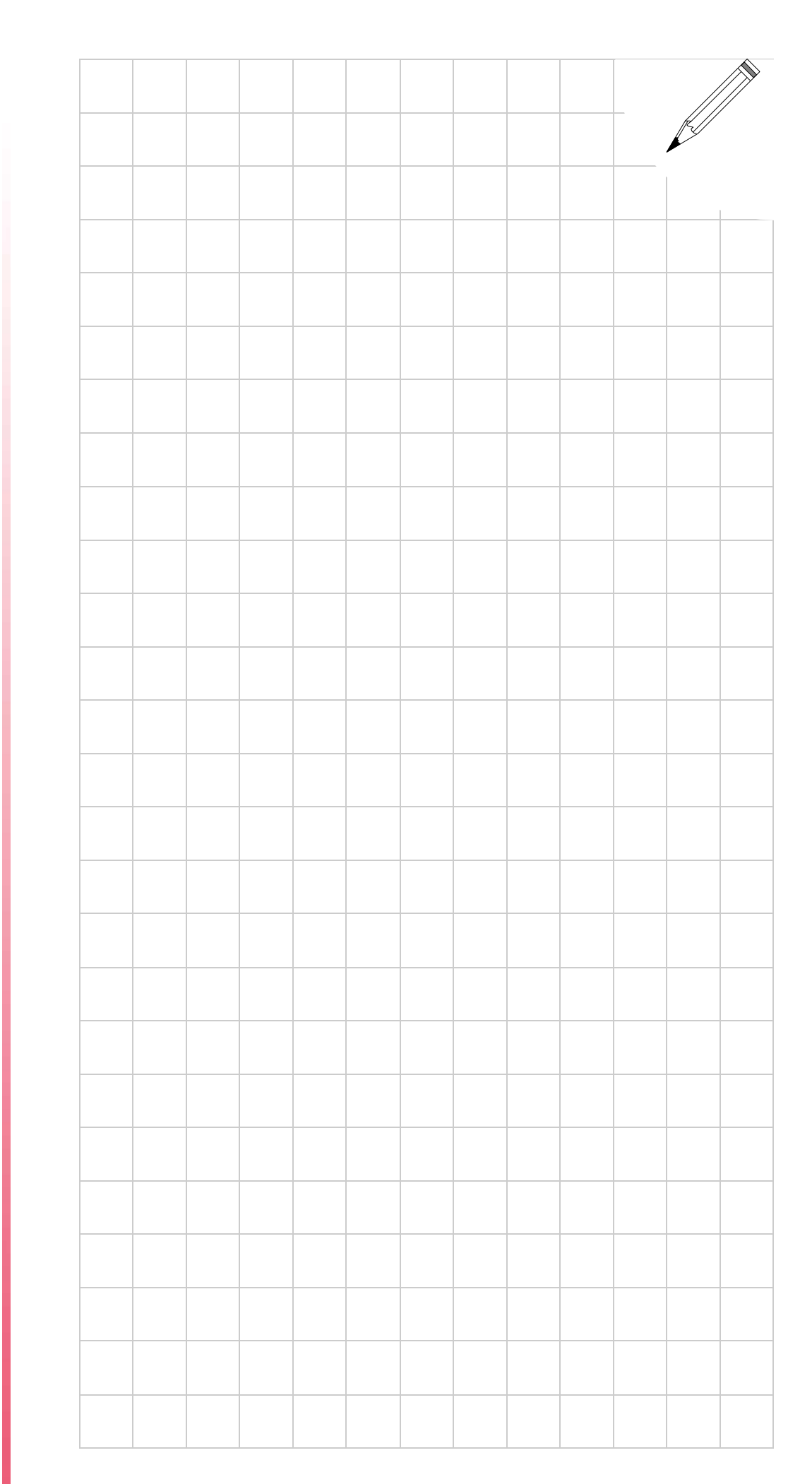

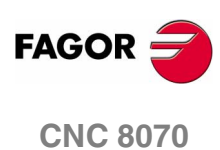